# **ALPHA Firmware Update Seminar**

By Wes Gulden Diagnose Before Dispatch Colorado Springs CSC Wesley.Gulden@Compaq.Com Version 6.1 Rev 3 10-March-2002

ii

iii

iv

## Revision History / Change List for Alpha Firmware Update Seminar.

With every change to the document the title page will be modified to reflect current version and date. Page numbers listed on a specific revision may not be accurate on later versions of the document.

| <b>03-Mar-1999</b> - Version 5.3 Rev 1<br>28-Feb-1999 the printed doc and the 03-Mar-1999 electronic document are the same.                                                                                                    |
|----------------------------------------------------------------------------------------------------|
| 06-Mar-1999 - Version 5.3 Rev 2<br>Added V4.4 (vax7000_s0f) firmware version to VAX 7000 model 800 (page 10)                                                                                                    |
| <ul> <li>12-Mar-1999 - Version 5.3 Rev3</li> <li>Added Revision History to document</li> <li>Defined -p, -s and -d switches. Removed -v switch. Changed set mode command on 7a. (page 93)</li> <li>Added load -f iso9660 command (pages 94, 234 and 237)</li> <li>Corrected SPDT address (page 211)</li> <li>Bolded EXAMINE 80DA32F8+80 command (page 215)</li> <li>Correct spelling of KZPSA_EDIT and reworded page (240)</li> <li>Removed space from DANGER::ES_DS_ALPHASERVER line (page 329)</li> </ul> |
| <b>21-Mar-1999</b> - Version 5.3 Rev 4<br>Added addition Blitz info (page 323)                                                                                                    |
| 26-Mar-1999 - Version 5.3 Rev 5<br>Changed V5.3 SRM console rev on AlphaServer 8x00 (page 7)<br>Modified jumper tables (page 1 and 2)                                                                                                    |
| 04-Apr-1999 Version 5.3 Rev 5c<br>Modified ES40 jumper tables (page 1)<br>Added FailSafe Loader differences (page 273)<br>Starting adding AlphaServer DS20 section<br>Starting adding AlphaServer ES40 section                                                                                                    |
| 24-Apr-1999 Version 5.3 Rev 5d<br>Modified ES40 jumper tables (page 1)<br>Continue adding AlphaServer DS20 section<br>Modified DS20 jumper tables<br>Continue adding AlphaServer ES40 section<br>Added ES40 jumper tables<br>Added index marks to DS20 and ES40 sections                                                                                                    |
| <ul> <li>30-Apr-1999 – Version V5.4 Rev 1</li> <li>Corrected ES40 jumper table (page 1)</li> <li>Added V5.4 info to revision tables (pages 3 – 13)</li> <li>Modified entire document to reflect V5.4 file names</li> <li>Added memory channel 2 firmware file CCMAB022.SYS thru document</li> </ul>                                                                                                    |
| 01-May-1999 – Version V5.4 Rev 1<br>Updated document to include references to V5.4<br>Added Alpha System Websites section (page 345)                                                                                                    |
| <b>02-May-1999</b> – Version V5.4 Rev 1<br>Added J12 and J13 to ES40 CSB detail B jumper image (page 128)                                                                                                    |
| <b>06-May-1999</b> – Version V5.4 Rev 1<br>Modified AlphaServer 1200 floppy procedure to include the three floppy procedure. (page 56)<br>Modified AlphaServer 4x00 floppy procedure to include the three floppy procedure. (page 79-80)<br>Separated AlphaServer 8200/8400 and Compaq AlphaServer GS60/GS140 systems                                                                                                    |

07-May-1999 – Version V5.4 Rev 1 Added Compaq AlphaServer DS20 section (pages 109-116) Added Compaq AlphaServer ES40 section (pages 117-122) 12-May-1999 - Version V5.4 Rev 1 Final revision. Printed copy of V5.4 Rev 1. 14-May-1999 - Version V5.4 Rev 2 Removed "on each CPU" from Build -e line on AlphaServer 1200 and 4100 (pages 61 and 85) Changed SRM version from 5.4-1 to 5.4-2 on the AlphaServer 1200 and 4x00 (pages 5 and 6) 15-May-1999 - Version V5.4 Rev 2 Modified GS140/GS60 file names for LFU boot (page 100) Added Blitz's TD 2651-CR and TD 2652 to Blitz Section (pages 354 and 357) Added Blitz's TD 2651-CR information (page 341) 16-May-1999 - Version V5.4 Rev 2 Added a 4100 Issues page (page 337) Added LFU floppy procedure for AlphaServer 8200/8400 (pages 91-93) Added LFU floppy procedure for Compag AlphaServer GS460/GS140 (pages 105-107) **28-May-1999** – Version V5.4 Rev 2 Changed -1 to -1 (L) on deposit commands (page 327) Document to be Published on ProSIC June 1999 CD 11-Jun-1999 - Version V5.4 Rev 3 Added new Blitz titles (pages 361-363, 365) 16-Jul-1999 - Version V5.4 Rev 4 Added new Blitz titles (pages 361-365) **30-Jul-1999** – Version V5.4 Rev 4 Modified Prosic URLs 31-Jul-1999 – Version V5.5 Rev 1 Updated document to include references to V5.5 07-Aug-1999 - Version V5.5 Rev 1 Continue updating document to include V5.5 filenames Add DS10 info 14-Aug-1999 - Version V5.5 Rev 1 Added Blitz's Modified tables to include GS60E (page 8) Modified page to include GS60E (page 349) Modified the Compaq Professional WorkStation XP1000 Section 28-Aug-1999 - Version V5.5 Rev 1 Modified notesfile locations Modified DS10, DS20 and ES40 sections 10-Sep-1999 - Version V5.5 Rev 1 Modified DS10, DS20 and ES40 sections (cont) 12-Sep-1999 - Version V5.5 Rev 1 Added hyperlinks to all URLs Modified XP1000 and Personal Workstation sections Add FFNEXT and FFAUTO sections Add section on environmental variables

17-Sep-1999 - Version V5.5 Rev 1 Completed section on environmental variables. Moved sections concerning environmental variable.

19-Sep-1999 - Version V5.5 Rev 1 Add wwidmgr sections

24-Sep-1999 - Version V5.5 Rev 1 Add ES40 and DS20 failsafe loader sections

**26-Sep-1999** - Version V5.5 Rev 1 Added section on Galaxy environmental variables.

03-Oct-1999 - Version V5.5 Rev 1 Updated ES40 failsafe loader section

**05-Oct-1999** - Version V5.5 Rev 1 Added DS10 failsafe loader section Corrected DS20 SW2 jumper settings Updated DS20 jumper section (page 1)

**06-Oct-1999** - Version V5.5 Rev 1 Modified DS20 failsafe loader section. Modified environmental variable section Final revision. Printed copy of V5.5 Rev 1.

07-Oct-1999 - Version V5.5 Rev 2 Added ES40 Blitz

14-Oct-1999 - Version V5.5 Rev 2 Added ES40 Blitz Minor correction throughout document.

28-Oct-1999 - Version V5.5 Rev 2 Added GS60/GS140 Blitz Minor corrections throughout document.

14-Nov-1999 - Version V5.5 Rev 3 Modify GS60/GS140 section to remove AS8x00 references Added blitz's Added several new ProSIC links

- **18-Dec-1999** Version V5.6 Rev 1 Updated document to include references to V5.6 Added blitz's
- **09-Jan-2000** Version V5.6 Rev 1 Added AlphaStation 255 and AlphaServer/AlphaStation clear password pages. Continue V5.6 update

**19-Feb-2000** - Version V5.6 Rev 1 Added firmware updates on Galaxy Modified DS10 FSB procedure Added problems with update and DE500 connected to active network Added KGPSA utility info

21-Feb-2000 - Version V5.6 Rev 1 Correct minor typo's and add entries to Index 22-Feb-2000 - Version V5.6 Rev 1 Modify DS20 failsafe loader page 24-Feb-2000 - Version V5.6 Rev 1 Modify the Galaxy firmware update procedure page Add more to the Galaxy environmental variable definition page Modify the DS10 update using LFU 04-Mar-2000 - Version V5.6 Rev 1 Added ES40/RMC firmware page 10-Mar-2000 - Version V5.6 Rev 1 Modified ES40/RMC firmware page 14-Mar-2000 - Version V5.6 Rev 1 Added GS60/GS60E/GS140 Blitz TD 2766 17-Mar-2000 - Version V5.6 Rev 1 Added Wildfire notesfile information 24-Mar-2000 - Version V5.6 Rev 1 Added consvar info (page 255) Added DS20/DS20 to save\_nvram and restore\_nvram commands (page 273) List system without failsafe loader (page 343) General corrections and modifications throughout document in preparation for publishing 31-Mar-2000 - Version V5.6 Rev Added new AlphaServer 800 firmware floppy procedure (page 363) Added CIXCD 4K firmware update section Added GS60/GS140 procedure to write CD with .iso file 04-Apr-2000 - Version V5.6 Rev 1 Modified DS20 page to remove HAL install section 14-Apr-2000 - Version V5.6 Rev 1 Modify XP1000 section to include VMS methods if using V5.6 firmware 14-Apr-2000 - Version V5.7 Rev 1 Start adding V5.7 info 15-Apr-2000 - Version V5.7 Rev 1 Modify floppy procedure on as800, as1200, as4x00, ds10 and ds20/ds20e 20-Apr-2000 - Version V5.7 Rev 1 Added 4100/DAC960 init issue with V5.7-4 console Made miscellaneous corrections preparing for publishing 20-Apr-2000 - Version V5.7 Rev 2 Added 4100/DAC960 Blitz Added to list of firmware Prosic pages 18-May-2000 - Version V5.7 Rev 2 Modified VAX 7000 firmware revision tables to include subversion for V4.4 firmware 16-Jun-2000 - Version V5.7 Rev 3 Added AlphaServer ES40 Blitz TD 2787-CR Added AlphaServer 1200/4x00 Blitz TD 2789 Added EV67 srm firmware file name to ES40 pages

15-Jul-2000 - Version V5.7 Rev 3

Started GS80/GS160/GS320 section

- **16-Jul-2000** Version V5.7 Rev 3 Added lp\_error\_target variable to the Galaxy variable page. Continued modifying the GS80/GS160/GS320 section
- 01-Aug-2000 Version V5.8 Rev 1 Added V5.8 versions to firmware tables
- **15-Aug-2000** Version V5.8 Rev 2 Restored missing images and tables throughout the document
- **29-Aug-2000** Version V5.8 Rev 2 Modified top and bottom margins from .7" to .5"
- **29-Aug-2000** Version V5.8 Rev 2 Updated filenames and versions to reflect newer V5.8 files
- **15-Sep-2000** Version V5.8 Rev 3 Updated BLITZ table Added info on XP1000 V5.8-4 firmware
- **19-Jan-2001** Version V5.8 Rev 4 Restored missing images again.
- **26-Jan-2001** Version V5.9 Rev 1 Added V5.9 versions to firmware tables
- **27-Jan-2001** Version V5.9 Rev 1 Added V5.9 filenames and versions up to AlphaServer GS60/GS140 section.
- 10-Feb-2001 Version V5.9 Rev 1 Completed V5.9 filenames and versions. Added Blitz's and documentation references. Modified webpage addresses.
- 11-Feb-2001 Version V5.9 Rev 1 Working on GS320 section.
- **16-Feb-2001** Version V5.9 Rev 1 Converted four Heading 1 formatted lines to Subtitle. Working on GS320 section. Completed GS320 section.
- 07-Apr-2001 Version V5.9 Rev 1 Adding ES40 upgrading CPUs section
- 13-Apr-2001 Version V5.9 Rev 1 Update Blitz tables
- 04-May-2001 Version V5.9 Rev 1 Update Blitz tables Modify GS80/GS160/GS320 SCM Update Section Add note to DS10 and DS20 concerning Netscape issues Added KGPSA update pages
- 04-May-2001 Version V5.9 Rev 2 Minor corrections and cosmetic changes
- **19-May-2001** Version V5.9 Rev 3 Rewrite KGPSA firmware update procedure on Wildfire systems.

- 24-May-2001 Version V5.9 Rev 3 Modified Turbolaser build –e command. Added DS10 blitz
- **31-May-2001** Version V6.0 Rev 1 Updated document to include the V6.0 filenames and versions
- 01-Jun-2001 Version V6.0 Rev 1 Added ES45 to jumpers page Modified DEC3000-400 article concerning SROM V1.0

01-Jul-2001 – Version V6.0 Rev 1 Added Wildfire V6.0 update example Added ES45 Jumper pictures and definitions Changed all ProSIC references to prosic.inet.cpqcorp.net Added Wildfire firmware location on internet

- 21-Sep-2001 Version V6.1Rev 1 Modified tables for V6.1 CD
- 04-Nov-2001 Version V6.1Rev 1 Added V6.1 filenames Added ES45 section Modified URLs to point to Cybrary instead of ProSIC.
- **15-Feb-2002** Version V6.1Rev 1 Added Blitz's Added Turbolaser single CPU/V6.0 issue Finish ES40 and ES45 FSL sections
- 01-Mar-2002 Version V6.1Rev 2 Modified Turbolaser single CPU/V6.0 issue Corrected ES40 pages concerning cl67srmrom.exe file name

10-Mar-2002 – Version V6.1Rev 3 Modified all links Corrected links to .dec.com Removed broken links

| LIST OF ROM UPDATE JUMPERS, FSL UPDATE JUMPERS AND FSL SELECT JUMPERS                                                                                                    | 1                                                                                                    |
|----------------------------------------------------------------------------------------------------|----------------------------------------------------------------------------------------------------|
| LIST OF ROM UPDATE JUMPERS, FSL UPDATE JUMPERS AND FSL SELECT JUMPERS - CONT                                                                                                    | 2                                                                                                    |
| MINIMUM ACCEPTABLE FIRMWARE CD VERSIONS FOR RECENT OS VERSIONS                                                                                                    | 3                                                                                                    |
| WHAT VERSION FIRMWARE IS ON WHICH CD                                                                                                    | 4                                                                                                    |
| ALDUASEDVED 200 TUDU ALDUASEDVED 200 SVETEME                                                                                                    | 4                                                                                                    |
| ALPHASERVER 500 THRU ALPHASERVER 600 STSTEMS                                                                                                    | +4<br>5                                                                                                    |
| ALMASERVER 1000 EV4 TIRO ALMASERVER 1000A EV4 STSTEMS                                                                                                    |                                                                                                    |
| ALPHASERVER 2X00 EV5 THRU ALPHASERVER 2100A EV5 SYSTEMS                                                                                                    |                                                                                                    |
| ALPHASERVER 4x00 THRU 8x00 SYSTEMS                                                                                                    |                                                                                                    |
| COMPAQ ALPHASERVER DS10, DS20/DS20E AND COMPAQ ALPHASERVER GS60/GS60E/GS140                                                                                                    | 9                                                                                                    |
| COMPAQ ALPHASERVER GS80/GS160/GS320                                                                                                    |                                                                                                    |
| AlphaServer ES40                                                                                                    | 11                                                                                                    |
| AlphaServer ES45                                                                                                    | 11                                                                                                    |
| DIGITAL PERSONAL WORKSTATION A/AU SERIES                                                                                                    | 12                                                                                                    |
| DIGITAL ULTIMATE WORKSTATION 533A2/533AU2 SERIES AND COMPAQ PROFESSIONAL WORKSTATION XP1000                                                                                                    | 12                                                                                                    |
| ALPHASTATION 200 THRU ALPHASTATION 255 SYSTEMS                                                                                                    |                                                                                                    |
| ALPHASTATION 400 THRU ALPHASTATION 600 SYSTEMS                                                                                                    |                                                                                                    |
| ALPHASTATION 600A SYSTEMS                                                                                                    |                                                                                                    |
| DEC 2000 SYSTEMS                                                                                                    | 15                                                                                                    |
| DEC 3000 SYSTEMS                                                                                                    | 10                                                                                                    |
| DEC 4000 SYSTEMS CONT                                                                                                    | / I<br>10                                                                                                    |
| DEC 4000 SYSTEMS                                                                                                    | 10                                                                                                    |
|                                                                                                    |                                                                                                    |
| DEC 7000/10000 SYSTEMS<br>VAX 7000/10000 Systems                                                                                                    | 19                                                                                                    |
| VAX 7000/10000 SYSTEMS                                                                                                    | 19                                                                                                    |
| VAX 7000/10000 SYSTEMS<br>ALPHA WINDOWS NT MATRIX                                                                                                    | 19<br>21                                                                                                    |
| ALPHA SYSTEM FIRMWARE UPDATE PROCEDURES                                                                                                    |                                                                                                    |
| ALPHA SYSTEM FIRMWARE UPDATE PROCEDURES                                                                                                    | 19<br>21<br>23<br>25                                                                                                    |
| ALPHA SYSTEM FIRMWARE UPDATE PROCEDURES                                                                                                    |                                                                                                    |
| ALPHA WINDOWS NT MATRIX                                                                                                    | 19<br>21<br>23<br>25<br>26                                                                                                    |
| ALPHA WINDOWS NT MATRIX                                                                                                    |                                                                                                    |
| ALPHA WINDOWS NT MATRIX                                                                                                    |                                                                                                    |
| ALPHA WINDOWS NT MATRIX                                                                                                    | 19<br>21<br>23<br>25<br>26<br>26<br>                                                                                                    |
| ALPHA WINDOWS NT MATRIX                                                                                                    |                                                                                                    |
| DEC 7000/10000 SYSTEMS                                                                                                    |                                                                                                    |
| DEC 7000/10000 SYSTEMS                                                                                                    | 19<br>21<br>23<br>25<br>26<br>26<br>26<br>26<br>26<br>27<br>27<br>27<br>27<br>27<br>27<br>27                                                                                                    |
| VAX 7000/10000 SYSTEMS                                                                                                    | 19<br>21<br>23<br>25<br>26<br>26<br>26<br>26<br>26<br>26<br>27<br>27<br>28<br>27<br>27<br>28<br>27<br>27<br>27<br>27<br>27<br>28<br>28<br>27<br>27<br>27<br>28<br>28<br>28<br>                                                                                                    |
| DEC 7000/10000 SYSTEMS                                                                                                    | 19<br>21<br>23<br>25<br>26<br>26<br>26<br>26<br>26<br>26<br>27<br>27<br>27<br>27<br>27<br>27<br>28<br>28<br>28<br>28<br>27<br>27<br>27<br>27<br>27<br>27<br>27<br>27<br>27<br>27<br>27<br>27<br>27<br>27<br>27<br>27<br>27<br>27<br>27<br>27<br>27<br>27<br>27<br>27<br>27<br>27<br>27<br>28<br>27<br>27<br>28<br>28<br>27<br>27<br>28<br>28<br>27<br>                                                                                                    |
| VAX 7000/10000 SYSTEMS                                                                                                    | 19<br>21<br>23<br>25<br>26<br>26<br>26<br>26<br>26<br>26<br>26<br>26<br>27<br>27<br>27<br>27<br>27<br>27<br>28<br>28<br>28<br>28<br>28<br>27<br>27<br>27<br>27<br>27<br>27<br>27<br>27<br>27<br>27<br>27<br>27<br>27<br>27<br>27<br>27<br>27<br>27<br>27<br>27<br>27<br>27<br>27<br>27<br>27<br>27<br>27<br>27<br>27<br>27<br>27<br>27<br>27<br>27<br>27<br>27<br>27<br>27<br>27<br>27<br>27<br>28<br>28<br>27<br>27<br>27<br>27<br>27<br>28<br>28<br>28<br>27<br>27<br>27<br>27<br>28<br>28<br>28<br>28<br>27<br>27<br>27<br>27<br>27<br>28<br>28<br>28<br>28<br>28<br>28<br>28<br>28<br>28<br>28<br>28<br>28<br>28<br>28<br>28<br>28<br>28<br>27<br>27<br>27<br>27<br>27<br>27<br>28<br>28<br>28<br>28<br>28<br>28<br>28<br>28<br>28<br>28<br>28<br>28<br>28<br>28<br>28<br>28<br>28<br>28<br>28<br>28<br>28<br>28<br>28<br>28<br>28<br>28<br>28<br>28<br>28<br>28<br>28<br>28<br>28<br>28<br>28<br>28<br>28<br>28<br>28<br>28<br>28<br>29<br>29 |
| VAX 7000/10000 SYSTEMS                                                                                                    | 19<br>21<br>23<br>25<br>26<br>26<br>26<br>26<br>26<br>26<br>26<br>26<br>27<br>27<br>27<br>27<br>27<br>27<br>27<br>27<br>27<br>27<br>27<br>27<br>27<br>27<br>27<br>27<br>27<br>27<br>27<br>27<br>27<br>27<br>27<br>27<br>27<br>27<br>27<br>27<br>27<br>27<br>27<br>27<br>27<br>27<br>27<br>27<br>27<br>27<br>27<br>27<br>27<br>27<br>27<br>27<br>27<br>27<br>27<br>28<br>28<br>28<br>27<br>27<br>27<br>27<br>27<br>27<br>28<br>28<br>28<br>28<br>28<br>28<br>28<br>28<br>28<br>28<br>28<br>28<br>28<br>28<br>28<br>28<br>28<br>28<br>28<br>28<br>28<br>28<br>                                                                                                    |
| VAX 7000/10000 SYSTEMS<br>ALPHA WINDOWS NT MATRIX.<br>ALPHA SYSTEM FIRMWARE UPDATE PROCEDURES<br>ALPHASERVER 300<br>METHOD 1 - LOAD THE CONSOLE FIRMWARE OFF A LOCAL CDROM<br>SRM Console<br>ARC Console<br>METHOD 2 - BOOT THE CONSOLE CD OFF OF AN INFOSERVER<br>METHOD 3 - BOOT THE CONSOLE CD OFF OF AN INFOSERVER<br>METHOD 3 - BOOT OFF OF THE NETWORK - OPENVMS<br>METHOD 4 - BOOT OFF OF A DISK - NON-SYSTEM DISK AND SYSTEM DISK USING OPENVMS<br>Non-System Disk<br>System Disk<br>METHOD 5 - BOOT OFF OF A BOOTABLE FLOPPY<br>OpenVMS AXP<br>Digital UNIX<br>Windows NT<br>METHOD 6 - BOOTP NETWORK UPGRADE - TRU64 UNIX                                                                                                    |                                                                                                    |
| VAX 7000/10000 SYSTEMS.<br>ALPHA WINDOWS NT MATRIX.<br>ALPHA SYSTEM FIRMWARE UPDATE PROCEDURES<br>ALPHASERVER 300<br>METHOD 1 - LOAD THE CONSOLE FIRMWARE OFF A LOCAL CDROM.<br>SRM Console<br>ARC Console<br>ARC Console CD OFF oF AN INFOSERVER<br>METHOD 2 - BOOT THE CONSOLE CD OFF oF AN INFOSERVER<br>METHOD 3 - BOOTING OFF THE NETWORK - OPENVMS.<br>METHOD 4 - BOOT OFF OF A DISK - NON-SYSTEM DISK AND SYSTEM DISK USING OPENVMS.<br>Non-System Disk<br>System Disk<br>System Disk<br>METHOD 5 - BOOT OFF OF A BOOTABLE FLOPPY<br>OpenVMS AXP.<br>Digital UNIX.<br>Windows NT<br>METHOD 6 - BOOTP NETWORK UPGRADE - TRU64 UNIX                                                                                                    | 19<br>21<br>23<br>25<br>26<br>26<br>26<br>26<br>26<br>26<br>26<br>26<br>27<br>27<br>27<br>27<br>27<br>27<br>27<br>27<br>27<br>28<br>28<br>28<br>23<br>25<br>26<br>26<br>26<br>26<br>27<br>27<br>27<br>27<br>27<br>27<br>27<br>27<br>27<br>27<br>27<br>27<br>27<br>27<br>27<br>27<br>27<br>27<br>27<br>27<br>27<br>27<br>27<br>27<br>27<br>27<br>27<br>27<br>27<br>27<br>27<br>27<br>27<br>27<br>28<br>28<br>28<br>28<br>28<br>28<br>28<br>28<br>28<br>28<br>28<br>28<br>28<br>28<br>28<br>28<br>28<br>29<br>27<br>27<br>27<br>27<br>27<br>27<br>27<br>27<br>27<br>27<br>27<br>27<br>27<br>27<br>28<br>29<br>29<br>29<br>29<br>29<br>29<br>29<br>29<br>29<br>29<br>29<br>29<br>29<br>29<br>29<br>29<br>29<br>29<br>29<br>29<br>29<br>29<br>29<br>29<br>29<br>                                                                                                    |
| VAX 7000/10000 SYSTEMS.<br>ALPHA WINDOWS NT MATRIX.<br>ALPHA SYSTEM FIRMWARE UPDATE PROCEDURES .<br>ALPHASERVER 300.<br>METHOD 1 - LOAD THE CONSOLE FIRMWARE OFF A LOCAL CDROM.<br>SRM Console<br>ARC Console<br>METHOD 2 - BOOT THE CONSOLE CD OFF OF AN INFOSERVER<br>METHOD 3 - BOOT ING OFF THE NETWORK - OPENVMS.<br>METHOD 4 - BOOT OFF OF A DISK - NON-SYSTEM DISK AND SYSTEM DISK USING OPENVMS.<br>Non-System Disk<br>System Disk<br>System Disk<br>METHOD 5 - BOOT OFF OF A BOOTABLE FLOPPY<br>OpenVMS AXP<br>Digital UNIX<br>Windows NT<br>METHOD 6 - BOOTP NETWORK UPGRADE - TRU64 UNIX.<br>ALPHASERVER 300 JUMPERS<br>MOTHERBOARD.                                                                                                    | 19         21         23         25         26         26         26         26         26         27         27         27         27         27         27         27         27         27         28         28         29         29         33         33                                                                                                    |
| VAX 7000/10000 SYSTEMS.<br>ALPHA WINDOWS NT MATRIX.<br>ALPHA SYSTEM FIRMWARE UPDATE PROCEDURES .<br>ALPHASERVER 300<br>METHOD 1 - LOAD THE CONSOLE FIRMWARE OFF A LOCAL CDROM.<br>SRM Console<br>ARC Console<br>METHOD 2 - BOOT THE CONSOLE CD OFF OF AN INFOSERVER<br>METHOD 2 - BOOT THE CONSOLE CD OFF OF AN INFOSERVER<br>METHOD 3 - BOOTING OFF THE NETWORK - OPENVMS.<br>METHOD 4 - BOOT OFF OF A DISK - NON-SYSTEM DISK AND SYSTEM DISK USING OPENVMS.<br>Non-System Disk<br>System Disk<br>System Disk<br>METHOD 5 - BOOT OFF OF A BOOTABLE FLOPPY .<br>OpenVMS AXP<br>Digital UNIX.<br>Windows NT<br>METHOD 6 - BOOTP NETWORK UPGRADE - TRU64 UNIX.<br>ALPHASERVER 300 JUMPERS<br>MOTHERBOARD.<br>ALPHASERVER 800 OR DIGITAL SERVER 3000 MODELS 3300/3305. |                                                                                                    |
| VAX 7000/10000 SYSTEMS.<br>ALPHA WINDOWS NT MATRIX.<br>ALPHA SYSTEM FIRMWARE UPDATE PROCEDURES                                                                                                    | 19         21         23         25         26         26         26         26         26         27         27         27         27         28         28         29         29         33         33         35                                                                                                    |
| VAX 7000/10000 SYSTEMS.<br>ALPHA WINDOWS NT MATRIX.<br>ALPHA SYSTEM FIRMWARE UPDATE PROCEDURES .<br>ALPHASERVER 300.<br>METHOD 1 - LOAD THE CONSOLE FIRMWARE OFF A LOCAL CDROM.<br>SRM Console                                                                                                    | 19         21         23         25         26         26         26         26         26         26         27         27         27         28         28         29         29         33         33         35         36                                                                                                    |
| VAX 7000/10000 SYSTEMS.<br>ALPHA WINDOWS NT MATRIX                                                                                                    | 19         21         23         25         26         26         26         26         26         27         27         27         27         28         28         29         29         33         33         35         36         36         36         36                                                                                                    |
| DEC 1000/10000 SYSTEMS.<br>ALPHA WINDOWS NT MATRIX                                                                                                    | 19         21         23         25         26         26         26         27         27         27         27         27         27         27         27         27         28         28         29         29         33         33         35         36         36         36         36         37                                                                                                    |
| VAX 7000/10000 SYSTEMS                                                                                                    | 19         21         23         25         26         26         26         27         27         27         27         27         27         27         27         27         27         27         27         27         28         28         29         29         29         33         33         35         36         36         36         37                                                                                                    |

| Non-System Disk                                                               |    |
|-------------------------------------------------------------------------------|----|
| System Disk                                                                   |    |
| METHOD 5 - BOOT OFF OF A BOOTABLE FLOPPY - V5.6 FIRMWARE OR EARLIER           |    |
| OpenVMS AXP                                                                   |    |
| Tru64 UNIX                                                                    |    |
| Windows NT                                                                    |    |
| METHOD 6 - BOOT OFF OF A BOOTABLE FLOPPY - V5.7 FIRMWARE OR LATER             |    |
| Windows NT - PC                                                               |    |
| Windows NT - Alpha or PC                                                      |    |
| Tru64 UNIX - Alpha                                                            |    |
| METHOD 7 - BOOTP NETWORK UPGRADE - TRU64 UNIX                                 |    |
| ALPHASERVER 800 JUMPERS                                                       | 45 |
| Motherboard                                                                   |    |
| CPU DAUGHTER CARD                                                             |    |
| J1 and J3 Settings                                                            |    |
| ALPHASERVER 1000/1000A                                                        | 47 |
|                                                                               | 40 |
| METHOD 1 - LOAD THE CONSOLE FIRMWARE OFF A LOCAL CDROM                        |    |
| SKM Console                                                                   |    |
| AKU/AIPNABIUS CONSOLE                                                         |    |
| METHOD 2 - BOOT THE CONSOLE CD OFF OF AN INFOSERVER                           |    |
| METHOD 3 - BOOTING OFF THE NETWORK - OPENVMS                                  |    |
| METHOD 4 - BOOT OFF OF A DISK - NON-SYSTEM DISK AND SYSTEM DISK USING OPENVMS |    |
| Non-System Disk                                                               |    |
| System Disk                                                                   |    |
| METHOD 5 - BOOT OFF OF A BOOTABLE FLOPPY                                      |    |
| OpenVMS AXP                                                                   |    |
| Tru64 UNIX                                                                    |    |
| Windows NT                                                                    |    |
| METHOD 6 - BOOTP NETWORK UPGRADE - TRU64 UNIX                                 |    |
| ALPHASERVER 1000/1000A JUMPERS                                                | 55 |
| Motherboard                                                                   |    |
| EV4 CPU                                                                       |    |
| J4, J3 and J1 Settings                                                        |    |
| EV5/300 CPU                                                                   | 57 |
| J3 and J4 Settings                                                            |    |
| EV5/333 CPU                                                                   |    |
| I1 and I3 Settings                                                            | 58 |
| EV5/400 CPU                                                                   | 59 |
| J1 and J3 Settings                                                            |    |
| ALPHASERVER 1200 OR DIGITAL SERVER 5000 MODELS 5300/5305 OR DIGITAL ULTIMATE  |    |
| WORKSTATION                                                                   | 61 |
| METHOD 1 - LOAD THE CONSOLE FIRMWARE OFF A LOCAL CDROM                        | 63 |
| SRM Console                                                                   |    |
| AlphaBIOS Console                                                             | 63 |
| METHOD 2 - BOOT CONSOLE CD. FIRMWARE FLOPPY OR NETWORK DEVICE                 |    |
| CD                                                                            |    |
| Floppy                                                                        | 64 |
| Network                                                                       |    |
| METHOD 3 - BOOT THE CONSOLE CD OFF OF AN INFOSERVER                           |    |
| METHOD 4 - BOOTING OFF THE NETWORK                                            |    |
| METHOD 5 - BOOT OFF OF A DISK - NON-SYSTEM DISK AND SYSTEM DISK USING OPENVMS |    |
| Non-System Disk                                                               |    |
| System Disk                                                                   |    |
| METHOD 6 – BOOT OFF OF A BOOTABLE FLOPPY - V5 2 FIRMWARE OR EARLIER           |    |
| OpenVMS AXP                                                                   |    |
| Tru64 UNIX                                                                    |    |
| Windows NT                                                                    |    |
|                                                                               |    |

| METHOD 7 – BOOT OFF OF A BOOTABLE FLOPPY - V5.3 FIRMWARE OR LATER             |     |
|-------------------------------------------------------------------------------|-----|
| Windows NT                                                                    |     |
| METHOD 8 - DOOTF NETWORK OPGRADE - TRU04 UNIX                                 |     |
| ALPHASERVER 2000/2100/2100A                                                   |     |
| METHOD 1 - LOAD THE CONSOLE FIRMWARE OFF A LOCAL CDROM                        |     |
| SRM Console                                                                   |     |
| ARC CONSOLE                                                                   |     |
| METHOD 2 - BOOTING OFF THE NETWORK - OPENVMS                                  |     |
| METHOD 4 - BOOT OFF OF A DISK - NON-SYSTEM DISK AND SYSTEM DISK USING OPENVMS |     |
| Non-System Disk                                                               |     |
| System Disk                                                                   |     |
| METHOD 5 - BOOT OFF OF A BOOTABLE FLOPPY                                      |     |
| OpenVMS AXP                                                                   |     |
| Tru64 UNIX                                                                    |     |
| WINDOWS IN I                                                                  |     |
|                                                                               |     |
| ALPHASERVER 2000/2100/2100A JUMPERS                                           |     |
| AlphaServer 2000                                                              |     |
| BA720 Enclosure                                                               |     |
| ALPHASERVER 2100 AND 2100 RM                                                  |     |
| BA/40/BA/41 Enclosures                                                        |     |
| ALPHASERVER 2100A                                                             |     |
| ALPHASERVER 2100A LP                                                          |     |
| ALPHASERVER 4000/4100 OR DIGITAL SERVER 7000 MODELS 7300/7305                 | 87  |
|                                                                               |     |
| METHOD 1 - LOAD THE CONSOLE FIRMWARE OFF A LOCAL CDROM                        |     |
| SRM CONSOLE                                                                   |     |
| METHOD 2 - BOOT CONSOLE CD. FIRMWARE FLOPPY OR NETWORK DEVICE                 |     |
| CD                                                                            |     |
| Floppy                                                                        |     |
| Network                                                                       |     |
| METHOD 3 - BOOT THE CONSOLE CD OFF OF AN INFOSERVER                           |     |
| METHOD 4 - BOOTING OFF THE NETWORK                                            |     |
| METHOD 5 - BOOT OFF OF A DISK - NON-SYSTEM DISK AND SYSTEM DISK USING OPENVMS |     |
| Non-System Disk                                                               |     |
| METHOD 6 - BOOT OFF OF A BOOTARI F FLOPPY - V5 2 FIRMWARE OR FARLIER          |     |
| OnenVMS AXP                                                                   |     |
| Tru64 UNIX                                                                    |     |
| Windows NT                                                                    |     |
| METHOD 7 - BOOT OFF OF A BOOTABLE FLOPPY - V5.3 FIRMWARE OR LATER             |     |
| Windows NT                                                                    |     |
| METHOD 8 - BOOTP NETWORK UPGRADE - TRU64 UNIX                                 |     |
| ALPHASERVER 4000/4100 JUMPERS                                                 |     |
| PCI/EISA MOTHERBOARD                                                          |     |
| ALPHASERVER 4000/4100 LP JUMPERS                                              |     |
| PCI/EISA MOTHERBOARD                                                          |     |
| ALPHASERVER 8200/8400                                                         |     |
| METHOD 1 - BOOT THE CONSOLE CD OPE A LOCAL CDPOM                              | 102 |
| SRM Console                                                                   |     |
| AlphaBIOS Console                                                             |     |
| METHOD 2 - BOOT CONSOLE CD, FIRMWARE FLOPPY OR NETWORK DEVICE                 |     |
| CD                                                                            |     |

| Floppy - NT                                                                   |     |
|-------------------------------------------------------------------------------|-----|
| Floppy - OpenVMS                                                              |     |
| Network                                                                       |     |
| METHOD 3 - BOOT THE CONSOLE CD OFF OF AN INFOSERVER                           |     |
| METHOD 4 - BOOTING OFF THE NETWORK                                            |     |
| METHOD 5 - BOOT OFF OF A DISK - NON-SYSTEM DISK AND SYSTEM DISK USING OPENVMS |     |
| Non-System Disk                                                               |     |
| System Disk                                                                   |     |
| METHOD 6 - BOOTP NETWORK UPGRADE - TRU64 UNIX                                 |     |
| COMPAQ ALPHASERVER GS60/GS140                                                 |     |
| METHOD 1 - BOOT THE CONSOLE CD OFF A LOCAL CDROM                              |     |
| SRM Console                                                                   |     |
| AlphaBIOS Console                                                             |     |
| METHOD 2 - BOOT CONSOLE CD, FIRMWARE FLOPPY OR NETWORK DEVICE                 |     |
| CD                                                                            | 116 |
| Floppy - NT                                                                   |     |
| Floppy - OpenVMS                                                              |     |
| Network                                                                       |     |
| METHOD 3 - BOOT THE CONSOLE CD OFF OF AN INFOSERVER                           |     |
| METHOD 4 - CREATE A BOOTABLE CD USING A CD WRITER AND THE .ISO FIRMWARE FILE  |     |
| METHOD 5 - BOOTING OFF THE NETWORK                                            |     |
| METHOD 6 - BOOT OFF OF A DISK - NON-SYSTEM DISK AND SYSTEM DISK USING OPENVMS |     |
| Non-System Disk                                                               |     |
| System Disk                                                                   |     |
| METHOD / - BOUTP NETWORK UPGRADE - TRU64 UNIX                                 |     |
| COMPAQ ALPHASERVER GS80/GS160/GS320                                           |     |
| LFU FIRMWARE UPDATE PROCEDURE                                                 |     |
| Method 1 – Load the Console Firmware Off a Local CDROM                        |     |
| SRM Console                                                                   |     |
| METHOD 2 – BOOT THE CONSOLE CD OFF OF AN INFOSERVER                           |     |
| METHOD 3 - CREATE A BOOTABLE CD USING A CD WRITER AND THE .ISO FIRMWARE FILE  |     |
| METHOD 4 - BOOTING OFF THE NETWORK - OPENVMS                                  |     |
| METHOD 5 - BOOT OFF OF A DISK - NON-SYSTEM DISK AND SYSTEM DISK USING OPENVMS |     |
| Non-System Disk                                                               |     |
| System Disk                                                                   |     |
| METHOD 6 - BOOTP NETWORK UPGRADE - TRU64 UNIX                                 |     |
| ERRORS                                                                        |     |
| METHOD 6 - SCM UPDATE                                                         |     |
| Laptop system setup                                                           |     |
| Realerm setup                                                                 |     |
| POWEIIEIIII 525 Setup                                                         |     |
| SCM UPDATE FILES                                                              |     |
| UDDATE DDOCEDUDE LIGING SCM                                                   | 142 |
| SCM Update Example (PSM only)                                                 |     |
| ALPHASERVER DS10 AND PROFESSIONAL WORKSTATION XP900                           | 145 |
|                                                                               |     |
| METHOD 1 – LOAD THE CONSOLE FIRMWARE OFF A LOCAL CDROM                        |     |
| SRM Console                                                                   |     |
| AlphaBIOS Console                                                             |     |
| METHOD 2 – BOOT THE CONSOLE CD OFF OF AN INFOSERVER                           |     |
| METHOD 3 - FIKMWAKE FLUPPY FKUM ALPHABIUS UPGKADE                             |     |
| VIETHOD 4 - USING THE CUNSULE LFU CUMMAND                                     |     |
| Floppy - CFU and IO Firmware                                                  |     |
| Гюрру - СГО ани ю гипиwate<br>Ср                                              |     |
| ر بر<br>Network                                                               |     |
| METHOD 5 - BOOTING OFF THE NETWORK - OPENVMS                                  |     |
| METHOD 6 - BOOT OFF OF A DISK - NON-SYSTEM DISK AND SYSTEM DISK USING OPENVMS |     |
| Non-System Disk                                                               |     |
| J                                                                             |     |

| System Disk<br>Method 7 - BOOTP Network Upgrade – Tru64 UNIX                                     |     |
|--------------------------------------------------------------------------------------------------|-----|
| ALPHASERVER DS10 JUMPERS                                                                         |     |
| Motherboard                                                                                      |     |
| ALPHASERVER DS20/DS20E                                                                           |     |
| Method 1 – Load the Consol e Firmware Off a Local CDROM                                          | 157 |
| SRM Console                                                                                      |     |
| AlphaBIOS Console                                                                                |     |
| METHOD 2 – BOOT THE CONSOLE CD OFF OF AN INFOSERVER                                              |     |
| METHOD 3 - FIRMWARE FLOPPY FROM ALPHABIOS UPGRADE                                                |     |
| METHOD 4 - USING THE CONSOLE LFU COMMAND                                                         |     |
| Гюрру<br>СD                                                                                      |     |
| Network                                                                                          |     |
| METHOD 5 - BOOTING OFF THE NETWORK - OPENVMS                                                     |     |
| METHOD 6 - BOOT OFF OF A DISK - NON-SYSTEM DISK AND SYSTEM DISK USING OPENVMS                    |     |
| Non-System Disk                                                                                  |     |
| System Disk                                                                                      | 161 |
| Method 7 - BOOTP Network Upgrade – Tru64 UNIX                                                    |     |
| ALPHASERVER DS20 JUMPERS                                                                         |     |
| MOTHEDDOADD                                                                                      | 165 |
|                                                                                                  |     |
| COMPAQ ALPHASERVER ES40/1540                                                                     |     |
| METHOD 1 – LOAD THE CONSOLE FIRMWARE OFF A LOCAL CDROM                                           |     |
| SKM Console                                                                                      |     |
| Alphabios Console CD Office An Infosed vertex $2 - Boot the Console CD Office An Infosed vertex$ | 170 |
| METHOD 2 - BOOT THE CONSOLE CD OFF OF AIVINTOSEKVER.                                             |     |
| METHOD 4 - BOOT OFF OF A FLOPPY                                                                  |     |
| NT                                                                                               |     |
| Tru64 UNIX                                                                                       |     |
| METHOD 5 - OPENVMS - BOOT OFF OF A DISK - NON-SYSTEM DISK AND SYSTEM DISK                        |     |
| METHOD 5 - OPENVMS - BOOT OFF OF A DISK - NON-SYSTEM DISK AND SYSTEM DISK                        |     |
| Non-System Disk                                                                                  |     |
| METHOD 6 - BOOTP NETWORK LIPGRADE – TRU64 LINIX                                                  |     |
|                                                                                                  |     |
| COMPAQ ALPHASERVER ES40 JUMPERS                                                                  |     |
| CSB - SYSTEM BACKPLANE                                                                           |     |
| COMPAQ ALPHASERVER ES45                                                                          |     |
| METHOD 1 – LOAD THE CONSOLE FIRMWARE OFF A LOCAL CDROM                                           |     |
| SRM Console                                                                                      |     |
| METHOD 2 – BOOT THE CONSOLE CD OFF OF AN INFOSERVER                                              |     |
| METHOD 5 - DOUTING OFF THE NETWORK - OPEN VINS                                                   |     |
| Floppy                                                                                           |     |
| METHOD 5 - OPENVMS - BOOT OFF OF A DISK - NON-SYSTEM DISK AND SYSTEM DISK                        |     |
| Non-System Disk                                                                                  |     |
| System Disk                                                                                      |     |
| METHOD 6 - BOOTP NETWORK UPGRADE – TRU64 UNIX                                                    |     |
| COMPAQ ALPHASERVER ES45 JUMPERS                                                                  |     |
| CSB - System Backplane                                                                           |     |
| ALPHASTATION 200/250 FULL FLASH SYSTEMS                                                          |     |
| METHOD 1 - BOOT THE CONSOLE CD OFF A LOCAL CDROM                                                 |     |
| SRM Console                                                                                      |     |

| ARC Console                                                                     |      |
|---------------------------------------------------------------------------------|------|
| METHOD 2 - BOOT THE CONSOLE CD OFF OF AN INFOSERVER                             |      |
| METHOD 3 - BOOTING OFF THE NETWORK - OPENVMS                                    |      |
| Non-System Disk                                                                 |      |
| System Disk                                                                     |      |
| METHOD 5 - BOOT OFF OF A BOOTABLE FLOPPY                                        |      |
| OpenVMS AXP                                                                     |      |
| Tru64 UNIX                                                                      |      |
| WINDOWS N1                                                                      |      |
| ALPHASTATION 200 JUMPERS                                                        |      |
| Motherboard                                                                     |      |
| ALPHASTATION 250 JUMPERS                                                        |      |
| Motherboard                                                                     |      |
| ALPHASTATION 200/255 HALF FLASH SYSTEMS                                         |      |
| METHOD 1 - LOAD THE CONSOLE FIRMWARE OFF A LOCAL CDROM                          |      |
| SRM Console                                                                     |      |
| ARC Console                                                                     |      |
| METHOD 2 - BOOT THE CONSOLE CD OFF OF AN INFOSERVER                             |      |
| METHOD 3 - BOOTING OFF THE NETWORK - OPENVMS                                    |      |
| Nethod 4 - BOOT OFF OF A DISK - NON-SYSTEM DISK AND SYSTEM DISK USING OPEN VINS |      |
| System Disk                                                                     |      |
| METHOD 5 - BOOT OFF OF A BOOTABLE FLOPPY                                        |      |
| OpenVMS AXP                                                                     |      |
| Tru64 UNIX                                                                      |      |
| WINDOWS IN I<br>METHOD 6 – BOOTP NETWORK UPGRADE – TRU64 UNIX                   |      |
| ALPHASTATION 200 JUMPERS                                                        |      |
| Motherboard                                                                     |      |
| ALPHASTATION 255 JUMPERS                                                        |      |
| Motherboard                                                                     |      |
| ALPHASERVER 400 / ALPHASTATION 400                                              |      |
| METHOD 1 – LOAD THE CONSOLE FIRMWARE OFF A LOCAL CDROM                          |      |
| SRM Console                                                                     |      |
| ARC Console                                                                     |      |
| METHOD 2 - BOOT THE CONSOLE CD OFF OF AN INFOSERVER                             |      |
| METHOD 5 - BOOTING OFF THE NETWORK - OPEN VIUS                                  |      |
| Non-System Disk                                                                 |      |
| System Disk                                                                     |      |
| METHOD 5 - BOOT OFF OF A BOOTABLE FLOPPY                                        |      |
| UpenVMS AXP                                                                     |      |
| Windows NT                                                                      |      |
| METHOD 6 - BOOTP NETWORK UPGRADE - TRU64 UNIX                                   |      |
| ALPHASERVER 400 JUMPERS                                                         |      |
| Motherboard Jumpers                                                             |      |
| CPU JUMPERS                                                                     |      |
| ALPHASTATION 400 JUMPERS                                                        |      |
| MOTHERBOARD LIMPERS                                                             | 22.4 |
|                                                                                 |      |

| ALPHASTATION 500/600                                                           |            |
|--------------------------------------------------------------------------------|------------|
| Method 1 - Load the Consol e Firmware Ofe a Local CDROM                        | 227        |
| SRM Console                                                                    | 227        |
| ARC Console                                                                    | 227        |
| METHOD 2 - BOOT THE CONSOLE CD OFF OF AN INFOSERVER                            | 227        |
| METHOD 3 - BOOTING OFF THE NETWORK - OPENVMS                                   | 228        |
| METHOD 4 - BOOT OFF OF A DISK - NON-SYSTEM DISK AND SYSTEM DISK USING OPENVMS. |            |
| Non-System Disk                                                                |            |
| System Disk                                                                    |            |
| METHOD 5 - BOOT OFF OF A BOOTABLE FLOPPY                                       |            |
| OpenVMS AXP                                                                    |            |
| Tru64 UNIX                                                                     |            |
| Windows NT                                                                     |            |
| METHOD 6 - BOOTP NETWORK UPGRADE - TRU64 UNIX                                  |            |
| ALPHASTATION 500 JUMPER LOCATIONS                                              |            |
| System Module                                                                  |            |
| ALPHASTATION 600 JUMPER LOCATIONS                                              | 234        |
| System Module                                                                  |            |
| ALPHASTATION 600A                                                              |            |
| Method 1 - Boot the Consol e CD Ofe a Local CDROM                              | 237        |
| SRM Console                                                                    |            |
| ARC Console                                                                    | 237        |
| METHOD 2 - BOOT THE CONSOLE CD OFF OF AN INFOSERVER                            |            |
| METHOD 2 - BOOT THE CONSILE CD OFF OF AN IN OSERVER                            |            |
| METHOD 4 - BOOT OFF OF A DISK - NON-SYSTEM DISK AND SYSTEM DISK USING OPENVMS  | 230<br>238 |
| Non-System Disk                                                                |            |
| System Disk                                                                    | 230        |
| METHOD 5 - BOOT OFF OF A BOOTABLE FLOPPY                                       | 239        |
| OnenVMS AXP                                                                    | 239        |
| Tru64 UNIX                                                                     | 240        |
| Windows NT                                                                     | 240        |
| METHOD 6 - BOOTP NETWORK UPGRADE - TRU64 UNIX                                  |            |
| ALPHASTATION 600A JUMPERS                                                      | 244        |
| Cpu Module                                                                     |            |
| DIGITAL PERSONAL WORKSTATION A/AU SERIES                                       |            |
| Method 1 - Load the Consol e Firmware Ofe a Local CDROM                        | 248        |
| SRM Console                                                                    |            |
| ARC Console                                                                    |            |
| METHOD 2 - BOOT THE CONSOLE CD OFF OF AN INFOSERVER                            |            |
| METHOD 3 - BOOTING OFF THE NETWORK - OPENVMS                                   |            |
| METHOD 4 - BOOT OFF OF A DISK - NON-SYSTEM DISK AND SYSTEM DISK USING OPENVMS  | 249        |
| Non-System Disk                                                                |            |
| System Disk                                                                    |            |
| METHOD 5 - BOOT OFF OF A BOOTABLE FLOPPY                                       |            |
| OpenVMS AXP                                                                    |            |
| Tru64 UNIX                                                                     |            |
| Windows NT                                                                     |            |
| METHOD 6 - BOOTP NETWORK UPGRADE - TRU64 UNIX                                  |            |
| COMPAQ PROFESSIONAL WORKSTATION XP1000                                         |            |
| METHOD 1 - LOAD THE CONSOLE FIRMWARE OFF A LOCAL CDROM                         |            |
| METHOD 2 - BOOT THE CONSOLE CD OFF OF AN INFOSERVER                            |            |
| METHOD 3 – BOOTING OFF THE NETWORK – NEED AN OPENVMS HOST ON NETWORK           |            |
| METHOD 4 - BOOT OFF OF A DISK - NON-SYSTEM DISK AND SYSTEM DISK USING OPENVMS  |            |
| Non-System Disk                                                                |            |
| System Disk                                                                    |            |

| METHOD 5 - BOOT OFF OF A BOOTABLE FLOPPY                                      |     |
|-------------------------------------------------------------------------------|-----|
| Windows NT                                                                    |     |
| TRU64 UNIX                                                                    |     |
| OpenVMS AXP                                                                   |     |
| METHOD 6 - BOOTP NETWORK UPGRADE – TRU64 UNIA                                 |     |
| DEC 2000 MODEL 300/500 AXP AND DECPC AXP150                                   |     |
| METHOD 1 - BOOT THE CONSOLE CD OFF A LOCAL CDROM                              |     |
| METHOD 2 - BOOT THE CONSOLE CD OFF OF AN INFOSERVER                           |     |
| METHOD 3 - BOOTING OFF THE NETWORK                                            |     |
| OpenVMS                                                                       |     |
| Tru64 UNIX or Ultrix                                                          |     |
| METHOD 4 - BOOT OFF OF A DISK - NON-SYSTEM DISK AND SYSTEM DISK USING OPENVMS |     |
| Non-System Disk                                                               |     |
| System Disk                                                                   |     |
| METHOD 5 - BOOT OFF OF A BOOTABLE FLOPPY                                      |     |
| Open v MIS AAP<br>Truck I INITY                                               |     |
| Windows NT                                                                    |     |
| METHOD 6 - BOOTP NETWORK UPGRADE - TRU64 UNIX                                 |     |
|                                                                               | 201 |
| DEC 3000 - ALL MODELS                                                         |     |
| METHOD 1 - BOOT THE CONSOLE CD OFF A LOCAL CDROM                              |     |
| METHOD 2 - BOOT THE CONSOLE CD OFF OF AN INFOSERVER                           |     |
| METHOD 3 - BOOTING OFF THE NETWORK                                            |     |
| VMS System                                                                    |     |
| Ultrix                                                                        |     |
| METHOD 4 - BOOT OFF OF A DISK - NON-SYSTEM DISK AND SYSTEM DISK USING OPENVMS |     |
| Non-System Disk                                                               |     |
| System Disk                                                                   |     |
| OnenVMS AXP                                                                   |     |
| Tru64 UNIX                                                                    |     |
| METHOD 6 - BOOTP NETWORK UPGRADE - TRU64 UNIX                                 |     |
| DEC 3000 MODEL 300 JUMPERS                                                    | 274 |
| Rom Update Jumper                                                             |     |
| DEC 3000 MODEL 400, 600 AND 700 JUMPER LOCATION                               |     |
| ROM UPDATE JUMPER                                                             |     |
| DEC 3000 MODEL 500, 500S, 500X JUMPER LOCATIONS                               |     |
| System Module                                                                 | 276 |
| I/O MODULE                                                                    |     |
| DEC 3000 MODEL 800 AND 900 ROM UPDATE JUMPER LOCATIONS                        |     |
| System Module Limpers                                                         | 278 |
| I/O MODULE JUMPERS.                                                           |     |
| DEC 4000 - MODELS 600 AND 700                                                 |     |
|                                                                               | 201 |
| METHOD 1 - BOOT THE CONSOLE CD OFF A LOCAL CDROM                              |     |
| METHOD 2 - BOOT THE CONSOLE CD OFF OF AN INFOSERVER                           |     |
| VMS System                                                                    |     |
| METHOD 4 - BOOT OFF OF A DISK -NON-SYSTEM DISK AND SYSTEM DISK USING OPENVMS  |     |
| Non-System Disk                                                               |     |
| System Disk                                                                   |     |
| METHOD 5 - BOOTP NETWORK UPGRADE - TRU64 UNIX                                 |     |
| DEC 7000/10000                                                                |     |
| METHOD 1 - BOOT THE CONSOLE CD OFF A LOCAL CDROM                              |     |
|                                                                               | 200 |

| METHOD 2 - BOOT THE CONSOLE CD OFF OF AN INFOSERVER                           |          |
|-------------------------------------------------------------------------------|----------|
| METHOD 3 - BOOTING OFF THE NETWORK                                            |          |
| METHOD 4 - BOOT OFF OF A DISK - NON-SYSTEM DISK AND SYSTEM DISK USING OPENVMS |          |
| Non-System Disk                                                               |          |
| System Disk                                                                   |          |
| VAX 7000/10000                                                                |          |
| METHOD 1 - BOOTING OFE A LOCAL CDROM                                          | 291      |
| METHOD 1 - BOOTING OVER THE NETWORK                                           |          |
| METHOD 2 BOOT THE CONSOLE CD OFF OF AN INFOSERVER                             | 291      |
| METHOD 4 - BOOT OFF OF A DISK - NON-SYSTEM DISK AND SYSTEM DISK USING OPENVMS |          |
| Non-System Disk                                                               |          |
| System Disk                                                                   |          |
| A DESCRIPTION OF HALCODE AND PALCODE                                          |          |
| GENERIC POWERUP SEQUENCE TO LOAD CONSOLE FIRMWARE                             |          |
| DEFINITIONS OF ENVIRONMENTAL VARIABLES                                        |          |
|                                                                               |          |
| DEFINITION OF GALAXY ENVIRONMENTAL VARIABLES                                  |          |
| HOW TO SET CUSTOMED DEFINED ENVIRONMENTAL VARIABLES                           | 210      |
| HOW TO SET CUSTOMER DEFINED ENVIRONMENTAL VARIABLES                           |          |
| HOW TO SET CUSTOMER DEFINED ENVIRONMENTAL VARIABLES ON A TURBOLASER           |          |
| DESCRIPTION OF THE ENVIRONMENTAL VARIABLE BUS_PROBE_ALGORITHM                 |          |
| USING FFNEXT AND FFAUTO ENVIRONMENTAL VARIABLES                               |          |
| BACKGROUND OF DEVICE STATES                                                   |          |
| Behavior of "Not Connected" Devices                                           |          |
| Determining a "Not Connected" Device from an HSZ80 or HSG80                   |          |
| Determining a "Not Connected" Device from the SRM Console                     |          |
| FORCING THE CONSOLE TO USE A "NOT CONNECTED" DEVICE                           |          |
| Using FFAUTO to Autoboot a "Not Connected" Devices                            |          |
| Using FFNEXT on "Not Connected" Devices                                       |          |
| LFU SCRIPTS AND CONSOLE COMMANDS AVAILABLE                                    |          |
|                                                                               |          |
| ALPHASTATION 600A                                                             |          |
| ALPHASERVER 1000 / 1000A                                                      |          |
| ALPHASERVER 2X00 / 2X00A                                                      |          |
| ONLINE COMMANDS FOR OSF/1,UNIX AND OPENVMS TO GET FIRMWARE AND CPU REV IN     | FO 322   |
| UNIX                                                                          |          |
| UNIX AND USF/1                                                                |          |
| OPENVMS                                                                       |          |
| WN1                                                                           |          |
| HOW TO DETERMINE FIRMWARE REVISION OF KZPBA-CA OR KZPBA-CB WITH OPENVMS V7.2  | V7.1 AND |
|                                                                               |          |
| <b>IUW IU DUUI KUU UFF UF IHE FIKWIWAKE UPDATE UD</b>                         |          |
| HOW TO CREATE A RAID STANDALONE CONFIGURATION UTILITY [RCU] FLOPPY            |          |
| PROCEDURE                                                                     |          |
| Utility Filename Definitions.                                                 |          |
| Firmware Filenames Definitions                                                |          |
| Windows 95                                                                    |          |
| Williuows NI I<br>Frror if files on floppy are set read-only                  |          |
| LITOT IT THOS OF HOPPY are set reau-only                                      |          |

| RUNNING RCU FIRMWARE UPDATE ON AN ALPHASERVER 8200 / 8400                         |     |
|-----------------------------------------------------------------------------------|-----|
| Overview                                                                          |     |
| UTILITY FILENAME DEFINITIONS                                                      |     |
| Filenames used up to the V3.8 CD                                                  |     |
| Filenames used from the V3.9 CD and later                                         |     |
| FIRMWARE FILENAMES DEFINITIONS                                                    |     |
| Procedure                                                                         |     |
| Terminal Setup                                                                    |     |
| Console Setup                                                                     |     |
| HOW TO RUN RCU FROM A SERIAL CONSOLE                                              |     |
| Floppy                                                                            |     |
| UD                                                                                |     |
| Floppy                                                                            |     |
| Ср                                                                                |     |
| How to Lipdate Firmware from floppy                                               | 342 |
| Serial Console                                                                    | 342 |
| Use floppy with firmware update utility RA200FL EXE V3.10A renamed to SWXCRFW.EXE |     |
| Graphics Console                                                                  |     |
| WHEN YOU ARE DONE                                                                 |     |
| FIGA CONFECTION FOR TON TON TON TON COMMANDO                                      | 245 |
| EISA CONFIGURATION UTILITY (ECU) COMMANDS                                         |     |
| USING THE EISA CONFIGURATION UTILITY                                              |     |
| BEFORE YOU RUN THE ECU                                                            |     |
| CONFIGURING EISA OPTIONS                                                          |     |
| CONFIGURING ISA OPTIONS                                                           |     |
| PROCEDURE TO UPDATE CIXCD WITH 4K PACKET FIRMWARE                                 |     |
| Overview                                                                          |     |
| RESTRICTIONS                                                                      |     |
| DIFFERENT FILES REQUIRED TO DO THE UPDATE                                         |     |
| UPDATE PROCEDURES                                                                 |     |
| AlphaServer 8x00 and GS Series Machines                                           |     |
| DEC7000/10000                                                                     |     |
| VAX7000/10000                                                                     |     |
| VAX6000 and VAX9000                                                               | 351 |
| KGPSA FILES USED FOR FIRMWARE UPDATES                                             |     |
| UPGRADING KGPSA FIRMWARE ON GS80/GS160/GS320 MACHINES                             |     |
| OVERVIEW                                                                          | 355 |
| GVERVIEW<br>Firmwarf Filfs Avall art f                                            | 355 |
| CREATING A CDROM                                                                  |     |
| To create a CD with the Option firmware Only.                                     |     |
| TO CREATE A CDROM USING THE FIRMWARE .ISO FILE                                    |     |
| Example                                                                           |     |
| Errors                                                                            | 359 |
| UPGRADING KGPSA FIRMWARE ON TURBOLASERS OR GS60/GS60E/GS140 MACHINES              |     |
| Overview                                                                          |     |
| FILES AVAILABLE                                                                   |     |
| CREATING A CDROM                                                                  |     |
| TERMINAL SETUP                                                                    |     |
| CONSOLE SETUP AND RUNNING UTILITY                                                 |     |
| Example                                                                           |     |
| UPGRADING KGPSA FIRMWARE FROM ALPHABIOS                                           |     |
| OVERVIEW                                                                          | 365 |
| FILES AVAILABLE                                                                   |     |
| CREATING A CDROM                                                                  |     |
| Procedure                                                                         |     |
|                                                                                   |     |

| CDROM                                                                                                    |              |
|----------------------------------------------------------------------------------------------------|--------------|
| Floppy                                                                                                    |              |
| PROBLEMS RUNNING LP6DUTIL.EXE ON A TURBOLASER OR GS60/60E/140 MACHINE                                                                                                    |              |
| USING THE KZPSA UTIL CLLEXE FILE TO SET KZPSA PARAMETERS                                                                                                    |              |
|                                                                                                    | 270          |
| HELP or 9                                                                                                    |              |
| FXIT SAVE                                                                                                    |              |
| EXIT NO SAVE                                                                                                    |              |
| SELECT KZPSA <1-n>                                                                                                    |              |
| SHOW KZPSA                                                                                                    |              |
| SHOW DEVICES                                                                                                    |              |
| SHOW CONFIG                                                                                                    |              |
| DEFAULTS                                                                                                    |              |
| SET SCSI_ID <0-15>                                                                                                    |              |
| ENABLE / DISABLE FAST                                                                                                    |              |
| ENABLE / DISABLE TERMPOWER                                                                                                    |              |
| ENADLE / DISADLE RESEI_ON_DOUT                                                                                                    | د <i>ا</i> د |
| ENABLE / DISABLE STINC $<0-15$   ALL >                                                                                                    |              |
| ENABLE / DISABLE WIDE <0-15   ALL>                                                                                                    |              |
| ENABLE / DISABLE DISCONNECT <0-15   ALL >                                                                                                    |              |
| RESET SCSI BUS                                                                                                    |              |
| LOGS                                                                                                    |              |
| TEST KZPSA [REPEAT] [HALT_ON_ERROR   CONTINUE_ON_ERROR   LOOP_ON_ERROR]                                                                                                    |              |
| TEST DEVICES [REPEAT] [HALT_ON_ERROR   CONTINUE_ON_ERROR   LOOP_ON_ERROR]                                                                                                    |              |
| KZPSA FDIT UTILITY                                                                                                    |              |
|                                                                                                    |              |
| WWIDMGR - WORLD WIDE ID MANAGER DESCRIPTION                                                                                                    |              |
| WWIDMGR - WORLD WIDE ID MANAGER DESCRIPTION<br>ALPHASERVER WITH HSJ'S MAY GET A HARD ERROR #8 ON INIT                                                                                                    |              |
| WWIDMGR - WORLD WIDE ID MANAGER DESCRIPTION<br>ALPHASERVER WITH HSJ'S MAY GET A HARD ERROR #8 ON INIT<br>MISSING FILE MESSAGE FROM LFU FOR DEFPA FIRMWARE                                                                                                    |              |
| WWIDMGR - WORLD WIDE ID MANAGER DESCRIPTION<br>ALPHASERVER WITH HSJ'S MAY GET A HARD ERROR #8 ON INIT<br>MISSING FILE MESSAGE FROM LFU FOR DEFPA FIRMWARE<br>OPTION FIRMWARE FAILS TO LOAD OFF OF FLOPPY                                                                                                    |              |
| WWIDMGR - WORLD WIDE ID MANAGER DESCRIPTION<br>ALPHASERVER WITH HSJ'S MAY GET A HARD ERROR #8 ON INIT<br>MISSING FILE MESSAGE FROM LFU FOR DEFPA FIRMWARE<br>OPTION FIRMWARE FAILS TO LOAD OFF OF FLOPPY<br>FIRMWARE UPGRADES WITH CONSOLE SECURE SET                                                                                                    |              |
| WWIDMGR - WORLD WIDE ID MANAGER DESCRIPTION<br>ALPHASERVER WITH HSJ'S MAY GET A HARD ERROR #8 ON INIT<br>MISSING FILE MESSAGE FROM LFU FOR DEFPA FIRMWARE<br>OPTION FIRMWARE FAILS TO LOAD OFF OF FLOPPY<br>FIRMWARE UPGRADES WITH CONSOLE SECURE SET<br>HOW TO CLEAR THE SRM CONSOLE PASSWORD ON AN ALPHASTATION 500 / 600                                      |              |
| WWIDMGR - WORLD WIDE ID MANAGER DESCRIPTION<br>ALPHASERVER WITH HSJ'S MAY GET A HARD ERROR #8 ON INIT<br>MISSING FILE MESSAGE FROM LFU FOR DEFPA FIRMWARE<br>OPTION FIRMWARE FAILS TO LOAD OFF OF FLOPPY<br>FIRMWARE UPGRADES WITH CONSOLE SECURE SET<br>HOW TO CLEAR THE SRM CONSOLE PASSWORD ON AN ALPHASTATION 500 / 600                                      |              |
| WWIDMGR - WORLD WIDE ID MANAGER DESCRIPTION<br>ALPHASERVER WITH HSJ'S MAY GET A HARD ERROR #8 ON INIT<br>MISSING FILE MESSAGE FROM LFU FOR DEFPA FIRMWARE<br>OPTION FIRMWARE FAILS TO LOAD OFF OF FLOPPY<br>FIRMWARE UPGRADES WITH CONSOLE SECURE SET<br>HOW TO CLEAR THE SRM CONSOLE PASSWORD ON AN ALPHASTATION 500 / 600<br>OVERVIEW                          |              |
| WWIDMGR - WORLD WIDE ID MANAGER DESCRIPTION<br>ALPHASERVER WITH HSJ'S MAY GET A HARD ERROR #8 ON INIT<br>MISSING FILE MESSAGE FROM LFU FOR DEFPA FIRMWARE<br>OPTION FIRMWARE FAILS TO LOAD OFF OF FLOPPY<br>FIRMWARE UPGRADES WITH CONSOLE SECURE SET<br>HOW TO CLEAR THE SRM CONSOLE PASSWORD ON AN ALPHASTATION 500 / 600<br>OVERVIEW<br>OPENVMS<br>TRU64 UNIX |              |
| WWIDMGR - WORLD WIDE ID MANAGER DESCRIPTION                                                                                                    |              |
| WWIDMGR - WORLD WIDE ID MANAGER DESCRIPTION                                                                                                    |              |
| WWIDMGR - WORLD WIDE ID MANAGER DESCRIPTION                                                                                                    |              |
| WWIDMGR - WORLD WIDE ID MANAGER DESCRIPTION                                                                                                    |              |
| WWIDMGR - WORLD WIDE ID MANAGER DESCRIPTION                                                                                                    |              |
| WWIDMGR - WORLD WIDE ID MANAGER DESCRIPTION                                                                                                    |              |
| WWIDMGR - WORLD WIDE ID MANAGER DESCRIPTION                                                                                                    |              |

| ALPHASERVER 1000/1000A EV5 FIRMWARE FROM V5.2 CD WON'T FIT ON FLOPPY                             | 403          |
|--------------------------------------------------------------------------------------------------|--------------|
| ALPHASERVER 1000/1000A 5/300 CPU REQUIRES V5.23 ALPHABIOS                                        | 405          |
| ALPHASERVER 1000/1000A LED CODE CB DUE TO WRONG FIRMWARE ON MOTHERBOARD                          | 407          |
| HARDWARE METHOD                                                                                  |              |
| BOOTABLE FLOPPY USING OPENVMS                                                                    |              |
| BOOTABLE FLOPPY USING A PC RUNNING WNT                                                           |              |
| BOOTABLE FLOPPY USING WNT ON AN ALPHA                                                            |              |
| BOOTABLE FLOPPY USING WNT WHEN YOU ALREADY HAVE A COPY OF MAKEBOOT.EXE                           |              |
| DESCRIPTION OF THE DIFFERENT FAILSAFE LOADERS (FSL) AVAILABLE                                    | 411          |
| PROCEDURE TO MAKE A BOOTABLE FAILSAFE LOADER FLOPPY FOR MOST<br>ALPHASTATION/ALPHASERVER SYSTEMS | 413          |
| BOOTABLE FLOPPY USING OPENVMS                                                                    |              |
| BOOTABLE FLOPPY USING AN ALPHA RUNNING WNT                                                       | 415          |
| BOOTABLE FLOPPY USING A PC RUNNING WNT                                                           | 415          |
| BOOTABLE FLOPPY USING WNT AND ALPHABIOS FIRMWARE ZIP FILE                                        |              |
| ALPHASERVER 800/DIGITAL SERVER 3000 MODEL 3300/3305 NEW FSL PROCEDURE                            | 417          |
| Overview                                                                                         | 417          |
| Necessary Files                                                                                  |              |
| CREATING A BOOTABLE FIRMWARE FLOPPY                                                              |              |
| PC - Windows NT                                                                                  | / 41<br>/ 18 |
| Alpha - TRU64 UNIX                                                                               | 410<br>/18   |
| HOW TO BUILD AND USE A ESL ELODDY ON AN ALDHASEDVED 4000/4100/1200                               |              |
| HOW TO BUILD AND USE A FSL FLOIT TON AN ALI HASERVER 4000/4100/1200                              |              |
| OVERVIEW                                                                                         |              |
| FSL FLOPPY INFORMATION                                                                           |              |
| HOW TO BUILD A FSL LOADER FLOPPY USING A PC RUNNING WNT                                          |              |
| HOW TO BUILD A FSL FLOPPY USING AN ALPHA RUNNING WNT                                             |              |
| Procedure                                                                                        |              |
| HOW TO BUILD AND USE A FSL FLOPPY ON AN DIGITAL SERVER 7000 MODEL 7300 AND 5000 N<br>5300        | 40DEL<br>427 |
| Overview                                                                                         |              |
| FSL FLOPPY INFORMATION                                                                           |              |
| HOW TO BUILD A FSL LOADER FLOPPY USING OPENVMS                                                   |              |
| HOW TO BUILD A FSL LOADER FLOPPY USING A PC RUNNING WNT                                          |              |
| HOW TO BUILD A FSL FLOPPY USING AN ALPHA RUNNING WNT                                             |              |
| MAKING A FAIL SAFE LOADER FLOPPY FOR A COMPAO AL PHASERVER FS40                                  |              |
|                                                                                                  | 422          |
| OVERVIEW<br>Files                                                                                |              |
| HOW TO BUILD THE FSL FLOPPY USING THE CLSRMROM.SYS OR CLSRMROM.EXE SRM IMAGE                     |              |
| WNT/W2K - PC (clsrmrom.sys ONLY)                                                                 |              |
| WNT - Alpha (clsrmrom.sys or clsrmrom.exe)                                                       |              |
| Tru64 UNIX (clsrmrom.exe ONLY)                                                                   |              |
| EXAMPLE OF AN UPDATE USING THE CLSRMROM.EXE AS THE FAILSAFE LOADER                               |              |
| HOW TO BUILD THE FSL FLOPPY USING THE LFU FIRMWARE UPDATE IMAGE                                  |              |
| 1v1 - r C 01 Alpha<br>Tru6/ LINIX                                                                |              |
| EXAMPLE OF AN UPDATE USING THE CLU.EXE AS THE FAILSAFE LOADER                                    |              |
| MAKING A FAILSAFE LOADER FLOPPY FOR A COMPAQ ALPHASERVER ES45                                    | 441          |
| -<br>Overview                                                                                    |              |
|                                                                                                  |              |

| HOW TO BUILD THE FLOPPY USING ES45FSL.EXE FILE WITH MKBOOT.EXE OR MAKEBOOT.EXE   |     |
|----------------------------------------------------------------------------------|-----|
| WNT/W2k - PC                                                                     |     |
| WINT - Alpha                                                                     |     |
| UDDATING THE FAIL SAFE BOOTED (ESB) ON A COMDAO AI DHASEDVED DS20                |     |
| -                                                                                |     |
| Overview                                                                         |     |
| PROCEDURE TO UPDATE FSB CODE                                                     |     |
| CD                                                                               |     |
| MAKING A FAH SAFE BOOTED ELODDY FOD A COMDAO AL DILASEDVED DS20                  |     |
| MAKING A FAILSAFE BOOTER FLOPPY FOR A COMPAQ ALPHASERVER DS20                    |     |
| Overview                                                                         |     |
| How to build the FSL floppy                                                      |     |
| MAKING A FAILSAFE BOOTER FLOPPY FOR A COMPAQ ALPHASERVER DS10                    |     |
| Overview                                                                         |     |
| How to build the FSL floppy                                                      |     |
| MAKING A FAILSAFE LOADER FLOPPY ON A DIGITAL PERSONAL WORKSTATION                |     |
|                                                                                  | 440 |
| UVERVIEW                                                                         |     |
| Isolating POST Corruption                                                        |     |
| Post (SROM) not corrupted                                                        | 449 |
| POST (SROM) corrupted                                                            |     |
| PROCEDURES TO BUILD THE FLOPPY                                                   |     |
| Make a Bootable Floppy Using OpenVMS                                             |     |
| Make a Bootable Floppy Using Tru64 UNIX                                          |     |
| Make a Bootable Floppy Using Windows 95 or Windows NT on an ALPHA                |     |
| Make a Bootable Floppy Using DOS, Windows 3.1, Windows 95 or Windows NT on a PC. |     |
| Updating System Firmware                                                         |     |
| LOCATIONS FOR FIRMWARE ON THE INTERNET/INTRANET                                  |     |
| CREATING A BOOTABLE FIRMWARE FLOPPY FOR THE ALPHASTATION 200, 250 AND 255        |     |
| ALPHASERVER 2100 "CPU TYPE NOT SUPPORTED" WITH B2041-AA 5/375 CPU                |     |
|                                                                                  |     |
| PROCEDURE TO UPDATE FIRMWARE ON A 2100                                           |     |
| AT DUASEDVED 2100 FAILSAFE LOADED (ESL) OVEDVIEW AND EUNCTIONS                   | 461 |
| ALFHASERVER 2100 FAILSAFE LOADER (FSL) OVERVIEW AND FUNCTIONS                    |     |
| Overview                                                                         |     |
| FAIL-SAFE LOADER FUNCTIONS                                                       |     |
| AUTOMATIC ACTIVATION                                                             |     |
| MANUAL ACTIVATION                                                                |     |
| WHEN DO YOU UPDATE THE FSL                                                       |     |
| How DO TOU OPDATE THE FSL KOM                                                    |     |
| Example of Method 1 Undate                                                       | 463 |
| Method 2                                                                         |     |
| Example of Method 2 Update                                                       |     |
| UPDATING FIRMWARE FROM THE FAIL-SAFE LOADER                                      |     |
|                                                                                  |     |
| ALPHASERVER 2X00 FSL ISSUES AND PROBLEMS                                         |     |
| UNABLE TO UPDATE BOTH SRM AND ARC FROM THE FSL CONSOLE                           |     |
| 2100 FSL_UPDATE GETS NOT = @ ADDRESS XX XX                                       |     |
| UNABLE TO SET DATE AND TIME UNDER ARC AFTER REPLACING MODULE                     |     |
| ALPHASERVER 1200/4100 ISSUES                                                     | 473 |
|                                                                                  |     |

| CERTAIN ALPHASERVERS WITH V5.7-4 GETS CONSOLE DAC960 SIZING ERRORS                                     |        |
|----------------------------------------------------------------------------------------------------|--------|
| UPDATING CONSOLE FIRMWARE ON A SYSTEM CONFIGURED AS A GALAXY                                           | 477    |
| ALPHASERVER 8X00 IMPORTANT CAUTIONS BEFORE UPDATING FIRMWARE !!!                                       | 479    |
| OPERATION WITH MIXED FIRMWARE REVISIONS IS NOT SUPPORTED                                               |        |
| DO NOT ATTEMPT TO DOWN-REV THE FIRMWARE ON THE CPUS LISTED                                             |        |
| ALPHASEKVEK 8A00 SINGLE CPU MODULES FAIL WITH CONSOLE FIRMWARE V0.0                                    |        |
| COMPAQ ALPHASERVER GS60/GS60E/GS140 IMPORTANT CAUTIONS BEFORE UPDATING FII                             | RMWARE |
| OPERATION WITH MIXED FIRMWARE REVISIONS IS NOT SUPPORTED<br>REQUIRED MINIMUM CONSOLE FIRMWARE REVISION |        |
| ALPHASERVER GS60/GS140 FAILS TO BOOT FIRMWARE CD V5.4                                                  |        |
| DS10 WITH 600MHZ CPU HAS NO DEFAULT BOOTFILE SELECTED WITH V5.9 CD                                     | 487    |
| DS10/DS20 INVALID IMAGE WHEN UPDATING FROM FLOPPY                                                      |        |
| UPGRADING ES40,ES40LP OR ES40CV TO 667MHZ OR 833MHZ CPUS                                               |        |
| ES40                                                                                                   |        |
| ES40LP<br>ES40CV                                                                                       |        |
| ES40LP/ES40CV RMC FIRMWARE IS DIFFERENT THAN ON THE V5.6 FIRMWARE CD                                   |        |
| Overview                                                                                               |        |
| ES40 SYSTEMS DIFFERENCES                                                                               |        |
| HOW TO UPDATE RMC FIRMWARE                                                                             |        |
| ALPHASERVER ES40'S CONFIGURED FOR GALAXY SHOULD NOT USE V6.0 FIRMWARE                                  |        |
| ES40 & GS80/GS160/GS320 SYSTEMS MAY NOT BOOT UNIX V4.0G                                                |        |
| DEC7000/10000 AND VAX 7000 - ISSUES WITH FIRMWARE UPGRADES                                             |        |
| DEC3000-400 SYSTEM HANGS AFTER UPGRADING CONSOLE FIRMWARE TO V6.1                                      |        |
| DEC3000 FIRMWARE MISMATCH BETWEEN SYSTEM AND I/O ROMS                                                  | 511    |
| CONTENTS OF THE SYSTEM AND I/O ROMS ON A DEC 3000                                                      | 513    |
| System Rom                                                                                             |        |
| FIRMWARE/CONSOLE RELATED BLITZ'S                                                                       |        |
| ALPHA SYSTEMS NOTESFILES                                                                               |        |
| ALPHA SYSTEMS WEBPAGES                                                                                 |        |
| FIRMWARE DOCUMENT ON CYBRARY                                                                           |        |
| FIRMWARE PAGES ON CYBRARY                                                                              |        |
| FAILSAFE LOADER PROCEDURES                                                                             |        |
| CI DATE I ROCEDURED                                                                                    |        |

| UTILITIES/ADAPTERS                     |     |
|----------------------------------------|-----|
| FIRMWARE LOCATIONS ON THE INTERNET     |     |
| FIRMWARE LOCATIONS ONLINE              |     |
| DOCUMENTATION SOURCES AND PAGE NUMBERS | 530 |
| INDEX                                  |     |

| CPU Type                 | ROM Location                                    | Jumpers to Enable Flash ROM Writes                                          | Jumpers to Enable FSL ROM or Floppy                                                |
|--------------------------|-------------------------------------------------|-----------------------------------------------------------------------------|------------------------------------------------------------------------------------|
| AlphaStation 200         | Motherboard                                     | J6 1-2 - Motherboard                                                        | J2 pins 1-2                                                                        |
| AlphaStation 250         | Motherboard                                     | J4 1-2 - Motherboard                                                        | J2 pins 1-2                                                                        |
| AlphaStation 255         | Motherboard                                     | Switch 3 off                                                                | SW1 off, SW2 on                                                                    |
| AlphaStation 400         | CPU Module                                      | J4 pins 1-2 CPU                                                             | J5 pins 1-2                                                                        |
| AlphaStation 500         | System Module                                   | J18 pins 2-3 System                                                         | J13                                                                                |
| AlphaStation 600         | System Module                                   | W13 park on 2                                                               | CPU W3 - System                                                                    |
| AlphaStation 600A        | System Module                                   | J50 - System Module                                                         | CPU J1 Position 7                                                                  |
| AlphaServer 300          | Motherboard                                     | J4 pins 1-2                                                                 | J2 pins 1-2                                                                        |
| AlphaServer 400          | CPU Module                                      | J4 pins 1-2 CPU                                                             | J5 pins 1-2                                                                        |
| AlphaServer 800          | Motherboard                                     | J50 - Motherboard                                                           | CPU J1 Position 7                                                                  |
| AlphaServer 1000/1000A   | Motherboard                                     | J50 - Motherboard                                                           | CPU J1/J4 Position 7                                                               |
| AlphaServer 1200         | Motherboard                                     | No Jumpers                                                                  | Requests floppy when checksum fails                                                |
| AlphaServer 4100         | PCI Backplane                                   | J18 - PCI Backplane                                                         | Requests floppy when checksum fails                                                |
| AlphaServer 8200/8400    | CPU                                             | No Jumpers                                                                  | No FSL Available                                                                   |
| AlphaServer GS60/GS140   | CPU                                             | No Jumpers                                                                  | No FSL Available                                                                   |
| AlphaServer ES40         | CSB<br>Motherboard                              | J12/J13 pins 1-2 on CSB<br>J24 2-3 on CSB (RMC)                             | J20/J23 pins 1-2, J22 pins 2-3 - CSB (FSL)<br>J21 2-3 - CSB (TIG FSL) <b>(1)</b>   |
| AlphaServer ES45         | CSB<br>Motherboard                              | J19 pins 1-2 - CSB (SROM)<br>J20 pins 1-2 - CSB (TIG)<br>J7 2-3 - CSB (RMC) | J21/J23 pins 1-2, J22 pins 2-3 - CSB (FSL)<br>J24 2-3 - CSB (TIG FSL) <b>(1)</b>   |
| AlphaServer DS20/DS20E   | Motherboard                                     | SW3 #8 off                                                                  | SW2 #1 on                                                                          |
| AlphaServer DS10         | Motherboard                                     | None                                                                        | SW3 #8 on                                                                          |
| AlphaServer GS80/160/320 | HPM, PBM, PSM,<br>XSROM, SDTIO<br>(SCM and SRM) | HPM J2 off<br>PBM PSM J7 off                                                | HPM J3 on<br>PBM J60 on<br>PSM J9 on<br>STDIO J17 on or NVR variable SCM_FORCE_FSL |

The ES40/ES45 has 2 different FSL settings. A normal FSL and a TIG FSL (1)

List of ROM Update Jumpers, FSL Update Jumpers and FSL Select Jumpers

Ļ

| <b>CPU Type</b>      | <b>ROM Location</b> | <b>Enable FSL ROM or Floppy</b> | <b>Enable FSL ROM Writes</b> |
|----------------------|---------------------|---------------------------------|------------------------------|
| AlphaServer 2000     | I/O Backplane       | J6 ON                           | J5 On, J6 Off                |
| AlphaServer 2100     | Standard I/O        | J6 ON                           | J5 On, J6 Off                |
| AlphaServer 2100A    | Backplane           | Top SW Right                    | Bottom SW Right              |
| AlphaServer 2100A RM | I/O Backplane       | Left SW Down                    | Right SW Down                |
| AlphaServer 2100A LP | Standard I/O        | N/A                             | W6 installed                 |

| System Type      | Location of ROM | Jumpers to Enable Flash ROM Writes                               |
|------------------|-----------------|------------------------------------------------------------------|
| DEC 3000-300     | System Board    | Jumper W1 Pins 2-3                                               |
| DEC 3000-400     | I/O             | Rom Update Jumper (Labeled)                                      |
| DEC 3000-500     | System and I/O  | Flash Enable Jumper IN on system and IO                          |
| DEC 3000-600     | I/O             | Update Jumper on IO                                              |
| DEC 3000-700     | I/0             | Update Jumper on IO                                              |
| DEC 3000-800     | System and I/O  | J20 enable (sys) / IO jumper (See #5 on page 7-5 of EK-FLSPC-SV) |
| DEC 3000-900     | System and I/O  | J20 enable (sys) / IO jumper (See #5 on page 7-5 of EK-FLSPC-SV) |
| DEC 4000-600     | I/O             | No Jumpers                                                       |
| DEC 4000-700     | I/0             | No Jumpers                                                       |
| <b>DEC 7000</b>  | CPU             | No Jumpers                                                       |
| VAX 7000 / 10000 | CPU             | No Jumpers                                                       |
|                  |                 |                                                                  |

# List of ROM Update Jumpers, FSL Update Jumpers and FSL Select Jumpers - Cont.

Г

| Operating<br>System | OS Version                                                                                                    | Minimum Acceptable<br>Firmware CD Version                                                                                                    |
|---------------------|----------------------------------------------------------------------------------------------------|----------------------------------------------------------------------------------------------------|
| Digital UNIX        | V3.0<br>V3.0B<br>V3.2<br>V3.2A<br>V3.2B<br>V3.2C<br>V3.2D<br>V3.2C<br>V3.2D<br>V3.2E<br>V4.0<br>V3.2F<br>V3.2G<br>V4.0<br>V4.0A<br>V4.0B<br>V4.0B<br>V4.0C<br>V4.0D<br>V4.0E | FW       CD       V2.9         FW       CD       V3.0         FW       CD       V3.1         FW       CD       V3.1         FW       CD       V3.2         FW       CD       V3.3         FW       CD       V3.4         FW       CD       V3.5         FW       CD       V3.6         FW       CD       V3.6         FW       CD       V3.5         FW       CD       V3.6         FW       CD       V3.6         FW       CD       V3.7         FW       CD       V3.8         FW       CD       V3.9         FW       CD       V5.0         FW       CD       V5.3 |
| Tru64 UNIX          | V4.0F<br>V4.0G<br>V5.0<br>V5.0A<br>V5.1<br>V5.1A<br>V5.2                                                                                                    | FW CD V5.4<br>FW CD V5.9<br>FW CD V5.5<br>FW CD V5.6<br>FW CD V5.8<br>FW CD V5.9<br>FW CD V6.0                                                                                                    |
| OpenVMS             | V6.1<br>V6.1-1H2<br>V6.2<br>V7.0<br>V6.2-1H2<br>V6.2-1H3<br>V7.1<br>V7.1-1H1<br>V7.1-2<br>V7.2<br>V7.2<br>V7.2-1<br>V7.2-2<br>V7.3                                           | FW CD V2.9<br>FW CD V3.0<br>FW CD V3.2<br>FW CD V3.4<br>FW CD V3.5<br>FW CD V3.6<br>FW CD V3.8<br>FW CD V5.0<br>FW CD V5.3<br>FW CD V5.3<br>FW CD V5.3<br>FW CD V5.3<br>FW CD V5.9                                                                                                    |
| Windows NT          | V3.5<br>V3.51<br>V4.0                                                                                                    | FW CD V2.9<br>FW CD V3.3<br>FW CD V3.8                                                                                                    |

### Note:

V5.4 firmware contains OpenVMS Galaxy support for the AlphaServer 1200, AlphaServer 4000/4100 , AlphaServer 8200/8400 and the Compaq AlphaServer GS60/GS140

## What Version Firmware is on Which CD

## AlphaServer 300 thru AlphaServer 800 Systems

| System Type                                                               | Filename                                                                                                    | SRM Fw Rev                                                                                                    | NT Fw Rev                                                                                                    | CD Ver                                                                                                    |
|---------------------------------------------------------------------------|----------------------------------------------------------------------------------------------------|----------------------------------------------------------------------------------------------------|----------------------------------------------------------------------------------------------------|----------------------------------------------------------------------------------------------------|
| AlphaServer 300                                                           | as300_v7_0<br>as300_v7_0<br>as300_v7_0<br>as300_v7_0<br>as300_v7_0<br>as300_v7_0<br>as300_v7_0<br>as300_v7_0<br>as300_v7_0<br>as300_v6_9<br>as300_v6_9<br>as300_v6_7<br>as300_v6_5<br>as300_v6_5<br>as300_v6_2                                                            | 7.0<br>7.0<br>7.0<br>7.0<br>7.0<br>7.0<br>7.0<br>7.0<br>6.9<br>6.8<br>6.7<br>6.6<br>6.5<br>6.2-165-1                                   | $\begin{array}{r} 4.58\\ 4.58\\ 4.58\\ 4.58\\ 4.58\\ 4.58\\ 4.58\\ 4.58\\ 4.58\\ 4.58\\ 4.58\\ 4.58\\ 4.57\\ 4.56\\ 4.57\\ 4.56\\ 4.53\\ 4.49\\ 4.49\end{array}$ | 6.1<br>6.0<br>5.9<br>5.8<br>5.7<br>5.6<br>5.5<br>5.4<br>5.3<br>5.2<br>5.1<br>5.0<br>4.0<br>3.9                                           |
| AlphaServer 400                                                           | asv400_v7_0<br>asv400_v7_0<br>asv400_v7_0<br>asv400_v7_0<br>asv400_v7_0<br>asv400_v7_0<br>asv400_v7_0<br>asv400_v7_0<br>asv400_v6_9<br>asv400_v6_9<br>asv400_v6_7<br>asv400_v6_6<br>asv400_v6_5<br>asv400_v6_5<br>asv400_v5_9<br>asv400_v5_6<br>asv400_v5_1<br>as400_v5_0 | 7.0-9 7.0-9 7.0-9 7.0-9 7.0-9 7.0-9 7.0-9 7.0-9 7.0-9 7.0-9 6.9-4 6.8-2 6.7-2 6.6-1 6.5-2 6.4-1 6.3-2 5.7-1 4.5-0 5.2-30 5.2-29 5.0-30 | 4.58<br>4.58<br>4.58<br>4.58<br>4.58<br>4.58<br>4.58<br>4.58                                                                                                    | 6.1<br>6.0<br>5.9<br>5.8<br>5.7<br>5.6<br>5.5<br>5.4<br>5.3<br>5.2<br>5.1<br>5.0<br>4.0<br>3.9<br>3.8<br>3.7<br>3.6<br>3.5<br>3.4<br>3.3 |
| AlphaServer 800<br>or<br>Digital Server 3000 Model<br>3300/3305 (NT only) | as800_v5_8<br>as800_v5_8<br>as800_v5_8<br>as800_v5_8<br>as800_v5_7<br>as800_v5_6<br>as800_v5_5<br>as800_v5_4<br>as800_v5_3<br>as800_v5_2<br>as800_v5_1<br>as800_v5_0<br>as800_v4_9<br>as800_v4_8                                                                          | 5.8-16 5.8-16 5.8-16 5.8-16 5.7-86 5.6-112 5.5-78 5.4-113 5.3-101 5.2-113 5.1-202 5.0-104 4.9-167 4.8-77                               | 5.70<br>5.70<br>5.70<br>5.70<br>5.70<br>5.70<br>5.69<br>5.68<br>5.66<br>5.64<br>5.64<br>5.30<br>5.30<br>5.28                                                     | 6.1<br>6.0<br>5.9<br>5.8<br>5.7<br>5.6<br>5.5<br>5.4<br>5.3<br>5.2<br>5.1<br>5.0<br>4.0<br>3.9                                           |

### AlphaServer 1000 EV4 thru AlphaServer 1000A EV4 Systems

| System Type           | Filename                                                                                                    | SRM Fw Rev                                                                                                    | NT Fw Rev                                                                                                    | CD Ver                                                                                                    |
|-----------------------|----------------------------------------------------------------------------------------------------|----------------------------------------------------------------------------------------------------|----------------------------------------------------------------------------------------------------|----------------------------------------------------------------------------------------------------|
| AlphaServer 1000 EV4  | as1000_e4_v5_4<br>as1000_e4_v5_4<br>as1000_e4_v5_4<br>as1000_e4_v5_4<br>as1000_e4_v5_4<br>as1000_e4_v5_4<br>as1000_e4_v5_4<br>as1000_e4_v5_3<br>as1000_e4_v5_2<br>as1000_e4_v5_1<br>as1000_e4_v5_1<br>as1000_e4_v5_0<br>as1000_e4_v4_9<br>as1000_e4_v4_9<br>as1000_e4_v4_7<br>as1000_e4_v4_6<br>as1000_v5_5<br>as1000_v5_1<br>as1000_v5_0<br>as1000_v5_0<br>as1000_v5_0<br>as1000_v5_0<br>as1000_v4_0                                             | 5.4-101<br>5.4-101<br>5.4-101<br>5.4-101<br>5.4-101<br>5.4-101<br>5.4-101<br>5.4-101<br>5.3-89<br>5.2-101<br>5.1-190<br>5.0-92<br>4.9-155<br>4.8-65<br>4.7-160<br>4.6-218<br>4.5-69<br>3.1<br>3.0-19<br>3.0-15<br>3.0-12<br>2.0-3 | $\begin{array}{r} 4.58\\ 4.58\\ 4.58\\ 4.58\\ 4.58\\ 4.58\\ 4.58\\ 4.58\\ 4.58\\ 4.58\\ 4.58\\ 4.57\\ 4.56\\ 4.56\\ 4.56\\ 4.56\\ 4.54\\ 4.52\\ 4.49\\ 4.52\\ 4.49\\ 4.47\\ 4.44\\ 4.42\\ 4.26\\ 4.26\\ 4.1-19\end{array}$ | $\begin{array}{c} 6.1\\ 6.0\\ 5.9\\ 5.8\\ 5.7\\ 5.6\\ 5.5\\ 5.4\\ 5.3\\ 5.2\\ 5.1\\ 5.0\\ 4.0\\ 3.9\\ 3.8\\ 3.7\\ 3.6\\ 3.5\\ 3.4\\ 3.3\\ 3.2\\ 3.1 \end{array}$ |
| AlphaServer 1000 EV5  | as1000_e5_v5_4<br>as1000_e5_v5_4<br>as1000_e5_v5_4<br>as1000_e5_v5_4<br>as1000_e5_v5_4<br>as1000_e5_v5_4<br>as1000_e5_v5_4<br>as1000_e5_v5_4<br>as1000_e5_v5_3<br>as1000_e5_v5_1<br>as1000_e5_v5_0<br>as1000_e5_v4_9<br>as1000_e5_v4_7<br>as1000_e5_v4_6<br>as1000_e5_v4_5                                                                                                    | 5.4-104<br>5.4-104<br>5.4-104<br>5.4-104<br>5.4-104<br>5.4-104<br>5.4-104<br>5.4-104<br>5.4-104<br>5.3-92<br>5.2-104<br>5.1.193<br>5.0-95<br>4.9-158<br>4.8-68<br>4.7-163<br>4.6-221<br>4.5-78                                    | 5.68<br>5.68<br>5.68<br>5.68<br>5.68<br>5.68<br>5.68<br>5.68                                                                                                    | 6.1<br>6.0<br>5.9<br>5.8<br>5.7<br>5.6<br>5.5<br>5.4<br>5.3<br>5.2<br>5.1<br>5.0<br>4.0<br>3.9<br>3.8<br>3.7<br>3.6                                              |
| AlphaServer 1000A EV4 | as1000a_e4_v5_7<br>as1000a_e4_v5_7<br>as1000a_e4_v5_7<br>as1000a_e4_v5_7<br>as1000a_e4_v5_7<br>as1000a_e4_v5_7<br>as1000a_e4_v5_6<br>as1000a_e4_v5_4<br>as1000a_e4_v5_3<br>as1000a_e4_v5_2<br>as1000a_e4_v5_1<br>as1000a_e4_v5_1<br>as1000a_e4_v4_9<br>as1000a_e4_v4_9<br>as1000a_e4_v4_7<br>as1000a_e4_v4_5<br>as1000a_e4_v4_5<br>as1000a_e4_v4_5<br>as1000a_e4_v4_5<br>as1000a_e4_v4_5<br>as1000a_e4_v4_5<br>as1000a_e4_v4_5<br>as1000a_e4_v4_5 | 5.7-83<br>5.7-83<br>5.7-83<br>5.7-83<br>5.7-83<br>5.6-107<br>5.5-72<br>5.4-107<br>5.3-95<br>5.2-107<br>5.1.196<br>5.0-98<br>4.9-161<br>4.8-71<br>4.7-166<br>4.6-224<br>4.5-72<br>3.1-15                                           | $\begin{array}{r} 4.59\\ 4.59\\ 4.59\\ 4.59\\ 4.59\\ 4.59\\ 4.59\\ 4.59\\ 4.59\\ 4.59\\ 4.58\\ 4.57\\ 4.56\\ 4.56\\ 4.56\\ 4.56\\ 4.54\\ 4.52\\ 4.49\\ 4.49\\ 4.47\\ 4.46\end{array}$                                      | 6.1<br>6.0<br>5.9<br>5.8<br>5.7<br>5.6<br>5.5<br>5.4<br>5.3<br>5.2<br>5.1<br>5.0<br>4.0<br>3.9<br>3.8<br>3.7<br>3.6<br>3.5                                       |

### AlphaServer 1000A EV5 thru AlphaServer 2x00 EV4 Systems

| System Type                                                                | Filename                                                                                                    | SRM Fw Rev                                                                                                    | NT Fw Rev                                                                                                    | CD Ver                                                                                                    |
|----------------------------------------------------------------------------|----------------------------------------------------------------------------------------------------|----------------------------------------------------------------------------------------------------|----------------------------------------------------------------------------------------------------|----------------------------------------------------------------------------------------------------|
| AlphaServer 1000A EV5                                                      | as1000a_e5_v5_7<br>as1000a_e5_v5_7<br>as1000a_e5_v5_7<br>as1000a_e5_v5_7<br>as1000a_e5_v5_7<br>as1000a_e5_v5_6<br>as1000a_e5_v5_6<br>as1000a_e5_v5_4<br>as1000a_e5_v5_3<br>as1000a_e5_v5_2<br>as1000a_e5_v5_1<br>as1000a_e5_v5_1<br>as1000a_e5_v4_9<br>as1000a_e5_v4_8<br>as1000a_e5_v4_7<br>as1000a_e5_v4_5                                                                                                    | 5.7-80<br>5.7-80<br>5.7-80<br>5.7-80<br>5.7-80<br>5.6-109<br>5.5-75<br>5.4-110<br>5.3-98<br>5.2-110<br>5.1.199<br>5.0-101<br>4.9-164<br>4.8-74<br>4.7-169<br>4.6-227<br>4.5-80                                                                                         | 5.70<br>5.70<br>5.70<br>5.70<br>5.70<br>5.70<br>5.69<br>5.68<br>5.66<br>5.64<br>5.64<br>5.31<br>5.31<br>5.31<br>5.28<br>5.23<br>5.21<br>5.13                                                                                                    | 6.1<br>6.0<br>5.9<br>5.8<br>5.7<br>5.6<br>5.5<br>5.4<br>5.3<br>5.2<br>5.1<br>5.0<br>4.0<br>3.9<br>3.8<br>3.7<br>3.6                                                                |
| AlphaServer 1200<br>or<br>Digital Server 5000 Model<br>5300/5305 (NT only) | as1200_v6_0<br>as1200_v5_9<br>as1200_v5_9<br>as1200_v5_7<br>as1200_v5_6<br>as1200_v5_6<br>as1200_v5_5<br>as1200_v5_4<br>as1200_v5_3<br>as1200_v5_2<br>as1200_v5_1<br>as1200_v5_0                                                                                                    | $\begin{array}{c} 6.0-4\\ 6.0-4\\ 5.9-5\\ 5.8-2\\ 5.7-4\\ 5.6-4\\ 5.5-5\\ 5.4-2\\ 5.3-1\\ 5.2-1\\ 5.1.3\\ 5.0-2 \end{array}$                                                                                                    | 5.70<br>5.70<br>5.70<br>5.70<br>5.70<br>5.70<br>5.69<br>5.68<br>5.67-0<br>5.64-1<br>5.64-1<br>5.32                                                                                                    | 6.1<br>6.0<br>5.9<br>5.8<br>5.7<br>5.6<br>5.5<br>5.4<br>5.3<br>5.2<br>5.1<br>5.0                                                                                                   |
| AlphaServer 2x00 EV4                                                       | $\begin{array}{c} as2100 e4 v5 3 \\ as2100 e4 v5 3 \\ as2100 e4 v5 3 \\ as2100 e4 v5 3 \\ as2100 e4 v5 3 \\ as2100 e4 v5 3 \\ as2100 e4 v5 3 \\ as2100 e4 v5 3 \\ as2100 e4 v5 3 \\ as2100 e4 v5 3 \\ as2100 e4 v5 3 \\ as2100 e4 v5 1 \\ as2100 e4 v5 1 \\ as2100 e4 v5 1 \\ as2100 e4 v4 9 \\ as2100 e4 v4 9 \\ as2100 e4 v4 7 \\ as2100 e4 v4 7 \\ as2100 e4 v4 6 \\ as2100 e4 v4 6 \\ as2100 e4 v4 5 \\ as2100 e4 v4 1 \\ as2100 e4 v4 1 \\ as2100 e4 v4 3 \\ as2100 e4 v4 3 \\ as2100 e4 v4 3 \\ as2100 e4 v4 3 \\ as2100 e4 v3 8 \\ dec2100 v3 7 \\ dec2100 v3 5 \\ \end{array}$ | 5.3-2<br>5.3-2<br>5.3-2<br>5.3-2<br>5.3-2<br>5.3-2<br>5.3-2<br>5.3-2<br>5.3-2<br>5.2-50<br>5.1-133<br>5.0-75<br>4.9-138<br>4.7-143<br>4.7-143<br>4.7-143<br>4.7-143<br>4.5-51<br>4.4-3<br>4.3-222<br>4.1-42<br>4.0-3<br>3.9-89<br>3.8-49<br>3.7-23<br>3.6.83<br>3.5-26 | $\begin{array}{c} 4.59\\ 4.59\\ 4.59\\ 4.59\\ 4.59\\ 4.59\\ 4.59\\ 4.59\\ 4.59\\ 4.59\\ 4.57-0\\ 4.57-0\\ 4.57-0\\ 4.56-0\\ 4.56-0\\ 4.56-0\\ 4.56-0\\ 4.54-0\\ 4.54-0\\ 4.50-1\\ 4.50-1\\ 4.50-1\\ 4.49\\ 4.47-2\\ 4.44\\ 4.43-1\\ 4.36\\ 4.25\\ 3.5-31\\ 3.5-31\\ 3.5-27\\ 3.5-23\\ 3.5-11\end{array}$ | 6.1<br>6.0<br>5.9<br>5.8<br>5.7<br>5.6<br>5.5<br>5.4<br>5.3<br>5.2<br>5.1<br>5.0<br>4.0<br>3.9<br>3.8<br>3.7<br>3.6<br>3.5<br>3.4<br>3.3<br>3.2<br>3.1<br>3.0<br>FIS<br>2.9<br>2.8 |

### AlphaServer 2x00 EV5 thru AlphaServer 2100A EV5 Systems

| System Type           | Filename                                                                                                    | SRM Fw Rev                                                                                                    | NT Fw Rev                                                                                                    | CD Ver                                                                                                    |
|-----------------------|----------------------------------------------------------------------------------------------------|----------------------------------------------------------------------------------------------------|----------------------------------------------------------------------------------------------------|----------------------------------------------------------------------------------------------------|
| AlphaServer 2x00 EV5  | as2100_e5_v5_3<br>as2100_e5_v5_3<br>as2100_e5_v5_3<br>as2100_e5_v5_3<br>as2100_e5_v5_3<br>as2100_e5_v5_3<br>as2100_e5_v5_3<br>as2100_e5_v5_3<br>as2100_e5_v5_3<br>as2100_e5_v5_1<br>as2100_e5_v5_1<br>as2100_e5_v4_9<br>as2100_e5_v4_7<br>as2100_e5_v4_7<br>as2100_e5_v4_6<br>as2100_e5_v4_4<br>as2100_e5_v4_4<br>as2100_e5_v4_1<br>as2100_e5_v4_1<br>as2100_e5_v4_0                                                           | 5.3-6 5.3-6 5.3-6 5.3-6 5.3-6 5.3-6 5.3-6 5.3-6 5.2-54 5.1-138 5.0-80 4.9-143 4.7-148 4.7-148 4.7-148 4.6-206 4.5-55 4.4-7 4.3-226 4.1-46 4.0-7                                                                      | $\begin{array}{c} 4.59\\ 4.59\\ 4.59\\ 4.59\\ 4.59\\ 4.59\\ 4.59\\ 4.59\\ 4.59\\ 4.59\\ 4.57-0\\ 4.57-0\\ 4.57-0\\ 4.57-0\\ 4.56-0\\ 4.56-0\\ 4.56-0\\ 4.54-0\\ 4.54-0\\ 4.54-0\\ 4.54-1\\ 4.51-1\\ 4.49\\ 4.47-2\\ 4.44\\ 4.43-1\\ 4.34\\ 4.30\\ \end{array}$ | $\begin{array}{c} 6.1\\ 6.0\\ 5.9\\ 5.8\\ 5.7\\ 5.6\\ 5.5\\ 5.4\\ 5.3\\ 5.2\\ 5.1\\ 5.0\\ 4.0\\ 3.9\\ 3.8\\ 3.7\\ 3.6\\ 3.5\\ 3.4\\ 3.3\\ 3.2 \end{array}$ |
| AlphaServer 2100A EV4 | as2100a_e4_v5_3<br>as2100a_e4_v5_3<br>as2100a_e4_v5_3<br>as2100a_e4_v5_3<br>as2100a_e4_v5_3<br>as2100a_e4_v5_3<br>as2100a_e4_v5_3<br>as2100a_e4_v5_3<br>as2100a_e4_v5_3<br>as2100a_e4_v5_2<br>as2100a_e4_v5_1<br>as2100a_e4_v5_1<br>as2100a_e4_v4_9<br>as2100a_e4_v4_7<br>as2100a_e4_v4_7<br>as2100a_e4_v4_7<br>as2100a_e4_v4_6<br>as2100a_e4_v4_5<br>as2100a_e4_v4_5<br>as2100a_e4_v4_5<br>as2100a_e4_v4_5<br>as2100a_e4_v4_3 | 5.3-10 $5.3-10$ $5.3-10$ $5.3-10$ $5.3-10$ $5.3-10$ $5.3-10$ $5.3-10$ $5.3-10$ $5.3-10$ $5.2-58$ $5.1-142$ $5.0-84$ $4.9-147$ $4.7-152$ $4.7-152$ $4.6-210$ $4.5-60$ $4.4-12$ $4.3-231$                              | $\begin{array}{r} 4.59\\ 4.59\\ 4.59\\ 4.59\\ 4.59\\ 4.59\\ 4.59\\ 4.59\\ 4.59\\ 4.59\\ 4.57-0\\ 4.57-0\\ 4.57-0\\ 4.56-0\\ 4.56-0\\ 4.56-0\\ 4.54-0\\ 4.54-0\\ 4.54-0\\ 4.50-1\\ 4.50-1\\ 4.49\\ 4.47-2\\ 4.44\\ 4.43-1\end{array}$                           | $\begin{array}{c} 6.1\\ 6.0\\ 5.9\\ 5.8\\ 5.7\\ 5.6\\ 5.5\\ 5.4\\ 5.3\\ 5.2\\ 5.1\\ 5.0\\ 4.0\\ 3.9\\ 3.8\\ 3.7\\ 3.6\\ 3.5\\ 3.4 \end{array}$             |
| AlphaServer 2100A EV5 | as2100a_e5_v5_3<br>as2100a_e5_v5_3<br>as2100a_e5_v5_3<br>as2100a_e5_v5_3<br>as2100a_e5_v5_3<br>as2100a_e5_v5_3<br>as2100a_e5_v5_3<br>as2100a_e5_v5_3<br>as2100a_e5_v5_3<br>as2100a_e5_v5_2<br>as2100a_e5_v5_1<br>as2100a_e5_v5_0<br>as2100a_e5_v4_9<br>as2100a_e5_v4_7<br>as2100a_e5_v4_7<br>as2100a_e5_v4_6<br>as2100a_e5_v4_5<br>as2100a_e5_v4_3                                                                             | 5.3-14<br>5.3-14<br>5.3-14<br>5.3-14<br>5.3-14<br>5.3-14<br>5.3-14<br>5.3-14<br>5.3-14<br>5.3-14<br>5.3-14<br>5.2-62<br>5.1-147<br>5.0-89<br>4.9-152<br>4.7-157<br>4.7-157<br>4.6-215<br>4.5-64<br>4.4-16<br>4.3-225 | $\begin{array}{c} 4.59-0\\ 4.59-0\\ 4.59-0\\ 4.59-0\\ 4.59-0\\ 4.59-0\\ 4.59-0\\ 4.59-0\\ 4.59-0\\ 4.57-0\\ 4.57-0\\ 4.57-0\\ 4.56-0\\ 4.56-0\\ 4.56-0\\ 4.54-0\\ 4.54-0\\ 4.54-1\\ 4.51-1\\ 4.49\\ 4.47-2\\ 4.44\\ 4.43-1\end{array}$                         | $\begin{array}{c} 6.1\\ 6.0\\ 5.9\\ 5.8\\ 5.7\\ 5.6\\ 5.5\\ 5.4\\ 5.3\\ 5.2\\ 5.1\\ 5.0\\ 4.0\\ 3.9\\ 3.8\\ 3.7\\ 3.6\\ 3.5\\ 3.4 \end{array}$             |

## AlphaServer 4x00 thru 8x00 Systems

| System Type                                                                             | Filename                                                                                                    | SRM Fw Rev                                                                                                    | NT Fw Rev                                                                                                    | CD Ver                                                                                                    |
|-----------------------------------------------------------------------------------------|----------------------------------------------------------------------------------------------------|----------------------------------------------------------------------------------------------------|----------------------------------------------------------------------------------------------------|----------------------------------------------------------------------------------------------------|
| AlphaServer 4000 /<br>4100<br>or<br>Digital Server 7000<br>Model 7300/7305 (NT<br>only) | as4x00_v6_0<br>as4x00_v5_0<br>as4x00_v5_9<br>as4x00_v5_7<br>as4x00_v5_6<br>as4x00_v5_5<br>as4x00_v5_4<br>as4x00_v5_2<br>as4x00_v5_1<br>as4x00_v5_1<br>as4x00_v5_0<br>as4x00_v4_9<br>as4x00_v4_9<br>as4x00_v4_8<br>as4x00_v3_0<br>as4x00_v2_0<br>as4x00_v2_0<br>as4x00_v1_2                                                                                               | $\begin{array}{c} 6.0-4\\ 6.0-4\\ 5.9-5\\ 5.8-2\\ 5.7-4\\ 5.6-4\\ 5.5-5\\ 5.4-2\\ 5.3-1\\ 5.2-1\\ 5.1-3\\ 5.0-2\\ 4.9-1\\ 4.8-5\\ 3.0-6\\ 2.0-0\\ 1.2-3 \end{array}$                                                          | 5.70-0<br>5.70-0<br>5.70-0<br>5.70-0<br>5.70-0<br>5.69-0<br>5.68-0<br>5.67-0<br>5.64-1<br>5.64-1<br>5.64-1<br>5.32-0<br>5.32-0<br>5.32-0<br>5.28-0<br>5.24-0<br>5.21-1<br>5.12-3 | $\begin{array}{c} 6.1\\ 6.0\\ 5.9\\ 5.8\\ 5.7\\ 5.6\\ 5.5\\ 5.4\\ 5.3\\ 5.2\\ 5.1\\ 5.0\\ 4.0\\ 3.9\\ 3.8\\ 3.7\\ 3.6 \end{array}$                               |
| AlphaServer 8200 /<br>8400                                                              | as8000_v16<br>as8000_v16<br>as8000_v15<br>as8000_v13<br>as8000_v12<br>as8000_v11<br>as8000_v10<br>as8000_v06<br>as8000_v06<br>as8000_v06<br>as8000_v08<br>as8000_v09<br>as8000_v09<br>as8000_v09<br>as8000_v07<br>as8000_v07<br>as8000_v06<br>as8000_v05<br>as8000_v05<br>as8000_v01<br>as8000_v01<br>as8000_v01<br>as8000_v01<br>as8000_v01<br>as8000_v01<br>as8000_v01 | $\begin{array}{c} 6.0-1\\ 6.0-1\\ 5.9-2\\ 5.8-2\\ 5.7-4\\ 5.6-4\\ 5.5\\ 5.4-8\\ 5.3-11\\ 5.2-7\\ 5.1-30\\ 5.0-101\\ 4.9-20\\ 4.8-6\\ 4.1-6\\ 4.0-4\\ 3.1-6\\ 3.0-9\\ 2.3-313\\ 2.0-100\\ 1.1-2\\ 1.0-66\\ 4.1-86 \end{array}$ | 5.70c *<br>5.70c *<br>5.70c *<br>5.70 *<br>5.70<br>5.70<br>5.69<br>5.68<br>5.36<br>5.3-19b<br>5.3-19b<br>5.3-15<br>5.3-15                                                        | $\begin{array}{c} 6.1\\ 6.0\\ 5.9\\ 5.8\\ 5.7\\ 5.6\\ 5.5\\ 5.4\\ 5.3\\ 5.2\\ 5.1\\ 5.0\\ 4.0\\ 3.9\\ 3.8\\ 3.7\\ 3.6\\ 3.5\\ 3.4\\ 3.3\\ 3.2\\ 3.1 \end{array}$ |

\* LFU will list version as V5.70-3 but it is actually 5.70-c

|  | Compa | aq A | AlphaServer | DS10, | DS20 | /DS20E | and | Compag | Al | phaServer | GS60 | /GS60E | /GS14 |
|--|-------|------|-------------|-------|------|--------|-----|--------|----|-----------|------|--------|-------|
|--|-------|------|-------------|-------|------|--------|-----|--------|----|-----------|------|--------|-------|

| System Type            | Filename                                                                                                    | SRM Fw Rev                                                                                                    | NT Fw Rev                                                                                                   | CD Ver                                                                                                    |
|------------------------|----------------------------------------------------------------------------------------------------|----------------------------------------------------------------------------------------------------|----------------------------------------------------------------------------------------------------|----------------------------------------------------------------------------------------------------|
| DS10                   | ds10_v6_1<br>ds10_v6_0<br>ds10_v5_9<br>ds10_v5_8<br>ds10_v5_7<br>ds10_v5_6<br>ds10_v5_5                                                                                                    | 6.1-2<br>6.0-8<br>5.9-4<br>5.8-10<br>5.7-8<br>5.6-3<br>5.5-1                                                                                        | 5.71<br>5.71<br>5.70 *<br>5.70 *<br>5.70<br>5.70<br>5.69                                                    | 6.1<br>6.0<br>5.9<br>5.8<br>5.7<br>5.6<br>5.5                                                                                                    |
| DS20/DS20E             | ds20_v6_1<br>ds20_v6_0<br>ds20_v5_9<br>ds20_v5_8<br>ds20_v5_7<br>ds20_v5_6<br>ds20_v5_5<br>ds20_v5_4 or<br>pc264srm.rom / pc264nt.rom                                                            | 6.1-2<br>6.0-8<br>5.9-4<br>5.8-10<br>5.7-8<br>5.6-3<br>5.5-82<br>5.4-19                                                                             | 5.71<br>5.70 *<br>5.70 *<br>5.70<br>5.70<br>5.70<br>5.70 *<br>5.68                                          | 6.1<br>6.0<br>5.9<br>5.8<br>5.7<br>5.6 <b>**</b><br>5.5<br>Network                                                                                                    |
| GS60<br>GS60E<br>GS140 | gs140_v60<br>gs140_v50<br>gs140_v59<br>gs140_v58<br>gs140_v57<br>gs140_v56_6<br>gs140_v55_25 ***<br>gs140_v55_23<br>gs140_v55_12<br>gs140_v54_21<br>gs140_v54_19<br>gs140_v54_15<br>gs140_v53_12 | $\begin{array}{c} 6.0-1\\ 6.0-1\\ 5.9-2\\ 5.8-2\\ 5.7-5\\ 5.6-6\\ 5.6-4\\ 5.5-25\\ 5.5-23\\ 5.5-12\\ 5.4-21\\ 5.4-19\\ 5.4-15\\ 5.3-12 \end{array}$ | 5.68<br>5.68<br>5.68<br>5.68<br>5.68<br>N/A<br>5.68<br>5.68<br>5.68<br>5.68<br>5.68<br>5.68<br>5.68<br>5.68 | <pre>6.1<br/>6.0<br/>5.9 (DON'T USE)<br/>5.8<br/>5.7<br/>Network<br/>5.6<br/>Network<br/>5.5<br/>Network<br/>5.5<br/>Network<br/>5.4<br/>Network or CD<br/>(AG-RFCBB-BE)</pre> |

\* HAL revision G supports changes introduced in AlphaBIOS V5.70 for systems based on the Alpha 21264 CPU. This includes:

Compaq AlphaServer DS20 (No longer supports Windows NT after 12-31-99) Compaq AlphaPC 264DP

Compaq Professional Workstation XP1000

When AlphaBIOS V5.70 or newer is installed on one of these machines, HAL Revision G or newer must also be installed, or the system will not boot, but will hang at the blue-screen "kernel banner" message. HAL Revision G can be obtained from:

http://www.compaq.com/support/files/alphant/firmware/index.html

\*\* DS20 and DS20E are both supported with the V5.6 firmware or later.

\*\*\* gd140\_v55\_25 - Minimum required version for the EV67 700 MHZ CPU E2067-DA

### Compaq AlphaServer GS80/GS160/GS320

| System                 | Туре | Filename                                                                                                    | SRM Fw Rev                                                                                    | Micro Fw Rev                                                | CD Ver                                                                              |
|------------------------|------|----------------------------------------------------------------------------------------------------|-----------------------------------------------------------------------------------------------|-------------------------------------------------------------|-------------------------------------------------------------------------------------|
| GS80<br>GS160<br>GS320 |      | gs320_v61<br>gs320_v60<br>gs320_v59b<br>gs320_v59<br>gs320_v58<br>gs320_v57p4<br>v57_wfupdate<br>T57_wfupdate.sys<br>V56_wfupdate.sys | 6.1-1011<br>6.0-514<br>5.9-331<br>5.9-111<br>5.8-251<br>5.8-124<br>5.8-121<br>5.8-21<br>5.8-1 | 6.1<br>6.0<br>5.9<br>5.9<br>5.8<br>5.7<br>5.7<br>5.7<br>5.7 | 6.1<br>6.0<br>Network<br>5.9<br>Network<br>Network<br>Network<br>Network<br>Network |
## AlphaServer ES40

| System Type | Filename                                                                                | SRM Fw Rev                                                                   | NT Fw Rev                                                            | SROM                                                      | RMC                                                | TIG                                    | CD Ver                                                               |
|-------------|-----------------------------------------------------------------------------------------|------------------------------------------------------------------------------|----------------------------------------------------------------------|-----------------------------------------------------------|----------------------------------------------------|----------------------------------------|----------------------------------------------------------------------|
| ES40        | es40_v6_1<br>es40_v5_9<br>es40_v5_9<br>es40_v5_8<br>es40_v5_7<br>es40_v5_6<br>es40_v5_5 | 6.1-3<br>6.0-31<br>5.9-24<br>5.8-43<br>5.7-84<br>5.6-102<br>5.5-68<br>T5.4-4 | 5.71***<br>5.71***<br>5.70**<br>5.70<br>5.70<br>5.70<br>5.70<br>5.68 | 2.12F<br>2.12F<br>2.12F<br>2.11F<br>2.10F<br>2.5F<br>2.2F | 2.7/2.8*<br>2.7<br>2.6<br>2.5<br>2.4<br>2.2<br>2.1 | 10<br>10<br>10<br>10<br>10<br>10<br>10 | 6.1<br>6.0 <b>****</b><br>5.9<br>5.8<br>5.7<br>5.6<br>5.5<br>Network |

- \* There are 4 versions of the RMC firmware on the V6.1 CD.
  - V2.7 for the ES40.
  - I2.7 for the ES40LP
  - F2.8 for the ES40CV
  - G2.8 for the TS40

This firmware is NOT interchangeable.

- \*\* HAL revision G supports changes introduced in AlphaBIOS V5.70 for systems based on the Alpha 21264 CPU. This includes: Compaq AlphaServer DS20 (No longer supports Windows NT after 12-31-99) Compaq AlphaPC 264DP Compaq Professional Workstation XP1000 When AlphaBIOS V5.70 or newer is installed on one of these machines, HAL Revision G or newer must also be installed, or the system will not boot, but will hang at the blue-screen "kernel banner" message. HAL Revision G can be obtained from: <u>http://www.compaq.com/support/files/alphant/firmware/index.html</u>
- **\*\*\*** Shows as 5.71-R1 in AlphaBIOS
- \*\*\*\* Do not use this version with a system configured as a Galaxy.

## AlphaServer ES45

| System Type | Filename  | SRM Fw Rev | SROM  | RMC | TIG | CD Ver |
|-------------|-----------|------------|-------|-----|-----|--------|
| ES45        | es45_v6_1 | 6.1-3      | 2.18F | 1.9 | 2.6 | 6.1    |

## Digital Personal WorkStation a/au Series

| System Type                                    | Filename                                                                                                    | SRM Fw Rev                                                                           | NT Fw Rev                                                                                                    | SROM (POST) Rev                                              | CD Ver                                                                                  |
|------------------------------------------------|----------------------------------------------------------------------------------------------------|--------------------------------------------------------------------------------------|----------------------------------------------------------------------------------------------------|--------------------------------------------------------------|-----------------------------------------------------------------------------------------|
| Digital Personal<br>WorkStation a/au<br>Series | digitalpw_v72_1<br>digitalpw_v72_1<br>digitalpw_v72_1<br>digitalpw_v72_1<br>digitalpw_v72_1<br>digitalpw_v72_1<br>digitalpw_v7_0<br>digitalpw_v7_0<br>digitalpw_v6_9<br>digitalpw_v6_8<br>digitalpw_v6_7<br>digitalpw_v6_5 | 7.2-1 7.2-1 7.2-1 7.2-1 7.2-1 7.1-3 7.0-10 7.0-10 6.9-7 6.8-41 6.7-196 6.6-29 6.5-72 | 5.70<br>5.70<br>5.70<br>5.70<br>5.70<br>5.70<br>5.70<br>5.68<br>5.68<br>5.68<br>5.67<br>5.65<br>5.64<br>5.33<br>5.31 | 5.90<br>5.90<br>5.90<br>5.90<br>5.90<br>5.90<br>5.90<br>5.90 | 6.1<br>6.0<br>5.9<br>5.8<br>5.7<br>5.6<br>5.5<br>5.4<br>5.3<br>5.2<br>5.1<br>5.0<br>4.0 |

## Digital Ultimate WorkStation 533a2/533au2 Series and Compaq Professional WorkStation XP1000

|                                           | Filename                                                                                                    | SRM Fw Rev                                                                                                    | NT Fw Rev                                                                                                    | CD Ver                                                                                             |
|-------------------------------------------|----------------------------------------------------------------------------------------------------|----------------------------------------------------------------------------------------------------|----------------------------------------------------------------------------------------------------|----------------------------------------------------------------------------------------------------|
| System Type                               |                                                                                                    |                                                                                                    |                                                                                                    |                                                                                                    |
| Digital Ultimate<br>WorkStation 533a2/au2 | as1200_v6_0<br>as1200_v6_0<br>as1200_v5_9<br>as1200_v5_8<br>as1200_v5_7<br>as1200_v5_6<br>as1200_v5_6<br>as1200_v5_4<br>as1200_v5_3<br>as1200_v5_3<br>as1200_v5_1<br>as1200_v5_0                   | 6.0-4<br>6.0-4<br>5.9-5<br>5.8-2<br>5.7-4<br>5.6-4<br>5.5-5<br>5.4-1<br>5.3-1<br>5.2-1<br>5.1.3<br>5.0-2                 | 5.70<br>5.70<br>5.70<br>5.70<br>5.70<br>5.70<br>5.69-0<br>5.68-0<br>5.68-0<br>5.64-1<br>5.64-1<br>5.32                       | 6.1<br>6.0<br>5.9<br>5.8<br>5.7<br>5.6<br>5.5<br>5.4<br>5.3<br>5.2<br>5.1<br>5.0                   |
| Compaq Professional<br>WorkStation XP1000 | <pre>xp1000_v59_1<br/>xp1000_v59_1<br/>xp1000_v59_1<br/>xp1000_v58_4<br/>xp1000_nt_v58_4<br/>xp1000_v58_3<br/>xp1000_v57_1<br/>xp1000_v56_11<br/>xp1000_v55_7<br/>xp1000_v54<br/>xp1000_v116</pre> | 5.9-1<br>5.9-1<br>5.8-3<br>5.8-3<br>5.8-3<br>5.8-3<br>5.8-3<br>5.8-3<br>5.7-1<br>5.6-11<br>5.5-7<br>5.4-7559<br>5.4-2935 | 5.70b<br>5.70b<br>5.70b<br>5.70b<br>5.70b<br>5.70b<br>5.70b<br>5.70b<br>5.70<br>5.70<br>5.70<br>5.70<br>5.70<br>5.68<br>5.68 | 6.1<br>6.0<br>5.9<br>Network only<br>Network only<br>5.8<br>5.8<br>5.7<br>5.6<br>5.5<br>5.4<br>Net |

\* See Blitz TD 2822-cr for details on these files.

 \*\* HAL revision G supports changes introduced in AlphaBIOS V5.70 for systems based on the Alpha 21264 CPU. This includes: Compaq AlphaServer DS20

Compaq AlphaPC 264DP

Compaq Professional Workstation XP1000

When AlphaBIOS V5.70 or newer is installed on one of these machines, HAL Revision G or newer must also be installed, or the system will not boot, but will hang at the blue-screen "kernel banner" message. HAL Revision G can be obtained from:

http://www.compaq.com/support/files/alphant/firmware/index.html

## AlphaStation 200 thru AlphaStation 255 Systems

| System Type      | Filename                                                                                                    | SRM Fw Rev                                                                                                    | NT Fw Rev                                                                                                    | CD Ver                                                                                                    |
|------------------|----------------------------------------------------------------------------------------------------|----------------------------------------------------------------------------------------------------|----------------------------------------------------------------------------------------------------|----------------------------------------------------------------------------------------------------|
| AlphaStation 200 | as200_v7_0<br>as200_v7_0<br>as200_v7_0<br>as200_v7_0<br>as200_v7_0<br>as200_v7_0<br>as200_v7_0<br>as200_v7_0                                                                                                    | 7.0-9<br>7.0-9<br>7.0-9<br>7.0-9<br>7.0-9<br>7.0-9<br>7.0-9<br>7.0-9                                                                                               | 4.58<br>4.58<br>4.58<br>4.58<br>4.58<br>4.58<br>4.58<br>4.58                                                                                                    | 6.1<br>6.0<br>5.9<br>5.8<br>5.7<br>5.6<br>5.5                                                                                            |
|                  | as200_v7_0<br>as200_v6_9<br>as200_v6_8<br>as200_v6_7<br>as200_v6_5<br>as200_v5_9<br>as200_v5_9<br>as200_v5_7<br>as200_v5_7<br>as200_v5_6<br>as200_v5_5<br>as200_v5_1<br>as200_v5_0                                                                                                    | 7.0-9<br>6.9-4<br>6.8-2<br>6.7-2<br>6.6-1<br>6.5-2<br>6.4-1<br>6.3-4<br>6.2-2<br>6.1-2<br>6.0-943<br>5.2-29<br>5.0-29                                              | 4.58<br>4.57<br>4.56<br>4.53<br>4.53<br>4.53<br>4.49<br>4.49<br>4.49<br>4.49<br>4.45<br>4.45<br>4.45<br>4.41<br>4.37                                                                                | 5.4<br>5.3<br>5.2<br>5.1<br>5.0<br>4.0<br>3.9<br>3.8<br>3.7<br>3.6<br>3.5<br>3.4<br>3.3                                                  |
|                  | as200_v4_2<br>as200_v2_9<br>as200_v2_8<br>as200_v7_0<br>as200_v7_0<br>as200_v7_0                                                                                                    | 4.2-2<br>3.9-1387<br>3.7-10895<br>7.0-9<br>7.0-9<br>7.0-9                                                                                                    | 4.28<br>4.1-22<br>3.5-13<br>4.58<br>4.58<br>4.58                                                                                                    | 3.2<br>3.1<br>3.0<br>6.1<br>6.0<br>5.9                                                                                                   |
| AlphaStation 250 | as200_v7_0<br>as200_v7_0<br>as200_v7_0<br>as200_v7_0<br>as200_v7_0<br>as200_v7_0<br>as200_v6_9<br>as200_v6_9<br>as200_v6_7<br>as200_v6_6<br>as200_v6_5<br>as200_v5_9<br>as200_v5_9<br>as200_v5_8<br>as200_v5_7<br>as200_v5_6<br>as200_v5_5<br>as200_v5_1<br>as200_v5_1<br>as200_v5_0                                                                                                    | 7.0-9<br>7.0-9<br>7.0-9<br>7.0-9<br>7.0-9<br>7.0-9<br>6.9-4<br>6.8-2<br>6.7-2<br>6.6-1<br>6.5-2<br>6.4-1<br>6.3-4<br>6.2-2<br>6.1-2<br>6.0-943<br>5.2-29<br>5.0-29 | $\begin{array}{c} 4.58\\ 4.58\\ 4.58\\ 4.58\\ 4.58\\ 4.58\\ 4.58\\ 4.58\\ 4.57\\ 4.56\\ 4.56\\ 4.53\\ 4.53\\ 4.53\\ 4.49\\ 4.49\\ 4.49\\ 4.49\\ 4.49\\ 4.45\\ 4.45\\ 4.45\\ 4.41\\ 4.37\end{array}$ | 5.9<br>5.8<br>5.7<br>5.6<br>5.5<br>5.4<br>5.3<br>5.2<br>5.1<br>5.0<br>4.0<br>3.9<br>3.8<br>3.7<br>3.6<br>3.5<br>3.4<br>3.3               |
| AlphaStation 255 | as255_v8_1<br>as255_v8_1<br>as255_v8_1<br>as255_v8_1<br>as255_v8_1<br>as255_v8_1<br>as255_v8_1<br>as255_v8_1<br>as255_v8_0<br>as255_v7_9<br>as255_v7_9<br>as255_v7_7<br>as255_v7_7<br>as255_v7_6<br>as255_v7_6<br>as255_v7_4<br>as255_v7_2<br>as255_v7_2<br>as255_v6_9 | 7.0-9 7.0-9 7.0-9 7.0-9 7.0-9 7.0-9 7.0-9 7.0-9 7.0-9 6.9-4 6.8-2 6.7-2 6.6-1 6.5-2 6.4-1 6.5-2 6.4-1 6.3-4 6.2-2 6.1-2 6.0-943                                    | 5.68<br>5.68<br>5.68<br>5.68<br>5.68<br>5.68<br>5.68<br>5.68                                                                                                    | $\begin{array}{c} 6.1\\ 6.0\\ 5.9\\ 5.8\\ 5.7\\ 5.6\\ 5.5\\ 5.4\\ 5.3\\ 5.2\\ 5.1\\ 5.0\\ 4.0\\ 3.9\\ 3.8\\ 3.7\\ 3.6\\ 3.5 \end{array}$ |

## AlphaStation 400 thru AlphaStation 600 Systems

| System Type      | Filename                                                                                                    | SRM Fw Rev                                                                                                    | NT Fw Rev                                                                                                    | CD Ver                                                                                                    |
|------------------|----------------------------------------------------------------------------------------------------|----------------------------------------------------------------------------------------------------|----------------------------------------------------------------------------------------------------|----------------------------------------------------------------------------------------------------|
| AlphaStation 400 | $\begin{array}{c} as400 v72 \\ as400 v72 \\ 1 \\ as400 v72 \\ 1 \\ as400 v72 \\ 1 \\ as400 v72 \\ 1 \\ as400 v7 \\ 1 \\ as400 v7 \\ 0 \\ as400 v7 \\ 0 \\ as400 v7 \\ 0 \\ as400 v6 \\ 9 \\ as400 v6 \\ 9 \\ as400 v6 \\ 7 \\ as400 v6 \\ 5 \\ as400 v6 \\ 5 \\ as400 v5 \\ 9 \\ as400 v5 \\ 7 \\ as400 v5 \\ 6 \\ as400 v5 \\ 1 \\ as400 v5 \\ 1 \\ as400 v5 \\ 0 \\ as400 v5 \\ 2 \\ as400 v5 \\ 0 \\ as400 v5 \\ 2 \\ as400 v5 \\ 0 \\ as400 v5 \\ 2 \\ as400 v5 \\ 0 \\ as400 v5 \\ 0 \\ 0 \\ as400 v5 \\ 0 \\ 0 \\ 0 \\ 0 \\ 0 \\ 0 \\ 0 \\ 0 \\ 0 \\ $ | 7.2-1 7.2-1 7.2-1 7.2-1 7.2-1 7.1-2 7.0-9 7.0-9 6.9-4 6.8-2 6.7-2 6.6-1 6.5-2 6.4-1 6.3-4 6.2-2 6.1-2 6.0-943 5.2-29 5.0-29 4.2-2 2.0-27                                                             | $\begin{array}{r} 4.58\\ 4.58\\ 4.58\\ 4.58\\ 4.58\\ 4.58\\ 4.58\\ 4.58\\ 4.58\\ 4.58\\ 4.58\\ 4.58\\ 4.57\\ 4.56\\ 4.56\\ 4.53\\ 4.53\\ 4.53\\ 4.49\\ 4.49\\ 4.49\\ 4.49\\ 4.45\\ 4.45\\ 4.45\\ 4.41\\ 4.37\\ 4.28\\ 4.1\\ 0.00\\ 0.00\\ $ | $\begin{array}{c} 6.1\\ 6.0\\ 5.9\\ 5.8\\ 5.7\\ 5.6\\ 5.5\\ 5.4\\ 5.3\\ 5.2\\ 5.1\\ 5.0\\ 4.0\\ 3.9\\ 3.8\\ 3.7\\ 3.6\\ 3.5\\ 3.4\\ 3.3\\ 3.2\\ 1\end{array}$ |
| AlphaStation 500 | as400_v2_9<br>as400_v2_8<br>as500_v72_2<br>as500_v72_2<br>as500_v72_2<br>as500_v72_2<br>as500_v72_2<br>as500_v7_0<br>as500_v7_0<br>as500_v7_0<br>as500_v7_0<br>as500_v6_9<br>as500_v6_9<br>as500_v6_8<br>as500_v6_7<br>as500_v6_6<br>as500_v6_5<br>as500_v6_4<br>as500_v6_3<br>as500_v6_2<br>as500_v6_0<br>as500_v5_0<br>as500_v5_0<br>as500_v1_0                                                                                                    | 3.9-1387<br>3.7-10895<br>7.2-2<br>7.2-2<br>7.2-2<br>7.2-2<br>7.2-2<br>7.0-10<br>7.0-10<br>7.0-10<br>6.9-5<br>6.8-2<br>6.7-2<br>6.6-2<br>6.5-1<br>6.4-1<br>6.3-5<br>6.2-1<br>5.0-13<br>5.0-13<br>1.01 | $\begin{array}{r} 4.1-22\\ 3.5-13 \\ \\ 4.58\\ 4.58\\ 4.58\\ 4.58\\ 4.58\\ 4.58\\ 4.58\\ 4.58\\ 4.58\\ 4.58\\ 4.58\\ 4.58\\ 4.58\\ 4.58\\ 4.58\\ 4.58\\ 4.58\\ 4.56\\ 4.56\\ 4.53\\ 4.52\\ 4.49\\ 4.49\\ 4.49\\ 4.45\\ 4.43 \end{array}$                                                                                                    | 3.1<br>3.0<br>6.1<br>6.0<br>5.9<br>5.8<br>5.7<br>5.6<br>5.5<br>5.4<br>5.5<br>5.4<br>5.3<br>5.2<br>5.1<br>5.0<br>4.0<br>3.9<br>3.8<br>3.7<br>3.6<br>3.5<br>3.4 |
| AlphaStation 600 | as600_v72_2<br>as600_v72_2<br>as600_v72_2<br>as600_v72_2<br>as600_v72_2<br>as600_v7_0<br>as600_v7_0<br>as600_v6_9<br>as600_v6_9<br>as600_v6_9<br>as600_v6_7<br>as600_v6_6<br>as600_v6_5<br>as600_v6_5<br>as600_v6_2<br>as600_v6_2<br>as600_v6_0<br>as600_v5_0<br>as600_v4_1<br>as600_v1_1                                                                                                    | 7.2-2 7.2-2 7.2-2 7.2-2 7.0-10 7.0-10 7.0-10 6.9-5 6.8-2 6.7-2 6.6-2 6.5-1 6.4-1 6.3-5 6.2-1 5.0-13 5.0-13 4.1-1 1.1-3                                                                               | 4.58<br>4.58<br>4.58<br>4.58<br>4.58<br>4.58<br>4.58<br>4.58<br>4.58<br>4.57<br>4.56<br>4.56<br>4.56<br>4.56<br>4.53<br>4.53<br>4.52<br>4.49<br>4.45<br>4.45<br>4.43<br>4.24                                                                                                    | $\begin{array}{c} 6.1\\ 6.0\\ 5.9\\ 5.8\\ 5.7\\ 5.6\\ 5.5\\ 5.4\\ 5.3\\ 5.2\\ 5.1\\ 5.0\\ 4.0\\ 3.9\\ 3.8\\ 3.7\\ 3.6\\ 3.5\\ 3.4\\ 3.3 \end{array}$          |

## AlphaStation 600A Systems

| System Type       | Filename       | SRM Fw Rev | NT Fw Rev | CD Ver |
|-------------------|----------------|------------|-----------|--------|
| AlphaStation 600A | as600a_e5_v5_6 | 5.6-114    | 5.70      | 6.1    |
|                   | as600a_e5_v5_6 | 5.6-114    | 5.70      | 6.0    |
|                   | as600a_e5_v5_6 | 5.6-114    | 5.70      | 5.9    |
|                   | as600a_e5_v5_6 | 5.6-114    | 5.70      | 5.8    |
|                   | as600a_e5_v5_6 | 5.6-114    | 5.70      | 5.7    |
|                   | as600a_e5_v5_6 | 5.6-114    | 5.70      | 5.6    |
|                   | as600a_e5_v5_5 | 5.5-80     | 5.69      | 5.5    |
|                   | as600a_e5_v5_4 | 5.4-115    | 5.68      | 5.4    |
|                   | as600a_e5_v5_2 | 5.3-103    | 5.66      | 5.3    |
|                   | as600a_e5_v5_1 | 5.2-114    | 5.64      | 5.2    |
|                   | as600a_e5_v5_1 | 5.1-204    | 5.64      | 5.1    |
|                   | as600a_e5_v5_0 | 5.0-106    | 5.30      | 5.0    |
|                   | as600a_e5_v4_9 | 4.9-169    | 5.30      | 4.0    |
|                   | as600a_e5_v4_8 | 4.8-79     | 5.28      | 3.9    |

## DEC 2000 Systems

| System type Filename System FW Ver AKC FW Version CD Vers                                                                                                    | ion |
|----------------------------------------------------------------------------------------------------|-----|
| DEC 2x00 Models         dec2000_v2_2<br>dec2000_v2_2         370<br>370         4.31<br>4.31         6.1<br>6.0           dec2000_v2_2         370         4.31         5.9           dec2000_v2_2         370         4.31         5.9           dec2000_v2_2         370         4.31         5.7           dec2000_v2_2         370         4.31         5.7           dec2000_v2_2         370         4.31         5.6           dec2000_v2_2         370         4.31         5.5           dec2000_v2_2         370         4.31         5.5           dec2000_v2_2         370         4.31         5.3           dec2000_v2_2         370         4.31         5.2           dec2000_v2_2         370         4.31         5.1           dec2000_v2_2         370         4.31         5.1           dec2000_v2_2         370         4.31         3.9           dec2000_v2_2         370         4.31         3.9           dec2000_v2_2         370         4.31         3.7           dec2000_v2_2         370         4.31         3.7           dec2000_v2_2         370         4.31         3.6           dec2000_v2_2         370 |     |

## DEC 3000 Systems

| System Type                        | Filename                                                                                                    | System FW Ver                                                      | I/O FW Ver                                                         | CD Ver                                                                                                    |
|------------------------------------|----------------------------------------------------------------------------------------------------|--------------------------------------------------------------------|--------------------------------------------------------------------|----------------------------------------------------------------------------------------------------|
| DEC 3000 Model 300                 | m300_v7_0<br>m300_v7_0<br>m300_v7_0<br>m300_v7_0<br>m300_v7_0<br>m300_v7_0<br>m300_v7_0<br>m300_v7_0<br>m300_v7_0<br>m300_v7_0<br>m300_v7_0<br>m300_v7_0<br>m300_v7_0<br>m300_v7_0<br>m300_v7_0<br>m300_v7_0<br>m300_v7_0<br>m300_v7_0<br>m300_v7_0<br>m300_v6_9<br>m300_v6_9<br>m300_v6_5<br>m300_v6_1<br>m300_v6_1<br>m300_v | $\begin{array}{c} 7.0\\ 7.0\\ 7.0\\ 7.0\\ 7.0\\ 7.0\\ 7.0\\ 7.0\\$ | $\begin{array}{c} 7.0\\ 7.0\\ 7.0\\ 7.0\\ 7.0\\ 7.0\\ 7.0\\ 7.0\\$ | $\begin{array}{c} 6.1\\ 6.0\\ 5.9\\ 5.8\\ 5.7\\ 5.6\\ 5.5\\ 5.4\\ 5.3\\ 5.2\\ 5.1\\ 5.0\\ 4.0\\ 3.9\\ 3.8\\ 3.7\\ 3.6\\ 3.5\\ 3.4\\ 3.3\\ 3.2\\ 3.1\\ 3.0\\ 2.9\\ 2.8 \end{array}$ |
| DEC 3000 Models<br>400,600 and 700 | $ \begin{array}{c} m400\_v7\_0\\ m400\_v7\_0\\ m400\_v7\_0\\ m400\_v7\_0\\ m400\_v7\_0\\ m400\_v7\_0\\ m400\_v7\_0\\ m400\_v7\_0\\ m400\_v7\_0\\ m400\_v7\_0\\ m400\_v7\_0\\ m400\_v7\_0\\ m400\_v7\_0\\ m400\_v7\_0\\ m400\_v7\_0\\ m400\_v7\_0\\ m400\_v7\_0\\ m400\_v6\_9\\ m400\_v6\_9\\ m400\_v6\_5\\ m400\_v6\_5\\ m400\_v6\_2\\ m400\_v6\_1\\ m400\_v6\_1\\ m400\_v5\_1\\ m400\_v5\_1\\ m400\_v3\_3\\ \end{array} $                                                                                                    | $\begin{array}{c} 7.0\\ 7.0\\ 7.0\\ 7.0\\ 7.0\\ 7.0\\ 7.0\\ 7.0\\$ | $\begin{array}{c} 7.0\\ 7.0\\ 7.0\\ 7.0\\ 7.0\\ 7.0\\ 7.0\\ 7.0\\$ | $\begin{array}{c} 6.1\\ 6.0\\ 5.9\\ 5.8\\ 5.7\\ 5.6\\ 5.5\\ 5.4\\ 5.3\\ 5.2\\ 5.1\\ 5.0\\ 4.0\\ 3.9\\ 3.8\\ 3.7\\ 3.6\\ 3.5\\ 3.4\\ 3.3\\ 3.2\\ 3.1\\ 3.0\\ 2.9\\ 2.8 \end{array}$ |

## DEC 3000 Systems cont

| m500_v7_07.07.06.1m500_v7_07.07.06.0m500_v7_07.07.05.9m500_v7_07.07.05.8m500_v7_07.07.05.7m500_v7_07.07.05.6 | System Type                         | CD Ver                                                                                                    |
|----------------------------------------------------------------------------------------------------|-------------------------------------|----------------------------------------------------------------------------------------------------|
| $ \begin{array}{c ccccccccccccccccccccccccccccccccccc$                                                       | DEC 3000 Models<br>500, 800 and 900 | 6.1<br>6.0<br>5.9<br>5.8<br>5.7<br>5.6<br>5.5<br>5.4<br>5.3<br>5.2<br>5.1<br>5.0<br>4.0<br>3.9<br>3.8<br>3.7<br>3.6<br>3.5<br>3.4<br>3.3<br>3.2<br>3.1<br>3.0<br>2.9 |

## DEC 4000 Systems

| System Type                    | Filename                                                                                                    | DecChip Ver                                                                                                    | Firmware Ver                                                       | CD Ver                                                                                                    |
|--------------------------------|----------------------------------------------------------------------------------------------------|----------------------------------------------------------------------------------------------------|--------------------------------------------------------------------|----------------------------------------------------------------------------------------------------|
| DEC 4000 Models<br>600 and 700 | cfw_v40_updp3<br>cfw_v40_updp3<br>cfw_v40_updp3<br>cfw_v40_updp3<br>cfw_v40_updp3<br>cfw_v40_updp3<br>cfw_v40_updp3<br>cfw_v40_updp3<br>cfw_v40_updp3<br>cfw_v39_updp3<br>cfw_v39_updp3<br>cfw_v39_updp3<br>cfw_v39_updp3<br>cfw_v39_updp3<br>cfw_v38_updp3<br>cfw_v38_updp3<br>cfw_v36_updp3<br>cfw_v35_updp3<br>cfw_v35_updp3<br>cfw_v35_updp3<br>cfw_v35_updp3<br>cfw_v35_updp3<br>cfw_v35_updp3<br>cfw_v35_updp3<br>cfw_v34_updp3<br>?<br>?<br>cfw_v38_updp3<br>cfw_v34_updp3<br>cfw_v32_updp3<br>cfw_v32_updp3<br>cfw_v32_updp3<br>cfw_v32_updp3<br>cfw_v32_updp3<br>cfw_v32_updp3<br>cfw_v32_updp3<br>cfw_v32_updp3<br>cfw_v23_ev4p2<br>cfw_v23_e41<br>cfw_v23_e41<br>cfw_aug12_e41<br>cfw_ju128_e41<br>cfw_ju128_e41 | 21064-3 -3 CPU<br>21064-3<br>21064-3<br>21064-4<br>21064-2<br>21064-1 -1 CPU<br>21064-1<br>21064-2<br>21064-1<br>21064-1<br>21064-2<br>21064-1<br>21064-2<br>21064-1<br>21064-1<br>21064-2<br>21064-1 | $\begin{array}{c} 4.0\\ 4.0\\ 4.0\\ 4.0\\ 4.0\\ 4.0\\ 4.0\\ 4.0\\$ | $\begin{array}{c} 6.1\\ 6.0\\ 5.9\\ 5.8\\ 5.7\\ 5.6\\ 5.5\\ 5.4\\ 5.2\\ 5.1\\ 5.0\\ 4.0\\ 3.9\\ 3.8\\ 3.7\\ 3.6\\ 3.5\\ 3.4\\ 3.2\\ 3.1\\ 3.0\\ 2.9\\ 2.8\\ 2.7\\ 2.7\end{array}$ |

cfw\_v33\_updp2 = Last version for -2 CPU and cfw\_v23\_e41 = Last version for -1 CPUs

## DEC 7000/10000 Systems

| System Type                          | Filename                                                                                                    | Version                                                                                                    | CD Version                                                                                                    |
|--------------------------------------|----------------------------------------------------------------------------------------------------|----------------------------------------------------------------------------------------------------|----------------------------------------------------------------------------------------------------|
| DEC 7000/10000<br>Models 600 and 700 | axp7000_v18<br>axp7000_v18<br>axp7000_v18<br>axp7000_v18<br>axp7000_v18<br>axp7000_v18<br>axp7000_v18<br>axp7000_v18<br>axp7000_v17<br>axp7000_v17<br>axp7000_v17<br>axp7000_v17<br>axp7000_v17<br>axp7000_v17<br>axp7000_v17<br>axp7000_v12<br>axp7000_v12<br>axp7000_v12<br>axp7000_v12<br>axp7000_v11<br>axp7000_v11<br>axp7000_v10<br>axp7000_v10<br>axp7000_v06<br>axp7000_v06<br>axp7000_v06<br>axp7000_v08 | 5.4-4819<br>5.4-4819<br>5.4-4819<br>5.4-4819<br>5.4-4819<br>5.4-4819<br>5.4-4819<br>5.4-4819<br>5.0-4814<br>5.0-4814<br>5.0-4814<br>5.0-4814<br>4.9-4812<br>4.9-4812<br>4.9-4812<br>4.8-4792<br>4.7-4792<br>4.6-4789<br>4.5-4779<br>4.4-4744<br>4.3-4740<br>4.2-4732<br>4.1-4697<br>4.0-4589<br>3.2-4445<br>3.1-4324<br>3.0-4284 | 6.1<br>6.0<br>5.9<br>5.8<br>5.7<br>5.6<br>5.5<br>5.4<br>5.3<br>5.2<br>5.1<br>5.0<br>4.0<br>3.9<br>3.8<br>3.7<br>Network Only<br>3.6 - DO NOT USE!<br>3.5<br>3.4<br>3.3<br>3.2 - DO NOT USE!<br>3.1<br>3.0 - Same as V2.9 except KFMSB<br>2.9<br>2.8<br>2.7<br>2.6 |

## <u>VAX 7000/10000 Systems</u>

| System Type                 | Filename                                                                                                    | Firmware Version                                                                                                    |
|-----------------------------|----------------------------------------------------------------------------------------------------|----------------------------------------------------------------------------------------------------|
| VAX 7000/10000<br>Model 600 | vax7000_s0e<br>vax7000_v0c<br>vax7000_v0b<br>vax7000_v0a<br>vax7000_v09<br>vax7000_v07_3<br>vax7000_v07_2<br>vax7000_v07_1<br>vax7000_v07 | 4.4-4857 Network only - <b>power-e-bad</b> messages.<br>4.3-4842<br>4.2-4835<br>4.1-4820<br>4.0-4765<br>3.3 Network only - No XMI f/w<br>3.2 Network only - No XMI f/w<br>3.1 Network only - previously named vax7000_v08<br>3.0             |
| VAX 7000/10000<br>Model 700 | vax7000_s0e<br>vax7000_v0c<br>vax7000_v0b<br>vax7000_v0a<br>vax7000_v09<br>vax7700_v02<br>vax7700_v01                                     | 4.4-4857 Network only - <b>power-e-bad</b> messages.<br>4.3-4842<br>4.2-4835<br>4.1-4820<br>4.0-4765<br>1.1<br>1.0                                                                                                    |
| VAX 7000/10000<br>Model 800 | vax7000_s10<br>vax7000_s0f<br>vax7000_s0e<br>vax7000_v0c<br>vax7000_v0b<br>vax7000_v0b<br>vax7000_v0a                                     | <pre>4.4 Network only - multi-cpu 7800's init issue<br/>(corrects corrupt v7000_s0f image)<br/>4.4 Network only - multi-cpu 7800's init issue<br/>4.4-4857 Network only - power-e-bad messages.<br/>4.3-4842<br/>4.2-4835<br/>4.1-4820</pre> |

## Alpha Windows NT Matrix

|              | HAL  | Firmware | ARC | AlphaBIOS | SWXCR boot | HSZ boot | 3.51 | 4.0 |
|--------------|------|----------|-----|-----------|------------|----------|------|-----|
| AXP 150      | 1,3  | 4.31     | Х   |           | Ν          | Ν        | Y    | Y   |
| DEC 2000     | 1,3  | 4.31     | Х   |           | Ν          | Ν        | Y    | Y   |
| AlphaXL      |      |          |     |           |            |          |      |     |
| 4/2xx        | 1,3  | 4.56     | Х   |           | Y          | Y        | Y    | Y   |
| 5/xxx        | 2,3  | 5.65     |     | Х         | Y          | Ν        | Y    | Y   |
| PWS 433a     | 4    | 5.65     |     | Х         | Ν          | Ν        | Ν    | Y   |
| 500a         | 4    | 5.65     |     | Х         | N          | Ν        | Ν    | Y   |
| 600a         | 4    | 5.65     |     | Х         | N          | N        | Ν    | Y   |
| AlphaStation |      |          |     |           |            |          |      |     |
| 200          | 1,3  | 4.56     | Х   |           | Y          | Y        | Y    | Y   |
| 250          | 1,3  | 4.56     | Х   |           | Y          | Y        | Y    | Y   |
| 255          | 2,3  | 5.64     |     | Х         | Y          | Y        | Y    | Y   |
| 400          | 1,3  | 4.56     | Х   |           | Y          | Y        | Y    | Y   |
| 500          | 1,3* | 4.56     | Х   |           | Y          | Y        | Y    | Y   |
| 600          | 1,3  | 4.56     | Х   |           | Y          | Y        | Y    | Y   |
| 600a         | 4    | 5.65     |     | Х         | Y          | Y        | Ν    | Y   |
| 1200         | 4#   | 5.65     |     | Х         | Y          | Y        | Ν    | Y   |
| AlphaServer  |      |          |     |           |            |          |      |     |
| 300          | 1,3  | 4.56     | Х   |           | Y          | Y        | Y    | Y   |
| 400          | 1,3  | 4.56     | Х   |           | Y          | Y        | Y    | Y   |
| 800          | 4    | 5.65     |     | Х         | Y          | Y        | Ν    | Y   |
| 1000         |      |          |     |           |            |          |      |     |
| 4/2xx        | 1,3  | 4.56     | Х   |           | Y          | Y        | Y    | Y   |
| 5/xxx        | 2,4# | 5.65     |     | Х         | Y          | Y        | Y    | Y   |
| 1000a        |      |          |     |           |            |          |      |     |
| 4/2xx        | 2,3  | 4.56     | Х   |           | Y          | Y        | Y    | Y   |
| 5/xxx        | 2,4# | 5.65     |     | Х         | Y          | Y        | Y    | Y   |
| 1200         | 4#   | 5.65     |     | Х         | Y          | Y        | Ν    | Y   |
| 2000         |      |          |     |           |            |          |      |     |
| 4/2xx        | 1,4# | 4.56     | Х   |           | Y          | N        | Y    | Y   |
| 5/3xx        | 1,4# | 4.56     | Х   |           | Y          | N        | Y    | Y   |
| 2100         |      |          |     |           |            |          |      |     |
| 4/2xx        | 1,4# | 4.56     | Х   |           | Y          | N        | Y    | Y   |
| 5/3xx        | 1,4# | 4.56     | Х   |           | Y          | N        | Y    | Y   |
| 2100a        |      |          |     |           |            |          |      |     |
| 4/2xx        | 2,4# | 4.56     | Х   |           | Y          | N        | Y    | Y   |
| 5/3xx        | 2,4# | 4.56     | Х   |           | Y          | N        | Y    | Y   |
| 4000         | 2,4# | 5.64     |     | Х         | Y          | Y        | Y    | Y   |
| 4100         | 2,4# | 5.64     |     | Х         | Y          | Y        | Y    | Y   |
| 8x00         | 4#   | 5.35     |     | Х         | Y          | Y        | Ν    | Y   |

1. Uses HAL from 3.51 CD

2. Needs special HAL for 3.51

3. Uses HAL from 4.0 CD

4. Needs special HAL for 4.0

\* Identifies as an AlphaStation 600# HAL is on the 4.0 CD but causes problems

## Alpha System Firmware Update Procedures

In order to perform a firmware upgrade successfully you need to follow these steps.

- Determine current firmware versions of the system (SRM, ARC/AlphaBIOS and SROM where pertinent) and options.
- Determine what firmware version you are updating to.
- Print and read the release notes for that version.
- Write down the environmental variable settings.
- Determine method to be used to do the update.
- If available you can save NVRAM data including ECU info by using the command **SAVE\_NVRAM** at the >>> or the UPD> prompt depending on system type.
  - $\bullet$  >>> or UPD> for the AlphaServer 1200, 4000, 4100, DS20 and DS20E
  - UPD> only for the AlphaServers 800/1000/1000A/2000/2100/2100A and the AlphaStation 600A.
- Boot the firmware.
- You will see either a UPD> , Apu-> , or Function? prompt depending on the system or file used. Depending on the prompt the commands display differently.
  - Apu-> prompt
    - Allows Updates of SRM or ARC/AlphaBIOS
    - Uses a separate option file for updates
    - Verify will only say successful but not list a version
  - UPD> prompt
    - Will allow a list to see current and update versions
    - Will allow updates of SRM or ARC/AlphaBIOS and certain options
    - Verify will list version number and if it Passed.
    - Function
  - Function? prompt
    - Has similar functionality found at the UPD> prompt.
- Execute an UPDATE command.
  - Update SRM, ARC/AlphaBIOS, SROM, DROM (depending on system)
  - Update Options as needed. May require booting a specific option firmware file
- If updating options may need to load a separate file with option firmware
  - PCI options on AlphaServer 300 and AlphaStation 200/250/255/400
     PCI V1 4.EXE
  - PCI options on AlphaStation 500/600 and Digital Personal Workstation a/au
     PCI V6 2.EXE
  - Compaq Professional WorkStation XP1000
    - PCI V5 7.exe
  - TurboChannel options on the DEC 3000
    - TC V2 2.EXE
  - After update ALWAYS do a verify
- After EXIT power cycle the machine
- Reset any console variables you have changed. Not all systems use the same variables. The main ones to be concerned with are
  - Auto\_action
  - Boot\_osflags
  - Bootdef\_dev
  - Console
  - EW\*0 mode
  - Os\_type
  - Pk\*0 host id
  - Sys model num
  - Sys\_serial\_num
- Reboot OS

## AlphaServer 300

The AlphaServer 300 system contains 4 flash roms on the CPU module. Two contain ARC console firmware for Windows NT and two contain SRM console firmware for Digital UNIX and OpenVMS. The ability to write to these roms is controlled by jumper J4 on the CPU motherboard. When ever the CPU motherboard is replaced the firmware will need to be updated. You will also need to do occasional console firmware upgrades to load the latest version of firmware that is available. There is also a failsafe loader floppy function. It is selected by jumper J2 on the motherboard.

There are several ways to upgrade the firmware. All involve booting Loadable Firmware Utility (LFU). It can be booted one of the following ways.

- Off the Alpha AXP System Firmware Update Utility CD using the local CDROM.
- Off of an infoserver using the Alpha AXP System Firmware Update Utility CD.
- Over the network using the .SYS firmware file.
- Off of a disk that has a bootable version of the firmware file (filename.exe) on it (MCR WRITEBOOT may be required on that file to make it bootable).
- Off of a bootable floppy OpenVMS, Unix or NT.
- From the BOOTP server (Unix).

The procedure to update the console firmware is as follows.

- Determine current console firmware revision by the power on display, SHOW commands or from online SDA with a CLUE CONFIG command.
- Record all console environmental variables by typing SHOW \* at the >>>.
- Determine method and firmware version you will be using to do the update.
- Print the firmware release notes for that version and system.
- Determine if any option firmware will be upgraded.
- Verify the ROM Update Jumpers are in the correct positions.
- Boot the firmware file (LFU).
- Use the verify and update commands at the Apu-> prompt.
- When done exit from LFU.
- Reboot LFU using the device firmware file to update device firmware.
- Power off/on the machine to reload the new firmware.
- Reset any Environmental variables that were changed and reboot.
- 1. Get the current firmware revision at power on or with console show commands.

Power on display

ff.fe.fd.fc.fb.fa.f9.f8.f7.f6.f5.
ef.df.ee.ed.ec.f4.eb....ea.e9.e8.e7.e6.e5.
6.4-1, built on Feb 3 1997 at 16:20:48

>>> show version 6.4-1 Jul 18 1995 16:20:48 Version >>> show pal PAL VMS PALcode X5.48-107, OSF PALcode X1.35-76 >>> show config Firmware SRM Console: V6.4-1 ARC Console: 4.49 Serial ROM: V3.4 Diag ROM: V1.7 Processor DECchip (tm) 21064-2 166Mhz 512KB Cache

MEMORY 32 Meg of System Memory Bank 0 = 16 Mbytes (8 MB Per Simm) Starting at 0x0 Bank 1 = 16 Mbytes (8 MB Per Simm) Starting at 0x1000000 Bank 2 = No Memory Detected PCI Bus Bus 00 Slot 06: NCR 810 Scsi Controller pka0.7.0.6.0 SCSI Bus ID 7 dka0.0.0.6.0 RZ26L dka400.4.0.6.0 RRD43 Bus 00 Slot 07: Intel SIO 82378 Bus 00 Slot 11: Digital ZLXp Graphics Controller Bus 00 Slot 12: Digital DE435 Network Controller 08-00-2B-E2-1C-25 ewa0.0.0.12.0 ISA Slot Device Name Enabled BaseAddr IRO DMA Type MOUSE Embedded 0 0 Yes 60 12 KBD Embedded Yes 60 1 1 Embedded COM1 3f8 2 Yes 4 2f8 COM2 Embedded Yes 3 3 LPT1Embedded Yes 3bc 7 4 FLOPPY Embedded 5 Yes 3£0 6 2 2 0 PCXBJ Singleport Yes 530 9 0

- 2. >>> show or show \* to printout all the environmental variables. Check all
   customer set variables. Also verify the setting of the following variables.
   Bootdef\_dev
   Boot\_osflags
   Auto\_action
- 3. Check that the ROM update jumper is enabled. Consult the Service Manual for its location and setting. It should be enabled by default.
- 4. Boot the firmware using one of the following six methods.

## Method 1 - Load the Console Firmware Off a Local CDROM

#### SRM Console

- a. Insert the CD in the local CDROM.
- b. >>> Boot -fl 0,a0 DKA400 BOOTFILE:[alpha300]as300\_v7\_0.exe - for the AlphaServer 300

Note: These filenames will change with different console versions.

Apu-> See step 5 below for update procedure.

## ARC Console

- a. Insert the CD in the local CDROM.
- b. Enter the ARC menu by typing ARC or initializing system if os type = NT
- c. Select Supplementary Menu and Install new Firmware

Caution If you are running the V4.49 ARC console you will not be able to use the "Install new Firmware" utility. The SRM firmware will need to be updated from the >>>.

#### Method 2 - Boot the Console CD Off of an Infoserver

a. Insert CD in the Infoserver

b. >>> boot ewa0 -file filename (leave off the .sys extension)

#### Method 3 - Booting off the Network - OpenVMS

- a. Copy firmware.sys file to MOM\$LOAD of an existing node in the cluster
- b. Set the attributes on the file with the following commands: \$ set file/attr=(rfm:fix,lrl:512,mrs:512,rat:none) firmware.sys
- c. Enable service on that node from NCP
  \$ MC NCP
  MC NCP> Show Known Circuit Characteristic
  Known Circuit Volatile Characteristics as of 12-FEB-1997 19:27:41

Circuit = BNA-0 - Circuit name will change from system to system State = on = disabled (if enabled skip to boot command) Service = 65534 Counter timer Designated router = 28.1023 (CXO28A) = 4 Cost Maximum routers allowed = 33 Router priority = 64 Hello timer = 15 Туре = Ethernet Adjacent node = 28.1023 (CXO28A) Listen timer = 30NCP> Set Circ BNA-0 State OFF - This step will stop network activity

NCP> Set Circ BNA-0 State OFF - This step will stop network activity NCP> Set Circ BNA-0 Service Enable NCP> Set Circ BNA-0 State ON

d. >>> **b ewa0 -fi filename** 

Leave off .SYS or node that services request will get an error - BAD MOP FID)

## Method 4 - Boot Off of a Disk - Non-System Disk and System Disk Using OpenVMS

## Non-System Disk

- a. Locate the firmware.exe file
- b. Set the attributes on the file and copy it contiguous to the target disk (non-system) and directory with the following commands: \$ set file/attr=(rfm:fix,lrl:512,mrs:512,rat:none) firmware.exe \$ copy/contiguous firmware.exe "non\_system\_disk":[directory]
- c. Use writeboot to make the disk bootable. Specify the disk, directory and filename of the firmware. Take the defaults for the other questions.

# \$ MCR Writeboot Update VAX portion of boot block (default is Y): No Update Alpha portion of boot block (default is Y):Yes Target system device (and boot file if not VMB.EXE):\$1\$DUA5:[TEMP]as300\_v6\_9.exe

d. >>> b -fl 0,0 dua5

#### System Disk

- a. Only steps a and b above are used. Do NOT execute writeboot step c.
- b. Specify the flags of 0,a0 and use "system\_disk":[sys0.sysexe]filename for bootfile.

>>> boot -fl 0,a0 dua0
bootfile: dua0:[sys0.sysexe]as300 v7 0.exe

## Method 5 - Boot Off of a Bootable Floppy

## OpenVMS AXP

- a. Init and mount floppy. Create a directory and copy the firmware to the floppy with the following commands.
  - \$ init/dens=HD/index=begin dva0: fwupdate
  - \$ mount dva0: fwupdate
  - \$ create/dir dva0:[ALPHA300]
  - \$ copy/contiguous as300\_v7\_0.exe dva0:[ALPHA300]fwupdate.exe
- b. MCR Writeboot Update VAX portion of boot block (default is Y): No Update Alpha portion of boot block (default is Y):Yes [enter AXP bootfile:] dva0:[ALPHA300]fwupdate.exe
- c. Dismount the disk and shutdown VMS.
  \$ dismount dva0:

## Digital UNIX

- a. Go to <a href="http://ftp.digital.com/pub/Digital/Alpha/firmware/">http://ftp.digital.com/pub/Digital/Alpha/firmware/</a>
- b. Copy the firmware.exe file from the Alpha300 directory to your system and rename fwupdate.exe
- c. Download the file mkbootfirm.tar from the firmware website. ftp://ftp.digital.com/pub/Digital/Alpha/firmware/utilities/mkbootfirm.tar

You can untar mkbootfirm on your target Tru64 UNIX system with the command: # tar xvf mkbootfirm.tar

- d. Make sure you have a floppy that has been low-level formatted. For example, to low-level format a floppy in drive 0: fddisk -fmt /dev/rfd0a
- e. Change default to directory with mkbootfirm.exe cd mkbootfirm
- f. Run mkbootfirm on the .exe firmware image that you downloaded. mkbootfirm uses a .exe firmware image to create a file that can be dd'd to floppy. The following will create a bootable floppy from a downloaded .exe firmware image:

./mkbootfirm fwupdate.exe | dd of=/dev/rfd0c bs=64k

NOTE: Assumes mkbootfirm.exe is in current directory and floppy is in drive 0.

g. Insert the floppy on the target system and boot it from the SRM console: >> boot dva0

- a. Copy the firmware file to a FAT formatted floppy with the update image filename a:\fwupdate.exe.
- b. Shut down NT and from the ARC menu, select "Install new firmware".

Caution If you are running the V4.49 ARC console you will not be able to use the "Install new Firmware" utility. The SRM firmware will need to be updated from the >>>.

## Method 6 - BOOTP Network Upgrade - Tru64 UNIX

- a. Mount the Firmware Update CD using the following command: # mount -rt cdfs -o noversion /dev/rz4c /mnt

where:

host is the system name in /etc/hosts

hw\_type is the hardware type. Proteon is ht = 4. Ethernet is ht = 1. Regular token-ring (IEEE 802) is ht = 6.

hw addr is the hardware address: use the console command show device.

filename is the name of the default bootfile image:

ip addr is the Internet protocol address of the system name in /etc/hosts.

The following is an example of a bootptab file for the AlphaServer 300 bigsox:ht=1:ha=08002b236423:bf=/mnt/ALPHA300/as300 v7 0.EXE;1:ip=16.182.0.87

c. Modify the /etc/inetd.conf file. Uncommon the tftp and bootps process. It should look like the following example:

tftp dgram udp wait root /usr/sbin/tftpd tftpd /mnt bootps dgram upd wait root /usr/sbin/bootpd bootpd

- d. Find the process /usr/sbin/inetd daemon: This step will stop network traffic
   # ps aux | grep ine
   # kill process# <ine process number>
- e. Restart the inetd daemon:

# /usr/sbin/inetd

## Note

The bootpd and tftp daemon will be removed if the system is rebooted. Refer to the manual pages: bootpd(8) or tftpd(8) for more information. Use Man bootpd and man tftpd

f. Enter the following command to boot from the BOOTP server:
 >> boot -p bootp ewa0

Should a boot file "pathname" need to be specified in must be in quotes >>> boot -p bootp ewa0 -file "/dir1/dir2/filename"

5. Update the firmware from the Apu-> prompt

Apu-> update APU-I VERIFY LOADED ROM IMAGE APU-I VERIFY LOADED ROM IMAGE DONE APU-I VERIFY LOADED ROM IMAGE APU-I VERIFY LOADED ROM IMAGE DONE APU-I VERIFY LOADED ROM IMAGE APU-I VERIFY LOADED ROM IMAGE DONE APU-I \*\*\* ROMS 0,1 CONTENTS WILL BE DESTROYED \*\*\* APU-I ARE YOU READY TO PROGRAM DEVICE ? (Y/N )Y APU-I ROM SET NOT ERASED APU-I PRECHARGING DEVICE APU-I ERASING ROM DEVICE APU-I PROGRAMMING DEVICE APU-I ROM 0 VERIFYING ROM IMAGE APU-I PROGRAMMING COMPLETED SRM Rom Update Successful APU-I VERIFY LOADED ROM IMAGE APU-I VERIFY LOADED ROM IMAGE DONE APU-I ROM SET NOT ERASED APU-I PRECHARGING DEVICE APU-I ERASING ROM DEVICE APU-I PROGRAMMING DEVICE APU-I ROM 1 VERIFYING ROM IMAGE APU-I PROGRAMMING COMPLETED ARC Rom Update Successfull Apu->

6. Verify that update was successful and exit

Apu-> **verify** ARC Rom Verify Successful SRM Rom Verify Successful

Apu-> **exit** Hard Reset or ...Cycle Power ...

- 7. Power cycle the machine to load console firmware. If you are updating device firmware, proceed to step 8.
- 8. Update the option firmware. There are only two PCI devices supported by this PCI Update Utility. The DEFPA (FDDI) and the KZPSA (SCSI).

a. Boot the Option firmware file.

>>> boot -fl 0,a0 DKA400
Bootfile:[ALPHA300]as300 pci v1 4.exe for the AlphaServer 300

This filename may change with each new firmware release.

\_\_\_\_\_

\*\*\* PCI/EISA Loadable Firmware Update Utility V6.0 \*\*\* \_\_\_\_\_ Function Description \_\_\_\_\_ Displays the system's configuration table. Display Exit Done exit LFU (reset.) List Lists the device, revision, firmware name, and update revision. Update Replaces current firmware with loadable data image. Verify Compares loadable and hardware images. ? or Help Scrolls this function table.

| UPD> | <b>list</b><br>Device | Current Revision | Filename | Update Revision |
|------|-----------------------|------------------|----------|-----------------|
|      | fwa0                  | 2.46             | dfxaa_fw | 3.20            |
|      | pka0                  | A06              | kzpsa_fw | A12             |

UPD> update \* or update

Will update all LFU supported devices found in this system

UPD> update pka0 - will update device PKA0 Confirm update on: pka0 [Y/(N)]**Y** 

WARNING: updates may take several minutes to complete for each device.

DO NOT ABORT!

pka0 Updating to A12... Verifying A12... PASSED.

UPD> update fwa0 -path mopd1:new\_firm/eza0 Will update the device named fwa0 with firmware NEW\_FIRM from the network.

| UPD> | verify |           |      |         |
|------|--------|-----------|------|---------|
| fwa0 |        | Verifying | 3.20 | PASSED. |
| pka0 |        | Verifying | A12  | PASSED. |

9. Power cycle the machine to load console firmware then reset any environmental variables that changed, init and reboot.

## Motherboard

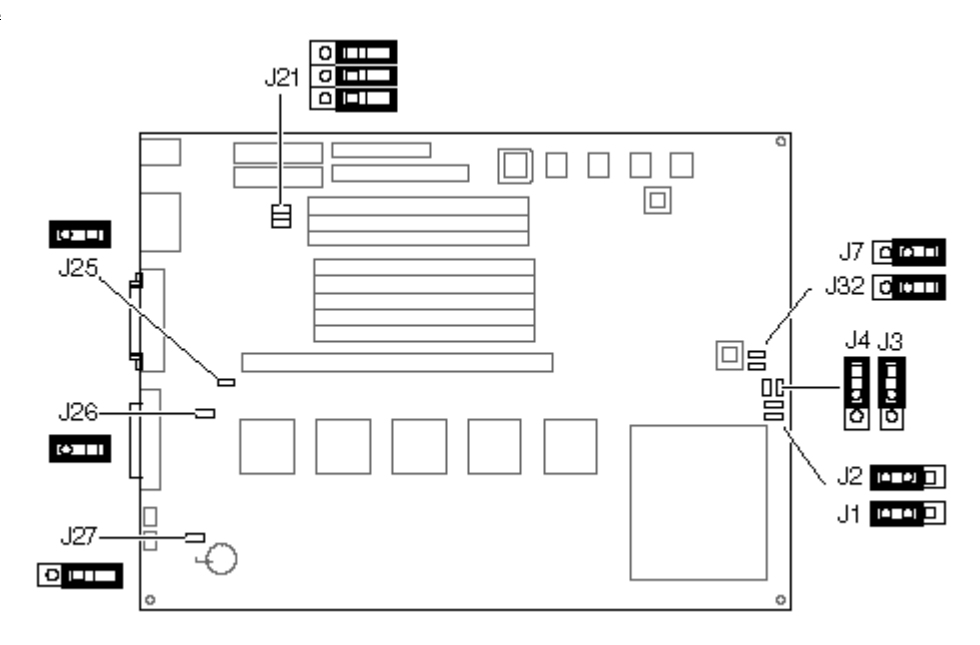

| Jumper | Pins                                               | Function                                                  | Description                                                                                                    |
|--------|----------------------------------------------------|-----------------------------------------------------------|----------------------------------------------------------------------------------------------------|
| J1     | (1 to 2)                                           | Mini-console                                              | Leave at factory default.                                                                                                    |
|        | (2 to 3) (D)                                       | Jump to main console                                      |                                                                                                    |
| J2     | (1 to 2)                                           | Boot floppy                                               | The DROM code uses J2 to determine whether an image from                                                                                                    |
|        | (2 to 3) (D)                                       | Normal (flashROM load)                                    | a floppy disk or the flashROM containing the console firmware should be loaded into memory and started.                                                                                                    |
| J3     | (1 to 2) (D)                                       | Reset                                                     | The front-panel push button can be set to cause either a Reset                                                                                                    |
|        | (2 to 3)                                           | Halt Interrupt Request                                    | or a Halt Interrupt Request.                                                                                                    |
| J4     | (1 to 2) (D)                                       | Enables flashROM writes                                   | Leave at factory default.                                                                                                    |
|        | (2 to 3)                                           | Disables writes                                           |                                                                                                    |
| J7     | (1 to 2) (D)                                       | 267 MHz CPU                                               | Leave at factory default.                                                                                                    |
|        | (2 to 3)                                           | Not used                                                  |                                                                                                    |
| J21    | (1 to 2)<br>(3 to 4)<br>(5 to 6)                   | Not used                                                  | Leave at factory default.                                                                                                    |
|        | Hang off 1 (D)<br>Hang off 3 (D)<br>Hang off 5 (D) |                                                           |                                                                                                    |
| J25    | (1 to 2) (D)                                       | 87332 Super I/O chip                                      | Leave at factory default.                                                                                                    |
|        | Removed                                            | 87312 Super I/O chip                                      |                                                                                                    |
| J26    | (1 to 2) (D)                                       | 87332 Super I/O chip                                      | Leave at factory default.                                                                                                    |
|        | Removed                                            | 87312 Super I/O chip                                      |                                                                                                    |
| J27    | (1 to 2)                                           | Disables sensing for                                      | J27 controls the automatic SCSI bus terminator. If an external                                                                                                    |
|        | Hang off 1 (D)                                     | Enables sensing for<br>presence of external SCSI<br>cable | SCSI terminator turns off. Therefore, the SCSI bus must be<br>terminated at the end of the external bus. When sensing is<br>disabled (J27 1 to 2 installed), an external SCSI terminator is<br>always required, even if no external SCSI devices are present. |
| J32    | (1 to 2) (D)                                       | 267 MHz CPU                                               | Leave at factory default.                                                                                                    |
|        | (2 to 3)                                           | Not used                                                  |                                                                                                    |

(D) = Default setting.

## AlphaServer 800 or Digital Server 3000 Models 3300/3305

The AlphaServer 800 system contains one flash rom on the motherboard that contains ARC console firmware for Windows NT and SRM console firmware for Tru64 UNIX and OpenVMS. When ever the motherboard is replaced the firmware may need to be updated. You will also need to do occasional console firmware upgrades to load the latest version of firmware that is available. Rom updates are enabled by jumper J50 on the motherboard.

This machine also has a backup console called the failsafe loader. It is enabled for use by one jumper on the CPU daughter card. The failsafe loader floppy can be created from files over the Internet. Please note that option firmware is separated from the system firmware. There are extra procedures required to update options when not using the firmware update CD.

There are several ways to upgrade the firmware. All involve booting Loadable Firmware Utility (LFU). It can be booted one of the following ways.

- Off the Alpha AXP System Firmware Update Utility CD using the local CDROM.
- Off of an infoserver using the Alpha AXP System Firmware Update Utility CD.
- Over the network using the .SYS firmware file.
- Off of a disk that has a bootable version of the firmware file (filename.exe) on it (MCR WRITEBOOT may be required on that file to make it bootable).
- Off of a bootable floppy OpenVMS, Unix or NT.
- From the BOOTP server (Unix).

The procedure to update the console firmware is as follows.

- Determine current console firmware revision by the power on display, SHOW commands or from online SDA with a CLUE CONFIG command.
- Record all console environmental variables by typing SHOW \* at the >>>.
- Determine method and firmware version you will be using to do the update.
- Print the firmware release notes for that version and system.
- Determine if any option firmware will be upgraded.
- Verify the ROM Update Jumpers are in the correct positions.
- Boot the firmware file (LFU).
- Use the verify and update commands at the UPD> prompt.
- When done exit from LFU.
- Power off/on the machine to reload the new firmware.
- Reset any Environmental variables that were changed and reboot.
- 1. Get the current firmware revision at power on or with console show commands

Power on display
ff.fe.fd.fc.fb.fa.f9.f8.f7.f6.f5.ef.df.ee.f4.
probing hose 0, PCI
ed.ec.eb....ea.e9.e8.e7.e6.e5.e4.e3.e2.e1.e0.
V4.7-3046, built on Dec 4 1996 at 01:56:52
>>> show version
Version V4.7-3046 Dec 4 1996 at 01:56:52
>>> show pal
PAL VMS PALcode V1.19-2, OSF PALcode V1.19-2

>>> show config Firmware SRM Console: V4.7-3046 ARC Console: 4.49 PALcode: VMS PALcode V1.19-2, OSF PALcode V1.21-4 Serial ROM: 0.4 Processor DECchip - 21164A-2 400MHZ System Motherboard Revision: 0 MEMORY 64 Meg of System Memory Bank 0 = 64 Mbytes (16 MB Per Simm) Starting at 0x00000000 Bank 1 = No Memory Detected Hose 0, Bus 0, PCI Slot Option pka0.7.0.5.0 SCSI Bus ID 7 5 Qlogic ISP1020 dka0.0.0.5.0 RZ28 dka400.4.0.5.0 RRD43 a. S3 Trio64/Trio32 7 Intel 82375eB Bridge to Bus 1, EISA 11 DECchip 20140-AA 00-00-C0-33-E0-0D ewb0.0.0.12.0 Slot Option Hose 0, Bus 1, EISA 08-00-2B-3E-BC-B5 1 DE425 ewa0.0.1001.0 Slot Option Hose 0, Bus 2, PCI pkb0.7.0.2002.0 pkc0.7.0.2003.0 2 Qlogic ISP1020 3 Qlogic ISP1020 SCSI Bus ID 7 pkc0.7.0.2003.0 SCSI Bus ID 7 dkc0.0.0.2003.0 RZ25

2. >>> show or show \* to printout all the environmental variables. Check all
 customer set variables. Also verify the setting of the following variables.
 Bootdef\_dev
 Boot\_osflags
 Auto action

- 3. Check that the ROM update jumper is enabled. Consult the Service Manual for its location and setting. It should be enabled by default.
- 4. Boot the firmware using one of the following six methods.

## Method 1 - Load the Console Firmware Off a Local CDROM

## SRM Console

- a. Insert the CD in the local CDROM.
- b. >>> Boot -fl 0,a0 DKA400 BOOTFILE: [alpha800]as800\_v5\_8.exe - for the AlphaServer 800

Note: These filenames will change with different console versions.

Apu-> See step 5 below for update procedure.

## AlphaBIOS Console

- a. Insert the CD in the local CDROM.
- b. Enter the AlphaBIOS menu by typing ARC or AlphaBIOS or initializing the system when os\_type = nt
- c. AlphaBIOS -Select F2 to go into Setup then select Upgrade AlphaBIOS

#### Method 2 - Boot the Console CD Off of an Infoserver

a. Insert CD in the Infoserver

b. >>> boot ewa0 -file filename (leave off the .sys extension)

#### Method 3 - Booting Off the Network - OpenVMS

a. Copy the firmware.sys file and the option firmware files to MOM\$LOAD of an existing node in the cluster. (These versions are from the V5.9 CD) as800 v5 8.sys - System firmware as800fw.sys - This file tells the update utility which option files to load. ccmab022.sys - CCMAB firmware (PCI Memory channel 2 adapter) dfeaa130.sys - DEFEA firmware (EISA DEC FDDI controller. Pass 1 module only) dfeab320.sys - DEFEA firmware (EISA FDDI controller. All modules after pass 1) dfxaa320.sys - DEFPA/DEFEA firmware (PCI or EISA based DEC FDDI controller) kzpsaa12.sys - KZPSA firmware (Fast wide differential PCI-SCSI module) b. Set the VMS attributes on the file with the following command. \$ set file/attr=(rfm:fix,lrl:512,mrs:512,rat:none) firmware.sys c. Enable service on that node from NCP S MC NCP MC NCP> Show Known Circuit Characteristic Known Circuit Volatile Characteristics as of 12-FEB-1997 19:27:41 Circuit = BNA-0 - Circuit name will change from system to system State = on Service = disabled (if enabled skip to boot command) Counter timer = 65534 Designated router = 28.1023 (CXO28A) Cost = 4 Maximum routers allowed = 33 Router priority = 64 Hello timer = 15 Type = Ethernet = 28.1023 (CXO28A) Adjacent node Listen timer = 30 NCP> Set Circ BNA-0 State OFF - This step will stop network activity NCP> Set Circ BNA-0 Service Enable NCP> Set Circ BNA-0 State ON

d. >>> b ewa0 -fi filename (Leave off .SYS will get an error - BAD MOP FID)

## Method 4 - Boot Off of a Disk - Non-System Disk and System Disk Using OpenVMS

## Non-System Disk

- a. Locate the firmware.exe file
- b. Set the attributes on the file and copy it contiguous to the target disk (non-system) and directory with the following commands: \$ set file/attr=(rfm:fix,lrl:512,mrs:512,rat:none) firmware.exe
  - \$ copy/contiguous firmware.exe "non-system disk":[directory]
- c. Use writeboot to make the disk bootable. Specify the disk, directory and filename of the firmware. Take the defaults for the other questions.

## \$ MCR Writeboot

Update VAX portion of boot block (default is Y): **No** Update Alpha portion of boot block (default is Y):**Yes** Target system device (and boot file if not VMB.EXE):**\$1\$dua5:[TEMP]filename.exe** 

d. >>> b -fl 0,0 dua5

- Note: Updating options via this method is only supported if the system disk is on the NCR810 SCSI bus (the on-board SCSI).
- e. To update the option firmware, first create an options directory.
   \$ set def dua5:[000000]
   \$ create/dir [.options]
- f. Copy the option firmware files to the options directory. as800fw.txt ccmab022.sys dfeaa130.sys dfeab320.sys dfxaa320.sys kzpsaa12.sys
- g. When booting the update utility enter the device name where the option firmware is located.

## System Disk

- a. Only steps a and b above are used. Do NOT execute writeboot step c. For the option firmware use the "system disk" as the disk device.
- b. Specify the flags of 0,a0 and use "system disk":[sys0.sysexe]filename for the bootfile.
- c. >>> b -fl 0,a0 dua0 bootfile: dua0:[sys0.sysexe]as800\_v5\_8.exe

#### Method 5 - Boot Off of a Bootable Floppy - V5.6 Firmware or Earlier

## OpenVMS AXP

- a. Init and mount to floppy. Create a directory and copy the firmware to the floppy with the following commands.
  \$ set file/attr=(rfm:fix,lrl:512,mrs:512,rat:none) as800\_v5\_6.exe
  \$ init/dens=HD/index=begin dva0: fwupdate
  \$ mount dva0: fwupdate
  \$ create/dir dva0: [ALPHA800]
  \$ copy/contiguous as800\_v5\_6.exe dva0: [ALPHA800] fwupdate.exe
  b. MCR Writeboot
  Update VAX portion of boot block (default is Y): No
  Update Alpha portion of boot block (default is Y):Yes
  [enter AXP bootfile:] dva0: [ALPHA800] fwupdate.exe
  c. Dismount the disk and shutdown VMS.
  \$ dismount dva0:
- e. If you wish to update option firmware you must create a second floppy with option firmware on it. Download the following files from the Website. as800fw.txt
  - ccmab022.sys dfeaa130.sys dfeab320.sys dfxaa320.sys kzpsaa12.sys

- f. Enter the following commands to create the options floppy:
  - \$ init/dens=HD/index=begin dva0: optionfw
  - \$ mount dva0: optionfw
  - \$ create/dir dva0:[options] Note: The directory name must be [options]
  - \$ copy as800fw.txt dva0:[options]
  - \$ copy ccmab022.sys dva0:[options]
  - \$ copy dfeaa130.sys dva0:[options]
  - \$ copy dfeab320.sys dva0:[options]
  - \$ copy dfxaa320.sys dva0:[options]
  - \$ copy kzpsaal2.sys dva0:[options]
  - \$ dismount dva0:
- g. Insert the floppy when it asks for the options firmware and enter the location.

## Tru64 UNIX

- a. Go to <a href="http://ftp.digital.com/pub/Digital/Alpha/firmware/">http://ftp.digital.com/pub/Digital/Alpha/firmware/</a>
- b. Copy the firmware.exe file from the Alpha800 directory to your system and rename it fwupdate.exe
- c. Download the file mkbootfirm.tar from the firmware website. ftp://ftp.digital.com/pub/Digital/Alpha/firmware/utilities/mkbootfirm.tar

You can untar mkbootfirm on your target Tru64 UNIX system with the command: **# tar xvf mkbootfirm.tar** 

- d. Make sure you have a floppy that has been low-level formatted. For example, to low-level format a floppy in drive 0: fddisk -fmt /dev/rfd0a
- e. Change default to directory with mkbootfirm.exe cd mkbootfirm
- f. Run mkbootfirm on the .exe firmware image that you downloaded. mkbootfirm uses a .exe firmware image to create a file that can be dd'd to floppy. The following will create a bootable floppy from a downloaded .exe firmware image:

./mkbootfirm fwupdate.exe | dd of=/dev/rfd0c bs=64k

NOTE: Assumes mkbootfirm.exe is in current directory and floppy is in drive 0.

- g. Insert the floppy on the target system and boot it from the SRM console: >> boot dva0
- h. If you wish to update option firmware you must create a second floppy with option firmware on it. Go to the firmware website and follow this procedure.
- i. Download the file v39\_options.dd. This file name changes with different console versions.
- j. Make sure you have a floppy that has been low-level formatted. For example, to low-level format a floppy in drive 0: fddisk -fmt /dev/rfd0a
- k. Enter the command: dd if=v39\_options.dd of=/dev/rfd0c bs=64k

NOTE: Assumes v39 options.dd is in current directory and floppy is in drive 0.

 After booting the firmware floppy created with mkbootfirm, the update utility will complain that it cannot find the options files on either CD or floppy, and will prompt for a device to look for the options files. Simply insert the options you created above, type the device name of the floppy (e.g. dva0) and hit > to load the options firmware.

## Windows NT

- a. Copy the firmware file to a FAT formatted floppy with the update image filename a:\fwupdate.exe.
- b. Shut down NT and from the NT Console menu, select "Install new firmware".
- c. If you wish to update the options firmware, you must create a second floppy. Download the following files from the options directory at the firmware website. as800fw.txt ccmab022.sys dfeaa130.sys dfeab320.sys dfxaa320.sys kzpsaa12.sys
- d. FAT format a floppy and copy the files to the floppy.
- e. When the utility asks for the options floppy, insert it and tell the utility the device it is located on.

#### Method 6 - Boot Off of a Bootable Floppy - V5.7 Firmware or Later

Starting with the V5.7 firmware you can not fit all the firmware on one floppy. You must use a two disk method.

## Windows NT - PC

- a. Locate and copy to your system hard disk cru.exe, crarcrom.exe and mkboot.exe from interim directory of the firmware website at <u>http://ftp.digital.com/pub/Digital/Alpha/firmware/interim/</u>
- b. Fat format two floppies.
- c. From a DOS prompt, change you default to the directory where the above files are located.
- d. Make the floppy bootable with the following DOS command C:\ mkboot cru.exe
- e. Copy crarcrom.exe to the second floppy.
- f. Insert the 1st floppy and type B DVA0.
- g. At the update prompt type exit and answer Y to the manual update question.
  >>> boot DVA0
  UPD> exit
  Do you want to do a manual update? [y/(n)] y
- h. Execute the following command at the UPD> prompt to load SRM firmware. UPD> **update srm**
- i. Insert the floppy with the arc firmware and execute the following command UPD> update arc -path fat:\crarcrom.exe/dva0 ( can omit the " \ " )
- j. Exit out of the utility and reset the machine to reload the console code.

If you execute the verify command it will indicate file is missing for the AlphaBIOS firmware.

#### Windows NT - Alpha or PC

- a. Locate and save the following files to your Alpha or PC. Save them on the top level directory of any disk. makeboot.exe can be found on Cybrary at <a href="http://cybrary.inet.cpqcorp.net/DOWNLOAD/UTILITIES/SYSTEM/makeboot.zip">http://cybrary.inet.cpqcorp.net/DOWNLOAD/UTILITIES/SYSTEM/makeboot.zip</a>
  - makeboot.exe Alpha image to make a bootable disk
  - mkboot.exe PC/ALPHA NT image to make a bootable disk
  - cru.exe LFU and SRM firmware
  - crarcrom.exe AlphaBIOS firmware
- b. Fat format two floppies
- c. From an MSDOS window execute the following command makeboot -f cru.exe or mkboot cru.exe
- d. Save the crarcrom.exe file to a second fat formatted floppy.
- e. The first floppy is bootable and will also function as a FSL floppy. Insert the floppy in the system and at the >>> type **B DVA0**.
- f. At the UPD> type **exit** and answer Y to the question Do you want to do a manual update. This will bring you back to the UPD> prompt.
- g. Now update SRM with the command UPD> **UPDATE SRM**
- h. To update AlphaBIOS, install the second floppy and type the command UPD> update arc -path fat:\crarcrom.exe/dva0 .

If you execute the verify command it will indicate file is missing for the AlphaBIOS firmware.

## Tru64 UNIX - Alpha

- a. Locate and save the following files to your Alpha or PC. Save them on the top level directory of any disk. They can be found in the interim directory of the firmware website at <u>http://ftp.digital.com/pub/Digital/Alpha/firmware/interim/</u>
  - mkbootfirm.exe Alpha/UNIX image to make a bootable disk
  - mkbootfirm.tar Alpha/UNIX .exe image in tar format
  - cru.exe LFU and SRM firmware
  - crarcrom.exe AlphaBIOS firmware
- b. If you loaded the .tar file you must untar it using the command # tar xvf mkbootfirm.tar.

This will create a mkbootfirm directory. Make sure you save cru.exe to this directory.

If you loaded the mkbootfirm image form the interim directory of the firmware webpage, you will need to set execute permissions on the file. Use the command # chmod 755 mkbootfirm or chmod +x mkbootfirm

- c. Insert floppy diskette 1.
- d. Change directory to where files were downloaded. Make sure mkbootfirm and cru.exe are in the same directory # cd [to directory with files]

- e. Format the floppy.
   # fddisk -fmt /dev/rfd0a or
   With Tru64 UNIX V5.0 you can do one of the following
   # fddisk -fmt /dev/rdisk/floppy0a or
   # cd /dev
   # ./MAKEDEV fd0
   # fddisk -fmt /dev/rfd0a
- f. From directory where files are located execute the following
   # ./mkbootfirm clu.exe |dd of=/dev/rfd0c bs=64k
- g. Insert floppy diskette 2.
- h. Create a soft link to /dev/fddrive with the following command
   # ln -s /dev/rfd0c /dev/fddrive
- i. Format the floppy. See step 5 for commands.
- j. Add a DOS format onto the floppy disk
   # /usr/bin/mtools/mformat -s 18 a:
- k. Use mwrite to low level copy UNIX to DOS the SRM and ARC firmware. # /usr/bin/mtools/mwrite clsrmrom.exe a:\clsrmrom.exe # /usr/bin/mtools/mwrite clarcrom.exe a:\clarcrom.exe
- 1. Insert the first floppy in the system and at the >>> type **b dva0**.
- m. Answer  ${\bf Y}$  to the "Do you want to do a manual update? [y/(n)]" question. This will bring you back to the UPD> prompt.
- n. At the UPD? prompt update SRM with the command UPD> update srm
- o. Now insert the second floppy. Upgrade AlphaBIOS firmware with the command UPD> update arc -path fat:\crarcrom.exe/dva0

#### Method 7 - BOOTP Network Upgrade - Tru64 UNIX

- a. Mount the Firmware Update CD using the following command: # mount -rt cdfs -o noversion /dev/rz4c /mnt

where: host is the system name in /etc/hosts hw\_type is the hardware type. Proteon is ht = 4. Ethernet is ht = 1. Regular token-ring (IEEE 802) is ht = 6.

hw addr is the hardware address: use the console command show device.

filename is the name of the default bootfile image:

ip addr is the Internet protocol address of the system name in /etc/hosts.

The following is an example of a bootptab file for the AlphaServer 800 : bigsox:ht=1:ha=08002b236423:bf=/mnt/ALPHA800/AS800\_V5\_8.EXE;1:ip=16.182.0.87

- c. Modify the /etc/inetd.conf file. Uncommon the tftp and bootps process. It should look like the following example: tftp dgram udp wait root /usr/sbin/tftpd tftpd /mnt bootps dgram upd wait root /usr/sbin/bootpd bootpd
- d. Find the process /usr/sbin/inetd daemon: This step will stop network traffic
   # ps aux | grep ine
   # kill process# <ine process number>
- e. Restart the inetd daemon:
   # /usr/sbin/inetd

#### Note

The bootpd and tftp daemon will be removed if the system is rebooted. Refer to the manual pages: bootpd(8) or tftpd(8) for more information. Use Man bootpd and man tftpd

Should a boot file "pathname" need to be specified in must be in quotes >>> boot -p bootp ewa0 -file "/dir1/dir2/filename"

g. Currently there is no BOOTP support for updating option firmware.

5. At the UPD> prompt save contents of NVRAM to floppy using **SAVE\_NVRAM.** 

6. List the current firmware version.

| UPD> list |                  |                     |                 |
|-----------|------------------|---------------------|-----------------|
| Device    | Current Revision | Filename            | Update Revision |
| ARC       | v5.69            | arc fw              | v5.70           |
| SRM       | v5.5-78          | srm <sup>_</sup> fw | v5.8-16         |
| pkc0      | A12              | kzpsa fw            | A12             |
| -         |                  | dfeaa fw            | 1.3             |
|           |                  | dfeab fw            | 3.20            |
|           |                  | dfxaa fw            | 3.20            |
|           |                  | ccmab fw            | 22.0            |

7. Update the firmware from the UPD> prompt

UPD> **update** Confirm update on: ARC SRM pkc0 [Y/(N)]**Y** WARNING: updates may take several minutes to complete for each device.

DO NOT ABORT!

| ARC  | Updating t | to | v5.70    | Verifyin  | ng v5.70  | PAS     | SED.    |
|------|------------|----|----------|-----------|-----------|---------|---------|
| SRM  | Updating t | to | v5.8-16. | Verify    | ving v5.8 | 8-16    | PASSED. |
| pkc0 | Updating t | to | A12      | Verifying | A12       | PASSED. |         |
| UPD> |            |    |          |           |           |         |         |

8. Verify that update was successful and exit

| UPD> verify | 7         |         |           |
|-------------|-----------|---------|-----------|
| ARC         | Verifying | v5.70   | PASSED.   |
| SRM         | Verifying | v5.8-16 | . PASSED. |
| pkc0        | Verifying | A12 P   | ASSED.    |

UPD> **exit** Initializing....

- 9. Power cycle the machine to load console firmware. Reboot firmware CD and execute a **RESTORE\_NVRAM** if you saved it in step 5. If you are updating device firmware, proceed to step 10. If you are done reset any environmental variables that changed, init and reboot.
- 10. Update the option firmware. The V5.9 CD supports updates on the PCI options DEFPA (FDDI), KZPSA (SCSI) and the EISA option DEFEA (FDDI).
  - a. Boot the firmware CD or use one of the above methods to load only options firmware.

>>> boot -fl 0,a0 DKA400
UPD> list
 Device Current Revision Filename

| Device | Current Revision | Filename | Update Revision |
|--------|------------------|----------|-----------------|
| fwa0   | 2.46             | dfxaa fw | 3.20            |
| pka0   | A06              | kzpsa fw | A12             |

UPD> **update \*** or **update** Will update all LFU supported devices found in this system

UPD> **update pka0 -** will update device PKA0 Confirm update on: pka0 [Y/(N)]**Y** 

WARNING: updates may take several minutes to complete for each device.

## DO NOT ABORT!

pka0 Updating to A12... Verifying A12... PASSED.

UPD> update fwa0 -path mopdl:new\_firm/eza0 Will update the device named fwa0 with firmware NEW\_FIRM from the network.

| UPD> | verify |           |      |         |
|------|--------|-----------|------|---------|
| fwa0 | -      | Verifying | 3.20 | PASSED. |
| pka0 |        | Verifying | A12  | PASSED. |

11. Power cycle the machine to load console firmware then reset any environmental variables that changed, init and reboot.

## Motherboard

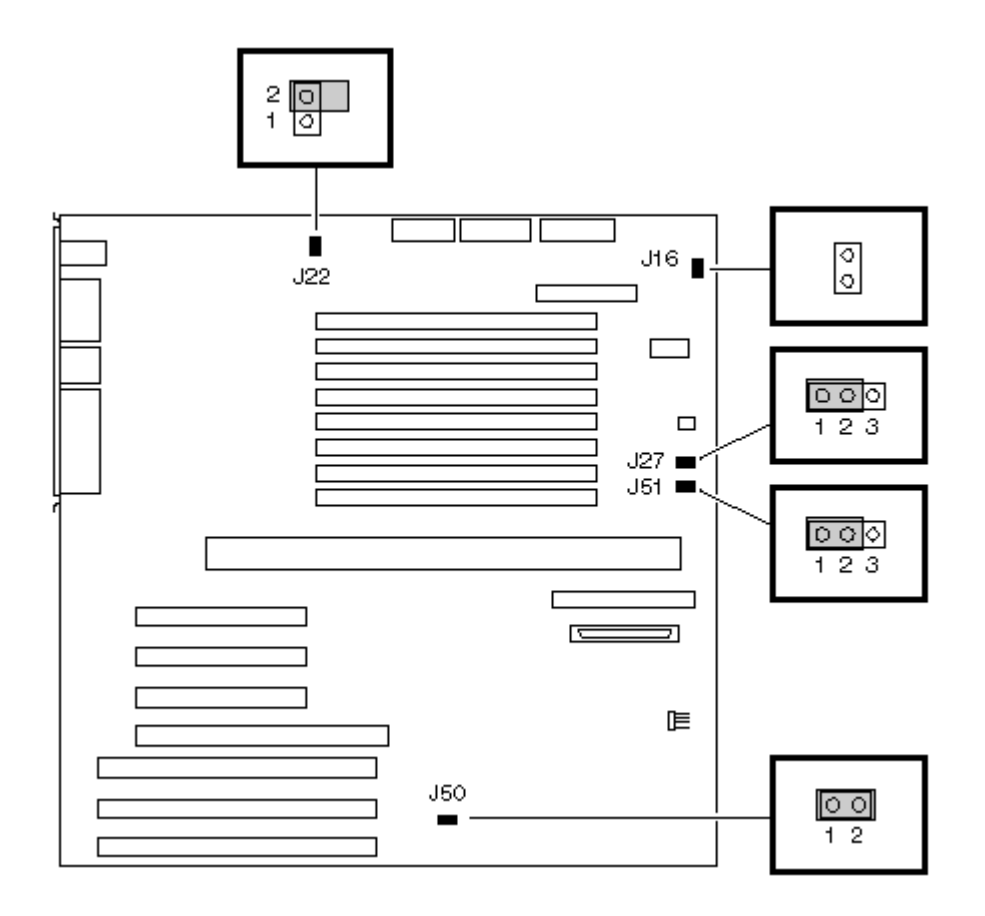

| Jumper | Name                                  | Description                                                                                 | Default Setting                                                                             |
|--------|---------------------------------------|---------------------------------------------------------------------------------------------|---------------------------------------------------------------------------------------------|
| J16    | Fan fail override                     | Allows the fan failure detection logic to be disabled to accommodate alternative enclosures | This jumper is not installed<br>on AlphaServer 800 systems                                  |
| J22    | Remote<br>Management<br>Console (RMC) | Sets default values to the RMV NVRAM                                                        | Disabled                                                                                    |
| J27    | VGA Enable                            | When enabled the on-board VGA logic is activated                                            | Enabled for onboard VGA;<br>Disabled if an EISA- or<br>PCI-based VGA option is<br>installed |
| J50    | Flash ROM<br>VPP Enable               | Permits the 12V voltage needed to update the flash ROMs                                     | Jumper installed (enabled)                                                                  |
| J51    | SCSI Termination                      | Allows the internal SCSI terminator to be disabled                                          | Enabled                                                                                     |

## CPU Daughter Card

## J1 and J3 Settings

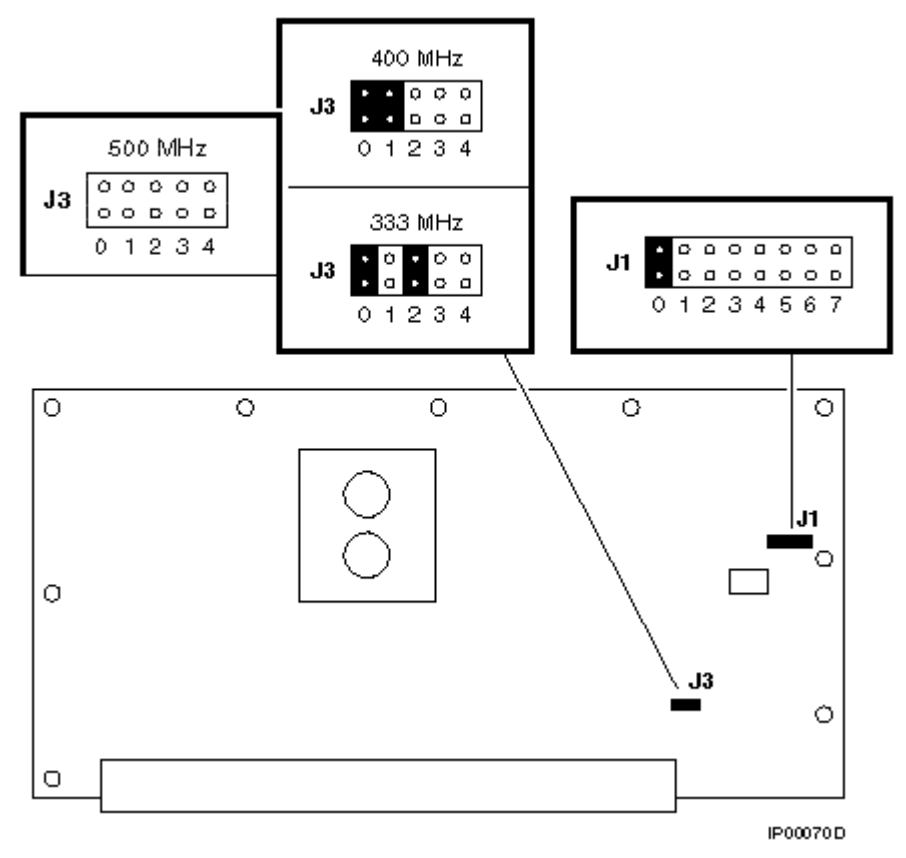

The figure above shows the settings for the J3 jumper depending on CPU speed. This jumper affects the clock speed and other critical system settings.

| Bank | J1 Jumper Setting Functions                                                                                                  |
|------|----------------------------------------------------------------------------------------------------|
| 0    | Standard boot setting                                                                                                    |
| 1    | Power up with backup cache disabled: Allows the system to run despite bad B-cache until a replacement CPU board is available |
| 2    | Power up to the fail-safe loader with backup cache disabled                                                                  |
| 3    | Mini console setting (Internal use only)                                                                                     |
| 4    | Mini console setting (Internal use only)                                                                                     |
| 5    | Mini console setting (Internal use only)                                                                                     |
| 6    | Mini console setting (Internal use only)                                                                                     |
| 7    | Fail-safe loader setting: Attempt to boot from the fail-safe loader diskette at power-up                                     |
# AlphaServer 1000/1000A

The AlphaServer 1000/1000A systems have flash roms on the motherboard that contain ARC console firmware for Windows NT and SRM console firmware for Tru64 UNIX and OpenVMS. When ever the motherboard is replaced or the CPU's are upgraded or downgraded between EV4 and EV5 CPU's the firmware will need to be updated. You will also need to do occasional console firmware upgrades to load the latest version of firmware that is available. Writes to the flash ROM are enabled with jumper J50 on the motherboard. This machine also has a backup console called the failsafe loader. It is enabled for use by one jumper on the CPU daughter card. The failsafe loader will attempt to load firmware off of the firmware floppy. Please note that option firmware is separated from the system firmware. There are extra procedures required to update options when not using the firmware update CD.

There are several ways to upgrade the firmware. All involve booting Loadable Firmware Utility (LFU). It can be booted one of the following ways.

- Off the Alpha AXP System Firmware Update Utility CD using the local CDROM.
- Off of an infoserver using the Alpha AXP System Firmware Update Utility CD.
- Over the network using the .SYS firmware file.
- Off of a disk that has a bootable version of the firmware file (filename.exe) on it (MCR WRITEBOOT may be required on that file to make it bootable).
- Off of a bootable floppy OpenVMS, Unix or NT.
- From the BOOTP server (Unix).

The procedure to update the console firmware is as follows.

- Determine current console firmware revision by the power on display, SHOW commands or from online SDA with a CLUE CONFIG command.
- Record all console environmental variables by typing SHOW \* at the >>>.
- Determine method and firmware version you will be using to do the update.
- Print the firmware release notes for that version and system.
- Determine if any option firmware will be upgraded.
- Verify the ROM Update Jumpers are in the correct positions.
- Boot the firmware file (LFU).
- Use the verify and update commands at the UPD> prompt.
- When done exit from LFU.
- Power off/on the machine to reload the new firmware.
- Reset any Environmental variables that were changed and reboot.

The 1000 and 1000A systems have several scripts available to help with firmware operations. Below is a list and description of the different ones available. Only use the scripts on CPUs with older Main Logic Boards 54-23499-01. Do not use on the newer 54-23499-02 logic boards.

| • | cpu_downgrade - | loads an | EV4 SRM and ARC image into the flash roms. |
|---|-----------------|----------|--------------------------------------------|
|   | _               | Use when | downgrading from an EV5 CPU to an EV4 CPU. |
| • | cpu upgrade –   | loads an | EV5 SRM and ARC image into the flash roms. |
|   | _               | Use when | upgrading from an EV4 CPU to an EV5 CPU.   |

1. Get the current firmware revision at power on or with console show commands

Power on display

ff.fe.fd.fc.fb.fa.f9.f8.f7.f6.f5. ef.ee.ed.ec.eb.f4.ea.e9.e8.e7.e6.e5.e4. X4.6-218, built on Jul 18 1995 at 16:20:48 >>> show version Version X4.6-218 Sep 13 1995 16:20:48 >>> show pal PAL VMS PALcode X5.48-101, OSF PALcode X1.35-66

>>> show config Firmware SRM Console: X4.6-218 ARC Console: 4.49 PALcode: VMS PALcode X5.65-4, OSF PALcode X1.45-9 Serial ROM: V1.2 Processor DECchip (tm) 21064-2 MEMORY 64 Meg of System Memory Bank 0 = 64 Mbytes (16 MB Per Simm) Starting at 0x00000000 Bank 1 = No Memory Detected Bank 2 = No Memory Detected Bank 3 = No Memory Detected PCI Bus 810 Scsi Controller Bus 00 Slot 06: NCR pka0.7.0.6.0 dka0.0.0.6.0 SCSI Bus ID 7 RZ28 dka400.4.0.6.0 RRD43 Bus 00 Slot 07: Intel 8275EB PCI to EISA Bridge Bus 00 Slot 12: DECchip 21040 Network Controller ewa0.0.0.12.0 08-00-2B-E5-59-AE EISA Bus Modules (installed) Slot 2 CPQ3011 2. >>> show or show \* to printout all the environmental variables. Check all customer set variables. Also verify the setting of the following variables. Bootdef dev Boot osflags Auto action 3. Check that the ROM update jumper is enabled. Consult the Service Manual for its location and setting. It should be enabled by default. 4. Boot the firmware using one of the following six methods. Method 1 - Load the Console Firmware Off a Local CDROM

#### SRM Console

- a. Insert the CD in the local CDROM.
- b. >>> Boot -fl 0,a0 DKA400
  BOOTFILE: [alpha1000] as1000\_e4\_v5\_4.exe for the AlphaServer 1000 EV4
  [alpha1000] as1000\_e5\_v5\_4.exe for the AlphaServer 1000 EV5
  [alpha1000A] as1000a\_e4\_v5\_7.exe for the AlphaServer 1000A EV4
  [alpha1000A] as1000a\_e5\_v5\_7.exe for the AlphaServer 1000A EV5

Note: These filenames will change with different console versions.

Apu-> See step 5 below for update procedure.

#### ARC/AlphaBIOS Console

- a. Insert the CD in the local CDROM.
- b. Enter the ARC or AlphaBIOS menu by typing ARC or AlphaBIOS or initialize the system when os\_type = nt
- c. ARC Select **Supplementary Menu** and **Install new Firmware** AlphaBIOS -Select **F2** to go into Setup then select **Upgrade AlphaBIOS**

#### Method 2 - Boot the Console CD Off of an Infoserver

- a. Insert CD in the Infoserver
- b. >>> boot ewa0 -file filename (leave off the .sys extension)

#### Method 3 - Booting Off the Network - OpenVMS

a. Copy the firmware.sys file and the option firmware files to MOM\$LOAD of an existing node in the cluster. (These versions are from the 5.9 CD and may change)
as1000fw.sys - This file is read first. It tells utility which files to load. ccmab022.sys - CCMAB firmware (PCI Memory channel 2 adapter)
dfeaa130.sys - DEFEA firmware (EISA DEC FDDI controller. Pass 1 module only)
dfeab320.sys - DEFEA firmware (EISA FDDI controller. All modules after pass 1)

dfeab320.sys - DEFEA firmware (EISA FDDI controller. All modules after pass 1) dfxaa320.sys - DEFPA/DEFEA firmware (PCI or EISA based DEC FDDI controller) kzpsaa12.sys - KZPSA firmware (Fast wide differential PCI-SCSI module)

- b. Set the VMS attributes on the file with the following command. \$ set file/attr=(rfm:fix,lrl:512,mrs:512,rat:none) firmware.sys
- c. Enable service on that node from NCP

\$ MC NCP
MC NCP> Show Known Circuit Characteristic
Known Circuit Volatile Characteristics as of 12-FEB-1997 19:27:41

Circuit = BNA-0 - Circuit name will change from system to system State = on Service = disabled (if enabled skip to boot command) Counter timer = 65534 Designated router = 28.1023 (CXO28A) Cost - 4 Maximum routers allowed = 33 Router priority = 64 Hello timer = 15 = Ethernet Туре = 28.1023 (CXO28A) Adjacent node Listen timer = 30 NCP> Set Circ BNA-0 State OFF - This step will stop network activity

NCP> Set Circ BNA-0 State OFF - This step will stop network activity NCP> Set Circ BNA-0 Service Enable NCP> Set Circ BNA-0 State ON

d. >>> b ewa0 -fi filename (Leave off .SYS or will get error - BAD MOP FID)

#### Method 4 - Boot Off of a Disk - Non-System Disk and System Disk Using OpenVMS

#### Non-System Disk

- a. Locate the firmware.exe file
- b. Set the attributes on the file and copy it contiguous to the target disk
   (non-system) and directory with the following commands:
   \$ set file/attr=(rfm:fix,lrl:512,mrs:512,rat:none) firmware.exe
   \$ copy/contiguous firmware.exe "non-system disk":[directory]
- c. Use writeboot to make the disk bootable. Specify the disk, directory and filename of the firmware. Take the defaults for the other questions.

#### \$ MCR Writeboot

Update VAX portion of boot block (default is Y): No Update Alpha portion of boot block (default is Y):Yes Target system device (and boot file if not VMB.EXE):\$1\$dua5:[temp]filename.exe

d. >>> b -fl 0,0 dua5

- Note: Updating options via this method is only supported if the system disk is on the NCR810 SCSI bus (the on-board SCSI).
- e. To update the option firmware, first create an options directory. \$ set def dua5:[000000] \$ create/dir [.options]
- f. Copy the option firmware files to the options directory. as1000fw.txt ccmab022.sys dfeaa130.sys dfeab320.sys dfxaa320.sys kzpsaa12.sys
- g. When booting the update utility enter the device name where the option firmware is located.

## System Disk

- a. Only steps a and b above are used. Do NOT execute writeboot step c. For the option firmware use the "system disk" as the disk device.
- b. Specify the flags of 0,a0 a0 and use "system disk":[sys0.sysexe]filename for bootfile.

>>> b -fl 0,a0 dua0
bootfile: dua0:[sys0.sysexe]as1000\_e4\_v5\_4.exe

## Method 5 - Boot Off of a Bootable Floppy

## OpenVMS AXP

| a. | <pre>Init and mount to floppy. Create a directory and copy the firmware to the<br/>floppy with the following commands. The commands shown are for the<br/>AlphaServer 1000 EV4. For all other systems use the directory and files<br/>listed in method 1.<br/>\$ set file/attr=(rfm:fix,lrl:512,mrs:512,rat:none) as1000_e4_v5_4.exe<br/>\$ init/dens=HD/index=begin dva0: fwupdate<br/>\$ mount dva0: fwupdate<br/>\$ create/dir dva0: [ALPHA1000]<br/>\$ create/dir dva0: [ALPHA1000]</pre> |
|----|----------------------------------------------------------------------------------------------------|
| b. | MCR Writeboot<br>Update VAX portion of boot block (default is Y): No<br>Update Alpha portion of boot block (default is Y):Yes<br>[enter AXP bootfile:] dva0:[ALPHA1000]fwupdate.exe                                                                                                    |
| c. | Dismount the disk and shutdown VMS.<br>\$ <b>dismount dva0:</b>                                                                                                    |
| d. | Insert the floppy on the target system and boot it from the >>>. >>> <b>boot dva0</b>                                                                                                    |
| e. | <pre>If you wish to update option firmware you must create a second floppy with option firmware on it. Download the following files from the Website.     as1000fw.txt     ccmab022.sys     dfeaa130.sys     dfeab320.sys     dfxaa320.sys     kzpsaa12.sys</pre>                                                                                                    |

- f. Enter the following commands to create the options floppy:
  - \$ init/dens=HD/index=begin dva0: optionfw
  - \$ mount dva0: optionfw
  - \$ create/dir dva0:[options] Note: The directory name must be [options]
  - \$ copy as1000fw.txt dva0:[options]
  - \$ copy ccmab022.sys dva0:[options]
  - \$ copy dfeaa130.sys dva0:[options]
  - \$ copy dfeab320.sys dva0:[options]
  - \$ copy dfxaa320.sys dva0:[options]
  - \$ copy kzpsaal2.sys dva0:[options]
  - \$ dismount dva0:
- g. Insert the floppy when it asks for the options firmware and enter the location.

## Tru64 UNIX

- a. Go to the Digital Internet firmware site at <a href="http://ftp.digital.com/pub/Digital/Alpha/firmware/">http://ftp.digital.com/pub/Digital/Alpha/firmware/</a>
- b. Copy the firmware.exe file from the Alpha1000 or Alpha1000A directory to your system and rename it fwupdate.exe
- c. Download the file mkbootfirm.tar from the firmware website. ftp://ftp.digital.com/pub/Digital/Alpha/firmware/utilities/mkbootfirm.tar

You can untar mkbootfirm on your target Tru64 UNIX system with the command: **# tar xvf mkbootfirm.tar** 

- d. Make sure you have a floppy that has been low-level formatted. For example, to low-level format a floppy in drive 0: fddisk -fmt /dev/rfd0a
- e. Change default to directory with mkbootfirm.exe cd mkbootfirm
- f. Run mkbootfirm on the .exe firmware image that you downloaded. mkbootfirm uses a .exe firmware image to create a file that can be dd'd to floppy. The following will create a bootable floppy from a downloaded .exe firmware image:

./mkbootfirm fwupdate.exe | dd of=/dev/rfd0c bs=64k

NOTE: Assumes mkbootfirm.exe is in current directory and floppy is in drive 0.

- g. Insert the floppy on the target system and boot it from the SRM console: >> boot dva0
- h. If you wish to update option firmware you must create a second floppy with option firmware on it. Go to the firmware website and follow this procedure.
- i. Download the file v39\_options.dd. This file name changes with different console versions.
- j. Make sure you have a floppy that has been low-level formatted. For example, to low-level format a floppy in drive 0: fddisk -fmt /dev/rfd0a
- k. Enter the command: dd if=v39\_options.dd of=/dev/rfd0c bs=64k
- **NOTE:** This assumes the v39\_options.dd image file is in the current directory and that the floppy is in drive 0.
- After booting the firmware floppy created with mkbootfirm, the update utility will complain that it cannot find the options files on either CD or floppy, and will prompt for a device to look for the options files. Simply insert the options floppy you created above, type the device name of the floppy (e.g. dva0) and hit <return> to load the options firmware.

#### Windows NT

- a. Copy the firmware file to a FAT formatted floppy with the update image filename a:\fwupdate.exe.
- b. Shut down NT and from the NT Console menu, select "Install new firmware".
- c. If you wish to update the options firmware, you must create a second floppy. Download the following files from the options directory at the firmware website.

as1000fw.txt ccmab022.sys dfeaa130.sys dfeab320.sys dfxaa320.sys kzpsaa12.sys

- d. FAT format a floppy and copy the files to the floppy.
- e. When the utility asks for the options floppy, insert it and tell the utility The device it is located on.

#### Method 6 - BOOTP Network Upgrade - Tru64 UNIX

- a. Mount the Firmware Update CD using the following command: # mount -rt cdfs -o noversion /dev/rz4c /mnt

where: **host** is the system name in /etc/hosts

hw\_type is the hardware type. Proteon is ht = 4. Ethernet is ht = 1. Regular token-ring (IEEE 802) is ht = 6.

hw addr is the hardware address: use the console command show device.

filename is the name of the default bootfile image:

ip addr is the Internet protocol address of the system name in /etc/hosts.

The following is an example of a bootptab file for both the AlphaServer 1000 and 1000A EV4 and EV5 machines:

bigsox:ht=1:ha=08002b236423:bf=/mnt/ALPHA1000/as1000\_e4\_v5\_4.exe;1:ip=16.182.0.87 bigsox:ht=1:ha=08002b236423:bf=/mnt/ALPHA1000/as1000\_e5\_v5\_4.exe;1:ip=16.182.0.87 bigsox:ht=1:ha=08002b236423:bf=/mnt/ALPHA1000A/as1000a\_e4\_v5\_7.exe;1:ip=16.182.0.7 bigsox:ht=1:ha=08002b236423:bf=/mnt/ALPHA1000A/as1000a\_e5\_v5\_7.exe;1:ip=16.182.0.7

c. Modify the /etc/inetd.conf file. Uncommon the tftp and bootps process. It should look like the following example:

| tftp   | dgram | udp | wait | root | /usr/sbin/tftpd  | tftpd /mnt |
|--------|-------|-----|------|------|------------------|------------|
| bootps | dgram | upd | wait | root | /usr/sbin/bootpd | bootpd     |

- d. Find the process /usr/sbin/inetd daemon: This step will stop network traffic
   # ps aux | grep ine
   # kill process# <ine process number>
- e. Restart the inetd daemon:
   # /usr/sbin/inetd

#### Note

The bootpd and tftp daemon will be removed if the system is rebooted. Refer to the manual pages: bootpd(8) or tftpd(8) for more information. Use Man bootpd and man tftpd 

## >>> boot -p bootp ewa0 -file "/dir1/dir2/filename"

g. Currently there is no BOOTP support for updating option firmware.

5. From the UPD> prompt save contents of NVRAM to floppy using SAVE NVRAM.

6. List the current firmware version.

| UPD> <b>list</b><br>Device<br>ARC<br>SRM | Current Revision<br>v4.56<br>v5.2-101 | Filename<br>arc_fw<br>srm_fw<br>ccmab_fw<br>dfeaa_fw<br>dfeab_fw<br>dfxaa_fw<br>kzpsa_fw | Update Revision<br>v4.58<br>v5.4-101<br>22.0<br>1.3<br>3.20<br>3.20<br>A12 |
|------------------------------------------|---------------------------------------|------------------------------------------------------------------------------------------|----------------------------------------------------------------------------|
|                                          |                                       | KZPSa_IW                                                                                 | AIZ                                                                        |

7. Update the firmware from the UPD> prompt

UPD> **update** Confirm update on: ARC SRM [Y/(N)]y WARNING: updates may take several minutes to complete for each device.

DO NOT ABORT!

| ARC  | Updating | to | v4.58    | Verifying | v4. | 58      | PASSED |         |
|------|----------|----|----------|-----------|-----|---------|--------|---------|
| SRM  | Updating | to | v5.4-101 | . Verify: | ing | v5.4-10 | )1     | PASSED. |
| UPD> |          |    |          |           |     |         |        |         |

| D. |
|----|
| ΞI |

UPD> **exit** Initializing....

- 9. Power cycle the machine to load console firmware. Reboot firmware CD and execute a **RESTORE\_NVRAM** if you saved it in step 5. If you are updating device firmware, proceed to step 10. If you are done reset any environmental variables that changed, init and reboot.
- 10. Update the option firmware. The options supported for update in the V5.9 CD firmware versions are the PCI FDDI option DEFPA, the PCI SCSI option -KZPSA, the PCI Memory Channel option, and the EISA FDDI options DEFEA and DEFEB.

UPD> list

| Device | Current Revision | Filename | Update Revision |
|--------|------------------|----------|-----------------|
| ARC    | 4.49             | arc fw   | 4.58            |
| SRM    | v4.7-163         | srm fw   | v5.4-101        |
|        |                  | ccmāb fw | 22.0            |
|        |                  | dfeaa fw | 1.3             |
|        |                  | dfeab fw | 3.20            |
| fwb0   | 2.46             | dfxaa fw | 3.20            |
|        |                  | kzpsa fw | A12             |

UPD> update \* or update

Will update all LFU supported devices found in this system

UPD> **update option-name or update pka0 -** will update device PKA0 Confirm update on: pka0 [Y/(N)]Y

WARNING: updates may take several minutes to complete for each device.

# DO NOT ABORT!

pka0 Updating to A12... Verifying A12... PASSED.

| UPD> <b>verify</b> |             |      |         |
|--------------------|-------------|------|---------|
| fwb0               | Verifying 3 | 3.20 | PASSED. |
| pka0               | Verifying A | A12  | PASSED. |

11. Power cycle the machine to load console firmware then reset any environmental variables that changed, init and reboot.

# AlphaServer 1000/1000A Jumpers

# Motherboard

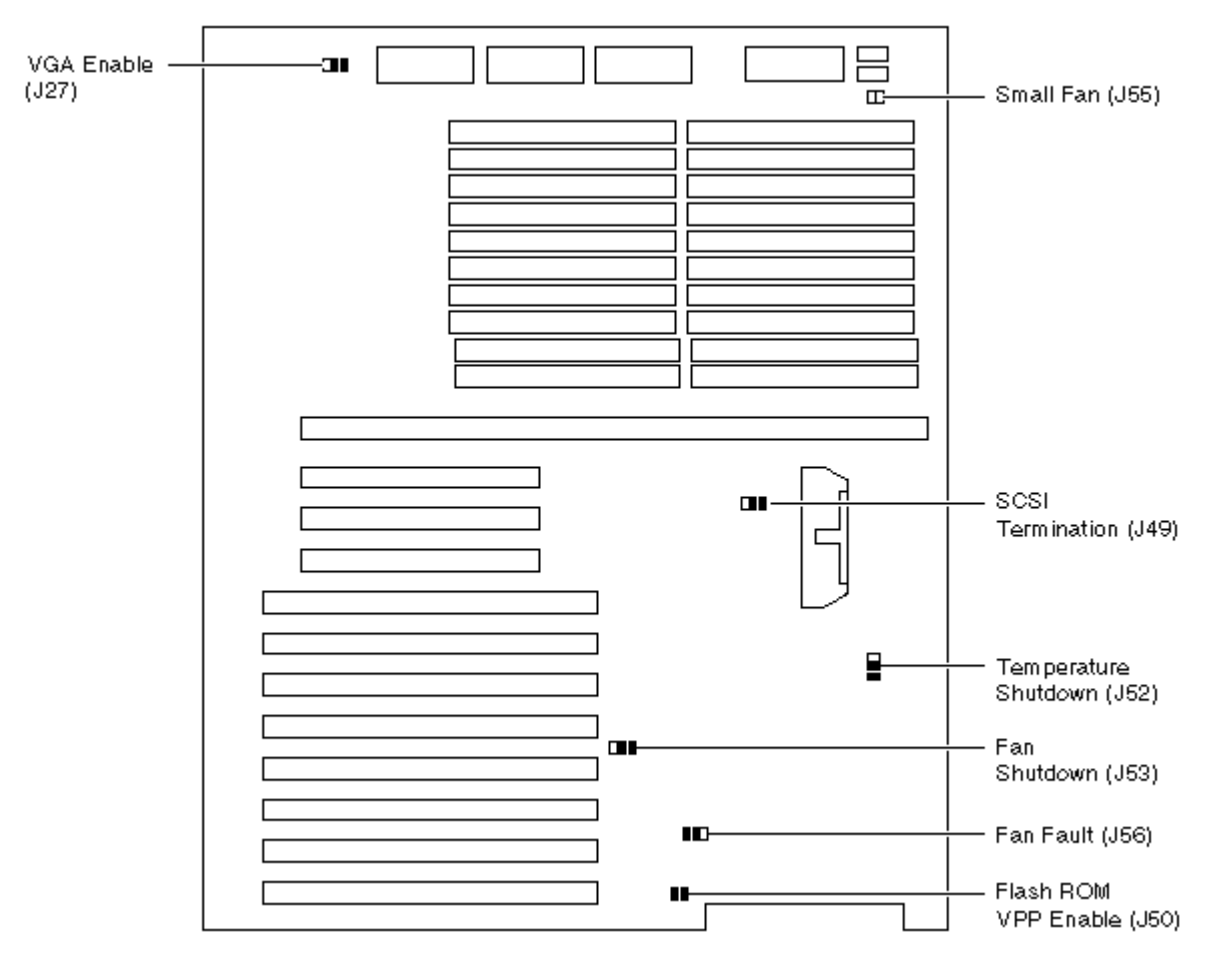

| Jumper | Name                 | Description                                                                                                    | Default Setting                                                                         |
|--------|----------------------|----------------------------------------------------------------------------------------------------|-----------------------------------------------------------------------------------------|
| J27    | VGA Enable           | When Enabled (as shown in above diagram), the on-board VGA logic is activated                                                                                                    | Enabled for on-board VGA;<br>Disabled if an EISA- or<br>PCI- based VGA is<br>installed. |
| J49    | SCSI Termination     | Allows the internal SCSI Terminator to be disabled                                                                                                    | Enabled ( as shown in diagram )                                                         |
| J50    | Flah ROM VPP Enable  | Permits the 12V voltage needed to update the Flash ROMs.                                                                                                    | Jumper Installed                                                                        |
| J52    | Temperature Shutdown | Allows for over Temp Shutdown                                                                                                    | Currently ships as Enabled.<br>(as shown in diagram)                                    |
| J53    | Fan Shutdown         | Allows the software to shut down the system if a fan fails.                                                                                                    | Enabled ( as shown in diagram )                                                         |
| J55    | Small Fan            | Allows the small fan to be disabled to accommodate<br>the wide-tower enclosure.<br>On RackMount Systems, this jumper is in to disable<br>fan-2 fault.                                      | This jumper is NOT<br>installed on Alphaserver<br>1000 systems.                         |
| J56    | Fan Fault            | When enabled, the hardware forces the system to<br>shutdown if a fan fails. When disabled, the firmware<br>generates a machine check; the system crashes and<br>shuts down if a fan fails. | Enabled ( as shown in diagram )                                                         |

EV4 CPU

J4, J3 and J1 Settings

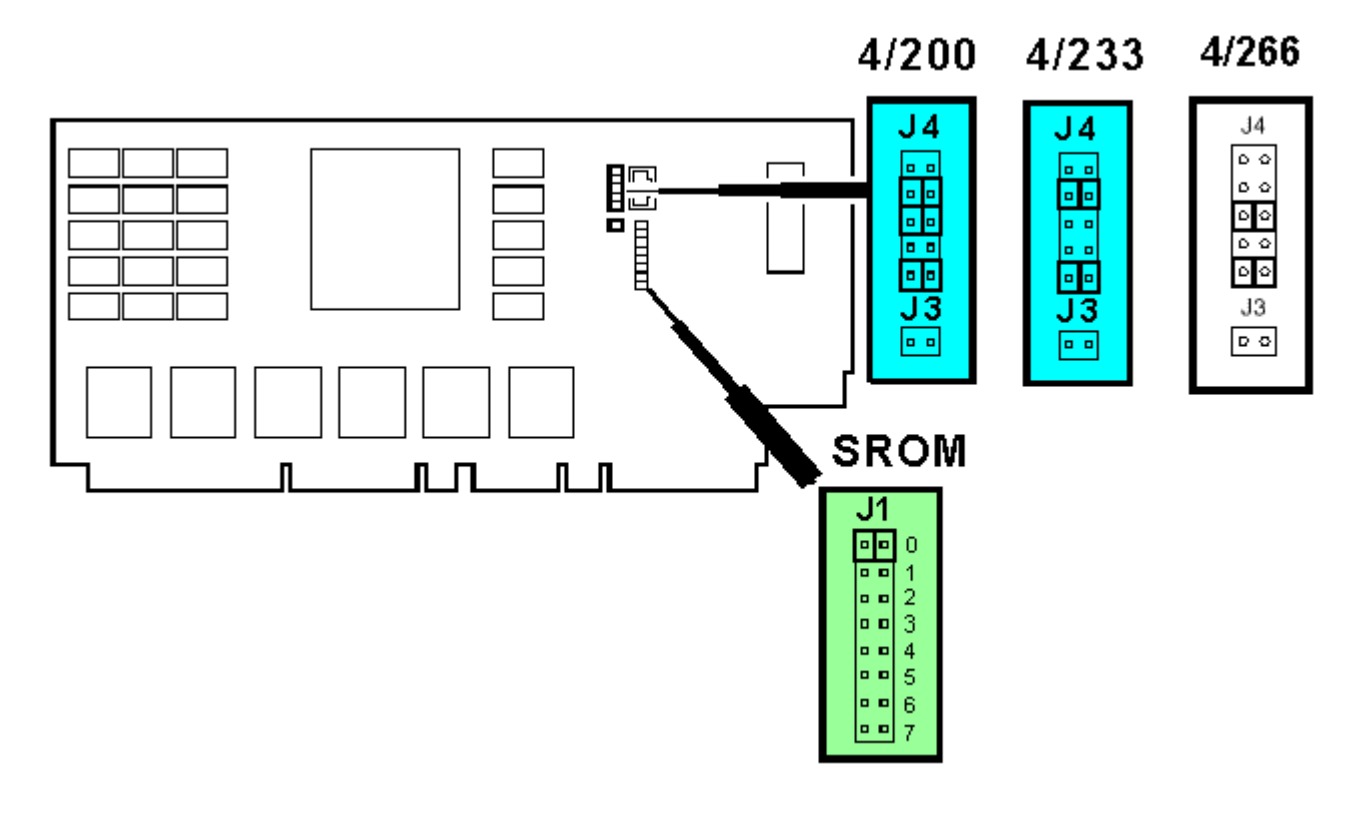

| Jumper | 4/200          | 4/233          | 4/266            |
|--------|----------------|----------------|------------------|
|        | OFF            | OFF            | OFF              |
|        | ON             | ON             | OFF              |
| J4     | ON             | OFF            | ON               |
| _      | OFF            | OFF            | OFF              |
|        | ON             | ON             | ON               |
| J3     | This jumper is | never installe | d on any EV4 CPU |

| J1 | Setting                                                        |
|----|----------------------------------------------------------------|
| 0  | Standard Boot Setting (default)                                |
| 1  | Mini-Console (Internal Use Only)                               |
| 2  | SROM Cache Test: BCache test                                   |
| 3  | SROM BCache Test: BCache and MEM Test                          |
| 4  | SROM Memtest: Mem test with BCache and DCache Disabled         |
| 5  | SROM Memtest Cache On: Mem test with BCache and DCache Enabled |
| 6  | SROM BCache Tag Test: Backup Cache Tag Test                    |
| 7  | Fail-Safe Loader setting: Selects fail-safe loader firmware    |

# J3 and J4 Settings

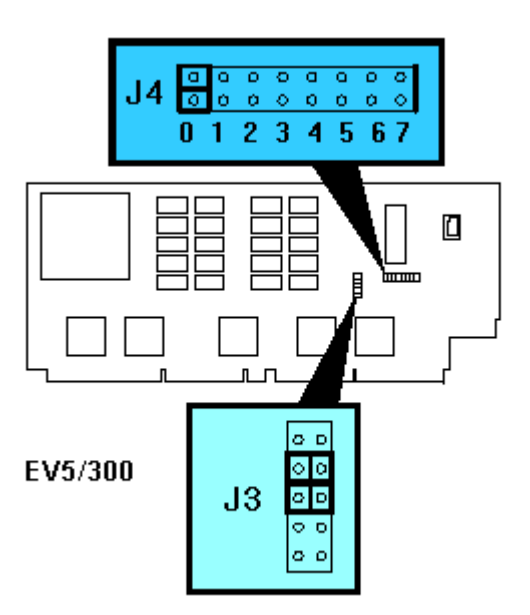

| J4 | Setting                                                                        |
|----|--------------------------------------------------------------------------------|
| 0  | Standard Boot Setting (AlphaServer 1000/1000A systems) Jumper can be in either |
| 1  | 0 or 1. Default is in 0.                                                       |
| 2  | Mini-console setting: Internal use only                                        |
| 3  | Mini-console setting: Internal use only                                        |
| 4  | Power up with no BCache: Power up with BCache disabled allows the system to    |
|    | run despite bad BCache until a replacement daughter board is available         |
| 5  | Mini-console setting: Internal use only                                        |
| 6  | Mini-console setting: Internal use only                                        |
| 7  | Fail-Safe Loader setting: Selects fail-safe loader firmware                    |

| J3 setting | OFF | ON | ON | OFF | OFF |
|------------|-----|----|----|-----|-----|

J1 and J3 Settings

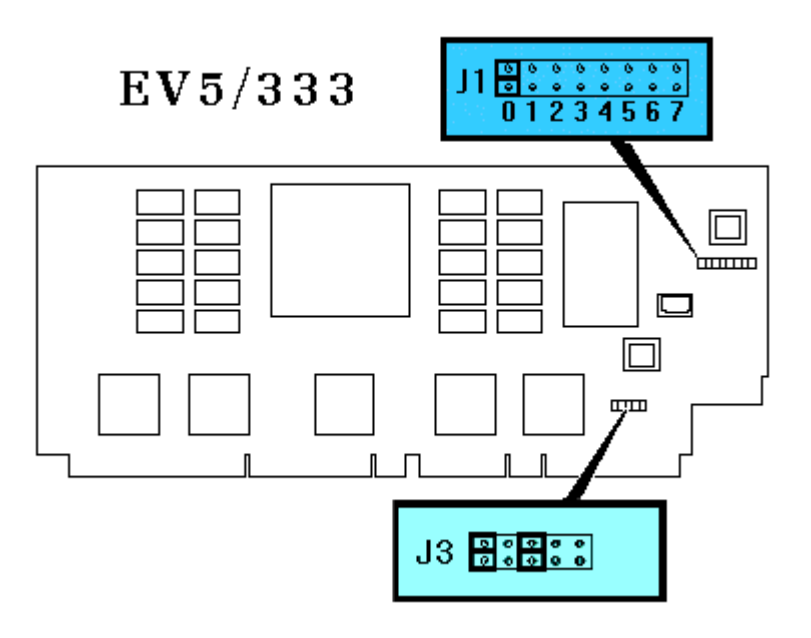

| J1 | Setting                                                                                |
|----|----------------------------------------------------------------------------------------|
| 0  | Standard Boot Setting (AlphaServer 1000/1000A systems) Jumper can be in either 0 or 1. |
| 1  | Default is in 0.                                                                       |
| 2  | Mini-console setting: Internal use only                                                |
| 3  | Mini-console setting: Internal use only                                                |
| 4  | Power up with no BCache: Power up with BCache disabled allows the system to run        |
|    | despite bad BCache until a replacement daughter board is available                     |
| 5  | Mini-console setting: Internal use only                                                |
| 6  | Mini-console setting: Internal use only                                                |
| 7  | Fail-Safe Loader setting: Selects fail-safe loader firmware                            |

| J3 setting | ON | OFF | ON | OFF | OFF |
|------------|----|-----|----|-----|-----|
| 0          |    |     |    |     |     |

# J1 and J3 Settings

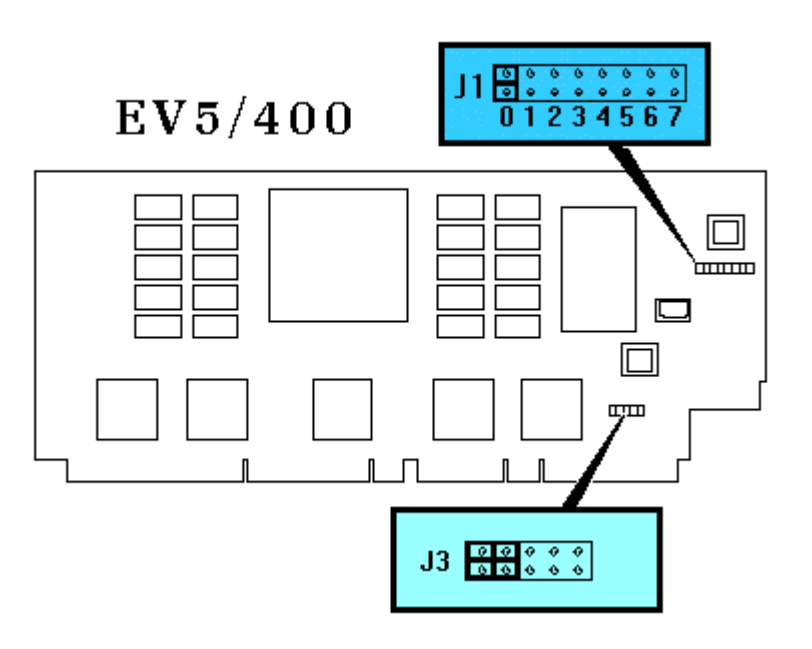

| J1 | Setting                                                                                |
|----|----------------------------------------------------------------------------------------|
| 0  | Standard Boot Setting (AlphaServer 1000/1000A systems) Jumper can be in either 0 or 1. |
| 1  | Default is in 0.                                                                       |
| 2  | Mini-console setting: Internal use only                                                |
| 3  | Mini-console setting: Internal use only                                                |
| 4  | Power up with no BCache: Power up with BCache disabled allows the system to run        |
|    | despite bad BCache until a replacement daughter board is available                     |
| 5  | Mini-console setting: Internal use only                                                |
| 6  | Mini-console setting: Internal use only                                                |
| 7  | Fail-Safe Loader setting: Selects fail-safe loader firmware                            |

| J3 setting | ON | ON | OFF | OFF | OFF |
|------------|----|----|-----|-----|-----|

# <u>AlphaServer 1200 or Digital Server 5000 Models 5300/5305 or Digital</u> <u>Ultimate WorkStation</u>

The console firmware on the AlphaServer 1200 system is located on the system motherboard in two FEPROMS. Whenever the motherboard is replaced, the firmware will most likely need to be upgraded. You will also need to do occasional console firmware upgrades to load the latest version of firmware that is available. This system also contains a failsafe loader. However on this machine the failsafe loader is not jumper selectable. When the SROM detects a checksum error in the firmware image it is supposed to load, it will request you to load a failsafe loader floppy to enable you to reflash the FEPROMS.

There are several ways to upgrade the firmware. All involve booting Loadable Firmware Utility (LFU). It can be booted one of the following ways.

- Off the Alpha AXP System Firmware Update Utility CD using the local CDROM.
- Off the CDROM, firmware floppy or over the network using LFU command.
- Off of an infoserver using the Alpha AXP System Firmware Update Utility CD.Over the network using the .SYS firmware file.
- Off of a disk that has a bootable version of the firmware file (filename.exe) on it (MCR WRITEBOOT may be required on that file to make it bootable).
- Off of a bootable floppy OpenVMS, Unix or NT.
- From the BOOTP server (Unix).

The procedure to update the console firmware is as follows.

- Determine current console firmware revision.
- Record all console environmental variables by typing SHOW \* at the >>>.
- Determine method and firmware version that will be used to do the update.
- Print the firmware release notes for that version and system.
- Determine if any option firmware will be upgraded.
- Locate the appropriate RCU and ECU diskettes if required.
- Boot the firmware file (LFU).
- Use the list, update and verify commands at the UPD> prompt.
- When done exit from LFU.
- Init the machine and reboot.
- Run ECU and RCU as required.

1. Get the current firmware revision at power on or with console show or init commands. It is at the very bottom of the configuration map.

Initializing... SROM V1.1 on cpu0 SROM V1.1 on cpul XSROM V5.0 on cpu0 XSROM V5.0 on cpul BCache testing complete on cpu0 BCache testing complete on cpul 64 MB mem pair0 mem\_pair1 -64 MB mem pair2 -64 MB mem pair3 -64 MB 20.20.21.21.23. please wait 6 seconds for T24 to complete 24..24.. Memory testing complete on cpu0 Memory testing complete on cpul starting console on CPU 0 sizing memory 64 MB DIMM 0 64 MB DIMM 1 64 MB DIMM 2 3 64 MB DIMM

starting console on CPU 1 probing IOD1 hose 1 bus 0 slot 1 - NCR 53C810 bus 0 slot 4 - PCI-PCI Bridge probing PCI-PCI Bridge, bus 2 bus 2 slot 0 - QLogic ISP1020 probing IOD0 hose 0 bus 0 slot 1 - PCEB probing EISA Bridge, bus 1 bus 0 slot 2 - S3 Trio64/Trio32 bus 0 slot 3 - DECchip 21140-AA configuring I/O adapters... ncr0, hose 1, bus 0, slot 1 isp0, hose 1, bus 2, slot 0 floppy0, hose 0, bus 1, slot 0 tulip0, hose 0, bus 0, slot 3 System temperature is 27 degrees C AlphaServer 1200 Console V5.0-2, 17-SEP-1997 17:14:15 P00>>>**sho version** version V5.0-2, 17-SEP-1997 17:14:15 P00>>>**sho pal** OpenVMS PALcode V1.19-12, Digital UNIX PALcode V1.21-20 pal P00>>>sho config Digital Equipment Corporation AlphaServer 1200 Console V5.0-2 OpenVMS PALcode V1.19-12, Digital UNIX PALcode V1.21-20 Module Туре Rev Name System Motherboard 0 0000 mthrbrd0 64 MB DIMM 0 0000 mem0 Memory Memory 64 MB DIMM 0 0000 mem1 64 MB DIMM 0 0000 mem2 Memory Memory 64 MB DIMM 0 0000 mem3 0000 CPU (4MB Cache) 3 cpu0 CPU (4MB Cache) cpu1 3 0000 Bridge (IOD0/IOD1) iod0/iod1 600 0032 0003 saddle0 PCI Motherboard а Bus 0 iod0 (PCI0) Slot Option Name Type Rev Name 1 PCEB 4828086 0004 pceb0 2 S3 Trio64/Trio32 88115333 0054 vga0 3 DECchip 21140-AA 91011 0020 tulip0 Bus 1 pceb0 (EISA Bridge connected to iod0, slot 1) Slot Option Name Туре Rev Name Bus 0 iod1 (PCI1) Slot Option Name Type Rev Name 0002 1 NCR 53C810 11000 ncr0 4 PCI-PCI Bridge 11011 0002 pcb0 Bus 2 pcb0 (PCI-PCI Bridge connected to iod1, slot 4) Option Name Slot Type Rev Name 10201077 0002 QLogic ISP1020 isp0 0 2. P00>>> **show \*** to printout all the environmental variables. Check all customer set variables. Also verify the setting of the following variables. Bootdef dev

Boot\_osflags Auto\_action

3. Boot the firmware using one of the following methods.

62

#### Method 1 - Load the Console Firmware Off a Local CDROM

## SRM Console

- a. Insert the CD in the local CDROM.
- b. P00>>> boot DKA500 You can also use the procedure c. BOOTFILE: [as1200]as1200 v6 0.exe - for the AlphaServer 1200

Note: These filenames will change with different console versions.

Apu-> See step 5 below for update procedure.

c. POO>>> lfu

\*\*\*\*\* Loadable Firmware Update Utility \*\*\*\*\*

Select firmware load device (cda0, dva0, ewa0), or Press <return> to bypass loading and proceed to LFU: cda0

Please enter the name of the firmware files list, or Press <return> to use the default filename [AS1200IO, (AS1200CP)]: as1200fw

Copying AS1200FW from DKA500.5.0.1.1 . Copying [as1200]TCREADME from DKA500.5.0.1.1 . Copying [as1200]TCSRMROM from DKA500.5.0.1.1 ...... Copying [as1200]TCARCROM from DKA500.5.0.1.1 .... Copying [options]CCMAB022 from DKA500.5.0.1.1 . Copying [options]CIPCA420 from DKA500.5.0.1.1 . Copying [options]DFXAA320 from DKA500.5.0.1.1 ... Copying [options]KZPSAA12 from DKA500.5.0.1.1 ...

UPD> See below for update steps

## AlphaBIOS Console

- a. Insert the CD in the local CDROM.
- b. Enter the AlphaBIOS menu by typing ARC or AlphaBIOS or initializing the system when os\_type = nt
- c. AlphaBIOS -Select F2 to go into Setup then select Upgrade AlphaBIOS

### Method 2 - Boot Console CD, Firmware Floppy or Network Device

#### CD

- a. Insert the CD in the local CDROM.
- b. Execute LFU command and select device cda0 for the CDROM and specify as1200fw. P00>>> lfu

\*\*\*\*\* Loadable Firmware Update Utility \*\*\*\*\*

Select firmware load device (cda0, dva0, ewa0), or Press <return> to bypass loading and proceed to LFU: cda0 Please enter the name of the firmware files list, or Press <return> to use the default filename [AS1200IO, (AS1200CP)]: as1200fw

## Floppy

a. Create a system and/or I/O firmware floppies using the following procedure. You will need up three floppies. Two for system firmware and one for I/O firmware. This is as of V5.4. With V5.3 or earlier two floppies would work.

```
b. Execute the following command file to create both floppies
      $! make tcods2cp land2.com
      $!
      $ inquire ignore "Insert first blank HD floppy in DVA0, then continue"
      $ set verify
      $ set proc/priv=all
      $ init/density=hd/index=begin dva0: tcods2cp1
      $ mount dva0: tcods2cp1
      $ create/directory dva0:[as1200]
      $ copy as1200fw.sys dva0:[as1200]as1200fw.sys
      $ copy as1200cp.sys dva0:[as1200]as1200cp.sys
      $ copy tcreadme.sys dva0:[as1200]tcreadme.sys
      $ copy tcarcrom.sys dva0:[as1200]tcarcrom.sys
      $ dismount dva0:
      $ set noverify
      $ inquire ignore "Insert second blank HD floppy in DVA0, then continue"
      $ set verify
      $ set proc/priv=all
      $ init /density=hd/index=begin dva0: tcods2cp2
      $ mount dva0: tcods2cp2
      $ create/directory dva0:[as1200]
      $ copy tcsrmrom.sys dva0:[as1200]tcsrmrom.sys
      $ dismount dva0:
      $ set noverify
      $ exit
If creating a diskette for updating your I/O option firmware only:
      $!
      $! make tcods2io.com
      $!
      $ inquire ignore
        "Insert blank HD floppy in DVA0, then continue"
      $ set verify
      $ set proc/priv=all
      $ init/density=hd/index=begin dva0: tcods2io
      $ mount dva0: tcods2io
      $ create/directory dva0:[as1200]
      $ create/directory dva0:[options]
      $ copy as1200fw.sys dva0:[as1200]as1200fw.sys
      $ copy as1200io.sys dva0:[as1200]as1200io.sys
      $ copy tcreadme.sys dva0:[as1200]tcreadme.sys
      $ copy ccmab022.svs dva0:[options]ccmab022.svs
      $ copy cipca420.sys dva0:[options]cipca420.sys
      $ copy dfpaa320.sys dva0:[options]dfpaa320.sys
      $ copy kzpsaa12.sys dva0:[options]kzpsaa12.sys
      $ dismount dva0:
      $ set noverify
      $ exit
```

c. Shutdown the OS and init the machine at the POO>>> prompt.

d. Execute LFU command and select device dva0 for the floppy device and the filenames as1200cp or as1200io depending if you want to update console or I/O firmware. If running console version V1.2 or greater you can specify as1200fw and it will load files off the console firmware floppy and then request you load the I/O firmware floppy.

P00>>> lfu
 \*\*\*\*\* Loadable Firmware Update Utility \*\*\*\*\*
Select firmware load device (cda0, dva0, ewa0), or
Press <return> to bypass loading and proceed to LFU: dva0

Please enter the name of the firmware files list, or Press <return> to use the default filename [AS1200IO,(AS1200CP)]: as1200cp

## Network

a. Copy the following files to MOM\$LOAD of you local MOP server. as1200cp.sys as1200fw.sys as1200io.sys ccmab022.sys cipca420.sys dfpaa320.sys kzpsaa12.sys tcreadme.sys tcreadme.sys tcarcrom.sys tcarcrom.sys tcreadme.sys

b. Set the attributes for each file using the following OpenVMS command.

## \$ set file/attr=rfm:fix,lrl:512,mrs:512,rat:none filename.sys

c. Execute LFU command and select device EWA0 fir Digital PCI Ethernet or FWA0 for Digital PCI FDDI (DEFPA). Specify the files as1200fw, as1200cp or as1200io depending on what you want to update.

P00>>> lfu
\*\*\*\*\* Loadable Firmware Update Utility \*\*\*\*\*

Select firmware load device (cda0, dva0, ewa0), or Press <return> to bypass loading and proceed to LFU: **ewa0** 

Please enter the name of the firmware files list, or Press <return> to use the default filename [AS1200IO, (AS1200CP)]: as1200fw

## Method 3 - Boot the Console CD Off of an Infoserver

a. Insert CD in the Infoserver

b. P00>>> boot exa0 -file as1200 v6 0 (leave off the .sys extension)

## Method 4 - Booting Off the Network

- a. Copy firmware to MOM\$LOAD of an existing node in the cluster
- b. Set the attributes on the file with the following commands: \$ set file/attr=(rfm:fix,lrl:512,mrs:512,rat:none) as1200\_v6\_0.sys

c. Enable service on that node from NCP \$ MC NCP MC NCP> Show Known Circuit Characteristic Known Circuit Volatile Characteristics as of 12-FEB-1997 19:27:41 Circuit = BNA-0 State = on Service = disabled (if enabled skip to boot command) Counter timer = 65534 Designated router = 28.1023 (CXO28A) Cost = 4 Maximum routers allowed = 33 Router priority = 64 Hello timer = 15 = Ethernet Type Adjacent node = 28.1023 (CXO28A) Listen timer = 30 NCP> Set Circ BNA-0 State OFF - This step will stop network activity NCP> Set Circ BNA-0 Service Enable NCP> Set Circ BNA-0 State ON d. P00>>> b -fl 0,0 EWA0 -fi as1200 v6 0 (Leave off .SYS or node that services request will get error - BAD MOP FID) Determine device name with SHOW DEVICE at >>> . DE4x0/DE500 = EWA0

## Method 5 - Boot Off of a Disk - Non-System Disk and System Disk Using OpenVMS

#### Non-System Disk

FDDI = FWA0

- a. Locate the as1200 v6 0.exe file
- b. Set the attributes on the file and copy it contiguous to the target disk (non-system) and directory with the following commands: \$ set file/attr=(rfm:fix,lrl:512,mrs:512,rat:none) as1200\_v6\_0.exe \$ copy/contiguous as1200 v6 0.exe "non system disk":[directory]
- c. Use writeboot to make the disk bootable. Specify the disk, directory and filename of the firmware. Take the defaults for the other questions.

#### \$ MCR Writeboot

Update VAX portion of boot block (default is Y): No Update Alpha portion of boot block (default is Y):Yes Target system device (and boot file if not VMB.EXE):\$1\$dua5:[TEMP]as1200\_v6\_0.exe

d. P00>>> b -fl 0,0 dua5

## System Disk

- a. Only steps a and b above are used. Do NOT execute writeboot step c.
- b. Specify the flags of 0,a0 a0 and use "system disk":[sys0.sysexe]filename for bootfile. >>> b -fl 0,a0 dua0

bootfile: dua0:[sys0.sysexe]as1200\_v6\_0.exe

## OpenVMS AXP

- a. Init and mount to floppy. Create a directory and copy the firmware to the
  Floppy with the following commands.
   \$ init/dens=HD/index=begin dva0: fwupdate
   \$ mount dva0: fwupdate
   \$ create/dir dva0: [as1200]
   \$ copy/contiguous as1200\_v5\_2.exe dva0: [as1200] fwupdate.exe
- b. MCR Writeboot Update VAX portion of boot block (default is Y): No Update Alpha portion of boot block (default is Y):Yes [enter AXP bootfile:] dva0:[as1200]fwupdate.exe
- c. Dismount the disk and shutdown VMS.
  \$ dismount dva0:

## Tru64 UNIX

- a. Go to the Digital Internet firmware site at <a href="http://ftp.digital.com/pub/Digital/Alpha/firmware/">http://ftp.digital.com/pub/Digital/Alpha/firmware/</a>
- b. Copy the firmware.exe file from the As1200 directory to your system and rename it fwupdate.exe
- c. Download the file mkbootfirm.tar from the firmware website. ftp://ftp.digital.com/pub/Digital/Alpha/firmware/utilities/mkbootfirm.tar

You can untar mkbootfirm on your target Tru64 UNIX system with the command: **# tar xvf mkbootfirm.tar** 

- d. Make sure you have a floppy that has been low-level formatted. For example, to low-level format a floppy in drive 0: fddisk -fmt /dev/rfd0a
- e. Change default to directory with mkbootfirm.exe cd mkbootfirm
- f. Run mkbootfirm on the .exe firmware image that you downloaded. mkbootfirm uses a .exe firmware image to create a file that can be dd'd to floppy.
- The following will create a bootable floppy from a downloaded .exe firmware image: ./mkbootfirm fwupdate.exe | dd of=/dev/rfd0c bs=64k

NOTE: Assumes mkbootfirm.exe is in current directory and floppy is in drive 0.

g. Insert the floppy on the target system and boot it from the SRM console: P00>>> **boot dva0** 

#### Windows NT

- a. Copy the firmware file to a FAT formatted floppy with the update image filename of a:\fwupdate.exe.
- b. Shut down NT and from the NT Console menu, select "Install new firmware".

## Windows NT

- a. Fat format up to three floppies. To update system firmware you will need two floppies. However if you want to update IO firmware, you will need three floppies. A disk1.zip, disk2.zip and disk3.zip file are available on the firmware website.
- b. Locate and copy the following files to disk #1.
  - as1200cp.sys Two-Disk LFU file list
  - as1200fw.sys Three-Disk LFU file list
  - tcreadme.sys LFU text file
  - tcarcrom.sys AlphaBios/ARC firmware
- c. Locate and copy the following files to disk #2 to update SRM firmware:tcsrmrom.sys SRM console firmware
- d. Locate and copy the following files to disk #3 to update I/O firmware.
  - as1200.sys IO LFU update file
  - tcreadme.sys LFU text file
  - cipca315.sys CIPCA firmware
  - dfxaa320.sys DFXAA firmware
  - kzpsaa12.sys KZPSA firmware
  - ccmab022.sys CCMAB firmware
- e. At the >>> type LFU and enter when it asks for the filename enter as1200cp (cpu firmware), as1200io (IO firmware) or as1200fw (system and IO firmware).
- f. I will prompt you to load the floppies in one at a time. When it has read all three floppies you will come to a UPD? prompt where you can update firmware.

**Note** When Using Three Disks: After updating console firmware with disk1 and disk2, you can update I/O firmware from disk3 by re-invoking the LFU via LFU command at the UPD> prompt. When prompted for input, provide the alternate firmware files list filename.

#### Method 8 - BOOTP Network Upgrade - Tru64 UNIX

- a. Mount the Firmware Update CD using the following command: # mount -rt cdfs -o noversion /dev/rz4c /mnt

where: host is the system name in /etc/hosts

hw\_type is the hardware type. Proteon is ht = 4. Ethernet is ht = 1. Regular token-ring (IEEE 802) is ht = 6.

hw addr is the hardware address: use the console command show device.

filename is the name of the default bootfile image:

ip addr is the Internet protocol address of the system name in /etc/hosts.

The following is an example of a bootptab file for the AlphaServer 1200: bigsox:ht=1:ha=08002b236423:bf=/mnt/as1200/as1200 v6 0.exe;1:ip=16.182.0.87

- c. Modify the /etc/inetd.conf file. Uncommon the tftp and bootps process. It should look like the following example: tftp dgram udp wait root /usr/sbin/tftpd tftpd /mnt bootps dgram upd wait root /usr/sbin/bootpd bootpd
- d. Find the process /usr/sbin/inetd daemon: This step will stop network traffic # ps aux | grep ine # kill process# <ine process number>
- e. Restart the inetd daemon:

# /usr/sbin/inetd

Note The bootpd and tftp daemon will be removed if the system is rebooted. Refer to the manual pages: bootpd(8) or tftpd(8) for more information. Use Man bootpd and man tftpd

f. Enter the following command to boot from the BOOTP server: >>> boot -p bootp ewa0

Should a boot file "pathname" need to be specified in must be in quotes

>>> boot -p bootp ewa0 -file "/dir1/dir2/filename"

4. List the current version then Update the firmware at the UPD> prompt. Use update \* or update \*SRM\*, or update al\* or update kzpsa0 etc. Then verify the update before exiting.

Starting Firmware Update Utility

| Unpacking firmwar<br>as1200 readme | re fi<br>e adr | .le<br>: = | es<br>= 1000020 | ) len = a00(2560)    |
|------------------------------------|----------------|------------|-----------------|----------------------|
| readme                             | adr            | =          | 1000c40         | len = a00(2560)      |
| srmrom                             | adr            | =          | 1001860         | len = f2200(991744)  |
| arcrom                             | adr            | =          | 10f3c80         | len = 70000(458752)  |
| ccmab_fw                           | adr            | =          | 11924a0         | len = 80200 (524800) |
| cipca fw                           | adr            | =          | 1163ea0         | len = ce00(52736)    |
| dfxaa fw                           | adr            | =          | 12e3820         | len = 38a00(231936)  |
| kzpsa_fw                           | adr            | =          | 131c440         | len = 74000(475136)  |

|                                                                          | **** Loadable Firmware Update Utility *****                                                                                                    |
|--------------------------------------------------------------------------|----------------------------------------------------------------------------------------------------|
| Function                                                                 | Description                                                                                                    |
| Display<br>Exit<br>List<br>Lfu<br>Readme<br>Update<br>Verify<br>? or Hel | Displays the system's configuration table.<br>Done exit LFU (reset).<br>Lists the device, revision, firmware name, and update revision.<br>Restarts LFU.<br>Lists important release information.<br>Replaces current firmware with loadable data image.<br>Compares loadable and hardware images.<br>p Scrolls this function table. |
|                                                                          |                                                                                                    |

a. From the >>> or UPD> prompt save contents of NVRAM to floppy using the command SAVE NVRAM.

| Device    | Current Revision | Filename | Update Revision |
|-----------|------------------|----------|-----------------|
| AlphaBIOS | V5.70-0          | arcrom   | V5.70-0         |
| srmflash  | V5.8-2           | srmrom   | V5.9-5          |
|           |                  | cipca_fw | A420            |
|           |                  | dfxaa_fw | 3.20            |
|           |                  | kzpsa_fw | A12             |
|           |                  | ccmab_fw | 22.0            |

NOTE:

If upgrading to V5.3 or later for the first time, or downgrading from V5.3 or 5.4 to a lower version, make sure you read the release notes. The correct update procedure is as follows.

- Boot firmware CD
   Update SRM
   Exit and reboot firmware CD
   Update AlphaBIOS
   Exit
- c. UPD> update srm\* See NOTE above. WARNING: updates may take several minutes to complete for each device. Confirm update on: srmflash [Y/(N)] Y

DO NOT ABORT! srmflash Updating to V5.9-5... Verifying V5.9-5... PASSED.

d. UPD> **up alp\*** 

WARNING: updates may take several minutes to complete for each device.

Confirm update on: AlphaBIOS [Y/(N)] Y

DO NOT ABORT! AlphaBIOS Updating to V5.70-0... Verifying V5.70-0... PASSED.

Or to update all firmware with one command

e. UPD> **update \*** - Not valid if updating to or downgrading from V5.3. See Note above.

WARNING: updates may take several minutes to complete for each device.

Confirm update on AlphaBIOS [Y/(N)] Y

DO NOT ABORT! AlphaBIOS Updating to V5.70-0... Verifying V5.70-0... PASSED.

Confirm update on srmflash [Y/(N)] Y

DO NOT ABORT! srmflash Updating to V5.9-5... Verifying V5.9-5... PASSED.

- f. UPD> **verify** AlphaBIOS Verifying V5.70-0... PASSED. srmflash Verifying V5.9-5... PASSED.
- g. UPD> **exit** Initializing...
- h. Starting with the V5.3 CD, if running Windows NT, do a **build -e** after

updating firmware.

- i. From the >>> restore the NVRAM contents with RESTORE\_NVRAM or reboot the firmware CD and RESTORE\_NVRAM if you did the SAVE\_NVRAM in step b. Otherwise check and set the following environmental variables. P00>>> set Bootdef\_dev set Boot\_osflags set Auto action
- j. P00>>> **init**
- 5. If ECU is required to be run you must use the AlphaBIOS.
  - a. P00>>> AlphaBIOS
  - b. Select Run ECU from Floppy.
- 6. If RCU is required to be run you must use the AlphaBIOS.
  - a. P00>>> AlphaBIOS
  - b. Select Run Maintenance Program
  - c. In the Run Maintenance Program dialog box type \utility\swxcrmgr\swxcrmgr in the Program Name: field for V3.8 CD or less and \utility\swxcrmgr\ra200rcu for the V3.9 CD and later.
- 7. If the KZPSA Configuration Utility is required to be run you must use the AlphaBIOS.
  - a. POO>>> AlphaBIOS
  - b. Select Run Maintenance Program
  - c. In the Run Maintenance Program dialog box type cnfgdiag.exe
- 8. You can also set up some controller parameters at the console using the PK\*0 variables. There are different parameters depending on the controller type.

Some you may see are

- PKA0 DISCONNECT
- PKA0\_FAST
   Specifies mode of controller
   0 = Normal
   1 = Fast
- PKA0\_HOST\_ID Specifies SCSI Host ID Range is 0-7. 7 is the Default.

# • PKA0 SOFT TERM

Enables or disables SCSI terminators. This environment variable applies to systems using the QLogic ISP1020 SCSI controller. The QLogic ISP1020 SCSI controller implements the 16-bit wide SCSI bus. The QLogic module has two terminators, one for the 8 low bits and one for the high 8 bits. There are five possible values:

- off Turns off both low 8 bits and high 8 bits.
- low Turns on low 8 bits and turns off high 8 bits.
- high Turns on high 8 bits and turns of low 8 bits.
- on Turns on both low 8 bits and high 8 bits.
- diff Places the bus in differential mode.
- PKA0 TERMPWR

To change KZPSA SCSI termination power setting, enter the following console command:

- 0 = disable termpwr
- 1 = enable termpwr

# AlphaServer 2000/2100/2100A

The AlphaServer 2100 systems contain flash roms on the standard I/O that contain ARC console firmware for Windows NT and SRM console firmware for Tru64 UNIX and OpenVMS. The 2000 flash roms are on the I/O backplane and the 2100A flash roms are on the backplane module. When ever these modules are replaced or the CPU's are upgraded or downgraded between EV4 and EV5 CPU's the firmware will need to be updated. You will also need to do occasional console firmware upgrades to load the latest version of firmware that is available. These machine also have a backup console called the failsafe loader. It is enabled for use or writes by two jumpers on the standard I/O or I/O backplane of the 2100/2000 or two switches on the 2100A backplane. The failsafe loader needs to be updated anytime the standard I/O, I/O backplane or 2100A backplane is replaced or a CPU is upgraded or downgraded. Please note that option firmware is separated from the system firmware. There are extra procedures required to update options when not using the firmware update CD.

There are several ways to upgrade the firmware. All involve booting Loadable Firmware Utility (LFU). It can be booted one of the following ways.

- Off the Alpha AXP System Firmware Update Utility CD using the local CDROM.
- Off of an infoserver using the Alpha AXP System Firmware Update Utility CD.
- Over the network using the .SYS firmware file.
- Off of a disk that has a bootable version of the firmware file (filename.exe) on it (MCR WRITEBOOT may be required on that file to make it bootable).
- Off of a bootable floppy OpenVMS, Unix or NT.
- From the BOOTP server (Unix).

The procedure to update the console firmware is as follows.

- Determine current console firmware revision by the power on display, SHOW commands or from online SDA with a CLUE CONFIG command.
- Record all console environmental variables by typing SHOW \* or SHOW at the >>>.
- Determine method and firmware version that will be used to do the update.
- Print the firmware release notes for that version and system.
- Determine if any option firmware will be upgraded.
- Verify the ROM Update Jumpers are in the correct positions.
- Boot the firmware file (LFU).
- Use the list, update and verify commands at the UPD> prompt.
- When done exit from LFU.
- Update the failsafe loader (FSL) if required.
- Power off/on the machine to reload the new firmware.
- Reset and Environmental variables that were changed.
- Update SWXCR firmware by running RCU if required
- Run Eisa Configuration Utility (ECU) as necessary.

The 2x00 and 2100A systems have several scripts available to help with firmware operations. Below is a list and description of the different ones available.

- read rel notes allows you to read the firmware release notes from UPD> .
- **cpu\_downgrade** loads an EV4 SRM and ARC image into the flash roms. Use when downgrading from an EV5 CPU to an EV4 CPU. If booting from floppy you need the files sbsrmrom.exe, slsrmrom.exe and sbarcrom.exe.
- **cpu\_upgrade** loads an EV5 SRM and ARC image into the flash roms. Use when upgrading from an EV4 CPU to an EV5 CPU. If booting from floppy you need the files gmsrmrom.exe, glsrmrom.exe and gmarcrom.exe.
- make\_dual\_srm loads EV5 SRM ROM image into bank 0 and EV4 SRM ROM image into bank 1 thereby returning a good I/O module to a state where it can be returned as a field spare. If booting from floppy you need the files sbsrmrom.exe and slsrmrom.exe.
- update fsl updates the failsafe loader.

1. Get the current firmware revision at power on or with Show commands

>>> show version Version X3.6-83 May 23 1994 09:30:16 >>> show pal VMS PALcode X5.48-33, OSF PALcode X1.35-23 PAL >>> show config Console V3.6-83 VMS PALcode X5.48-33, OSF PALcode X1.35-23 Component Status Module ID B2020-AA DECchip (tm) 21064-3 CPU 0 Ρ CPU 1 Ρ B2020-AA DECchip (tm) 21064-3 Memory 0 Ρ B2021-BA 64 MB Ρ Memory 1 B2021-BA 64 MB Memory 2 \_ Memory 3 \_ ТΟ Р B2110-AA dva0.0.0.0.1 RX26 Hose 0, PCI slot 0 DECchip 21040-AA ewa0.0.0.0.0 08-00-2B-E1-03-67 slot 1 NCR 53C810 dka0.0.0.1.0 R728 dka600.6.0.1.0 RRD43 SCSI Bus ID 7 pka0.7.0.1.0 slot 2 Intel 82375EB

2. >>> Show or Show \* to printout all the environmental variables. Check all
 customer set variables. Also verify the setting of the following variables.
 Bootdef\_dev
 Boot\_osflags
 Auto action

3. If updating the failsafe loader (FSL) check that the FSL update jumper/switch is enabled. Consult the Service Manual for its location and setting.

4. Boot the firmware using one of the following six methods.

#### Method 1 - Load the Console Firmware Off a Local CDROM

# SRM Console

a. Insert the CD in the local CDROM.

b. boot -fl 0,a0 DKA400 - V3.7 CD or later it will select the correct file BOOTFILE: [alpha2100]as2100\_e4\_v5\_4.exe - AlphaServer 2x00 EV4 [alpha2100]as2100\_e5\_v5\_4.exe - AlphaServer 2x00 EV5 [alpha2100A]as2100a\_e4\_v5\_4.exe - AlphaServer 2100A EV4 [alpha2100A]as2100a\_e5\_v5\_4.exe - AlphaServer 2100A EV5

Note: These filenames will change with different console versions.

UPD> See step 5 below for update procedure.

## ARC Console

- a. Insert the CD in the local CDROM.
- b. Enter the ARC menu by typing ARC or initializing system if os type = NT
- c. Select Supplementary Menu and Install new Firmware

#### Method 2 - Boot the Console CD Off of an Infoserver

- a. Insert CD in the Infoserver
- b. >>> boot ewa0 -file filename (leave off the .sys extension)

#### Method 3 - Booting Off the Network - OpenVMS

a. Copy the firmware.sys file and the option firmware files to MOM\$LOAD of an existing node in the cluster. (These versions are from the V5.9 CD and may change) as2x00fw.sys - This file is read first. It tells utility which files to load. ccmab022.sys - CCMAB firmware (PCI Memory channel 2 adapter) cipca420.sys - CIPCA firmware (PCI-CI module) dfeaa130.sys - DEFEA firmware (EISA DEC FDDI controller. Pass 1 module only) dfeab320.sys - DEFEA firmware (EISA FDDI controller. All modules after pass 1) dfxaa320.sys - DEFPA/DEFEA firmware (PCI or EISA based DEC FDDI controller) kzpsaa12.sys - KZPSA firmware (Fast wide differential PCI-SCSI module) b. Set the VMS attributes on the file with the following command. \$ set file/attr=(rfm:fix,lrl:512,mrs:512,rat:none) firmware.sys c. Enable service on that node from NCP \$ MC NCP MC NCP> Show Known Circuit Characteristic Known Circuit Volatile Characteristics as of 12-FEB-1997 19:27:41 Circuit = BNA-0 - Circuit name will change from system to system State = on

Service = disabled (if enabled skip to boot command) Counter timer = 65534 = 28.1023 (CXO28A) Designated router Cost = 4 Maximum routers allowed = 33 Router priority = 64 = 15 Hello timer = Ethernet Туре Adjacent node = 28.1023 (CXO28A) Listen timer = 30 NCP> Set Circ BNA-0 State OFF - This step will stop network activity NCP> Set Circ BNA-0 Service Enable

NCP> Set Circ BNA-0 State ON

d. >>> **b ewa0 -fi filename** 

(Leave off .SYS or node that services request will get an error - BAD MOP FID)

#### Method 4 - Boot Off of a Disk - Non-System Disk and System Disk Using OpenVMS

## Non-System Disk

- a. Locate the firmware.exe file
- b. Set the attributes on the file and copy it contiguous to the target disk (non-system) and directory with the following commands: \$ set file/attr=(rfm:fix,lrl:512,mrs:512,rat:none) firmware.exe \$ copy/contiguous firmware.exe "non\_system\_disk":[directory]
- c. Use writeboot to make the disk bootable. Specify the disk, directory and filename of the firmware file. Take the defaults for the other questions.

\$ MCR Writeboot
Update VAX portion of boot block (default is Y): No
Update Alpha portion of boot block (default is Y):Yes

Target system device (and boot file if not VMB.EXE):**\$1\$dua5:[TEMP]filename.exe** d. >>> b -fl 0,0 dua5

- Note: Updating options via this method is only supported if the system disk is on the NCR810 SCSI bus (the on-board SCSI).
- e. To update the option firmware using Method 4 first create an options directory.
  - \$ set def dua5:[000000]
    \$ create/dir [.options]
- f. Copy the option firmware files to the options directory.
   as2x00fw.txt
   ccmab022.sys
   cipca420.sys
   dfeaa130.sys
   dfeab320.sys
   dfxaa320.sys
   kzpsaa12.sys
- g. When booting the update utility enter the device name where the option firmware is located.

## System Disk

- a. Only steps a and b above are used. Do **NOT** execute writeboot step c. For the option firmware use the "system disk" as the disk device.
- b. Specify the flags of 0,a0 and use "system disk":[sys0.sysexe]filename for the bootfile. >>> b -fl 0,a0 dua0 bootfile: dua0:[sys0.sysexe]as2100\_e4\_v5\_4.exe

## Method 5 - Boot Off of a Bootable Floppy

#### OpenVMS AXP

- a. Init and mount the floppy. Create a directory and copy the firmware to the Floppy with the following commands. The commands shown are for the AlphaServer 2x00 EV4.
  For all other systems use the directory and files listed in method 1.
  \$ set file/attr=(rfm:fix,lrl:512,mrs:512,rat:none) as2100\_e4\_v5\_4.exe
  \$ init/dens=HD/index=begin dva0: fwupdate
  \$ mount dva0: fwupdate
  \$ create/dir dva0: [ALPHA2100]
  \$ copy/contiguous as2100\_e4\_v5\_4.exe dva0: [ALPHA2100] fwupdate.exe

  b. MCR Writeboot

  Update VAX portion of boot block (default is Y): No
  - Update VAX portion of boot block (default is Y): No Update Alpha portion of boot block (default is Y):Yes [enter AXP bootfile:] dva0:[ALPHA2100]fwupdate.exe
- c. Dismount the disk and shutdown VMS.
  \$ dismount dva0:
- d. Insert the floppy on the target system and boot it from the >>>. >>> boot dva0

- e. If you wish to update option firmware you must create a second floppy with option firmware on it. Downline load the following files from the Website. as2x00fw.txt
  - ccmab022.sys cipca420.sys dfeaa130.sys dfeab320.sys dfxaa320.sys kzpsaa12.sys
- f. Enter the following commands to create the options floppy: \$ init/dens=HD/index=begin dva0: optionfw \$ mount dva0: optionfw \$ create/dir dva0:[options] - The directory name must be [options] \$ copy as2x00fw.txt dva0:[options] \$ copy ccmab022.sys dva0:[options] \$ copy cipca420.sys dva0:[options] \$ copy dfeaa130.sys dva0:[options] \$ copy dfeab320.sys dva0:[options] \$ copy dfxaa320.sys dva0:[options] \$ copy kzpsaa12.sys dva0:[options] \$ dismount dva0:
- g. Insert the floppy when it asks for the options firmware and enter the location.

## Tru64 UNIX

- a. Go to the Digital Internet http://ftp.digital.com/pub/Digital/Alpha/firmware/
- b. Copy the firmware.exe file from the Alpha2100 directory to your system and rename it fwupdate.exe
- c. Download the file mkbootfirm.tar from the firmware website. ftp://ftp.digital.com/pub/Digital/Alpha/firmware/utilities/mkbootfirm.tar

You can untar mkbootfirm on your target Tru64 UNIX system with the command: **# tar xvf mkbootfirm.tar** 

- d. Make sure you have a floppy that has been low-level formatted. For example, to low-level format a floppy in drive 0: fddisk -fmt /dev/rfd0a
- e. Change default to directory with mkbootfirm.exe cd mkbootfirm
- f. Run mkbootfirm on the .exe firmware image that you downloaded. mkbootfirm uses a .exe firmware image to create a file that can be dd'd to floppy.
- The following will create a bootable floppy from a downloaded .exe firmware image: ./mkbootfirm fwupdate.exe | dd of=/dev/rfd0c bs=64k
- NOTE: Assumes mkbootfirm.exe is in current directory and floppy is in drive 0.
  - g. Insert the floppy on the target system and boot it from the SRM console: >> boot dva0
  - h. If you wish to update option firmware you must create a second floppy with option firmware on it. Go to the firmware website and follow this procedure.
  - i. Download the file v39\_options.dd. This file name changes with different console versions.
  - j. Make sure you have a floppy that has been low-level formatted. For example, to low-level format a floppy in drive 0: fddisk -fmt /dev/rfd0a
  - k. Enter the command:

#### dd if=v39 options.dd of=/dev/rfd0c bs=64k

- **NOTE**: This assumes the v39\_options.dd image file is in the current directory and that the floppy is in drive 0.
- After booting the firmware floppy created with mkbootfirm, the update utility will complain that it cannot find the options files on either CD or floppy, and will prompt for a device to look for the options files. Simply insert the options floppy you created above, type the device name of the floppy (e.g. dva0) and hit <return> to load the options firmware.

### Windows NT

- a. Copy the firmware file to a FAT formatted floppy with the update image Filename of a:\fwupdate.exe.
- b. Shut down NT and from the NT Console menu, select "Install new firmware".
- c. If you wish to update the options firmware, you must create a second floppy. Download the following files from the options directory at the firmware website.

as2x00fw.txt ccmab022.sys cipca420.sys dfeaa130.sys dfeab320.sys dfxaa320.sys kzpsaa12.sys

- d. FAT format a floppy and copy the files to the floppy.
- e. When the utility asks for the options floppy, insert it and tell the utility The device it is located on.

#### Method 6 - BOOTP Network Upgrade - Tru64 UNIX

- a. Mount the Firmware Update CD using the following command: # mount -rt cdfs -o noversion /dev/rz4c /mnt

where: **host** is the system name in /etc/hosts

hw\_type is the hardware type. Proteon is ht = 4. Ethernet is ht = 1. Regular token-ring (IEEE 802) is ht = 6.

hw\_addr is the hardware address: use the console command show device.

filename is the name of the default bootfile image:

ip addr is the Internet protocol address of the system name in /etc/hosts.

The following is an example of a bootptab file for both the AlphaServer 2100 and 2100A EV4 and EV5 machines: bigsox:ht=1:ha=08002b236423:bf=/mnt/ALPHA2100/AS2100\_E4\_V5\_4.EXE;1:ip=16.182.0.87 bigsox:ht=1:ha=08002b236423:bf=/mnt/ALPHA2100/AS2100\_E5\_V5\_4.EXE;1:ip=16.182.0.87 bigsox:ht=1:ha=08002b236423:bf=/mnt/ALPHA2100A/AS2100A\_E4\_V5\_4.EXE;1:ip=16.182.0.7 bigsox:ht=1:ha=08002b236423:bf=/mnt/ALPHA2100A/AS2100A\_E5\_V5\_4.EXE;1:ip=16.182.0.7

c. Modify the /etc/inetd.conf file. Uncommon the tftp and bootps process. It should look like the following example: tftp dgram udp wait root /usr/sbin/tftpd tftpd /mnt bootps dgram upd wait root /usr/sbin/bootpd bootpd

- d. Find the process /usr/sbin/inetd daemon: This step will stop network traffic # ps aux | grep ine # kill process# <ine process number>
- e. Restart the inetd daemon: # /usr/sbin/inetd

Note

The bootpd and tftp daemon will be removed if the system is rebooted. Refer to the manual pages: bootpd(8) or tftpd(8) for more information. Use Man bootpd and man tftpd

f. Enter the following command to boot from the BOOTP server: >>> boot -p bootp ewa0

Should a boot file "pathname" need to be specified in must be in quotes >>> boot -p bootp ewa0 -file "/dir1/dir2/filename"

- g. Currently there is no BOOTP support for updating option firmware.
- 5. Check the console and option firmware levels.

| UPD> <b>list</b><br>Device<br>arcflash<br>pkb0<br>pkc0<br>srmflash | Current Revision<br>4.36-0<br>A07<br>A07<br>4.2-18 | Filename<br>arcrom<br>kzpsa_fw<br>kzpsa_fw<br>srmrom<br>cipca_fw<br>ccmab_fw<br>dfeaa_fw<br>dfeab_fw | Update Revision<br>4.57-0<br>A12<br>A12<br>5.3-14<br>A420<br>22.0<br>1.3<br>3.20 |
|--------------------------------------------------------------------|----------------------------------------------------|----------------------------------------------------------------------------------------------------|----------------------------------------------------------------------------------|
|                                                                    |                                                    | dfeab_fw<br>dfxaa_fw                                                                                 | 3.20                                                                             |
|                                                                    |                                                    | uixaa_iw                                                                                             | 5.20                                                                             |

UPD>

arcflash

6. Save contents of NVRAM to a fat formatted floppy from the upd> prompt

```
UPD> SAVE NVRAM
Save all \overline{\text{NVRAM}} data to file fat:allnvram.sav/dva0.0.0.1000.0.
If file already exists, first copy original to a .bak file.
Please insert a write-UN-locked, FAT formatted floppy...
...and enter "y" to continue.
Checking for a FAT formatted floppy...
...Found it.
Checking for existing fat:allnvram.sav/dva0.0.0.1000.0...
...Found one.
Copying fat:allnvram.sav/dva0.0.0.1000.0 to .bak file...
...Succeeded.
Copying all NVRAM to fat:allnvram.sav/dva0.0.0.1000.0...
...Succeeded.
UPD>
```

7. Update the firmware from the UPD> prompt using update or update \*srm\* followed by update \*arc\*

UPD> update - to update the SRM, ARC and option firmware Confirm update on: fra0 arcflash srmflash [Y/(N)] Y - Type Yes to proceed with the update WARNING: updates may take several minutes to complete for each device. DO NOT ABORT! Updating to 5.3-2... Verifying 5.3-2... PASSED. srmflash Updating to 4.57-0... Verifying 4.57-0... PASSED.

UPD> update srm\* - To only update the SRM console Confirm update on: srmflash [Y/(N)] **Y** WARNING: updates may take several minutes to complete for each device. DO NOT ABORT! srmflash Updating to 5.3-2... Verifying 5.3-2... PASSED. UPD> update arc\* - To only update the ARC console Confirm update on: arcflash [Y/(N)] **Y** WARNING: updates may take several minutes to complete for each device. DO NOT ABORT! arcflash Updating to 4.57-0... Verifying 4.57-0... PASSED. UPD> 8. Verify that update was successful. UPD> verify arcflash Verifying 4.57-0... PASSED. pkb0 Verifying A12... PASSED. srmflash Verifying 5.3-14... PASSED. 9. Exit utility and power cycle the machine to load console firmware. If you are updating the failsafe loader firmware, proceed to step 10 or 11. UPD> exit Do you want to do a manual update? [y/(n)]n - if not updating the FSL. loader. Please reset the system..... 10. The failsafe loader can be upgraded from the UPD> or P00>>> prompts. Step 11 will show the use of the script from the POO>>> prompt. a. Set the failsafe update jumper or switch b. Boot up LFU using one of the previous steps. c. At UPD> prompt type fsl\_update UPD> update fsl UPD> exit Do you want to do a manual update? [y/(n)] **n** d. Now power cycle the system 11. Or to use the FSL UPDATE script a. Boot up LFU using one of the previous steps. b. At UPD> prompt type exit UPD> exit Do you want to do a manual update? [y/(n)]y - yes to update the failsafe loader. c. P00>>> update fsl

- d. Now power cycle the system
- 12. At the >>> execute the CLEAR ARC NVRAM and CLEAR SRM NVRAM commands.

13. Run ECU and do a **SAVE** and **EXIT**. Also reset any console variables. If you executed the **SAVE\_NVRAM** step 8 above you can also use **RESTORE\_NVRAM** command from the UPD> prompt to restore the contents on NVRAM to floppy. See pages 199 and 200 for a description. This will write console variables, NT settings and ECU data to the floppy. Execute this command from LFU before doing the CLEAR\_ARC\_NVRAM and CLEAR\_SRM\_NVRAM commands.
# AlphaServer 2000

BA720 Enclosure

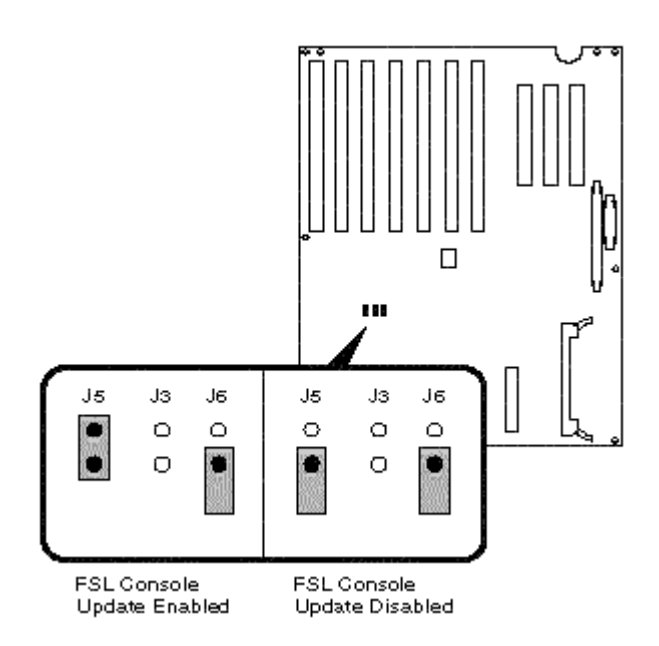

- J3 Power supply mode: When installed, dual power supplies operate in redundant mode
- J5 Program voltage: Internal use only. When installed allows to program FSL ROM
- J6 Fail-Safe: When installed, selects the fail-safe loader firmware

# BA740/BA741 Enclosures

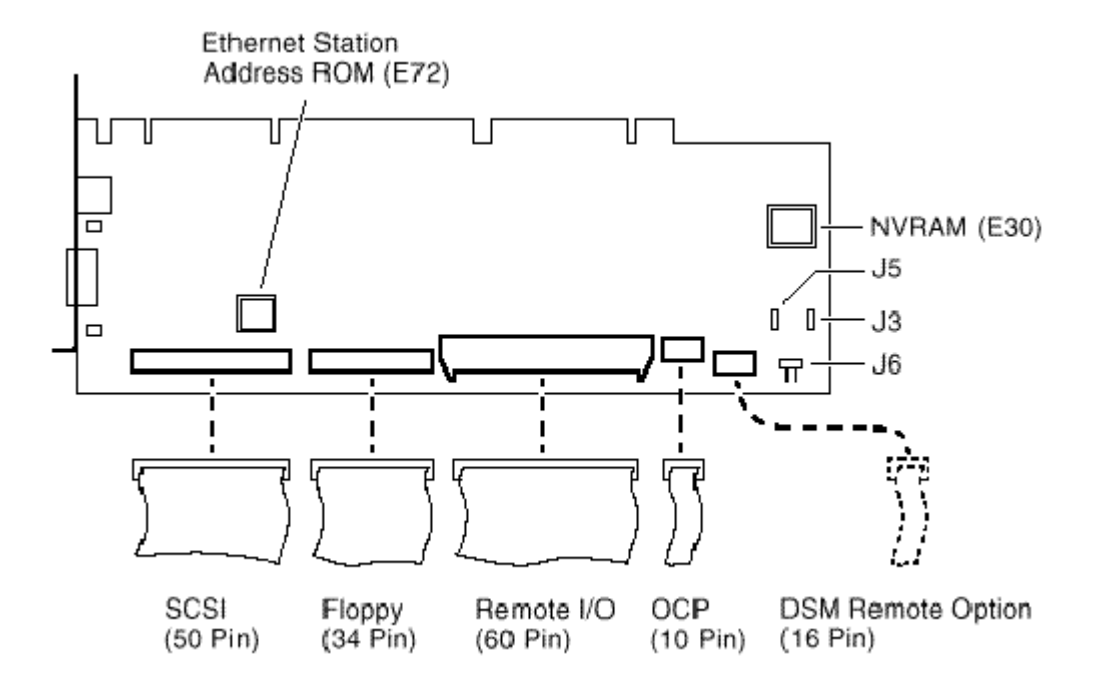

- J3 Power supply mode: When installed, dual power supplies operate in redundant mode
- J5 Program voltage: Internal use only. When installed allows to program FSL ROM
- J6 Fail-Safe: When installed, selects the fail-safe loader firmware

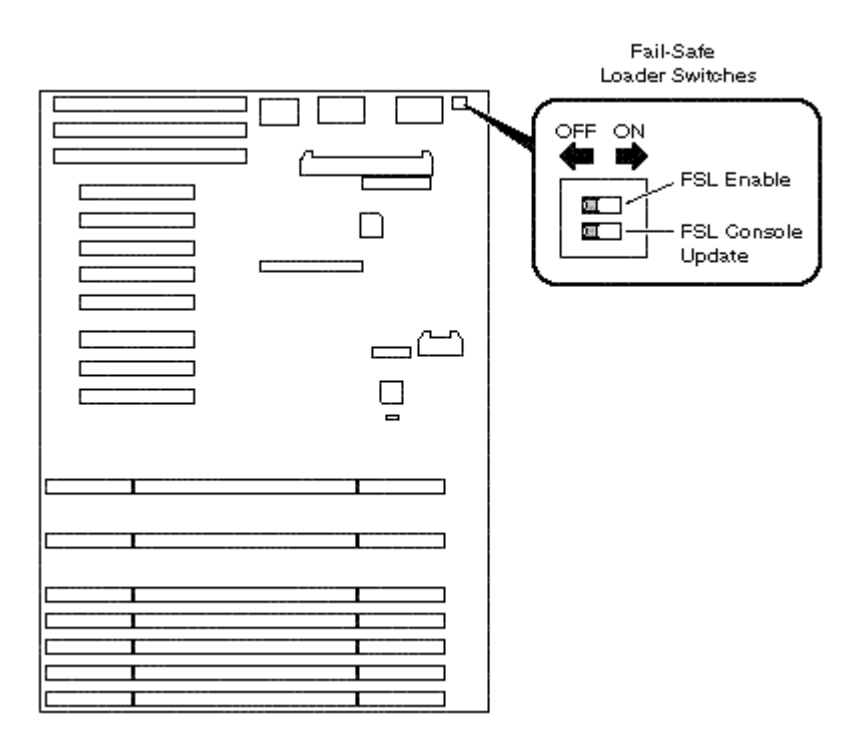

- Top switch to RIGHT Enable FSL Use
- Bottom switch to RIGHT Enable writes to FSL ROM

# AlphaServer 2100A RM

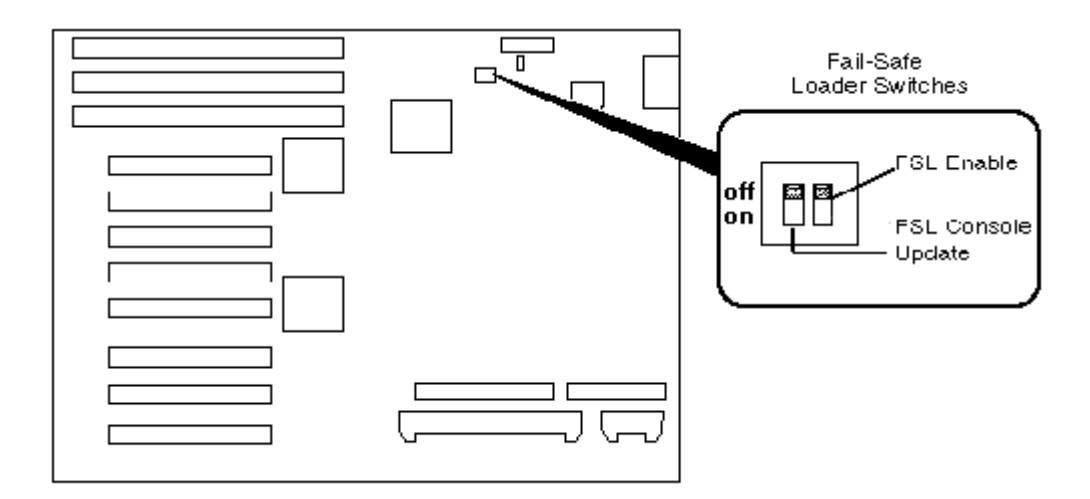

- Left switch DOWN Enable writes to FSL ROM
- Right switch DOWN Enable FSL Use

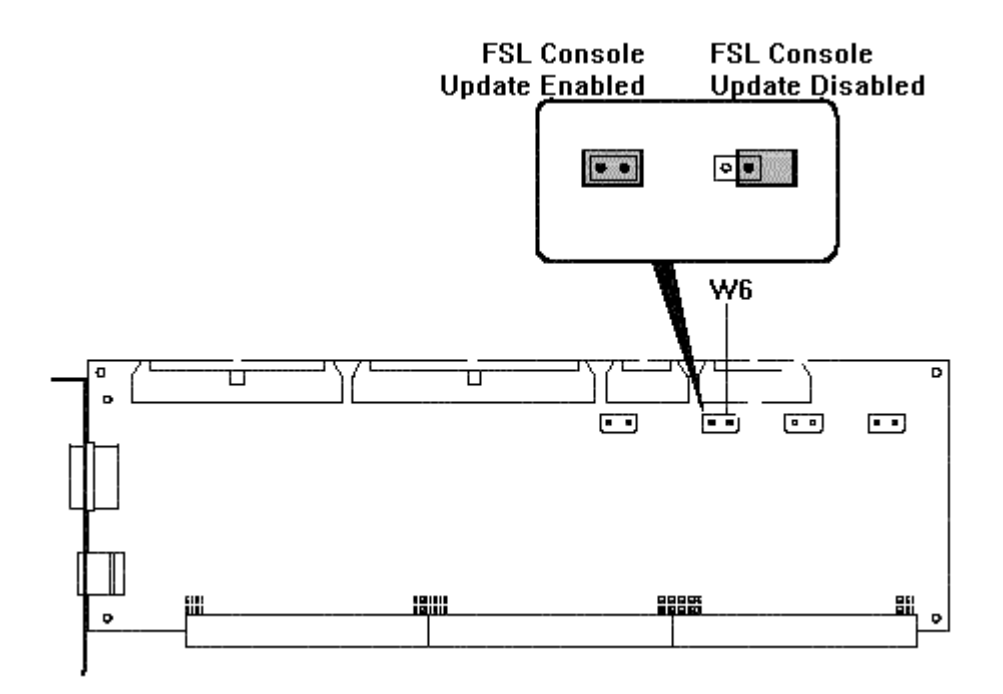

**Caution:** Do not perform console upgrades with the W6 jumper installed or the system firmware will be corrupted.

# AlphaServer 4000/4100 or Digital Server 7000 Models 7300/7305

The console firmware on the AlphaServer 4000/4100 systems is located on the PCI backplane. The ability to write to the ROM is controlled by jumper J18 on the motherboard. Whenever the PCI backplane is replaced, the firmware will most likely need to be upgraded. You will also need to do occasional console firmware upgrades to load the latest version of firmware that is available. This system also contains a failsafe loader. However on this machine the failsafe loader is not jumper selectable. It is loaded off of a floppy disk.

There are several ways to upgrade the firmware. All involve booting Loadable Firmware Utility (LFU). It can be booted one of the following ways.

- Off the Alpha AXP System Firmware Update Utility CD using the local CDROM.
- Off the CDROM, Firmware floppy or over the network using LFU command.
- Off of an infoserver using the Alpha AXP System Firmware Update Utility CD.
- Over the network using the .SYS firmware file.
- Off of a disk that has a bootable version of the firmware file (filename.exe) on it (MCR WRITEBOOT may be required on that file to make it bootable).
- Off of a bootable floppy OpenVMS, Unix or NT.
- From the BOOTP server (Unix).

The procedure to update the console firmware is as follows.

- Determine current console firmware revision.
- Record all console environmental variables by typing SHOW \* at the >>>.
- Determine method and firmware version that will be used to do the update.
- Print the firmware release notes for that version and system.
- Determine if any option firmware will be upgraded.
- Locate the appropriate RCU and ECU diskettes if required.
- Boot the firmware file (LFU).
- Use the list, update and verify commands at the UPD> prompt.
- When done exit from LFU.
- Init the machine and reboot.
- Run ECU and RCU as required.
- Get the current firmware revision at power on or with console show or init commands. It is at the very bottom of the configuration map. Power on or init message

SROM V1.1 on cpu0 SROM V1.1 on cpul XSROM V5.0 on cpul XSROM V5.0 on cpu0 BCache testing complete on cpu0 BCache testing complete on cpu1 mem\_pair0 - 128 MB
20..20..20..21..21..21..20..21..23.. please wait 3 seconds for T24 to complete 24..24..24..24.. Memory testing complete on cpu0 Memory testing complete on cpul starting console on CPU 0 sizing memory 128 MB SYNC 0 starting console on CPU 1 probing IOD1 hose 1 bus 0 slot 1 - NCR 53C810 bus 0 slot 2 - PCI-PCI Bridge probing PCI-PCI Bridge, bus 2 bus 2 slot 0 - QLogic ISP1020 bus 0 slot 3 - DECchip 21040-AA bus 0 slot 4 - DECchip 21140-AA bus 0 slot 5 - DEC KZPSA probing IOD0 hose 0

bus 0 slot 1 - PCEB probing EISA Bridge, bus 1 bus 0 slot 2 - DEC PCI MC bus 0 slot 3 - S3 Trio64/Trio32 bus 0 slot 5 - Mylex DAC960 configuring I/O adapters... ncr0, hose 1, bus 0, slot 1 isp0, hose 1, bus 2, slot 0 tulip0, hose 1, bus 0, slot 3 tulip1, hose 1, bus 0, slot 3 tulip1, hose 1, bus 0, slot 4 kzpsa0, hose 1, bus 0, slot 5 floppy0, hose 0, bus 1, slot 0 dac0, hose 0, bus 0, slot 5 mc0, hose 0, bus 0, slot 2System temperature is 33 degrees C AlphaServer 4100 Console V5.0-2, 25-SEP-1997 12:42:27 P00>>> show version Version X1.0-1 1-APR-1996 13:59:28 P00>>> show pal OpenVMS PALcode X1.17-9, Digital Unix PALcode X1.21-5 PAL P00>>> AlphaBIOS - to get version of AlphaBIOS console 2. P00>>> **show \*** to printout all the environmental variables. Check all customer set variables. Also verify the setting of the following variables. Bootdef dev Boot osflags Auto action 3. Check that the ROM update jumper is enabled. Consult the Service Manual for its location and setting. It should be enabled by default. 4. Boot the firmware using one of the following methods.

#### Method 1 - Load the Console Firmware Off a Local CDROM

## SRM Console

- a. Insert the CD in the local CDROM.
- b. P00>>> boot DKA500 You can also use the procedure c. BOOTFILE: [AS4X00]as4x00 v6 0.exe - for the AlphaServer 4x00

Note: These filenames will change with different console versions.

Apu-> See step 5 below for update procedure.

c. P00>>> **lfu** \*\*\*\*\* Loadable Firmware Update Utility \*\*\*\*\*

Select firmware load device (cda0, dva0, ewa0), or Press <return> to bypass loading and proceed to LFU: cda0

Please enter the name of the firmware files list, or Press <return> to use the default filename [AS4X00IO,(AS4X00CP)]: as4x00fw

Copying AS4X00FW from DKA500.5.0.1.1 . Copying RHREADME from DKA500.5.0.1.1 . Copying RHSRMROM from DKA500.5.0.1.1 . Copying RHARCROM from DKA500.5.0.1.1 . Copying CCMAB022 from DKA500.5.0.1.1 . Copying CIPCA420 from DKA500.5.0.1.1 . Copying DFPAA320 from DKA500.5.0.1.1 . Copying KZPSAA12 from DKA500.5.0.1.1 . UPD> See below for update steps

# AlphaBIOS Console

- a. Insert the CD in the local CDROM.
- b. Enter the AlphaBIOS menu by typing ARC or AlphaBIOS or initializing the system when os\_type = nt
- c. AlphaBIOS -Select F2 to go into Setup then select Upgrade AlphaBIOS

#### Method 2 - Boot Console CD, Firmware Floppy or Network Device

#### CD

- a. Insert the CD in the local CDROM.
- b. Execute LFU command and select device cda0 for the CDROM and specify  $\tt as4x00fw.$

P00>>> lfu
\*\*\*\*\* Loadable Firmware Update Utility \*\*\*\*\*

Select firmware load device (cda0, dva0, ewa0), or Press <return> to bypass loading and proceed to LFU: cda0 Please enter the name of the firmware files list, or Press <return> to use the default filename [AS4X00IO,(AS4X00CP)]: as4x00fw

## Floppy

- a. Create a system and/or I/O firmware floppies using the following procedure. You will need up three floppies. Two for system firmware and one for I/O firmware. This is as of V5.4 . With V5.3 or earlier two floppies would work.
- b. Execute the following command file to create both floppies \$! \$! make rhods2cp land2.com \$! \$ inquire ignore "Insert first blank HD floppy in DVA0, then continue" \$ set verify \$ set proc/priv=all \$ init/density=hd/index=begin dva0: rhods2cp1 \$ mount dva0: rhods2cp1 \$ create/directory dva0:[as4x00] \$ copy as4x00fw.sys dva0:[as4x00]as4x00fw.sys \$ copy as4x00cp.sys dva0:[as4x00]as4x00cp.sys \$ copy rhreadme.sys dva0:[as4x00]rhreadme.sys \$ copy rharcrom.sys dva0:[as4x00]rharcrom.sys \$ dismount dva0: \$ set noverify \$ inquire ignore "Insert second blank HD floppy in DVA0, then continue" \$ set verify \$ set proc/priv=all \$ init/density=hd/index=begin dva0: rhods2cp2 \$ mount dva0: rhods2cp2 \$ create/directory dva0:[as4x00] \$ copy rhsrmrom.sys dva0:[as4x00]rhsrmrom.sys \$ dismount dva0: \$ set noverify \$ exit

```
If creating a diskette for updating your I/O option firmware only:
      $!
      $! make rhods2io.com
      $!
      $ inquire ignore "Insert blank HD floppy in DVA0, then continue"
      $ set verify
      $ set proc/priv=all
      $ init/density=hd/index=begin dva0: rhods2io
      $ mount dva0: rhods2io
      $ create/directory dva0:[as4x00]
      $ create/directory dva0:[options]
      $ copy as4x00fw.sys dva0:[as4x00]as4x00fw.sys
      $ copy as4x00io.sys dva0:[as4x00]as4x00io.sys
      $ copy rhreadme.sys dva0:[as4x00]rhreadme.sys
      $ copy ccmab022.sys dva0:[options]ccmab022.sys
      $ copy cipca420.sys dva0:[options]cipca420.sys
      $ copy dfpaa320.sys dva0:[options]dfpaa320.sys
      $ copy kzpsaal2.sys dva0:[options]kzpsaal2.sys
      $ dismount dva0:
      $ set noverify
      $ exit
```

- c. Shutdown the OS and init the machine at the POO>>> prompt.
- d. Execute LFU command and select device dva0 for the floppy device and the filenames as4x00cp or as4x00io depending if you want to update console or I/O firmware. If running console version V1.2 or greater you can specify as4x00fw and it will load files off the console firmware floppy and then request you load the I/O firmware floppy.

P00>>> lfu
 \*\*\*\*\* Loadable Firmware Update Utility \*\*\*\*\*
Select firmware load device (cda0, dva0, ewa0), or
Press <return> to bypass loading and proceed to LFU: dva0

Please enter the name of the firmware files list, or Press <return> to use the default filename [AS4X00IO, (AS4X00CP)]: as4x00cp

## Network

a. Copy the following files to MOM\$LOAD of you local MOP server. as4x00cp.sys as4x00fw.sys as4x00io.sys ccmab022.sys cipca420.sys dfpaa320.sys kzpsaa12.sys rhreadme.sys rhsrmrom.sys rharcrom.sys rharcdme.sys

b. Set the attributes for the file using the following OpenVMS command on each file.

<sup>\$</sup> set file/attr=rfm:fix,lrl:512,mrs:512,rat:none as4x00\_v6\_0.sys

c. Execute LFU command and select device EWA0 fir Digital PCI Ethernet or FWA0 for Digital PCI FDDI (DEFPA). Specify the files as4x00fw, as4x00cp or as4x00io depending on what you want to update.

P00>>> lfu
\*\*\*\*\* Loadable Firmware Update Utility \*\*\*\*

Select firmware load device (cda0, dva0, ewa0), or Press <return> to bypass loading and proceed to LFU: **ewa0** 

Please enter the name of the firmware files list, or Press <return> to use the default filename [AS4X00IO, (AS4X00CP)]: as4x00fw

#### Method 3 - Boot the Console CD Off of an Infoserver

- a. Insert CD in the Infoserver
- b. P00>>> boot exa0 -file as4x00 v6 0 (leave off the .sys extension)

## Method 4 - Booting Off the Network

- a. Copy firmware to MOM\$LOAD of an existing node in the cluster
- b. Set the attributes on the file with the following commands: \$ set file/attr=(rfm:fix,lrl:512,mrs:512,rat:none) as4x00\_v6\_0.sys
- c. Enable service on that node from NCP

```
S MC NCP
     MC NCP> Show Known Circuit Characteristic
     Known Circuit Volatile Characteristics as of 12-FEB-1997 19:27:41
     Circuit = BNA-0
     State
                              = on
     Service
                             = disabled (if enabled skip to boot command)
     Counter timer
                            = 65534
                            = 28.1023 (CXO28A)
     Designated router
     Cost
                             = 4
     Maximum routers allowed = 33
     Router priority = 64
     Hello timer
                             = 15
     Type
                             = Ethernet
     Adjacent node
                             = 28.1023 (CXO28A)
     Listen timer
                             = 30
     NCP> Set Circ BNA-0 State OFF - This step will stop network activity
     NCP> Set Circ BNA-0 Service Enable
     NCP> Set Circ BNA-0 State ON
d. P00>>> b -fl 0,0 EWA0 -fi as4x00 v6 0
(Leave off .SYS or node that services request will get an error - BAD MOP FID)
```

Determine device name with SHOW DEVICE at >>> .
FDDI = FWA0
DE4x0/DE500 = EWA0

#### Method 5 - Boot Off of a Disk - Non-System Disk and System Disk Using OpenVMS

#### Non-System Disk

- a. Locate the as4x00 v6 0.exe file
- b. Set the attributes on the file and copy it contiguous to the target disk
   (non-system) and directory with the following commands:
   \$ set file/attr=(rfm:fix,lrl:512,mrs:512,rat:none) as4x00\_v6\_0.exe
   \$ copy/contiguous as4x00 v6 0.exe "non system disk":[directory]
- c. Use writeboot to make the disk bootable. Specify the disk, directory and filename of the firmware. Take the defaults for the other questions.

\$ MCR Writeboot
Update VAX portion of boot block (default is Y): No
Update Alpha portion of boot block (default is Y):Yes
Target system device (and boot file if not VMB.EXE):\$1\$dua5:[TEMP]as4x00 v6 0.exe

d. P00>>> b -fl 0,0 dua5

#### System Disk

- a. Only steps a and b above are used. Do NOT execute writeboot step c.
- b. S Specify the flags of 0,a0 and use "system disk":[sys0.sysexe]filename for the bootfile. >>> b -fl 0,a0 dua0 bootfile: dua0:[sys0.sysexe]as4x00 v6 0.exe

## Method 6 - Boot Off of a Bootable Floppy - V5.2 Firmware or Earlier

#### OpenVMS AXP

- a. Init and mount to floppy. Create a directory and copy the firmware to the floppy with the following commands.
  - \$ init/dens=HD/index=begin dva0: fwupdate
  - \$ mount dva0: fwupdate
  - \$ create/dir dva0:[AS4x00]
  - \$ copy/contiguous as4x00 v5 2.exe dva0:[AS4x00]fwupdate.exe

b. MCR Writeboot

Update VAX portion of boot block (default is Y): **No** Update Alpha portion of boot block (default is Y):**Yes** [enter AXP bootfile:] **dva0:[AS4x00]fwupdate.exe** 

- c. Dismount the disk and shutdown VMS.
  \$ dismount dva0:

#### Tru64 UNIX

- a. Go to the Digital Internet firmware site at <a href="http://ftp.digital.com/pub/Digital/Alpha/firmware/">http://ftp.digital.com/pub/Digital/Alpha/firmware/</a>
- b. Copy the firmware.exe file from the AS4x00 directory to your system and rename it fwupdate.exe
- c. Download the file mkbootfirm.tar from the firmware website. ftp://ftp.digital.com/pub/Digital/Alpha/firmware/utilities/mkbootfirm.tar

You can untar mkbootfirm on your target Tru64 UNIX system with the command: **# tar xvf mkbootfirm.tar** 

- d. Make sure you have a floppy that has been low-level formatted. For example, to low-level format a floppy in drive 0: fddisk -fmt /dev/rfd0a
- e. Change default to directory with mkbootfirm.exe cd mkbootfirm
- f. Run mkbootfirm on the .exe firmware image that you downloaded. mkbootfirm uses a .exe firmware image to create a file that can be dd'd to floppy.

The following will create a bootable floppy from a downloaded .exe firmware image:

./mkbootfirm fwupdate.exe | dd of=/dev/rfd0c bs=64k

NOTE: Assumes mkbootfirm.exe is in current directory and floppy is in drive 0

g. Insert the floppy on the target system and boot it from the SRM console: P00>>> **boot dva0** 

#### Windows NT

- a. Copy the firmware file to a FAT formatted floppy with the update image filename of a:\fwupdate.exe.
- b. Shut down NT and from the NT Console menu, select "Install new firmware".

#### Method 7 - Boot Off of a Bootable Floppy - V5.3 Firmware or Later

#### Windows NT

a. Fat format up to three floppies. To update system firmware you will need two floppies. However if you want to update IO firmware, you will need three floppies. A disk1.zip, disk2.zip and disk3.zip file are available on the firmware website.

b. Locate and copy the following files to disk #1.

- as4x00cp.sys Two-Disk LFU file list
- as4x00fw.sys Three-Disk LFU file list
- rhreadme.sys LFU text file
- rharcrom.sys AlphaBios/ARC firmware

c. Locate and copy the following files to disk #2 to update SRM firmware:

• rhsrmrom.sys SRM console firmware

d. Locate and copy the following files to disk #3 to update I/O firmware.

- as4x00.sys IO LFU update file
- rhreadme.sys LFU text file
- cipca315.sys CIPCA firmware
- dfxaa320.sys DFXAA firmware
- kzpsaal2.sys KZPSA firmware
- ccmab022.sys CCMAB firmware
- e. At the >>> type LFU and enter when it asks for the filename enter as1200cp (cpu firmware), as1200io (IO firmware) or as1200fw (system and IO firmware).
- f. I will prompt you to load the floppies in one at a time. When it has read all three floppies you will come to a UPD? prompt where you can update firmware.

**Note** When Using Three Disks: After updating console firmware with disk1 and disk2, you can update I/O firmware from disk3 by re-invoking the LFU via LFU command at the UPD> prompt. When prompted for input, provide the alternate firmware files list filename.

## Method 8 - BOOTP Network Upgrade - Tru64 UNIX

- a. Mount the Firmware Update CD using the following command: # mount -rt cdfs -o noversion /dev/rz4c /mnt

where: **host** is the system name in /etc/hosts

hw\_type is the hardware type. Proteon is ht = 4. Ethernet is ht = 1. Regular token-ring (IEEE 802) is ht = 6.

hw addr is the hardware address: use the console command show device.

filename is the name of the default bootfile image:

ip addr is the Internet protocol address of the system name in /etc/hosts.

The following is an example of a bootptab file for the AlphaServer 4000/4100: bigsox:ht=1:ha=08002b236423:bf=/mnt/AS4x00/as4x00 v6 0.EXE;1:ip=16.182.0.87

c. Modify the /etc/inetd.conf file. Uncommon the tftp and bootps process. It should look like the following example:

| tftp   | dgram | udp | wait | root | /usr/sbin/tftpd  | tftpd /mnt |
|--------|-------|-----|------|------|------------------|------------|
| bootps | dgram | upd | wait | root | /usr/sbin/bootpd | bootpd     |

- d. Find the process /usr/sbin/inetd daemon: This step will stop network traffic
   # ps aux | grep ine
   # kill process# <ine process number>
- e. Restart the inetd daemon:
   # /usr/sbin/inetd

Note The bootpd and tftp daemon will be removed if the system is rebooted. Refer to the manual pages: bootpd(8) or tftpd(8) for more information. Use Man bootpd and man tftpd f. Enter the following command to boot from the BOOTP server: >>> boot -p bootp ewa0 Should a boot file "pathname" need to be specified in must be in quotes

>>> boot -p bootp ewa0 -file "/dir1/dir2/filename"

5. List the current version then Update the firmware at the UPD> prompt. Use update \* or update \*SRM\*, or update al\* or update KZPSA0 etc. Then verify the update before exiting.

Starting Firmware Update Utility

```
Unpacking firmware files
    as4x00 readme adr = 1000020 len = 1e00(7680)
    srmrom adr = 1002040 len = ef800(980992)
    arcromadr = 1002040 len = 70000(458752)ccmab_fwadr = 1192ca0 len = 80200 (524800)cipca_fwadr = 1161c80 len = ce00(52736)dfxaa_fwadr = 12ddc20 len = 38a00(231936)kzpsa_fwadr = 1316840 len = 74000(475136)
          ***** Loadable Firmware Update Utility *****
Function Description
_____
 Display Displays the system's configuration table.
Exit Done exit LFU (reset).
List Lists the device, revision, firmware name, and update revision.
Lifu Restarts LFU.
Readme Lists important release information.
Update Replaces current firmware with loadable data image.
Verify Compares loadable and hardware images.
 ? or Help Scrolls this function table.
```

- a. From the >>> or UPD> prompt save contents of NVRAM to floppy using SAVE NVRAM.
- b. UPD> list

| Device    | Current Revision | Filename | Update Revision |
|-----------|------------------|----------|-----------------|
| AlphaBIOS | V5.70-0          | arcrom   | V5.70-0         |
| kzpsa0    | A12              | kzpsa fw | A12             |
| srmflash  | V5.8-2           | srmrom   | V5.9-5          |
|           |                  | cipca fw | A420            |
|           |                  | dfxaa fw | 3.20            |

#### NOTE:

If upgrading to V5.3 or later for the first time, or downgrading from V5.3 or 5.4 to a lower version, make sure you read the release notes. The correct update procedure is as follows.

- 1. Boot firmware CD 2. Update SRM
- 3. Exit and reboot firmware CD
- 4. Update AlphaBIOS
- 5. **Exit**

c. UPD> update \* - Not valid if updating to or downgrading from V5.3. See Note above.

WARNING: updates may take several minutes to complete for each device.

Confirm update on: AlphaBIOS [Y/(N)] **y** DO NOT ABORT!

AlphaBIOS Updating to V5.70-0... Verifying V5.70-0... PASSED.

Confirm update on: kzpsa0 [Y/(N)] y

DO NOT ABORT! kzpsa0 Updating to A12 ... Verifying A12... PASSED.

Confirm update on: srmflash [Y/(N)] y

DO NOT ABORT! srmflash Updating to V5.9-5.... Verifying V5.9-5...PASSED.

- d. UPD> **verify** AlphaBIOS Verifying V5.70-0... PASSED. kzpsa0 Verifying A12... PASSED. srmflash Verifying V5.9-5... PASSED.
- e. UPD> **exit** Initializing...
- f. From the >>> restore the NVRAM contents with RESTORE\_NVRAM or reboot the firmware CD and RESTORE\_NVRAM if you did the SAVE\_NVRAM in step b. Otherwise check and set the following environmental variables.

P00>>> set Bootdef\_dev
 set Boot\_osflags
 set Auto\_action

- g. POO>>> init
- h. Starting with the V5.3 CD, if running Windows NT, do a **build -e** after updating firmware.
- 6. If ECU is required to be run you must use the AlphaBIOS.
  - a. P00>>> AlphaBIOS
  - b. Select Run ECU from Floppy.
- 7. If RCU is required to be run you must use the AlphaBIOS.
  - a. P00>>> AlphaBIOS
  - b. Select Run Maintenance Program
  - c. In the Run Maintenance Program dialog box type in the Program Name: field **\utility\swxcrmgr\swxcrmgr** for V3.8 CD or less

or

\utility\swxcrmgr\ra200rcu for any CD from V3.9 or later.

- 8. If the KZPSA Configuration Utility is required to be run you must use the AlphaBIOS.
  - a. P00>>> AlphaBIOS
  - b. Select Run Maintenance Program
  - c. In the Run Maintenance Program dialog box type cnfgdiag.exe

9. You can also set up some controller parameters at the console using the PK\*0 variables. There are different parameters depending on the controller type.

Some you may see are

- PKA0 DISCONNECT
- PKA0\_FAST
   Specifies mode of controller
   0 = Normal
   1 = Fast
- PKA0\_HOST\_ID Specifies SCSI Host ID Range is 0-7. 7 is the Default.
- PKA0\_SOFT\_TERM

Enables or disables SCSI terminators. This environment variable applies to systems using the QLogic ISP1020 SCSI controller. The QLogic ISP1020 SCSI controller implements the 16-bit wide SCSI bus. The QLogic module has two terminators, one for the 8 low bits and one for the high 8 bits. There are five possible values:

- off-Turns off both low 8 bits and high 8 bits.
- low-Turns on low 8 bits and turns off high 8 bits.
- high-Turns on high 8 bits and turns of low 8 bits.
- on-Turns on both low 8 bits and high 8 bits.
- diff-Places the bus in differential mode.
- PKA0 TERMPWR

To change KZPSA SCSI termination power setting, enter the following console command:

- 0 = disable termpwr
- 1 = enable termpwr

# PCI/EISA Motherboard

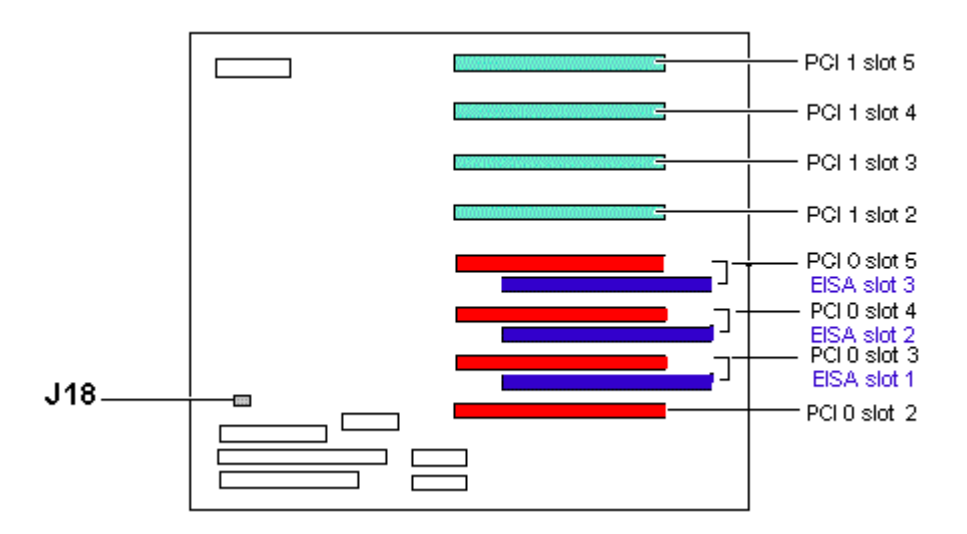

J18 Installed = Flash ROM writes enabled

# AlphaServer 4000/4100 LP Jumpers

# PCI/EISA Motherboard

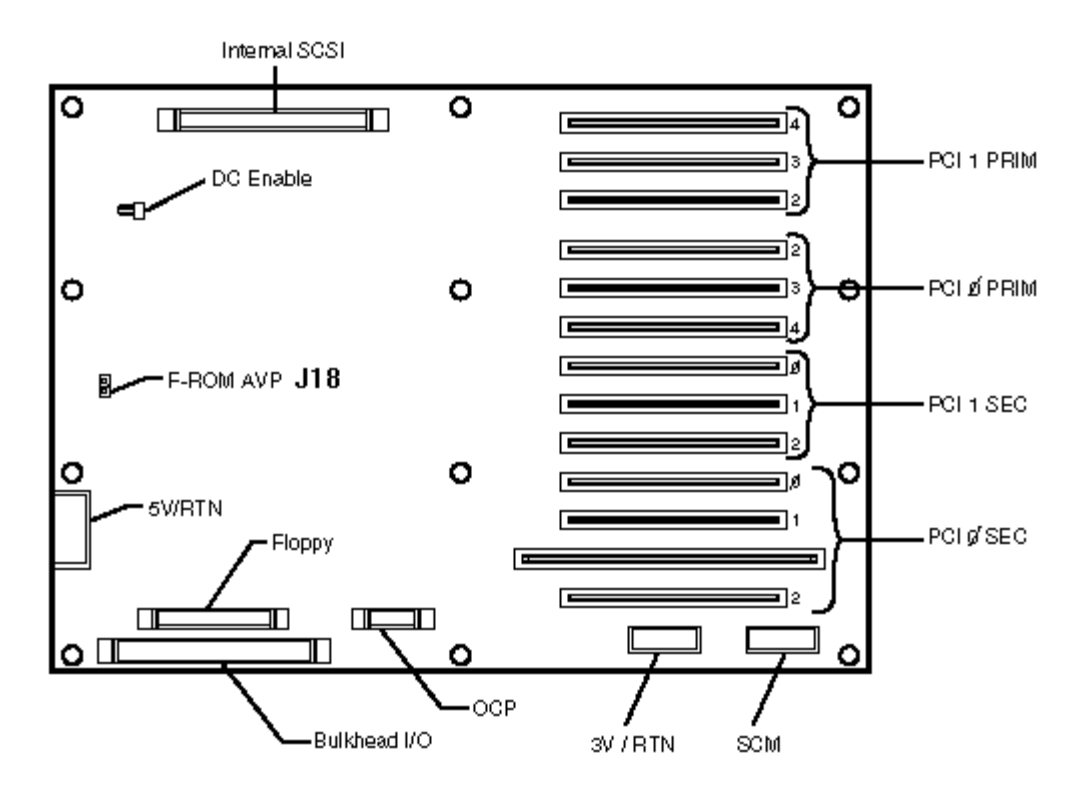

J18 Installed = Flash ROM writes enabled

## AlphaServer 8200/8400

The console firmware on the AlphaServer 8200/8400 is located on the CPU module. All Cpu's must run the same version of firmware. You can **NOT** have mixed versions and expect it to work. Any time a CPU module is added or replaced, the firmware will most likely need to be upgraded. You will also need to do occasional console firmware upgrades to load the latest version of firmware that is available. The firmware files used for the 8200/8400 and GS60/GS140 are different. Make sure you use the correct file.

There are several ways to upgrade the firmware. All involve booting Loadable Firmware Utility (LFU). It can be booted one of the following ways.

- Off the Alpha AXP System Firmware Update Utility CD using the local CDROM.
- Off the CDROM, Firmware floppy or over the network using LFU command.
- Over the network using the .SYS firmware file.
- Off of an infoserver using the Alpha AXP System Firmware Update Utility CD.
- Off of a disk that has a bootable version of the firmware file (filename.exe) on it (MCR WRITEBOOT may be required on that file to make it bootable).
- From the BOOTP server (Unix).

The procedure to update the console firmware is as follows.

- Determine current console firmware revision.
- Record all console environmental variables by typing SHOW \* at the >>>.
- Determine which method and firmware version will be used to do the update.
- Print the firmware release notes for that version and system.
- Determine if any option firmware will be upgraded.
- Locate the appropriate RCU and ECU diskettes if required.
- Boot the firmware file (LFU).
- Use the verify and update commands at the UPD> prompt.
- When done exit from LFU.
- Execute a Build NVR and a Build EEPROM at the >>> for each CPU.
- Init the machine and reboot.
- Run ECU in required.

D00....

1. First type INIT at the >>> the see what the current version of console loaded is. It is at the very bottom of the configuration map.

| PUZ | >>> | TUTC | • |   |   |   |   |     |   |   |   |   |   |    |   |          |
|-----|-----|------|---|---|---|---|---|-----|---|---|---|---|---|----|---|----------|
| F   | Ε   | D    | С | В | A | 9 | 8 | 7   | 6 | 5 | 4 | 3 | 2 | 1  | 0 | NODE #   |
|     |     |      |   |   |   |   | A | М   |   |   |   |   |   | Ρ  |   | TYP      |
|     |     |      |   |   |   |   | 0 | +   |   |   |   |   |   | ++ |   | ST1      |
|     |     |      |   |   |   |   |   | •   |   |   |   |   |   | EB |   | BPD      |
|     |     |      |   |   |   |   | 0 | +   |   |   |   |   |   | ++ |   | ST2      |
|     |     |      |   |   |   |   |   |     |   |   |   |   |   | EB |   | BPD      |
|     |     |      |   |   |   |   | + | +   |   |   |   |   |   | ++ |   | ST3      |
|     |     |      |   |   |   |   | • | •   | • | • | • | • | • | EB | • | BPD      |
|     |     |      |   |   |   |   |   | +   | + | + | + | + | + | +  | + | CO PCI + |
|     |     |      |   |   |   |   |   | +   | • | + | + | • | • | •  | + | C1 PCI + |
|     |     |      |   |   |   |   |   | A0  | • | • |   |   | • |    | • | ILV      |
|     |     |      |   |   |   |   |   | 256 |   |   |   |   |   |    |   | 256MB    |

AlphaServer 8200 Console V4.1-6, SROM V3.1, 15-Nov-1996 13:25:28

2. P02>>> show \* to printout all the environmental variables. Check all customer set variables. Also verify the setting of the following variables. Bootdef\_dev

Boot\_osflags Auto\_action a. Set Auto\_action to HALT P02>>> **set Auto\_action halt** 

3. Boot the firmware using one of the following methods.

#### Method 1 - Boot the Console CD Off a Local CDROM

## SRM Console

- a. Insert the CD in the local CDROM.
- b. P02>>> boot -fl 0,a0 DKA600
  Bootfile: [AS8x00]as8000\_v16.exe
  UPD> See below for update steps
   AlphaServer 8200/8400

## AlphaBIOS Console

Do NOT use this procedure with the V5.3 firmware on the AlphaServer 8200/8400

- a. Insert the CD in the local CDROM.
- b. Enter the AlphaBIOS menu by typing ARC or AlphaBIOS or initializing the system when os\_type = nt
- c. AlphaBIOS Select F2 to go into Setup then select Upgrade AlphaBIOS
- d. LFU will boot. You must tell the firmware where it is loading from, CDA0 (CD) or Ewa0 (network). (DVA0 will not work since the firmware will not fit on a floppy)
- e. Then specify the filename to load. There are 3 choices. AS8X00FW (CPU and IO), AS8X00CP (CPU only) AS8X00AB (AlphaBIOS only) AS8X00IO (IO only)

#### Method 2 - Boot Console CD, Firmware Floppy or Network Device

#### CD

- a. Insert the CD in the local CDROM.
- b. Execute LFU command and select device cda0 for the CDROM and specify as8x00fw.

P00>>> lfu \*\*\*\*\* Loadable Firmware Update Utility \*\*\*\*\*

Select firmware load device (cda0, dva0, ewa0), or Press <return> to bypass loading and proceed to LFU: cda0 Please enter the name of the firmware files list, or Press <return> to use the default filename [AS8X00IO, (AS8X00CP)]: as8x00fw

## Floppy - NT

- a. Fat format 3 floppies.
- b. Copy the following files to floppy 1
  - as8x00fw.sys
  - as8x00cp.sys
  - as8x00ab.sys
  - tlreadme.sys
  - tlsrmrom.sys
- c. Copy the following files to floppy 2
  - tl56ab.sys
- d. Copy the following files to floppy
  - as8x00fw.sys
  - as8x00io.sys
  - tlreadme.sys
  - cipca420.sys
  - cixcd007.sys
  - defaall0.sys
  - demfa021.sys
  - demna094.sys
  - dfxaa320.sys
  - kcm44cfg.sys
  - kcm44031.sys
  - kdm70044.sys
  - kfmsb024.sys
  - kfmsb001.sys
  - kzmsa056.sys
  - kzpsaa12.sys
  - ccmab022.sys
- e. Execute LFU command and select device dva0 for the floppy device and the filenames as8x00cp or as8x00io depending if you want to update console or I/O firmware. You can also specify as8x00ab and load only AlphaBIOS code or select as8x00fw and load SRM, AlphaBIOS and option firmware.

P00>>> lfu
\*\*\*\*\* Loadable Firmware Update Utility \*\*\*\*\*

Select firmware load device (cda0, dva0, ewa0), or Press <return> to bypass loading and proceed to LFU: **dva0** 

Please enter the name of the firmware files list, or Press <return> to use the default filename [AS8X00IO, (AS8X00CP)]: as8x00cp

#### Floppy - OpenVMS

a. Create a system and/or I/O firmware floppies using the following procedure. You will need up three floppies. Two for system firmware and one for I/O firmware.

```
b. Execute the following command file to create both floppies
      $!
      $! make tlodscp land2.com
      $!
      $ inquire ignore "Insert first blank HD floppy in DVA0, then continue"
      $ set verify
      $ set proc/priv=all
      $ init/density=hd/index=begin dva0: tlods2cp1
      $ mount dva0: tlodscp1
      $ create/directory dva0:[as8x00]
      $ copy as8x00fw.sys dva0:[as8x00]as8x00fw.sys
      $ copy as8x00cp.sys dva0:[as8x00]as8x00cp.sys
      $ copy as8x00ab.sys dva0:[as8x00]as8x00ab.sys
      $ copy tlreadme.sys dva0:[as8x00]tlreadme.sys
      $ copy tlsrmrom.sys dva0:[as8x00]tlsrmrom.sys
      $ dismount dva0:
      $ set noverify
      $ inquire ignore "Insert second blank HD floppy in DVA0, then continue"
      $ set verify
      $ set proc/priv=all
      $ init/density=hd/index=begin dva0: tlods2cp2
      $ mount dva0: tlods2cp2
      $ create/directory dva0:[as8x00]
      $ copy tl56ab.sys dva0:[as8x00]tl56ab.sys
      $ dismount dva0:
      $ set noverify
      $ exit
If creating a diskette for updating your I/O option firmware only:
      $!
      $! make tlods2io.com
      $!
      $ inquire ignore "Insert blank HD floppy in DVA0, then continue"
      $ set verify
      $ set proc/priv=all
      $ init/density=hd/index=begin dva0: tlods2io
      $ mount dva0: tlods2io
      $ create/directory dva0:[as8x00]
      $ create/directory dva0:[options]
      $ copy as8x00fw.sys dva0:[as8x00]as8x00fw.sys
      $ copy as8x00io.sys dva0:[as8x00]as8x00io.sys
      $ copy tlreadme.sys dva0:[as8x00]tlreadme.sys
      $ copy cipca420.sys dva0:[options]cipca420.sys
      $ copy cixcd007.sys dva0:[options]cixcd007.sys
      $ copy defaa110.sys dva0:[options]defaa110.sys
      $ copy demfa021.sys dva0:[options]demfa021.sys
      $ copy demna094.sys dva0:[options]demna094.sys
      $ copy dfxaa320.sys dva0:[options]dfxaa320.sys
      $ copy kcm44cfg.sys dva0:[options]kcm44cfg.sys
      $ copy kcm44031.sys dva0:[options]kcm44031.sys
      $ copy kdm70044.sys dva0:[options]kdm70044.sys
      $ copy kfmsb024.sys dva0:[options]kfmsb024.sys
      $ copy kfmsb001.sys dva0:[options]kfmsb001.sys
      $ copy kzmsa056.sys dva0:[options]kzmsa056.sys
      $ copy kzpsaa12.sys dva0:[options]kzpsaa12.sys
      $ copy ccmab022.sys dva0:[options]ccmab022.sys
      $ dismount dva0:
      $ set noverify
      $ exit
   c. Shutdown the OS and init the machine at the POO>>> prompt.
```

d. Execute LFU command and select device dva0 for the floppy device and the filenames as8x00cp or as8x00io depending if you want to update console or I/O firmware. You can also specify as8x00ab to load AlphaBIOS firmware only or as8x00fw and it will load system and I/O firmware.

P00>>> lfu
 \*\*\*\*\* Loadable Firmware Update Utility \*\*\*\*\*
Select firmware load device (cda0, dva0, ewa0), or
Press <return> to bypass loading and proceed to LFU: dva0
Please enter the name of the firmware files list, or
Press <return> to use the default filename
[AS8X00IO, (AS8X00CP)]: as8x00cp

## Network

a. Copy the following files to MOM\$LOAD of you local MOP server.

as8x00cp.sys as8x00ab.sys as8x00fw.sys as8x00io.sys tlreadme.sys tlsrmrom.sys tl56ab.sys cipca420.sys cixcd007.sys defaa110.sys demfa021.sys demna094.sys dfxaa320.sys kcm44cfg.sys kcm44031.sys kdm70044.svs kfmsb024.sys kfmsb001.sys kzmsa056.sys kzpsaa12.sys ccmab022.sys

- b. Set the attributes for the file using the following OpenVMS command on each file.
  - \$ set file/attr=rfm:fix,lrl:512,mrs:512,rat:none filename.sys
- c. Execute LFU command and select device EWA0 for Digital PCI Ethernet or FWA0 for Digital PCI FDDI (DEFPA). Specify the files as8x00fw, as8x00cp, as8x00ab or as8x00io depending on what you want to update.

P00>>> **lfu** \*\*\*\*\* Loadable Firmware Update Utility \*\*\*\*\*

Select firmware load device (cda0, dva0, ewa0), or Press <return> to bypass loading and proceed to LFU: **ewa0** 

Please enter the name of the firmware files list, or Press <return> to use the default filename [AS8X00IO,(AS8X00CP)]: as8x00fw

#### Method 3 - Boot the Console CD Off of an Infoserver

a. Insert CD in the Infoserver

b. P02>>> boot exa0 -file as8000 v16 (leave off the .sys extension)

#### Method 4 - Booting Off the Network

- a. Copy firmware.sys file to MOM\$LOAD of an existing node in the cluster
- b. Set the attributes on the file with the following commands: \$ set file/attr=(rfm:fix,lrl:512,mrs:512,rat:none) as8000 v16.sys
- c. Enable service on that node from NCP

# \$ MC NCP

## MC NCP> Show Known Circuit Characteristic

Known Circuit Volatile Characteristics as of 12-FEB-1997 19:27:41

Circuit = BNA-0

State = on Service = disabled (if enabled skip to boot command) Counter timer = 65534 Designated router = 28.1023 (CXO28A) Cost = 4 Maximum routers allowed = 33 = 64 Router priority Hello timer = 15 Type = Ethernet Adjacent node = 28.1023 (CXO28A) = 30 Listen timer NCP> Set Circ BNA-0 State OFF - This step will stop network activity NCP> Set Circ BNA-0 Service Enable NCP> Set Circ BNA-0 State ON

## d. P02>>> b -fl 0,0 EXA0 -fi as8000 v16

(Leave off .SYS or node that services request will get an error - BAD MOP FID)

Determine device name with SHOW DEVICE at >>> . DEMNA = EXA0 , DE4x0/DE500 = EWA0, DEMFA = FXA0 , PCI FDDI - FWA0

#### Method 5 - Boot Off of a Disk - Non-System Disk and System Disk Using OpenVMS

#### Non-System Disk

- a. Locate the as8000 v16.exe file
- b. Set the attributes on the file and copy it contiguous to the target disk (non-system) and directory with the following commands: \$ set file/attr=(rfm:fix,lrl:512,mrs:512,rat:none) as8000\_v16.exe \$ copy/contiguous as8000 v16.exe "non system disk":[directory]
- c. Use writeboot to make the disk bootable. Specify the disk, directory and filename of the firmware. Take the defaults for the other questions.

#### \$ MCR Writeboot

Update VAX portion of boot block (default is Y): No Update Alpha portion of boot block (default is Y):Yes Target system device (and boot file if not VMB.EXE):\$1\$dua5:[TEMP]as8000\_v16.exe

d. P02>>> b -fl 0,0 dua5

#### System Disk

- a. Only steps a and b above are used. Do NOT execute writeboot step c.
- b. Specify the flags of 0,a0 a0 and use "system disk":[sys0.sysexe]filename for bootfile. >>> b -fl 0,a0 dua0 bootfile: dua0:[sys0.sysexe]as8000\_v16.exe

#### Method 6 - BOOTP Network Upgrade - Tru64 UNIX

- a. Mount the Firmware Update CD using the following command: # mount -rt cdfs -o noversion /dev/rz4c /mnt

where: host is the system name in /etc/hosts

hw addr is the hardware address: use the console command show device.

filename is the name of the default bootfile image:

ip addr is the Internet protocol address of the system name in /etc/hosts.

The following is an example of a bootptab file for the AlphaServer 8200/8400: bigsox:ht=1:ha=08002b236423:bf=/mnt/AS8000/as8000 v16.EXE;1:ip=16.182.0.87

c. Modify the /etc/inetd.conf file. Uncommon the tftp and bootps process. It should look like the following example:

tftp dgram udp wait root /usr/sbin/tftpd tftpd /mnt bootps dgram upd wait root /usr/sbin/bootpd bootpd

- d. Find the process /usr/sbin/inetd daemon: This step will stop network traffic
   # ps aux | grep ine
   # kill process# <ine process number>
- e. Restart the inetd daemon:
   # /usr/sbin/inetd

Note

The bootpd and tftp daemon will be removed if the system is rebooted. Refer to the manual pages: bootpd(8) or tftpd(8) for more information. Use Man bootpd and man tftpd

f. Enter the following command to boot from the BOOTP server: >> boot -p bootp ewa0 Should a boot file "pathname" need to be specified in must be in quotes

>>> boot -p bootp ewa0 -file "/dir1/dir2/filename"

- 4. Update the firmware at the UPD> prompt.
  - a. At the UPD prompt type list to see what versions are loaded (Current Revision) and what versions are available to update (Update Revision).

UPD> list

| Device        | Current Revision | Filename | Update Revision |
|---------------|------------------|----------|-----------------|
| kn7cc-ab0 arc | V5.70c           | arcrom   | V5.70c          |
| kn7cc-ab0     | V5.8-2           | kn7cc fw | V5.9-2          |
| kzpsa0        | A12              | kzpsa_fw | A12             |

pfi0

| 2 | 20   |  |
|---|------|--|
| 3 | . 20 |  |

| dfxaa_fw              | 3.20 |
|-----------------------|------|
| ccmab fw              | 22   |
| cipca <sup>_</sup> fw | A420 |
| cixcd fw              | 7    |
| defaa fw              | 1.10 |
| demfa <sup>_</sup> fw | 2.1  |
| demna_fw              | 9.4  |
| kcm44 fw              | 3.1  |
| kdm70 <sup>_</sup> fw | 4.4  |
| kfmsb_fw              | 2.4  |
| kzmsa fw              | 5.6  |
| kzpsa_fw              | A12  |

b. Update the firmware using one of the following commands

UPD> Update \* or Update - Update all supported devices WARNING: updates may take several minutes to complete for each device. Confirm update on: kn7cc-ab0 arc [Y/(N)] yDO NOT ABORT! kn7cc-ab0 arc Updating to V5.70c... Verifying V5.70c... PASSED. Confirm update on: kn7cc-ab0 [Y/(N)] **y** DO NOT ABORT! kn7cc-ab0 Updating to V5.9-2... Verifying V5.9-2... PASSED. Confirm update on: kzpsa0 [Y/(N)] **n** Confirm update on: pfi0 [Y/(N)] **n** UPD> Update KN7CC\* - Update all KN7CC CPUs. Can substitute a number for the \* to update a specific CPU. Confirm update on: kn7cc-ab0\_arc [Y/(N)] y DO NOT ABORT! kn7cc-ab0 arc Updating to V5.70c... Verifying V5.70c... PASSED. Confirm update on: kn7cc-ab0 [Y/(N)] **y** DO NOT ABORT! kn7cc-ab0 Updating to V5.9-2... Verifying V5.9-2... PASSED. UPD> Update PFI0 - Update DEC PCI FDDI (DEFPA) only. Can specify other devices. WARNING: updates may take several minutes to complete for each device. Confirm update on: pfi0 [Y/(N)] **y** DO NOT ABORT! pfi0 Updating to 3.20... Verifying 3.20... PASSED. c. After you have updated the firmware type verify to check the update . .

| UPD> <b>verify</b> |           |        |         |
|--------------------|-----------|--------|---------|
| kn7cc-ab0 arc      | Verifying | V5.70c | PASSED. |
| kn7cc-ab0          | Verifying | V5.9-2 | PASSED. |
| kzpsa0             | Verifying | A12 PA | SSED.   |
| pfi0               | Verifying | 3.20 P | ASSED.  |

d. Type Exit to leave the utility.

UPD> **exit** Initializing...

5. After you have updated the firmware you **MUST FORMAT THE EEPROMs** to the new console firmware format.

Note This process will require you to re-enter your default boot specifications and EWx0\_mode EV settings after you have re-initialized. BE SURE TO RECORD THE CURRENT SETTINGS BY TYPING SHOW \* BEFORE REFORMATTING THE EEPROMS.

- a. Show environmental variables using console SHOW command. P00>>> **show \***
- b. The build -e command is used to format the CPUS EEPROMS. Prior to console version V5.2 you will need to execute a SET CPU # ( # = cpu number) to each CPU before executing this command. With console version V5.2 all CPUS EEPROMs will be built using the build command once. If the SET CPU command fails, you will need to modify the console variables CPU\_ENABLED and CPU\_PRIMARY to select the specific CPU. These variables are a bit mask. One bit for each CPU. CPU 0 = bit 0, CPU 1 = bit 1 etc. Just clear bits of CPUs you want to disable and INIT. Set the variable back to FFFF when finished. All Turbolaser can use single or dual CPU modules. The CPUs are numbered based on the slot they are plugged into.

CPU0/CPU1 Slot 0 Slot 1 CPU2/CPU3 CPU4/CPU5 Slot 2 CPU6/CPU7 Slot 3 CPU8/CPU9 Slot 4 CPU10/CPU11 Slot 5 CPU12/CPU13 Slot 6 P00>>> set cpu 0 P00>>> build -e Build EEPROM on kn7cc-ab0 ? [Y/N] > yEEPROM built on kn7cc-ab0 P00>>> set cpu 2 - note prompt changed to P02>>> to indicate CPU 2. P02>>> build -e Build EEPROM on kn7cc-ab2 ? [Y/N] > yEEPROM built on kn7cc-ab2

The build -e command may prompt you for a system serial number and module part number.

P00>>> build -e
Build EEPROM on kn7cc-ab0 ? [Y/N] > y
Please input module information for CPU module in slot 0
Module Serial Number> AY80973463
Module Unified 2-5-2.4 Part Number> 00-E2065-DA.C02

EEPROM built on kn7cc-ab0

- c. The build -n command is used to format the NVR (non-volatile RAM) . This command is not documented in the release notes. It is valid and may correct problems after the update. You must do this on each cpu. P00>>> build -n Build NVR on kn7cc-ab0 ? [Y/N] > yNVR built on kn7cc-ab0 d. Set console environmental variables back to original settings as necessary. P00>>> Set bootdef dev dka0.0.1.0 P00>>> Set boot osflags 0,0 P00>>> Set ewa0 mode twisted-pair e. P02>>> **init** 6. Before attempting to run these utilities make sure the following console environmental variables are set as follows: Console mode Advanced - Defines MODE setting on INIT. Overrides SET MODE command after INIT. **ON** - Will make specific variable used below available to you. Arc enable Variables like RCU, SWXCRMGR ECU and EEROMCFG are some. P00>>>**sho console mode** console mode BASIC P00>>>**sho mode** Console is in basic mode P00>>>**sho arc enable** arc enable ON P00>>> set console mode advanced P00>>> **show** arc enable arc enable OFF P00>>> set arc enable on
  - a. On systems with an EISA bus you will need to run the EISA Configuration Utility (ECU) whenever the configuration is changed by adding, removing or moving EISA modules. There are 2 versions of the program. One version for WNT and one version for Alphas running OpenVMS or Tru64 UNIX. After a firmware upgrade if the configuration does not change you will need to run ECU and the Save and Exit.

If you have OS\_TYPE set to NT and run ECU it will attempt to load AlphaBIOS and run it from there. However if OS\_TYPE is set to OpenVMS or UNIX it will start ECU without calling AlphaBIOS first.

Certain minimum versions of ECU are required with specific console versions. ECU version 1.11 is available on Cybrary at http://Cybrary.inet.cpqcorp.net/DOWNLOAD/UTILITIES/SYSTEM/contents.html#ECU

P00>>>**sho ecu** ECU fat:cf.exe P00>>>**runecu** Loading image... Transferring control...

P00>>> **init** 

7. The RUN command has 4 options. Rcu - Run the RAID Configuration Utility swxcrfw - Update the firmware on the RAID controller eeromcfg - Run the ISP1020 EEPROM Configuration Utility (KFTIA and other ISP1020 Controllers i.e. KZPBA ) util cli - Run the KZPSA Configuration Utility **lp6ldr** - KGPSA firmware update utility RCU and SWXCRFW are on floppy and require a floppy drive. RCU is also on the CD. EEROMCFG and UTIL CLI are available on floppy or CD. a. If RCU is required to be run you must set ARC ENABLE ON. P02>>> set arc enable on P02>>> set console mode advanced P02>>> **init** P02>>> run rcu -p 1 (-p 1 specifies PCI bus 1 ) or to update firmware P02>>> run swxcrfw -p 1 -s "swxcrfwp.236" (V3.8 CD or less) P02>>> run ra200fl -p 1 -s "swxcrfwp.242" (V3.9 CD) -p specifies the PCI bus -s specifies "parameter string" or file to load b. If the ISP1020 EEPROM Configuration Utility is required. P02>>> show device isp3 ! use SHOW DEVICE to find CD-ROM drive polling for units on isp3, slot 5, bus 0, hose0 ... dkd400.4.0.5.0DKD400RRD440064dkd500.5.0.5.0DKD500RZ26L440C P02>>> run eeromcfg -d dkd400 -p 0 -d dkd400 - specifies device where utility is located (CDROM) - specifies PCI bus where option is installed -p 0 Or P02>>> Run ISO9660: [utility]eeromcfg.exe -d dkd0 -p 0 On CDs V3.5 and earlier use P02>>> run iso9660:[CDROM.UTILITY] eeromcfg.exe -d dkd500 -p 0 Loading image... Transferring control... The screen is erased, followed by \_\_\_\_\_ ISP1020 EEROM Configuration Utility V1.1 \_\_\_\_\_ Bus Virtual Slot Address 0001003000]010100200004010010000501000000 [ 0 0 \_\_\_\_\_ < (O)K > < E(x)it > c. If the KZPSA Configuration Utility is required to be run P02>>> set arc enable on P02>>> set console mode advanced P02>>> **init** P02>>> load -f iso9660 - load CDROM driver P02>>> run iso9660: [UTILITY] UTIL CLI.EXE -d dkd500 -p 0 (specify CD loaded into DKD500 on PCI bus 0 ) On CDs V3.5 and earlier use P02>>> run iso9660: [CDROM.UTILITY] UTIL CLI.EXE -d dkd500 -p 0

The utility lp6dutil will not properly function on the TurboLaser or GS series machine thru the serial port. You will see a repeating character problem.

8. You can also run KZSPA\_EDIT from the console prompt to set up some KZPSA parameters.

kzpsa edit - Edit KZPSA FLASH parameters.

OVERVIEW:

The kzpsa\_edit command permits the modification of KZPSA Flash parameters from the console. Individual bits can be set or cleared, or bytes can be set to a specific value. Entering kzpsa\_edit without an option or target device will list these parameters for all KZPSA devices in the system.

```
kzpsa_edit ( [busid] [<kzpsa_controller_name>]
        [fast]
        [termpwr]
        [-sd]
        [-offset n] [-value n]
        [-bit n] [-set]
                   [-clear] )
        [-p]
COMMAND ARGUMENT(S):
```

<kzpsa\_controller\_name> - KZPSA controller name. Only the parameters for this controller will be modified.

COMMAND OPTION(S):

| -sd       | - Set defaults                                            |
|-----------|-----------------------------------------------------------|
| -offset n | - Selects the byte offset to be modified                  |
| -value n  | - Gives the new byte value(s), valid only with -offset    |
| -bit n    | - Selects the bit to be modified, valid only with -offset |
|           | value and -bit are mutually exclusive                     |
| -set      | - The bit should be set, valid only with -bit             |
| -clear    | - The bit should be clear, valid only with -bit           |
|           | -set and -clear are mutually exclusive                    |
| -р        | - print flash contents                                    |
|           |                                                           |
| CC        | DMMAND EXAMPLE(S):                                        |
| - 1 1     |                                                           |
| Find a    | AII KZPSA devices                                         |
| >>> si    | now config kzpsa*                                         |
|           |                                                           |
| Load t    | ine kzpsa support code                                    |
| >>> 10    | ad -i kzpsa                                               |

List all current FLASH parameters >>> kzpsa edit

Change the host Bus ID from 7 to 6 >>> kzpsa\_edit busid kzpsa0 kzpsa0 bus id = 7, new bus id ? 6 Modify four bytes of parameters
>>> kzpsa\_edit -offset 0 -value 11223344 kzpsa0
Set one bit of the parameters
>>> kzpsa\_edit -offset 0 -bit 1 -set kzpsa0
Set all defaults
>>> kzpsa\_edit -sd kzpsa0

There is one other **UNRECOMMENDED** method for updating firmware from an existing CPU's EEPROM. That is the use of the UPDATE command to copy one CPU's EEPROM info to another CPU's EEPROM area. The problem with this command is if the EEPROM format does not match the between the CPU's it may render the new CPU useless. Forewarn any engineer who decides to do this. He may need another spare CPU module.

#### NEVER Allow a customer to use this procedure!

NOTE: Updating Firmware - Off existing CPU (BEWARE - may render CPU's unusable) a. Get settings of the following Bootdef\_dev Boot\_osflags Auto\_action

- b. P02>>> **set CPU #** , where # is the number of the CPU to update from.
- c. P02>>> update -f KN7cc# , where # is CPU to update
- d. P02>>> update -e KN7cc# , where # is CPU to update
- e. P02>>> **set eeprom serial** and environmental variables.

Other Options available with the update command are

- -c Updates only console section of flash.
- -p Update only pal section of flash.
- -r Updates only the flash rom recover program section of flash.

## Compaq AlphaServer GS60/GS140

The console firmware on the Compaq AlphaServer GS60/GS140 systems is located on the CPU module. All Cpu's must run the same version of firmware. You can **NOT** have mixed versions and expect it to work. Any time a CPU module is added or replaced, the firmware will most likely need to be upgraded. You will also need to do occasional console firmware upgrades to load the latest version of firmware that is available. The firmware files used for the 8200/8400 and GS60/GS140 are different. Make sure you use the correct file.

There are several ways to upgrade the firmware. All involve booting Loadable Firmware Utility (LFU). It can be booted one of the following ways.

- Off the Alpha AXP System Firmware Update Utility CD using the local CDROM.
- Off the CDROM, floppy or over the network using LFU command.
- Off CDROM using .iso file and burning your own CD
- Over the network using the .SYS firmware file.
- Off of an infoserver using the Alpha AXP System Firmware Update Utility CD.
- Off of a disk that has a bootable version of the firmware file (filename.exe) on it (MCR WRITEBOOT may be required on that file to make it bootable).
- From the BOOTP server (Unix).

The procedure to update the console firmware is as follows.

- Determine current console firmware revision.
- Record all console environmental variables by typing SHOW \* at the >>>.
- Determine which method and firmware version will be used to do the update.
- Print the firmware release notes for that version and system.
- Determine if any option firmware will be upgraded.
- Locate the appropriate RCU and ECU diskettes if required.
- Boot the firmware file (LFU).
- Use the verify and update commands at the UPD> prompt.
- When done exit from LFU.
- Execute a Build NVR and a Build EEPROM at the >>> for each CPU.
- Init the machine and reboot.
- Run ECU in required.
- 1. First type INIT at the >>> the see what the current version of console loaded is. It is at the very bottom of the configuration map.

| P00               | >>>                        | init                            |                             |                  |                       |                 |                       |                         |                        |                        |                         |                       |                         |                     |                       |                |
|-------------------|----------------------------|---------------------------------|-----------------------------|------------------|-----------------------|-----------------|-----------------------|-------------------------|------------------------|------------------------|-------------------------|-----------------------|-------------------------|---------------------|-----------------------|----------------|
| Ini               | tial                       | izing                           | g                           |                  |                       |                 |                       |                         |                        |                        |                         |                       |                         |                     |                       |                |
| ff.               | fe.f                       | d.fc                            | .fb.                        | fa.              | f9.f8                 | .f7             | .f6.                  | £5.£3                   | 3.f2                   | .f1.:                  | £0.                     |                       |                         |                     |                       |                |
| ef.               | ee.e                       | d.f4                            |                             |                  |                       |                 |                       |                         |                        |                        |                         |                       |                         |                     |                       |                |
| 20.               | 21.2                       | 2.23                            | .24.                        | 25.              | 26.27                 | .a2             | .a4.a                 | a5.a7                   | 7.a8                   | .a9.0                  | ec.ek                   | .ea                   | .e9.e                   | e8.e                | 7.e6                  | .e5.e3.        |
| F                 | Е                          | D                               | С                           | В                | A                     | 9               | 8                     | 7                       | 6                      | 5                      | 4                       | 3                     | 2                       | 1                   | 0                     | NODE #         |
|                   |                            |                                 |                             |                  |                       |                 | A                     |                         |                        |                        | М                       | •                     |                         | •                   | Ρ                     | TYP            |
|                   |                            |                                 |                             |                  |                       |                 | 0                     |                         |                        |                        | +                       |                       |                         |                     | ++                    | ST1            |
|                   |                            |                                 |                             |                  |                       |                 |                       |                         |                        |                        |                         |                       |                         |                     | EB                    | BPD            |
|                   |                            |                                 |                             |                  |                       |                 | 0                     |                         |                        |                        | +                       |                       |                         |                     | ++                    | ST2            |
|                   |                            |                                 |                             |                  |                       |                 | •                     |                         |                        |                        | •                       |                       |                         |                     | EB                    | BPD            |
|                   |                            |                                 |                             |                  |                       |                 | +                     |                         |                        |                        | +                       |                       |                         |                     | ++                    | ST3            |
|                   |                            |                                 |                             |                  |                       |                 | •                     | •                       | •                      | •                      | •                       | •                     | •                       | •                   | EB                    | BPD            |
|                   | +                          |                                 | +                           |                  |                       |                 | +                     |                         |                        |                        |                         |                       |                         |                     |                       | CO PCI +       |
|                   |                            |                                 |                             | +                | +                     |                 |                       | +                       | +                      | +                      | +                       | +                     | •                       | •                   | +                     | C1 PCI +       |
|                   |                            |                                 |                             |                  |                       |                 |                       |                         |                        |                        | •                       |                       |                         |                     |                       | EISA +         |
|                   |                            |                                 |                             |                  |                       |                 |                       |                         |                        |                        | •                       |                       |                         |                     |                       | C2             |
|                   |                            |                                 |                             |                  |                       |                 |                       |                         |                        |                        | •                       |                       |                         |                     |                       | C3             |
|                   |                            |                                 |                             |                  |                       |                 |                       |                         | •                      | •                      | . 256                   | 5                     |                         |                     |                       | . 256MB        |
| Com<br>SRO<br>Sys | paq<br>M V1<br>tem<br>figu | Alpha<br>.1, (<br>Seria<br>ring | aSer<br>Oper<br>al =<br>t/c | ver<br>NMS<br>tl | GS14<br>PALC<br>67, C | 02<br>ode<br>S= | -6/5:<br>V1.4<br>Oper | 25, (<br>44-9,<br>nVMS, | Conso<br>, Dig<br>, 15 | ole y<br>gita<br>:17:1 | V5.3-<br>1 UNI<br>13 Fe | -12<br>IX Pi<br>ebrua | 15-JA<br>ALCOG<br>ary 1 | AN-1<br>de V<br>19, | 999 1<br>1.41<br>1999 | 12:52:04<br>-8 |
| 2011              | 30                         | 9                               | -, 0                        |                  | -PCCT                 | ~.              |                       |                         |                        |                        |                         |                       |                         |                     |                       |                |

2. P00>>> show \* to printout all the environmental variables. Check all customer
 set variables. Also verify the setting of the following variables.
 Bootdef\_dev
 Boot\_osflags
 Auto action

- a. Set Auto\_action to HALT P00>>> set Auto action halt
- 3. Boot the firmware using one of the following methods.

## Method 1 - Boot the Console CD Off a Local CDROM

## SRM Console

- a. Insert the CD in the local CDROM. Prior to V5.4 CD the GS60/GS140 had a separate CD that contained only GS firmware.
- b. P00>>> boot -fl 0,a0 DKA600
  Bootfile: [gs140]gs140\_v60.exe Unsure of directory as of 05-06-99
  UPD> See below for update steps

## AlphaBIOS Console

Not valid for the GS Series prior to the V5.4 console version

- a. Insert the CD in the local CDROM.
- b. Enter the AlphaBIOS menu by typing ARC or AlphaBIOS or initializing the system when os\_type = nt
- c. AlphaBIOS Select F2 to go into Setup then select Upgrade AlphaBIOS
- d. LFU will boot. You must tell the firmware where it is loading from, CDA0 (CD) or Ewa0 (network). (DVA0 will not work since the firmware will not fit on a floppy)
- e. Then specify the filename to load. There are 3 choices. GS140FW (CPU and IO), GS140CP (CPU only) GS140AB (AlphaBIOS only) GS140IO (IO only)

#### <u>Method 2 - Boot Console CD, Firmware Floppy or Network Device</u>

## CD

- a. Insert the CD in the local CDROM.
- b. Execute LFU command and select device cda0 for the CDROM and specify  $\tt gs140fw.$

```
P00>>> lfu
***** Loadable Firmware Update Utility *****
```

Select firmware load device (cda0, dva0, ewa0), or Press <return> to bypass loading and proceed to LFU: cda0 Please enter the name of the firmware files list, or Press <return> to use the default filename [GS140IO,(GS140CP)]: GS140fw

## Floppy - NT

- a. Fat format 3 floppies.
- b. Copy the following files to floppy 1
  - gs140fw.sys
  - gs140cp.sys
  - gs140ab.sys
  - t6readme.sys
  - t6srmrom.sys
- c. Copy the following files to floppy 2
  - tl6ab.sys
- d. Copy the following files to floppy
  - gs140fw.sys
  - gs140io.sys
  - t6readme.sys
  - cipca420.sys
  - cixcd007.sys
  - demfa021.sys
  - demna094.sys
  - dfxaa320.sys
  - kdm70044.sys
  - kfmsb024.sys
  - kzmsa056.sys
  - kzpsaal2.sys
  - ccmab022.sys
- e. Execute LFU command and select device dva0 for the floppy device and the filenames gs140cp or gs140io depending if you want to update console or I/O firmware. You can also specify gs140ab and load only AlphaBIOS code or select gs140fw and load SRM, AlphaBIOS and option firmware.

P00>>> lfu
 \*\*\*\*\* Loadable Firmware Update Utility \*\*\*\*\*

Select firmware load device (cda0, dva0, ewa0), or Press <return> to bypass loading and proceed to LFU: **dva0** 

Please enter the name of the firmware files list, or Press <return> to use the default filename [GS140IO, (GS140CP)]: gs140cp

#### Floppy - OpenVMS

a. Create a system and/or I/O firmware floppies using the following procedure. You will need up three floppies. Two for system firmware and one for I/O firmware.

```
b. Execute the following command file to create both floppies
      $!
      $! make gsodscp land2.com
      $!
      $ inquire ignore "Insert first blank HD floppy in DVA0, then continue"
      $ set verify
      $ set proc/priv=all
      $ init/density=hd/index=begin dva0: gsods2cp1
      $ mount dva0: gsodscp1
      $ create/directory dva0:[gs140]
      $ copy gs140fw.sys dva0:[gs140]gs140fw.sys
      $ copy gs140cp.sys dva0:[gs140]gs140cp.sys
      $ copy gs140ab.sys dva0:[gs140]gs140ab.sys
      $ copy t6readme.sys dva0:[gs140]t6readme.sys
      $ copy t6srmrom.sys dva0:[gs140]t6srmrom.sys
      $ dismount dva0:
      $ set noverify
      $ inquire ignore "Insert second blank HD floppy in DVA0, then continue"
      $ set verify
      $ set proc/priv=all
      $ init/density=hd/index=begin dva0: gsods2cp2
      $ mount dva0: gsods2cp2
      $ create/directory dva0:[gs140]
      $ copy tl6ab.sys dva0:[gs140]tl6ab.sys
      $ dismount dva0:
      $ set noverify
      $ exit
If creating a diskette for updating your I/O option firmware only:
      $!
      $! make_gsods2io.com
      $!
      $ inquire ignore "Insert blank HD floppy in DVA0, then continue"
      $ set verify
      $ set proc/priv=all
      $ init/density=hd/index=begin dva0: gsods2io
      $ mount dva0: gsods2io
      $ create/directory dva0:[gs140]
      $ create/directory dva0:[options]
      $ copy gs140fw.sys dva0:[gs140]gs140fw.sys
      $ copy gs140io.sys dva0:[gs140]gs140io.sys
      $ copy t6readme.sys dva0:[gs140]t6readme.sys
      $ copy cipca420.sys dva0:[options]cipca420.sys
      $ copy cixcd007.sys dva0:[options]cixcd007.sys
      $ copy demfa021.sys dva0:[options]demfa021.sys
      $ copy demna094.sys dva0:[options]demna094.sys
      $ copy dfxaa320.sys dva0:[options]dfxaa320.sys
      $ copy kdm70044.sys dva0:[options]kdm70044.sys
      $ copy kfmsb024.sys dva0:[options]kfmsb024.sys
      $ copy kzmsa056.sys dva0:[options]kzmsa056.sys
      $ copy kzpsaa12.sys dva0:[options]kzpsaa12.sys
      $ copy ccmab022.sys dva0:[options]ccmab022.sys
      $ dismount dva0:
      $ set noverify
      $ exit
   c. Shutdown the OS and init the machine at the POO>>> prompt.
```
d. Execute LFU command and select device dva0 for the floppy device and the filenames gs140cp or gs140io depending if you want to update console or I/O firmware. If running console version V1.2 or greater you can specify gs140fw and it will load files off the console firmware floppy and then request you load the I/O firmware floppy.

P00>>> lfu
 \*\*\*\*\* Loadable Firmware Update Utility \*\*\*\*\*
Select firmware load device (cda0, dva0, ewa0), or
Press <return> to bypass loading and proceed to LFU: dva0
Please enter the name of the firmware files list, or
Press <return> to use the default filename
[GS140IO,(GS140CP)]: gs140cp

## Network

a. Copy the following files to MOM $\$  of you local MOP server.

qs1400cp.svs qs1400ab.sys gs1400fw.sys qs140io.sys t6readme.sys t6srmrom.sys tl6ab.sys cipca420.sys cixcd007.sys demfa021.sys demna094.sys dfxaa320.sys kdm70044.sys kfmsb024.sys kzmsa056.sys kzpsaa12.svs ccmab022.sys

b. Set the attributes for the file using the following OpenVMS command on each file.

\$ set file/attr=rfm:fix,lrl:512,mrs:512,rat:none filename.sys

c. Execute LFU command and select device EWA0 for Digital PCI Ethernet or FWA0 for Digital PCI FDDI (DEFPA). Specify the files gs140fw, gs140cp, gs140ab or gs140io depending on what you want to update.

P00>>> **lfu** 

\*\*\*\*\* Loadable Firmware Update Utility \*\*\*\*\*

Select firmware load device (cda0, dva0, ewa0), or Press <return> to bypass loading and proceed to LFU: **ewa0** 

Please enter the name of the firmware files list, or Press <return> to use the default filename [GS140IO,(GS140CP)]: gs140fw

## Method 3 - Boot the Console CD Off of an Infoserver

- a. Insert CD in the Infoserver
- b. P00>>> boot exa0 -file gs140\_v60 (leave off the .sys extension)

#### Method 4 - Create a Bootable CD Using a CD Writer and the .iso Firmware File

Files in the Alpha Systems Firmware web site that have a ".iso" file type are ISO9660 image files and can be used to create bootable CD-ROMs. ZIP files that have "\_iso" in the file name contain a ".iso" file which, when extracted, can be used to create a bootable CD-ROM.

- a. Make sure you have a CD writer and software package that is capable of creating a CD from an image file.
- b. Obtain the .iso firmware. This may not always be available from the firmware website.

If you use ftp to download, be sure to use binary mode. If you use a browser to download, make sure the browser does not have .iso as a registered file type. If you download a .zip file, extract the .iso file.

c. Write this image file to a blank CD. When writing the CD, ensure that the "close disk" or equivalent option is selected.

#### Method 5 - Booting Off the Network

- a. Copy firmware.sys file to MOM\$LOAD of an existing node in the cluster
- b. Set the attributes on the file with the following commands: \$ set file/attr=(rfm:fix,lrl:512,mrs:512,rat:none) gs140\_v60.sys
- c. Enable service on that node from NCP

#### \$ MC NCP

## MC NCP> Show Known Circuit Characteristic

Known Circuit Volatile Characteristics as of 12-FEB-1997 19:27:41

Circuit = BNA-0

State = on Service = disabled (if enabled skip to boot command) Counter timer = 65534 Designated router = 28.1023 (CXO28A) Cost = 4 Maximum routers allowed = 33 Router priority = 64 Hello timer = 15 = Ethernet Type Adjacent node = 28.1023 (CXO28A) Listen timer = 30 NCP> Set Circ BNA-0 State OFF - This step will stop network activity NCP> Set Circ BNA-0 Service Enable NCP> Set Circ BNA-0 State ON

d. P00>>> b -fl 0,0 EXA0 -fi gs140\_v60
(Leave off .SYS or node that services request will get an error - BAD MOP FID)

Determine device name with SHOW DEVICE at >>> . DEMNA = EXA0 , DE4x0/DE500 = EWA0, DEMFA = FXA0 , PCI FDDI - FWA0

#### Non-System Disk

- a. Locate the gs140 v60.exe
- b. Set the attributes on the file and copy it contiguous to the target disk (non-system) and directory with the following commands: \$ set file/attr=(rfm:fix,lrl:512,mrs:512,rat:none) gs140\_v60.exe \$ copy/contiguous gs140 v60.exe "non system disk":[directory]
- c. Use writeboot to make the disk bootable. Specify the disk, directory and filename of the firmware. Take the defaults for the other questions.

#### \$ MCR Writeboot

Update VAX portion of boot block (default is Y): **No** Update Alpha portion of boot block (default is Y):**Yes** Target system device (and boot file if not VMB.EXE):**\$1\$dua5:[TEMP]gs140 v60.exe** 

d. P02>>> b -fl 0,0 dua5

## System Disk

- a. Only steps a and b above are used. Do NOT execute writeboot step c.
- b. Specify the flags of 0,a0 a0 and use "system disk":[sys0.sysexe]filename for bootfile. >>> b -fl 0,a0 dua0 bootfile: dua0:[sys0.sysexe]gs140 v60.exe

#### Method 7 - BOOTP Network Upgrade - Tru64 UNIX

- a. Mount the Firmware Update CD using the following command: # mount -rt cdfs -o noversion /dev/rz4c /mnt

where: **host** is the system name in /etc/hosts

hw\_type is the hardware type. Proteon is ht = 4. Ethernet is ht = 1. Regular token-ring (IEEE 802) is ht = 6.

hw addr is the hardware address: use the console command show device.

filename is the name of the default bootfile image:

ip addr is the Internet protocol address of the system name in /etc/hosts.

The following is an example of a bootptab file for the AlphaServer GS140: bigsox:ht=1:ha=08002b236423:bf=/mnt/GS140/gs140 v60.EXE;1:ip=16.182.0.87

c. Modify the /etc/inetd.conf file. Uncommon the tftp and bootps process. It should look like the following example:

| tftp   | dgram | udp | wait | root | /usr/sbin/tftpd  | tftpd /mnt |
|--------|-------|-----|------|------|------------------|------------|
| bootps | dgram | upd | wait | root | /usr/sbin/bootpd | bootpd     |

d. Find the process /usr/sbin/inetd daemon: This step will stop network traffic
 # ps aux | grep ine
 # kill process# <ine process number>

e. Restart the inetd daemon: # /usr/sbin/inetd

Note The bootpd and tftp daemon will be removed if the system is rebooted. Refer to the manual pages: bootpd(8) or tftpd(8) for more information. Use Man bootpd and man tftpd

#### >>> boot -p bootp ewa0 -file "/dir1/dir2/filename"

- 4. Update the firmware at the UPD> prompt.
  - a. At the UPD prompt type list to see what versions are loaded (Current Revision) and what versions are available to update (Update Revision).

UPD> list

| Device        | Current Revision | Filename              | Update Revision |
|---------------|------------------|-----------------------|-----------------|
| kn7cg-ab0 arc | V5.68            | arcrom                | V5.68           |
| kn7cg-ab0     | V5.7-5           | kn7cg fw              | V5.8-2          |
| kzpsa0        | A12              | kzpsa fw              | A12             |
| pfi0          | 3.10             | dfxaa fw              | 3.20            |
| _             |                  | ccmab fw              | 22              |
|               |                  | cipca fw              | A420            |
|               |                  | cixcd fw              | 7               |
|               |                  | demfa <sup>_</sup> fw | 2.1             |
|               |                  | demna fw              | 9.4             |
|               |                  | kdm70 <sup></sup> fw  | 4.4             |
|               |                  | kfmsb <sup>-</sup> fw | 2.4             |
|               |                  | kzmsa fw              | 5.6             |

b. Update the firmware using one of the following commands.

UPD> **Update \*** or **Update** - Update all supported devices WARNING: updates may take several minutes to complete for each device.

Confirm update on:  $kn7cg-ab0_arc$  [Y/(N)] **y** 

DO NOT ABORT!

kn7cg-ab0\_arc Updating to V5.68... Verifying V5.68... PASSED.

Confirm update on: kn7cg-ab0 [Y/(N)] y

DO NOT ABORT! kn7cg-ab0 Updating to V5.8-2... Verifying V5.8-2.. PASSED.

Confirm update on: kzpsa0 [Y/(N)] **n** 

Confirm update on: pfi0 [Y/(N)] n

UPD> **Update KN7CG\*** - Update all KN7CG CPUs. Can substitute a number for the \* to update a specific CPU.

Confirm update on: kn7cg-ab0 arc [Y/(N)] y

DO NOT ABORT!

kn7cg-ab0 arc Updating to V5.68... Verifying V5.68... PASSED.

Confirm update on: kn7cg-ab0 [Y/(N)] y

DO NOT ABORT!

kn7cg-ab0 Updating to V5.8-2... Verifying V5.8-2... PASSED.

UPD> Update PFI0 - Update DEC PCI FDDI (DEFPA) only. Can specify other

#### devices.

WARNING: updates may take several minutes to complete for each device.

Confirm update on: pfi0 [Y/(N)] y

DO NOT ABORT!

pfi0 Updating to 3.20... Verifying 3.20... PASSED.

c. After you have updated the firmware type verify to check the update

| UPD> <b>verify</b> |           |        |           |
|--------------------|-----------|--------|-----------|
| kn7cg-ab0 arc      | Verifying | V5.68  | PASSED.   |
| kn7cg-ab0          | Verifying | V5.8-2 | . PASSED. |
| kzpsa0             | Verifying | A12    | PASSED.   |
| pfi0               | Verifying | 3.20   | PASSED.   |

d. Type Exit to leave the utility.

UPD> **exit** Initializing...

5. After you have updated the firmware you **MUST FORMAT THE EEPROMs** to the new console firmware format.

Note This process will require you to re-enter your default boot specifications and EWx0\_mode EV settings after you have re-initialized. BE SURE TO RECORD THE CURRENT SETTINGS BY TYPING SHOW \* BEFORE REFORMATTING THE EEPROMS.

- a. Show environmental variables using console SHOW command. P00>>> **show \***
- b. The build -e command is used to format the CPUS EEPROMS. Prior to console version V5.2 you will need to execute a SET CPU # ( # = cpu number) to each CPU before executing this command. With console version V5.2 all CPUS EEPROMs will be built using the build command once. If the SET CPU command fails, you will need to modify the console variables CPU\_ENABLED and CPU\_PRIMARY to select the specific CPU. These variables are a bit mask. One bit for each CPU. CPU 0 = bit 0, CPU 1 = bit 1 etc. Just clear bits of CPUs you want to disable and INIT. Set the variable back to FFFF when finished.

All Compaq AlphaServer GS60/GS140 uses dual CPU modules. The CPUs are numbered based on the slot they are plugged into.

CPU0/CPU1 Slot 0 CPU2/CPU3 Slot 1 CPU4/CPU5 Slot 2 CPU6/CPU7 Slot 3 CPU8/CPU9 Slot 4 CPU10/CPU11 Slot 5 CPU12/CPU13 Slot 6 P00>>> set cpu 0

P00>>> **build -e** Build EEPROM on kn7cg-ab0 ? [Y/N]> **y** 

EEPROM built on kn7cg-ab0

P00>>> set cpu 2 - note prompt changed to P02>>> to indicate CPU 2.

P02>>> **build -e** Build EEPROM on kn7cq-ab2 ? [Y/N]> **y** 

EEPROM built on kn7cg-ab2

The build -e command may prompt you for a system serial number and module part number.

P00>>> **build -e** Build EEPROM on kn7cg-ab0 ? [Y/N]> **y** Please input module information for CPU module in slot 0 Module Serial Number> A**Y80973463** Module Unified 2-5-2.4 Part Number> **00-E2063-DA.C02** 

EEPROM built on kn7cg-ab0

c. The build -n command is used to format the NVR (non-volatile RAM) . This command is not documented in the release notes. It is valid and may correct problems after the update. You must do this on each cpu.

P00>>> build -n
Build NVR on kn7cg-ab0 ? [Y/N]> y
NVR built on kn7cg-ab0

d. Set console environmental variables back to original settings as necessary.

P00>>> Set bootdef\_dev dka0.0.0.1.0
P00>>> Set boot\_osflags 0,0
P00>>> Set ewa0 mode twisted-pair

e. P02>>> init

6. Before attempting to run these utilities make sure the following console environmental variables are set as follows:

 

 Console\_mode
 Advanced
 - Defines MODE setting on INIT. Overrides SET MODE command after INIT.

 Arc\_enable
 ON
 - Will make specific variable used below available to you. Variables like RCU, SWXCRMGR ECU and EEROMCFG are some.

P00>>>sho console\_mode console\_mode BASIC P00>>>sho mode Console is in basic mode P00>>>sho arc\_enable arc\_enable ON P00>>> set console\_mode advanced P00>>> show arc\_enable arc\_enable OFF P00>>> set arc\_enable on P00>>> init

a. On systems with an EISA bus you will need to run the EISA Configuration Utility (ECU) whenever the configuration is changed by adding, removing or moving EISA modules. There are 2 versions of the program. One version for WNT and one version for Alphas running OpenVMS or Tru64 UNIX. After a firmware upgrade if the configuration does not change you will need to run ECU and the Save and Exit.

Certain minimum versions of ECU are required with specific console versions. ECU version 1.10 is available on Cybrary at http://Cybrary.inet.cpqcorp.net/DOWNLOAD/UTILITIES/SYSTEM/contents.html#ECU.

P00>>>**sho ecu** ECU P00>>>**runecu** Loading image...

fat:cf.exe

Transferring control... 7. The RUN command has  $\frac{1}{4}$  options. Rcu - Run the RAID Configuration Utility swxcrfw - Update the firmware on the RAID controller eeromcfg - Run the ISP1020 EEPROM Configuration Utility (KFTIA and other ISP1020 Controllers i.e. KZPBA ) util cli - Run the KZPSA Configuration Utility **lp6ldr** - KGPSA firmware update utility RCU and SWXCRFW are on floppy and require a floppy drive. RCU is also on the CD. EEROMCFG and UTIL CLI are available on floppy or CD. a. If RCU is required to be run you must set ARC ENABLE ON. P02>>> set arc enable on P02>>> set console mode advanced P02>>> **init** P02>>> run rcu -p 1 (-p 1 specifies PCI bus 1 ) or to update firmware P02>>> run swxcrfw -p 1 -s "swxcrfwp.236" (V3.8 CD or less) P02>>> run ra200fl -p 1 -s "swxcrfwp.242" (V3.9 CD) -p specifies the PCI bus -s specifies "parameter string" or file to load b. If the ISP1020 EEPROM Configuration Utility is required. P02>>> show device isp3 ! use SHOW DEVICE to find CD-ROM drive polling for units on isp3, slot 5, bus 0, hose0... dkd400.4.0.5.0 DKD400 RRD44 0064 dkd500.5.0.5.0 DKD500 RZ26L 440C P02>>> run eeromcfg -d dkd400 -p 0 -d dkd400 - specifies device where utility is located (CDROM) -p 0 - specifies PCI bus where option is installed Or P02>>> Run ISO9660: [utility] eeromcfg.exe -d dkd0 -p 0 Loading image... Transferring control... The screen is erased, followed by \_\_\_\_\_ ISP1020 EEROM Configuration Utility V1.1 \_\_\_\_\_ Bus Virtual Slot Address [ 0 01003000] 01002000 0 1 4 0 0 01001000 0100000 5 0 -----< (O)K > < E(x)it > On CDs V3.5 and earlier use P02>>> run iso9660:[CDROM.UTILITY] eeromcfg.exe -d dkd500 -p 0 c. If the KZPSA Configuration Utility is required to be run P02>>> set arc enable on P02>>> set console mode advanced P02>>> **init** P02>>> load -f iso9660 - load CDROM driver

P02>>> run iso9660:[UTILITY]UTIL CLI.EXE -d dkd500 -p 0 (specify CD loaded into DKD500 on PCI bus 0)

```
On CDs V3.5 and earlier use
P02>>> run iso9660:[CDROM.UTILITY]UTIL_CLI.EXE -d dkd500 -p 0
d. If updates to KGPSA firmware are required
P02>>> set arc_enable on
P02>>> set console_mode advanced
P02>>> init
P02>>> load -f iso9660 - load CDROM driver
P02>>> run iso9660:[UTILITY]lp6ldr.exe -d dkd500 -p 0
(specify CD loaded into DKD500 on PCI bus 0 )
```

The utility lp6dutil will not properly function on the TurboLaser or GS series machine thru the serial port. You will see a repeating character problem.

8. You can also run KZSPA\_EDIT from the console prompt to set up some KZPSA parameters.

kzpsa edit - Edit KZPSA FLASH parameters.

OVERVIEW:

The kzpsa\_edit command permits the modification of KZPSA Flash parameters from the console. Individual bits can be set or cleared, or bytes can be set to a specific value. Entering kzpsa\_edit without an option or target device will list these parameters for all KZPSA devices in the system.

```
kzpsa_edit ( [busid] [<kzpsa_controller_name>]
        [fast]
        [termpwr]
        [-sd]
        [-offset n] [-value n]
        [-bit n] [-set]
                         [-clear] )
        [-p]
```

COMMAND ARGUMENT(S):

<kzpsa\_controller\_name> - KZPSA controller name. Only the parameters for this controller will be modified.

COMMAND OPTION(S):

```
-sd - Set defaults
-offset n - Selects the byte offset to be modified
-value n - Gives the new byte value(s), valid only with -offset
-bit n - Selects the bit to be modified, valid only with -offset
-value and -bit are mutually exclusive
-set - The bit should be set, valid only with -bit
-clear - The bit should be clear, valid only with -bit
-set and -clear are mutually exclusive
-p - print flash contents
```

COMMAND EXAMPLE(S):

Find all KZPSA devices
>>> show config kzpsa\*

Load the kzpsa support code >>> load -f kzpsa

List all current FLASH parameters >>> kzpsa\_edit

Change the host Bus ID from 7 to 6

>>> kzpsa\_edit busid kzpsa0
kzpsa0 bus id = 7, new bus id ? 6

Modify four bytes of parameters >>> kzpsa edit -offset 0 -value 11223344 kzpsa0

Set one bit of the parameters
>>> kzpsa\_edit -offset 0 -bit 1 -set kzpsa0

Set all defaults
>>> kzpsa\_edit -sd kzpsa0

# Compaq AlphaServer GS80/GS160/GS320

The AlphaServer GS80/GS160/GS320 has an SRM console located on every standard I/O module in the PCI box/boxes. It also has five different micro firmwares on four different modules. All micros in the machine must be the same version. There are also failsafe loaders on the modules. These are only to be updated in the factory. You can **NOT** have mixed versions and expect it to work. Any time a module with micro firmware or SRM code is replaced, the firmware will most likely need to be upgraded. You will also need to do occasional console firmware upgrades to load the latest version of firmware that is available.

There are several ways to upgrade the firmware.

- Off CDROM using the Alpha Systems Firmware Update CD V5.9 minimum
- Off the CDROM using an Infoserver
- Off a CDROM created using the .iso firmware file and a CD R/W drive.
- Over the network using the .SYS firmware file.
- Off of a disk that has a bootable version of the firmware file (filename.exe) on it (MCR WRITEBOOT may be required on that file to make it bootable).
- From the BOOTP server (Unix).
- Using the SCM update command and using specific rom.hex files

## LFU Firmware Update Procedure

- Determine current console firmware revision.
  - o P00>>> SHOW FIRMWARE
  - o SCM\_E0> SHOW CSB
- Save the contents of all SRM console variables o >>> SHOW \*
- Remove soft patritions if there are any.
  - O >>> SET LP COUNT 0
    - O >>> INIT
- Enter the SCM console using the escape sequence. If you do not know the sequence use the SRM command
  - O >>> SCM SHOW STATUS
    - SCM escape sequence : [ESC] [ESC] scm or ^[^[scm
  - o ^[^[scm
- From the SCM prompt show NVR and save contents.
  - O SHOW NVR
- From the SCM prompt remove hard partitions
  - o SET HP\_COUNT 0
- Disable SROM and XSROM diagnostics to shorten power up time. Be sure to restore these to FULL when finished. This step is NOT required.
  - O SET SROM\_MASK PARTIAL
  - O SET XSROM\_MASK PARTIAL
- Set the variable DIMM\_READ\_DIS to a 1 to shorten power up time. Be sure to restore this to 0 (zero) when finished. This step is NOT required.

   O SET DIMM READ DIS 1
- Reset or Power OFF/ON the system to allow the new HP\_COUNT value to take affect.
  - O RESET
- Determine which method and firmware version will be used to do the update.
- Print the firmware release notes for that version.
- Determine if any option firmware will be upgraded.
- Boot the firmware file using one of the following methods.
- Use the list, update and verify commands at the UPD> prompt.
- Once the CD boots you will come to the UPD> prompt. You can type LIST to see current and update versions and UPDATE to update to the version you loaded.
   O UPD> LIST

- O UPD> UPDATE
  - Answer "Y" to update all devices including SRM and micros
- When the update completes you will be at the SCM> prompt. Execute a BUILD EEPROM command from each SCM console.
  - o SCM\_E0> BUILD EEPROM
  - o SLV\_E1> BUILD EEPROM
  - o etc.
- Reset SCM NVR settings to original settings.
- Power on the system
- Reset SRM console variable as necessary.
- Init the machine and reboot.
- 1. Determine the current firmware version by using the show firmware command from the >>> prompt or show csb from the SCM> prompt. This command is not available until SRM V5.8-121.

P00>>> **show firmware** 

| SRM Console    | V5.9-111, built on Jan 9 2001 at 15:21:06           |
|----------------|-----------------------------------------------------|
| PALcode        | OpenVMS PALcode V1.90-1, Tru64 UNIX PALcode V1.86-1 |
| Micro Firmware | V5.9                                                |
| QBB0.PSM       | PSM V5.9 PSM FS V5.6 XSROM V5.9                     |
| QBB0.CPU0      | SROM V6.0-7                                         |
| PBP0.SIO       | SCM V5.9 SCM FS V5.6 SRM V5.9-111                   |
| PBP0.SIO       | SCM V5.9 SCM FS V5.6 SRM V5.9-111                   |
| QBB1.PSM       | PSM V5.9 PSM FS V5.6 XSROM V5.9                     |
| QBB1.CPU0      | SROM V6.0-7                                         |
| PBP1.SIO       | SCM V5.9 SCM FS V5.6 SRM V5.9-111                   |
| QBB2.PSM       | PSM V5.9 PSM FS V5.6 XSROM V5.9                     |
| QBB2.CPU2      | SROM V6.0-7                                         |
| QBB3.PSM       | PSM V5.9 PSM FS V5.6 XSROM V5.9                     |
| QBB3.CPU1      | SROM V6.0-7                                         |
| HSW4           | HPM V5.7 HPM FS V5.6                                |

SCM E0> sho csb

| CSB                        | Туре                                                 | Firmware                                   | Revision                                                         | FSL Revision                                 | Power State    |          |
|----------------------------|------------------------------------------------------|--------------------------------------------|------------------------------------------------------------------|----------------------------------------------|----------------|----------|
| 10<br>11<br>30             | PBM<br>PBM<br>PSM                                    | V05.9<br>V05.9<br>V05.9                    | (01.09/14:51)<br>(01.09/14:51)<br>(01.09/14:51)                  | V5.6 (05.31)<br>V5.6 (05.31)<br>V5.6 (05.31) | ON<br>ON<br>ON | SrySw.   |
| NORI                       | 1 AL                                                 | 103.5                                      | (01.00/11.01/                                                    | V3.0 (03.31)                                 | 011            | DIVEW.   |
| 30<br>C0<br>C0<br>C1       | XSROM<br>CPU0/SROM<br>IOR0<br>IOR1                   | V05.9<br>V6.0-7                            | (01.09/13:37)                                                    |                                              | ON<br>ON<br>ON |          |
| 31                         | PSM                                                  | V05.9                                      | (01.09/14:51)                                                    | V5.6 (05.31)                                 | ON             | SrvSw:   |
| NORI                       | 1AL                                                  |                                            |                                                                  |                                              |                |          |
| 31<br>C4<br>C4<br>C5       | XSROM<br>CPU0/SROM<br>IOR0<br>IOR1                   | V05.9<br>V6.0-7                            | (01.09/13:37)                                                    |                                              | ON<br>ON<br>ON |          |
| 32                         | PSM                                                  | V05.9                                      | (01.09/14:51)                                                    | V5.6 (05.31)                                 | ON             | SrvSw:   |
| NORM                       | MAL                                                  |                                            |                                                                  |                                              |                |          |
| 32<br>CA<br>33             | XSROM<br>CPU2/SROM<br>PSM                            | V05.9<br>V6.0-7<br>V05.9                   | (01.09/13:37)<br>(01.09/14:51)                                   | V5.6 (05.31)                                 | ON<br>ON       | SrvSw:   |
| NORN                       | 1AL                                                  |                                            | . , , ,                                                          | , , , , , , , , , , , , , , , , , , ,        |                |          |
| 33<br>CD<br>40<br>E0<br>E1 | XSROM<br>CPU1/SROM<br>HPM<br>SCM MASTER<br>SCM SLAVE | V05.9<br>V6.0-7<br>V05.7<br>V05.9<br>V05.9 | (01.09/13:37)<br>(08.11/02:08)<br>(01.09/14:52)<br>(01.09/14:52) | V5.6 (05.31)<br>V5.6 (05.31)<br>V5.6 (05.31) | ON<br>ON<br>ON | Eligible |
|                            |                                                      |                                            |                                                                  |                                              |                |          |

2. P00>>> show \* to printout all the SRM environmental variables. Check all customer set variables. Also verify the setting of the following variables. Boot\_osflags Auto\_action All the "lp" variables a. Set Auto\_action to HALT P00>>> set Auto\_action halt
3. Print out all SCM NVRAM console variables using the show nvr command from SCM>.

SCM E0> show nvr COMI PRINT EN 1 HP COUNT 0 HP QBB MASKO 1 HP QBB MASK1 а HP QBB MASK2 0 HP QBB MASK3 0 HP\_QBB\_MASK4 0 HP\_QBB\_MASK5 HP\_QBB\_MASK6 HP\_QBB\_MASK7 0 0 0 SROM MASK ff f XSROM MASK ff ff ff ff ff ff ff eb 1 0 0 PRIMARY CPU ff PRIMARY QBB0 ff AUTO QUIT SCM 1 FAULT\_TO\_SYS 0 0 DIMM READ DIS SCM\_CSB\_MASTER\_ELIGIBLE PERF\_MON SCM\_FORCE\_FSL 1 0 0 OCP TEXT Uninitialized AUTO FAULT RESTART 1 SCM SIZING TIME 14 SYS CPU MASK FFFFFFFF SYS\_MEM\_MASK FFFFFFFF SYS IOR MASK FFFFFFFF SYS\_PCI\_MASK FFFF SYS QBB MASK FF

4. Set HP\_COUNT and LP\_COUNT to 0 and power off/on the machine
 P00>>> set lp\_count 0
 SCM\_E0> set hp\_count 0
 SCM\_E0> power off
 SCM\_E0> power on

5. Boot the firmware using one of the following methods.

#### Method 1 - Load the Console Firmware Off a Local CDROM

## SRM Console

- a. Insert the CD in the local CDROM.
- b. >>> Boot -fl 0,a0 DKA400
  BOOTFILE: [gs320]gs320\_v61.exe
  Note: These filenames will change with different console versions.

UPD> See step 5 below for update procedure.

# Method 2 - Boot the Console CD Off of an Infoserver

- a. Insert CD in the Infoserver
- b. >>> boot eia0 -file filename (leave off the .sys extension)

#### Method 3 - Create a Bootable CD Using a CD Writer and the .iso Firmware File

Files in the Alpha Systems Firmware web site that have a ".iso" file type are ISO9660 image files and can be used to create bootable CD-ROMs. ZIP files that have " iso" in the file name contain a ".iso" file which, when extracted, can be used to create a bootable CD-ROM.

- a. Make sure you have a CD writer and software package that is capable of creating a CD from an image file.
- b. Obtain the .iso firmware from the interim website at http://ftp.digital.com/pub/Digital/Alpha/firmware/interim/gs320 If you use ftp to download, be sure to use binary mode. If you use a browser to download, make sure the browser does not have .iso as a registered file type. If you download a .zip file, extract the .iso file.
- c. Write this image file to a blank CD. When writing the CD, ensure that the "close disk" or equivalent option is selected.

#### Method 4 - Booting off the Network - OpenVMS

- a. Copy firmware.sys file to MOM\$LOAD of an existing node in the cluster
- b. Set the attributes on the file with the following commands: \$ set file/attr=(rfm:fix,lrl:512,mrs:512,rat:none) firmware.sys
- c. Enable service on that node from NCP

S MC NCP MC NCP> Show Known Circuit Characteristic Known Circuit Volatile Characteristics as of 12-FEB-1997 19:27:41

Circuit = BNA-0 - Circuit name will change from system to system State = on Service = disabled (if enabled skip to boot command) Counter timer = 65534 Designated router = 28.1023 (CXO28A) Cost = 4 Maximum routers allowed = 33 Router priority = 64 Hello timer = 15 Type = Ethernet Adjacent node = 28.1023 (CXO28A) Listen timer = 30

NCP> Set Circ BNA-0 State OFF - This step will stop network activity NCP> Set Circ BNA-0 Service Enable NCP> Set Circ BNA-0 State ON

d. >>> b eia0 -fi filename

Leave off .SYS or node that services request will get an error - BAD MOP FID)

#### Method 5 - Boot Off of a Disk - Non-System Disk and System Disk Using OpenVMS

#### Non-System Disk

- a. Locate the firmware.exe file
- b. Set the attributes on the file and copy it contiguous to the target disk (non-system) and directory with the following commands: \$ set file/attr=(rfm:fix,lrl:512,mrs:512,rat:none) firmware.exe \$ copy/contiguous firmware.exe "non system disk":[directory]

c. Use writeboot to make the disk bootable. Specify the disk, directory and filename of the firmware. Take the defaults for the other questions. \$ MCR Writeboot

Update VAX portion of boot block (default is Y): **No** Update Alpha portion of boot block (default is Y):**Yes** Target system device (and boot file if not VMB.EXE):**\$1\$DUA5:[TEMP]gs320\_v61.exe** 

d. >>> b -fl 0,0 dua5

#### System Disk

- a. Only steps a and b above are used. Do NOT execute writeboot step c.
- b. Specify the flags of 0,a0 and use "system\_disk":[sys0.sysexe]filename for bootfile.

>>> boot -fl 0,a0 dua0 bootfile: dua0:[sys0.sysexe]gs320\_v61.exe

#### Method 6 - BOOTP Network Upgrade - Tru64 UNIX

- a. Mount the Firmware Update CD using the following command: # mount -rt cdfs -o noversion /dev/rz4c /mnt

where: host is the system name in /etc/hosts

hw\_type is the hardware type. Proteon is ht = 4. Ethernet is ht = 1. Regular token-ring (IEEE 802) is ht = 6.

hw addr is the hardware address: use the console command show device.

filename is the name of the default bootfile image:

ip addr is the Internet protocol address of the system name in /etc/hosts.

The following is an example of a bootptab file for the AlphaServer 300 bigsox:ht=1:ha=08002b236423:bf=/mnt/GS320/gs320 v61.EXE;1:ip=16.182.0.87

c. Modify the /etc/inetd.conf file. Uncommon the tftp and bootps process. It should look like the following example:

tftp dgram udp wait root /usr/sbin/tftpd tftpd /mnt bootps dgram upd wait root /usr/sbin/bootpd bootpd

- d. Find the process /usr/sbin/inetd daemon: This step will stop network traffic
   # ps aux | grep ine
   # kill process# <ine process number>
- e. Restart the inetd daemon:

# /usr/sbin/inetd

Note The bootpd and tftp daemon will be removed if the system is rebooted. Refer to the manual pages: bootpd(8) or tftpd(8) for more information. Use Man bootpd and man tftpd

Should a boot file "pathname" need to be specified in must be in quotes >>> boot -p bootp ewa0 -file "/dir1/dir2/filename"

6. At the UPD> prompt type list to see current and update versions. Then execute the update command.

```
***** Loadable Firmware Update Utility *****
 _____
 Function Description
 _____
 Display Displays the system's configuration table.
 Exit Done exit LFU (reset).
 List Lists the device, revision, firmware name, and update revision.
 Readme Lists important release information.
 Update Replaces current firmware with loadable data image.
 Verify Compares loadable and hardware images.
 ? or Help Scrolls this function table.
 _____

      UPD> list
      Update Revision

      Device
      Current Revision
      Filename
      Update Revision

      SRM18
      v5.9-111
      srm_fw
      v6.1-1011

      SRM24
      v5.9-111
      srm_fw
      v6.1-1011

      SRM8
      v5.9-111
      srm_fw
      v6.1-1011

      SRM
      v5.9-111
      srm_fw
      v6.1-1011

      SRM
      v5.9-111
      srm_fw
      v6.1-1011

      micro
      V5.9(01.09/14:52)
      micro_fw
      V6.1(10.11/13:32)

      pua0
      A420
      cipca_fw
      A420

      fwa0
      3.20
      dfxaa_fw
      3.20

      pga0
      SS3.03A1
      kgpsa_7k_fw
      SS3.03A1

      pgb0
      SS3.03A1
      kgpsa_7k_fw
      SS3.03A1

      pgc0
      SS3.03X1
      kgpsa_8k_fw
      DS3.81A4

      pge0
      DS3.03X2
      kgpsa_8k_fw
      DS3.81A4

      pge0
      DS3.03X2
      kgpsa_fw
      A12

 UPD> list
 UPD> update *
 Confirm update on:
   SRM18
   SRM24
   SRM8
   SRM
   fwa0
   pga0
   pgb0
   pgc0
```

micro [Y/(N)]**y** 

pgd0 pge0 pua0 micro

WARNING: updates may take several minutes to complete for each device.

#### DO NOT ABORT!

| SRM18 | Updating to v6.1-1011 | Verifying v6.1-1011 | PASSED. |
|-------|-----------------------|---------------------|---------|
| SRM24 | Updating to v6.1-1011 | Verifying v6.1-1011 | PASSED. |
| SRM8  | Updating to v6.1-1011 | Verifying v6.1-1011 | PASSED. |
| SRM   | Updating to v6.1-1011 | Verifying v6.1-1011 | PASSED. |

| fwa0  | Updating to | 3.20 Ver     | ifying 3.20     | PASSED. |         |
|-------|-------------|--------------|-----------------|---------|---------|
| pga0  | Updating to | SS3.03A1     | Verifying SS3.  | )3A1    | PASSED. |
| pgb0  | Updating to | SS3.03A1     | Verifying SS3.  | )3A1    | PASSED. |
| pgc0  | Updating to | SS3.03A1     | Verifying SS3.  | )3A1    | PASSED. |
| pgd0  | Updating to | DS3.81A4     | Verifying DS3.8 | 31A4    | PASSED. |
| pge0  | Updating to | SS3.03A1     | Verifying SS3.  | )3A1    | PASSED. |
| pua0  | Updating to | A420 Ver:    | ifying A420     | PASSED. |         |
| micro | Updating to | V6.1(10.11/1 | 3:32)           |         |         |

Updating SCM nodes E0,E1,E2,E3 Update Cmd processed Transferring hex file.....Flash ON.....Flash ON.....Flash ON.....Flash ON....Flash ON. Initializing shared ram Modified SR init-SCM previously ON, 07 Shared RAM Initialized Master SCM Testing SCM EEPROM - Passed Initializing EVs SCM Selftest Passed Polling CSB.....SCM\_E0> PS1 in PBP0 added PS2 in PBP0 added Remote IOR0 added to PBP0 Remote IOR1 added to PBP0 SCM E0> PS1 in PBP1 added PS2<sup>-</sup>in PBP1 added Remote IOR0 added to PBP1 Remote IOR1 added to PBP1 SCM E0> PS1 in PBP2 added PS2 in PBP2 added Remote IOR0 added to PBP2 Remote IOR1 added to PBP2 SCM\_E0> PS1 in PBP3 added PS2 in PBP3 added Remote IOR0 added to PBP3 Remote IOR1 added to PBP3 SCM E0> QBB0 Directory Module Added Power Supply-1 present in Subrack-1 Power Supply-2 present in Subrack-1 Power Supply-3 present in Subrack-1 QBB0 3.3V Main Power Converter present QBB0 3.3V AUX Converter present QBB0 GP added MEM0 added to QBB0 MEM1 added to QBB0 MEM2 added to QBB0 MEM3 added to QBB0 IOR01 added in QBB0 CPU0 added to OBB0 CPU1 added to QBB0 CPU2 added to QBB0 CPU3 added to QBB0 SCM\_E0> QBB1 Directory Module Added Power Supply-1 present in Subrack-1 Power Supply-2 present in Subrack-1 Power Supply-3 present in Subrack-1 QBB1 3.3V Main Power Converter present QBB1 3.3V AUX Converter present QBB1 GP added

MEM0 added to QBB1 MEM1 added to QBB1 MEM2 added to OBB1 MEM3 added to QBB1 IOR01 added in QBB1 CPU0 added to QBB1 CPU1 added to QBB1 CPU2 added to QBB1 CPU3 added to QBB1 SCM E0> QBB2 Directory Module Added Power Supply-1 present in Subrack-2 Power Supply-2 present in Subrack-2 Power Supply-3 present in Subrack-2 QBB2 3.3V Main Power Converter present QBB2 3.3V AUX Converter present QBB2 GP added MEM0 added to QBB2 MEM1 added to OBB2 MEM2 added to QBB2 MEM3 added to QBB2 IOR01 added in QBB2 CPU0 added to OBB2 CPU1 added to QBB2 CPU2 added to QBB2 CPU3 added to QBB2 SCM\_E0> QBB3 Directory Module Added Power Supply-1 present in Subrack-2 Power Supply-2 present in Subrack-2 Power Supply-3 present in Subrack-2 QBB3 3.3V Main Power Converter present QBB3 3.3V AUX Converter present QBB3 GP added MEM0 added to QBB3 MEM1 added to QBB3 MEM2 added to QBB3 MEM3 added to QBB3 IOR01 added in QBB3 CPU0 added to QBB3 CPU1 added to QBB3 CPU2 added to OBB3 CPU3 added to QBB3 SCM E0> PS1 in HS0 added PS2<sup>\_</sup>in HS0 added GP0 Cable Present GP1 Cable Present GP2 Cable Present GP3 Cable Present SCM E0> OCP will be inactive for first 20 seconds after micro reset ~E~ EEPROM VERSION MISMATCH. Execute Build EEPROM Cmd SCM E0> Querying the modem port...no device detected SCM E0> OCP switch is now active and operational Slave10 already ON or transitioning to ON Slave11 already ON or transitioning to ON Slave12 already ON or transitioning to ON Slave13 already ON or transitioning to ON Slave30 already ON or transitioning to ON Slave31 already ON or transitioning to ON Slave32 already ON or transitioning to ON Slave33 already ON or transitioning to ON Slave40 already ON or transitioning to ON SCM E0> Returning to system COM1 port

Updating HPM node 40 Update Cmd processed Transferring hex file..... CSB download of .Hex file complete

SCM E0> .

Updating PSM nodes 30,31,32,33 Update Cmd processed Transferring hex file..... CSB download of .Hex file complete

Updating PBM nodes 10,11,12,13 Update Cmd processed Transferring hex file..... CSB download of .Hex file complete The Master SCM will now finish the micro flash updates to each CSB node. After the update is complete, you will be returned to the SCM CLI. last flash packet to 30 last flash packet to 31 last flash packet to 32 last flash packet to 33 last flash packet to 10 last flash packet to 11 last flash packet to 12 last flash packet to 13 last flash packet to 40 Please wait. System will complete power off in approximately 20 seconds Local escape sequence verified SCM E0> ~E~ CSB Node 40 connection lost ~E~ CSB Node 40 is no longer connected! SCM E0> Remote IOR2 added to PBP0 Remote IOR3 added to PBP0 SCM E0> Remote IOR2 added to PBP1 Remote IOR3 added to PBP1 SCM E0> Remote IOR2 added to PBP2 Remote IOR3 added to PBP2 SCM E0> Remote IOR2 added to PBP3 Remote IOR3 added to PBP3 SCM E0> ~I~ CSB Node 40 connection added SCM E0> ~I~ The SYSTEM will now power off Powering off PCI Box 0 Powering off PCI Box 1 Powering off PCI Box 2 Powering off PCI Box 3 Slave30 already OFF or transitioning to OFF Slave31 already OFF or transitioning to OFF Slave32 already OFF or transitioning to OFF Slave33 already OFF or transitioning to OFF Slave40 already OFF or transitioning to OFF

Firmware Update is now complete. If you require a partitioned system, please set your HP\_COUNT and 'POWER ON -ALL'. For non-partitioned systems enter 'POWER ON'

7. At the SCM prompt show the NVR variables and then execute the build eeprom command.

SCM\_E0> sho nvr SCM\_E0> build eeprom Restoring EEPROM Defaults Maintaining local baud at 9600 Maintaining modem baud at 9600 Maintaining modem flow at hard Maintaining COM1 baud at 9600 Maintaining COM1 flow at soft Maintaining HP QBB MASKs

8. Set any nvram variable that was reset or cleared and power on the machine

SCM\_E0> set hp\_count #
SCM E0> power on

9. After SRM loads set the lp srm variables as necessary.
 P00>>> set lp\_count #
 P00>>> init

#### **Errors**

• If a firmware update is attempted with hp\_count set to a value other than 0 (system hard partitioned), it will not load micros and you will get an error message.

LFU micro updates are not supported when the system is hard partitioned. Please power down and unpartition first.

\*\*\*\*\* Loadable Firmware Update Utility \*\*\*\*\*
Function Description
Display Displays the system's configuration table.
Exit Done exit LFU (reset).
List Lists the device, revision, firmware name, and update revision.
Update Replaces current firmware with loadable data image.
Verify Compares loadable and hardware images.
? or Help Scrolls this function table.

## UPD> list

| Device<br>Revision | Current Revision | Filename    | Update   |
|--------------------|------------------|-------------|----------|
| SRM                | v5.8-1           | srm_fw      | v5.8-1   |
|                    |                  | cipca fw    | A420     |
|                    |                  | dfxaa_fw    | 3.20     |
|                    |                  | kgpsa_7k_fw | SS2.20X2 |
|                    |                  | kgpsa_8k_fw | DS3.02A1 |
|                    |                  | kzpsa_fw    | A12      |
| UPD>               |                  |             |          |

• You must reset of power cycle the machine after changing HP\_COUNT to 0. If this is not done you may see an error message similar to the following.

Checking dqa0.0.0.15.26 for the option firmware files. . . Copying DFXAA320 from dqa0.0.0.15.26. . . Copying KZPSAA12 from dqa0.0.0.15.26. . . Copying CIPCA420 from dqa0.0.0.15.26. . . Copying KG8302A1 from dqa0.0.0.15.26. . . Copying KG7220X2 from dqa0.0.0.15.26. . .

Slave SCM E1 has no hose connection LFU micro updates are not supported when the system is in this condition.

Verify with show system that all QBBs Par columns are (-) and that the switch shows "P" for all ports. You should not have a "V" in a non-partitioned system.

• If lp\_count is set to a non-zero value firmware updates will not continue. You can select the boorfile but then get the following message

cannot load a new console on a partitioned system proceeding will cause the system to be unpartitioned automatically

At this point the SRM console hangs and a system reset must be done.

• If the EEPROM needs to be reset the follow message is printed out ~E~ EEPROM VERSION MISMATCH. Execute Build EEPROM Cmd

# Laptop system setup

When the SCM update command is used, firmware update files are downloaded from some source to the master SCM module. To perform the update from a laptop, the COM1 port of the laptop must be set appropriately. the following table shows the settings for four versions of the Windows operating system. These Setting must be exact to function properly.

| COM1 Port Settings              | Windows 95 and 98                                                                                                   | Windows 2000                                                                                                    | Windows NT V4.0                                                    |
|---------------------------------|----------------------------------------------------------------------------------------------------|----------------------------------------------------------------------------------------------------|--------------------------------------------------------------------|
| Accessing COM1 Port<br>Settings | Start-<br>Settings-<br>ControlPanel-<br>System-<br>DeviceManager-<br>Port-<br>COM1-<br>Properties-<br>Port Settings | Start-<br>Settings-<br>ControlPanel-<br>System-<br>Hardware-<br>DeviceManager-<br>Ports-<br>COM1-<br>Properties-<br>Port Settings | Start-<br>Setting-<br>ControlPanel-<br>Ports-<br>COM1-<br>Settings |
| Baud rate                       |                                                                                                    | 57600                                                                                                    |                                                                    |
| Data bits                       |                                                                                                    | 8                                                                                                    |                                                                    |
| Parity                          |                                                                                                    | None                                                                                                    |                                                                    |
| Stop Bits                       |                                                                                                    | 1                                                                                                    |                                                                    |
| Flow Control                    |                                                                                                    | Xon/Xoff                                                                                                    |                                                                    |
| Advanced Settings               | Deselect "Use FIFO buffers"                                                                                         |                                                                                                    | Disable "FIFO Enable"                                              |

Note These setups must be followed exactly, any deveations and the flash update might fail. Depending on Keaterm version the following steps may change.

## Keaterm setup

- 1. Start KEAterm.
- 2. At the Session Template, select Serial, and click Next>.
- 3. At Connection Type, select Serial, and click Next>.
- At Connection, select the General tab and set: Port name: Communications Port (COM1) Speed: 57600
- 5. Click Next>.
- 6. At Terminal Type, select VT400-8bit, and click Next>.
- 7. At File Transfer Protocol, select ASCII, and click Finish.
- 8. From the Options menu, select Connections.
- 9. From Connections, select the Options tab and in the Flow control section set: Data to host: Xon Xoff
- Data from host: Xon Xoff
- 10. Next select the Rate Limiting tab and deselect: Limit data rate during Paste and ASCII send Limit data rate during keyboard input and reporting
- 11. From the Options menu, select History and choose personal settings.

## Powerterm 525 setup

- 1. Start Power Term. 2. At the Connect dialog box, set: Session type COM Terminal type VT420-8 Baud Rate 57600 Stop Bits 1 Port Number 1 Parity 8/none Flow Control Xon/Xoff 3. Click Connect. 4. From the Communications menu, select File Transfer Setup, and set: Host Data Type 8-Bit (DOS - Ascii) PC Data Type 8-Bit (DOS - Ascii)
- 5. Click OK.

## SCM Update Files

Below is a table of the files that can be flashed using the update command. When the update command is run one or all of the files can be written into the flash ROM of the appropriate module. The firmware can be found on the Wildfire website.

| System           | Target flash ROM | File name                  | Firmware contents                                     |
|------------------|------------------|----------------------------|-------------------------------------------------------|
| GS80/GS160/GS320 | Standard I/O     | SCMROM.HEX                 | SCM standard image                                    |
| GS80/GS160/GS320 | PSM module       | PSMROM.HEX<br>WF_XSROM.HEX | PSM standard image<br>CPU eXtended SROM image (XSROM) |
| GS80/GS160/GS320 | PBM module       | PBMROM.HEX                 | PBM standard image                                    |
| GS160/GS320      | HPM module       | HPMROM.HEX                 | HPM standard image                                    |

**Note** SROM, is a plugable chip (located on the CPU) that can only be upgraded, at this time, by replacing the chip. SROM contains the only firmware that is allowed to vary in revision from CPU to CPU. All other firmwares must be the same revision!

# **CAUTION!**

These allowable states may be risky. Engineering prefers that all firmware upgrades be done with the operating system down and the entire system powered off.

- A master and slave SCM may be updated using this method but a master SCM cannot update a slave. To update either a master or slave the device downloading the SCMROM.HEX file must be run connected physically to the target standard I/O local port.
- When updating the XSROM code, the entire system may be up and running operating systems but this is not recommended by Engineering at this time.
- A consequence of updates to any of the microprocessors (with the exception of the XSROM on the PSM) is that they immediately reset once the new firmware downloads. Therefore, you want to minimize the effect of the reset on the rest of the system by isolating the QBB/partition.
- When updating a PSM, the partition in which the PSM resides should be powered off.
- When updating a PBM, the PCI I/O subsystem in which the PBM resides must be removed from the resources available to an operating system.
- When updating an HPM, the system should be powered off.

# Update procedure using SCM

- Copy the appropriate hex files to your laptop.
- Set up your Keaterm or Powerterm emulators as described in the Terminal emulator setup above.
- Set up the COM1 port settings as described above in the Laptop system setup section above.
- Connect the laptop to the master console COM1 port.
- Save the contents of all console variables
   >> SHOW \*
- Enter the SCM console using the escape sequence. If you do not know the sequence use the SRM command
  - O >>> SCM SHOW STATUS
    - SCM escape sequence : [ESC] [ESC] scm or ^ [^ [scm
  - o ^[^[scm
- From the SCM prompt obtain the NVR contents. These values will need to be reset when finished
  - O SHOW NVR
- Set SROM and XSROM diagnostics to "PARTIAL" bypass full diagnostics. This will shorten power up time. Only use this step when updating the micros on the entire system. Be sure to restore these to "FULL" when finished.
  - O SET SROM\_MASK PARTIAL
  - O SET XSROM\_MASK PARTIAL
- Set the variable DIMM\_READ\_DIS to a "1" to disable the PSM reading the FRU data from all the DIMMs. This will shorten power up time. Only use this step when updating the micros on the entire system. Be sure to restore this to "0" (zero) when finished.
  - O SET DIMM READ DIS 1
- Set the variable AUTO\_QUIT\_SCM to a "0" to stop in SCM before entering SRM console. Only use this step when updating the micros on the entire system. Be sure to restore this to "1" (one) when finished.
  - O SET AUTO\_QUIT\_SCM 0

- POWER OFF the system or specific partition in preparation for the firmware upgrade.
  - O POWER OFF
  - or o POWER OFF -part #
- Excute the SHOW CSB command to obtain the necessary CSB addresses o SHOW CSB
- Locate the ID of the SCM master and update it.
  - O UPDATE -CSB E0 (if ID is E0)
    - o Select the SCMROM.HEX file to load. This will load file, power on and init.
- Execute a BUILD EEPROM command. This will set the SROM\_MASK and XSROM\_MASK to full, these may be set to PARTIAL until the update is complete. • BUILD EEPROM
- Power off system to continue firmware upgrade.
  - O POWER OFF
- Update the PSMs There may be multiple PSMs in the system depending on the configuration.
  - o UPDATE -CSB 30,31,32,33,34,35,36,37
  - o Select the PSMROM.HEX file to load.
- Update the PBMs- There may be multiple PBMs in the system depending on the configuration
  - o UPDATE -CSB 10,11,12,13,14,15,16,17,18,19,1A,1B,1C,1D,1E,1F
  - o Select the PBMROM.HEX file to load.
- Update the HPM
  - O UPDATE -CSB 40
  - o Select the HPMROM.HEX file to load.
- Update the XSROMs- There may be multiple XSROMs in the system depending on the configuration
  - O UPDATE -CSB 30,31,32,33,34,35,36,37
  - o Select the WF\_XSROM.HEX file to load.
- Move laptop cable to each SCM and update them individually There may be multiple SCMs in the system depending on the configuration

   UPDATE -CSB E1 thru E7
- After the updates are complete POWER ON the system o POWER ON
- Now INIT the system
  - O INIT
- Reset NVR to original values
- Reset system or power OFF/ON
- Reset soft all console environmental variables original settings including LP\_COUNT and init

SCM\_E0> power off - part 0
SCM\_E0> sho csb

| CSB                          | Туре                                                               | Firmware                                   | Revision                                          | FSL Revision                  | Power State        |               |
|------------------------------|--------------------------------------------------------------------|--------------------------------------------|---------------------------------------------------|-------------------------------|--------------------|---------------|
| 10                           | PBM                                                                | T05.5                                      | (05.04/02:07)                                     | X4.3 (09.13)                  | ON                 |               |
| 11                           | PBM                                                                | T05.5                                      | (05.04/02:07)                                     | X4.3 (09.13)                  | ON                 |               |
| 12                           | PBM                                                                | T05.5                                      | (05.04/02:07)                                     | X4.3 (09.13)                  | ON                 |               |
| 30                           | PSM                                                                | T05.5                                      | (05.04/02:04)                                     | T4.0 (07.06)                  | OFF                | SrvSw: NORMAL |
| 3.0                          | YCDOM                                                              | <u> </u>                                   | (05 04/03.37)                                     |                               |                    |               |
| C0                           | CDII0 / SBOM                                                       | V6 0-7                                     | (05.04/05.57)                                     |                               | OFF                |               |
| C1                           | CPII1 / SROM                                                       | V6.0-7                                     |                                                   |                               | OFF                |               |
| C2                           | CPU3/SROM                                                          | V6.0-7                                     |                                                   |                               | OFF                |               |
| CO                           | TORO                                                               | ,                                          |                                                   |                               | OFF                |               |
| C1                           | TOR1                                                               |                                            |                                                   |                               | OFF                |               |
| C2                           | IOR2                                                               |                                            |                                                   |                               | OFF                |               |
| C3                           | IOR3                                                               |                                            |                                                   |                               | OFF                |               |
| 31                           | PSM                                                                | T05.5                                      | (05.04/02:04)                                     | T4.0 (07.06)                  | ON                 | SrvSw: NORMAL |
| 31                           | XSROM                                                              | T05.5                                      | (05.04/03:37)                                     |                               |                    |               |
| C4                           | CPU0/SROM                                                          | V6.0-7                                     | (,,                                               |                               | ON                 |               |
| C5                           | CPU1/SROM                                                          | V6.0-7                                     |                                                   |                               | ON                 |               |
| C6                           | CPU0/SROM                                                          | V6.0-7                                     |                                                   |                               | ON                 |               |
| C7                           | CPU1/SROM                                                          | V6.0-7                                     |                                                   |                               | ON                 |               |
| C4                           | IOR0                                                               |                                            |                                                   |                               | ON                 |               |
| C5                           | IOR1                                                               |                                            |                                                   |                               | ON                 |               |
| 40                           | HPM                                                                | T05.5                                      | (05.04/02:09)                                     | X4.1 (08.18)                  | ON                 |               |
| ΕO                           | SCM MASTER                                                         | T05.5                                      | (05.04/02:13)                                     | X4.3 (09.13)                  | ON                 |               |
| E1                           | SCM SLAVE                                                          | T05.5                                      | (05.04/02:13)                                     | X4.3 (09.13)                  | ON                 | Ineligible    |
| E2                           | SCM SLAVE                                                          | T05.5                                      | (05.04/02:13)                                     | X4.3 (09.13)                  | ON                 | Ineligible    |
| E6                           | SCM SLAVE                                                          | T05.5                                      | (05.04/02:13)                                     | X4.3 (09.13)                  | ON                 | Ineligible    |
| SCM_<br>Init<br>Init         | E0> update -d<br>iate HEX file<br>iate transfer                    | csb 30<br>e transfe<br>r of the            | r from host (p)<br>file PSMROM.HE2                | cess ESC-ESC<br>K to the COM1 | to abort):<br>port |               |
|                              | For KEA                                                            | A term                                     |                                                   |                               |                    |               |
| From<br>Char<br>Brow<br>Clic | n the Tools me<br>nge the Files<br>vse for and se<br>ck on OK.     | enu goto<br>of type:<br>elect the          | File Transfer a<br>to All Files<br>file PSMROM.HH | and select Se<br>(*.*)<br>EX. | nd to Host         |               |
|                              | For Por                                                            | werTerm 5                                  | 25                                                |                               |                    |               |
| From<br>At S<br>Brow         | n the Communic<br>Send File sele<br>vse for and se                 | cation me<br>ect the A<br>elect the        | nu select Send<br>scii tab<br>file PSMROM.HI      | File…<br>EX by clickin        | g on the           |               |
| Clic                         | ck OK.                                                             | kt to the                                  | FILE Name Inpo                                    | it box.                       |                    |               |
|                              | ?address                                                           |                                            |                                                   |                               |                    |               |
| Tran<br>CSB                  | download of                                                        | file<br>.HEX file                          | <br>complete                                      |                               |                    |               |
| Flas<br>CSB<br>CSB<br>SCM_   | sh Update comp<br>Node 30 conne<br>Node 30 conne<br>_E0> update -c | plete.<br>ection lo<br>ection ad<br>csb 31 | st<br>ded                                         |                               |                    |               |
| •                            |                                                                    |                                            |                                                   |                               |                    |               |
| •                            |                                                                    |                                            |                                                   |                               |                    |               |

# AlphaServer DS10 and Professional WorkStation XP900

The AlphaServer DS10 and the Professional WorkStation XP900 systems contains one flash rom. It contains ARC console firmware for Windows NT and SRM console firmware for Tru64 UNIX and OpenVMS. When ever the motherboard is replaced the firmware may need to be updated. You will also need to do occasional console firmware upgrades to load the latest version of firmware that is available. The console firmware is NOT present on the V5.4 CD However it is on the V5.5 CD.

There are several ways to upgrade the firmware. All involve booting Loadable Firmware Utility (LFU). It can be booted one of the following ways.

- Off the Alpha AXP System Firmware Update Utility CD using the local CDROM.
- Off an infoserver using the Alpha AXP System Firmware Update Utility CD
- Off floppy from AlphaBIOS Upgrade
- Using console command LFU.
- Over the network using the .SYS firmware file.
- Off of a OpenVMS disk that has a bootable version of the firmware file (filename.exe) on it (MCR WRITEBOOT may be required on that file to make it bootable).
- From the BOOTP server (UNIX).

The procedure to update the console firmware is as follows.

- Determine current console firmware revision by the power on display, SHOW commands or from online SDA with a CLUE CONFIG command.
- Record all console environmental variables by typing SHOW \* at the >>>.
- Determine which method and firmware version will be used to do the update.
- Print the firmware release notes for that version and system.
- Determine if any option firmware will be upgraded.
- Verify the ROM Update switch is in the correct positions.
- Boot the firmware file (LFU).
- Use the verify and update commands at the UPD> prompt.
- When done exit from LFU.
- Reboot LFU using the device firmware file to update device firmware.
- Power off/on the machine to reload the new firmware.
- Reset any Environmental variables that were changed and reboot.
- 1. Get current firmware revision at power on or with console SHOW commands.

256 Meg of system memory probing hose 0, PCI probing PCI-to-ISA bridge, bus 1 probing PCI-to-PCI bridge, bus 2 bus 0, slot 9 -- ewa -- DE500-BA Network Controller bus 0, slot 11 -- ewb -- DE500-BA Network Controller bus 0, slot 13 -- dqa -- Acer Labs M1543C IDE bus 0, slot 14 -- vga -- DEC PowerStorm bus 2, slot 0 -- pka -- NCR 53C875 bus 2, slot 1 -- pkb -- NCR 53C875 bus 0, slot 16 -- pkc -- Qlogic ISP1020 bus 0, slot 17 -- dra -- Mylex DAC960 Testing the System Testing the Disks (read only) Testing the Network Compaq AlphaServer DS10 466 MHz Console V5.4 , Apr 1 1999 >>> P00>>> **sho version** V5.5-1 Jun 21 1999 11:49:01 version P00>>> show pal OpenVMS PALcode V1.59-43, Digital UNIX PALcode V1.51-50 pal P00>>> sho config

AlphaServer DS10 466 MHz SRM Console: V54-2 PALcode: OpenVMS PALcode V1.56-45, Tru64 UNIX PALcode V1.50-48 Processors CPU 0 Alpha 21264-4 466 MHz SROM Revision: V1.8.208 Bcache size: 2 MB Core Logic Cchip DECchip 21272-CA Rev 2 Dchip DECchip 21272-DA Rev 2 Pchip 0 DECchip 21272-EA Rev 2 TIG Rev 2.1 Arbiter Rev 3.30 (0x7E) MEMORY Array # Size Base Addr ----- ----- ------0 256 MB 00000000 Total Bad Pages = 0 Total Good Memory = 256 MBytes PCI Hose 00 Bus 00 Slot 01: Acer Labs M1543C USB Bus 00 Slot 03: Acer Labs M1543C PMU Bus 00 Slot 07: Acer Labs M1543C Bridge to Bus 1, ISA Bus 00 Slot 09: DE500-BA Network Controller ewa0.0.0.9.0 08-00-2B-86-1B-BA Bus 00 Slot 11: DE500-BA Network Controller ewb0.0.0.11.0 08-00-2B-86-1B-BB Bus 00 Slot 13: Acer Labs M1543C IDE dqa.0.0.13.0 dqa1.1.0.13.0 CD-532E Bus 00 Slot 14: DEC PowerStorm Bus 00 Slot 15: DECchip 21152-AA Bridge to Bus 2, PCI Bus 00 Slot 16: QLogic ISP1020 pkc0.6.0.16.0 SCSI Bus ID 6 dkc0.0.0.16.0 RZ1CB-BA dkc200.2.0.16.0 RZ1CB-BA Bus 00 Slot 17: Mylex DAC960 dra.0.0.17.0 dra0.0.0.17.0 1 Member JBOD dra1.0.0.17.0 1 Member JBOD 1 Member JBOD dra2.0.0.17.0 Bus 02 Slot 00: NCR 53C875 pka0.7.0.2000.0 SCSI Bus ID 7 dka100.1.0.2000.0 RZ1CB-CA dka300.3.0.2000.0 RZ1CB-CA dka500.5.0.2000.0 RZ1EF-AB Bus 02 Slot 01: NCR 53C875 pkb0.7.0.2001.0 dkb0.0.0.2001.0 SCSI Bus ID 7 RZ1CB-CA dkb200.2.0.2001.0 RZ1DB-CS dkb400.4.0.2001.0 RZ1CB-CA ISA Slot Device Name Type Enabled BaseAddr IRQ DMA 0 0 MOUSE Embedded Yes 60 12 1 KBD Embedded Yes 60 1 2 COM1 Embedded Yes 3f8 4 3 COM2 Embedded Yes 2f8 3 4 LPT1 Embedded Yes 3bc 7 5 FLOPPY Embedded Yes 3f0 6 2

- 2. >>> show or show \* to printout all the environmental variables. Check all
   customer set variables. Also verify the setting of the following variables.
   Bootdef\_dev
   Boot\_osflags
   Auto action
- 3. Verify the motherboard switches are in the default position. The default position enables writes to the flash.
- 4. Boot the firmware using one of the following methods.

#### Method 1 - Load the Console Firmware Off a Local CDROM

## SRM Console

- a. Insert the CD in the local CDROM.
- b. >>> Boot -fl 0,a0 DKA400
  BOOTFILE: [ds10]ds10\_v6\_1.exe
  Note: These filenames will change with different console versions.

UPD> See step 5 below for update procedure.

## AlphaBIOS Console

- a. Insert the CD in the local CDROM.
- b. Enter the AlphaBIOS menu by typing ARC or AlphaBIOS or initializing the system when os\_type = nt
- c. AlphaBIOS -Select F2 to go into Setup then select Upgrade AlphaBIOS

## Method 2 - Boot the Console CD Off of an Infoserver

- a. Insert CD in the Infoserver
- b. >>> boot ewa0 -file filename (leave off the .sys extension)

#### Method 3 - Firmware Floppy From AlphaBIOS Upgrade

- a. Copy the files pc264nt.rom and ds10srm.rom onto a FAT formatted floppy.
- b. At the >>> type ARC or AlphaBIOS. Then select F2 to go into SETUP.
- c. In the Setup menu, select **AlphaBIOS Upgrade** It will search the CD and then the floppy for pc264nt.rom
- d. First pc264nt.rom will load and you will receive a window that lists Old and New Versions of AlphaBIOS and display the following.

Warning this will take several seconds . Do \*NOT\* reset or power-cycle the system before receiving notification that the update process has completed.

You will be prompted to type **F10** to continue or **ESC** to abort. Pressing F10 will display a window with writing progress and verifying progress bars.

- e. Next ds10srm.rom will load and you will receive a window that lists Old and New Versions of SRM and display the same warning listed above.
   You will be prompted to type F10 to continue or ESC to abort. Pressing F10 will display a window with writing progress and verifying progress bars.
- f. An UPGRADE COMPLETE box will appear with the text

The updated version of AlphaBIOS

```
will now be executed.
ENTER = Execute ESC = Continue
```

g. ESC takes you back to AlphaBIOS setup menu

h. ENTER will reset the system and reload the new AlphaBIOS/SRM image.

# Method 4 - Using the Console LFU Command

Note: You may also have problems with files saved from Netscape. Either use Internet Explorer to download files or if using Netscape, get the files from the website at <u>ftp://ftp.digital.com/pub/Digital/Alpha/firmware/</u>.

#### Floppy - CPU Firmware Only

- a. Copy the files ds10fw.txt, pc264nt.rom and ds10srm.rom onto a 1.44 MB FAT formatted floppy disk.
- b. Execute the LFU command. LFU first checks for options firmware on the CD-ROM, then the floppy drive. The user is then prompted for input. Select the location of the firmware files (dva0 or ewa0) and then <return> to select the default filename to continue the firmware update. The Loadable Firmware Update Utility Menu will then be displayed and the installation continues as usual.

P00>>> **lfu** 

Checking dka500.5.0.2000.1 for the option firmware files. . . Checking dva0 for the option firmware files. . .

Option firmware files were not found on CD or floppy. If you want to load the options firmware, please enter the device on which the files are located(ewa0), or just hit <return> to proceed with a standard console update: dva0 Please enter the name of the options firmware files list, or Hit <return> to use the default filename (ds10fw.txt) : <ds10fw.txt> Copying ds10fw.txt from dva0. . . Copying PC264NT.ROM from dva0. . . UPD>

## Floppy - CPU and IO Firmware

- a. Copy the files ds10fw.txt, pc264nt.rom and ds10srm.rom onto a 1.44 MB FAT formatted floppy disk.
- b. Copy the files ds10fw.txt, ccmab022.sys, dfxaa320.sys, kzpsaa12.sys and cipca420.sys onto a 1.44 MB FAT formatted floppy disk.
- c. Open the file ds10fw.txt. Every file you wish to load must be listed here. If the file is listed you must have it available on floppy. The standard file only has the filename for the SRM and NT console. You must add before the "!" all the file you want to load.

Example of the file PC264NT.ROM nt fw DS10SRM.ROM srm fw CCMAB022 ccmab fw DFXAA320 NOTE: dfxaa fw The bolded area are filenames that were added to the KZPSAA12 standard ds10fw.txt file to allow options firmware to load. kzpsa fw  $CIPCA\overline{4}20$ cipca fw This file is a list of all the firmware for the system. The exclamation point above is the file terminator, so anything below it will not be seen by the update utility. Anything above the exclamation point must adhere to the existing format. The first line will contain the directory and filename as it appears on the update media, without the extension and in upper case. The following line will contain the name of the file to which the image will be copied on the console's file system. Nothing else is allowed on either line and no lines should be skipped. For any new firmware images, there will be only two lines added to this file. d. At the >>> type LFU and select DVA0 as the device and ds10fw.txt as the filename. P00>>> **lfu** Checking dqa0.0.0.13.0 for the option firmware files. . . Checking dva0 for the option firmware files. . . Option firmware files were not found on CD or floppy. If you want to load the options firmware, please enter the device on which the files are located(ewa0), or just hit <return> to proceed with a standard console update: dva0 Please enter the name of the options firmware files list, or Hit <return> to use the default filename (ds10fw.txt) : <ds10fw.txt> Copying ds10fw.txt from dva0. . . Copying PC264NT.ROM from dva0. . . Copying ds10SRM.ROM from dva0. . . Please insert next floppy containing the options firmware, Hit <return> when ready. Or type DONE to abort. Copying ccmab022.sys from dva0. . . Copying cipca420.sys from dva0. . . Copying dfxaa320.sys from dva0. . . Copying kzpsaa12.sys from dva0. . . UPD>

- CD
  - a. As of the V5.6 console, using the LFU console command and the CD will not work. According to engineering it is looking in the options directory for the file ds10fw.txt. It does not exist there and will fail. This will be corrected in a later version of the firmware.

#### Network

- a. Copy the following files to MOM\$LOAD of you local MOP server. ds10fw.txt ds10srm.rom pc264nt.rom
- b. Set the attributes for the file using the following OpenVMS command on each file.

\$ set file/attr=rfm:fix,lrl:512,mrs:512,rat:none filename.sys

c. Execute LFU command and select device EWA0 for Digital PCI Ethernet or FWA0 for Digital PCI FDDI (DEFPA). Specify ds10fw.txt

P00>>> **lfu** 

Checking dqa0.0.0.13.0 for the option firmware files. . . Checking dva0 for the option firmware files. . .

Option firmware files were not found on CD or floppy. If you want to load the options firmware, please enter the device on which the files are located(ewa0)ewa0 Please enter the name of the firmware files list, or Hit <return> to use the default filename (ds10fw.txt) : ds10fw.txt

Copying ds10fw.txt from ewa0. . . Copying PC264NT.ROM from ewa0. . . Copying DS10SRM.ROM from ewa0. . .

## Method 5 - Booting Off the Network - OpenVMS

- a. Copy firmware.sys file to MOM\$LOAD of an existing node in the cluster
- b. Set VMS attributes on the file with the following command. \$ Set file/attr=(rfm:fix,lrl:512,mrs:512,rat:none) ds10\_v6\_1.sys
- c. Enable service on that node from NCP

\$ MC NCP
MC NCP> Show Known Circuit Characteristic
Known Circuit Volatile Characteristics as of 12-FEB-1997 19:27:41

Circuit = BNA-0 - Circuit name will change from system to system State = on Service = disabled (if enabled skip to boot command) = 65534 Counter timer Designated router = 28.1023 (CXO28A) Cost = 4 Maximum routers allowed = 33 = 64 Router priority Hello timer = 15 Type = Ethernet Adjacent node = 28.1023 (CXO28A) = 30 Listen timer NCP> Set Circ BNA-0 State OFF - This step will stop network activity NCP> Set Circ BNA-0 Service Enable NCP> Set Circ BNA-0 State ON

d. >>> boot ewa0 -file ds10\_v6\_1
 (Leave off .SYS or node that services request will get an error - BAD MOP FID)

#### Method 6 - Boot Off of a Disk - Non-System Disk and System Disk Using OpenVMS

## Non-System Disk

- a. Locate the firmware file ds10\_v6\_1.exe at the firmware website and copy to your system
- b. Set the VMS attributes on the file and copy it contiguous to the target disk
   (non-system) and directory with the following commands:
   \$ set file/attr=(rfm:fix,lrl:512,mrs:512,rat:none) ds10\_v6\_1.exe
   \$ copy/contiguous ds10\_v6\_1.exe "non\_system\_disk":[directory]
- c. Use writeboot to make the disk bootable. Specify the disk, directory and filename of the firmware. Take the defaults for the other questions.

#### \$ MCR Writeboot

Update VAX portion of boot block (default is Y): **No** Update Alpha portion of boot block (default is Y):**Yes** Target system device (and boot file if not VMB.EXE):**\$1\$dua5:[TEMP]ds10 v6 1.exe** 

d. >>> boot -fl 0,0 dua5

#### System Disk

- a. Only steps a and b above are used. Do NOT execute writeboot step c.
- b. Specify the flags of 0,a0 and use "system disk":[sys0.sysexe]filename for the bootfile. >>> b -fl 0,a dua0 bootfile: dua0:[sys0.sysexe]ds10\_v6\_1.exe

#### Method 7 - BOOTP Network Upgrade - Tru64 UNIX

- a. Mount the Firmware Update CD using the following command: # mount -rt cdf- -o noversion /dev/rz4c /mnt

where: host is the system name in /etc/hosts

hw\_type is the hardware type. Proteon is ht = 4. Ethernet is ht = 1. Regular token-ring (IEEE 802) is ht = 6.

hw addr is the hardware address: use the console command show device.

filename is the name of the default bootfile image:

ip addr is the Internet protocol address of the system name in /etc/hosts.

The following is an example of a bootptab file for the AlphaServer DS10: bigsox:ht=1:ha=08002b236423:bf=/mnt/DS20/ds10\_v6\_1.EXE;1:ip=16.182.0.87

- c. Modify the /etc/inetd.conf file. Uncommon the tftp and bootps process. It should look like the following example: tftp dgram udp wait root /usr/sbin/tftpd tftpd /mnt bootps dgram upd wait root /usr/sbin/bootpd bootpd
- d. Find the process /usr/sbin/inetd daemon: This step will stop network traffic
   # ps aux | grep ine
   # kill process# <ine process number>
- e. Restart the inetd daemon: # /usr/sbin/inetd

Note The bootpd and tftp daemon will be removed if the system is rebooted. Refer to the manual pages: bootpd(8) or tftpd(8) for more information. Use Man bootpd and man tftpd

f. Enter the following command to boot from the BOOTP server:
 >> boot -p bootp ewa0

Should a boot file "pathname" need to be specified in must be in quotes >>> boot -p bootp ewa0 -file "/dir1/dir2/filename"

5. At the UPD> prompt type list to verify current and update versions. Then execute Update and Verify

Note:

If you are running with two CPU's, you MAY have to disable one CPU before updating.

# \*\*\*\*\* Loadable Firmware Update Utility \*\*\*\*\* Function Description

| Display   | Displays the system's configuration table.                      |
|-----------|-----------------------------------------------------------------|
| Exit      | Done exit LFU (reset).                                          |
| List      | Lists the device, revision, firmware name, and update revision. |
| Readme    | Lists important release information.                            |
| Update    | Replaces current firmware with loadable data image.             |
| Verify    | Compares loadable and hardware images.                          |
| ? or Help | Scrolls this function table.                                    |
|           |                                                                 |

## UPD> list

| Device | Current Revision | Filename | Update Revision |
|--------|------------------|----------|-----------------|
| nt     | 5.70             | nt_fw    | 5.71            |
| srm    | 5.8-10           | srm_fw   | 6.1-2           |

# UPD> update \*

Confirm update on: nt srm  $[Y/(N)]\mathbf{y}$  WARNING: updates may take several minutes to complete for each device.

DO NOT ABORT!

| nt  | Updating | to | 5.71  | Verifying S | 5.71   | PASSED.   |
|-----|----------|----|-------|-------------|--------|-----------|
| srm | Updating | to | 6.1-2 | Verifying   | 6.1-2. | . PASSED. |

## UPD> verify

| nt  | Verifying | 5.71  | PASSED. |
|-----|-----------|-------|---------|
| srm | Verifying | 6.1-2 | PASSED. |

# AlphaServer DS10 Jumpers

Motherboard

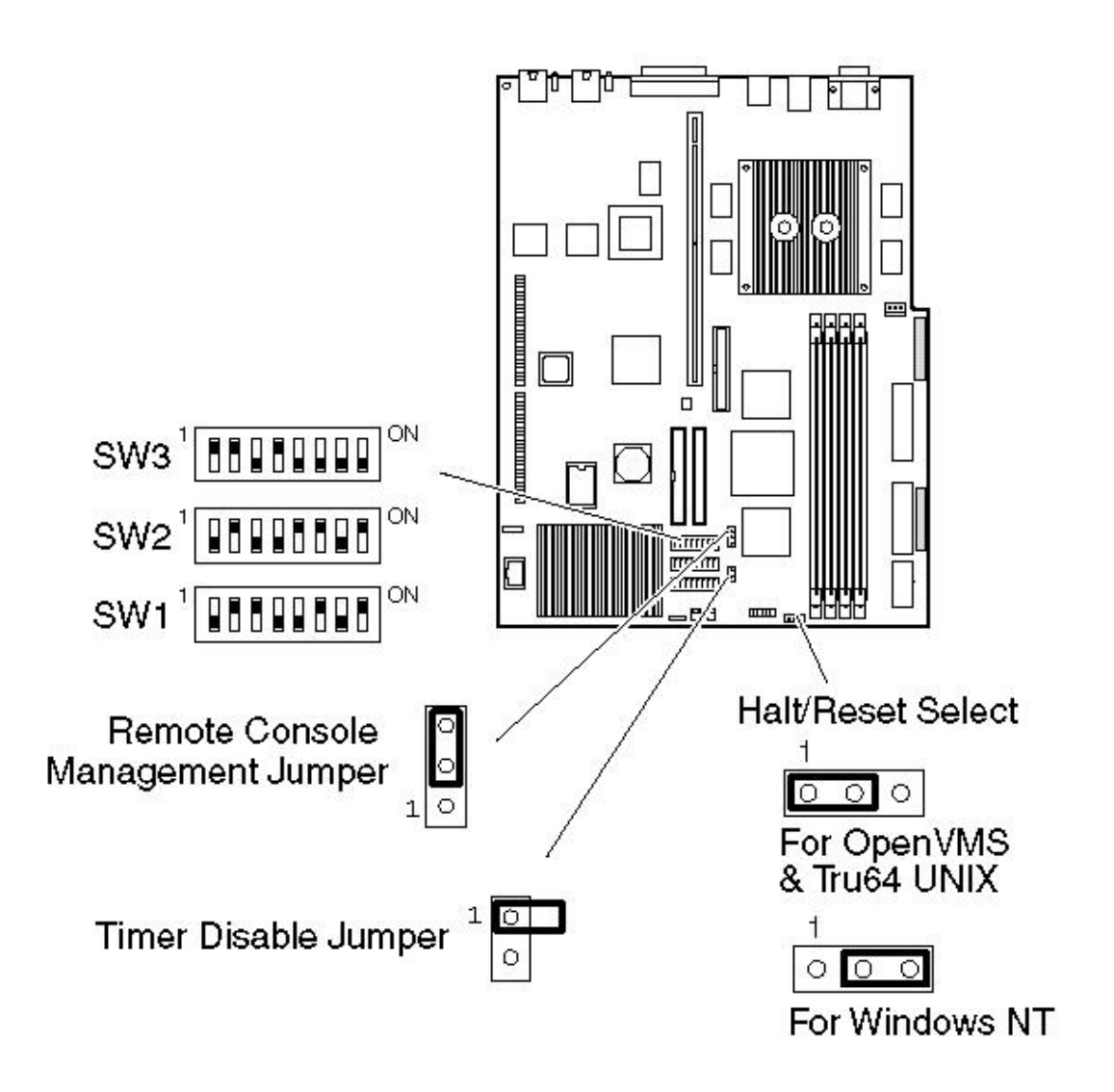

Set SW3-8 ON to enable the FailSafe Loader
# AlphaServer DS20/DS20E

The AlphaServer DS20 system contains one flash rom. It contains ARC console firmware for Windows NT and SRM console firmware for Tru64 UNIX and OpenVMS. The ability to write to this rom is controlled by switch SW3 #8 on the motherboard. When ever the motherboard is replaced the firmware may need to be updated. You will also need to do occasional console firmware upgrades to load the latest version of firmware that is available. The console firmware is NOT present on the V5.4 CD However it is on the V5.5 CD.

There are several ways to upgrade the firmware. All involve booting Loadable Firmware Utility (LFU). It can be booted one of the following ways.

- Off the Alpha AXP System Firmware Update Utility CD using the local CDROM.
- Off an infoserver using the Alpha AXP System Firmware Update Utility CD
- Off floppy using AlphaBIOS Upgrade
- Using console command LFU.
- Over the network using the .SYS firmware file.
- Off of a OpenVMS disk that has a bootable version of the firmware file (filename.exe) on it (MCR WRITEBOOT may be required on that file to make it bootable).
- From the BOOTP server (UNIX).

The procedure to update the console firmware is as follows.

- Determine current console firmware revision by the power on display, SHOW commands or from online SDA with a CLUE CONFIG command.
- Record all console environmental variables by typing SHOW \* at the >>>.
- Determine which method and firmware version will be used to do the update.
- Print the firmware release notes for that version and system.
- Determine if any option firmware will be upgraded.
- Verify the ROM Update switch is in the correct positions.
- Boot the firmware file (LFU).
- Use the verify and update commands at the UPD> prompt.
- When done exit from LFU.
- Reboot LFU using the device firmware file to update device firmware.
- Power off/on the machine to reload the new firmware.
- Reset any Environmental variables that were changed and reboot.
- 1. Get current firmware revision at power on or with console SHOW commands.

Initializing ... 512 Meg of system memory probing hose 1, PCI probing PCI-to-PCI bridge, bus 2 bus 2, slot 0 -- pka -- NCR 53C875 bus 2, slot 1 -- pkb -- NCR 53C875 bus 2, slot 2 -- ewa -- DE500-AA Network Controller probing hose 0, PCI probing PCI-to-ISA bridge, bus 1 bus 0, slot 5, function 1 -- dqa -- Cypress 82C693 IDE bus 0, slot 5, function 2 -- dqb -- Cypress 82C693 IDE bus 0, slot 5, function 3 -- usba -- Cypress 82C693 USB bus 0, slot 6, function 0 -- pkc -- Adaptec AIC-7895 bus 0, slot 6, function 1 -- pkd -- Adaptec AIC-7895 bus 0, slot 7 -- vga -- DEC PowerStorm Testing the System Testing the Memory Testing the Disks (read only) Testing the Network System Temperature is 24 degrees C

AlphaServer DS20 500 MHz Console T5.4-3, Dec 9 1998 11:49:01

P00>>> **sho version** T5.4-3 Dec 9 1998 11:49:01 version P00>>> show pal OpenVMS PALcode V1.48-37, Digital UNIX PALcode V1.44-40 pal P00>>> sho config AlphaServer DS20 500 MHz SRM Console: T5.4-3 PALcode: OpenVMS PALcode V1.48-37, Digital UNIX PALcode V1.44-40 Processors CPU 0 Alpha 21264-3 500 MHz SROM Revision: X1.72 Bcache size: 0 MB CPU 1 Alpha 21264-3 500 MHz SROM Revision: X1.72 Bcache size: 4 MB Core Logic DECchip 21272-CA Rev 2 Cchip DECchip 21272-DA Rev 2 Dchip Pchip 0 DECchip 21272-EA Rev 2 Pchip 1 DECchip 21272-EA Rev 2 TIG Rev 4.11 Rev 2.8 (0x1) Arbiter MEMORY Array # Size Base Addr \_ \_ \_ \_ \_ \_ \_ \_ \_ \_ \_ \_ \_\_\_\_\_ \_ \_ \_ \_ \_ \_ \_ 0 512 MB 00000000 Total Bad Pages = 0 Total Good Memory = 512 Mbytes PCI Hose 00 Bus 00 Slot 05/0: Cypress 82C693 Bridge to Bus 1, ISA Slot 05/1: Cypress 82C693 IDE Bus 00 dqa.0.0.105.0 Bus 00 Slot 05/2: Cypress 82C693 IDE dqb.0.1.205.0 Bus 00 Slot 05/3: Cypress 82C693 USB Bus 00 Slot 06/0: Adaptec AIC-7895 pkc0.7.0.6.0 SCSI Bus ID 7 Bus 00 Slot 06/1: Adaptec AIC-7895 pkd0.7.0.106.0 SCSI Bus ID 7 Bus 00 Slot 07: DEC PowerStorm PCI Hose 01 Bus 00 Slot 07: DECchip 21152-AA Bridge to Bus 2, PCI Bus 02 Slot 00: NCR 53C875 pka0.7.0.2000.1 SCSI Bus ID 7 dka0.0.0.2000.1 RZ1CB-CS dka100.1.0.2000.1 RZ1CB-CA dka200.2.0.2000.1 RZ1CB-CS dka500.5.0.2000.1 RRD46 Bus 02 Slot 01: NCR 53C875 pkb0.7.0.2001.1 SCSI Bus ID 7 Bus 02 Slot 02: DE500-AA Network Controller

| Slot | Devic | e     | Name   | Туре     |      | Enable | ed Ba | ıseAddr | IRQ | DMA |
|------|-------|-------|--------|----------|------|--------|-------|---------|-----|-----|
|      | 0     | MOUSE |        | Embedded | Yes  | 60     | 12    |         |     |     |
|      | 1     | KBD   |        | Embedded | Yes  | 60     | 1     |         |     |     |
|      | 2     | COM1  |        | Embedded | Yes  | 3£8    | 4     |         |     |     |
|      | 3     | COM2  |        | Embedded | Yes  | 2£8    | 3     |         |     |     |
|      | 4     | LPT1  |        | Embedded | Yes  | 3bc    | 7     |         |     |     |
|      |       | 5     | FLOPPY | Y Embe   | dded | Yes    | 3£0   | 6       | 2   |     |

- 2. >>> show or show \* to printout all the environmental variables. Check all
   customer set variables. Also verify the setting of the following variables.
   Bootdef\_dev
   Boot\_osflags
   Auto\_action
- 3. Verify the motherboard switches are in the default position. The default position enables writes to the flash.
- 4. Boot the firmware using one of the following methods.

#### Method 1 - Load the Console Firmware Off a Local CDROM

# SRM Console

тсл

- a. Insert the CD in the local CDROM.
- b. >>> Boot -fl 0,a0 DKA400
  BOOTFILE: [ds20]ds20\_v6\_1.exe
  Note: These filenames will change with different console versions.

Apu-> See step 5 below for update procedure.

#### AlphaBIOS Console

- a. Insert the CD in the local CDROM.
- b. Enter the AlphaBIOS menu by typing ARC or AlphaBIOS or initializing the system when os\_type = nt
- c. AlphaBIOS -Select F2 to go into Setup then select Upgrade AlphaBIOS

## Method 2 - Boot the Console CD Off of an Infoserver

- a. Insert CD in the Infoserver
- b. >>> boot ewa0 -file filename (leave off the .sys extension)

## Method 3 - Firmware Floppy From AlphaBIOS Upgrade

- a. Copy the files pc264nt.rom and pc264srm.rom onto a 1.44 MB FAT formatted floppy disk.
- b. At the >>> type ARC or AlphaBIOS. Then select F2 to go into SETUP.
- c. In the Setup menu, select **AlphaBIOS Upgrade** It will search the CD and then the floppy for pc264nt.rom
- d. First pc264nt.rom will load and you will receive a window that lists Old and New Versions of AlphaBIOS and display the following.

Warning this will take several seconds . Do \*NOT\* reset or power-cycle the system before receiving notification that the update process has completed.

You will be prompted to type F10 to continue or ESC to abort. Pressing F10 will display a window with writing progress and verifying progress bars.

- e. Next pc264srm.rom will load and you will receive a window that lists Old and New Versions of SRM and display the same warning listed above.
  You will be prompted to type F10 to continue or ESC to abort. Pressing F10 will display a window with writing progress and verifying progress bars.
- f. An UPGRADE COMPLETE box will appear with the text

The updated version of AlphaBIOS will now be executed. ENTER = Execute ESC = Continue

- g. ESC takes you back to AlphaBIOS setup menu
- h. ENTER will reset the system and reload the new AlphaBIOS/SRM image.

# Method 4 - Using the Console LFU Command

**Note:** You may also have problems with files saved from Netscape. Either use Internet Explorer to download files or if using Netscape, get the files from the website at <u>ftp://ftp.digital.com/pub/Digital/Alpha/firmware/</u>.

## Floppy

a. You will need two FAT formatted floppies. Copy the following files onto the first floppy.

pc264fw.txt
pc264nt.sys
pc264srm.sys

b. Copy the following files to a second fat formatted floppy. pc264fsb.sys ccmab022.sys cipca420.sys dfxaa320.sys kzpsaa12.sys

You will need to edit pc264fw.txt to reflect all the files you have loaded onto floppy.

c. Execute the LFU command. LFU first checks for options firmware on the CD-ROM, then the floppy drive. The user is then prompted for input. Select the location of the firmware files (dva0 or ewa0) and then <return> to select the default filename to continue the firmware update. The Loadable Firmware Update Utility Menu will then be displayed and the installation continues as usual.

P00>>> **lfu** 

Checking dka500.5.0.2000.1 for the option firmware files. . . Checking dva0 for the option firmware files. . .

Option firmware files were not found on CD or floppy. If you want to load the options firmware, please enter the device on which the files are located(ewa0), or just hit <return> to proceed with a standard console update: **dva0** Please enter the name of the options firmware files list, or Hit <return> to use the default filename (pc264fw.txt) : <**return>**  Copying pc264fw.txt from dva0. . . Copying PC264NT.SYS from dva0. . . Copying PC264SRM.SYS from dva0. . . Copying PC264FSB.SYS from dva0. . . Copying ccmab022.sys from dva0. . . Copying cipca420.sys from dva0. . . Copying dfxaa320.sys from dva0. . . Copying kzpsaa12.sys from dva0. . .

UPD>

#### CD

- a. Insert the CD in the local CDROM.
- b. Execute LFU command and if the firmware CD is loaded it will not ask any questions and will load the files.

If you type LFU before you insert the CD, it will look for the files on CD and floppy. When it can't find then it will prompt you for the location of the files. On one DS20 I had to enter DKA500 and not CDA0. On the DS20E I had to enter DQA0.

c. It will now ask for the default filename. Press <return> to use the default.

#### Network

a. Copy the following files to the local mop server's MOP load area.

pc264fw.txt pc264nt.sys pc264srm.sys pc264fsb.sys ccmab022.sys cipca420.sys dfxaa320.sys kzpsaa12.sys

b. Execute the LFU command. LFU first checks for options firmware on the CD-ROM, then the floppy drive. The user is then prompted for input. Select the location of the firmware files (dva0 or ewa0) and then <return> to select the default filename to continue the firmware update. The Loadable Firmware Update Utility Menu will then be displayed and the installation continues as usual.

P00>>> **lfu** 

Checking dka500.5.0.2000.1 for the option firmware files. . . Checking dva0 for the option firmware files. . .

Option firmware files were not found on CD or floppy. If you want to load the options firmware, please enter the device on which the files are located(ewa0), or just hit <return> to proceed with a standard console update: ewa0 Please enter the name of the options firmware files list, or Hit <return> to use the default filename (pc264fw.txt) : <return> Copying pc264fw.txt from dva0. . . Copying PC264NT.SYS from dva0. . . Copying PC264FSB.SYS from dva0. . . Copying ccmab022.sys from dva0. . . Copying cipca420.sys from dva0. . . Copying dfxaa320.sys from dva0. . . UPD>

#### Method 5 - Booting Off the Network - OpenVMS

- a. Copy firmware.sys file to MOM\$LOAD of an existing node in the cluster
- b. Set VMS attributes on the file with the following command. \$ Set file/attr=(rfm:fix,lrl:512,mrs:512,rat:none) ds20 v6 1.sys
- c. Enable service on that node from NCP

```
S MC NCP
MC NCP> Show Known Circuit Characteristic
Known Circuit Volatile Characteristics as of 12-FEB-1997 19:27:41
Circuit = BNA-0 - Circuit name will change from system to system
State
                        = on
Service
                        = disabled (if enabled skip to boot command)
Counter timer
                        = 65534
Designated router
                        = 28.1023 (CXO28A)
Cost
                        = 4
Maximum routers allowed = 33
Router priority
                        = 64
                       = 15
Hello timer
Type
                       = Ethernet
Adjacent node
                       = 28.1023 (CXO28A)
Listen timer
                       = 30
NCP> Set Circ BNA-0 State OFF - This step will stop network activity
NCP> Set Circ BNA-0 Service Enable
NCP> Set Circ BNA-0 State ON
```

d. >>> boot ewa0 -file ds20\_v6\_1 (Leave off .SYS or node that services request will get an error - BAD MOP FID)

#### Method 6 - Boot Off of a Disk - Non-System Disk and System Disk Using OpenVMS

#### Non-System Disk

- a. Locate the firmware file ds20\_v6\_1.exe at the firmware website and copy it to your system
- b. Set the VMS attributes on the file and copy it contiguous to the target disk (non-system) and directory with the following commands: \$ set file/attr=(rfm:fix,lrl:512,mrs:512,rat:none) ds20\_v6\_1.exe \$ copy/contiguous ds20\_v6\_1.exe "non\_system\_disk":[directory]
- c. Use writeboot to make the disk bootable. Specify the disk, directory and filename of the firmware. Take the defaults for the other questions.

#### \$ MCR Writeboot

Update VAX portion of boot block (default is Y): No Update Alpha portion of boot block (default is Y):Yes Target system device (and boot file if not VMB.EXE):\$1\$dua5:[TEMP]ds20\_v6\_1.exe

d. >>> boot -fl 0,0 dua5

#### System Disk

- a. Only steps a and b above are used. Do NOT execute writeboot step c.
- b. Specify the flags of 0,a0 and use "system disk":[sys0.sysexe]filename for the bootfile. >>> b -fl 0,a dua0 bootfile: dua0:[sys0.sysexe]ds20\_v6\_1.exe

#### Method 7 - BOOTP Network Upgrade - Tru64 UNIX

- a. Mount the Firmware Update CD using the following command: # mount -rt cdf- -o noversion /dev/rz4c /mnt

where: host is the system name in /etc/hosts hw type is the hardware type. Proteon is ht = 4. Ethernet is ht = 1. Regular token-ring (IEEE 802) is ht = 6. hw addr is the hardware address: use the console command show device. filename is the name of the default bootfile image: ip addr is the Internet protocol address of the system name in /etc/hosts. The following is an example of a bootptab file for the AlphaServer DS20: bigsox:ht=1:ha=08002b236423:bf=/mnt/DS20/ds20 v6 1.EXE;1:ip=16.182.0.87 c. Modify the /etc/inetd.conf file. Uncommon the tftp and bootps process. It should look like the following example: tftp dgram udp wait root /usr/sbin/tftpd tftpd /mnt bootps dgram upd wait root /usr/sbin/bootpd bootpd d. Find the process /usr/sbin/inetd daemon: This step will stop network traffic # ps aux | grep ine # kill process# <ine process number>

e. Restart the inetd daemon: # /usr/sbin/inetd

Note

The bootpd and tftp daemon will be removed if the system is rebooted. Refer to the manual pages: bootpd(8) or tftpd(8) for more information. Use Man bootpd and man tftpd

f. Enter the following command to boot from the BOOTP server:
 >> boot -p bootp ewa0

Should a boot file "pathname" need to be specified in must be in quotes >>> boot -p bootp ewa0 -file "/dir1/dir2/filename"

5. At the UPD> prompt type list to verify current and update versions. Then execute Update and Verify

# **Note:** If you are running with two CPU's, you MAY have to disable one CPU before updating.

\*\*\*\*\* Loadable Firmware Update Utility \*\*\*\*\*
Function Description
Display Displays the system's configuration table.
Exit Done exit LFU (reset).
List Lists the device, revision, firmware name, and update revision.
Readme Lists important release information.
Update Replaces current firmware with loadable data image.
Verify Compares loadable and hardware images.
? or Help Scrolls this function table.

UPD> list

| Device | Current Revision | Filename | Update Revision |
|--------|------------------|----------|-----------------|
| nt     | 5.70             | nt_fw    | 5.71            |
| srm    | 5.8-10           | srm_fw   | 6.1-2           |

# UPD> update \*

Confirm update on: nt srm [Y/(N)]**y** WARNING: updates may take several minutes to complete for each device.

DO NOT ABORT!

| nt  | Updating | to | 5.71  | Verifying | 5.71   | PASSED.   |
|-----|----------|----|-------|-----------|--------|-----------|
| srm | Updating | to | 6.1-2 | Verifying | 6.1-2. | . PASSED. |

# UPD> verify

nt Verifying 5.71… PASSED. srm Verifying 6.1-2… PASSED.

# AlphaServer DS20 Jumpers

# Motherboard

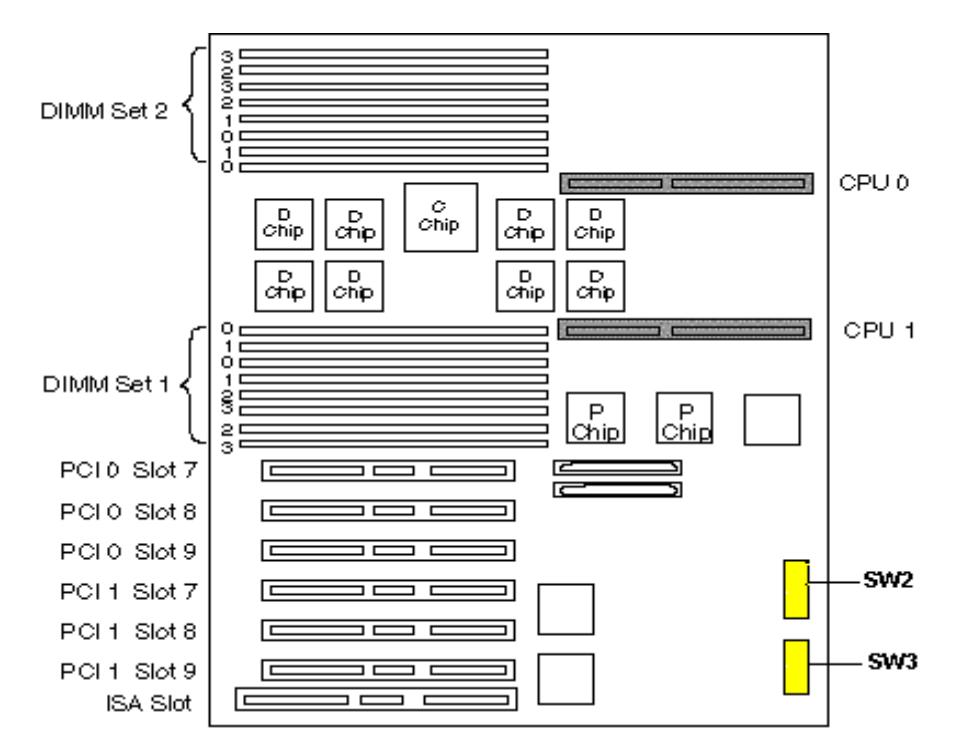

| SW2 | Label                 | Function                                                                      | Default |
|-----|-----------------------|-------------------------------------------------------------------------------|---------|
| 1   | FSB - FailSafe Booter | Tells the SROM to jump either to SRM or the FSB (currently the debug monitor) | off *   |
| 2   | CACHE_OFF_A           | These two bits are currently assigned to different (faster/slower)            |         |
| 3   | CACHE_OFF_B           | memory timings                                                                | off     |
| 4   | MINI_DEB              | The SROM jumps to the SROM Mini debugger                                      | off     |
| 5   | TS_SPD0               | Tsunami speed[0]                                                              | on      |
| 6   | TS_SPD1               | Tsunami speed[1]                                                              | on      |
| 7   | TS_SPD2               | Tsunami speed[2]                                                              | off     |
| 8   | PASS_BY               | Selects the debug monitor to output thru the debug port on the daughter card  | off     |

|     | Label    | Function                               | Default   |
|-----|----------|----------------------------------------|-----------|
| SW3 |          |                                        |           |
| 1   | CON7     | Not assigned                           | off       |
| 2   | CON6     | SFD 0 (on) = 2 cycles (off) = 3 cycles | off       |
| 3   | CON5     | SED[1] $00 = 2$ cycles $01 = 3$ cycles | off       |
| 4   | CON4     | SED[0] $10 = 4$ cycles $11 = 5$ cycles | off/on ** |
| 5   | CON3     | Cpu 1 Clock forward preset             | off       |
| 6   | CON2     | Cpu 0 Clock forward preset             | off       |
| 7   | Spare    | not used                               | off       |
| 8   | FLASH_WR | Enables write to the Flash ROM         | off       |

\* Off is towards the PCI slots

\*\* SW3-4 default is listed as OFF but it needs to be ON in our lab

# Compaq AlphaServer ES40/TS40

The Compaq AlphaServer ES40 clipper system backplane module (CSB) has 2 1MB flash roms that contain an Abios console firmware for AlphaBIOS and a SRM console firmware for Tru64 UNIX and OpenVMS. The system also has TIG, RMC and SROM code that gets loaded. The ability to write to these roms is controlled by setting jumpers J12 and J13 on the CSB to pins 1-2. When ever the system board is replaced the firmware will need to be updated. You will also need to do occasional console firmware upgrades to load the latest version of firmware that is available. RMC firmware may need to be loaded separately by specifying the proper RMC file at the bootfile prompt.

There are several ways to upgrade the firmware. All involve booting Loadable Firmware Utility (LFU). It can be booted one of the following ways.

- Off the Alpha AXP System Firmware Update Utility CD using the local CDROM.
- Off an infoserver using the Alpha AXP System Firmware Update Utility CD
- Over the network using the .SYS firmware file.
- Off of a firmware floppy Requires two floppies.
- Off of a disk that has a bootable version of the firmware file (filename.exe) on it (MCR WRITEBOOT may be required on that file to make it bootable).
- From the BOOTP server (UNIX).

The procedure to update the console firmware is as follows.

- Determine current console firmware revision by the power on display, SHOW commands or from online SDA with a CLUE CONFIG command.
- Record all console environmental variables by typing SHOW \* at the >>>.
- Determine which method and firmware version will be used to do the update.
- Print the firmware release notes for that version and system.
- Determine if any option firmware will be upgraded.
- Verify the ROM Update Jumpers are in the correct positions.
- Boot the firmware file (LFU).
- Type exit and answer Y to enter manual update mode.
- Use the list, update and verify commands at the UPD> prompt.
- When done exit from LFU.
- Reboot LFU using the device firmware file to update device firmware.
- Power off/on the machine to reload the new firmware.
- Reset any Environmental variables that were changed and reboot.
- 1. Get current firmware revision at power on or with console SHOW commands.

Power on display

OpenVMS PALcode V1.52-2, Tru64 UNIX PALcode V1.47-9

starting console on CPU 0 initialized idle PCB initializing semaphores initializing heap initial heap 200c0 memory low limit = 146000 heap = 200c0, 17fc0initializing driver structures initializing idle process PID initializing file system initializing hardware initializing timer data structures lowering IPL CPU 0 speed is 2.00 ns (500MHz) create dead eater create poll create timer create powerup access NVRAM

Memory size 512 MB testing memory probe I/O subsystem probing hose 1, PCI bus 0, slot 6 -- ewa -- DE500-BA Network Controller probing hose 0, PCI probing PCI-to-ISA bridge, bus 1 bus 0, slot 2 -- vga -- DEC PowerStorm bus 0, slot 4 -- pka -- NCR 53C895 bus 0, slot 15 -- dqa -- Acer Labs M1543C IDE bus 0, slot 15 -- dqb -- Acer Labs M1543C IDE starting drivers entering idle loop initializing keyboard starting console on CPU 1 initialized idle PCB initializing idle process PID lowering IPL CPU 1 speed is 2.00 ns (500MHz) create powerup os type: UNIX - console CIPCA driver not started Memory Testing and Configuration Status Array Size Base Address -----\_ \_ \_ \_ \_ \_ \_ \_ \_ \_ 0 256Mb 0000000000000 1 256Mb 000000010000000 512 MB of System Memory Testing the System Testing the Disks (read only) Testing the Network initializing GCT/FRU at offset 176000 AlphaServer ES40 Console T5.4-4, built on Mar 8 1999 at 18:21:15 P00>>> show version T5.4-4 Mar 8 1999 18:21:15 version P00>>> show pal OpenVMS PALcode V1.52-2, Tru64 UNIX PALcode V1.47-9 pal P00>>> show config Compaq Computer Corporation Compaq AlphaServer ES40 Firmware T5.4-4 SRM Console: ARC Console: 5.68 PALcode: OpenVMS PALcode V1.52-2, Tru64 UNIX PALcode V1.47-9 Serial Rom: t1.9-F V1.0 RMC Rom: RMC Flash Rom: X1.D Processors CPU 0 Alpha 21264-4 500 MHz 4MB Bcache CPU 1 Alpha 21264-4 500 MHz 4MB Bcache Core Logic Cchip DECchip 21272-CA Rev 9(C4) Dchip DECChip 21272-EA Kev \_ DECchip 21272-EA Rev 2 DECchip 21272-DA Rev 2 Pchip 0 Pchip 1 TIG Memory Array Size Base Address \_ \_ \_ \_ \_ \_ \_ \_ \_ \_ \_ \_ \_ \_ \_ \_ \_ \_ \_ \_ \_ \_\_\_\_\_ 0 256Mb 0000000000000 1 256Mb 00000001000000 1

| Slot<br>2           | 512 MB of System Memory<br>Option<br>DEC PowerStorm | Hose 0, Bus 0, PCI                    |                           |
|---------------------|-----------------------------------------------------|---------------------------------------|---------------------------|
| 4                   | NCR 53C895                                          | pka0.7.0.4.0<br>dka0.0.0.4.0          | SCSI Bus ID 7<br>RZ2CA-LA |
| 7                   | Acer Labs M1543C                                    |                                       | Bridge to Bus 1, ISA      |
| 15                  | Acer Labs M1543C IDE                                | dqa.0.0.15.0<br>dqb.0.1.15.0          |                           |
|                     |                                                     | dqa0.0.0.15.0                         | TOSHIBA CD-ROM XM-*       |
| 19                  | Acer Labs M1543C USB                                |                                       |                           |
|                     | Option<br>Floppy                                    | Hose 0, Bus 1, ISA<br>dva0.0.0.1000.0 |                           |
| Slot<br>6<br>P00>>> | Option<br>DE500-BA Network Con                      | Hose 1, Bus 0, PCI<br>ewa0.0.0.6.1    | 00-00-F8-1B-2B-EE         |

- 2. >>> show or show\* to printout all the environmental variables. Check all customer set variables. Also verify the setting of the following variables. Bootdef\_dev Boot\_osflags Auto action
- 3. Check that the ROM update jumpers are enabled. Consult the service manual for their location and setting. It should be enabled by default.
- 4. Boot the firmware using one of the following methods.

#### Method 1 - Load the Console Firmware Off a Local CDROM

#### SRM Console

- a. Insert the CD in the local CDROM.
- b. >>> Boot -fl 0,a0 DQA0
  BOOTFILE: [es40]es40\_v6\_1.exe
  Note: These filenames will change with different console versions.

UPD> See step 5 below for update procedure.

## AlphaBIOS Console

- a. Insert the CD in the local CDROM.
- b. Enter the AlphaBIOS menu by typing ARC or AlphaBIOS or initializing the system when os\_type = nt
- c. AlphaBIOS -Select  ${\bf F2}$  to go into Setup then select  ${\bf Upgrade}\ {\bf AlphaBIOS}$

# Method 2 - Boot the Console CD Off of an Infoserver

- a. Insert CD in the Infoserver
- b. >>> boot ewa0 -file filename (leave off the .sys extension)

#### Method 3 - Booting Off the Network - OpenVMS

- a. Copy the firmware to your system from the firmware website at <a href="http://ftp.digital.com/pub/Digital/Alpha/firmware/readmes/es40.html">http://ftp.digital.com/pub/Digital/Alpha/firmware/readmes/es40.html</a>
- b. Copy es40 v6 1.sys file to MOM\$LOAD of an existing node in the cluster
- c. Set VMS attributes on the file with the following command.

d. Enable service on that node from NCP

```
S MC NCP
MC NCP> Show Known Circuit Characteristic
Known Circuit Volatile Characteristics as of 12-FEB-1997 19:27:41
Circuit = BNA-0 - Circuit name will change from system to system
State
                         = on
Service
                         = disabled (if enabled skip to boot command)
Counter timer
                         = 65534
Designated router
                        = 28.1023 (CXO28A)
Cost
                         = 4
Maximum routers allowed = 33
Router priority
                        = 64
Hello timer
                        = 15
Type
                         = Ethernet
Adjacent node
                         = 28.1023 (CXO28A)
Listen timer
                         = 30
NCP> Set Circ BNA-0 State OFF - This step will stop network activity
NCP> Set Circ BNA-0 Service Enable
NCP> Set Circ BNA-0 State ON
```

e. >>> boot ewa0 -file es40 v6 1 (Leave off .SYS or node that services request will get an error - BAD MOP FID)

# Method 4 - Boot Off of a Floppy

#### NT

This method requires two floppies. One with the LFU utility and the other with the system firmware. There are four different LFU files depending on the platform. They are:

- clu.exe ES40.zip

- ilu.exe ES40lp.zip flu.exe ES40cv.zip glu.exe TS20-TS40.zip
- a. Download appropiate zip file from the firmware websites directory at http://ftp.digital.com/pub/Digital/Alpha/firmware/. Extract the files to the same directory on your PC or Alpha. If MKBOOT.EXE does not work on the Alpha locate MAKEBOOT.EXE on Cybrary at http://Cybrary.inet.cpgcorp.net/DOWNLOAD/UTILITIES/SYSTEM/makeboot.zip
- b. Insert a FAT formatted floppy in the drive
- c. Bring up a DOS window and execute the MKBOOT command

C:\mkboot clu.exe Bad command or file name mkboot V1.1: create a bootable floppy Please insert a formatted diskette into drive A: and press and key: <CR> Number of sectors per track for this disk is 18 Writing image to drive A:. Press <sup>C</sup> to abort. Track: 37 Head: 0 Sector: 10 Done.

d. Copy the files clarcrom.exe, clsrmrom.exe for EV6 CPUs or cl67srmrom.exe for EV67 and EV68 CPUs to a second fat formatted floppy. Rename the cl67srmrom.exe file to cl67srm.exe.

e. Insert the first floppy in the ES40 DVA0 and boot it. At the UPD prompt type exit and answer Y for manual update >>> Boot DVA0 Checking dqa0.0.0.15.0 for the option firmware files. . . dqa0.0.0.15.0 has no media present or is disabled via the RUN/STOP switch dqa0.0.0.15.0 has no media present or is disabled via the RUN/STOP switch Checking dva0 for the option firmware files. . . If you have a floppy containing option firmware, Please insert it now and hit <return> when ready. <return> Option firmware not copied. UPD> exit Do you want to do a manual update? [y/(n)] y \*\*\*\*\* Loadable Firmware Update Utility \*\*\*\*\* Function Description -Display Displays the system's configuration table. Exit Done exit LFU (reset). Exit List Lists the device, revision, firmware name, and update revision. ReadmeLists important release information.UpdateReplaces current firmware with loadable data image.VerifyCompares loadable and hardware images.? or HelpScrolls this function table. f. Insert floppy diskette 2. This has clsrmrom.exe and csarcrom.exe on it. UPD> update srm -path fat:clsrmrom.exe/dva0 for EV6 CPUs UPD> update srm -path fat:cl67srm.exe/dva0 for EV67 CPUs Confirm update on: SRM  $[Y/(N)]\mathbf{y}$ WARNING: updates may take several minutes to complete for each device. DO NOT ABORT! SRM Updating to v5.7-84... Verifying v5.7-84... PASSED. UPD> update abios -path fat:clarcrom.exe/dva0 Confirm update on: Abios [Y/(N)]**y** WARNING: updates may take several minutes to complete for each device. DO NOT ABORT! Abios Updating to v5.70... Verifying v5.70... PASSED. UPD> exit

#### Tru64 UNIX

This method requires two floppies. One with the LFU utility and the other with the system firmware. There are 4 different LFU utilities depending on the system type.

- a. Locate the following files and unzip them on a PC. They can be found on the firmware website at <a href="http://ftp.digital.com/pub/Digital/Alpha/firmware/">http://ftp.digital.com/pub/Digital/Alpha/firmware/</a>
  - clu.exe ES40.zip
  - ilu.exe ES40lp.zip
  - flu.exe ES40cv.zip
  - glu.exe TS20-TS40.zip

These file contain the SRM, AlphaBIOS, LFU image and mkbootfirm.exe files.

- b. Ftp the files to your UNIX server. Rename cl67srmrom.exe to cl67srm.exe.
- c. Insert floppy diskette 1.
- d. Change directory to where files were downloaded.
   # cd [to directory with files]
- e. You must set mkbootfirm file permissions to have execute permissions.  $\#\ chmod\ 755\ mkbootfirm$
- f. Format the floppy.
   # fddisk -fmt /dev/rfd0a or

With Tru64 UNIX V5.0 you can do one of the following # fddisk -fmt /dev/rdisk/floppy0a or

- # cd /dev
  # ./MAKEDEV fd0
  # fddisk -fmt /dev/rfd0a
- g. From directory where files are located execute the following
   # ./mkbootfirm clu.exe |dd of=/dev/rfd0c bs=64k

h. Insert floppy diskette 2.

- i. You need to create special device files for device fd0 if you have not already done this. # cd /dev # ./MAKEDEV fd0
- j. Change directory to where files were downloaded.
   # cd [to directory with files]
- 1. Format the floppy.
   # fddisk -fmt /dev/rfd0a or

With Tru64 UNIX V5.0 you can do one of the following # fddisk -fmt /dev/rdisk/floppy0a or # fddisk -fmt /dev/rfd0a

- m. Add a DOS format onto the floppy disk
   # /usr/bin/mtools/mformat -s 18 a:
- n. Use mwrite to low level copy UNIX to DOS the SRM and ARC firmware.
  # /usr/bin/mtools/mwrite clsrmrom.exe a:\clsrmrom.exe for EV6 CPUs
  # /usr/bin/mtools/mwrite cl67srmrom.exe a:\cl67srm.exe for EV67/EV68 CPUs
  # /usr/bin/mtools/mwrite clarcrom.exe a:\clarcrom.exe

o. Insert the first floppy in the ES40 DVA0 and boot it. At the UPD prompt type exit and answer Y for manual update >>> Boot DVA0 Checking dqa0.0.0.15.0 for the option firmware files. . . dqa0.0.0.15.0 has no media present or is disabled via the RUN/STOP switch dqa0.0.0.15.0 has no media present or is disabled via the RUN/STOP switch Checking dva0 for the option firmware files. . . If you have a floppy containing option firmware, Please insert it now and hit <return> when ready. <return> Option firmware not copied. . UPD> exit Do you want to do a manual update? [y/(n)] y \*\*\*\*\* Loadable Firmware Update Utility \*\*\*\*\* Function Description -Display Displays the system's configuration table. Exit Done exit LFU (reset). Exit List Lists the device, revision, firmware name, and update revision. ReadmeLists important release information.UpdateReplaces current firmware with loadable data image.VerifyCompares loadable and hardware images.? or HelpScrolls this function table. p. Insert floppy diskette 2. This has clsrmrom.exe and csarcrom.exe on it. UPD> update srm -path fat:clsrmrom.exe/dva0 for EV6 CPUs UPD> update srm -path fat:cl67srm.exe/dva0 for EV67 CPUs Confirm update on: SRM [Y/(N)]**y** WARNING: updates may take several minutes to complete for each device. DO NOT ABORT! SRM Updating to v5.7-84... Verifying v5.7-84... PASSED. UPD> update abios -path fat:clarcrom.exe/dva0 Confirm update on: Abios [Y/(N)]**y** WARNING: updates may take several minutes to complete for each device. DO NOT ABORT! Updating to v5.70... Verifying v5.70... PASSED. Abios UPD> exit

174

## Non-System Disk

- a. Locate the firmware file es40\_v6\_1.exe at the firmware website and copy it to your system
- b. Set the VMS attributes on the file and copy it contiguous to the target disk
   (non-system) and directory with the following commands:
   \$ set file/attr=(rfm:fix,lrl:512,mrs:512,rat:none) es40\_v6\_1.exe
   \$ copy/contiguous es40\_v6\_1.exe "non\_system\_disk":[directory]
- c. Use writeboot to make the disk bootable. Specify the disk, directory and filename of the firmware. Take the defaults for the other questions.

#### \$ MCR Writeboot

Update VAX portion of boot block (default is Y): No Update Alpha portion of boot block (default is Y):Yes Target system device (and boot file if not VMB.EXE):\$1\$dua5:[TEMP]es40 v6 1.exe

d. >>> boot -fl 0,0 dua5

#### System Disk

- a. Only steps a and b above are used. Do NOT execute writeboot step c.
- b. Specify the flags of 0,a0 and use "system disk":[sys0.sysexe]filename for the bootfile. >>> b -fl 0,a dua0 bootfile: dua0:[sys0.sysexe] es40\_v6\_1.exe

#### Method 6 - BOOTP Network Upgrade - Tru64 UNIX

- a. Mount the Firmware Update CD using the following command: # mount -rt cdf- -o noversion /dev/rz4c /mnt

where: **host** is the system name in /etc/hosts

hw\_type is the hardware type. Proteon is ht = 4. Ethernet is ht = 1. Regular token-ring (IEEE 802) is ht = 6.

hw\_addr is the hardware address: use the console command show device.

filename is the name of the default bootfile image:

ip addr is the Internet protocol address of the system name in /etc/hosts.

The following is an example of a bootptab file for the AlphaServer ES40: bigsox:ht=1:ha=08002b236423:bf=/mnt/ES40/es40\_v6\_1.exe;1:ip=16.182.0.87

- c. Modify the /etc/inetd.conf file. Uncommon the tftp and bootps process. It should look like the following example: tftp dgram udp wait root /usr/sbin/tftpd tftpd /mnt bootps dgram upd wait root /usr/sbin/bootpd bootpd
- d. Find the process /usr/sbin/inetd daemon: This step will stop network traffic
   # ps aux | grep ine
   # kill process# <ine process number>
- e. Restart the inetd daemon: # /usr/sbin/inetd

Note The bootpd and tftp daemon will be removed if the system is rebooted. Refer to the manual pages: bootpd(8) or tftpd(8) for more information. Use Man bootpd and man tftpd f. Enter the following command to boot from the BOOTP server: >>> boot -p bootp ewa0 Should a boot file "pathname" need to be specified in must be in quotes >>> boot -p bootp ewa0 -file "/dir1/dir2/filename" 5. At the UPD> prompt type exit then answer Y to the question Do you want to do a manual update? This is required to update TIG and RMC firmware. UPD> exit Do you want to do a manual update [y/(n)]? Y 6. At the UPD> prompt type list to verify current and update versions. Then execute Update and Verify \*\*\*\*\* Loadable Firmware Update Utility \*\*\*\*\* \_\_\_\_\_ Function Description \_\_\_\_\_ Displays the system's configuration table. Display Done exit LFU (reset). Exit List Lists the device, revision, firmware name, and update revision. Readme Lists important release information. UpdateReplaces current firmware with loadable data image.VerifyCompares loadable and hardware images.? or HelpScrolls this function table. \_\_\_\_\_ UPD> list Device rrent Kevia 5.70 abios\_. 2.43 srm\_fw ~mc\_fw Current Revision Filename Update Revision abios fw Abios 5.70 SRM v5.9-24 rmc v2.5 v2.6 v2.11-F srom fw v2.12-F srom tig <del>Ī</del>w tig 10 10 UPD> update \* Confirm update on: Abios SRM rmc srom tiq [Y/(N)]yWARNING: updates may take several minutes to complete for each device. DO NOT ABORT! Updating to 5.70... Verifying 5.70... PASSED. Updating to v5.9-24... Verifying v5.9-24... PASSED. Abios SRM Updating to V2.6... Verifying V2.6... PASSED. Updating to V2.12-F... Verifying V2.12-F... PASSED. rmc srom update rev 10 is less than current rev f. tia Continue [Y/N] y tiq Updating to 10... Verifying 10... PASSED.

# <u>CSB - System Backplane</u>

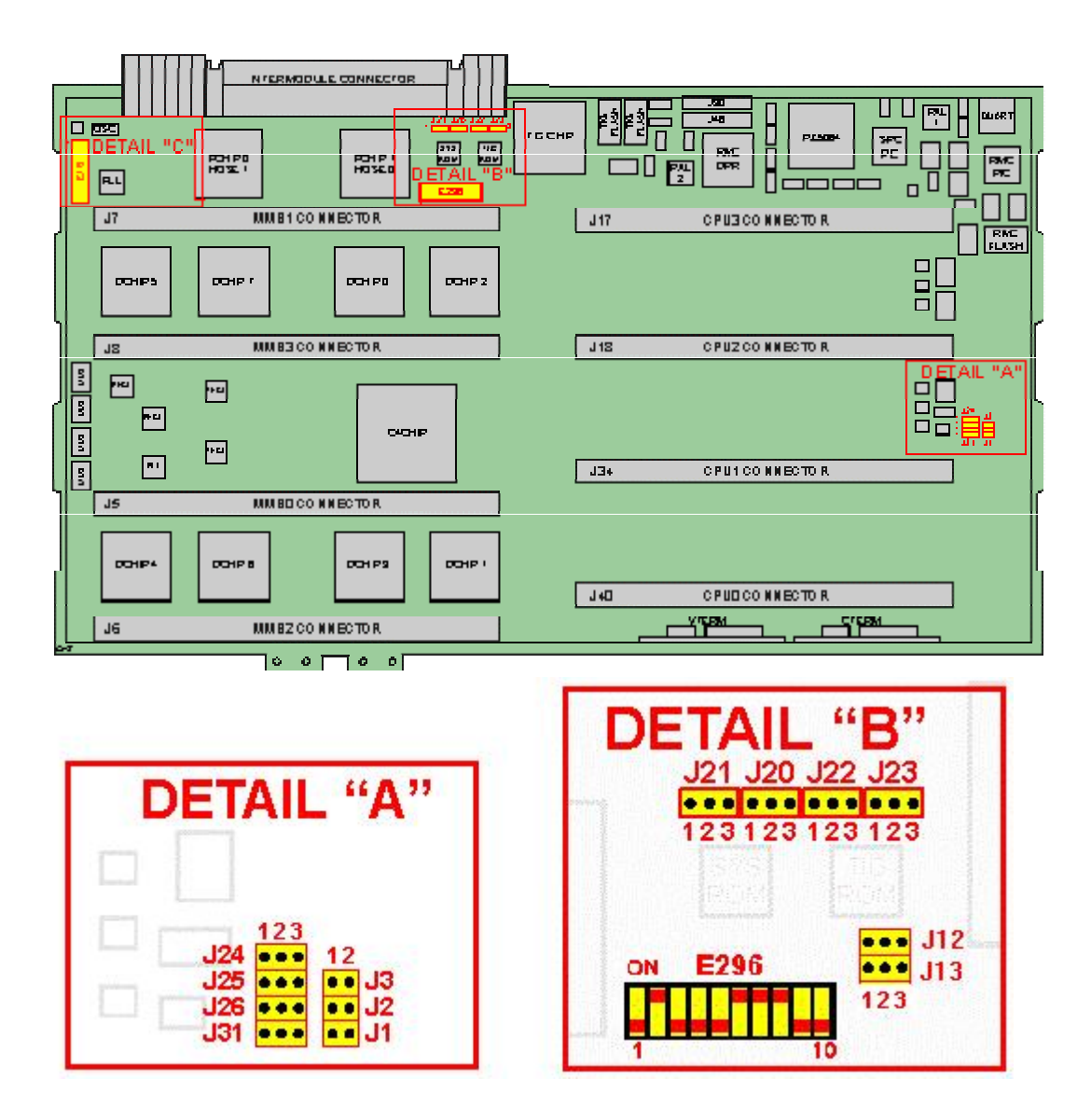

| CSB Jumper | Position               | Function                                            |                                                                       |  |  |  |
|------------|------------------------|-----------------------------------------------------|-----------------------------------------------------------------------|--|--|--|
| J24        | 1-2<br>2-3             | Disable RMC H<br>Enable RMC F                       | Disable RMC Flash Update<br>Enable RMC Flash Update                   |  |  |  |
| J21        | 1-2<br>2-3             | Load TIG from Flash RAM<br>Load TIG from Serial ROM |                                                                       |  |  |  |
| J20        | 1-2 = "0"<br>2-3 = "1" | FIR_FUNC2                                           | FIR_FUNC Table                                                        |  |  |  |
| J22        | 1-2 = "0"<br>2-3 = "1" | FIR_FUNC1                                           | NC1 001 = Prevent FLASH Loads/Load from SRO<br>010 = Load from Floppy |  |  |  |
| J23        | 1-2 = "0"<br>2-3 = "1" | FIR_FUNC0                                           | 111 = Lock Console                                                    |  |  |  |
| J12 / J13  | 1-2<br>2-3             | Enable Flash ROM Update<br>Disable Flash ROM Update |                                                                       |  |  |  |

# Compaq AlphaServer ES45

The Compaq AlphaServer ES45 privateer system backplane module (CSB) contains a flash ROM that holds a SRM console firmware for Tru64 UNIX and OpenVMS. The system also has TIG, RMC and SROM code that gets loaded. The ability to write to these roms is controlled by setting jumpers J7, J19 and J20 on the CSB to pins 1-2. When ever the system board is replaced the firmware will need to be updated. You will also need to do occasional console firmware upgrades to load the latest version of firmware that is available.

There are several ways to upgrade the firmware. All involve booting Loadable Firmware Utility (LFU). It can be booted one of the following ways.

- Off the Alpha AXP System Firmware Update Utility CD using the local CDROM.
- Off an infoserver using the Alpha AXP System Firmware Update Utility CD
- Over the network using the .SYS firmware file.
- Off of a firmware floppy using LFU
- Off of a disk that has a bootable version of the firmware file (filename.exe) on it (MCR WRITEBOOT may be required on that file to make it bootable).
- From the BOOTP server (UNIX).

The procedure to update the console firmware is as follows.

- Determine current console firmware revision by the power on display, SHOW commands or from online SDA with a CLUE CONFIG command.
- Record all console environmental variables by typing SHOW \* at the >>>.
- Determine which method and firmware version will be used to do the update.
- Print the firmware release notes for that version and system.
- Determine if any option firmware will be upgraded.
- Verify the ROM Update Jumpers are in the correct positions.
- Boot the firmware file (LFU).
- Type exit and answer Y to enter manual update mode.
- Use the list, update and verify commands at the UPD> prompt.
- When done exit from LFU.
- Reboot LFU using the device firmware file to update device firmware.
- Power off/on the machine to reload the new firmware.
- Reset any Environmental variables that were changed and reboot.
- 1. Get current firmware revision at power on or with console SHOW commands.

Power on display

SROM V2.18 CPU # 00 @ 1000 MHz SROM program starting Reloading SROM

SROM V2.18-F CPU # 00 @ 1000 MHz System Bus Speed @ 0125 MHz SROM program starting PCI66 bus speed check Reloading SROM

SROM V2.18-F CPU # 00 @ 1000 MHz System Bus Speed @ 0125 MHz SROM program starting PCI66 bus speed check Starting secondary on CPU #1 Starting secondary on CPU #2 Starting secondary on CPU #3 Bcache data tests in progress Bcache address test in progress CPU parity and ECC detection in progress Bcache ECC data tests in progress Bcache TAG lines tests in progress

Memory sizing in progress Memory configuration in progress Testing AAR1 Memory data test in progress Memory address test in progress Memory pattern test in progress Testing AAR0 Memory data test in progress Memory address test in progress Memory pattern test in progress Memory thrashing test in progress Memory initialization Loading console Code execution complete (transfer control) OpenVMS PALcode V1.93-37, Tru64 UNIX PALcode V1.88-28 starting console on CPU 0 initialized idle PCB initializing semaphores initializing heap initial heap 240c0 memory low limit = 1ec000 heap = 240c0, 17fc0initializing driver structures initializing idle process PID initializing file system initializing timer data structures lowering IPL CPU 0 speed is 1000 MHz create dead eater create poll create timer create powerup access NVRAM 1024 MB of System Memory Testing Memory probe I/O subsystem Hose 0 - PCI bus running at 33Mhz entering idle loop probing hose 0, PCI probing PCI-to-ISA bridge, bus 1 bus 0, slot 8 -- pka -- NCR 53C895 bus 0, slot 9 -- eia -- DE600-AA bus 0, slot 11 -- vga -- ELSA GLoria Synergy bus 0, slot 16 -- dqa -- Acer Labs M1543C IDE bus 0, slot 16 -- dqb -- Acer Labs M1543C IDE Hose 1 - PCI bus running at 33Mhz probing hose 1, PCI Hose 2 - PCI bus running at 66Mhz probing hose 2, PCI Hose 3 - PCI bus running at 66Mhz probing hose 3, PCI starting drivers initializing keyboard starting console on CPU 1 initialized idle PCB initializing idle process PID lowering IPL CPU 1 speed is 1000 MHz create powerup starting console on CPU 2 initialized idle PCB initializing idle process PID lowering IPL CPU 2 speed is 1000 MHz create powerup starting console on CPU 3

initialized idle PCB initializing idle process PID lowering IPL CPU 3 speed is 1000 MHz create powerup initializing GCT/FRU at 220000 initializing pka dqa dqb eia Memory Testing and Configuration Status Array Size Base Address Intlv Mode \_\_\_\_\_ \_ \_ \_ \_ \_ \_ \_ \_ \_ \_ 0 512Mb 000000000000 2-Way 1 512Mb 00000000000 2-Way 1024 MB of System Memory Testing the System Testing the Disks (read only) Testing the Network AlphaServer ES45 Console V6.1-3, built on Oct 15 2001 at 14:04:04 P00>>> **show version** V6.1-3 Oct 15 2001 14:04:04 version P00>>> show pal OpenVMS PALcode V1.93-37, Tru64 UNIX PALcode V1.88-28 pal P00>>> show config Compaq Computer Corporation Compaq AlphaServer ES45 Model 2 Firmware SRM Console: V6.1-3 PALcode: OpenVMS PALcode V1.93-37, Tru64 UNIX PALcode V1.88-28 Serial ROM: V2.18-F RMC ROM: V1.0 RMC Flash ROM: V1.9 Processors Alpha EV68CB pass 2 or 2.1 1000 MHz8MB BcacheAlpha EV68CB pass 2 or 2.1 1000 MHz8MB BcacheAlpha EV68CB pass 2 or 2.1 1000 MHz8MB BcacheAlpha EV68CB pass 2 or 2.1 1000 MHz8MB Bcache CPU 0 CPU 1 CPU 2 CPU 3 Core Logic Cchip Rev 17 Rev 17 Dchip Rev 17 PPchip 0 Rev 17 PPchip 1 TIG Rev 2.6 Memory Array Size Base Address Intlv Mode ----- ------ -------\_ \_ \_ \_ \_ \_ \_ \_ \_ \_ 512Mb 00000000000000 1-Way 512Mb 00000002000000 1-Way 0 00000002000000 1 512Mb 1-Way 1024 MB of System Memory Hose 0, Bus 0, PCI - 33 MHz Slot Option Acer Labs M1543C 7 Bridge to Bus 1, ISA NCR 53C895 8 pka0.7.0.8.0 SCSI Bus ID 7 dka0.0.0.8.0 COMPAQ BD018635CC dka100.1.0.8.0 COMPAO BD018635CC 9 DE600-AA eia0.0.0.9.0 00-50-8B-69-A3-A2 ELSA GLoria Synergy 11 vga0.0.0.11.0 12 Yukon PCI Hot-Plug C 16 Acer Labs M1543C IDE dqa.0.0.16.0 dqb.0.1.16.0 dqa0.0.0.16.0 Compaq CRD-8402B

|                | Option<br>Floppy                            | Hose 0, Bus 1, ISA<br>dva0.0.0.1000.0 |
|----------------|---------------------------------------------|---------------------------------------|
| Slot<br>6      | Option<br>Yukon PCI Hot-Plug C              | Hose 1, Bus 0, PCI - 33 MHz           |
| Slot<br>2<br>6 | Option<br>QSW ELan3<br>Yukon PCI Hot-Plug C | Hose 3, Bus 0, PCI - 66 MHz           |

- 2. >>> show or show\* to printout all the environmental variables. Check all
   customer set variables. Also verify the setting of the following variables.
   Bootdef\_dev
   Boot\_osflags
   Auto\_action
- 3. Check that the ROM update jumpers are enabled. Consult the service manual for their location and setting. It should be enabled by default.
- 4. Boot the firmware using one of the following methods.

# Method 1 - Load the Console Firmware Off a Local CDROM

#### SRM Console

- a. Insert the CD in the local CDROM.
- b. >>> Boot -fl 0,a0 DQA0
  BOOTFILE: [es45]es45\_v6\_1.exe
  <u>Note:</u> These filenames will change with different console versions.

UPD> See step 5 below for update procedure.

# Method 2 - Boot the Console CD Off of an Infoserver

- a. Insert CD in the Infoserver
- b. >>> boot eia0 -file filename (leave off the .sys extension)

#### Method 3 - Booting Off the Network - OpenVMS

- a. Copy the firmware to your system from the firmware website at <a href="http://ftp.digital.com/pub/DEC/Alpha/firmware/readmes/es45.html">http://ftp.digital.com/pub/DEC/Alpha/firmware/readmes/es45.html</a>
- b. Copy es45 v6 1.sys file to MOM\$LOAD of an existing node in the cluster
- c. Set VMS attributes on the file with the following command. \$ Set file/attr=(rfm:fix,lrl:512,mrs:512,rat:none) es45 v6 1.sys
- d. Enable service on that node from NCP

\$ MC NCP MC NCP> Show Known Circuit Characteristic Known Circuit Volatile Characteristics as of 12-FEB-1997 19:27:41 Circuit = BNA-0 - Circuit name will change from system to system State = on Service = disabled (if enabled skip to boot command) Counter timer = 65534 Designated router = 28.1023 (CXO28A) Cost = 4 Maximum routers allowed = 33 Router priority = 64 Hello timer = 15 Type = Ethernet Adjacent node = 28.1023 (CXO28A) Listen timer = 30 NCP> Set Circ BNA-0 State OFF - This step will stop network activity NCP> Set Circ BNA-0 Service Enable NCP> Set Circ BNA-0 State ON

e. >>> boot eia0 -file es45\_v6\_1
 (Leave off .SYS or node that services request will get an error - BAD MOP FID)

# Method 4 - Using the Console LFU Command

#### Floppy

- a. Obtain the ES45 disk1.zip file from the firmware website at <a href="http://ftp.digital.com/pub/DEC/Alpha/firmware/readmes/v6.1/es45/disk1.zip">http://ftp.digital.com/pub/DEC/Alpha/firmware/readmes/v6.1/es45/disk1.zip</a> and save it to your PC.
- b. Insert a FAT formatted floppy in the drive
- c. Extract all the files from disk1.zip to the floppy.
- d. Insert the floppy in the ES45 DVA0 and at the P00>>> type LFU.
- e. The LFU utility is involked and it will indicate that Options firmware files were not found. It will prompt you for a device where the firmware is located. Type **DVA0**.
- f. When it asks for the default filename hit enter to take the default es45fw.txt.
- g. At the UPD> prompt type **exit** and answer **Y** to the question Do you want to do a manual update? [y/(n)]
- h. List will show current and update revisions. Update will load new firmware.
- i. Type **verify** to make sure the update was successful and then **exit**.

#### P00>>>lfu

Checking dqa0.0.0.16.0 for the option firmware files. . . dqa0.0.0.16.0 has no media present or is disabled via the RUN/STOP switch Checking dva0.0.0.1000.0 for the option firmware files. . .

Option firmware files were not found on CD or floppy. If you want to load the options firmware, please enter the device on which the files are located(ewa0), or just hit <return> to proceed with a standard console update: dva0 Please enter the name of the options firmware files list, or Hit <return> to use the default filename (es45fw.txt) : Copying es45fw.txt from dva0. . . Copying PRSRMROM from dva0. . . Copying PRSROM from dva0. . . Copying PRTIGROM from dva0. . . UPD> exit

Do you want to do a manual update? [y/(n)]  ${\boldsymbol{y}}$ 

\*\*\*\*\* Loadable Firmware Update Utility \*\*\*\*\*
Function Description
Display Displays the system's configuration table.
Exit Done exit LFU (reset).
List Lists the device, revision, firmware name, and update revision.
Readme Lists important release information.
Update Replaces current firmware with loadable data image.
Verify Compares loadable and hardware images.
? or Help Scrolls this function table.

#### UPD> list

| Device | Current Revision | Filename | Update Revision |
|--------|------------------|----------|-----------------|
| SRM    | t5.9-4           | srm fw   | v6.1-3          |
| rmc    | T1.6             | rmc fw   | V1.9            |
| srom   | V2.14-F          | srom fw  | V2.18-F         |
| tig    | 2.6              | tig_fw   | 2.6             |

#### UPD> update

Confirm update on: SRM rmc srom tig [Y/(N)]**y** WARNING: updates may take several minutes to complete for each device.

#### DO NOT ABORT!

| SRM Updating to v6.1-3 Verifying v6.  | 1-3 PASSED.   |
|---------------------------------------|---------------|
| rmc Updating to V1.9 Verifying V1.9.  | PASSED.       |
| srom Updating to V2.18-F Verifying V2 | .18-F PASSED. |
| tig Updating to 2.6 Verifying 2.6     | PASSED.       |

UPD> verify

| SRM  | Verifying | v6.1-3  | PASSED. |
|------|-----------|---------|---------|
| rmc  | Verifying | V1.9 PA | SSED.   |
| srom | Verifying | V2.18-F | PASSED. |
| tig  | Verifying | 2.6 PAS | SED.    |

# Method 5 - OpenVMS - Boot Off of a Disk - Non-System Disk and System Disk

#### Non-System Disk

- a. Locate the firmware file es45\_v6\_1.exe at the firmware website and copy it to your system
- b. Set the VMS attributes on the file and copy it contiguous to the target disk
   (non-system) and directory with the following commands:
   \$ set file/attr=(rfm:fix,lrl:512,mrs:512,rat:none) es45\_v6\_1.exe
   \$ copy/contiguous es45\_v6\_1.exe "non\_system\_disk":[directory]
- c. Use writeboot to make the disk bootable. Specify the disk, directory and filename of the firmware. Take the defaults for the other questions.

#### \$ MCR Writeboot

Update VAX portion of boot block (default is Y): No Update Alpha portion of boot block (default is Y):Yes Target system device (and boot file if not VMB.EXE):\$1\$dua5:[TEMP]es45\_v6\_1.exe

# d. >>> boot -fl 0,0 dua5 System Disk

- a. Only steps a and b above are used. Do NOT execute writeboot step c.
- b. Specify the flags of 0,a0 and use "system disk":[sys0.sysexe]filename for the bootfile. >>> b -fl 0,a dua0 bootfile: dua0:[sys0.sysexe]es45 v6 1.exe

# Method 6 - BOOTP Network Upgrade - Tru64 UNIX

- a. Mount the Firmware Update CD using the following command: # mount -rt cdf- -o noversion /dev/rz4c /mnt b. Modify or Create the Client Database in the /etc/bootptab File <host>:ht:<hw type>:ha=<hw addr>:bf=<filename>:ip=<ip addr> where: host is the system name in /etc/hosts hw type is the hardware type. Proteon is ht = 4. Ethernet is ht = 1. Regular token-ring (IEEE 802) is ht = 6. hw addr is the hardware address: use the console command show device. filename is the name of the default bootfile image: ip addr is the Internet protocol address of the system name in /etc/hosts. The following is an example of a bootptab file for the AlphaServer ES45: bigsox:ht=1:ha=08002b236423:bf=/mnt/ES45/es45 v6 1.exe;1:ip=16.182.0.87 c. Modify the /etc/inetd.conf file. Uncommon the tftp and bootps process. It should look like the following example: tftp dgram udp wait root /usr/sbin/tftpd tftpd /mnt bootps dgram upd wait root /usr/sbin/bootpd bootpd d. Find the process /usr/sbin/inetd daemon: This step will stop network traffic
- # ps aux | grep ine
  # kill process# <ine process number>
- e. Restart the inetd daemon:
   # /usr/sbin/inetd

Note

The bootpd and tftp daemon will be removed if the system is rebooted. Refer to the manual pages: bootpd(8) or tftpd(8) for more information. Use Man bootpd and man tftpd

f. Enter the following command to boot from the BOOTP server:
 >> boot -p bootp eia0

Should a boot file "pathname" need to be specified in must be in quotes >>> boot -p bootp eia0 -file "/dir1/dir2/filename"

5. At the UPD> prompt type exit then answer Y to the question Do you want to do a manual update? This is required to update TIG and RMC firmware.

UPD> exit Do you want to do a manual update [y/(n)]?  ${\bf Y}$ 

6. At the UPD> prompt type list to verify current and update versions. Then

#### \*\*\*\*\* Loadable Firmware Update Utility \*\*\*\*\* \_\_\_\_\_

| Display Displays the system's configuration table.<br>Exit Done exit LFU (reset).<br>List Lists the device, revision, firmware name, and update revision.<br>Readme Lists important release information.<br>Update Replaces current firmware with loadable data image.<br>Verify Compares loadable and hardware images.<br>? or Help Scrolls this function table. | Function                                                           | Description                                                                                                    |
|----------------------------------------------------------------------------------------------------|--------------------------------------------------------------------|----------------------------------------------------------------------------------------------------|
|                                                                                                    | Display<br>Exit<br>List<br>Readme<br>Update<br>Verify<br>? or Help | Displays the system's configuration table.<br>Done exit LFU (reset).<br>Lists the device, revision, firmware name, and update revision.<br>Lists important release information.<br>Replaces current firmware with loadable data image.<br>Compares loadable and hardware images.<br>Scrolls this function table. |

#### UPD> list

| Device | Current Revision | Filename | Update Revision |
|--------|------------------|----------|-----------------|
| SRM    | t5.9-4           | srm fw   | v6.1-3          |
| rmc    | T1.6             | rmc fw   | V1.9            |
| srom   | V2.14-F          | srom fw  | V2.18-F         |
| tig    | 2.6              | tig_fw   | 2.6             |

# UPD> update

Confirm update on: SRM rmc srom tig [Y/(N)]**y** WARNING: updates may take several minutes to complete for each device.

# DO NOT ABORT!

| SRM  | Updating | to | v6.1-3  | Verifying  | g v6.1- | 3      | PASSED. |
|------|----------|----|---------|------------|---------|--------|---------|
| rmc  | Updating | to | V1.9 Ve | erifying V | V1.9    | PASS   | ED.     |
| srom | Updating | to | V2.18-F | Verifyir   | ng V2.1 | 8-F    | PASSED. |
| tig  | Updating | to | 2.6 Vei | cifying 2. | .6      | PASSED | •       |

# UPD> verify

| SRM  | Verifying | v6.1-3  | PASSED.  |
|------|-----------|---------|----------|
| rmc  | Verifying | V1.9    | PASSED.  |
| srom | Verifying | V2.18-F | . PASSED |
| tig  | Verifying | 2.6 P   | ASSED.   |

# Compaq AlphaServer ES45 Jumpers

CSB - System Backplane

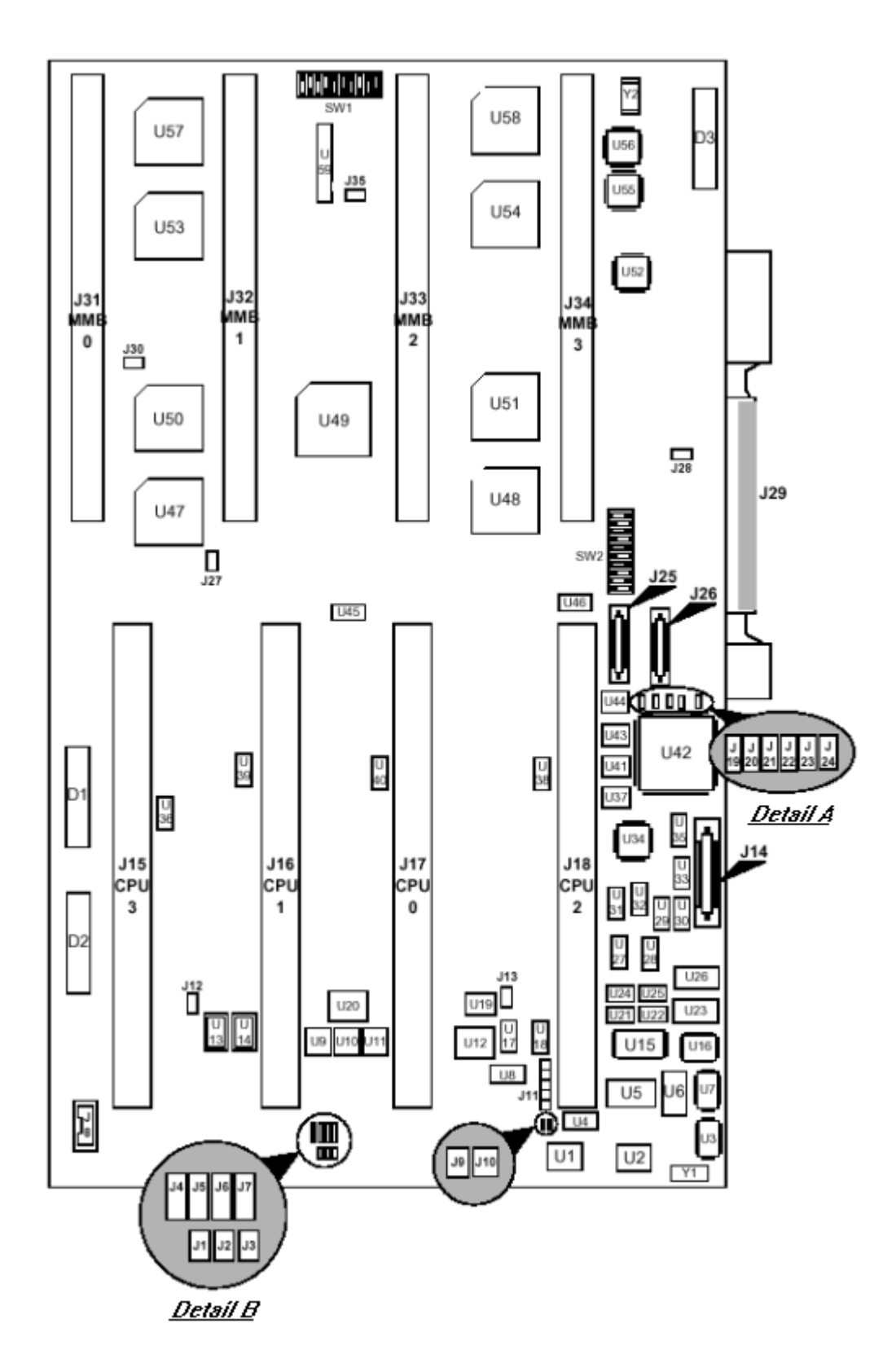

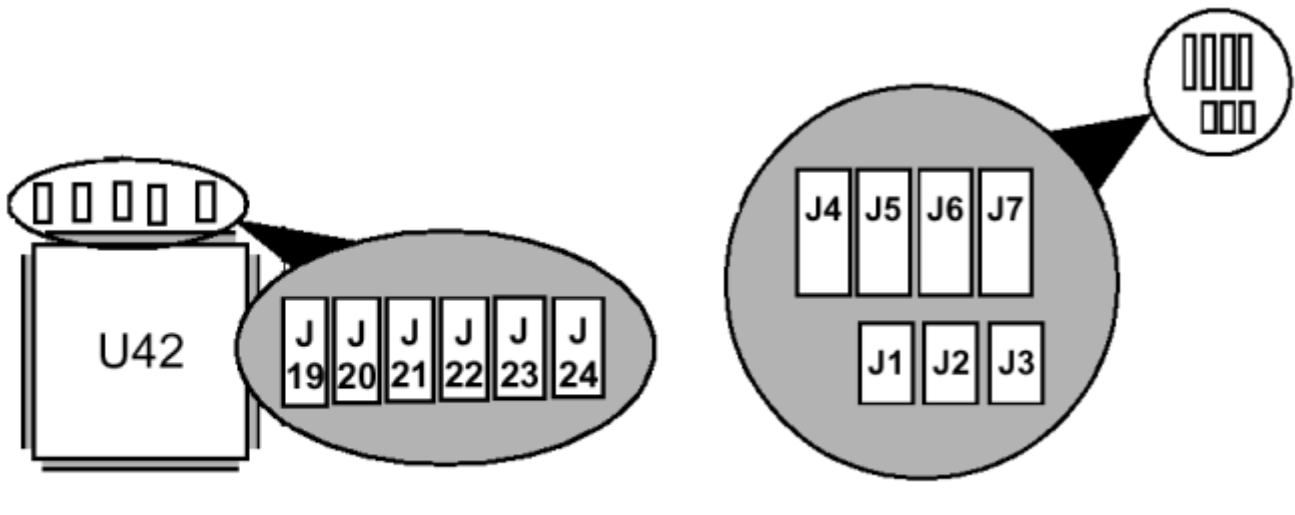

Detail A

Detail B

| CSB Jumper | Position               | Function                                                               |                                                                                                    |  |
|------------|------------------------|------------------------------------------------------------------------|----------------------------------------------------------------------------------------------------|--|
| J7         | 1-2<br>2-3             | Disable RMC Flash Update<br>Enable RMC Flash Update (Normal)           |                                                                                                    |  |
| J19        | 1-2<br>2-3             | Enable TIG Flash ROM Update (Normal)<br>Disable TIG Flash ROM Update   |                                                                                                    |  |
| J20        | 1-2<br>2-3             | Enable SROM Flash ROM Update (Normal)<br>Disable SROM Flash ROM Update |                                                                                                    |  |
| J21        | 1-2 = "0"<br>2-3 = "1" | FIR_FUNC2                                                              | FIR_FUNC Table                                                                                           |  |
| J22        | 1-2 = "0"<br>2-3 = "1" | FIR_FUNC1                                                              | 000 = Load from flash ROM (Normal)<br>001 = Load from SROM/Prevent FLASH Loads<br>010 = Load from Floppy |  |
| J23        | 1-2 = "0"<br>2-3 = "1" | FIR_FUNC0                                                              | 111 = Lock Console                                                                                       |  |
| J24        | 1-2<br>2-3             | Load TIG from flash ROM (Normnal)<br>Failsafe – Load TIG from SROM     |                                                                                                    |  |

# AlphaStation 200/250 Full Flash Systems

The AlphaStation 200 system comes in full and half flash configurations. Half flash systems contain only 2 roms and can not have both SRM and ARC console loaded at the same time. The AlphaStation 200 and 250 full flash systems contain 4 flash roms on the motherboard. Two contain ARC console firmware for Windows NT and two contain SRM console firmware for Tru64 UNIX and OpenVMS. The ability to write to these roms is controlled on the AlphaStation 200 by jumper J6 on the motherboard/system module and by jumper J4 for the AlphaStation 250. When ever the CPU module is replaced the firmware will need to be updated. You will also need to do occasional console firmware upgrades to load the latest version of firmware that is available.

There are several ways to upgrade the firmware. All involve booting Loadable Firmware Utility (LFU). It can be booted one of the following ways.

- Off the Alpha AXP System Firmware Update Utility CD using the local CDROM.
- Off of an infoserver using the Alpha AXP System Firmware Update Utility CD.Over the network using the .SYS firmware file.
- Off of a disk that has a bootable version of the firmware file (filename.exe) on it (MCR WRITEBOOT may be required on that file to make it bootable).
- Off of a bootable floppy OpenVMS, Unix or NT.
- From the BOOTP server (UNIX).

The procedure to update the console firmware is as follows.

- Determine current console firmware revision by the power on display, SHOW commands or from online SDA with a CLUE CONFIG command.
- Record all console environmental variables by typing SHOW \* at the >>>.
- Determine which method and firmware version will be used to do the update.
- Print the firmware release notes for that version and system.
- Determine if any option firmware will be upgraded.
- Verify the ROM Update Jumpers are in the correct positions.
- Boot the firmware file (LFU).
- Use the verify and update commands at the Apu-> prompt.
- When done exit from LFU.
- Reboot LFU using the device firmware file to update device firmware.
- Power off/on the machine to reload the new firmware.
- Reset any Environmental variables that were changed and reboot.
- 1. Get current firmware revision at power on or with console SHOW commands.

Power on display
ff.fe.fd.fc.fb.fa.f9.f8.f7.f6.f5.
ef.ee.ed.ec.eb.f4.ea.e9.e8.e7.e6.e5.e4.
X5.0-29, built on Jul 18 1995 at 16:20:48

>>> show version Version X5.0-29 Jul 18 1995 16:20:48 >>> show pal PAL VMS PALcode X5.48-107, OSF PALcode X1.35-76 >>> show config Firmware SRM Console: X5.0-29 ARC Console: 4.37 VMS PALcode X5.48-107, OSF PALcode X1.35-76 PALcode: Serial ROM: V4.6 Diag ROM: V1.6 Processor DECchip (tm) 21064-2 166Mhz 512KB Cache
MEMORY 32 Meg of System Memory Bank 0 = 16 Mbytes (8 MB Per Simm) Starting at 0x0 Bank 1 = 16 Mbytes(8 MB Per Simm) Starting at 0x1000000 Bank 2 = No Memory Detected PCI Bus Bus 00 Slot 06: NCR 810 Scsi Controller pka0.7.0.6.0 SCSI Bus ID 7 dka0.0.0.6.0 RZ26L RRD43 dka400.4.0.6.0 Bus 00 Slot 07: Intel SIO 82378 Bus 00 Slot 11: Digital ZLXp Graphics Controller Bus 00 Slot 12: Digital DE435 Network Controller ewa0.0.0.12.0 08-00-2B-E2-1C-25 ISA Slot Enabled BaseAddr Device IRO DMA Name Туре Embedded 0 0 MOUSE Yes 60 12 1 KBD Embedded Yes 60 1 2 Embedded 3£8 COM1 Yes 4 3 COM2 Embedded 2£8 3 Yes 4 LPT1Embedded Yes 3bc 7

2. >>> show or show \* to printout all the environmental variables. Check all
 customer set variables (alternate boot paths etc.). Also verify the following
 variables.
 Bootdef\_dev

Yes

Yes

3£0

530

6

9

2

0

Boot\_osflags Auto\_action

5

0

- 3. Check that the ROM update jumper is enabled. Consult the Service Manual for its location and setting. It should be enabled by default.
- 4. Boot the firmware using one of the following six methods.

FLOPPY Embedded

Singleport

#### Method 1 - Boot the Console CD Off a Local CDROM

PCXBJ

## SRM Console

2

- a. Insert the CD in the local CDROM.
- b. >>> boot -fl 0,a DKA400
  BOOTFILE: [alpha200] as200\_v7\_0. exe For the AlphaStation 200 or 250

Note: These filenames will change with different console versions.

Apu-> See step 5 below for update procedure.

#### ARC Console

- a. Insert the CD in the local CDROM.
- b. Enter the ARC menu by typing ARC or initializing system if os type = NT
- c. Select Supplementary Menu and Install new Firmware

#### Method 2 - Boot the Console CD Off of an Infoserver

a. Insert the CD in the Infoserver

b. >>> boot ewa0 -file filename (leave off the .sys extension)

#### Method 3 - Booting Off the Network - OpenVMS

- a. Copy firmware.sys file to MOM\$LOAD of an existing node in the cluster
- b. Set VMS attributes on the file with the following command. \$ Set file/attr=(rfm:fix,lrl:512,mrs:512,rat:none) firmware.sys
- c. Enable service on that node from NCP

#### \$ MC NCP MC NCP> Show Known Circuit Characteristic Known Circuit Volatile Characteristics as of 12-FEB-1997 19:27:41

Circuit = BNA-0 - Circuit name will change from system to system State = on Service = disabled (if enabled skip to boot command) Counter timer = 65534 = 28.1023 (CXO28A) Designated router = 4 Cost Maximum routers allowed = 33 Router priority = 64 Hello timer = 15 = Ethernet Type Adjacent node = 28.1023 (CXO28A) Listen timer = 30

NCP> Set Circ BNA-0 State OFF - This step will stop network activity NCP> Set Circ BNA-0 Service Enable NCP> Set Circ BNA-0 State ON

d. >>> boot ewa0 -file filename

(Leave off .SYS or node that services request will get an error - BAD MOP FID)

## Method 4 - Boot Off of a Disk - Non-System Disk and System Disk Using OpenVMS

#### Non-System Disk

- a. Locate the firmware.exe file
- b. Set the VMS attributes on the file and copy it contiguous to the target disk (non-system) and directory with the following commands: \$ set file/attr=(rfm:fix,lrl:512,mrs:512,rat:none) firmware.exe \$ copy/contiguous firmware.exe "non system disk":[directory]
- c. Use writeboot to make the disk bootable. Specify the disk, directory and filename of the firmware. Take the defaults for the other questions.

#### \$ MCR Writeboot

Update VAX portion of boot block (default is Y): **No** Update Alpha portion of boot block (default is Y):**Yes** Target system device (and boot file if not VMB.EXE):**\$1\$dua5:[TEMP]as200\_v7\_0.exe** 

d. >>> boot -fl 0,0-dua5

#### System Disk

- a. Only steps a and b above are used. Do NOT execute writeboot step c.
- b. Specify the flags of 0,a0 and use "system disk":[sys0.sysexe]filename for the bootfile. >>> b -fl 0,a dua0 bootfile: dua0:[sys0.sysexe]as200\_v7\_0.exe

### Method 5 - Boot Off of a Bootable Floppy

### OpenVMS AXP

- a. Init and mount to floppy. Create a directory and copy the firmware to the
  Floppy with the following commands.
  \$ set file/attr=(rfm:fix,lrl:512,mrs:512,rat:none) as200\_v7\_0.exe
  \$ init/dens=HD/index=begin dva0: fwupdate
  \$ mount dva0: fwupdate
  \$ create/dir dva0: [ALPHA200]
  \$ copy/contiguous as200\_v7\_0.exe dva0: [ALPHA200] fwupdate.exe
- b. MCR Writeboot
  Update VAX portion of boot block (default is Y): No
  Update Alpha portion of boot block (default is Y):Yes
  [enter AXP bootfile:] dva0:[ALPHA200]fwupdate.exe
- c. Dismount the disk and shutdown VMS.
  \$ dismount dva0:

#### Tru64 UNIX

- a. Go to the Digital Internet firmware site at <a href="http://ftp.digital.com/pub/Digital/Alpha/firmware/">http://ftp.digital.com/pub/Digital/Alpha/firmware/</a>
- b. Copy the firmware.exe file from the Alpha200 directory to your system and Rename it fwupdate.exe
- c. Download the file mkbootfirm.tar from the firmware website. ftp://ftp.digital.com/pub/Digital/Alpha/firmware/utilities/mkbootfirm.tar

You can untar mkbootfirm on your target Tru64 UNIX system with the command: **# tar xvf mkbootfirm.tar** 

- d. Make sure you have a floppy that has been low-level formatted. For example, to low-level format a floppy in drive 0: fddisk -fmt /d-v/rfd0a
- e. Change default to directory with mkbootfirm.exe cd mkbootfirm
- f. Run mkbootfirm on the .exe firmware image that you downloaded. mkbootfirm uses a .exe firmware image to create a file that can be dd'd to floppy. The following command will create a bootable floppy from a downloaded .exe firmware image:

./mkbootfirm fwupdate.exe | dd of=/dev/rfd0c bs=64k NOTE: Assumes mkbootfirm.exe is in current directory and floppy is in drive 0.

g. Insert the floppy on the target system and boot it from the SRM console: >> boot dva0

- a. Copy the firmware file to a FAT formatted floppy with the update image filename of a:\fwupdate.exe.
- b. Shut down NT and from the NT Console menu, select "Install" new firmware".

### Method 6 - BOOTP Network Upgrade - Tru64 UNIX

- a. Mount the Firmware Update CD using the following command: # mount -rt cdf- -o noversion /dev/rz4c /mnt

where: **host** is the system name in /etc/hosts

hw\_type is the hardware type. Proteon is ht = 4. Ethernet is ht = 1. Regular token-ring (IEEE 802) is ht = 6.

hw addr is the hardware address: use the console command show device.

filename is the name of the default bootfile image:

ip addr is the Internet protocol address of the system name in /etc/hosts.

The following is an example of a bootptab file for both the AlphaServer 200 and 250 machines: bigsox:ht=1:ha=08002b236423:bf=/mnt/ALPHA200/as200 v7 0.EXE;1:ip=16.182.0.87

- c. Modify the /etc/inetd.conf file. Uncommon the tftp and bootps process. It should look like the following example: tftp dgram udp wait root /usr/sbin/tftpd tftpd /mnt bootps dgram upd wait root /usr/sbin/bootpd bootpd
- d. Find the process /usr/sbin/inetd daemon: This step will stop network traffic
   # ps aux | grep ine
   # kill process# <ine process number>
- e. Restart the inetd daemon: # /usr/sbin/inetd

#### Note

The bootpd and tftp daemon will be removed if the system is rebooted. Refer to the manual pages: bootpd(8) or tftpd(8) for more information. Use Man bootpd and man tftpd

Should a boot file "pathname" need to be specified in must be in quotes >>> boot -p boot- ewa0 -file "-dir1/dir2/filename"

5. Update the firmware from the Apu-> prompt

Apu-> update APU-I ARE YOU READY TO PROGRAM (SRM ) ROM DEVICE ? (Y/N) y APU-I PRECHARGING (SRM ) ROM DEVICE APU-I ERASING (SRM ) ROM DEVICE APU-I PROGRAMMING (SRM ) ROM DEVICE APU-I PROGRAMMING (SRM ) ROM DEVICE APU-I VERIFY LOADED (SRM ) ROM IMAGE APU-I VERIFY LOADED (SRM ) ROM IMAGE DONE APU-I PROGRAMMING (SRM ) ROM COMPLETED APU-I PRECHARGING (ARC /AlphaBIOS) ROM DEVICE APU-I ERASING (ARC /AlphaBIOS) ROM DEVICE APU-I PROGRAMMING (ARC /AlphaBIOS) ROM DEVICE APU-I VERIFY LOADED (ARC /AlphaBIOS) ROM IMAGE APU-I VERIFY LOADED (ARC /AlphaBIOS) ROM IMAGE DONE APU-I PROGRAMMING (ARC /AlphaBIOS) ROM COMPLETED Apu-> Apu-> exit Hard Reset or ... Cycle Power ... 6. Verify that update was successful Apu-> verify SRM ROM verify successful ARC /AlphaBIOS ROM verify successful 7. Power cycle the machine to load console firmware. If you are updating device firmware, proceed to step 8. 8. Update the option firmware. The options supported for update in the V5.9 CD firmware version are the PCI options DEFPA (FDDI), KZPSA (SCSI) and the EISA option DEFEA (FDDI). a. Boot the Option firmware file. >>> boot -fl 0,a- DKA400 Bootfile: [ALPHA200] as200 pci v1 4.exe for the AlphaStation 200 and 250 This filename will change with each new firmware release. \*\*\* PCI/EISA Loadable Firmware Update Utility V6.0 \*\*\* Function Description Displays the system's configuration table. Display Done exit LFU (reset.) Exit Lists the device, revision, firmware name, List and update revision. Update Replaces current firmware with loadable data image. Compares loadable and hardware images. Verify ? or Help Scrolls this function table. UPD> list Device Current Revision Filename Update Revision dfxaa fw fwa0 2.46 3.20 A06 kzpsa fw pka0 A12

UPD> **update \*** or **update** Will update all LFU supported devices found in this system

UPD> update pka0 - will update device PKA0
Confirm update on:
pka0
[Y/(N)]Y

WARNING: updates may take several minutes to complete for each device.

### DO NOT ABORT!

pka0 Updating to A12... Verifying A12... PASSED.

UPD> update fwa0 -path m-pd1:new\_firm/eza0 Will update the device named fwa0 with firmware NEW\_FIRM from the network.

UPD>**verify** 

| fwa0 | Verifying | 3.20 | PASSED. |
|------|-----------|------|---------|
| pka0 | Verifying | A12  | PASSED. |

9. Power cycle the machine to load console firmware then reset any environmental variables that changed, init and reboot.

# Motherboard

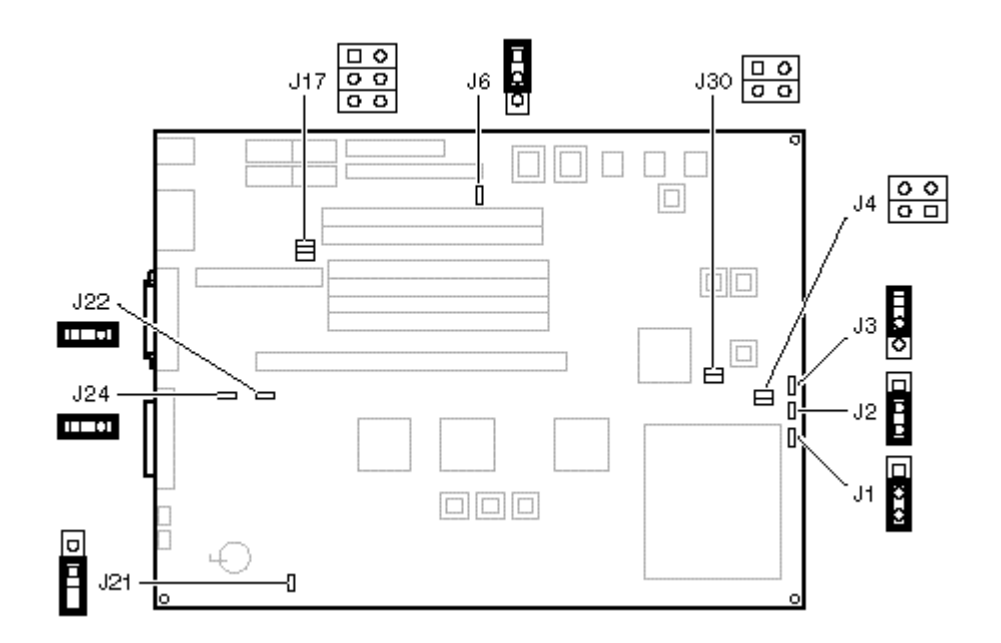

| AlphaStation 200 Motherboard Jumper |                                                                                    |                                                             |                                                                                                    |
|-------------------------------------|------------------------------------------------------------------------------------|-------------------------------------------------------------|----------------------------------------------------------------------------------------------------|
| Jumper                              | Setting                                                                            | Function                                                    | Description                                                                                                    |
| J1                                  | (1 to 2)<br>(2 to 3) (D)                                                           | Mini-console.<br>Jump to main console.                      | The position of J1 determines whether the SROM code<br>goes to the SROM mini-console (for manufacturing use)<br>or passes control to the next stage of initialization, the<br>DROM code                                                                                                    |
| J2                                  | (1 to 2)<br>(2 to 3) (D)                                                           | Boot floppy.<br>Normal (flashROM load).                     | The DROM code uses J2 to determine whether an image<br>from a floppy disk or the flashROM containing the<br>console firmware should be loaded into memory and<br>started.                                                                                                    |
| J3                                  | (1 to 2) (D)<br>(2 to 3)                                                           | Reset.<br>Halt Interrupt Request.                           | The front-panel push button can be set to cause either a Reset or a Halt Interrupt Request.                                                                                                    |
| J4                                  | (1 to 2) and<br>(3 to 4)                                                           | PLL clock source.                                           | This jumper is used to select the clock source.                                                                                                    |
|                                     | Not installed (D)                                                                  | Oscillator clock                                            | as the clock source.                                                                                                    |
| J6                                  | (1 to 2) (D)<br>2 to 3)                                                            | Enables flashROM writes.<br>Disables writes.                | The J6 jumper can be used to prevent writes to the flashROMs. Typically writes are enabled.                                                                                                    |
| J17                                 | (1 to 2)<br>(3 to 4)<br>(5 to 6)                                                   | Keyboard controller inputs.                                 | All are unused.                                                                                                    |
| J21                                 | (1 to 2)                                                                           | Disables sensing for<br>presence of external<br>cable.      | J21 controls the automatic SCSI bus terminator. If an external SCSI cable is attached to the SCSI connector, the automatic SCSI terminator turns off. The SCSI bus must be terminated at the end of the external bus. When sensing is disabled (J21 1 to 2 installed), an external SCSI terminator is <i>required</i> , even if no external SCSI devices are present. |
|                                     | Hang Off (D)                                                                       | Enables sensing for the presence of an external SCSI cable. | If a cable is present, the SCSI bus must be terminated at<br>the end of the external bus.                                                                                                    |
| J22                                 | (1 to 2) (D)<br>Removed                                                            | 87332 Super I/O chip.<br>87312 Super I/O chip.              | J22 is installed when the 87332 Super I/O chip is used.<br>This chip supports enhanced parallel port operations.                                                                                                    |
| J24                                 | (1 to 2) (D)<br>Removed                                                            | 87332 Super I/O chip.<br>87332 Super I/O chip.              | J24 is installed when the 87332 Super I/O chip is used.<br>This chip supports enhanced parallel port operations.                                                                                                    |
| J30                                 | (1 to 2) installed<br>(1 to 2) removed<br>(3 to 4) <b>DO NOT</b><br><b>INSTALL</b> | 233 MHZ<br>166 MHz<br>Always removed (selects 2X            | clock)                                                                                                    |

# AlphaStation 250 Jumpers

## Motherboard

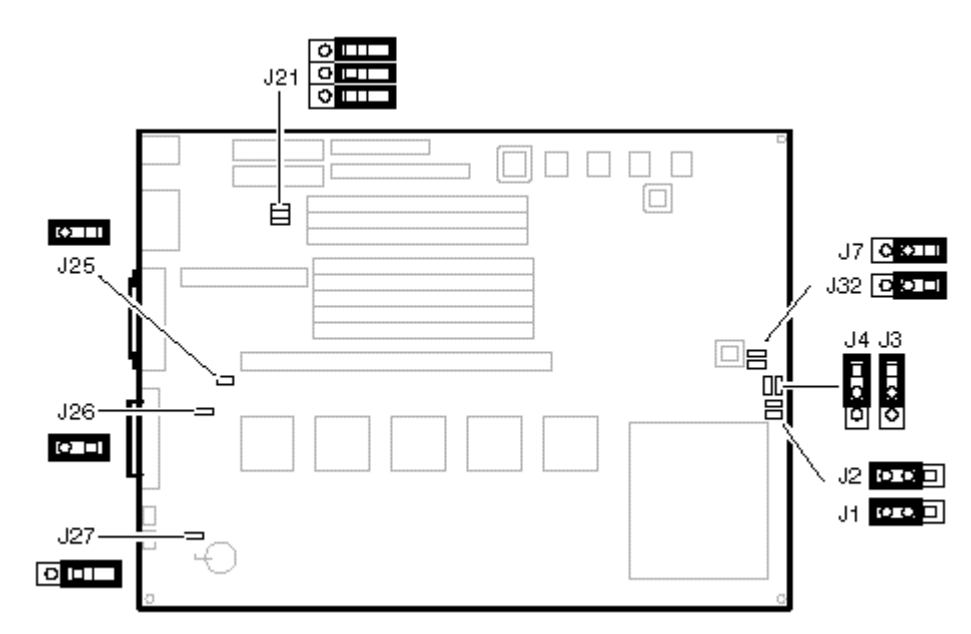

| Jumper | Pins            | Function                   | Description                                                                                                    |  |
|--------|-----------------|----------------------------|----------------------------------------------------------------------------------------------------|--|
| J1     | (1 to 2)        | Mini-console               | The position of J1 determines whether the SROM code goes to the                                                                         |  |
|        | (2 to 3) (D)    | Jump to main console       | SROM mini-console (for manufacturing use) or passes control to<br>the next stage of initialization, the DROM code.                      |  |
| J2     | (1 to 2)        | Boot floppy                | The DROM code uses J2 to determine whether an image from a                                                                              |  |
|        | (2 to 3) (D)    | Normal (flashROM load)     | floppy disk or the flashROM containing the console firmware should be loaded into memory and started.                                   |  |
| J3     | (1 to 2) (D)    | Reset                      | The front-panel push button can be set to cause either a Reset or a                                                                     |  |
|        | (2 to 3)        | Halt Interrupt Request     | Halt Interrupt Request.                                                                                                    |  |
| J4     | (1 to 2) (D)    | Enables flashROM writes    | The J4 jumper can be used to prevent writes to the flasjROMs.                                                                           |  |
|        | (2 to 3)        | Disables writes            | Typically, writes are left enabled.                                                                                                    |  |
| J7     | (1 to 2) (D)    | 267 MHz CPU                | The J7 as well as the J32 jumpers are used to set the CPU clock                                                                         |  |
|        | (2 to 3)        | Not used                   | rate.                                                                                                    |  |
| J21    | (1 to 2)        | Not used                   | J21 hold three jumpers Currently all are unused. The three jumper                                                                       |  |
|        | (3  to  4)      |                            | pin blocks are hung off pin 1, pin3 and pin5.                                                                                           |  |
|        | (3100)          |                            |                                                                                                    |  |
|        | Hang off 1 (D)  |                            |                                                                                                    |  |
|        | Hang off 5 (D)  |                            |                                                                                                    |  |
| J25    | (1 to 2) (D)    | 87332 Super I/O chip       | J25 is installed when the 87332 Super I/O chip is used. This chop                                                                       |  |
|        | Removed         | 87312 Super I/O chip       | supports enhanced parallel port operations                                                                                              |  |
| J26    | (1 to 2) (D)    | 87332 Super I/O chip       | J26 is installed when the 87332 Super I/O chip is used. This chop                                                                       |  |
|        | Removed         | 87312 Super I/O chip       | supports enhanced parallel port operations                                                                                              |  |
| J27    | (1 to 2)        | Disables sensing for       | J27 controls the automatic SCSI bus terminator. If an external                                                                          |  |
|        |                 | presence of external cable | SCSI cable is attached to the SCSI connector, the automatic SCSI                                                                        |  |
|        | Hang off 1 (D)  | Enables sensing for        | terminator turns off. Therefore, the SCSI bus must be terminated<br>at the end of the external bus. When sensing is disabled (127, 1 to |  |
|        | Thang off T (D) | presence of external SCSI  | 2 installed), an external SCSI terminator is always required, even                                                                      |  |
|        |                 | cable                      | if no external SCSI devices are present.                                                                                                |  |
| J32    | (1 to 2) (D)    | 267 MHz CPU                | The J32 as well as the J7 jumpers are used to set the CPU clock                                                                         |  |
|        | (2 to 3)        | Not used                   | rate.                                                                                                    |  |

(D) = Default setting

## AlphaStation 200/255 Half Flash Systems

The AlphaStation 200 system comes in full and half flash configurations. The AlphaStation 255 only comes in a half flash configuration. Half flash systems contain only 2 roms on the motherboard and can not have both SRM and ARC console loaded at the same time. The ability to write to these roms is controlled on the AlphaStation 200 by jumper J6 on the motherboard/system module and by switch 3 on the AlphaStation 255. When ever the CPU module is replaced the firmware will need to be updated. You will also need to do occasional console firmware upgrades to load the latest version of firmware that is available.

There are several ways to upgrade the firmware. All involve booting Loadable Firmware Utility (LFU). It can be booted one of the following ways.

- Off the Alpha AXP System Firmware Update Utility CD using the local CDROM.
- Off of an infoserver using the Alpha AXP System Firmware Update Utility CD.
- Over the network using the .SYS firmware file.
- Off of a disk that has a bootable version of the firmware file (filename.exe) on it (MCR WRITEBOOT may be required on that file to make it bootable).
- Off of a bootable floppy OpenVMS, Unix or NT.
- From the BOOTP server (Unix).

The procedure to update the console firmware is as follows.

- Determine current console firmware revision by the power on display, SHOW commands or from online SDA with a CLUE CONFIG command.
- Record all console environmental variables by typing SHOW \* at the >>>.
- Determine the method and firmware version will be used to do the update.
- Print the firmware release notes for that version and system.
- Determine if any option firmware will be upgraded.
- Verify the ROM Update Jumpers are in the correct positions.
- Boot the firmware file (LFU).
- Use the verify and update commands at the Apu-> prompt.
- When done exit from LFU.
- Reboot LFU using the device firmware file to update device firmware.
- Power off/on the machine to reload the new firmware.
- Reset any Environmental variables that were changed and reboot.
- 1. Get current firmware revision at power on or with console SHOW commands.

Power on display ff.fe.fd.fc.fb.fa.f9.f8.f7.f6.f5. ef.ee.ed.ec.eb.f4.ea.e9.e8.e7.e6.e5.e4. X6.3-4, built on Nov 20 1996 at 09:41:23

>>> **show version** X6.3-4 Nov 20 1996 09:41:23 Version >>> show pal VMS PALcode X1.18-0, OSF PALcode X1.21-0 PAL >>>show config Firmware X6.3-4 SRM Console: show arc: ARC Console is not found VMS PALcode X1.18-0, OSF PALcode X1.21-0 PALcode: Serial ROM: V1.11 Diag ROM: V1.5 Processor DECchip (tm) 21064-2 Pass 4 232Mhz 1MByte Cache

MEMORY 128 Meg of System Memory Bank 0 = 128 Mbytes PCT Bus Bus 00 Slot 06: NCR 810 Scsi Controller pka0.7.0.6.0 SCSI Bus ID 7 dka0.0.0.6.0 RZ26L dka400.4.0.6.0 RRD43 Bus 00 Slot 07: Intel SIO 82378 Bus 00 Slot 11: Digital ZLXp Graphics Controller Bus 00 Slot 12: Digital DE435 Network Controller ewa0.0.0.12.0 08-00-2B-E2-1C-25 ISA Slot Enabled BaseAddr DMA Device Name Type IRQ MOUSE Embedded 0 0 Yes 60 12 Embedded 60 KBD Yes 1 1 2 Embedded 3£8 COM1 Yes 4 3 COM2 Embedded Yes 2f8 3 LPT1 Embedded 7 4 Yes 3bc FLOPPY Embedded Yes 3£0 5 6 2 0 PCXBJ Singleport Yes 530 9

2. >>> show or show \* to printout all the environmental variables. Check all customer set variables. Also verify the setting of the following variables. Bootdef dev Boot osflags Auto action

- 3. Check that the ROM update jumper is enabled. Consult the Service Manual for its location and setting. It should be enabled by default.
- 4. Boot the firmware using one of the following six methods.

#### Method 1 - Load the Console Firmware Off a Local CDROM

## SRM Console

- a. Insert the CD in the local CDROM.
- b. >>> boot -fl 0,a- DKA400 BOOTFILE: [alpha200] as200 v7 0.exe - for the AlphaStation 200 [alpha255] as255 v8 1.exe - for the AlphaStation 255

Note: These filenames will change with different console versions.

Apu-> See step 5 below for update procedure.

### ARC Console

- a. Insert the CD in the local CDROM.
- b. Enter the ARC menu by typing ARC or initializing system if os type = NT
- c. Select Supplementary Menu and Install new Firmware

## Method 2 - Boot the Console CD Off of an Infoserver

- a. Insert the CD in the Infoserver
- b. >>> boot ewa0 -file filename (leave off the .sys extension)

2

0

#### Method 3 - Booting off the Network - OpenVMS

- a. Copy firmware.sys file to MOM\$LOAD of an existing node in the cluster
- b. Set the VMS attributes on the file with the following commands. \$ set file/attr=(rfm:fix,lrl:512,mrs:512,rat:none) firmware.sys
- c. Enable service on that node from NCP S MC NCP MC NCP> Show Known Circuit Characteristic Known Circuit Volatile Characteristics as of 12-FEB-1997 19:27:41 Circuit = BNA-0 - Circuit name will change from system to system State = 0nService = disabled (if enabled skip to boot command) Counter timer = 65534 Designated router = 28.1023 (CXO28A) Cost = 4 Maximum routers allowed = 33 Router priority = 64 Hello timer = 15 = Ethernet Type Adjacent node = 28.1023 (CXO28A) Listen timer = 30 NCP> Set Circ BNA-0 State OFF - This step will stop network activity

NCP> Set Circ BNA-0 Service Enable NCP> Set Circ BNA-0 State ON

d. >>> boot ewa0 -file f-lename
 (Leave off .SYS or node that services request will get error - BAD MOP FID)

#### Method 4 - Boot Off of a Disk - Non-System Disk and System Disk Using OpenVMS

### Non-System Disk

- a. Locate the firmware.exe file
- b. Set the VMS attributes on the file and copy it contiguous to the target disk (non-system) and directory with the following commands: \$ set file/attr=(rfm:fix,lrl:512,mrs:512,rat:none) firmware.exe \$ copy/contiguous firmware.exe "non\_system\_disk":[directory]
- c. Use writeboot to make the disk bootable. Specify the disk, directory and filename of the firmware. Take the defaults for the other questions.

\$ MCR Writeboot

d. >>> boot -fl 0,0 dua5

#### System Disk

- a. Only steps a and b above are used. Do NOT execute writeboot step c.
- b. Specify the flags of 0,a0 and use "system disk":[sys0.sysexe]filename for the bootfile. >>> b -fl 0,a- dua0 bootfile: dua0:[sys0.sysexe]as200 v7 0.exe

#### <u>Method 5 - Boot Off of a bootable floppy</u>

### OpenVMS AXP

a. Init and mount to floppy. Create a directory and copy the firmware to the floppy with the following commands. The commands shown are for the AlphaStation 255. For the AlphaStation 200 use directory [ALPHA200] and file as200\_v7\_0.exe.

\$ Set file/attr=(rfm:fix,lrl:512,mrs:512,rat:none) as255\_v8\_1.exe
\$ init/dens=HD/index=begin dva0: fwupdate
\$ mount dva0: fwupdate
\$ create/dir dva0:[ALPHA255]
\$ copy/contiguous as255 v8 1.exe dva0:[ALPHA255]fwupdate.exe

- b. MCR Writeboot
   Update VAX portion of boot block (default is Y): No
   Update Alpha portion of boot block (default is Y):Yes
   [enter AXP bootfile:] dva0:[ALPHA255]fwupdate.exe
- c. Dismount the disk and shutdown VMS.
  \$ dismount dva0:

#### Tru64 UNIX

- a. Go to the Digital Internet firmware site at <a href="http://ftp.digital.com/pub/Digital/Alpha/firmware/">http://ftp.digital.com/pub/Digital/Alpha/firmware/</a>
- b. Copy the firmware.exe file from the Alpha200 or Alpha255 directory to your system and rename it fwupdate.exe
- c. Download the file mkbootfirm.tar from the firmware website. ftp://ftp.digital.com/pub/Digital/Alpha/firmware/utilities/mkbootfirm.tar

You can untar mkbootfirm on your target Tru64 UNIX system with the command: **# tar xvf mkbootfirm.tar** 

- d. Make sure you have a floppy that has been low-level formatted. For example, to low-level format a floppy in drive 0: fddisk -fmt /d-v/rfd0a
- e. Change default to directory with mkbootfirm.exe cd mkbootfirm
- f. Run mkbootfirm on the .exe firmware image that you downloaded. Mkbootfirm uses a .exe firmware image to create a file that can be dd'd to floppy. The following command will create a bootable floppy from a downloaded .exe firmware image: ./mkbootfirm fwupdate.exe | dd of=/dev/rfd0c bs=64k

NOTE: Assumes mkbootfirm.exe is in current directory and floppy is in drive 0.

## Windows NT

- a. Copy the firmware file to a FAT formatted floppy with the update image filename of a:\fwupdate.exe.
- b. Shutdown NT and from the NT Console menu, select "Install" new firmware".

#### Method 6 - BOOTP Network Upgrade - Tru64 UNIX

- a. Mount the Firmware Update CD using the following command: # mount -rt cdf- -o noversion /dev/rz4c /mnt
- b. Modify or Create the Client Database in the /etc/bootptab File <host>:ht:<hw\_type>:ha=<hw\_addr>:bf=<filename>:ip=<ip\_addr> where:

host is the system name in /etc/hosts

hw\_type is the hardware type. Proteon is ht = 4. Ethernet is ht = 1. Regular token-ring (IEEE 802) is ht = 6.

hw addr is the hardware address: use the console command show device.

filename is the name of the default bootfile image:

ip addr is the Internet protocol address of the system name in /etc/hosts.

The following is an example of a bootptab file for both the AlphaStation 200 and 255 machines. bigsox:Ht=1:ha=08002b236423:bf=/mnt/ALPHA200/as200\_v7\_0.EXE;1:ip=16.182.0.87 bigsox:ht=1:ha=08002b236423:bf=/mnt/ALPHA255/as255\_v8\_1.EXE;1:ip=16.182.0.87

- c. Modify the /etc/inetd.conf file. Uncommon the tftp and bootps process. It should look like the following example: tftp dgram udp wait root /usr/sbin/tftpd tftpd /mnt bootps dgram upd wait root /usr/sbin/bootpd bootpd
- d. Find the process /usr/sbin/inetd daemon: This step will stop network traffic
   # ps aux | grep ine
   # kill process# <ine process number>
- e. Restart the inetd daemon: # /usr/sbin/inetd

Note The bootpd and tftp daemon will be removed if the system is rebooted. Refer to the manual pages: bootpd(8) or tftpd(8) for more information. Use Man bootpd and man tftpd

Should a boot file "pathname" need to be specified in must be in quotes >>> boot -p boot- ewa0 -file "-dir1/dir2/filename"

5. Update the firmware from the Apu-> prompt

Apu-> update srm or update arc - below-is an example of Update SRM APU-I VERIFY LOADED ROM IMAGE APU-I VERIFY LOADED ROM IMAGE DONE APU-I VERIFY LOADED ROM IMAGE APU-I VERIFY LOADED ROM IMAGE APU-I VERIFY LOADED ROM IMAGE APU-I VERIFY LOADED ROM IMAGE APU-I VERIFY LOADED ROM IMAGE DONE APU-I \*\*\* ROMS 0,1 CONTENTS WILL BE DESTROYED \*\*\* APU-I ARE YOU READY TO PROGRAM DEVICE ? (Y/N )Y APU-I ROM SET NOT ERASED APU-I PRECHARGING DEVICE APU-I PROGRAMMING DEVICE APU-I ROM 0 VERIFYING ROM IMAGE APU-I ROM 0 VERIFYING ROM IMAGE APU-I PROGRAMMING COMPLETED SRM Rom Update Successful

Apu-> update arc - you can not do both, Only Update ARC or Update SRM APU-I VERIFY LOADED ROM IMAGE APU-I VERIFY LOADED ROM IMAGE DONE APU-I VERIFY LOADED ROM IMAGE APU-I VERIFY LOADED ROM IMAGE DONE APU-I VERIFY LOADED ROM IMAGE APU-I VERIFY LOADED ROM IMAGE DONE APU-I \*\*\* ROMS 0,1 CONTENTS WILL BE DESTROYED \*\*\* APU-I ARE YOU READY TO PROGRAM DEVICE ? (Y/N )Y APU-I ROM SET NOT ERASED APU-I PRECHARGING DEVICE APU-I ERASING ROM DEVICE APU-I PROGRAMMING DEVICE APU-I ROM 0 VERIFYING ROM IMAGE APU-I PROGRAMMING COMPLETED ARC Rom Update Successfull Apu-> Apu-> exit Hard Reset or ...Cycle Power ... 6. Verify that update was successful Apu-> **verify** ARC Rom Verify Successful - if ex-cuted on a Windows NT system. Apu-> **verify** SRM Rom Verify Successful - if ex-cuted on OpenVMS or Tru64 UNIX system. 7. Power cycle the machine to load console firmware. If you are updating device firmware, proceed to step 8. 8. Update the option firmware. The options supported for update in the V5.9 CD firmware version are the DEFPA (PCI FDDI), KZPSA (PCI SCSI) and DEFEA (EISA FDDI) a. Boot the Option firmware file. >>> boot -fl 0,a- DKA400 Bootfile: [ALPHA200] as200 pci v1 4.exe for the AlphaStation 200 [ALPHA255] as255 pci v1 4.exe for the AlphaStation 255 This filename will change with each new firmware release. \*\*\* PCI/EISA Loadable Firmware Update Utility V6.0 \*\*\* Function Description Displays the system's configuration table. Display Exit Done exit LFU (reset.) List Lists the device, revision, firmware name, and update revision. Update Replaces current firmware with loadable data image. Verify Compares loadable and hardware images. ? or Help Scrolls this function table. UPD> list Device Current Revision Filename Update Revision fwa0 2.46 dfxaa fw 3.20 pka0 A06 kzpsa fw A12

UPD> **update \*** or **update** Will update all LFU supported devices found in this system UPD> update pka0 - will update device PKA0 Confirm update on: pka0 [Y/(N)]**Y** 

WARNING: updates may take several minutes to complete for each device.

## DO NOT ABORT!

pka0 Updating to A12 ... Verifying A12 ... PASSED.

UPD> update fwa0 -path m-pd1:new\_firm/eza0 Will update the device named fwa0 with firmware NEW\_FIRM from the network.

| UPD> | verify |           |      |         |
|------|--------|-----------|------|---------|
| fwa0 | _      | Verifying | 3.20 | PASSED. |
| pka0 |        | Verifying | A12  | PASSED. |

9. Power cycle the machine to load console firmware then reset any environmental variables that changed, init and reboot.

# AlphaStation 200 Jumpers

## Motherboard

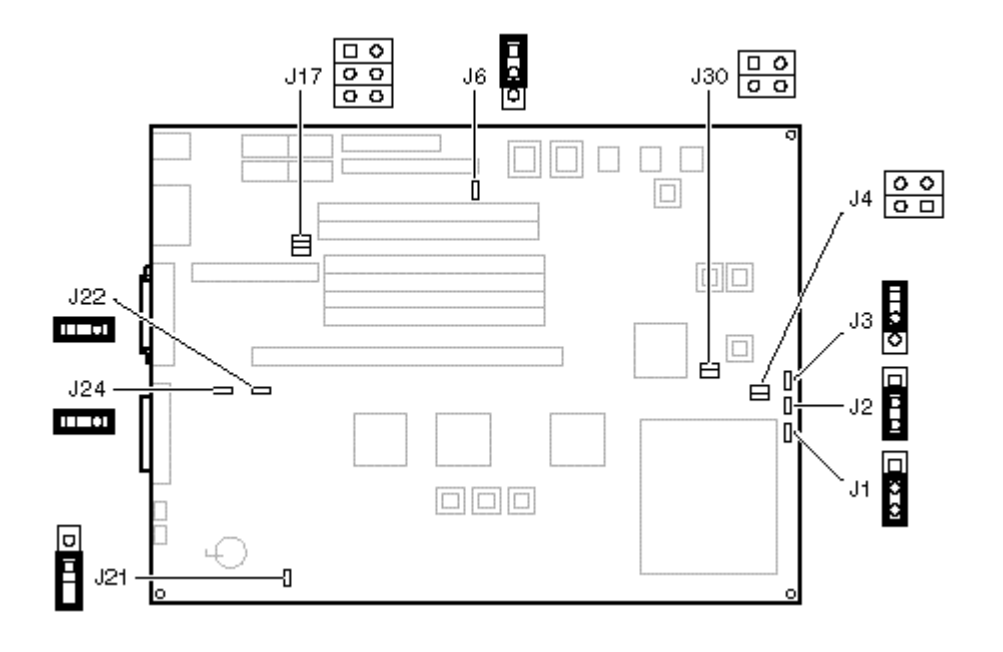

| AlphaStation 200 Motherboard Jumper |                                                                                    |                                                             |                                                                                                    |
|-------------------------------------|------------------------------------------------------------------------------------|-------------------------------------------------------------|----------------------------------------------------------------------------------------------------|
| Jumper                              | Setting                                                                            | Function                                                    | Description                                                                                                    |
| J1                                  | (1 to 2)<br>(2 to 3) (D)                                                           | Mini-console.<br>Jump to main console.                      | The position of J1 determines whether the SROM code<br>goes to the SROM mini-console (for manufacturing use)<br>or passes control to the next stage of initialization, the                                                                                                    |
|                                     |                                                                                    |                                                             | DROM code.                                                                                                    |
| J2                                  | (1 to 2)<br>(2 to 3) (D)                                                           | Boot floppy.<br>Normal (flashROM load).                     | The DROM code uses J2 to determine whether an image<br>from a floppy disk or the flashROM containing the<br>console firmware should be loaded into memory and<br>started.                                                                                                    |
| J3                                  | (1 to 2) (D)<br>(2 to 3)                                                           | Reset.<br>Halt Interrupt Request.                           | The front-panel push button can be set to cause either a Reset or a Halt Interrupt Request.                                                                                                    |
| J4                                  | (1 to 2) and<br>(3 to 4)                                                           | PLL clock source.                                           | This jumper is used to select the clock source.                                                                                                    |
|                                     | Not installed (D)                                                                  | Oscillator clock                                            | The AlphaStation 200 Series system uses the oscillator as the clock source.                                                                                                    |
| J6                                  | (1 to 2) (D)<br>2 to 3)                                                            | Enables flashROM writes.<br>Disables writes.                | The J6 jumper can be used to prevent writes to the flashROMs. Typically writes are enabled.                                                                                                    |
| J17                                 | (1 to 2)<br>(3 to 4)<br>(5 to 6)                                                   | Keyboard controller inputs.                                 | All are unused.                                                                                                    |
| J21                                 | (1 to 2)                                                                           | Disables sensing for<br>presence of external<br>cable.      | J21 controls the automatic SCSI bus terminator. If an external SCSI cable is attached to the SCSI connector, the automatic SCSI terminator turns off. The SCSI bus must be terminated at the end of the external bus. When sensing is disabled (J21 1 to 2 installed), an external SCSI terminator is <i>required</i> , even if no external SCSI devices are present. |
|                                     | Hang Off (D)                                                                       | Enables sensing for the presence of an external SCSI cable. | If a cable is present, the SCSI bus must be terminated at<br>the end of the external bus.                                                                                                    |
| J22                                 | (1 to 2) (D)<br>Removed                                                            | 87332 Super I/O chip.<br>87312 Super I/O chip.              | J22 is installed when the 87332 Super I/O chip is used.<br>This chip supports enhanced parallel port operations.                                                                                                    |
| J24                                 | (1 to 2) (D)<br>Removed                                                            | 87332 Super I/O chip.<br>87332 Super I/O chip.              | J24 is installed when the 87332 Super I/O chip is used.<br>This chip supports enhanced parallel port operations.                                                                                                    |
| J30                                 | (1 to 2) installed<br>(1 to 2) removed<br>(3 to 4) <b>DO NOT</b><br><b>INSTALL</b> | 233 MHZ<br>166 MHz<br>Always removed (selects 2X            | clock)                                                                                                    |

# AlphaStation 255 Jumpers

## Motherboard

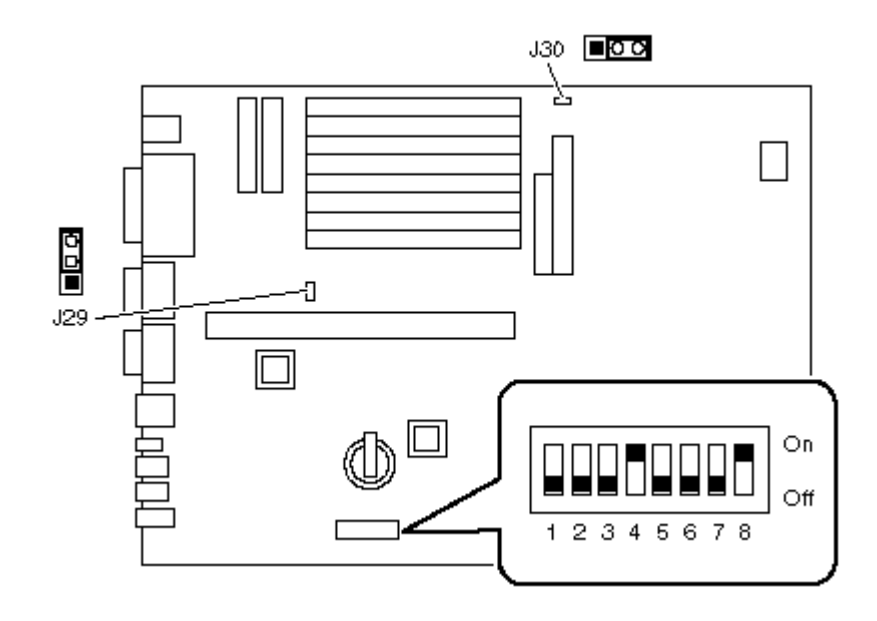

| Switch | Setting |     | g                   | Function                     | Description                                               |
|--------|---------|-----|---------------------|------------------------------|-----------------------------------------------------------|
|        | OFI     | -   | OFF                 | Normal                       | Switches 1 and 2 are the config switches. An adapter is   |
| 1-2    |         |     |                     |                              | required to communicate with the SROM code.               |
|        | ON      |     | OFF                 | Stop at SROM prompt          | To reset the RTC/NRAM:                                    |
|        |         |     |                     |                              | o Set 1 and 2 ON                                          |
|        | OFF     | 7   | ON                  | Boot from Floppy             | o Power On System to Console code                         |
|        |         |     |                     | (including Fail-safe Loader) | o Power Off System                                        |
|        | ON      | r   | ON                  | Reset RTC and NRAM           | o Set 1 and 2 Off                                         |
|        |         |     |                     |                              | o Power On System                                         |
|        |         | OFF |                     | Write enabled (default)      | Switch 3 is the flashROM write protect switch. It         |
| 3      |         | ON  |                     | Writes disabled              | should always be off.                                     |
|        | OFF     |     |                     | Halt interrupt request       | The Front-Panel push button can be set to cause either a  |
| 4      | ON      |     |                     | Reset                        | RESET orHALT.                                             |
|        | OFF     |     | OFF Enable TC sound |                              | Switch 5 controls the use of timer/counter                |
| 5      |         |     |                     | (Default)                    | (TC) generated sound. The default position (Off) is used  |
|        |         | ON  |                     | Diables TC sound             | when no sound driver is installed. There is no volume     |
|        |         |     |                     |                              | control for TC sound                                      |
|        | On      | On  | On                  | 133                          | Switches 6, 7, 8, are used for to set the CPU clock rate. |
|        | Off     | On  | On                  | 166                          | You can set the system to run on a slower rate. How       |
|        | On      | Off | On                  | 200                          | ever, faster rates require an upgrade which replaces the  |
|        | Off     | Off | On                  | 233                          | interrupt PAL.                                            |
| 6-8    | On      | On  | Off                 | 266                          |                                                           |
| 0-0    | Off     | On  | Off                 | 300                          |                                                           |
|        | On      | Off | Off                 | 333                          |                                                           |
|        | Off     | Off | Off                 | 366                          |                                                           |

## <u>AlphaServer 400 / AlphaStation 400</u>

The AlphaServer and AlphaStation 400 systems contain 4 flash roms on the CPU module. Two contain ARC console firmware for Windows NT and two contain SRM console firmware for Tru64 UNIX and OpenVMS. The ability to write to these roms is controlled by jumper J4 on the CPU module. When ever the CPU module is replaced the firmware will need to be updated. You will also need to do occasional console firmware upgrades to load the latest version of firmware that is available.

There are several ways to upgrade the firmware. All involve booting Loadable Firmware Utility (LFU). It can be booted one of the following ways.

- Off the Alpha AXP System Firmware Update Utility CD using the local CDROM.
- Off of an infoserver using the Alpha AXP System Firmware Update Utility CD.
- Over the network using the .SYS firmware file.
- Off of a disk that has a bootable version of the firmware file (filename.exe) on it (MCR WRITEBOOT may be required on that file to make it bootable).
- Off of a bootable floppy OpenVMS, Unix or NT.
- From the BOOTP server (Unix).

The procedure to update the console firmware is as follows.

- Determine current console firmware revision by the power on display, SHOW commands or from online SDA with a CLUE CONFIG command.
- Record all console environmental variables by typing SHOW \* at the >>>.
- Determine which method and firmware version will be used to do the update.
- Print the firmware release notes for that version and system.
- Determine if any option firmware will be upgraded.
- Verify the ROM Update Jumpers are in the correct positions.
- Boot the firmware file (LFU).
- Use the verify and update commands at the Apu-> prompt.
- When done exit from LFU.
- Reboot LFU using the device firmware file to update device firmware.
- Power off/on the machine to reload the new firmware.
- Reset any Environmental variables that were changed and reboot.
- 1. Get current firmware revision at power on or with console show commands.

Power on display

ff.fe.fd.fc.fb.fa.f9.f8.f7.f6.f5.
ef.ee.ed.ec.eb.f4.ea.e9.e8.e7.e6.e5.e4.
X5.0-29, built on Jul 18 1995 at 16:20:48

>>> show version Version X5.0-29 Jul 18 1995 16:20:48 >>> show pal VMS PALcode X5.48-107, OSF PALcode X1.35-76 PAL >>> show config Firmware SRM Console: X5.0-29 ARC Console: 4.37 VMS PALcode X5.48-107, OSF PALcode X1.35-76 PALcode: Serial ROM: V3.4 Diag ROM: V1.7 Processor DECchip (tm) 21064-2 166Mhz 512KB Cache

MEMORY 32 Meg of System Memory Bank 0 = 16 Mbytes (8 MB Per Simm) Starting at 0x0 Bank 1 = 16 Mbytes(8 MB Per Simm) Starting at 0x1000000 Bank 2 = No Memory Detected PCI Bus Bus 00 Slot 06: NCR 810 Scsi Controller pka0.7.0.6.0 dka0.0.0.6.0 SCSI Bus ID 7 RZ26L dka400.4.0.6.0 RRD43 Bus 00 Slot 07: Intel SIO 82378 Bus 00 Slot 11: Digital ZLXp Graphics Controller Bus 00 Slot 12: Digital DE435 Network Controller ewa0.0.0.12.0 08-00-2B-E2-1C-25 ISA Dorri do No Enchlad Dagalddr -TDO Sl

| lot | Device | Name   | Type     | Enabled | BaseAddr | IRQ | DMA |
|-----|--------|--------|----------|---------|----------|-----|-----|
| 0   | 0      | MOUSE  | Embedded | Yes     | 60       | 12  |     |
|     | 1      | KBD    | Embedded | Yes     | 60       | 1   |     |
|     | 2      | COM1   | Embedded | Yes     | 3£8      | 4   |     |
|     | 3      | COM2   | Embedded | Yes     | 2£8      | 3   |     |
|     | 4      | LPT1   | Embedded | Yes     | 3bc      | 7   |     |
|     | 5      | FLOPPY | Embedded | Yes     | 3£0      | 6   | 2   |

- 2. >>> show or show \* to printout all the environmental variables. Check all
   customer set variables. Also verify the setting of the following variables.
   Bootdef\_dev
   Boot\_osflags
   Auto\_action
- 3. Check that the ROM update jumper is enabled. Consult the Service Manual for its location and setting. It should be enabled by default.
- 4. Boot the firmware using one of the following six methods.

#### Method 1 - Load the Console Firmware Off a Local CDROM

#### SRM Console

- a. Insert the CD in the local CDROM.
- b. >>boot -fl 0,a DKA400
  BOOTFILE:[alphasv400]asv400\_v7\_0.exe for the AlphaServer 400
  [alpha400]as400\_v72\_1.exe for the AlphaStation 400

Note: These filenames will change with different console versions.

Apu-> See step 5 below for update procedure.

#### ARC Console

- a. Insert the CD in the local CDROM.
- b. Enter the ARC menu by typing >>> SET OS\_TYPE NT and initializing. If os\_type is already set to NT then it will come up into the ARC menu on powerup.
- c. Select Supplementary Menu and Install new Firmware

#### Method 2 - Boot the Console CD Off of an Infoserver

a. Insert the CD in the Infoserver

b. >>> boot ewa0 -file f-lename (leave off the .sys extension)

#### Method 3 - Booting off the Network - OpenVMS

- a. Copy firmware.sys file to MOM\$LOAD of an existing node in the cluster
- b. Set the attributes on the file with the following commands: \$ set file/attr=(rfm:fix,lrl:512,mrs:512,rat:none) firmware.sys
- c. Enable service on that node from NCP
  \$ MC NCP
  MC NCP> Show Known Circuit Characteristic

Known Circuit Volatile Characteristics as of 12-FEB-1997 19:27:41 Circuit = BNA-0 - Circuit name will change from system to system State = on = disabled (if enabled skip to boot command) Service Counter timer = 65534 Designated router = 28.1023 (CXO28A) Cost = 4 Maximum routers allowed = 33 Router priority = 64 Hello timer = 15 Туре = Ethernet Adjacent node = 28.1023 (CXO28A) Listen timer = 30 NCP> Set Circ BNA-0 State OFF - This step will stop network activity NCP> Set Circ BNA-0 Service Enable

NCP> Set Circ BNA-0 State ON

d. >>> boot ewa0 -fi filename (Leave off .SYS or will get error- BAD MOP FID)

#### Method 4 - Boot Off of a Disk - Non-System Disk and System Disk Using OpenVMS

### Non-System Disk

- a. Locate the firmware.exe file
- b. Set the VMS attributes on the file and copy it contiguous to the target disk (non-system) and directory with the following commands: \$ set file/attr=(rfm:fix,lrl:512,mrs:512,rat:none) firmware.exe \$ copy/contiguous firmware.exe "non system disk":[directory]
- c. Use Writeboot to make the disk bootable. Specify the disk, directory and filename of the firmware. Take the defaults for the other questions.

d. >>> boot -fl 0,0 dua5

#### System Disk

a. Only steps a and b above are used. Do NOT execute writeboot step c.

b. Set the flags of 0,a0 and use "system disk":[sys0.sysexe]filename for the bootfile. >>> b -fl 0,a- dua0 bootfile: dua0:[sys0.sysexe]as400\_v72\_1.exe

#### Method 5 - Boot Off of a Bootable Floppy

### OpenVMS AXP

a. Init and mount to floppy. Create a directory and copy the firmware to the floppy with the following commands. The commands shown are for the AlphaServer 400. For the AlphaStation 400 use directory [ALPHA400] and file as400\_v72\_1.exe.

\$ Set file/attr=(rfm:fix,lrl:512,mrs:512,rat:none) asrv400\_v6\_9.exe \$ init/dens=HD/index=begin dva0: fwupdate \$ mount dva0: fwupdate \$ create/dir dva0:[alphasv400] \$ copy/contiguous asrv400 v6 9.exe dva0:[alphasv400]fwupdate.exe

- b. MCR Writeboot Update VAX portion of boot block (default is Y): No Update Alpha portion of boot block (default is Y):Yes [enter AXP bootfile:] dva0:[alphasv400]fwupdate.exe
- c. Dismount the disk and shutdown VMS.
  \$ dismount dva0:
- d. Insert the floppy on the target system and boot it from the >>>.
   >>> boot dva0

#### Tru64 UNIX

- a. Go to the Digital Internet firmware site at <a href="http://ftp.digital.com/pub/Digital/Alpha/firmware/">http://ftp.digital.com/pub/Digital/Alpha/firmware/</a>
- b. Copy the firmware.exe file from the Alphasv400 or Alpha400 directory to your system and rename it fwupdate.exe
- c. Download the file mkbootfirm.tar from the firmware website. ftp://ftp.digital.com/pub/Digital/Alpha/firmware/utilities/mkbootfirm.tar

You can untar mkbootfirm on your target Tru64 UNIX system with the command: **# tar xvf mkbootfirm.tar** 

- d. Make sure you have a floppy that has been low-level formatted.
  For example, to low-level format a floppy in drive 0:
  fddisk -fmt /d-v/rfd0a
- e. Change default to directory with mkbootfirm.exe cd mkbootfirm
- f. Run mkbootfirm on the .exe firmware image that you downloaded. Mkbootfirm uses a .exe firmware image to create a file that can be dd'd to floppy. The following command will create a bootable floppy from a downloaded .exe firmware image: ./mkbootfirm fwupdate.exe | dd of=/dev/rfd0c bs=64k

NOTE: Assumes mkbootfirm.exe is in current directory and floppy is in drive 0.

g. Insert the floppy on the target system and boot it from the SRM console: >>> boot dva0

- a. Copy the firmware file to a FAT formatted floppy with the update image filename of a:\fwupdate.exe.
- b. Shutdown NT and from the NT Console menu, select "Install" new firmware".

#### Method 6 - BOOTP Network Upgrade - Tru64 UNIX

- a. Mount the Firmware Update CD using the following command: # mount -rt cdfs -o noversion /dev/rz4c /mnt

where: **host** is the system name in /etc/hosts

hw\_type is the hardware type. Proteon is ht = 4. Ethernet is ht = 1. Regular token-ring (IEEE 802) is ht = 6.

hw addr is the hardware address: use the console command show device.

filename is the name of the default bootfile image:

ip addr is the Internet protocol address of the system name in /etc/hosts.

The following is an example of a bootptab file for both the AlphaServer and AlphaStation 400 machines:

bigsox:ht=1:ha=08002b236423:bf=/mnt/ALPHASV400/asv400\_v7\_0.EXE;1:ip=16.182.0.87 bigsox:ht=1:ha=08002b236423:bf=/mnt/ALPHA400/as400\_v72\_1.EXE;1:ip=16.182.0.87

- c. Modify the /etc/inetd.conf file. Uncommon the tftp and bootps process. It Should look like the following example: tftp dgram udp wait root /usr/sbin/tftpd tftpd /mnt bootps dgram upd wait root /usr/sbin/bootpd bootpd
- d. Find the process /usr/sbin/inetd daemon: This step will stop network traffic
   # ps aux | grep ine
   # kill process# <ine process number>
- e. Restart the inetd daemon:

# /usr/sbin/inetd

Note

The bootpd and tftp daemon will be removed if the system is rebooted. Refer to the manual pages: bootpd(8) or tftpd(8) for more information. **Use Man bootpd and man tftpd** 

Should a boot file "pathname" need to be specified in must be in quotes >>> boot -p bootp ewa0 -file "/dir1/dir2/filename"

5. After booting the CD answer the following question

The current platform type is "AlphaStation 400". Is this really an "AlphaServer 400"? [y/n] yes

6. Update the firmware from the Apu-> prompt

Apu-> update APU-I ARE YOU READY TO PROGRAM (SRM ) ROM DEVICE ? (Y/N) y APU-I PRECHARGING (SRM ) ROM DEVICE APU-I ERASING (SRM ) ROM DEVICE APU-I PROGRAMMING (SRM ) ROM DEVICE APU-I PROGRAMMING (SRM ) ROM DEVICE APU-I VERIFY LOADED (SRM ) ROM IMAGE APU-I VERIFY LOADED (SRM ) ROM IMAGE DONE APU-I PROGRAMMING (SRM ) ROM COMPLETED APU-I PRECHARGING (ARC /AlphaBIOS) ROM DEVICE APU-I ERASING (ARC /AlphaBIOS) ROM DEVICE APU-I PROGRAMMING (ARC /AlphaBIOS) ROM DEVICE APU-I VERIFY LOADED (ARC /AlphaBIOS) ROM DEVICE APU-I VERIFY LOADED (ARC /AlphaBIOS) ROM IMAGE APU-I VERIFY LOADED (ARC /AlphaBIOS) ROM IMAGE DONE APU-I PROGRAMMING (ARC /AlphaBIOS) ROM COMPLETED 7. Verify that update was successful and exit Apu-> verify SRM ROM verify successful ARC /AlphaBIOS ROM verify successful Apu-> exit ... Please Cycle System Power ... 8. Power cycle the machine to load console firmware. If you are updating device firmware, proceed to step 9. 9. Update the option firmware. The options supported for update in the V5.9 CD firmware version are the DEFPA (PCI FDDI), KZPSA (PCI SCSI) and DEFEA (EISA FDDI) a. Boot the Option firmware file. >>> boot -fl 0,a0 DKA400 Bootfile: [alphasv400] asv400 pci v1 4.exe for the AlphaServer 400 [alpha400]as400 pci v7 2.exe for the AlphaStation 400 This filename will change with each new firmware release. \*\*\* PCI/EISA Loadable Firmware Update Utility V6.0 \*\*\* Function Description -----Display Displays the system's configuration table. Exit Done exit LFU (reset.) List Lists the device, revision, firmware name, and update revision. Update Replaces current firmware with loadable data image. Verify Compares loadable and hardware images. ? or Help Scrolls this function table. UPD> list Device Current Revision Filename Update Revision fwa0 2.46 dfxaa fw 3.20 A06 kzpsa fw pka0 A12 UPD> update \* or update Will update all LFU supported devices found in this system UPD> update pka0 - will update device PKA0 Confirm update on: pka0 [Y/(N)]**Y** 

WARNING: updates may take several minutes to complete for each device.

DO NOT ABORT!

pka0 Updating to A12... Verifying A12... PASSED.

UPD> update fwa0 -path mopd1:new\_firm/eza0 Will update the device named fwa0 with firmware NEW\_FIRM from the network.

UPD> **verify** fwa0 Verifying 3.20... PASSED. pka0 Verifying A12... PASSED.

10. Power cycle the machine to load console firmware then reset any environmental variables that changed, init and reboot.

# AlphaServer 400 Jumpers

# Motherboard Jumpers

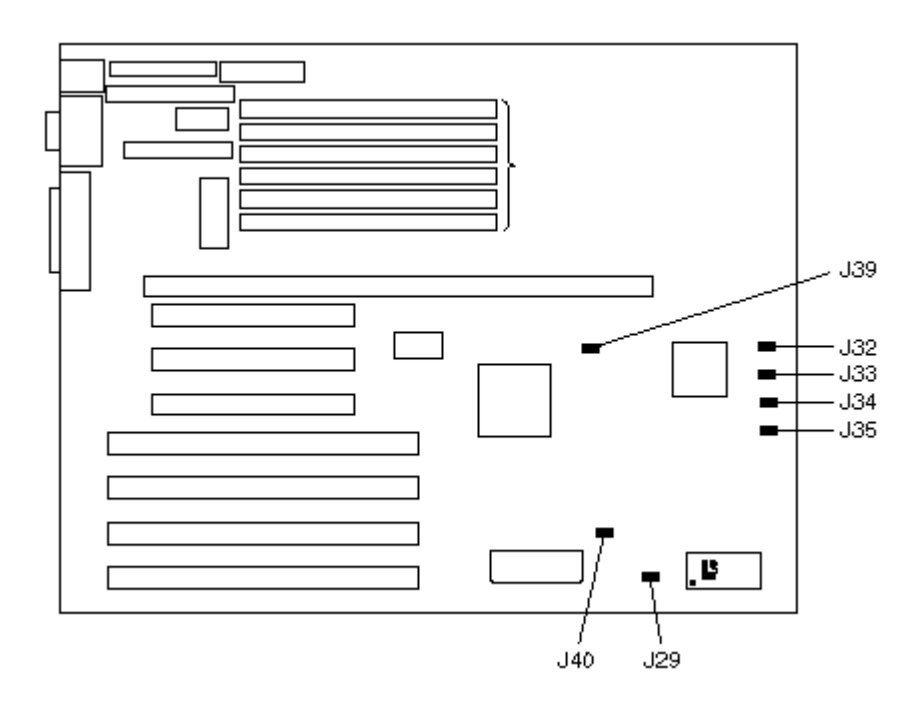

| Motherboard Jumpers |                |             |                         |  |
|---------------------|----------------|-------------|-------------------------|--|
| Jumper              | Pins 1 to 2    | Pins 2 to 3 | Function                |  |
| J29                 | Clear CMOS     | Normal *    | Clear CMOS              |  |
| J32                 | Clear Password | Normal *    | Clear Password **       |  |
| J33                 | Color          | Mono *      | Display Type **         |  |
| J34                 | Recovery Mode  | Normal *    | Recovery mode **        |  |
| J35                 | Enable         | Disabled *  | BIOS upgrade **         |  |
| J39                 | Alpha AXP *    | Unsupported | CPU selection           |  |
| J40                 | Disable *      | Enable      | Reprogram boot Block ** |  |

\* = default

\*\* = These Functions are not used in the AlphaServer 400 Series

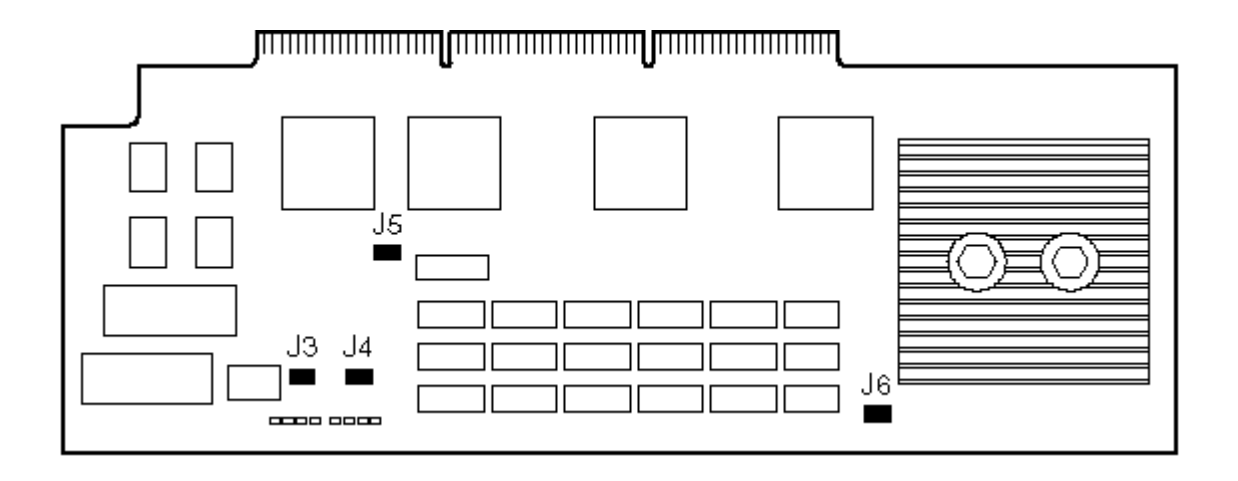

| AlphaServer 400 CPU Jumpers |                     |                       |                                                                                                    |  |
|-----------------------------|---------------------|-----------------------|----------------------------------------------------------------------------------------------------|--|
| Jumper                      | Pins 1 to 2         | Pins 2 to 3           | Function                                                                                                    |  |
| J3                          | SROM mini-console   | Pass control to DROM* | Control whether the SROM<br>code goes to the mini console<br>(for manufacturing) or loads the<br>DROM code. |  |
| J4                          | Enable *            | Disable               | Enables/disables Writes to FlashROM                                                                         |  |
| J5                          | Floppy loader (FSL) | DROM Loads flashROM * | Determines DROM Load Action                                                                                 |  |
| J6                          | Reset *             | Unsupported           | Reset/Halt Selection                                                                                        |  |

\* = default

# Motherboard Jumpers

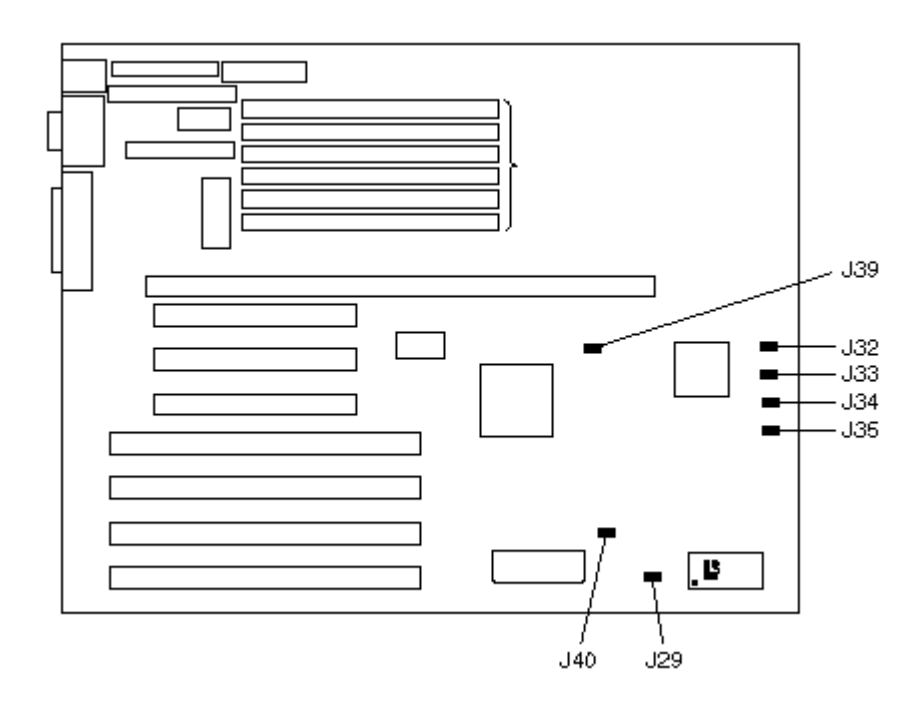

| Motherboard Jumpers |                |             |                         |  |
|---------------------|----------------|-------------|-------------------------|--|
| Jumper              | Pins 1 to 2    | Pins 2 to 3 | Function                |  |
| J29                 | Clear CMOS     | Normal *    | Clear CMOS              |  |
| J32                 | Clear Password | Normal *    | Clear Password **       |  |
| J33                 | Color          | Mono *      | Display Type <b>**</b>  |  |
| J34                 | Recovery Mode  | Normal *    | Recovery mode **        |  |
| J35                 | Enable *       | Normal      | BIOS upgrade **         |  |
| J39                 | Alpha AXP *    | N/A         | CPU selection           |  |
| J40                 | Disable *      | Enable      | Reprogram boot Block ** |  |

\* = default

**\*\*** = These Functions are not used in the AlphaStation 400 Series

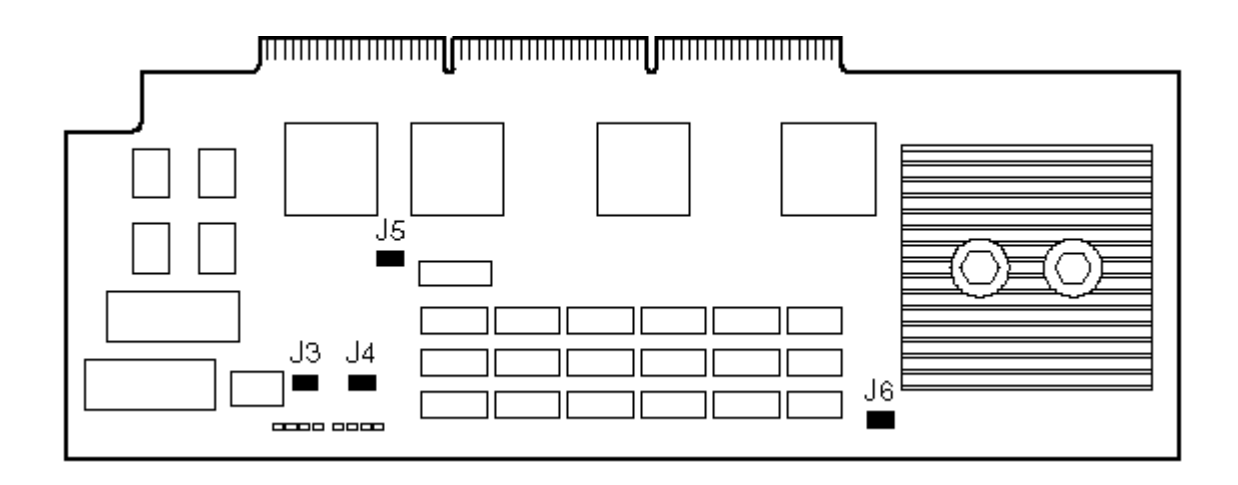

| AlphaStation 400 CPU Jumpers |                     |                       |                                                           |  |
|------------------------------|---------------------|-----------------------|-----------------------------------------------------------|--|
| Jumper                       | Pins 1 to 2         | Pins 2 to 3           | Function                                                  |  |
| J3                           | S-Port              | Normal *              | Stay at SROM Prompt (Mini-<br>Console) in S-Port Position |  |
| J4                           | Enable *            | Disable               | Enables/disables Writes to<br>FlashROM                    |  |
| J5                           | Floppy loader (FSL) | DROM Loads flashROM * | Determines DROM Load Action                               |  |
| J6                           | Reset *             | HALT                  | Reset/Halt Selection                                      |  |

\* = default

## AlphaStation 500/600

The AlphaStation 500/600 systems contain 4 flash roms on the System module. Two contain ARC console firmware for Windows NT and two contain SRM console firmware for Tru64 UNIX and OpenVMS. The ability to write to these roms is controlled on the AlphaStation 500 by jumper J18 on the system module and on the AlphaStation 600 by jumper W13 on the system module. When ever the system module is replaced the firmware will need to be updated. You will also need to do occasional console firmware upgrades to load the latest version of firmware that is available.

There are several ways to upgrade the firmware. All involve booting Loadable Firmware Utility (LFU). It can be booted one of the following ways.

- Off the Alpha AXP System Firmware Update Utility CD using the local CDROM.
- Off of an infoserver using the Alpha AXP System Firmware Update Utility CD.
- Over the network using the .SYS firmware file.
- Off of a disk that has a bootable version of the firmware file (filename.exe) on it (MCR WRITEBOOT may be required on that file to make it bootable).
- Off of a bootable floppy OpenVMS, Unix or NT.
- From the BOOTP server (Unix).

The procedure to update the console firmware is as follows.

- Determine current console firmware revision by the power on display, SHOW commands or from online SDA with a CLUE CONFIG command.
- Record all console environmental variables by typing SHOW \* at the >>>.
- Determine which method and firmware version will be used to do the update.
- Print the firmware release notes for that version and system.
- Determine if any option firmware will be upgraded.
- Verify the ROM Update Jumpers are in the correct positions.
- Boot the firmware file (LFU).
- Use the verify and update commands at the Apu-> prompt.
- When done exit from LFU.
- Reboot LFU using the device firmware file to update device firmware.
- Power off/on the machine to reload the new firmware.
- Reset any Environmental variables that were changed and reboot.
- 1. Get the current firmware revision at power on or with console show commands.

Power on display

>>> **show version** Version

X6.3-11 Nov 6 1996 14:48:02

>>> show pal

VMS PALcode X1.18-0, OSF PALcode X1.21-0

>>> show config

Firmware
SRM Console: X6.3-11
ARC Console: 4.49
PALcode: VMS PALcode X1.18-0, OSF PALcode X1.21-0
Serial ROM: V1.2
Processor
DECchip (tm) 21164-5 Pass 4 333Mhz 96 KBytes Cache
4 MB Cache
Memory Size = 128Mb Size/Sets Base Addr Speed Bank 128Mb/1 00000000 \_ \_ \_ \_ \_ \_ \_ \_ \_ \_ \_ 00 Fast BCache Size = 4MbTested Memory = 128Mb PCI Bus Bus 00 Slot 06: DECchip 21040 Network Controller 00-00-FB-21-32-E8 ewa0.0.0.6.0 Bus 00 Slot 07: Digital PV-PCI Graphics Controller Bus 00 Slot 09: ISP1020 Scsi Controller dka0.0.0.9.0 SCSI Bus ID 7 dka400.4.0.9.0 RRD45

- 2. >>> show or show \* to printout all the environmental variables. Check all
   customer set variables. Also verify the setting of the following variables.
   Bootdef\_dev
   Boot\_osflags
   Auto\_action
- 3. Check that the ROM update jumper is enabled. Consult the Service Manual for its location and setting. It should be enabled by default.
- 4. Boot the firmware using one of the following methods.

# Method 1 - Load the Console Firmware Off a Local CDROM

# SRM Console

MEMORY

- a. Insert the CD in the local CDROM.
- b. >>> Boot -fl 0,a0 DKA400
  BOOTFILE:[alpha500]as500\_v72\_2.exe for the AlphaStation 500
  [alpha600]as600 v72 2.exe for the AlphaStation 600

Note: These filenames will change with different console versions.

Apu-> See step 5 below for update procedure.

# ARC Console

- a. Insert the CD in the local CDROM.
- b. Enter the ARC menu by typing ARC or initializing system if os type = NT
- c. Select " Supplementary Menu and Install new Firmware

# Method 2 - Boot the Console CD Off of an Infoserver

- a. Insert CD in the Infoserver
- b. >>> boot ewa0 -file filename (leave off the .sys extension)

#### Method 3 - Booting Off the Network - OpenVMS

- a. Copy the firmware.sys file to MOM\$LOAD of an existing node in the cluster
- b. Set the attributes on the file with the following commands: \$ set file/attr=(rfm:fix,lrl:512,mrs:512,rat:none) firmware.sys
- c. Enable service on that node from NCP

```
$ MC NCP
MC NCP> Show Known Circuit Characteristic
Known Circuit Volatile Characteristics as of 12-FEB-1997 19:27:41
Circuit = BNA-0 - Circuit name will change from system to system
State
                         = on
Service
                         = disabled (if enabled skip to boot command)
Counter timer
                         = 65534
Designated router
                         = 28.1023 (CXO28A)
Cost
                         = 4
Maximum routers allowed = 33
Router priority
                         = 64
Hello timer
                         = 15
Туре
                         = Ethernet
Adjacent node
                         = 28.1023 (CXO28A)
Listen timer
                         = 30
NCP> Set Circ BNA-0 State OFF - This step will stop network activity
NCP> Set Circ BNA-0 Service Enable
NCP> Set Circ BNA-0 State ON
```

d. >>> boot ewa0 -fi filename (Leave off .SYS or will get error- BAD MOP FID)

#### Method 4 - Boot Off of a Disk - Non-System Disk and System Disk Using OpenVMS

# Non-System Disk

- a. Locate the firmware.exe file
- b. Set the attributes on the file and copy it contiguous to the target disk (non-system) and directory with the following commands: \$ set file/attr=(rfm:fix,lrl:512,mrs:512,rat:none) firmware.exe \$ copy/contiguous firmware.exe "non system disk":[directory]
- c. Use writeboot to make the disk bootable. Specify the disk, directory and filename of the firmware. Take the defaults for the other questions.

\$ MCR Writeboot

Update VAX portion of boot block (default is Y): No Update Alpha portion of boot block (default is Y):Yes Target system device (and boot file if not VMB.EXE):\$1\$dua5:[TEMP]as500\_v72\_2.exe

d. >>> boot -fl 0,0 dua5

## System Disk

- a. Only steps a and b above are used. Do NOT execute writeboot step c.
- b. Specify the flags of 0,a0 and use "system disk":[sys0.sysexe]filename for the bootfile. >>> b -fl 0,a0 dua0 bootfile: dua0:[sys0.sysexe]as500 v72 2.exe

#### <u>Method 5 - Boot Off of a bootable floppy</u>

# OpenVMS AXP

- a. Init and mount to floppy. Create a directory and copy the firmware to the
  Floppy with the following commands
  \$ set file/attr=(rfm:fix,lrl:512,mrs:512,rat:none) as500\_v72\_2.exe
  \$ init/dens=HD/index=begin dva0: fwupdate
  \$ mount dva0: fwupdate
  \$ create/dir dva0: [As500]
  \$ copy/contiguous as500 v72 2.exe dva0: [AS500] fwupdate.exe
- b. MCR Writeboot Update VAX portion of boot block (default is Y): No Update Alpha portion of boot block (default is Y):Yes [enter AXP bootfile:] dva0:[AS500]fwupdate.exe
- c. Dismount the disk and shutdown VMS.
  \$ dismount dva0:
- d. Insert the floppy on the target system and boot it from the >>>.
   >>> boot dva0

# Tru64 UNIX

- a. Go to the Digital Internet firmware site at <a href="http://ftp.digital.com/pub/Digital/Alpha/firmware/">http://ftp.digital.com/pub/Digital/Alpha/firmware/</a>
- b. Copy the firmware.exe file from the Alpha500 or Alpha600 directory to your System and rename it fwupdate.exe
- c. Download the file mkbootfirm.tar from the firmware website. ftp://ftp.digital.com/pub/Digital/Alpha/firmware/utilities/mkbootfirm.tar

You can untar mkbootfirm on your target Tru64 UNIX system with the command: **# tar xvf mkbootfirm.tar** 

- d. Make sure you have a floppy that has been low-level formatted.
  For example, to low-level format a floppy in drive 0:
  fddisk -fmt /dev/rfd0a
- e. Change default to directory with mkbootfirm.exe cd mkbootfirm
- f. Run mkbootfirm on the .exe firmware image that you downloaded. Mkbootfirm uses a .exe firmware image to create a file that can be dd'd to floppy. The following command will create a bootable floppy from a downloaded .exe firmware image: ./mkbootfirm fwupdate.exe | dd of=/dev/rfd0c bs=64k

NOTE: Assumes mkbootfirm.exe is in current directory and floppy is in drive 0.

### Windows NT

- a. Copy the firmware file to a FAT formatted floppy with the update image filename of a:\fwupdate.exe.
- b. Shut down NT and from the NT Console menu, select "Install new firmware".

#### Method 6 - BOOTP Network Upgrade - Tru64 UNIX

- a. Mount the Firmware Update CD using the following command: # mount -rt cdfs -o noversion /dev/rz4c /mnt

host is the system name in /etc/hosts
hw type is the hardware type. Proteon is ht = 4.

Ethernet is ht = 1. Regular token-ring (IEEE 802) is ht = 6.

hw addr is the hardware address: use the console command show device.

filename is the name of the default bootfile image:

ip addr is the Internet protocol address of the system name in /etc/hosts.

The following is an example of a bootptab file for the AlphaStation 500: bigsox:ht=1:ha=08002b236423:bf=/mnt/ALPHA500/as500 v72 2.EXE;1:ip=16.182.0.87

c. Modify the /etc/inetd.conf file. Uncommon the tftp and bootps process. It Should look like the following example:

tftp dgram udp wait root /usr/sbin/tftpd tftpd /mnt bootps dgram upd wait root /usr/sbin/bootpd bootpd

- d. Find the process /usr/sbin/inetd daemon: This step will stop network traffic
   # ps aux | grep ine
   # kill process# <ine process number>
- e. Restart the inetd daemon:

# /usr/sbin/inetd

where:

Note The bootpd and tftp daemon will be removed if the system is rebooted. Refer to the manual pages: bootpd(8) or tftpd(8) for more information. Use Man bootpd and man tftpd

f. Enter the following command to boot from the BOOTP server: >>> boot -p bootp ewa0 Should a boot file "pathname" need to be specified in must be in quotes >>> boot -p bootp ewa0 -file "/dir1/dir2/filename"

5. Update the firmware from the Apu-> prompt

Apu-> update APU-I ARE YOU READY TO PROGRAM (SRM ) ROM DEVICE ? (Y/N) **y** APU-I PRECHARGING (SRM ) ROM DEVICE APU-I ERASING (SRM ) ROM DEVICE APU-I PROGRAMMING (SRM ) ROM DEVICE APU-I VERIFY LOADED (SRM ) ROM IMAGE APU-I VERIFY LOADED (SRM ) ROM IMAGE DONE APU-I PROGRAMMING (SRM ) ROM COMPLETED APU-I PRECHARGING (ARC /AlphaBIOS) ROM DEVICE APU-I ERASING (ARC /AlphaBIOS) ROM DEVICE APU-I PROGRAMMING (ARC /AlphaBIOS) ROM DEVICE APU-I VERIFY LOADED (ARC /AlphaBIOS) ROM DEVICE APU-I VERIFY LOADED (ARC /AlphaBIOS) ROM IMAGE APU-I VERIFY LOADED (ARC /AlphaBIOS) ROM IMAGE APU-I VERIFY LOADED (ARC /AlphaBIOS) ROM IMAGE APU-I VERIFY LOADED (ARC /AlphaBIOS) ROM IMAGE APU-I PROGRAMMING (ARC /AlphaBIOS) ROM IMAGE APU-I PROGRAMMING (ARC /AlphaBIOS) ROM IMAGE DONE APU-I PROGRAMMING (ARC /AlphaBIOS) ROM COMPLETED 6. Verify that update was successful and exit

Apu-> **verify** SRM ROM verify successful ARC /AlphaBIOS ROM verify successful

Apu-> exit

...Please Cycle System Power ...

- 7. Power cycle the machine to load console firmware. If you are updating device firmware, proceed to step 8.
- Update the option firmware. The options supported for update in the V5.9 CD firmware version are the DEFPA (PCI FDDI), KZPSA (PCI SCSI) and DEFEA (EISA FDDI)

a. Boot the Option firmware file.

>>> boot -fl 0,a0 DKA400
Bootfile:as500\_pci\_v7\_2.exe or as600\_pci\_v7\_2.exe

This filename will change with each new firmware release.

\*\*\* PCI/EISA Loadable Firmware Update Utility V6.0 \*\*\* Function Description

| Display             | Displays the system's configuration table.                             |
|---------------------|------------------------------------------------------------------------|
| EXIT                | Done exit LFU (reset.)                                                 |
| List                | Lists the device, revision, firmware name, and update revision.        |
| Update              | Replaces current firmware with loadable data image.                    |
| Verify<br>? or Help | Compares loadable and hardware images.<br>Scrolls this function table. |

UPD> list

| Device | Current Revision | Filename | Update Revision |
|--------|------------------|----------|-----------------|
| fwa0   | 2.46             | dfxaa fw | 3.20            |
| pka0   | A06              | kzpsa_fw | A12             |

UPD> **update \*** or **update** Will update all LFU supported devices found in this system

UPD> update pka0 - will update device PKA0 Confirm update on: pka0 [Y/(N)]Y

WARNING: updates may take several minutes to complete for each device.

#### DO NOT ABORT!

pka0 Updating to A12... Verifying A12... PASSED.

UPD> update fwa0 -path mopd1:new\_firm/eza0 Will update the device named fwa0 with firmware NEW FIRM from the network.

| UPD> | verify |           |      |         |
|------|--------|-----------|------|---------|
| fwa0 | -      | Verifying | 3.20 | PASSED. |
| pka0 |        | Verifying | A12  | PASSED. |

9. Power cycle the machine to load console firmware then reset any environmental variables that changed, init and reboot.

# System Module

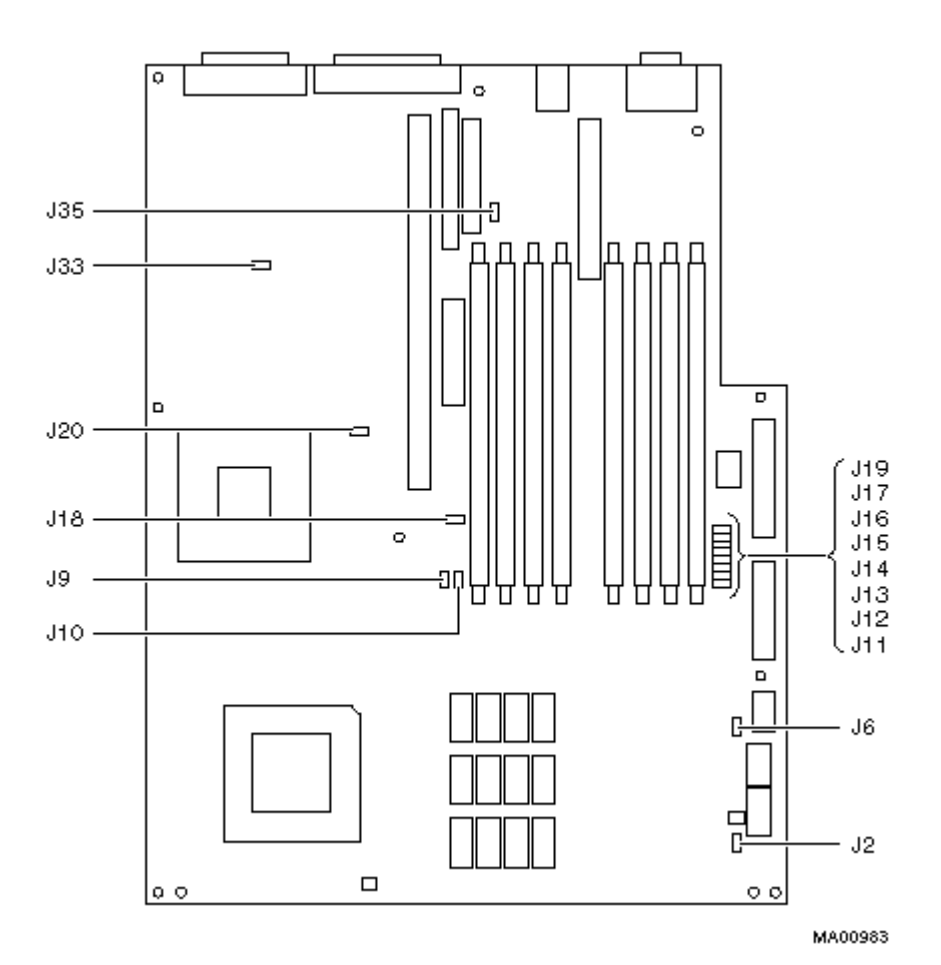

| System Module SROM Jumpers |          |                                 |  |  |
|----------------------------|----------|---------------------------------|--|--|
| Jumper                     | Position | Function                        |  |  |
| J11                        | 0        | Power Up (default) *            |  |  |
| J12                        | 1        | Mini Console                    |  |  |
| J13                        | 2        | Floppy loader (Failsafe Loader) |  |  |
| J14                        | 3        | MFG Memtest                     |  |  |
| J15                        | 4        | Reserved                        |  |  |
| J16                        | 5        | Reserved                        |  |  |
| J17                        | 6        | MCHK Mini-Console               |  |  |
| J19                        | 7        | Noinit Mini-Console             |  |  |

\* Only one jumper can be used at a time.

| System Board Jumpers |                                |                           |                           |  |  |
|----------------------|--------------------------------|---------------------------|---------------------------|--|--|
| Jumper               | Function                       | Pins 1 to 2               | Pin 2 to 3                |  |  |
| J6                   | Front panel button function    | Reset *                   | Halt                      |  |  |
| J9                   | Secure console                 | Enabled                   | Disabled *                |  |  |
| J10                  | Alternate console              | Alternate console enabled | Primary console enabled * |  |  |
| J18                  | Controls 12 volts for the FROM | FROM write protect        | FROM Write enabled *      |  |  |
| J2, J20,             | Ground reference jumpers       |                           |                           |  |  |
| J33. J35             |                                |                           |                           |  |  |

(\*) = Default position

# System Module

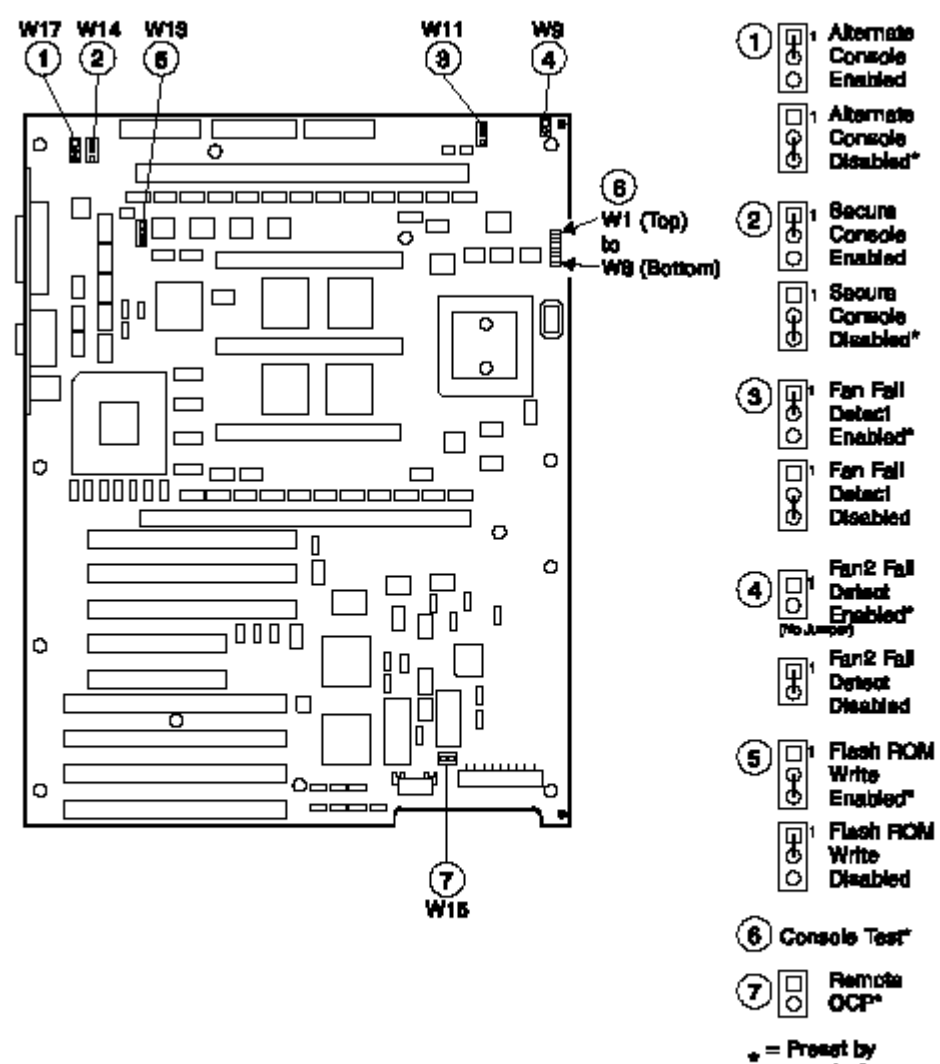

menulecturer

|          | System Board Jumpers W1-W8                                                               |  |  |  |  |
|----------|------------------------------------------------------------------------------------------|--|--|--|--|
| Jumper   | Function                                                                                 |  |  |  |  |
| W1       | Normal power-up flow, SROM will default to floppy boot if Flash ROM is not loaded.       |  |  |  |  |
| W2       | Mini-console with initialized system interface                                           |  |  |  |  |
| W3       | Floppy Boot - Fail-safe loader                                                           |  |  |  |  |
| W4       | Memory Test                                                                              |  |  |  |  |
| W5       | Normal power-up flow with only set 1 of Scache enabled                                   |  |  |  |  |
| W6       | Normal power-up flow with only set 2 of Scache enabled                                   |  |  |  |  |
| W7       | Normal power-up flow with only set 3 of Scache enabled                                   |  |  |  |  |
|          | Non-initialized mini-console with un-initialized system interface (requires user to type |  |  |  |  |
| W8       | uppercase U before any output is seen)                                                   |  |  |  |  |
| Jumper W | 1-W8 are used to select boot or test code stored in the SROM.                            |  |  |  |  |
| Only one | jumper can be installed at a time.                                                       |  |  |  |  |

| System Board Jumpers |                                         |                  |                  |  |  |
|----------------------|-----------------------------------------|------------------|------------------|--|--|
| Jumper               | Function                                | Pins 1 to 2      | Park on 2        |  |  |
| W9                   | Fan2 fail detect (no jumper* to enable) | Disabled         | N/A              |  |  |
| W11                  | Fan fail detect                         | Enabled*         | Disabled         |  |  |
| W13                  | FlashROM Write                          | Disabled         | Enabled*         |  |  |
| W14                  | Secure console                          | Enabled          | Disabled*        |  |  |
| W15                  | Remote OCP                              | N/A factory only | N/A factory only |  |  |
| W17                  | Alternate console                       | Enabled          | Disabled*        |  |  |

(\*) = Default Position

# AlphaStation 600A

The AlphaStation 600A systems contain flash roms on the System module. They contain ARC console firmware for Windows NT and SRM console firmware for Tru64 UNIX and OpenVMS. The ability to write to these roms is controlled on the AlphaStation 600A by jumper J50 on the system module. When ever the system module is replaced the firmware will need to be updated. You will also need to do occasional console firmware upgrades to load the latest version of firmware that is available.

There are several ways to upgrade the firmware. All involve booting Loadable Firmware Utility (LFU). It can be booted one of the following ways.

- Off the Alpha AXP System Firmware Update Utility CD using the local CDROM.
- Off of an infoserver using the Alpha AXP System Firmware Update Utility CD.
- Over the network using the .SYS firmware file.
- Off of a disk that has a bootable version of the firmware file (filename.exe) on it (MCR WRITEBOOT may be required on that file to make it bootable).
- Off of a bootable floppy OpenVMS, Unix or NT.
- From the BOOTP server (Unix).

The procedure to update the console firmware is as follows.

- Determine current console firmware revision by the power on display, SHOW commands or from online SDA with a CLUE CONFIG command.
- Record all console environmental variables by typing SHOW \* at the >>>.
- Determine which method and firmware version will be used to do the update.
- Print the firmware release notes for that version and system.
- Determine if any option firmware will be upgraded.
- Verify the ROM Update Jumpers are in the correct positions.
- Boot the firmware file (LFU).
- Use the verify and update commands at the UPD> prompt.
- When done exit from LFU.
- Power off/on the machine to reload the new firmware.
- Reset any Environmental variables that were changed and reboot.
- Run ECU, RCU or any configuration programs as required.
- 1. Get the current firmware revision at power on or with console show commands.

Power on display

eb.....ea.e9.e8.e7.e6. Digital AlphaStation 600A Console V4.8-79 built on Nov 6 1996 at 14:48:02 >>> show version Version X6.3-11 Nov 6 1996 14:48:02 >>> show pal VMS PALcode X1.18-0, OSF PALcode X1.21-0 PAL >>> show config Firmware SRM Console: T4.7 ARC Console: 5.23 PALcode: VMS PALcode X1.19-3, OSF PALcode V2.21-5 Serial ROM: T1.1

Processor DECchip (tm) 21164A 500Mhz 4 MB Cache

64 Meg of System Memory Bank 0 = 64 Mbytes (16 MB Per Simm) Starting at 0x00000000 Bank 1 = No Memory Detected Bank 2 = No Memory Detected Bank 3 Slot Option Hose 0, Bus 0, PCI 5 Qlogic ISP1020 pka0.7.0.5.0 SCSI Bus ID 7 dka0.0.0.5.0 RZ28 RRD43 dka400.4.0.5.0 6 S3 Trio64/Trio32 7 Intel 82375eB Bridge to Bus 1, EISA ewb0.0.0.11.0 08-00-2B-E5-CC-B1 11 DECchip 20150-AA Slot Option Hose 0, Bus 1, EISA ISA2000 1 Slot Option Hose 0, Bus 2, PCI 2 Qlogic ISP1020 pkb0.7.0.2002.0 SCSI Bus ID 7 3 Qlogic ISP1020 pkc0.7.0.2003.0 SCSI Bus ID 7 dkc0.0.0.2003.0 RZ25 Slot Option Hose 0, Bus 3, PCI 0 DECchip 20140-AA ewa0.0.3000.0 08-00-2B-E2-31-68

- 2. >>> show or show \* to printout all the environmental variables. Check all
   customer set variables. Also verify the setting of the following variables.
   Bootdef\_dev
   Boot\_osflags
   Auto\_action
- 3. Check that the ROM update jumper is enabled. Consult the Service Manual for its location and setting. It should be enabled by default.
- 4. Boot the firmware using one of the following methods.

# Method 1 - Boot the Console CD Off a Local CDROM

# SRM Console

- a. Insert the CD in the local CDROM
- b. >>> Boot -fl 0,a0 DKA400
  BOOTFILE: [alpha600A]as600a\_e5\_v5\_7.exe
  Note: These filenames will change with different console versions
  Apu-> See below for update steps

#### ARC Console

- a. Insert the CD in the local CDROM.
- b. Enter the ARC menu by typing ARC or initializing system if os type = NT
- c. Select " Supplementary Menu and Install new Firmware

# Method 2 - Boot the Console CD Off of an Infoserver

- a. Insert CD in the Infoserver
- b. >>> boot ewa0 -file filename (leave off the .sys extension)

#### Method 3 - Booting Off the Network - OpenVMS

a. Copy the firmware.sys file and the option firmware files to MOM\$LOAD of an existing node in the cluster. (These versions are from the V5.9 CD and may change)

as600a\_e5\_v5\_6.exe - This is the system firmware as1000fw.sys - This file tells update utility which option files to load. dfeaa130.sys - DEFEA firmware (EISA DEC FDDI controller. Pass 1 module only) dfeab320.sys - DEFEA firmware (EISA FDDI controller. All modules after pass 1) dfxaa320.sys - DEFPA/DEFEA firmware (PCI and EISA based DEC FDDI controller) kzpsaa12.sys - KZPSA firmware (Fast wide differential PCI-SCSI module)

- b. Set the attributes on the file with the following commands: \$ set file/attr=(rfm:fix,lrl:512,mrs:512,rat:none) firmware.sys
- c. Enable service on that node from NCP

### \$ MC NCP

MC NCP> Show Known Circuit Characteristic Known Circuit Volatile Characteristics as of 12-FEB-1997 19:27:41

Circuit = BNA-0 - Circuit name will change from system to system State = on Service = disabled (if enabled skip to boot command) Counter timer = 65534 Designated router = 28.1023 (CXO28A) Cost = 4 Maximum routers allowed = 33 Router priority = 64 Hello timer = 15 Type = Ethernet Adjacent node = 28.1023 (CXO28A) Listen timer = 30 NCP> Set Circ BNA-0 State OFF - This step will stop network activity NCP> Set Circ BNA-0 Service Enable NCP> Set Circ BNA-0 State ON

d. >>> boot ewa0 -fi filename (Leave off .SYS or will get error- BAD MOP FID)

#### Method 4 - Boot Off of a Disk - Non-System Disk and System Disk Using OpenVMS

# Non-System Disk

- a. Locate the firmware.exe file
- b. Set the attributes on the file and copy it contiguous to the target disk (non-system) and directory with the following commands: \$ set file/attr=(rfm:fix,lrl:512,mrs:512,rat:none) firmware.exe \$ copy/contiguous firmware.exe "non system disk":[directory]

c. Use writeboot to make the disk bootable. Specify the disk, directory and filename of the firmware. Take the defaults for the other questions.

#### \$ MCR Writeboot

Update VAX portion of boot block (default is Y): No Update Alpha portion of boot block (default is Y):Yes Target system device (and bootfile if not VMB.EXE):\$1\$dua5:[TEM]as600a\_e5\_v5\_6.exe

- d. >>> boot -fl 0,0 dua5
- Note: Updating options via this method is only supported if the system disk is on the NCR810 SCSI bus (the on-board SCSI).

- e. To update the option firmware, first create an option directory.
   \$ set def dua0:[000000]
   \$ create/dir [.options]
- f. Copy the option firmware files to the options directory. as1000fw.txt dfeaa130.sys dfeab320.sys dfxaa320.sys kzpsaa12.sys
- g. When booting the update utility enter the device name where the option firmware is located.

# System Disk

- a. Only steps a and b above are used. Do NOT execute writeboot step c.
- b. Specify the flags of 0,a0 and use "system disk":[sys0.sysexe]filename for the bootfile. >>> b -fl 0,a0 dua0 bootfile: dua0:[sys0.sysexe]as600a\_e5\_v5\_6.exe

# Method 5 - Boot Off of a bootable floppy

# OpenVMS AXP

| a. | <pre>Init and mount to floppy. Create a directory and copy the firmware to the floppy with the following commands \$ set file/attr=(rfm:fix,lrl:512,mrs:512,rat:none) as600a_e5_v5_6.exe \$ init/dens=HD/index=begin dva0: fwupdate \$ mount dva0: fwupdate \$ create/dir dva0: [AS500] \$ copy/contiguous as600a_e5_v5_6.exe dva0: [AS600a] fwupdate.exe</pre>                                                                                             |
|----|----------------------------------------------------------------------------------------------------|
| b. | MCR Writeboot<br>Update VAX portion of boot block (default is Y): No<br>Update Alpha portion of boot block (default is Y):Yes<br>[enter AXP bootfile:] dva0:[AS600a]fwupdate.exe                                                                                                    |
| c. | Dismount the disk and shutdown VMS.<br>\$ <b>dismount dva0:</b>                                                                                                    |
| d. | Insert the floppy on the target system and boot it from the >>>. >>> <b>boot dva0</b>                                                                                                    |
| e. | If you wish to update option firmware you must create a second floppy with<br>option firmware on it. Download the following files from the Website.<br>as1000fw.txt<br>dfeaa130.sys<br>dfeab320.sys<br>dfxaa320.sys<br>kzpsaa12.sys                                                                                                    |
| f. | <pre>Enter the following commands to create the options floppy:<br/>\$ init/dens=HD/index=begin dva0: optionfw<br/>\$ mount dva0: optionfw<br/>\$ create/dir dva0:[options] - Note:The directory name must be [options]<br/>\$ copy asl000fw.txt dva0:[options]<br/>\$ copy dfeaal30.sys dva0:[options]<br/>\$ copy dfeab320.sys dva0:[options]<br/>\$ copy dfxaa320.sys dva0:[options]<br/>\$ copy kzpsaal2.sys dva0:[options]<br/>\$ dismount dva0:</pre> |

g. Insert floppy when it asks for an options firmware and enter the location.

#### Tru64 UNIX

- a. Go to the Digital Internet firmware site at <a href="http://ftp.digital.com/pub/Digital/Alpha/firmware/">http://ftp.digital.com/pub/Digital/Alpha/firmware/</a>
- b. Copy the firmware.exe file from the Alpha600A directory to your system and rename it fwupdate.exe
- c. Download the file mkbootfirm.tar from the firmware website. ftp://ftp.digital.com/pub/Digital/Alpha/firmware/utilities/mkbootfirm.tar

You can untar mkbootfirm on your target Tru64 UNIX system with the command: **# tar xvf mkbootfirm.tar** 

- d. Make sure you have a floppy that has been low-level formatted. For example, to low-level format a floppy in drive 0: fddisk -fmt /dev/rfd0a
- e. Change default to directory with mkbootfirm.exe cd mkbootfirm
- f. Run mkbootfirm on the .exe firmware image that you downloaded. Mkbootfirm uses a .exe firmware image to create a file that can be dd'd to floppy. The following command will create a bootable floppy from a downloaded .exe firmware image: ./mkbootfirm fwupdate.exe | dd of=/dev/rfd0c bs=64k

NOTE: Assumes mkbootfirm.exe is in current directory and floppy is in drive 0.

- h. If you wish to update option firmware you must create a second floppy with option firmware on it. Go to the firmware website and follow this procedure.
- i. Download the file v39\_options.dd. This file name changes with different console versions.
- j. Make sure you have a floppy that has been low-level formatted. For example, to low-level format a floppy in drive 0: fddisk -fmt /dev/rfd0a
- k. Enter the command: dd if=v39\_options.dd of=/dev/rfd0c bs=64k
- **NOTE:** This assumes the v39\_options.dd image file is in the current directory and that the floppy is in drive 0.
- 1. After booting the firmware floppy created with mkbootfirm, the update utility will complain that it cannot find the options files on either CD or floppy, and will prompt for a device to look for the options files. Simply insert the options floppy you created above, type the device name of the floppy (e.g. dva0) and hit <return> to load the options firmware.

## Windows NT

- a. Copy the firmware file to a FAT formatted floppy with the update image filename of a:\fwupdate.exe.
- b. Shut down NT and from the NT Console menu, select "Install new firmware".

- c. If you wish to update the options firmware, you must create a second floppy. Download the following files from the options directory at the firmware website. as1000fw.txt dfeaa130.sys dfeab320.sys dfxaa320.sys
  - kzpsaa12.sys
- d. FAT format a floppy and copy the files to the floppy.
- e. When the utility asks for the options floppy, insert it and tell the utility the device it is located on.

# Method 6 - BOOTP Network Upgrade - Tru64 UNIX

- a. Mount the Firmware Update CD using the following command: # mount -rt cdfs -o noversion /dev/rz4c /mnt

where: **host** is the system name in /etc/hosts

hw\_type is the hardware type. Proteon is ht = 4. Ethernet is ht = 1. Regular token-ring (IEEE 802) is ht = 6.

hw addr is the hardware address: use the console command show device.

filename is the name of the default bootfile image:

ip addr is the Internet protocol address of the system name in /etc/hosts.

The following is an example of a bootptab file for the AlphaStation 600a: bigsox:ht=1:ha=08002b236423:bf=/mnt/ALPHA600a/as600a e5 v5 6.EXE;1:ip=16.182.0.87

- c. Modify the /etc/inetd.conf file. Uncommon the tftp and bootps process. It should look like the following example: tftp dgram udp wait root /usr/sbin/tftpd tftpd /mnt bootps dgram upd wait root /usr/sbin/bootpd bootpd
- d. Find the process /usr/sbin/inetd daemon: This step will stop network traffic
   # ps aux | grep ine
   # kill process# <ine process number>
- e. Restart the inetd daemon:
   # /usr/sbin/inetd

#### Note

The bootpd and tftp daemon will be removed if the system is rebooted. Refer to the manual pages: bootpd(8) or tftpd(8) for more information. Use Man bootpd and man tftpd

Should a boot file "pathname" need to be specified in must be in quotes >>> boot -p bootp ewa0 -file "/dir1/dir2/filename"

- g. Currently there is no BOOTP support for updating option firmware.
- 5. From the UPD> prompt save contents of NVRAM to floppy using SAVE\_NVRAM.

6. Execute list at the UPD prompt to check current versions.

| UPD> list |                  |                      |                 |
|-----------|------------------|----------------------|-----------------|
| Device    | Current Revision | Filename             | Update Revision |
| ARC       | 5.64             | arc fw               | 5.70            |
| SRM       | v5.2-115         | srm Īw               | v5.6-114        |
|           |                  | dfxaa fw             | 3.20            |
|           |                  | dfeaa <sup></sup> fw | 1.3             |
|           |                  | dfeab fw             | 3.20            |
|           |                  | kzpsa_fw             | A12             |

7. Update the firmware from the UPD> prompt

UPD> **update** Confirm update on: ARC SRM [Y/(N)]Y WARNING: updates may take several minutes to complete for each device.

# DO NOT ABORT!

| ARC | Updating | to | v5.70    | Verifying | v5.70     | PASSED | ).      |
|-----|----------|----|----------|-----------|-----------|--------|---------|
| SRM | Updating | to | v5.6-114 | Verify:   | lng v5.6- | -114   | PASSED. |

or

UPD> **update pka0 -** will update device PKA0 Confirm update on: pka0 [Y/(N)]**Y** 

WARNING: updates may take several minutes to complete for each device.

DO NOT ABORT!

pka0

) Updating to A12... Verifying A12... PASSED.

8. Verify that update was successful and exit

| UPD> | verify |           |        |       |       |    |
|------|--------|-----------|--------|-------|-------|----|
| ARC  |        | Verifying | v5.70  | PAS   | SSED. |    |
| SRM  |        | Verifying | v5.6-1 | 14    | PASSE | D. |
| fwa0 |        | Verifying | 3.20   | PASS  | SED.  |    |
| pka0 |        | Verifying | A12    | PASSE | ED.   |    |

UPD> **exit** Initializing....

- 9. Power cycle the machine to load console firmware. Reboot firmware CD and execute a **RESTORE\_NVRAM** if you saved them in step 5.
- 10. Power cycle the machine to load console firmware then reset any environmental variables that changed, init and reboot.
- 11. If ECU or RCU you need to run them from the AlphaBIOS menu.
  - a. Select the Utilities Menu.
  - b. Select Run ECU from floppy... to run ECU.
  - c. Select Run Maintenance Program ... to run RCU.

# System Board

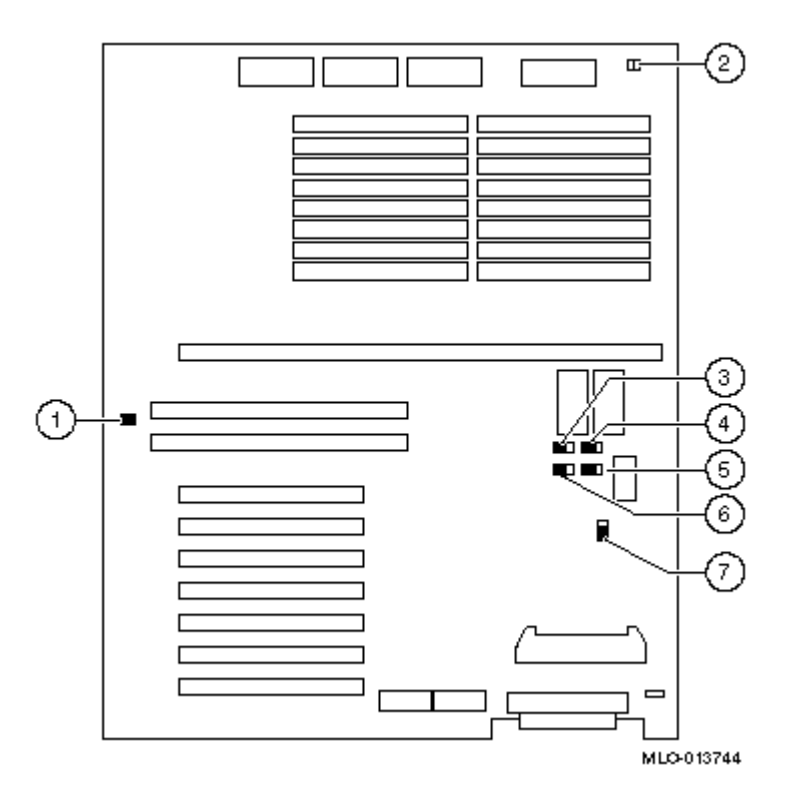

| System Module Jumpers and Locations |                           |                            |                                                                                                    |          |  |  |
|-------------------------------------|---------------------------|----------------------------|----------------------------------------------------------------------------------------------------|----------|--|--|
| Item                                | n Jumper Name Description |                            |                                                                                                    |          |  |  |
| 1                                   | J50                       | FROM VPP enable            | Permits the 12 volts needed to update the Flash<br>ROMs                                                                                                    | Enabled. |  |  |
| 2                                   | J16                       | Fan                        | Allows the large fan to be disabled.                                                                                                    | Enabled. |  |  |
| 3                                   | J53                       | Fan shutdown               | Allows the software to shut down the system in the event of a fan failure.                                                                                                    | Enabled. |  |  |
| 4                                   | J52                       | Temperature shutdown       | Allows the temperature chips to shut down the system in an orderly sequence.                                                                                                    | Enabled. |  |  |
| 5                                   | J56                       | Fan fault                  | Allows hardware to detect a fan fault and shut<br>down the system in an orderly sequence. Set to<br>disable if testing the system board or CPU card<br>outside of the enclosure. | Enabled. |  |  |
| 6                                   | J51                       | SCSI terminator            | Enables the on-board SCSI terminators. The system specification requires that the SCSI bus be terminated at both ends.                                                           | Enabled. |  |  |
| 7                                   | J25                       | Note: This jumper J25 is r | not used in the AlphaStation 600A                                                                                                    |          |  |  |

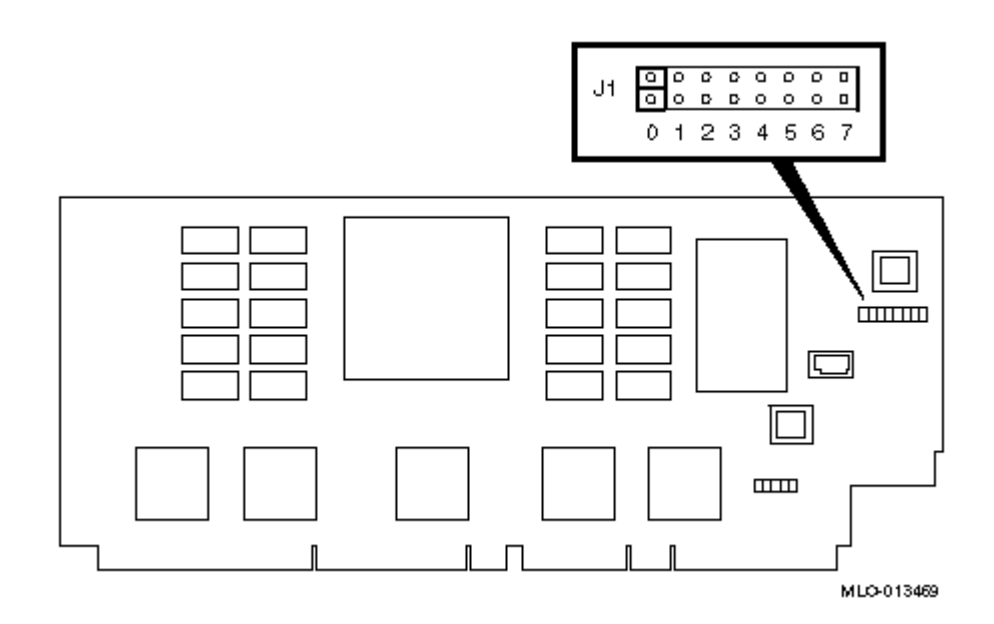

| CPU J1 Jumper                                                       |                                                             |  |  |  |
|---------------------------------------------------------------------|-------------------------------------------------------------|--|--|--|
| Bank                                                                | Jumper Setting Function                                     |  |  |  |
| 0                                                                   | Standard boot setting                                       |  |  |  |
| 1                                                                   | Standard boot setting                                       |  |  |  |
| 2                                                                   | Mini console setting (Internal use only)                    |  |  |  |
| 3                                                                   | Mini console setting (Internal use only)                    |  |  |  |
| 4                                                                   | Startup with no backup cache (Internal use only)            |  |  |  |
| 5                                                                   | Mini console setting (Internal use only)                    |  |  |  |
| 6                                                                   | Mini console setting (Internal use only)                    |  |  |  |
| 7                                                                   | Fail-safe loader setting: selects fail-safe loader firmware |  |  |  |
| Note The J1 jumper on the CPU card activates the SROM tests and the |                                                             |  |  |  |
| fail-safe loader. It is shown with its default setting.             |                                                             |  |  |  |

# Digital Personal WorkStation a/au Series

The Digital Personal WorkStation a/au Systems contain a single 1MB flash Rom located on the motherboard. It contains ARC console firmware for Windows NT and SRM console firmware for Tru64 UNIX and OpenVMS. When ever the CPU motherboard is replaced the firmware will need to be updated. You will also need to do occasional console firmware upgrades to load the latest version of firmware that is available.

There are several ways to upgrade the firmware. All involve booting Loadable Firmware Utility (LFU). It can be booted one of the following ways.

- Off the Alpha AXP System Firmware Update Utility CD using the local CDROM.
- Off of an infoserver using the Alpha AXP System Firmware Update Utility CD.
- Over the network using the .SYS firmware file.
- Off of a disk that has a bootable version of the firmware file (filename.exe) on it (MCR WRITEBOOT may be required on that file to make it bootable).
- Off of a bootable floppy OpenVMS, Unix or NT.
- From the BOOTP server (Unix).

The procedure to update the console firmware is as follows.

- Determine current console firmware revision by the power on display, SHOW commands or from online SDA with a CLUE CONFIG command.
- Record all console environmental variables by typing SHOW \* at the >>>.
- Determine method and firmware version you will be using to do the update.
- Print the firmware release notes for that version and system.
- Determine if any option firmware will be upgraded.
- Boot the firmware file (LFU).
- Use the verify and update commands at the Apu-> prompt.
- When done exit from LFU.
- Reset any Environmental variables that were changed and reboot.
- 1. Get the current firmware revision at power on or with console show commands.

Power on or init display

```
ff.fe.fd.fc.fb.fa.f9.f8.f7.f6.f5.CPU 0 speed is 2.31 ns (433MHz)
ef.ee.ed.ec.eb.f4.ea.e9.e8.e7.e6.e5.e4.
 Digital Personal WorkStation 433au Console V6.8-41
        built on May 21 1998 at 16:03:04
>>> sho version
version
                        V6.8-41 May 21 1998 16:03:04
>>> sho pal
                        VMS PALcode V1.20-14, OSF PALcode V1.22-17
pal
>>>sho config
Firmware
SRM Console:
                V6.8-41
ARC Console:
                5.65
                VMS PALcode V1.20-14, OSF PALcode V1.22-17
PALcode:
SROM Version:
               v5.90
Processor
DECchip (tm) 21164A-2 Pass 433 MHz 96 Kbytes Scache
2 MB Bcache
PYXIS ASIC Pass 257
```

```
Memory Size = 192Mb
                Size/Sets
      Bank
                            Base Addr
                _ _ _ _ _ _ _ _ _ _ _ _
                             _ _ _ _ _ _ _ _ _
      _ _ _ _ _ _
         0
                   64Mb
                             08000000
         1
                  128Mb
                              00000000
      Bcache Size = 2Mb
      Tested Memory = 192Mbytes
      PCI Bus
           Bus 00 Slot 03: Digital Semiconductor 21143 Network Controller
                                          ewa0.0.0.3.0
                                                          00-00-F8-75-5F-2A
           Bus 00 Slot 04: PCI IDE
                                          pqa0.0.0.4.0
                                                                PCI EIDE
                                          dka0.0.0.4.0
                                                                TOSHIBA CD-ROM XM-57
      Bus 00 Slot 07: Intel SIO 82378
      Bus 00 Slot 12: Digital TGA2 Graphics Controller
      Bus 00 Slot 20: DECchip 21052 PCI to PCI Bridge
             Bus 01 Slot 08: DECchip 21041 Network Controller
                                          ewb0.0.0.1008.0
                                                                 00-00-F8-06-5E-BF
             Bus 01 Slot 09: ISP1040 Scsi Controller
                                          pkc0.7.0.1009.0
                                                                 SCSI Bus ID 7
                                          dkc0.0.0.1009.0
                                                                  RZ1BB-BS
                                          mkc600.6.0.1009.0
                                                                  TLZ07
      ISA
      Slot
                                                     Enabled BaseAddr IRQ
              Device Name
                                                                                 DMA
                                       Туре
      0
              0
                      MOUSE
                                       Embedded
                                                       Yes
                                                                60
                                                                        12
                                       Embedded
                                                                60
              1
                      KBD
                                                       Yes
                                                                        1
              2
                      COM1
                                       Embedded
                                                       Yes
                                                                3f8
                                                                        4
              3
                      COM2
                                       Embedded
                                                       Yes
                                                                2f8
                                                                        3
                                       Embedded
                                                                        7
              4
                      LPT1
                                                        Yes
                                                                3bc
              5
                      FLOPPY
                                       Embedded
                                                        Yes
                                                                3£0
                                                                        6
                                                                                 2
                                       Embedded
              6
                      EIDE
                                                                1£0
                                                        Yes
                                                                        14
                                                                3£6
                                                                        15
                                                                170
                                                                376
        7
                ES1888
                                 Embedded
                                                  Yes
                                                          220
                                                                  5
                                                                           1
2. >>> show or show * to printout all the environmental variables. Check all
```

customer set variables. Also verify the setting of the following variables. Bootdef\_dev Boot\_osflags Auto action

3. Boot the firmware using one of the following six methods.

MEMORY

# SRM Console

- a. Insert the CD in the local CDROM.
- b. >>> Boot -fl 0,a0 DKA400 BOOTFILE:[digitalpw]digitalpw\_v72\_1.exe

Note: These filenames will change with different console versions.

Apu-> See step 5 below for update procedure.

### ARC Console

- a. Insert the CD in the local CDROM.
- b. Enter the ARC menu by typing ARC or initializing system if os type = NT
- c. Select Supplementary Menu and Install new Firmware

Caution If you are running the V4.49 ARC console you will not be able to use the "Install new Firmware" utility. The SRM firmware will need to be updated from the >>>.

# Method 2 - Boot the Console CD Off of an Infoserver

- a. Insert CD in the Infoserver
- b. >>> boot ewa0 -file filename (leave off the .sys extension)

# Method 3 - Booting off the Network - OpenVMS

- a. Copy firmware.sys file to MOM\$LOAD of an existing node in the cluster
- b. Set the attributes on the file with the following commands: \$ set file/attr=(rfm:fix,lrl:512,mrs:512,rat:none) firmware.sys
- c. Enable service on that node from NCP

\$ MC NCP MC NCP> Show Known Circuit Characteristic Known Circuit Volatile Characteristics as of 12-FEB-1997 19:27:41

Circuit = BNA-0 - Circuit name will change from system to system State = on Service = disabled (if enabled skip to boot command) Counter timer = 65534 = 28.1023 (CXO28A) Designated router = 4 Cost Maximum routers allowed = 33 Router priority = 64 Hello timer = 15 = Ethernet Type Adjacent node = 28.1023 (CXO28A) Listen timer = 30 NCP> Set Circ BNA-0 State OFF - This step will stop network activity

NCP> Set Circ BNA-0 Service Enable NCP> Set Circ BNA-0 State ON

d. >>> **b ewa0 -fi filename** 

Leave off .SYS or node that services request will get an error - BAD MOP FID)

#### Method 4 - Boot Off of a Disk - Non-System Disk and System Disk Using OpenVMS

### Non-System Disk

- a. Locate the firmware.exe file
- b. Set the attributes on the file and copy it contiguous to the target disk
   (non-system) and directory with the following commands:
   \$ set file/attr=(rfm:fix,lrl:512,mrs:512,rat:none) firmware.exe
  - \$ copy/contiguous firmware.exe "non\_system\_disk":[directory]
- c. Use writeboot to make the disk bootable. Specify the disk, directory and filename of the firmware. Take the defaults for the other questions.

d. >>> b -fl 0,0 dua5

## System Disk

- a. Only steps a and b above are used. Do NOT execute writeboot step c.
- b. Specify the flags of 0,a0 and use "system disk":[sys0.sysexe]filename for bootfile.

>>> boot -fl 0,a0 dua0 bootfile: dua0:[sys0.sysexe]digitalpw\_v72\_1.exe

#### Method 5 - Boot Off of a Bootable Floppy

#### OpenVMS AXP

- a. Init and mount floppy. Create a directory and copy the firmware to the floppy with the following commands.
  - \$ init/dens=HD/index=begin dva0: fwupdate
  - \$ mount dva0: fwupdate
  - \$ create/dir dva0:[digitalpw]
  - \$ copy/contiguous digitalpw\_v72\_1.exe dva0:[digitalpw]fwupdate.exe

b. MCR Writeboot Update VAX portion of boot block (default is Y): No Update Alpha portion of boot block (default is Y):Yes [enter AXP bootfile:] dva0:[digitalpw]fwupdate.exe

- c. Dismount the disk and shutdown VMS.
  \$ dismount dva0:

# Tru64 UNIX

- a. Go to <a href="http://ftp.digital.com/pub/Digital/Alpha/firmware/">http://ftp.digital.com/pub/Digital/Alpha/firmware/</a>
- b. Copy the firmware.exe file from the Alpha300 directory to your system and rename fwupdate.exe
- c. Download the file mkbootfirm.tar from the firmware website. ftp://ftp.digital.com/pub/Digital/Alpha/firmware/utilities/mkbootfirm.tar

You can untar mkbootfirm on your target Tru64 UNIX system with the command: **# tar xvf mkbootfirm.tar** 

d. Make sure you have a floppy that has been low-level formatted. For example, to low-level format a floppy in drive 0: fddisk -fmt /dev/rfd0a

- e. Change default to directory with mkbootfirm.exe cd mkbootfirm
- f. Run mkbootfirm on the .exe firmware image that you downloaded. mkbootfirm uses a .exe firmware image to create a file that can be dd'd to floppy. The following will create a bootable floppy from a downloaded .exe firmware image:

./mkbootfirm fwupdate.exe | dd of=/dev/rfd0c bs=64k

NOTE: Assumes mkbootfirm.exe is in current directory and floppy is in drive 0.

## Windows NT

- a. Copy the firmware file to a FAT formatted floppy with the update image filename a:\fwupdate.exe.
- b. Shut down NT and from the ARC menu, select "Install new firmware".

Caution If you are running the V4.49 ARC console you will not be able to use the "Install new Firmware" utility. The SRM firmware will need to be updated from the >>>.

## Method 6 - BOOTP Network Upgrade - Tru64 UNIX

- a. Mount the Firmware Update CD using the following command: # mount -rt cdfs -o noversion /dev/rz4c /mnt

where: **host** is the system name in /etc/hosts

hw\_type is the hardware type. Proteon is ht = 4. Ethernet is ht = 1. Regular token-ring (IEEE 802) is ht = 6.

hw addr is the hardware address: use the console command show device.

filename is the name of the default bootfile image:

ip addr is the Internet protocol address of the system name in /etc/hosts.

The following is an example of a bootptab file for the Digital Personal

WorkStation bigsox:ht=1:ha=08002b236423:bf=/mnt/digitalpw/digitalpw\_v72\_1.exe:ip=16.182.0.87

c. Modify the /etc/inetd.conf file. Uncommon the tftp and bootps process. It should look like the following example:

tftp dgram udp wait root /usr/sbin/tftpd tftpd /mnt bootps dgram upd wait root /usr/sbin/bootpd bootpd

d. Find the process /usr/sbin/inetd daemon: This step will stop network traffic
 # ps aux | grep ine
 # kill process# <ine process number>

e. Restart the inetd daemon:

# # /usr/sbin/inetd

Note The bootpd and tftp daemon will be removed if the system is rebooted. Refer to the manual pages: bootpd(8) or tftpd(8) for more information. Use Man bootpd and man tftpd

f. Enter the following command to boot from the BOOTP server: >>> boot -p bootp ewa0

Should a boot file "pathname" need to be specified in must be in quotes >>> boot -p bootp ewa0 -file "/dir1/dir2/filename"

5. Enter the update utility. The SHOW command will indicate current firmware version. Then execute the Update command.

> \*\*\* Digital Personal WorkStation 433au -- Firmware Update \* \* \*

Use HELP or ? for help

Update Verify List Show Debuq Ndebug 2 a. Apu-> **show** \*\*\* ROM: SRM Firmware = MIATA\_SRM Version = v6.9 \*\*\* ROM: ARC /AlphaBIOS Firmware = MIATA ARC Version = 5.67 b. Apu-> update APU-I ARE YOU READY TO PROGRAM (SRM ) ROM DEVICE ? (Y/N)  ${\bf y}$ APU-I ERASING (SRM ) ROM DEVICE APU-I PROGRAMMING (SRM ) ROM DEVICE APU-I VERIFY LOADED (SRM ) ROM IMAGE APU-I VERIFY LOADED (SRM ) ROM IMAGE DONE APU-I PROGRAMMING (SRM ) ROM COMPLETED APU-I ERASING (ARC /AlphaBIOS) ROM DEVICE APU-I PROGRAMMING (ARC /AlphaBIOS) ROM DEVICE APU-I VERIFY LOADED (ARC /AlphaBIOS) ROM IMAGE APU-I VERIFY LOADED (ARC /AlphaBIOS) ROM IMAGE DONE APU-I PROGRAMMING (ARC /AlphaBIOS) ROM COMPLETED APU-I ERASING (SROM ) ROM DEVICE APU-I PROGRAMMING (SROM ) ROM DEVICE APU-I VERIFY LOADED (SROM ) ROM IMAGE APU-I VERIFY LOADED (SROM ) ROM IMAGE DONE APU-I PROGRAMMING (SROM ) ROM COMPLETED c. If your SROM is not at least Revision 4.45 then you must execute two update

commands when using the flash update utility. Update and Update SROM. See example below. To see current version set to DEBUG mode and do a SHOW VERSION or SHOW CONFIG (see example above).

Apu-> debug Debug :Apu->

Debug : Apu-> verify Version = v7.2 Vendor = DEC Product = MIATA Firmware = MIATA\_SRM Length = 0x72200 1024KB ROM present Version = v7.2= DEC Vendor Product = MIATA Firmware = MIATA SRM Length = 0x72200Version = v7.2Vendor = DEC Product = MIATA Firmware = MIATA SRM Length =  $0x722\overline{0}0$ SRM ROM verify successful Version = 5.70 = DEC Vendor Product = MIATA Firmware = MIATA ARC Length = 0x677acVersion = 5.70 Vendor = DEC Product = MIATA Firmware = MIATA\_ARC Length = 0x677ac ARC /AlphaBIOS ROM verify successful Version = v5.90 Vendor = DEC Product = MIATA Firmware = MIATA SROM Length = 0x3fff Version = v5.90 Vendor = DEC Product = MIATA SROM Version Firmware = MIATA SROM = 0x3fffLength SROM ROM verify successful Debug :Apu-> Debug :Apu-> nodebug Apu-> Apu-> update srom APU-I ARE YOU READY TO PROGRAM (SROM ) ROM DEVICE ? (Y/N) y APU-I ERASING (SROM ) ROM DEVICE APU-I PROGRAMMING (SROM ) ROM DEVICE APU-I VERIFY LOADED (SROM ) ROM IMAGE APU-I VERIFY LOADED (SROM ) ROM IMAGE DONE APU-I PROGRAMMING (SROM ) ROM COMPLETED Apu-> 6. Verify that update was successful and exit Apu-> **verify** SRM ROM verify successful ARC /AlphaBIOS ROM verify successful SROM ROM verify successful Apu-> exit ...Please Cycle System Power ... 7. Update the option firmware. The V5.9 CD supports updates on the PCI options DEFPA (FDDI), KZPSA (SCSI), and the EISA option DEFEA (FDDI).

a. Boot the Option firmware file.

>>> boot -fl 0,a0 DKA400 Bootfile: [digitalpw]digitalpw\_pci\_v7\_2.exe for the Personal WorkStation This filename may change with each new firmware release. Copying DFEAA130 from dqa0.0.0.107.0. . . Copying DFEAB320 from dqa0.0.0.107.0. . . Copying DFXAA320 from dqa0.0.0.107.0. . . Copying KZPSAA12 from dqa0.0.0.107.0. . . \*\*\*\*\* Loadable Firmware Update Utility \*\*\*\*\* \_\_\_\_\_ Function Description -Display Displays the system's configuration table. Exit Done exit LFU (reset). List Lists the device, revision, firmware name, and update revision. Readme Lists important release information. Update Replaces current firmware with loadable data image. Verify Compares loadable and hardware images. ? or Help Scrolls this function table. \_\_\_\_\_ UPD>

b. Use the list command to see what devices are available to update. UPD> list

| Device | Current Revision | Filename | Update Revision |
|--------|------------------|----------|-----------------|
| pkb0   | A11              | kzpsa fw | A12             |
|        |                  | dfeaa fw | 1.3             |
|        |                  | dfeab fw | 3.20            |
|        |                  | dfxaa_fw | 3.20            |

c. Enter the update command to update firmware. (In this example the kzpsa is the only updateable adapter present. If no updateable adapters are present, the message "not supported under LFU" will appear).

UPD> update Confirm update on: pkb0 [Y/(N)]y WARNING: updates may take several minutes to complete for each device. DO NOT ABORT! pkb0 Updating to A12... Verifying A12... PASSED. UPD>

8. Power cycle the machine to load console firmware then reset any environmental variables that changed, init and reboot.

# Compaq Professional Workstation XP1000

The Compaq Professional WorkStation XP1000 contains a single flash Rom located on the motherboard. It contains SROM code containing Power on Self Test(POST) , ARC console firmware for Windows NT and SRM console firmware for Tru64 UNIX. When ever the motherboard is replaced the firmware may need to be updated. You will also need to do occasional console firmware upgrades to load the latest version of firmware that is available.

At this time there are limited ways to upgrade the firmware. The methods available are as follows

- Off the Alpha AXP Systems Firmware Update Utility CD using the local CDROM.
- Off of an InfoServer using the Alpha AXP Systems Firmware Update Utility CD.
- Over the network using the .SYS firmware file.
- Off of a disk that has a bootable version of the firmware file (filename.exe) on it (MCR WRITEBOOT may be required on that file to make it bootable).
- Off of a bootable floppy OpenVMS, Unix or NT.
- From the BOOTP server (Unix).

#### Note

The XP1000 system does not support OpenVMS until console version V5.6. In order to use any OpenVMS method if you have V5.5 SRM console version or earlier, you would need to have a OpenVMS system connected to the network with the XP1000 or have a disk that can be written from OpenVMS and then accessed by the XP1000.

The procedure to update the console firmware is as follows.

- If running WNT you will need to update HAL and PAL before upgrading firmware.
- Determine current console firmware revision by the power on display, SHOW commands.
- Record all console environmental variables by typing SHOW \* at the >>>.
- Print the firmware release notes for that version and system.
- Boot the firmware file (LFU).
- Use the verify and update commands at the prompt.
- When done exit from LFU.
- Reset any environmental variables that were changed and reboot.
- 1. First upgrade hal and pal code as follows.
  - a. Go to the website at http://www.compaq.com/support/files/alphant/firmware/pwxp1000.html
  - b. Copy the HAL OEM file to you system and unzip it. <u>AB-Hal-XP1000-v570.zip</u> is the current file as of August 1999.
  - c. Copy all the files to a regular FAT formatted floppy disk
  - d. Boot Windows NT V4.0.
  - e. Insert the update floppy from this kit and invoke it by entering a:\update
  - f. Answer the questions presented in the installation wizard. Compaq recommends that you allow the software to create an uninstall directory; this provides a backup of the older files. If you are asked whether to replace any files, answer "yes."
  - g. At the end of this installation procedure, Windows NT will be rebooted automatically.
- 2. Use one of the following methods to update the firmware

#### Method 1 - Load the Console Firmware Off a Local CDROM

- a. Insert the CD in the local CDROM
- b. >>> boot -fl 0,a0 DKA400
  BOOTFILE: [xp1000]xp1000\_v59\_1.exe
  The filename will change with different console versions.

APU> See below for update steps

### Method 2 - Boot the Console CD Off of an InfoServer

- a. Insert the CD in the InfoServer
- b. >>> boot ewa0 -file filename (leave off the .sys extension)

#### Method 3 - Booting Off the Network - Need an OpenVMS Host on Network

- a. Copy the firmware.sys file to an existing OpenVMS node on the network.
- b. Set the VMS attributes on the file with the following command. \$ set file/attr=(rfm:fix,lrl:512,mrs:512,rat:none) firmware.sys
- c. Enable service on that node from NCP

\$ MC NCP MC NCP> Show Known Circuit Characteristic Known Circuit Volatile Characteristics as of 12-FEB-1997 19:27:41

Circuit = BNA-0 - Circuit name will change from system to system State = on Service = disabled (if enabled skip to boot command) Counter timer = 65534 Designated router = 28.1023 (CXO28A) Cost = 4 Maximum routers allowed = 33 Router priority = 64 Hello timer = 15 Туре = Ethernet Adjacent node = 28.1023 (CXO28A) Listen timer = 30 NCP> Set Circ BNA-0 State OFF - This step will stop network activity NCP> Set Circ BNA-0 Service Enable

- NCP> Set Circ BNA-0 State ON
- d. >>> b ewa0 -fi filename (Leave off .SYS will get an error BAD MOP FID)

### Method 4 - Boot Off of a Disk - Non-System Disk and System Disk Using OpenVMS

#### Non-System Disk

- a. Locate the firmware.exe file
- b. Set the attributes on the file and copy it contiguous to the target disk (non-system) and directory with the following commands:
  - \$ set file/attr=(rfm:fix,lrl:512,mrs:512,rat:none) firmware.exe
  - \$ copy/contiguous firmware.exe "non-system\_disk":[directory]
- c. Use writeboot to make the disk bootable. Specify the disk, directory and filename of the firmware. Take the defaults for the other questions.

# \$ MCR Writeboot

Update VAX portion of boot block (default is Y): No Update Alpha portion of boot block (default is Y):Yes Target system device (and boot file if not VMB.EXE):\$1\$dua5:[TEMP]filename.exe d. >>> b -fl 0,0 dua5

#### System Disk

- a. Only steps a and b above are used. Do NOT execute writeboot step c.
- b. Specify the flags of 0,a0 and use "system disk":[sys0.sysexe]filename for bootfile.

>>> boot -fl 0,a0 dua0 bootfile: dua0:[sys0.sysexe]xp1000 v59 1.exe

# Method 5 - Boot Off of a Bootable Floppy

## Windows NT

- a. Copy the firmware file to a FAT formatted floppy with the update image filename a:\fwupdate.exe.
- b. Shut down NT and from the NT Console menu, select " Upgrade AlphaBIOS".

### TRU64 UNIX

- a. Go to the firmware website at <a href="http://ftp.digital.com:80/pub/Digital/Alpha/firmware/readmes/xp1000.html">http://ftp.digital.com:80/pub/Digital/Alpha/firmware/readmes/xp1000.html</a>
- b. Copy the xp1000\_v59\_1.exe file from the above website to your system and rename it fwupdate.exe
- c. Download the file mkbootfirm.tar from the firmware website. ftp://ftp.digital.com/pub/Digital/Alpha/firmware/utilities/mkbootfirm.tar

You can untar mkbootfirm on your target Tru64 UNIX system with the command: **# tar xvf mkbootfirm.tar** 

- d. Make sure you have a floppy that has been low-level formatted. For example, to low-level format a floppy in drive 0: fddisk -fmt /dev/rfd0a
- e. Change default to directory with mkbootfirm.exe cd mkbootfirm
- f. Run mkbootfirm on the .exe firmware image that you downloaded. mkbootfirm uses a .exe firmware image to create a file that can be dd'd to floppy. The following will create a bootable floppy from a downloaded .exe firmware image: ./mkbootfirm fwupdate.exe | dd of=/dev/rfd0c bs=64k

# OpenVMS AXP

a. Init and mount to floppy. Create a directory and copy the firmware to the
floppy with the following commands.
 \$ set file/attr=(rfm:fix,lrl:512,mrs:512,rat:none) xp1000\_v59\_1.exe
 \$ init/dens=HD/index=begin dva0: fwupdate
 \$ mount dva0: fwupdate
 \$ create/dir dva0:[xp1000]
 \$ copy/contiguous xp1000\_v59\_1.exe dva0:[xp1000]fwupdate.exe
b. MCR Writeboot
 Update VAX portion of boot block (default is Y): No
 Update Alpha portion of boot block (default is Y):Yes
 [enter AXP bootfile:] dva0:[xp1000]fwupdate.exe

- c. Dismount the disk and shutdown VMS.
  \$ dismount dva0:

#### Method 6 - BOOTP Network Upgrade - TRU64 UNIX

- a. Mount the Firmware Update CD using the following command: # mount -rt cdfs -o noversion /dev/rz4c /mnt

where: **host** is the system name in /etc/hosts

hw\_type is the hardware type. Proteon is ht = 4. Ethernet is ht = 1. Regular token-ring (IEEE 802) is ht = 6.

hw addr is the hardware address: use the console command show device.

filename is the name of the default bootfile image:

ip addr is the Internet protocol address of the system name in /etc/hosts.

The following is an example of a bootptab file for the XP1000 : bigsox:ht=1:ha=08002b236423:bf=/mnt/XP1000/XP1000 V59 1.EXE;1:ip=16.182.0.87

- c. Modify the /etc/inetd.conf file. Uncommon the tftp and bootps process. It should look like the following example: tftp dgram udp wait root /usr/sbin/tftpd tftpd /mnt bootps dgram upd wait root /usr/sbin/bootpd bootpd
- d. Find the process /usr/sbin/inetd daemon: This step will stop network traffic
   # ps aux | grep ine
   # kill process# <ine process number>
- e. Restart the inetd daemon: # /usr/sbin/inetd

# Note

The bootpd and tftp daemon will be removed if the system is rebooted. Refer to the manual pages: bootpd(8) or tftpd(8) for more information. Use Man bootpd and man tftpd

Should a boot file "pathname" need to be specified in must be in quotes >>> boot -p bootp ewa0 -file "/dir1/dir2/filename"

3. Type update at the Apu-> prompt to update SRM and AlphaBIOS. Apu-> update APU-I ARE YOU READY TO PROGRAM (SRM) ROM DEVICE ? (Y/N) y APU-I ERASING (SRM) ROM DEVICE APU-I PROGRAMMING (SRM) ROM DEVICE APU-I VERIFY LOADED (SRM) ROM IMAGE APU-I VERIFY LOADED (SRM) ROM IMAGE DONE APU-I PROGRAMMING (SRM) ROM COMPLETED APU-I PROGRAMMING (SRM) ROM COMPLETED APU-I ERASING (ARC/AlphaBIOS) ROM DEVICE APU-I VERIFY LOADED (ARC/AlphaBIOS) ROM IMAGE APU-I VERIFY LOADED (ARC/AlphaBIOS) ROM IMAGE APU-I VERIFY LOADED (ARC/AlphaBIOS) ROM IMAGE APU-I VERIFY LOADED (ARC/AlphaBIOS) ROM IMAGE DONE APU-I VERIFY LOADED (ARC/AlphaBIOS) ROM IMAGE DONE APU-I PROGRAMMING (ARC/AlphaBIOS) ROM IMAGE DONE APU-I PROGRAMMING (ARC/AlphaBIOS) ROM COMPLETED Apu->

- 4. Type update SROM to update the POST code
- 5. After update is completed type exit.
- 6. Power cycle the machine to load console firmware then reset any environmental variables that changed, init and reboot.
- 7. Update the option firmware. The V5.9 CD supports updates on the PCI options DEFPA (FDDI), KZPSA (SCSI), CCMAB (Memory Channel) and the EISA option DEFEA (FDDI).
  - a. Boot the Option firmware file.

>>> boot -fl 0,a0 DKA400
Bootfile: [xp1000]xp1000\_pci\_v5\_9.exe for the XP1000
This filename may change with each new firmware release.

<BLACK SCREEN FLASHES HERE>

. E8.E7.E5.E4. COMPAQ Professional Workstation XP1000 Console X5.4-10224 built on Mar 24 1999 at 11:50:48 Checking dqa0.0.0.107.0 for the option firmware files. . .

Copying DFXAA320 from dqa0.0.0.107.0. . . Copying KZPSAA12 from dqa0.0.0.107.0. . .

Readme Lists important release information.

\*\*\*\*\* Loadable Firmware Update Utility \*\*\*\*\*
Function Description
Display Displays the system's configuration table.
Exit Done exit LFU (reset).
List Lists the device, revision, firmware name, and update revision.

Update Replaces current firmware with loadable data image. Verify Compares loadable and hardware images. ? or Help Scrolls this function table.

UPD>

b. Use the list command to see what devices are available to update. UPD> list

| Device | Current Revision | Filename | Update Revision |
|--------|------------------|----------|-----------------|
| pkb0   | A11              | kzpsa fw |                 |
|        |                  | dfxaa fw | 3.20            |

c. Enter the update command to update firmware. (In this example the kzpsa is the only updateable adapter present. If no updateable adapters are present, the message "not supported under LFU" will appear).

UPD> update Confirm update on: pkb0 [Y/(N)]y WARNING: updates may take several minutes to complete for each device. DO NOT ABORT! pkb0 Updating to A12... Verifying A12... PASSED. UPD>

8. Power cycle the machine to load console firmware then reset any environmental variables that changed, init and reboot.

# DEC 2000 Model 300/500 AXP and DECpc AXP150

The DEC 2000 Model 300 (Jensen) / Model 500 (Culzean) and DECpc AXP 150 (Jensen) contain flash roms on the system backplane that contain ARC console firmware for Windows NT and SRM console firmware for Tru64 UNIX and OpenVMS. When ever this modules is replaced the firmware will need to be updated. You will also need to do occasional console firmware upgrades to load the latest version of firmware that is available. These machine also have a backup console called the failsafe loader. It is enabled for use or writes by two jumpers on the system backplane. The failsafe loader needs to be updated anytime the standard I/O is replaced.

There are several ways to upgrade the firmware. All involve booting Loadable Firmware Utility (LFU). It can be booted one of the following ways.

- Off the Alpha AXP System Firmware Update Utility CD using the local CDROM.
- Off of an infoserver using the Alpha AXP System Firmware Update Utility CD.
- Over the network using the .SYS firmware file.
- Off of a disk that has a bootable version of the firmware file (filename.exe) on it (MCR WRITEBOOT may be required on that file to make it bootable).
- Off of a bootable floppy OpenVMS, Unix or NT.
- From the BOOTP server (Unix).

The procedure to update the console firmware is as follows.

- Determine current console firmware revision.
- Record all console environmental variables by typing SHOW \* at the >>>.
- Determine which method and firmware version will be used to do the update.
- Print the firmware release notes for that version and system.
- Determine if any option firmware will be upgraded.
- Locate the appropriate RCU and ECU diskettes if required.
- Set variable OS-TYPE to FLASH UPDATE (flash will do).
- Power cycle machine.
- Boot LFU.
- Use the verify and update commands at the UPD> prompt then Exit LFU.
- Set OS TYPE to VMS , UNIX or NT.
- Power cycle machine to load the new firmware.
- Power on the system. The following will display. Alpha AXP System - ROM Version 2.1 (This is the ROM Version) Copyright <sup>©</sup> 1993 Digital Equipment Corporation.

Alpha AXP SRM Firmware Version - 36d (This is the Firmware Version) System conducting power up tests

| Devnam          | Devstat                      |       |
|-----------------|------------------------------|-------|
| CPU<br>MEM      | OK EV4 P2.1 6.6ns<br>OK 32MB |       |
| NVR             | OK                           |       |
| IT              | OK<br>OK                     |       |
| KBD             | OK                           |       |
| LPT             | OK                           |       |
| VGA<br>NI       | OK<br>OK 08-00-2B-2E-31-18   | DE422 |
| SCSI            | OK                           |       |
| System power up | о ОК.                        |       |

2. >>> show \* to list all environmental variables. Check all customer set variables. Also verify the setting of the following variables. Boot\_osflags Auto\_action os\_type >>> set os\_type flash OS\_TYPE = FLASH\_UPDATE 3. Power cycle machine again.

4. Boot the firmware using one of the following methods

### Method 1 - Boot the Console CD Off a Local CDROM

- a. Insert the CD in the local CDROM.
- b. >>> b -fl 0,80 dka400 INIT-S-CPU... AUDIT\_BOOT\_STARTS ... AUDIT\_CHECKSUM\_GOOD AUDIT\_LOAD\_BEGINS AUDIT\_LOAD\_DONE Bootfile: [dec2000]dec2000\_v2\_2.exe \*\*\* FIRMWARE UPDATE UTILITY V2.2 \*\*\* \*\*\* SYSTEM TYPE: DEC 2000 AXP \*\*\* UPDATE VERIFY LIST ? UPD>See step 5 below for update procedure.

#### Method 2 - Boot the Console CD Off of an Infoserver

- a. Insert CD in the Infoserver
- b. >>> boot <device> -fi dec2000 v2 2 (leave off the .sys extension)

### Method 3 - Booting Off the Network

# OpenVMS

- a. Either obtain a copy of the firmware file over the network or from the Internet or load the console CD into a CDROM
- b. \$ mount dka400 update\_v39 (label will change depending on CD used) \$ copy dka400:[SYS0.SYSEXE]dec2000 v2 2.sys mom\$load:
- c. Set the attributes on the file with the following commands: \$ set file/attr=(rfm:fix,lrl:512,mrs:512,rat:none) dec2000 v2 2.sys

d. Enable service on that node from NCP

S MC NCP MC NCP> Show Known Circuit Characteristic Known Circuit Volatile Characteristics as of 12-FEB-1997 19:27:41 Circuit = BNA-0State = on Service = disabled (if enabled skip to boot command) Counter timer Counter timer = 65534 Designated router = 28.1023 (CXO28A) Cost = 4 Maximum routers allowed = 33 Router priority = 64 Hello timer = 15 = Ethernet Type Adjacent node = 28.1023 (CXO28A) Listen timer = 30 NCP> Set Circ BNA-0 State OFF - This step will stop network activity NCP> Set Circ BNA-0 Service Enable NCP> Set Circ BNA-0 State ON e. >>> boot <device> -fi dec2000 v2 2 - or name of firmware file you use. Tru64 UNIX or Ultrix a. Copy the firmware file from the CD using the following commands. # mount -rt cdfs -o noversion /dev/rz4c /mnt # cp /mnt/DEC2000/dec2000 v2 2.sys b. Add the node using the ADDNODE command # addnode sys -h 08-00-2B-2E-31-81 -l dec2000 v2 2.sys To determine the hardware address enter show device at the >>> >>> show device BOOTDEV ADDR DEVTYPE RM/FX DEVNAM REV NUMBYTES \_ \_ \_ \_ \_ \_ \_ \_ \_ \_ \_ \_ \_ \_ \_ \_ \_ \_ \_ \_ \_ \_ \_ \_ \_\_\_\_\_ \_\_\_ \_ \_ \_ \_ \_ \_ \_ \_ 08-00-2B-2E-31-81 ERA0 c. Make sure the mop mom process is running by issuing the following command # ps aux grep mop d. If not running issue the following command to start it. # mop mom e. >>> boot <device> -fi "dec2000 v2 2.sys"

# Method 4 - Boot Off of a Disk - Non-System Disk and System Disk Using OpenVMS

# Non-System Disk

- a. Locate the firmware.exe file
- b. Set the attributes on the file and copy it contiguous to the target disk (non-system) and directory with the following commands: \$ set file/attr=(rfm:fix,lrl:512,mrs:512,rat:none) firmware.exe \$ copy/contiguous firmware.exe "non system disk":[directory]

c. Use writeboot to make the disk bootable. Specify the disk, directory and filename of the firmware. Take the defaults for the other questions. \$ MCR Writeboot

Update VAX portion of boot block (default is Y): **No** Update Alpha portion of boot block (default is Y):**Yes** Target system device (and boot file if not VMB.EXE):**\$1\$dua5:[temp]filename.exe** 

d. >>> b -fl 0,0 dua5
#### System Disk

- a. Only steps a and b above are used. Do NOT execute writeboot step c.
- b. Specify the flags of 0,a0 and use "system disk":[sys0.sysexe]filename for the bootfile. >>> b -fl 0,80 dua0 bootfile> dua0:[sys0.sysexe]dec2000\_v2\_2.exe

#### Method 5 - Boot Off of a Bootable Floppy

#### OpenVMS AXP

a. Init and mount the floppy. Create a directory and copy the firmware to the floppy with the following commands. The commands shown are for the AlphaServer 2x00 EV4. For all other systems use the directory and files listed in method 1. \$ set file/attr=(rfm:fix,lrl:512,mrs:512,rat:none) dec2000 v2 2.exe \$ init/dens=HD/index=begin dva0: fwupdate \$ mount dva0: fwupdate \$ create/dir dva0:[DEC2000] \$ copy/contiguous dec2000 v2 2.exe dva0:[DEC2100]fwupdate.exe b. MCR Writeboot Update VAX portion of boot block (default is Y): No Update Alpha portion of boot block (default is Y):Yes [enter AXP bootfile:] dva0:[DEC2000]fwupdate.exe c. Dismount the disk and shutdown VMS. \$ dismount dva0: d. Insert the floppy on the target system and boot it from the >>>. >>> boot dva0 Tru64 UNIX a. Go to the Digital Internet http://ftp.digital.com/pub/Digital/Alpha/firmware/ b. Copy the firmware.exe file from the DEC2000 directory and rename it fwupdate.exe c. Download the file mkbootfirm.tar from the firmware website. ftp://ftp.digital.com/pub/Digital/Alpha/firmware/utilities/mkbootfirm.tar

You can untar mkbootfirm on your target Tru64 UNIX system with the command: **# tar xvf mkbootfirm.tar** 

- d. Make sure you have a floppy that has been low-level formatted.
  For example, to low-level format a floppy in drive 0:
  fddisk -fmt /dev/rfd0a
- e. Change default to directory with mkbootfirm.exe cd mkbootfirm
- f. Run mkbootfirm on the .exe firmware image that you downloaded. Mkbootfirm
   uses a .exe firmware image to create a file that can be dd'd to floppy.
   The following command will create a bootable floppy from a downloaded .exe
   firmware image:
   ./mkbootfirm fwupdate.exe | dd of=/dev/rfd0c bs=64k

NOTE: Assumes mkbootfirm.exe is in current directory and floppy is in drive 0.

g. Insert the floppy on the target system and boot it from the SRM console: >>> boot dva0

Windows NT

- a. Copy the firmware file to a FAT formatted floppy with the update image filename of a:\fwupdate.exe.
- b. Shut down NT and from the NT Console menu, select "Install new firmware".

#### Method 6 - BOOTP Network Upgrade - Tru64 UNIX

- a. Mount the Firmware Update CD using the following command: # mount -rt cdfs -o noversion /dev/rz4c /mnt
- b. Modify or Create the Client Database in the /etc/bootptab File <host>:ht:<hw\_type>:ha=<hw\_addr>:bf=dec2000\_v2\_2.btp:ip=<ip\_addr> where:

**host** is the system name in /etc/hosts

hw\_type is the hardware type. Proteon is ht = 4. Ethernet is ht = 1. Regular token-ring (IEEE 802) is ht = 6.

hw addr is the hardware address: use the console command show device.

filename is the name of the default bootfile image:

ip addr is the Internet protocol address of the system name in /etc/hosts.

The following is an example of a bootptab file for the DEC2000: bigsox:ht=1:ha=08002b236423:bf=/mnt/DEC2000/DEC2000\_V2\_2.BTP;1:ip=16.182.0.87

- c. Modify the /etc/inetd.conf file. Uncommon the tftp and bootps process. It should look like the following example: tftp dgram udp wait root /usr/sbin/tftpd tftpd /mnt bootps dgram upd wait root /usr/sbin/bootpd bootpd
- d. Find the process /usr/sbin/inetd daemon: This step will stop network traffic
   # ps aux | grep ine
   # kill process#
- e. Restart the inetd daemon: # /usr/sbin/inetd

Note

The bootpd and tftp daemon will be removed if the system is rebooted. Refer to the manual pages: bootpd(8) or tftpd(8) for more information. Use Man bootpd and man tftpd

f. Enter the following command from the DEC 2000 AXP system to boot from the BOOTP server:

>>> **boot ez0x** - where x is either A or B. DEC 2000 AXP systems only support booting from the first two cards, either bus A or bus B.

5. Update the firmware at the UPD> prompt.

UPD> update UPDATE SYSTEM ROM DEVICE UPD-I VERIFY LOADED ROM IMAGE ..... ..... UPD-I VERIFY LOADED ROM IMAGE DONE FIRMWARE REVISION: V2.2 LENGTH: 0x100000 -> 1048576 BYTES CHECKSUM: 0x30 MANUFACTURER = AMD (0x01)DEVICE CODE =  $28F010 (0x20) 128K \times 8$ UPD-I \*\*\* ROM CONTENTS WILL BE DESTROYED \*\*\* UPD-I ARE YOU READY TO PROGRAM DEVICE ? (Y/N ) Y UPD-I ROM DEVICE BLOCK ERASED AND PROGRAMMED 0 1 2 3 4 5 6 7 8 9 10 11 12 13 14 15 UPD-I PROGRAMMING COMPLETED ..... ..... ..... SYSTEM ROM UPDATE SUCCESSFUL 6. Verify the Checksum UPD> verify VERIFY SYSTEM ROM DEVICE UPD-I VERIFY LOADED ROM IMAGE ..... ..... UPD-I VERIFY LOADED ROM IMAGE DONE ..... ..... ..... ..... SYSTEM ROM DEVICE EXPECT CHECKSUM 0x30 SYSTEM ROM DEVICE ACTUAL CHECKSUM 0X30 SYSTEM ROM DEVICE VERIFY SUCCESSFUL 7. Exit UPD> and OS TYPE back to original setting and set keyboard type to US. UPD> exit ?05 HLT INSTR

PC= 00000000.000004E4 PSL= 00000000.00001F00

OS TYPE = VMS

>>> set keyboard us

KEYBOARD = US

8. Power Cycle the machine and reboot.

#### DEC 3000 - All Models

The console firmware on the DEC 3000 systems is located on the system module for the model 300, on the I/O for the models 400, 600 and 700 and on the system and I/O modules for the models 500, 800 and 900. The firmware must match between the system and I/O modules. They are each enabled with separate jumpers that allow the firmware to be updated. Anytime you replace a system or I/O module, the firmware will most likely need to be upgraded. You will also need to do occasional console firmware upgrades to load the latest version of firmware that is available. The 3000 has 3 firmware files. The firmware.exe which has firmware and a CD bootable header, the firmware.btp that is just the firmware and the firmware.sys file that is the firmware plus a mop header.

There are several ways to upgrade the firmware. All involve booting Loadable Firmware Utility (LFU). It can be booted one of the following ways.

- Off the Alpha AXP System Firmware Update Utility CD using the local CDROM.
- Off of an infoserver using the Alpha AXP System Firmware Update Utility CD.Over the network using the .SYS firmware file.
- Off of a non-system disk that has a bootable version of the firmware file (filename.BTP) on it (MCR WRITEBOOT may be required on that file to make it bootable)
- Off of the system disk using either the firmware.btp or firmware.exe on it.
- Off of a bootable floppy.
- From the BOOTP server (Unix).

The procedure to update the console firmware is as follows.

- Determine current console firmware revision by the power up display or with a >>>SHOW CONFIG command, or from online SDA with a CLUE CONFIG command.
- Record all console environmental variables by typing SHOW \* at the >>>.
- Determine which method and firmware version will be used to do the update.
- Print the firmware release notes for that version and system.
- Determine if any option firmware will be upgraded.
- Verify the ROM Update Jumpers are in the correct positions
- Boot the firmware file (LFU).
- Use the verify and update commands at the UPD> prompt.
- When done exit from LFU.
- Init the machine and reboot.
- Update Turbochannel options at this time.
- 1. Power on the get console version info listed on the CPU line.

| DEC 3000 - M500<br>Digital Equipmen<br>System conductin | nt Corporation<br>ng power up tests                 |
|---------------------------------------------------------|-----------------------------------------------------|
| Devnam                                                  | Devstat                                             |
| CPU                                                     | OK KN15-AA -V2.4-S45E-I077-sV1.0-DECchip 21064 P3.0 |
| ASIC                                                    | OK                                                  |
| MEM                                                     | OK 224MB                                            |
| NVR                                                     | OK                                                  |
| CXT                                                     | OK                                                  |
| SCC                                                     | OK ptr(0) = Present keybd(2) = Present              |
| NI                                                      | OK Ethernet Address: 08-00-2B-33-93-14 , TENBT      |
| SCSI                                                    | OK                                                  |
| ISDN                                                    | OK                                                  |
|                                                         |                                                     |

CPU OK KN15-AA -V2.4-S45E-I077-sV1.0-DECchip 21064 P3.0 where: V2.4 = the Firmware revision, I077 = the I/O Rom Revision, Sv1.0 = the ROM revision.

- 2. >>> show \* to printout all the environmental variables. Check all customer set variables. Also verify the setting of the following variables. Bootdef\_dev Boot\_osflags Auto\_action
- 3. Check to ROM update jumpers. See the release notes Chapter 2. These show the location of the SYSTEM ROM update jumper. There is also one on the I/O module. Consult the Service Manual for its location and setting.
- 4. Boot the firmware using one of the following methods.

#### Method 1 - Boot the Console CD Off a Local CDROM

a. Insert the CD in the local CDROM

b.>>> boot -fl 0,80 DKA400 BOOTFILE: Enter one of the files listed below. They will change with each CD. [DEC3000]m300\_v7\_0.exe - for a DEC 3000 Model 300/300L/300X/300LX [DEC3000]m400\_v7\_0.exe - for a DEC 3000 Model 400/400S/600/600S/700 [DEC3000]m500\_v7\_0.exe - for a DEC 3000 Model 500/500S/500X/800/800S/900 UPD> See below for update steps

Method 2 - Boot the Console CD Off of an Infoserver

a. Insert CD in the Infoserver

b. >>> boot esa0 -file filename (leave off the .sys extension)

#### Method 3 - Booting Off the Network

#### VMS System

- a. Copy the firmware.sys file to MOM\$LOAD of an existing node in the cluster \$ copy dka400:[dec3000]m300\_v7\_0.sys mom\$load: - for Dec 3000 model 300 \$ copy dka400:[turbochannel]tc v2 2.sys mom\$load - for turbochannel
- b. Set the attributes on the file with the following commands: \$ set file/attr=(rfm:fix,lrl:512,mrs:512,rat:none) firmware.sys
- c. Enable service on that node from NCP

\$ MC NCP MC NCP> Show Known Circuit Characteristic Known Circuit Volatile Characteristics as of 12-FEB-1997 19:27:41 Circuit = BNA-0State = on Service = disabled (if enabled skip to boot command) = 65534 Counter timer Designated router = 28.1023 (CXO28A) Cost = 4 Maximum routers allowed = 33 Router priority = 64 Hello timer = 15 Туре = Ethernet Adjacent node = 28.1023 (CXO28A) Listen timer = 30  ${\tt NCP}{\tt >}$  Set Circ BNA-0 State OFF - This step will stop network activity NCP> Set Circ BNA-0 Service Enable NCP> Set Circ BNA-0 State ON

d. >>> b esa0 -fi m300\_v7\_0 or b esa0 -fi tc\_v2\_2
 (Leave off .SYS or node that services request will get error - BAD MOP FID)

#### Ultrix

- a. Mount the Firmware Update CD using the following command: # mount -rt cdfs -o noversion /dev/rz4c /mnt
- b. Copy the appropriate firmware to the mop directory. # cp /mnt/DEC3000/filename /usr/lib/mop/filename

The system firmware filename is as follows: [DEC3000]m300\_v7\_0.sys - DEC 3000 Model 300 AXP system (all types) [DEC3000]m400\_v7\_0.sys - DEC 3000 Model 400/600/700 AXP system (all types) [DEC3000]m500 v7 0.sys - DEC 3000 Model 500/800/900 AXP system (all types)

The Turbochannel firmware filename is as follows: [TURBOCHANNEL]tc v2 2.sys - for the turbochannel option firmware.

- c. Make sure the mom\_mop process is running under Ultrix with the following command. # ps aux | grep mop
- d. If not running start it with the following command.
   # mop\_mom
- e. >>> b esa0 -fi m300 v7 0 or b esa0 -fi tc v2 2

#### Method 4 - Boot Off of a Disk - Non-System Disk And System Disk Using OpenVMS

#### Non-System Disk

- a. Locate the firmware.btp file. The firmware.exe file may also work.
- b. Set the attributes on the file and copy it contiguous to the target disk
   (non-system) and directory with the following commands:
   \$ set file/attr=(rfm:fix,lrl:512,mrs:512,rat:none) firmware.btp
   \$ copy/contiguous firmware.btp "non system disk":[directory]
- c. Use writeboot to make the disk bootable. Specify the disk, directory and filename of the firmware. Take the defaults for the other questions.

#### \$ MCR Writeboot

Update VAX portion of boot block (default is Y): No Update Alpha portion of boot block (default is Y):Yes Target system device (and boot file if not VMB.EXE):\$1\$dua5:[TEMP]m300 v7 0.btp

#### d. >>> b -fl 0,0 dua5

#### System Disk

- a. Locate the firmware.exe, set the attributes but Do NOT execute writeboot step c. The firmware.btp MAY also work with this procedure.
- b. Specify the flags of 0,a0 and use "system disk":[sys0.sysexe]filename for the bootfile. >>> b -fl 0,80 dua0 bootfile> dua0:[sys0.sysexe]m300 v7 0.exe

#### Method 5 - Boot Off of a Bootable Floppy

#### OpenVMS AXP

- a. Init and mount to floppy. Create a directory and copy the firmware to the
   floppy with the following commands
   \$ set file/attr=(rfm:fix,lrl:512,mrs:512,rat:none) m300\_v7\_0.btp
   \$ init/dens=HD/index=begin dva0: fwupdate
   \$ mount dva0: fwupdate
   \$ create/dir dva0: [DEC3000]
   \$ copy/contiguous M300 v7 0.btp dva0: [dec3000] fwupdate.exe
- b. MCR Writeboot Update VAX portion of boot block (default is Y): No Update Alpha portion of boot block (default is Y):Yes [enter AXP bootfile:] dva0:[dec3000]fwupdate.exe
- c. Dismount the disk and shutdown VMS.
  \$ dismount dva0:
- d. Insert the floppy on the target system and boot it from the >>>.
   >>> boot dva0

#### Tru64 UNIX

- a. Go to the Digital Internet firmware site at <a href="http://ftp.digital.com/pub/Digital/Alpha/firmware/">http://ftp.digital.com/pub/Digital/Alpha/firmware/</a>
- b. Copy the firmware.btp file from the DEC3000 directory to your system and rename it fwupdate.exe
- c. Download the file mkbootfirm.tar from the firmware website. ftp://ftp.digital.com/pub/Digital/Alpha/firmware/utilities/mkbootfirm.tar

You can untar mkbootfirm on your target Tru64 UNIX system with the command: **# tar xvf mkbootfirm.tar** 

- d. Make sure you have a floppy that has been low-level formatted.
  For example, to low-level format a floppy in drive 0:
  fddisk -fmt /dev/rfd0a
- e. Change default to directory with mkbootfirm.exe cd mkbootfirm
- f. Run mkbootfirm on the .exe firmware image that you downloaded. Mkbootfirm uses a .exe firmware image to create a file that can be dd'd to floppy. The following command will create a bootable floppy from a downloaded .exe firmware image: ./mkbootfirm fwupdate.exe | dd of=/dev/rfd0c bs=64k

NOTE: Assumes mkbootfirm.exe is in current directory and floppy is in drive 0.

#### Method 6 - BOOTP Network Upgrade - Tru64 UNIX

where:

- a. Mount the Firmware Update CD using the following command: # mount -rt cdfs -o noversion /dev/rz4c /mnt

host is the system name in /etc/hosts
hw\_type is the hardware type. Proteon is ht = 4.
 Ethernet is ht = 1. Regular token-ring (IEEE 802) is ht = 6.
hw\_addr is the hardware address: use the console command show device.
filename is the name of the default bootfile image:
ip\_addr is the Internet protocol address of the system name in /etc/hosts.
The following is an example of a bootptab file for the DEC3000:
bigsox:ht=1:ha=08002b236423:bf=/mnt/DEC3000/M300\_v7\_0.BTP;1:ip=16.182.0.88
bigsox:ht=1:ha=08002b236423:bf=/mnt/DEC3000/M400\_v7\_0.BTP;1:ip=16.182.0.88

- bigsox:ht=1:ha=08002b236423:bf=/mnt/DEC3000/M400\_v7\_0.BTP;1:ip=16.182.0.88 bigsox:ht=1:ha=08002b236423:bf=/mnt/DEC3000/M500\_v7\_0.BTP;1:ip=16.182.0.88 bigsox:ht=1:ha=08002b236423:bf=/mnt/DEC3000/tc\_v2\_2.btp;1:ip=16.182.0.88
- c. Modify the /etc/inetd.conf file. Uncommon the tftp and bootps process. It should look like the following example: tftp dgram udp wait root /usr/sbin/tftpd tftpd /mnt bootps dgram upd wait root /usr/sbin/bootpd bootpd
- d. Find the process /usr/sbin/inetd daemon: This step will stop network traffic
   # ps aux | grep ine
   # kill process# <ine process number>
- e. Restart the inetd daemon: # /usr/sbin/inetd

Note The bootpd and tftp daemon will be removed if the system is rebooted. Refer to the manual pages: bootpd(8) or tftpd(8) for more information. Use Man bootpd and man tftpd

- f. Enter the following command from the DEC 3000 AXP system to boot from the BOOTP server: >>> boot ez0
- 5. Update the system and I/O roms from the UPD> prompt

UPD> update Read IO ROM Device ID UPD-I VERIFY LOADED ROM IMAGE ...... UPD-I VERIFY LOADED ROM IMAGE DONE MANUFACTURER = INTEL (0x89)DEVICE CODE = 28F020 (0xbd)  $256K \times 8$ UPDATE SYSTEM ROM DEVICE UPD-I VERIFY LOADED ROM IMAGE ..... UPD-I VERIFY LOADED ROM IMAGE DONE FIRMWARE REVISION: V6.2 LENGTH: 0x35F50 -> 221008 BYTES CHECKSUM: 0x91 MANUFACTURER = INTEL (0x89)DEVICE CODE = 28F020 (0xbd)  $256K \times 8$ UPD-I \*\*\* ROM CONTENTS WILL BE DESTROYED \*\*\* UPD-I ARE YOU READY TO PROGRAM DEVICE ? (Y/N)Y UPD-I PRECHARGING DEVICE .....

UPD-I ERASING ROM DEVICE ..... UPD-I PROGRAMMING DEVICE ..... UPD-I PROGRAMMING COMPLETED ..... SYSTEM ROM UPDATE SUCCESSFUL UPDATE IO ROM DEVICE UPD-I VERIFY LOADED ROM IMAGE ..... UPD-I VERIFY LOADED ROM IMAGE DONE FIRMWARE REVISION: V6.2 LENGTH: 0x35bd8 -> 220120 BYTES CHECKSUM: 0x43 MANUFACTURER = INTEL (0x89)DEVICE CODE = 28F020 (0xbd)  $256K \times 8$ UPD-I PRECHARGING DEVICE ..... UPD-I ERASING ROM DEVICE ..... UPD-I PROGRAMMING DEVICE ..... UPD-I PROGRAMMING COMPLETED ...... IO ROM UPDATE SUCCESSFUL UPD> exit 6. Power cycle the machine to load the new firmware into memory. 7. Update the Turbochannel option firmware use the following steps. See methods 3 and 5 for network update a. Boot the firmware update CDROM. >>> boot -fl 0,80 dka400 >>> boot -fl 0,80 "2/dka400" - Boot off of DKA400 on Turbochannel slot 2. BOOTFILE: [TURBOCHANNEL] tc v2 2.exe \*\*\* TURBOchannel Firmware Update Utility V2.1 \*\*\* UPDATE n REPAIR n VERIFY n SHOW n LIST HELP EXIT/OUIT TC UPD> b. Type help to get info on turbochannel update commands. TC UPD> help The help command displays a brief description of the update-related commands. The help commands are described in the following table: Command Description Updates the option ROM in TURBOchannel slot n. The module name in update n the adapter's ROM header must match one of the loaded images. Repairs (updates) an adapter ROM that is not properly recognized repair n by the system. Use the repair command to modify the module name in the adapter ROM header. Verifies the option ROM checksum in TURBOchannel slot n. If an verify n option is already at the same revision as found in this Firmware Update Utility and the verify command is entered, prior to updating the option's firmware, the verify command may report mismatched checksums. This is due to the method in which ROMs are loaded during the manufacturing process.

- show n Shows the checksum and ROM revision for the slot n option ROM and its corresponding loaded image.
- list Displays the loaded images and flash memories supported.
- Use the list command to show a list of memory-loaded images, plus a list of currently supported flash ROMs:
- c. Type list to see the supported options TC UPD> **list**

| Image name | Revision |
|------------|----------|
|            |          |
| AV300-AA   | V1.1     |
| KZTSA      | A11      |
| PMAF-FA    | V3.1A    |
| PMAF-FD    | V3.1D    |
| PMAF-FS    | V3.1S    |
| PMAF-FU    | V3.1U    |
| PMAGB-BA   | V1.1     |
| PMAGC-AA   | V1.2     |
| PMAGC-BA   | V1.2     |
| PMAT-AA    | V2.8     |
| PMAZB-AA   | V2.0     |
| PMAZC-AA   | V2.3     |
| PMAGD      | BL2.1    |
| PMAGD-AA   | BL2.1    |
| DGLTA-FA   | V1.1     |

d. Use the update command to update a specific turbochannel option by slot. TC\_UPD> update 5 - update the turbochannel option in slot 5. UPDATE TURBOchannel slot 5 ROM

MANUFACTURER = AMD (0x01)
DEVICE CODE = 28F020 (0x2a) 256K x 8
Slot 5 ROM: PMAGB-BA V1.0
Loaded image: PMAGB-BA V1.1
TC\_UPD-I \*\*\* ROM CONTENTS WILL BE DESTROYED \*\*\*
TC\_UPD-I ARE YOU READY TO PROGRAM DEVICE (Y/N)? Y
TC\_UPD-I PRECHARGING DEVICE
TC\_UPD-I ERASING ROM DEVICE
TC\_UPD-I PROGRAMMING DEVICE
TC\_UPD-I PROGRAMMING COMPLETED
TC\_UPD-I \*\*\* Slot 5 ROM update successful \*\*\*

Note Slot 5 ROM: PMAGB-BA V1.0 indicates the current ROM revision.

Loaded image: PMAGB-BA V1.1 indicates the new ROM revision. e. Use the show command to see the new version.

TC\_UPD> **show 5** - Check the updated firmware version SHOW TURBOchannel slot 5 ROM Revision Slot 5 ROM: PMAGB-BA V1.1 Loaded image: PMAGB-BA V1.1 f. Use the repair command if one of the following occurs.

- The system doesn't recognize the adapter, or the adapter has an empty flash ROM.
- The update command returns a failure message saying that a repair may be needed.
- The information to be changed in the adapter flash ROM includes the name of the adapter (stored in the ROM header).
- If a power failure occurs during the upgrade.

TC\_UPD> **repair 5** TC\_UPD-I \*\*\* REPAIR command entered \*\*\* select an image:

| Image name                         | Revision                                            |
|------------------------------------|-----------------------------------------------------|
| AV300-AA                           | V1.1                                                |
| KZTSA                              | A11                                                 |
| PMAF-FA                            | V3.1A                                               |
| PMAF-FS                            | V3.1S                                               |
| PMAF-FD                            | V3.1D                                               |
| PMAF-FU                            | V3.1U                                               |
| PMAGB-BA                           | V1.1                                                |
| PMAGC-AA                           | V1.2                                                |
| PMAGC-BA                           | V1.2                                                |
| PMAT-AA                            | V2.8                                                |
| PMAZB-AA                           | V2.0                                                |
| PMAZC-AA                           | V2.3                                                |
| PMAGD                              | BL2.1                                               |
| PMAGD-AA                           | BL2.1                                               |
| DGLTA-FA                           | V1.1                                                |
| Image name (Q t                    | to quit this function)? <b>pmagb-ba</b>             |
|                                    |                                                     |
| MANUFACTURER =                     | AMD (0X01)                                          |
| DEVICE CODE = 2                    | 28F020 (0X2A) 256K X 8                              |
| Slot 5 RG                          | DM: - Not a valid ASCII string-                     |
| Loaded imag                        | Je: PMAGB-BA VI.1                                   |
| TC_UPD-1 *** RC                    | OM CONTENTS WILL BE DESTROYED ***                   |
| TC_UPD-I ARE YO                    | DU READY TO PROGRAM DEVICE (Y/N)? Y                 |
| TC_UPD-I PRECHA                    | ARGING DEVICE                                       |
|                                    |                                                     |
| TC_UPD-I ERASI                     | NG ROM DEVICE                                       |
| TC_UPD-I PROGRA                    | AMMING DEVICE                                       |
| TC_UPD-I PROGRA<br>TC_UPD-I *** SI | AMMING COMPLETED<br>LOT 5 ROM UPDATE SUCCESSFUL *** |

# Rom Update Jumper

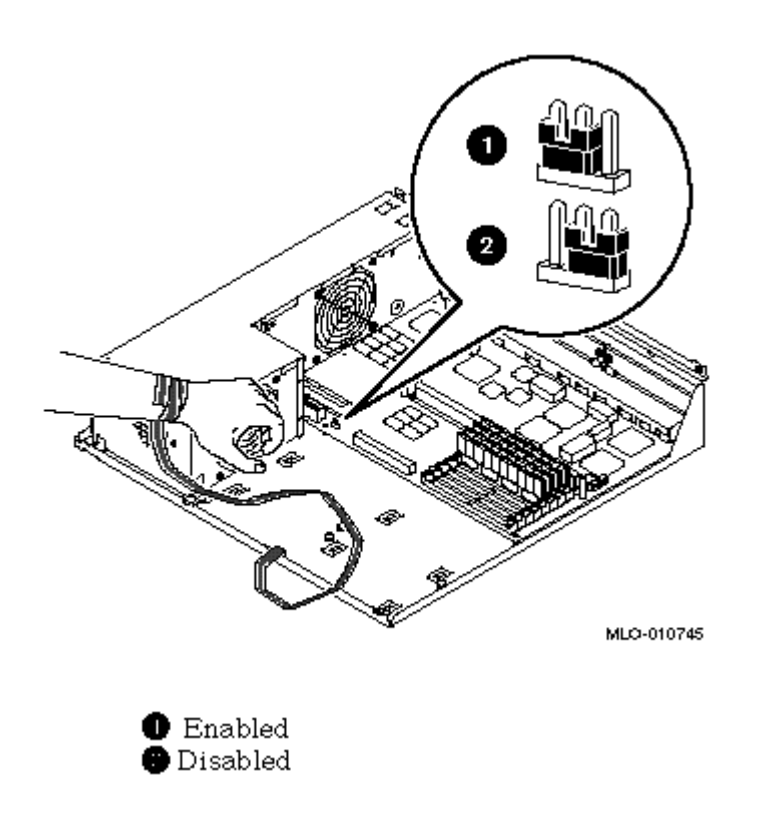

# DEC 3000 Model 400, 600 and 700 Jumper Location

# ROM Update Jumper

The ROM update jumper has two positions. Disabled is position 1 and Enabled is position 2. The factory default setting is in the enabled.

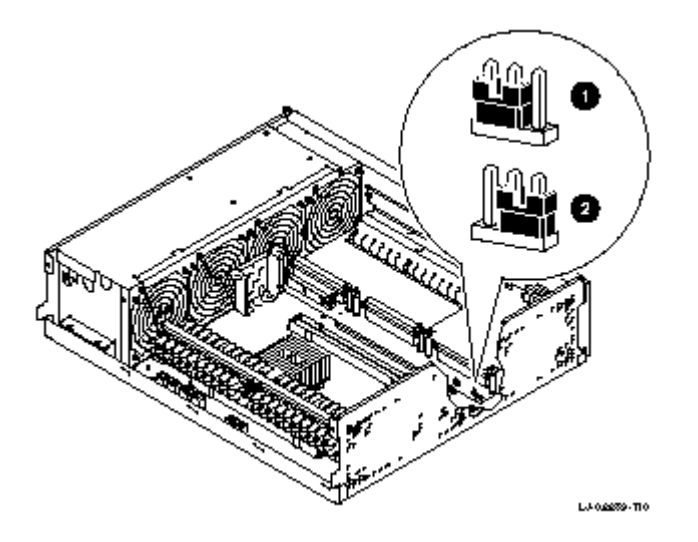

## System Module

The following figure shows the location of jumpers and the serial ROM on the system module. The table below describes each location

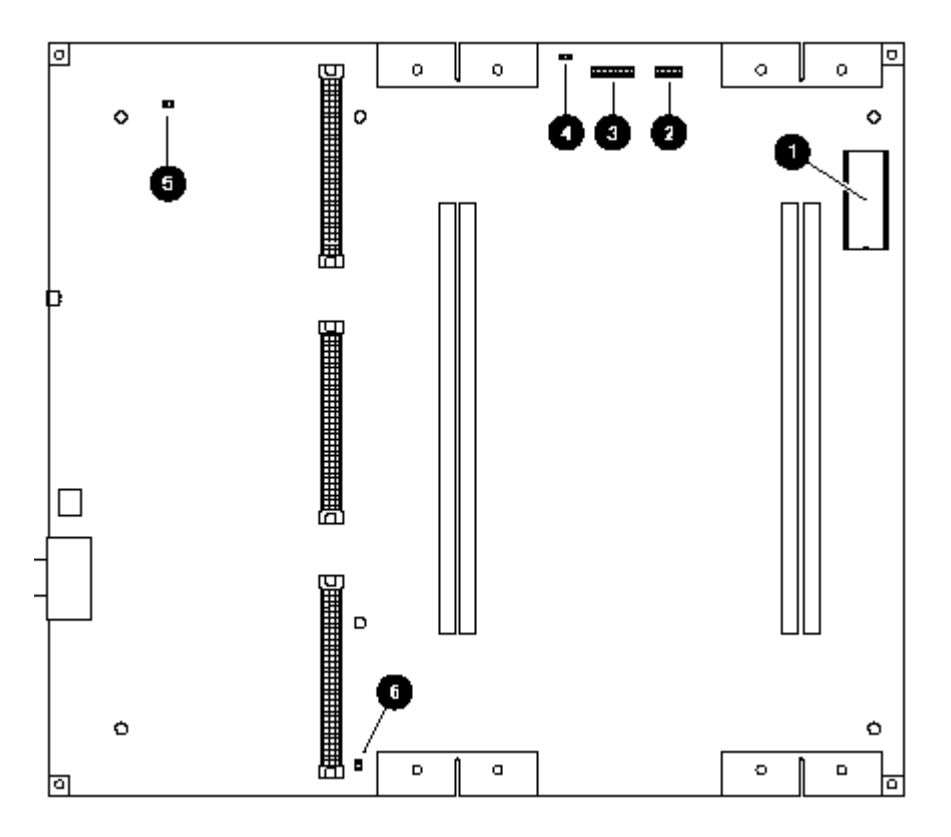

| System Module Jumper Locations |                           |                             |                              |  |  |  |  |  |  |
|--------------------------------|---------------------------|-----------------------------|------------------------------|--|--|--|--|--|--|
| Feature                        | Description               | Components                  | Default Setting              |  |  |  |  |  |  |
| 1                              | Serial ROM                | -                           | -                            |  |  |  |  |  |  |
| _                              | Not used (500/500S)       | Reference only.             | All jumpers must be removed. |  |  |  |  |  |  |
| 2                              | Remote sense cable (500X) | Must be installed           | Installed                    |  |  |  |  |  |  |
| 3                              | Serial ROM jumpers        | -                           | Jumper location 0 only.      |  |  |  |  |  |  |
| Δ                              | Not used (500/500S)       | Reference only.             | All jumpers must be removed. |  |  |  |  |  |  |
| 4                              | 200 MHz jumper (500X)     | Must be installed           | Enabled                      |  |  |  |  |  |  |
| 5                              | Test pins                 | Used by engineering         | -                            |  |  |  |  |  |  |
| 6                              | Flash enable jumper       | In = Enabled / Out Disabled | Disabled                     |  |  |  |  |  |  |

# I/O Module

The following figure shows the location of the jumpers, Enet address ROM chip, TOY/NVR chip and the flash ROM on the I/O module. The table below describes each location

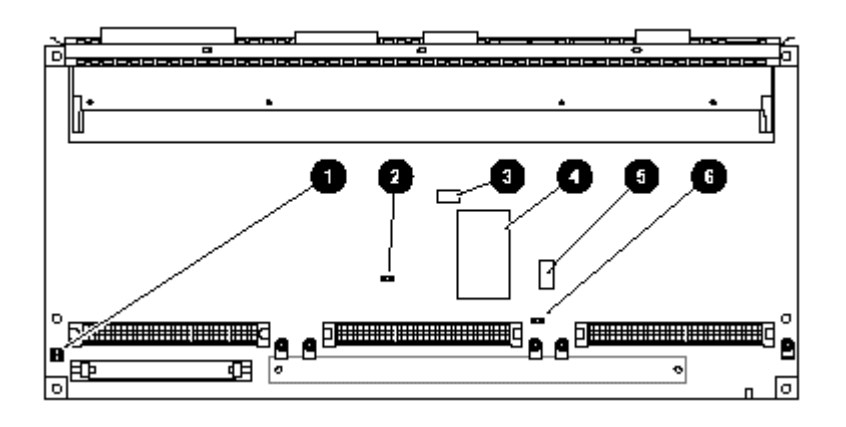

| I/O Module Jumpers |                       |                               |                 |  |  |  |  |  |  |
|--------------------|-----------------------|-------------------------------|-----------------|--|--|--|--|--|--|
| Feature            | Description           | Components                    | Default Setting |  |  |  |  |  |  |
| 1                  | Park location         | Used to store unused jumpers  | -               |  |  |  |  |  |  |
| 2                  | Console secure jumper | In = Enabled / Out = Disabled | Disabled        |  |  |  |  |  |  |
| 3                  | Enet address ROM chip | -                             | -               |  |  |  |  |  |  |
| 4                  | TOY/NVR chip          | -                             | -               |  |  |  |  |  |  |
| 5                  | Flash ROM             | -                             | -               |  |  |  |  |  |  |
| 6                  | Flash ROM jumper      | In = Enabled / Out = Disabled | Enabled         |  |  |  |  |  |  |

## System Module Jumpers

The following figure shows the location of jumpers and the serial ROM on the system module. The table below describes each location

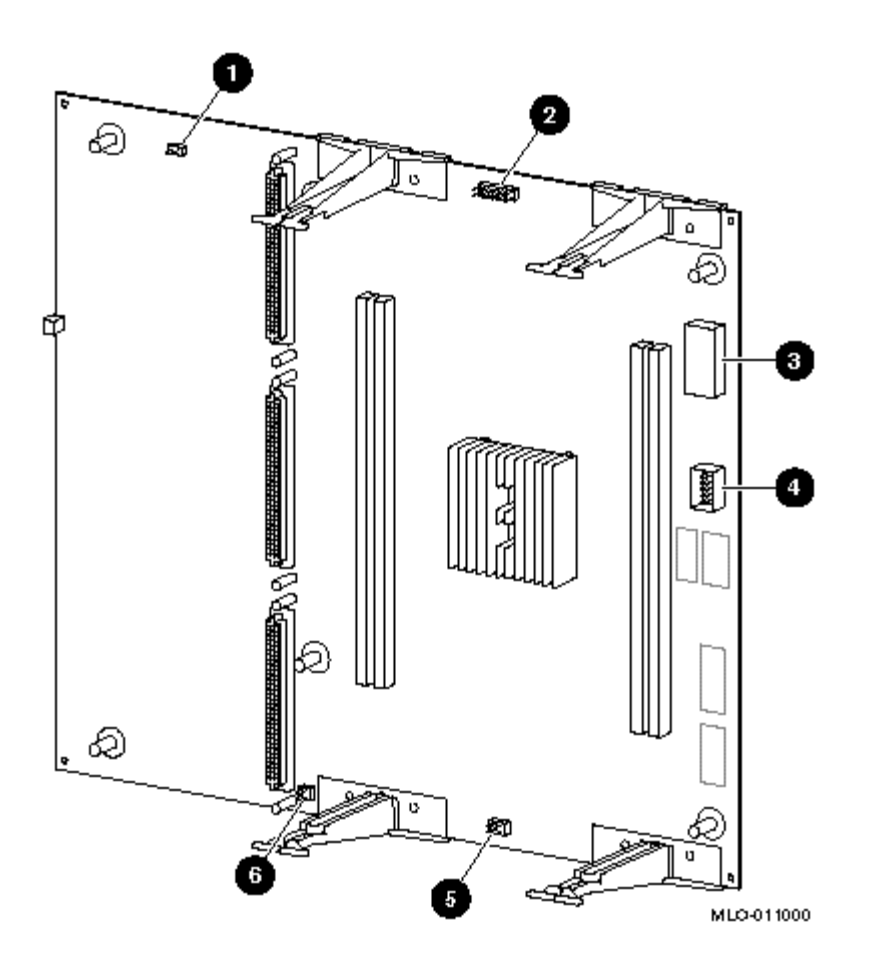

| System Module Jumpers |                         |                         |                 |  |  |  |  |  |  |
|-----------------------|-------------------------|-------------------------|-----------------|--|--|--|--|--|--|
| Feature               | Description             | Comments                | Default Setting |  |  |  |  |  |  |
| 1                     | Test Pins               | Used by engineering     | -               |  |  |  |  |  |  |
| 2                     | Serial ROM jumpers      | Jumper location 0 only  | Installed       |  |  |  |  |  |  |
| 3                     | Serial ROM              | -                       | -               |  |  |  |  |  |  |
| 4                     | Serial ROM test port    | -                       | -               |  |  |  |  |  |  |
| 5                     | Clock divider jumpers   | -                       | Installed       |  |  |  |  |  |  |
| 6                     | Flash ROM update jumper | J19 = Park J20 = Enable | Enabled         |  |  |  |  |  |  |

# I/O Module Jumpers

The following figure shows the location of the jumpers, Enet address ROM chip, TOY/NVR chip and the flash ROM on the I/O module. The picture shows the back of the I/O module. The table below describes each location

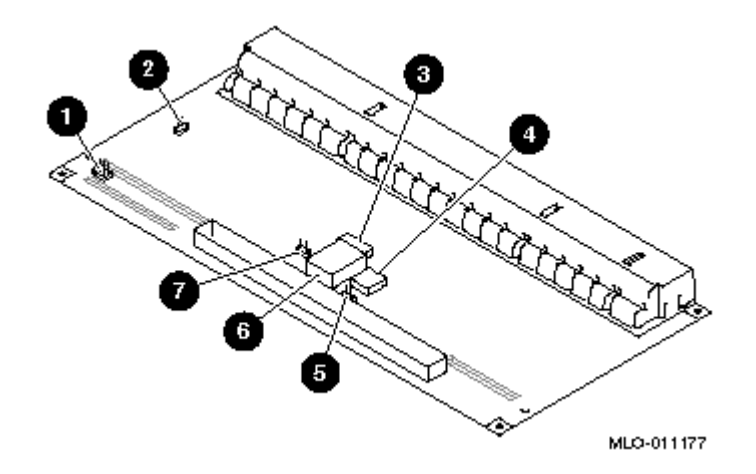

| I/O Module Jumpers |                          |                                                |                 |  |  |  |  |  |
|--------------------|--------------------------|------------------------------------------------|-----------------|--|--|--|--|--|
| Feature            | Description              | Components                                     | Default Setting |  |  |  |  |  |
| 1                  | Park location            | Used to store unused jumpers                   |                 |  |  |  |  |  |
| 2                  | Active terminator enable | In = Enabled (terminator ON)<br>Out = Disabled | Enabled         |  |  |  |  |  |
| 3                  | Enet address ROM chip    | Socketed                                       |                 |  |  |  |  |  |
| 4                  | Flash ROM                |                                                |                 |  |  |  |  |  |
| 5                  | Flash ROM jumper         | In = Enabled / Out = Disabled                  | Enabled         |  |  |  |  |  |
| 6                  | TOY/NVR chip             | Socketed                                       |                 |  |  |  |  |  |
| 7                  | Console secure jumper    | In = Enabled / Out = Disabled                  | Disabled        |  |  |  |  |  |

#### DEC 4000 - Models 600 and 700

The console firmware on the DEC 4000 systems is located on the I/O modules. Anytime you replace an I/O module, the firmware will most likely need to be upgraded. You will also need to do occasional console firmware upgrades to load the latest version of firmware that is available.

There are several ways to upgrade the firmware. All involve booting Loadable Firmware Utility (LFU). It can be booted one of the following ways.

- Off the Alpha AXP System Firmware Update Utility CD using the local CDROM.
- Off of an infoserver using the Alpha AXP System Firmware Update Utility CD.
- Over the network using the .SYS firmware file.
- Off of a disk that has a bootable version of the firmware file (filename.exe) on it (MCR WRITEBOOT may be required on that file to make it bootable).
- From the BOOTP server.

The procedure to update the console firmware is as follows.

- Determine current console firmware revision by the power up display or with a >>>SHOW CONFIG command, or from online SDA with a CLUE CONFIG command.
- Record all console environmental variables by typing SHOW \* at the >>>.
- Determine which method and firmware version will be used to do the update.
- Print the firmware release notes for that version and system.
- Determine if any option firmware will be upgraded.
- Boot the firmware file (LFU).
- Use the verify and update commands at the UPD> prompt.
- When done exit from LFU.
- Init the machine and reboot.
- Type show config to get the current console version. Note the Console version on the first line and also the processor revision. This is the number on the second line after the 21064 value. In this example it is a 3. This determines which file you will use. For processor revision number 2 use [DEC4000]CFW V\*\* UPDP2.EXE.

For processor revision number 3 use [DEC4000]CFW V\*\* UPDP3.EXE.

| >>> | show co | onfig     |      |       |        |     |      |    |      |     |      |      |     |    |       |     |
|-----|---------|-----------|------|-------|--------|-----|------|----|------|-----|------|------|-----|----|-------|-----|
|     | Consol  | le V3.6-1 | 1    |       |        | VMS | S PA | Lс | ode  | Χ5  | .487 | 4, ( | OSF | PA | Lcode | X1. |
|     | CPU 0   |           | Ρ    | B200  | 1-BA   | DE  | Cchi | р  | (tm) | 2   | 1064 | 1-3  |     |    |       |     |
|     | CPU 1   |           | Ρ    | B200  | 1-BA   | DE  | Cchi | p  | (tm) | 2   | 1064 | 1-3  |     |    |       |     |
|     | Memory  | 70        | Р    | B2002 | 2 – DA | 128 | 8 MB |    |      |     |      |      |     |    |       |     |
|     | Memory  | 71        | Ρ    | B2002 | 2 - DA | 128 | 8 MB |    |      |     |      |      |     |    |       |     |
|     | Memory  | 72        | Ρ    | B2002 | 2 - CA | 64  | 4 MB |    |      |     |      |      |     |    |       |     |
|     | Memory  | 73        | Р    | B2002 | 2 – CA | 64  | 4 MB |    |      |     |      |      |     |    |       |     |
|     | Etherr  | net O     | Ρ    | 08-0  | 0-2B   | -3E | -18- | CC |      |     |      |      |     |    |       |     |
|     | Etherr  | net 1     | Р    | 08-0  | 0-2B   | -3E | -18- | CD | )    |     |      |      |     |    |       |     |
|     |         |           |      |       |        |     |      |    |      |     |      |      |     |    |       |     |
|     |         |           |      | ID 0  | ID     | 1   | ID   | 2  | ID   | 3   | ID   | 4    | ID  | 5  | ID 6  |     |
|     |         |           |      |       |        |     |      |    |      |     |      |      |     |    |       | -   |
|     | A       | DSSI      | Ρ    | RF74  |        |     |      |    |      |     |      |      |     |    |       |     |
|     | В       | DSSI      | Ρ    | RF36  | RF     | 36  |      |    |      |     |      |      |     |    |       |     |
|     | С       |           | Ρ    |       |        |     |      |    |      |     |      |      |     |    |       |     |
|     | D       |           | Ρ    |       |        |     |      |    |      |     |      |      |     |    |       |     |
|     | E       | SCSI      | Ρ    | RRD42 | 2      |     |      |    |      |     |      |      |     |    |       |     |
|     | Future  | ebus+     | Р    |       |        |     |      |    | FE   | 3C0 |      |      |     |    |       |     |
|     | Syster  | n Status  | Pass |       | T      | ype | b t  | 0  | boot |     |      |      |     |    |       |     |
|     | -       |           |      |       | -      | -   |      |    |      |     |      |      |     |    |       |     |

- 3. Boot the firmware using one of the following methods.

#### Method 1 - Boot the Console CD Off a local CDROM

- a. Insert the CD in the local CDROM
- b. >>> boot -fl 0,a0 DKE0
  BOOTFILE: [dec4000]cfw\_v40\_updp3.exe
  The filename will change with different console versions.

UPD> See below for update steps

#### Method 2 - Boot the Console CD Off of an Infoserver

- a. Insert CD in the Infoserver
- b. >>> boot eza0 -file filename (leave off the .sys extension)

#### Method 3 - Booting Off the Network

#### VMS System

- a. Copy the firmware.sys file to MOM\$LOAD of an existing node in the cluster
- b. Set the attributes on the file with the following commands: \$ set file/attr=(rfm:fix,lrl:512,mrs:512,rat:none) cfw v40 updp3.sys
- c. Enable service on that node from NCP

#### \$ MC NCP MC NCP> Show Known Circuit Characteristic

Known Circuit Volatile Characteristics as of 12-FEB-1997 19:27:41

Circuit = BNA-0

```
State
                        = on
Service
                        = disabled (if enabled skip to boot command)
Counter timer
                       = 65534
Designated router
                       = 28.1023 (CXO28A)
Cost
                        = 4
Maximum routers allowed = 33
Router priority
                        = 64
Hello timer
                        = 15
                        = Ethernet
Туре
Adjacent node
                        = 28.1023 (CXO28A)
Listen timer
                        = 30
```

NCP> Set Circ BNA-0 State OFF - This step will stop network activity NCP> Set Circ BNA-0 Service Enable NCP> Set Circ BNA-0 State ON

d. >>> b eza0 -fi CFW\_V40\_UPDP3
(Leave off .SYS or node that services request will get an error - BAD MOP FID)

#### Method 4 - Boot Off of a Disk -Non-System Disk and System Disk Using OpenVMS

#### Non-System Disk

- a. Locate the firmware.exe file
- b. Set the attributes on the file and copy it contiguous to the target disk (non-system) and directory with the following commands: \$ set file/attr=(rfm:fix,lrl:512,mrs:512,rat:none) CFW\_V40\_UPDP3.exe \$ copy/contiguous CFW V40 UPDP3.exe "non system disk":[directory]

c. Use writeboot to make the disk bootable. Specify the disk, directory and filename of the firmware. Take the defaults for the other questions.

#### \$ MCR Writeboot

Update VAX portion of boot block (default is Y): **No** Update Alpha portion of boot block (default is Y):**Yes** Target system device (and boot file if not VMB.EXE):**\$1\$dua5:[TEM]CFW\_V40\_UPDP3.EXE** 

d. >>> b -fl 0,0 dua5

#### System Disk

- a. Only steps a and b above are used. Do NOT execute writeboot step c.
- b. Specify the flags of 0,a0 and use "system disk":[sys0.sysexe]filename for the bootfile. >>> b -fl 0,80 dua0 bootfile> dua0:[sys0.sysexe]cfw v40 updp3.exe

#### Method 5 - BOOTP Network Upgrade - Tru64 UNIX

- a. Mount the Firmware Update CD using the following command: # mount -rt cdfs -o noversion /dev/rz4c /mnt

where: **host** is the system name in /etc/hosts

hw\_type is the hardware type. Proteon is ht = 4. Ethernet is ht = 1. Regular token-ring (IEEE 802) is ht = 6.

hw addr is the hardware address: use the console command show device.

filename is the name of the default bootfile image:

ip addr is the Internet protocol address of the system name in /etc/hosts.

The following is an example of a bootptab file for the DEC4000: bigsox:ht=1:ha=08002b236423:bf=/mnt/DEC4000/CFW-V39 UPDP3.EXE;1:ip=16.182.0.88

- c. Modify the /etc/inetd.conf file. Uncommon the tftp and bootps process. It should look like the following example: tftp dgram udp wait root /usr/sbin/tftpd tftpd /mnt bootps dgram upd wait root /usr/sbin/bootpd bootpd
- d. Find the process /usr/sbin/inetd daemon: This step will stop network traffic
   # ps aux | grep ine
   # kill process# <ine process number>
- e. Restart the inetd daemon: # /usr/sbin/inetd

#### Note

The bootpd and tftp daemon will be removed if the system is rebooted. Refer to the manual pages: bootpd(8) or tftpd(8) for more information. Use Man bootpd and man tftpd

f. Enter the following command from the DEC 3000 AXP system to boot from the BOOTP server: >>> boot ez0 4. Update the firmware from the UPD> prompt type update \* or update IO.

5. Power cycle the machine to load the new firmware into memory.

#### DEC 7000/10000

The console firmware on the DEC 7000/10000 systems is located on the CPU module. All Cpu's must run the same version of firmware. You can NOT have mixed versions and expect it to work. Any time a CPU module is added or replaced, the firmware will most likely need to be upgraded. You will also need to do occasional console firmware upgrades to load the latest version of firmware that is available.

There are several ways to upgrade the firmware. All involve booting Loadable Firmware Utility (LFU). It can be booted one of the following ways.

- Off the Alpha AXP System Firmware Update Utility CD using the local CDROM.
- Off of an infoserver using the Alpha AXP System Firmware Update Utility CD.
- Over the network using the .SYS firmware file.
- Off of a disk that has a bootable version of the firmware file (filename.exe) on it (MCR WRITEBOOT may be required on that file to make it bootable).

The procedure to update the console firmware is as follows.

- Determine current console firmware revision.
- Record all console environmental variables by typing SHOW \* at the >>>.
- Determine which method and firmware version will be used to do the update. •
- Print the firmware release notes for that version and system.
- Determine if any option firmware will be upgraded.
- Locate the appropriate RCU and ECU diskettes if required. •
- Boot the firmware file (LFU).
- Use the verify and update commands at the function? prompt. •
- When done exit from LFU.

. ..

- Execute a Build NVR and a Build EEPROM at the >>> for each CPU. •
- Init the machine and reboot.
- 1. First type INIT at the >>> the see what the current version of console loaded is. It is at the very bottom of the configuration map.

| >>: | > 1n: | ıt |   |   |   |   |   |     |   |   |   |   |   |   |   |              |
|-----|-------|----|---|---|---|---|---|-----|---|---|---|---|---|---|---|--------------|
| F   | E     | D  | С | В | А | 9 | 8 | 7   | 6 | 5 | 4 | 3 | 2 | 1 | 0 | NODE #       |
|     |       |    |   |   |   |   | A | М   |   |   |   |   |   | Ρ | Ρ | TYP          |
|     |       |    |   |   |   |   | 0 | +   |   |   |   |   |   | + | + | ST1          |
|     |       |    |   |   |   |   |   |     |   |   |   |   |   | Ε | В | BPD          |
|     |       |    |   |   |   |   | 0 | +   |   |   |   |   |   | + | + | ST2          |
|     |       |    |   |   |   |   |   |     |   |   |   |   |   | Ε | В | BPD          |
|     |       |    |   |   |   |   | + | +   |   |   |   |   |   | + | + | ST3          |
|     |       |    |   |   |   |   | • | •   | • | • | • | • | • | Ε | В | BPD          |
|     | +     |    | + |   | + |   | + |     |   |   |   |   |   | + |   | CO XMI +     |
| -   |       |    |   |   |   |   |   |     |   |   |   |   |   |   |   | C1           |
|     |       |    | - |   |   |   |   |     |   |   |   |   |   | - |   | C2           |
| •   | •     | •  | • | • | • | • | • | •   | • | • | • | • | • | • | • | C3           |
|     |       |    |   |   |   |   |   | 7.0 |   |   |   |   |   |   |   | <b>TT 17</b> |
|     |       |    |   |   |   |   | • | AU  | • | • | • | • | • | • | • | ТПЛ          |
|     |       |    |   |   |   |   | • | 128 | • | • | • | • | • | • | • | 128MB        |
|     |       |    |   |   |   |   |   |     |   |   |   |   |   |   |   |              |

Firmware Rev = V3.2-4445 SROM Rev = V2.2-0 SYS SN = SG00000000

2. P00>>> **show \*** to printout all the environmental variables. Check all customer set variables. Also verify the setting of the following variables. Bootdef dev Boot osflags Auto action

a. Set Auto action to HALT P00>>> set Auto action halt

3. Boot the firmware using one of the following methods.

#### Method 1 - Boot the Console CD Off a Local CDROM

- a. Insert the CD in the local CDROM
- b. P00>>> boot -fl 0,80 DKA600 Bootfile:[DEC7000]axp7000\_v18.exe - for the DEC 7000 Bootfile:[DEC10000]axp7000\_v18.exe - for the DEC 10000

Function? See below for update steps

#### Method 2 - Boot the Console CD Off of an Infoserver

- a. Insert CD in the Infoserver
- b. P00>>> boot exa0 -file axp7000 v18 (leave off the .sys extension)

#### Method 3 - Booting off the Network

- a. Copy the firmware.sys file to MOM\$LOAD of an existing node in the cluster
- b. Set the attributes on the file with the following commands: \$ set file/attr=(rfm:fix,lrl:512,mrs:512,rat:none) axp7000 v18.sys
- c. Enable service on that node from NCP

# \$ MC NCP MC NCP> Show Known Circuit Characteristic

Known Circuit Volatile Characteristics as of 12-FEB-1997 19:27:41

Circuit = BNA-0

```
State
                        = on
                        = disabled (if enabled skip to boot command)
Service
Counter timer
                        = 65534
Designated router
                       = 28.1023 (CXO28A)
Cost
                        = 4
Maximum routers allowed = 33
Router priority
                       = 64
                        = 15
Hello timer
Туре
                        = Ethernet
Adjacent node
                        = 28.1023 (CXO28A)
Listen timer
                        = 30
NCP> Set Circ BNA-0 State OFF - This step will stop network activity
NCP> Set Circ BNA-0 Service Enable
NCP> Set Circ BNA-0 State ON
```

d. P00>>> boot -fl 0,0 EXA0 -fi axp7000\_v18
 (Leave off .SYS or node that services request will get error - BAD MOP FID)
 Function?

 ${\tt DEMNA}$  = EXA0 - Determine device name with SHOW DEVICE at >>> .  ${\tt DEMFA}$  = FXA0

#### Method 4 - Boot Off of a Disk - Non-System Disk and System Disk Using OpenVMS

#### Non-System Disk

- a. Locate the axp7000 v18.exe file
- b. Set the attributes on the file and copy it contiguous to the target disk (non-system) and directory with the following commands: \$ set file/attr=(rfm:fix,lrl:512,mrs:512,rat:none) axp7000\_v18.exe \$ copy/contiguous axp7000\_v18.exe "non\_system\_disk":[directory]
- c. Use writeboot to make the disk bootable. Specify the disk, directory

and filename of the firmware. Take the defaults for the other questions.

#### \$ MCR Writeboot

Update VAX portion of boot block (default is Y): **No** Update Alpha portion of boot block (default is Y):**Yes** Target system device (and boot file if not VMB.EXE):**\$1\$dua5:[TEMP]axp7000 v18.exe** 

d. P00>>> b -fl 0,0 dua5

#### System Disk

- a. Only steps a and b above are used. Do NOT execute writeboot step c.
- b. Specify the flags of 0,a0 and use "system disk":[sys0.sysexe]filename for the bootfile. >>> b -fl 0,80 dua0 bootfile> dua0:[sys0.sysexe]axp7000\_v18.exe
- 4. Update the firmware at the Function? prompt. Use Update \* or Update KN7AA, CIXCDO, UNKNOWNO etc.
  - a. Function? update kn7aa0 to update cpu kn7aa0 only.

Confirm Update on: Kn7aa-ab0 [Y/N] **Y** WARNING: updates may take several minutes to complete for each device.

DO NOT ABORT! kn7aa0 Updating to 4.9... Reading Device... Verifying 4.9... PASSED.

Function? update \* - to update all devices supported buy this version of LFU.

|        | Name  | Туре   | Rev  | Mnemonic | FW Rev | HW Rev |
|--------|-------|--------|------|----------|--------|--------|
| LSB    |       |        |      |          |        |        |
| 0+     | KN7AA | (8001) | 400D | kn7aa0   |        | М      |
| 1+     | KN7AA | (8001) | 400D | kn7aa1   |        | М      |
| 6+     | MS7AA | (4000) | 0000 | ms7aa0   |        |        |
| 8+     | IOP   | (2000) | 0006 | iop0     |        |        |
| CO XMI |       |        |      | xmi0     |        |        |
| 3+     | KZMSA | (0C36) | 5142 | kzmsa0   | 5.6    | F01    |
| 8+     | DWLMA | (102A) | 0104 | dwlma    |        |        |
| C+     | KDM70 | (0C22) | 2811 | kdm700   | 4.4    |        |
| E+     | DEMNA | (0C03) | 0803 | demna0   | 9.4    |        |
|        |       |        |      |          |        |        |

Update ALL devices? [Y/(N)]**Y** WARNING: updates may take several minutes to complete for each device. DO NOT ABORT!

kn7aa0 Updating to 4.9... Reading Device... Verifying 4.9... PASSED. Updating to 4.9... Reading Device... Verifying 4.9... PASSED. kn7aa1 ms7aa0 Not supported under LFU. iop0 Not supported under LFU Not supported under LFU. dwlma0 WARNING: Updates may take several minutes to complete for each device. DO NOT ABORT! kzmsa0 Updating to 5.6... Reading Device... Verifying 5.6... PASSED. WARNING: Updates may take several minutes to complete for each device. DO NOT ABORT! Updating to 4.4... Reading Device... Verifying 4.4... PASSED. kdm700 WARNING: Updates may take several minutes to complete for each device.

DO NOT ABORT! Updating to 9.4... Reading Device... Verifying 9.4... PASSED. demna0 WARNING: Updates may take several minutes to complete for each device. b. Function? exit System initializes now and prints configuration map. c. P00>>> build nvr d. P00>>> build eeprom Create new EEPROM image [Y/(N)]? **y** e. P00>>> set CPU # , where # is the other CPU numbers. Must do all CPUs. f. If you get the following message do a SET CONFIG at the >>>. System configuration has changed since last saved configuration! >>> **set config** - clears above error message q. The default console baud rate is set to 9600 . If needed change it now. P00>>> set baud 2400 baud set to 2400 h. P00>>> **set Bootdef dev** set Boot osflags set Auto\_action set System variant 1 (1 for a DEC 10000, 0 for a DEC 7000) i. P00>>> build seeprom \* - initializes the SEEPROM for the DWLAA, DWLMA, IOP, MS7AA and MS7BB modules. The serial EEPROM holds module serial number, module part number, module firmware revision (not used) , TDD (test directed diagnosis) and SDD (symptom directed diagnosis) info Create new serial EEPROM image for ms7aa0 [Y/(N)]? Y Creating new serial EEPROM image for ms7aa0 Module Serial Number> sg1234567 Module Unified 2-5-2.4 Part Number> 20-E2043-AA.0000 Module Firmware Revision> xx please wait ~1 min, writing ms7aa0 Create new serial EEPROM image for iop0 [Y/(N)]?Y Creating new serial EEPROM image for iop0 Module Serial Number> sg1234567 Module Unified 2-5-2.4 Part Number> 20-E2044-AA.0000 Module Firmware Revision> **xx** please wait ~1 min, writing iop0 Create new serial EEPROM image for dwlma0 [Y/(N)? Y Creating new serial EEPROM image for dwlma0 Module Serial Number> sg1234567 Module Unified 2-5-2.4 Part Number> 20-T2028-AA.0000 Module Firmware Revision> xx please wait ~1 min, writing dwlma0

j. P00>>> **init** 

There is one other **UNRECOMMENDED** method for updating firmware from an existing CPU's EEPROM. That is the use of the UPDATE command to copy one CPU's EEPROM info to another CPU's EEPROM area. The problem with this command is if the EEPROM format does not match the between the CPU's it may render the new CPU useless. Forewarn any engineer who decides to do this. He may need another spare CPU module.

#### NEVER Allow a customer to use this procedure!

NOTE: Updating Firmware - Off existing CPU (BEWARE - may render CPU's unusable)

- a. Get settings of the following
   Bootdef\_dev
   Boot\_osflags
   Auto action
- b. P00>>> **set CPU #** , where # is the number of the CPU to update from.
- c. P00>>> update -fl KN7aa# , where # is CPU to update
- d. P00>>> update -ee KN7aa# , where # is CPU to update
- e. P00>>> **set eeprom serial** and environmental variables. can also use **set eeprom manufacturing**

#### VAX 7000/10000

The console firmware on the VAX 7000/10000 systems is located on the CPU module. All Cpu's must run the same version of firmware. You can NOT have mixed versions and expect it to work. Any time a CPU module is added or replaced, the firmware will most likely need to be upgraded. You will also need to do occasional console firmware upgrades to load the latest version of firmware that is available.

There are several ways to upgrade the firmware. All involve booting Loadable Firmware Utility (LFU). It can be booted one of the following ways.

- Off the VAX 7000/10000 Console CD using a local CDROM.
- Over the network using the firmware.sys file.
- Off of an infoserver using the VAX 7000/10000 Console CD.
- Off of a disk that has a bootable version of the firmware file (filename.exe) on it (MCR WRITEBOOT may be required on that file to make it bootable).

The procedure to update the console firmware is as follows.

- Determine current console firmware revision.
- Record all console environmental variables by typing SHOW \* at the >>>.
- Determine which method and firmware version will be used to do the update. •
- Print the firmware release notes for that version and system.
- Determine if any option firmware will be upgraded.
- Locate the appropriate RCU and ECU diskettes if required. ٠
- Boot the firmware file (LFU).
- Use the verify and update commands at the function? prompt. •
- When done exit from LFU.

. ..

- Execute a Build NVR and a Build EEPROM at the >>> for each CPU.
- Init the machine and reboot.
- 1. First type INIT at the >>> the see what the current version of console loaded is. It is at the very bottom of the configuration map.

| >>> | • 1n: | ıt    |      |     |       |    |   |      |     |      |       |   |   |       |       |            |
|-----|-------|-------|------|-----|-------|----|---|------|-----|------|-------|---|---|-------|-------|------------|
| F   | Е     | D     | С    | В   | A     | 9  | 8 | 7    | 6   | 5    | 4     | 3 | 2 | 1     | 0     | NODE #     |
|     |       |       |      |     |       |    | А | М    |     |      |       |   |   |       | Ρ     | TYP        |
|     |       |       |      |     |       |    | 0 | +    |     |      |       |   |   |       | +     | ST1        |
|     |       |       |      |     |       |    |   |      |     |      |       |   |   |       | В     | BPD        |
|     |       |       |      |     |       |    | 0 | +    |     |      |       |   |   |       | +     | ST2        |
|     |       |       |      |     |       |    |   |      |     |      |       |   |   |       | В     | BPD        |
|     |       |       |      |     |       |    | + | +    |     |      |       |   |   |       | +     | ST3        |
|     |       |       |      |     |       |    | • | •    | •   | •    | •     | • | • | •     | В     | BPD        |
|     | +     |       | +    |     | +     |    | + |      |     |      |       |   |   | +     |       | CO XMI +   |
|     |       |       |      |     |       |    |   |      |     |      |       |   |   |       |       | C1         |
|     |       |       |      |     |       |    |   |      |     |      |       |   |   |       |       | C2         |
| •   | •     |       | •    |     | •     |    | • | •    | •   |      | •     | • | • | •     | •     | C3         |
|     |       |       |      |     |       |    |   | A0   |     |      |       |   |   |       |       | ILV        |
|     |       |       |      |     |       |    | • | 128  | •   |      | •     | • | • | •     | •     | 128MB      |
| Fir | :mwa: | re Re | ev = | V4. | 0-458 | 89 |   | SROM | Rev | = V. | 3.0-0 | C | S | YS SI | J = ( | GA24627371 |

2. >>> **show \*** to printout all the environmental variables. Check all customer set variables. Also verify the setting of the following variables. Bootdef dev Boot osflag

Auto action

3. Boot the firmware using one of the following methods.

#### Method 1 - Booting Off a Local CDROM

Typically this procedure isn't available since most VAX7000's don't have a local CD.

- a. Insert the VAX 7000/10000 Console CD in the local CDROM drive.
- b. >>> boot -fl 0,0,0 -fi vax7000 v0c DKA600

Function? See below for update steps

#### Method 2 - Booting Over the Network

- a. Copy the firmware.sys file to MOM\$LOAD of an existing node in the cluster
- b. Set the attributes on the file with the following commands: \$ set file/attr=(rfm:fix,lrl:512,mrs:512,rat:none) vax7000 v0c.sys
- c. Enable service on that node from NCP

# \$ MC NCP MC NCP> Show Known Circuit Characteristic

Known Circuit Volatile Characteristics as of 12-FEB-1997 19:27:41

Circuit = BNA-0

| State                   | = on                                         |
|-------------------------|----------------------------------------------|
| Service                 | = disabled (if enabled skip to boot command) |
| Counter timer           | = 65534                                      |
| Designated router       | = 28.1023 (CXO28A)                           |
| Cost                    | = 4                                          |
| Maximum routers allowed | = 33                                         |
| Router priority         | = 64                                         |
| Hello timer             | = 15                                         |
| Туре                    | = Ethernet                                   |
| Adjacent node           | = 28.1023 (CXO28A)                           |
| Listen timer            | = 30                                         |

NCP> Set Circ BNA-0 State OFF - This step will stop network activity NCP> Set Circ BNA-0 Service Enable NCP> Set Circ BNA-0 State ON

d. >>> boot -fl 0,0,0 EXA0 -fi vax7000\_v0c
 (Leave off .SYS or node that services request will get an error- BAD MOP FID)
 Function? See below for update steps
 DEMNA = EXA0 / DEMFA = FXA0 - Determine device name with SHOW DEVICE at >>>

#### Method 3 - Boot the Console CD Off of an Infoserver

- a. Insert CD in the Infoserver
- c. After INIT map will give you infoserver menus

| FUNCTION |   | FUNCTION       |
|----------|---|----------------|
| ID       |   |                |
| 1        | - | Display Menu   |
| 2        | - | Help           |
| 3        | - | Choose Service |
| 4        | - | Select Options |

5 \_ Stop Enter a function ID value: 3 - for Choose Service OPTION OPTION ΤD Find Services 1 2 Enter known Service Name Enter an Option ID value: 1 - for Find Service Working Servers found:: 1 Service Name Format: Service Number Service Name Server Name Ethernet ID #1 SMC P9 ESS 08-00-2B-24-72-6B #2 6000 DIAG H P9 ESS08-00-2B-24-72-6B #З VAX7000 VOC P9 ESS 08-00-2B-24-72-6B Enter a Service Number or <CR> for more: 3 = VAX7000 V0C firmware Copyright Digital Equipment Corporation 1991, 1993, 1994, 1995 All Rights Reserved. Loadable Environment Rev: V4.3-4842 Sep 12 1996 10:16:10 \*\*\*\*\* Loadable Firmware Update Utility \*\*\*\*\* Version 13.0 17-Oct-1995 Function?

#### Method 4 - Boot Off of a Disk - Non-System Disk and System Disk Using OpenVMS

#### Non-System Disk

- a. Locate the VAX7000 VOC.EXE file
- b. \$ copy/contiguous vax7000 v0c.exe file to a current non-bootable disk.
- c. Use writeboot to make the disk bootable. Specify the disk, directory and filename of the firmware. Take the defaults for the other questions.

#### \$ MCR Writeboot

Target system device (and boot file if not VMB.EXE):\$1\$dua5:[TEMP]vax7000\_v0c.exe Enter VBN of boot file code (default is 1) : <CR> for default Enter load address of primary bootstrap in HEX (default is 200): <CR> d. >>> b -fl 0,0,0 dua5

#### System Disk

- a. Only steps a and b above are used. Do NOT execute writeboot step c.
- b. Specify the flags of 0,0,100 and use "system disk":[sys0.sysexe]filename for the bootfile. >>> b -fl 0,0,100 dua0 bootfile> dua0:[sys0.sysexe]vax7000 v0c.exe
- 4. Update the firmware at the Function? prompt.
  - a. Function? update all or update KA7AA, update CIXCD0 etc.
  - b. Function? exit
  - C. >>> build nvr
  - d. >>> build eeprom
     Create new EEPROM image [Y/(N)]? y
  - e. >>> **set CPU # -** where # are the other CPU numbers. Repeat steps c. and d. for each CPU.
  - f. If you get the following message do a SET CONFIG at the >>>.

System configuration has changed since last saved configuration! >>> **set config** - clears above error message

- g. >>> set Bootdef\_dev
   set Boot\_osflags
   set Auto\_action
- h. >>> **build seeprom** initializes the SEEPROM for the DWLAA, DWLMA, IOP, MS7AA and MS7CC modules.
- i. >>> init
- 5. The environment variable COMPAT\_MODE was implemented in Version 4.2 of the VAX7000/10000 console to allow running VAX VMS Version 5.5-2 on the VAX7000/10000 Model 800 CPU. COMPAT\_MODE has three states which should be used as follows:
  - ON (default) for use with VAX VMS V6.1, V6.2, V7.0 on all CPUs
  - OFF for use with future releases of VAX VMS
  - V55 for use with VAX VMS V5.5-2 on the Model 800 CPU

The Model 600 fully supports VAX VMS V5.5-2, V6.1, V6.2, and V7.0 regardless of the setting of COMPAT\_MODE.

With COMPAT MODE set to ON (default) the Model 700 supports running VAX VMS V6.1, V6.2 and V7.0. This CPU does not support running VAX VMS V5.5-2.

With COMPAT\_MODE set to ON (default) the Model 800 supports running VAX VMS V6.1, V6.2. and V7.0. These versions of the operating system will see the CPU as a Model 700. With COMPAT\_MODE set to V55, VAX VMS V5.5-2 is supported on the Model 800, but the operating system will see the CPU as a Model 600 and all restrictions pertaining to running VAX VMS V5.5-2 on a Model 600 CPU will apply (i.e., 512Mb memory limit, no BI support, etc.).

There is one other **UNRECOMMENDED** method for updating firmware from an existing CPU's EEPROM. That is the use of the UPDATE command to copy one CPU's EEPROM info to another CPU's EEPROM area. The problem with this command is if the EEPROM format does not match the between the CPU's it may render the new CPU useless. Forewarn any engineer who decides to do this. He may need another spare CPU module.

#### NEVER Allow a customer to use this procedure!

NOTE: Updating Firmware - Off existing CPU (BEWARE - may render CPU's unusable)

- a. Get settings of the following
   Bootdef\_dev
   Boot\_osflags
   Auto\_action
- b. >>> set CPU # , where # is the number of the CPU to update from.
- c. >>> update -fl KA7aa# , where # is CPU to update
- d. >>> update -ee KA7aa# , where # is CPU to update
- e. >>> set eeprom serial or set eeprom manufacturing
- f. Set environmental variables
   >>> set Bootdef\_dev
   >>> set Boot\_osflags
   >>> set Auto action

# **Alpha Firmware Issues**

### A Description of HALcode and PALcode

#### <u>What is HALcode</u>

The Windows NT hardware abstraction layer (HAL) refers to a layer of software that deals directly with your computer hardware. Because the HAL operates at a level between the hardware and the Windows NT executive services, applications and device drivers need not be aware of any hardware-specific information. The HAL provides routines that enable a single device driver to support a device on different hardware platforms, making device driver development much easier. It hides hardware dependent details such as I/O interfaces, interrupt controllers, and multiprocessor communication mechanisms. Applications and device drivers are no longer allowed to deal with hardware directly and must make calls to HAL routines to determine hardware specific information. Thus, through the filter provided by the HAL, different hardware configurations can be accessed in the same manner.

Reference(s): Microsoft Windows NT "Resource Guide"

#### What is PALcode

Privileged Architecture Library (PALcode) is a set of subroutines that are specific to a particular Alpha AXP operating system implementation. These subroutines provide operating system primitives for context switching, interrupts, exceptions and memory management. Similar to BIOS in pc's. Pal Subroutines are invoked by implementation hardware or by software CALL\_PAL instructions.
## Generic Powerup Sequence to Load Console Firmware

This is a generic procedure describing the power on initialization and firmware code load on the Alpha CPU's. The exact specifics vary from machine to machine. Check CPU specific manuals for exact sequence. However most will follow this routine. Failure during these routines will cause beep-codes, OCP error displays, console error displays, no display or hangs.

#### Terms

| Terma    |    |                                                              |
|----------|----|--------------------------------------------------------------|
| SROM ·   | -  | Serial ROM - Located on CPU . Starts initialization routine. |
| FPROM -  | -  | Flash Programable ROM                                        |
| FEPROM · | -  | Flash Eraseable Programable ROM                              |
| DROM ·   | -  | Diagnostic Rom                                               |
| XSROM -  | -  | Extended SROM                                                |
| EEPROM · | -  | Electrically Eraseable Programable ROM                       |
| NVRAM ·  | -  | Non-Volatile RAM                                             |
| SRM      |    | - Alpha System Reference Manual console image                |
| ARC      |    | - Alpha Advanced RISC Computing console image                |
| AlphaBIC | ЭS | - Alpha Basic Input/Output System                            |
| FSL      |    | - Fail Safe Loader                                           |
| PALcode  | -  | Alpha AXP Privileged Architecture Library code               |
| HALcode  | -  | Hardware Abstraction Layer                                   |
|          |    |                                                              |

During power up or init the processor performs diagnostics to verify system operation, load system console code, test the CORE system ( CPU, mem, system board) including all boot path devices.

- 1. SROM code loaded into CPU I-cache
- 2. SROM code does the following
  - a. Inits EV4 / EV5 CPU (including cache)
  - b. Tests system bus interface.c. Tests PCI or EISA bridges

  - d. Test onboard SCSI
  - e. Size, configure, test and init a small portion of memory to load console Code into.
  - f. Test path to FPROM, FEPROM, XSROM, DROM depending on system
  - q. Load console code from the area to memory.
  - h. Checksum the console code to verify its integrity.
  - i. If checksum OK, pass control to console code. (SRM or ARC/AlphaBIOS console loaded depending on OS TYPE Value)

3. Console code is started and performs the following.

- a. Perform complete check of system memory. Steps b thru d may be completed in parallel.
- b. Start the I/O drivers for mass storage disks and tapes. A complete check of the machine is made. After I/O drivers are started, the console program continuously polls the bus for devices (about every 20-30 sec)
- c. Check if EISA config info is present in NVRAM for each module detected.
- d. Run disk exercisers on devices seen.
- e. Enter console mode or boot operating system based on environmental variables Auto Action and OS Type. If OS TYPE = NT will load ARC or AlphaBIOS.

SRM Console Consists of the following

- A Kernel
- Console Terminal Drivers
- Console Boot Drivers
- Various Port Drivers
- Alpha SRM Compliant Console Functionality
- Minimal Power Up Selftest
- X86 Emulator

# Definitions of Environmental Variables

The following are some of the environmental variable you will need to be concerned with. Some will not be available on every machine. You can view variables at the console by typing

- Show \* (to see all variables)
- Show b\* (to see all variables starting with the letter b)
- Show variable (must spell out variable if you do not use wildcards (\*))

From VMS you can see some variable using the following DCL command.

- write sys\$output f\$getenv("auto\_action") HALT
- \$ write sys\$output f\$getenv("bootdef\_dev") scsi 0 5 0 5 500 ef00 10201077

On this system bootdef\_dev was set to dkd500.5.0.5.0 The device numbers are printed backwards 0 5 0 5 500 The 10201077 is the type field for the ISP1020.

From UNIX V4.0D or greater, you can use the consvar command to list, get and set variables

| <ul> <li>consvar -s l</li> <li>consvar -l</li> <li>auto action</li> </ul>                                                                                             |                                                                                                    | ootdef_dev                                                                                                    | / dsk0                       | Sets bo<br>Lists c                                                                                                    | otdef_dev to dka0<br>onsole variables                           |
|----------------------------------------------------------------------------------------------------|----------------------------------------------------------------------------------------------------|----------------------------------------------------------------------------------------------------|------------------------------|----------------------------------------------------------------------------------------------------|-----------------------------------------------------------------|
| a<br>b<br>b<br>b<br>b<br>b<br>b<br>b<br>b<br>b<br>b<br>b<br>b<br>b<br>b<br>b<br>b<br>b<br>b<br>b                                                                      | <pre>uuto_action<br/>poot_dev = do<br/>pootdef_dev =<br/>pooted_dev =<br/>pooted_file =<br/>pooted_file<br/>poot_osflags<br/>poot_osflags<br/>poot_reset =<br/>lump_dev =<br/>enable_audit<br/>.icense = MU<br/>char_set =<br/>.anguage = 0</pre> | = HALT<br>dsk3<br>= dsk3<br>= dsk3<br>= A<br>gs = A<br>ags = A<br>= ON<br>c = ON<br>J                         |                              |                                                                                                    |                                                                 |
| <pre>tty_dev = 0 com1_baud = 9 com1_modem = 9 com1_flow = S0 com2_baud = 9 com2_modem = 9 com2_flow = S0 secure = off logfail = 0 srm2dev_id = • consvar -g van</pre> |                                                                                                    | 9600<br>• OFF                                                                                                 |                              |                                                                                                    |                                                                 |
|                                                                                                    |                                                                                                    | SOFTWARE<br>9600<br>• OFF                                                                                     |                              |                                                                                                    |                                                                 |
|                                                                                                    |                                                                                                    | SOFTWARE                                                                                                    |                              |                                                                                                    |                                                                 |
|                                                                                                    |                                                                                                    | •<br>variable                                                                                                 |                              | Get the                                                                                                    | setting of a console variable                                   |
| arc_enable                                                                                                    |                                                                                                    | Enables th<br>ECU and ot                                                                                      | ne console A<br>Cher ARC uti | ARC inte<br>ilities.                                                                                                    | rface, allowing booting of the<br>Default value is <b>off</b> . |
| auto_action                                                                                                    |                                                                                                    | The action the consol<br>power cycle, or syste<br>BOOT Attempt boo<br>HALT Halt, enter<br>RESTART Attempt res |                              | le should take following an error halt,<br>em reset<br>otstrap<br>r console I/O mode.<br>start. If restart fails then try boot. |                                                                 |
| baud                                                                                                    |                                                                                                    | Sets the c                                                                                                    | console terr                 | ninal ba                                                                                                    | ud rate.                                                        |

**boot dev** The device or device list from which booting is attempted.

|                     | This variable may be a boot search list. The console derives<br>the value from the <i>boot</i> command if a device or string is<br>specified, otherwise from the bootdef_dev variable. The value<br>is preserved across warm bootstraps.                                                                                                    |
|---------------------|----------------------------------------------------------------------------------------------------|
| boot_file           | The default fine name used for the primary bootstrap when no file name is specified in the boot command example: 1/boot/vmlinuz-2.2.5-16 (linux)                                                                                                    |
| boot_osflags        | <pre>Default additional parameters to be passed to the software<br/>during boot if none are specified in the boot command.<br/>OpenVMS Alpha<br/>root, additional flags (R5) (0,0)<br/>OpenVMS VAX<br/>R3,root,R5 (0,0,0)<br/>R3 is used for Phase 1 System disk shadowsets.<br/>TRU64 UNIX or Digital UNIX<br/>a Autoboot. Boots /vmunix and goes to multi-user mode.<br/>Use this for a system that should come up<br/>automatically after a power failure.<br/>s Single-User. Boots /vmunix to single-user mode and<br/>stops at the # (root) prompt.<br/>i Interactive. Request the name of the image to boot<br/>from the specified boot device<br/>D Full dump, implies "s" as well. By default, if UNIX<br/>panics it completes a partial memory dump. Specifying<br/>"D" forces a full dump at system panic.</pre> |
| boot_reset          | Indicates whether a full system reset is performed in<br>response to an error halt or BOOT command<br>OFF warm boot, no full reset is performed (default)<br>ON cold boot, a full reset is performed                                                                                                    |
| bootdef_dev         | The device or device list from which a boot is to attempted<br>when no path is specified on the command line<br>example: dra0.0.0.7.1                                                                                                    |
| booted_dev          | The device from which booting actually occurred. (Read-only)                                                                                                    |
| booted_file         | The file name used for the primary bootstrap during the last<br>boot. The value is NULL if boot_file is NULL and no bootstrap<br>file name was specified by the boot command.                                                                                                    |
| booted_osflags      | Additional parameters, if any, specified by the last <i>boot</i> command that are to be interpreted by system software.                                                                                                    |
| bus_probe_algorithm | Defines which algorithm to use for probing the PCI bus, and<br>naming detected devices. Must be set to NEW when running<br>OpenVMS V6.2 or later, or Digital Unix V3.0b or later.<br>NEW (Default) Example dra0.0.0.1007.1<br>OLD dra0.0.0.7.1                                                                                                    |
| console             | Specifies the default device for console input and output.<br>GRAPHICS Specifies the VGA and Keyboard.<br>SERIAL Specifies the terminal attached to COM1.                                                                                                    |
| console_mode        | Defines the MODE after INIT. Used on AlphaServer 8x00 and<br>Compaq AlphaServer GS60 /GS140).                                                                                                    |

BASICNormal operating modeDIAGUsed when running console diagnosticsADVANCEDUsed when running utilities

- cpu\_enabled A bitmask indicating which processors are enabled to run (leave console mode). If this variable is not defined, all available processors are considered enabled.
- **cpu\_mask** A bitmask indicating which processors are enabled to run (leave console mode).
- cpu\_primary A bitmask indicating which processors are eligible to be the next boot processor, following the next reset.
- dump\_dev The complete device specification of the device or device list to which operating system dumps should be written.

ew\*0\_mode Specifies the value for the Ethernet port mode when it is
started. Allowed values are:
 Auto-Sensing
 AUI
 Fast
 Twisted-Pair
 Full Duplex, Twisted-Pair
 BNC
 FastFD (Full Duplex)
 Auto-Negotiate

ew\*0\_protocols
Determines which network protocols are enabled for booting
and other functions.
mop
Sets the network protocol to mop: the setting
typically used for systems using the OpenVMS
operating system.
bootp
Sets the network protocol to bootp: the setting
typically used for systems using the DEC OSF/1
operating system.
bootp,mop
When the settings are used in a list, the mop
protocol is attempted first, followed by bootp.

ffauto Allows booting from a disk that is in the "Not Connected"
State. FFAUTO determines console behavior when the system is
trying to autoboot. An autoboot is any boot other than a
manual >>>boot command issued at the SRM console by a user.
FFAUTO is stored in non-volatile memory therefore its state
persists across system resets and power cycles.

ON Console behavior is affected during an autoboot. When the console is trying to autoboot, the console attempts to boot from each "connected" device listed in bootdef\_dev. If the console reaches the end of the bootdef\_dev list without successfully booting, the console goes to the beginning of the bootdef\_dev list and attempts booting again. Disks that are found in the "not connected" state are changed to the "connected state", thereby enabling the console to access that device.

**OFF** The default. Console behavior is not affected.

Allows booting from a disk that is in the "Not Connected" ffnext State. FFNEXT determines the console behavior of the next command issued to a "not connected" device. FFNEXT is a volatile environment variable and its value is temporary therefore does not propagate across a system reset or reboot. The console will change the next "not connected" ON device to a "connected" state for booting. n the ONstate, The FFNEXT state is automatically reset to OFF after the console changes device state from "not connected" to "connected". Resetting FFNEXT to OFF protects the user from accidentally changing the state of disks. Stated in another way, FFNEXT is a one shot. It stays in effect until a "Not Connected" device is accessed. OFF The default. Console behavior is not affected. interleave Determines memory interleave specification. DEFAULT Memory configuration algorithm that attempts to maximize memory interleaving is used NONE No interleave **Explicit interleave list** (example SET INTERLEAVE 7+5:6) isp\*\_host\_id Specifies the host ID of the KFTIA SCSI adapters. Valid values are 0 to 7, the default is 7. Enables or disables SCSI terminators. This environment isp\* soft term variable applies to Turbolasers using the KFTIA Qlogic ISP1020 SCSI controller. There are four possible values: off Turns off both low 8 bits and high 8 bits. low Turns on low 8 bits and turns off high 8 bits. high Turns on high 8 bits and turns of low 8 bits. on Turns on both low 8 bits and high 8 bits. kzpsa\* fast Specifies the mode of the onboard SCSI adapter. **0** Normal SCSI mode. 1 Fast SCSI mode. Specifies the host ID of the KZPSA SCSI adapter. Valid kzpsa\* host id values are 0 to 7, the default is 7. kzpsa\* termpwr KZPSA SCSI termination power setting 0 disable termpwr 1 enable termpwr Specifies the amount of memory tested during power-on self memory test test on the Alphaserver 4x00 and 1200 systems. full (default) - test all memory If running OpenVMS, Tru64 UNIX or Digital UNIX set it to default. partial - test only the first 64MB of memory none - test no memory N1 These four variables are set by using the wwidmgr -quicket or -set port commands. These commands will define an alias for N2 a HSG80 port that a user wants devices to be seen on. N3 In order for the device to be available at the console it N4 must have a port configured using the wwidmgr command. The wwid0 thru wwid3 variables are also used with these variables to define devices seen on the HSG80 ports. ocp text Text string to be displayed in the OCP after power up

Specifies the OS that will be booted on the machine os type On reset, control is passed to ARC NT Firmware/AlphaBios. VMS Same as "OpenVMS". The default for most Alpha platforms. The only OpenVMS setting for which the firmware CIPCA driver will be started. OSF Same as "Unix". Unix The default for Alpha evaluation board products. Specifies the versions of OpenVMS and Digital Unix PALcode pal available in the firmware. The generic major and minor PALcode revisions are displayed along with the platformspecific variation. For example: OpenVMS PALcode V1.19-4, Digital UNIX PALcode V1.21-16 pci parity Disables or enables parity checking on the PCI bus. Enables parity checking for all devices on the PCI. ON OFF Disables parity checking for all devices on the PCI. Allows the target to disconnect from the SCSI bus while the pk\*0 disconnect target acts on a command. 1 target is allowed to disconnect from the SCSI bus while processing a command. 0 target retains control of the SCSI bus while acting on a command. pk\*0 fast Specifies the mode of the onboard SCSI adapter. 0 Normal SCSI mode. 1 Fast SCSI mode. Specifies the host ID of the onboard SCSI adapter. Valid pk\*0 host id values are 0 to 7, the default is 7. pk\*0 soft term Enables or disables SCSI terminators. This environment variable applies to systems using the QLogic ISP1020 SCSI controller. The QLogic ISP1020 SCSI controller implements the 16-bit wide SCSI bus. The QLogic module has two terminators, one for the 8 low bits and one for the high 8 bits. There are five possible values: off Turns off both low 8 bits and high 8 bits. low Turns on low 8 bits and turns off high 8 bits. high Turns on high 8 bits and turns of low 8 bits. Turns on both low 8 bits and high 8 bits. on diff Places the bus in differential mode. pk\*0\_termpwr KZPSA SCSI termination power setting 0 disable termpwr 1 enable termpwr

| simm_callout                     | <pre>AlphaServer 8x00 and Compaq AlphaServer GS60/GS140 only;<br/>specifies that if any memory errors are detected during<br/>power-on self-test, the console should identify the failing<br/>SIMM. Defined values are:<br/>OFF (Default)<br/>ON</pre>                                                                                                    |
|----------------------------------|----------------------------------------------------------------------------------------------------|
| sys_model_num                    | FIS process writes a model number to this variable.                                                                                                    |
| sys_serial_num                   | FIS process writes a system serial number to this variable.                                                                                                    |
| sys_type                         | FIS process writes a system type to this variable<br>(AlphaServer 4x00/1200 only). Defined values are:<br>Pedestal<br>Rackmount                                                                                                    |
| tta0_baud                        | Sets the console terminal port baud rate.                                                                                                    |
| version                          | Specifies the version of the console code in the firmware.<br>For instance, V3.5-26 MAR 31 1994 12:01:55.                                                                                                    |
| wwid0<br>wwid1<br>wwid2<br>wwid3 | These four variables are set by using the wwidmgr -quicket or<br>-set wwid commands. These commands will define an alias for<br>a device connected to a KGPSA/HSG80. In order for the device<br>to be available at the console it must be configured using<br>the wwidmgr command. The N1 thru N4 variables are also used<br>with these variables to define HSG80 ports the devices are<br>seen on. |

# Definition of Galaxy Environmental Variables

The following environmental variables are required for Galaxy setup. The values are dependent upon the system type and configuration. See the Compaq OpenVMS Alpha Galaxy Guide (AA-REZQB-TE) or STARS for further information on setup. These are used for OpenVMS. UNIX only uses these parameters on the AlphaServer 8200/8400 and AlphaServer GS60/GS140 machines.

| lp_count             | <pre>The number of Galaxy partitions or instances the console should expect. 0 - Galaxy console is OFF. Will boot traditional SMP         configuration only. non-zero - The exact value represents the number of Galaxy</pre>                                                                                                    |
|----------------------|----------------------------------------------------------------------------------------------------|
| lp_cpu_mask*         | A bit mask that indicates which CPUs are initially assigned to the specified Galaxy partition or instance number.                                                                                                    |
|                      | <ul> <li>Requirements for this variable are as follows</li> <li>AlphaServer 8x00/GS Series machines <ul> <li>Each instance must have an even numbered CPU as primary</li> </ul> </li> <li>AlphaServer ES40 and 4100 <ul> <li>CPU0 must be a part of partition 0</li> <li>CPU1 must be a part of partition 1</li> </ul> </li> </ul>                                                                                                    |
| lp_io_mask*          | <pre>Assigns I/O modules by slot number to each partition or<br/>instance.<br/>100 - Represents I/O module in slot 8<br/>80 - Represents I/O module in slot 7<br/>40 - Represents I/O module in slot 6<br/>20 - Represents 4100 IOD1<br/>10 - Represents 4100 IOD0<br/>2 - Represents ES40 PCI1<br/>1 - Represents ES40 PCI0<br/>AlphaServer 8400 - only valid values are 100, 80 and 40<br/>AlphaServer 8200 - only valid values are 100 and 80</pre>                                                                                                    |
|                      | <ul> <li>AlphaServer 4100 - only valid values are 10 and 20<br/>AlphaServer ES00 - only valid values are 1 and 2</li> <li>Standards for this variable are as follows <ul> <li>AlphaServer 8x00/GS Series machines</li> <li>IO module installed in slot 8 is assigned instance 0</li> <li>IO module installed in slot 7 is assigned instance 1</li> <li>IO module installed in slot 6 is assigned instance 2</li> </ul> </li> <li>AlphaServer ES40 and 4100 <ul> <li>IOD0 or PCI0 is assigned to instance 0</li> <li>IOD1 or PCI1 is assigned to instance 1</li> </ul> </li> </ul> |
| lp_mem_mode          | Used by Tru64 UNIX on Turbolaser and GS60/GS140 only. Tells<br>console to load into each partition Also needs to set<br>interleave to none.<br><b>isolate</b>                                                                                                    |
| lp_mem_size *        | Allocates a specified amount of private memory for the specified instance or partition.                                                                                                    |
| lp_shared_mem_size   | Allocates memory for use as shared memory. Must be assigned<br>in multiples of 8MB and are expressed in HEX bytes.                                                                                                    |
| lp_error_target      | <ul><li>Defines which instance's primary CPU will</li><li>Get error information from the console</li><li>Create an entry in it's errorlog</li></ul>                                                                                                    |
| * = partition, insta | nce number or amount of memory.                                                                                                    |

## How to Set Customer Defined Environmental Variables

Customers can define site-specific console environmental variables for specialized booting. Originally you could create non-volatile variables with **CREATE -NV** commands that would hold variable contents over re-inits. This procedure does not appear to work. After setting the variables they clear on init.

In order to set customer defined variables that will hold after an init you must define them in a power-up script so they are redefined on each init.

In order to use them in a boot string you must precede them with a \$ .
i.e. >>> Boot \$vms will use the contents of the variable VMS to boot.
If you do not use the \$ in front of the variable you will see the following error

could not find controller for device vms
device vms is invalid
usage is boot <device> [-file <file>] [-flags <flags>]

## Procedure:

1. Edit the powerup script by typing " edit nvram " 2. Enter a line number followed by the command 3. Exit the edit session 4. Reinit. 5. Cat nvram to see contents on powerup script 6. If this is a boot string you must precede the variable with a \$ for it to work. >>> Boot \$vms Example: P00>>> edit nvram editing 'nvram' 0 bytes read in \*10 set vms "-fl 0,0 dkb100.1.0.2000.1" (enter line number " 10 " and command) \*20 \*exit P00>>>cat nvram set vms "-fl 0,0 dkb100.1.0.2000.1" P00>>>**init** init map prints •

environment variable vms created AlphaServer 4100 Console V5.1-3, 4-FEB-1998 16:40:08

P00>>>**sho vms** Show the variable you created vms -fl 0,0 dkb100.1.0.2000.1

P00>>>boot \$vms Issue boot \$vms note it now works Initializing... . . . Open VMS or Tru64 UNIX banner

# How to Set Customer Defined Environmental Variables on a TurboLaser

In order to set customer defined environmental variables on an AlphaServer 8200 or 8400 you will need to use one of the following procedures.

- 1. Create conv -nv and then set the value of the variable.
   a. P00>>> Create -nv conv
   b. P00>>> Set conv dkb0.0.0.0.0 -fl 0,1 (note flags is passed second)
- 3. Create a powerup script
  - a. P00>>> set mode advanced
  - b. P00>>> edit ee\_power
     \*10 set conv "dkb0.0.0.0.0 -fl 0,1"
     \*20
     \*^z or exit
  - c. P00>>> set eeprom script power
  - d. Power off/on machine. The variable will now load on every power off/on.
- 4. In order to use the new variable type the following P00>>> boot \$conv note the \$ before the variable you defined.

## Description of the Environmental Variable Bus Probe Algorithm

The Environmental variable bus\_probe\_algorithm changes the algorithm we use to probe buses.

Bus probe algorithm must be set to NEW for the following operating systems.

- OpenVMS V6.2 or greater
- Digital Unix V3.0B or greater.

OpenVMS will crash with an INCONSTATE bugcheck on boot if not set correctly Digital UNIX will halt on boot.

When probing the PCI bus, if we find a PCI-to-EISA bridge it can either treat this new EISA bus as a child bus of the PCI (just like I do when I find a PCI-to-PCI bridge), or it can treat it as a peer bus to the PCI.

When it treats it as a child bus, it gets a sub-PCI bus number just like other sub-PCI buses. It would be hose 0 (the main PCI bus), bus 1.

When it treats it as a peer bus, it gets a hose number just like the main PCI bus. It would be hose 1.

bus\_probe\_algorithm determines which of the above options we select. "new" selects the more correct option; "old" selects the option used when the console was first written. Given the above, only EISA devices will see their names change.

With BUS\_PROBE\_ALGORITHM = "OLD" --> dra0.0.0.7.1 With BUS\_PROBE\_ALGORITHM = "NEW" --> dra0.0.0.1007.1

These devices are on a KFESA which is an EISA device. However PCI devices will not reflect this change

## Using FFNEXT and FFAUTO Environmental Variables

This section describes how to use console environment variables FFAUTO and FFNEXT to force devices (e.g. disks) from a "not connected" state to a "connected" state to make them bootable. The console does not allow booting devices that are in the "not connected" state.

FFAUTO and FFNEXT are used for situations and configurations where an operator needs to force the console to boot a "not connected" device. These console environment variables were introduced in console firmware V5.5 (August 1999).

## Background of Device States

#### Behavior of "Not Connected" Devices

HSZ8x disk array controllers or HSG8x array controllers may have their disks in a "connected" or "not connected" state. In MULTIBUS mode, a disk state of "not connected" is normal and correct. Because the console does not allow booting devices in the "not connected" state, attempted to boot a "not connected" disk produces the console error message below:

P00>>>b dga40.1003
resetting all I/O buses
VGA Bios failed, status = 1
(boot dga40.1003.0.6.0 -flags 0)
dga40.1003.0.6.0 is not connected
failed to open dga40.1003.0.6.0

Therefore, to successfully boot a disk, select either a "connected" disk or use the FFAUTO or FFNEXT command.

#### Determining a "Not Connected" Device from an HSZ80 or HSG80

The HSZ8x or HSG8x console can help the operator determine where a disk device is connected. In this HSG80 console example below, the state of disk device d40 is 'ONLINE to this controller' therefore connected.

| HSG80><br>LUN | show d40                                                                                                    | Uses                      | Used by    |
|---------------|----------------------------------------------------------------------------------------------------|---------------------------|------------|
| D40           | LUN ID: 6000-1FE1-0000-04A0-FF<br>IDENTIFIER = 40<br>Switches:                                                                                          | DISK50000<br>FF-FFFE-0005 | -0000      |
|               | RUN NOWRITE_PRO<br>READAHEAD_CACHE<br>MAXIMUM CACHED TRANSFER SIZE = 32                                                                                 | OTECT                     | READ_CACHE |
|               | Access:<br>ALL<br>State:<br>ONLINE to this controller<br>Not reserved<br>NOPREFERRED_PATH<br>Size: 4110480 blocks<br>Geometry (C/H/S): ( 3045 / 16 / 85 | )                         |            |

## Determining a "Not Connected" Device from the SRM Console

There are a couple of methods:

- The console error message at boot time, as previously shown, is one way to determine a "Not Connected" device. This console error message is also displayed when a console disk exerciser attempts to exercise a "Not Connected" device.
- 2. Using the WWIDMGR command, the console can also display the status of fibre channel devices controlled by an HSG8x.

P00>>>wwidmgr -show wwid -udid 40 -full [0] UDID:40 WWID:01000010:6000-1fel-0000-04a0-ffff-fffe-0005-0000 (ev:wwid0) current unit:40 current col: 1 default unit: 5901 via adapter via fc nport Con DTD Tin pga0.0.0.6.0 5000-1fe1-0000-04a2 210313 Yes 40 pga0.0.0.6.0 5000-1fe1-0000-04a1 Yes 210513 40 210713 pga0.0.0.6.0 5000-1fe1-0000-04a4 No 40

#### Forcing the Console to Use a "Not Connected" Device

## Using FFAUTO to Autoboot a "Not Connected" Devices

FFAUTO determines console behavior when the system is trying to autoboot. An autoboot is any boot other than a manual >>>boot command issued at the SRM console by a user. FFAUTO can be set to ON or OFF. The default state is OFF where console behavior is not affected. FFAUTO is stored in non-volatile memory therefore its state persists across system resets and power cycles.

>>> set FFAUTO ON

In the ON state, console behavior is affected during an autoboot. When the console is trying to autoboot, the console attempts to boot from each "connected" device listed in bootdef\_dev. If the console reaches the end of the bootdef\_dev list without successfully booting, the console goes to the beginning of the bootdef\_dev list and attempts booting again. Disks that are found in the "not connected" state are changed to the "connected state", thereby enabling the console to access that device.

4.2.1.1 Example Using the FFAUTO Environment Variable

P00>>>set FFAUTO ON P00>>>set bootdef dev dga40.1003 P00>>>b (boot dga40.1003.0.6.0 -flags 0) dga40.1003.0.6.0 is not connected failed to open dga40.1003.0.6.0 P00>>>init VMS PALcode V5.56-7, OSF PALcode V1.45-12 starting console on CPU 0 CPU 0 booting (boot dga40.1003.0.6.0 -flags 0) dga40.1003.0.6.0 is not connected failed to open dga40.1003.0.6.0 Retrying, type ^C to abort... (boot dga40.1003.0.6.0 -flags 0) block 0 of dga40.1003.0.6.0 is a valid boot block reading 896 blocks from dga40.1003.0.6.0 bootstrap code read in base = 200000, image start = 0, image bytes = 70000 initializing HWRPB at 2000 initializing page table at 1ff0000 initializing machine state setting affinity to the primary CPU jumping to bootstrap code

#### Using FFNEXT on "Not Connected" Devices

FFNEXT determines the console behavior of the next command issued to a "not connected" device. FFNEXT can be set to either OFF or ON. The default-state is OFF where console behavior is not affected. FFNEXT is a volatile environment variable and its value is temporary therefore does not propagate across a system reset or reboot.

>>> set FFNEXT ON

In the ON-state, the console will change the next "not connected" device to a "connected" state for booting. The FFNEXT state is automatically reset to OFF after the console changes device state from "not connected" to "connected".

Resetting FFNEXT to OFF protects the user from accidentally changing the state of disks. Stated in another way, FFNEXT is a one shot. It stays in effect until a "Not Connected" device is accessed.

4.2.2.1 EXAMPLE: FFNEXT

P00>>>b dga40.1001 (boot dga40.1001.0.6.0 -flags 0) dga40.1001.0.6.0 is not connected failed to open dga40.1001.0.6.0 P00>>>set ffnext on P00>>>b dga40.1001 (boot dqa40.1001.0.6.0 -flags 0) block 0 of dqa40.1001.0.6.0 is a valid boot block reading 896 blocks from dga40.1001.0.6.0 bootstrap code read in base = 200000, image start = 0, image bytes = 70000 initializing HWRPB at 2000 initializing page table at 1ff0000 initializing machine state setting affinity to the primary CPU jumping to bootstrap code

OpenVMS (TM) Alpha Operating System, Version X6PC-SSB

halted CPU 0
halt code = 5
HALT instruction executed
PC = fffffff8b4e2ba4
P00>>>show ffnext
ffnext OFF

# LFU Scripts and Console Commands Available

The following is a list of LFU scripts available on different platforms. Not every system uses these scripts.

#### AlphaStation 600A

The AlphaStation 600A uses the same motherboard as the AlphaServer 1000A. These scripts allow loading of the correct console code into the flash roms.

- 600A to 1000A Loads the 1000A console code into a 600A.
- 1000A to 600A Loads the 600A console code into a 1000A.

#### Note:

The 600A to 1000A and 1000A to 600A scripts were discontinued after the V5.0 CD's. There are to be made available again on the V5.4 CD's. Either use V5.0 CD's or earlier or select the appropriate file name to change the firmware.

#### AlphaServer 1000 / 1000A

The Alphaserver 1000 and 1000A come in EV4 and EV5 versions. This script allows you to upgrade from EV4 to EV5 or downgrade from EV5 to EV4 firmware.

**Note:** The cpu\_upgrade and cpu\_downgrade commands are only valid for AlphaServer 1000 and 1000A system which have the older Main Logic Board 54-23499-01.

DO NOT USE THIS COMMAND ON systems with Main Logic Board 54-23499-02.

- **cpu\_downgrade** loads an EV4 SRM and ARC image into the flash roms. Use when downgrading from an EV5 CPU to an EV4 CPU.
- **cpu\_upgrade** loads an EV5 SRM and ARC image into the flash roms. Use when upgrading from an EV4 CPU to an EV5 CPU.

## AlphaServer 2x00 / 2x00A

- **cpu\_downgrade** loads an EV4 SRM and ARC image into the flash roms. Use when downgrading from an EV5 CPU to an EV4 CPU. If booting from floppy you need the files sbsrmrom.exe, slsrmrom.exe and sbarcrom.exe.
- **cpu\_upgrade** loads an EV5 SRM and ARC image into the flash roms. Use when upgrading from an EV4 CPU to an EV5 CPU. If booting from floppy you need the files gmsrmrom.exe, glsrmrom.exe and gmarcrom.exe.
- make\_dual\_srm loads EV5 SRM ROM image into bank 0 and EV4 SRM ROM image into bank 1 thereby returning a good I/O module to a state where it can be returned as a field spare. If booting from floppy you need the files sbsrmrom.exe and slsrmrom.exe.
- **update\_fsl** updates the failsafe loader.

# AlphaServer 800/1000/1000A/1200/2000/2100/2100A/4000/4100/DS20/DS20E and AlphaStation 600A

Save\_nvram and restore\_nvram available as of V3.9 CD. They have been temporarily removed starting at V5.1. The are scheduled to return on the V5.4 CD. On the AlphaServer 1200/4000/4100/DS20/DS20E systems the SAVE\_NVRAM and RESTORE\_NVRAM scripts will work from the >>> or the UPD> prompt. The other systems require the firmware CD to be booted and the command executed from the UPD> prompt.

• Save NVRAM - Save the system NVRAM data from 8KB EEROM and last 50 TOY RAM

bytes onto a write-UN-locked FAT formatted floppy to a file. By default, if no script argument is specified, all NVRAM is saved to file ALLNVRAM.SAV. If the file already exists, then a copy of the original file is made to \*.BAK. If that file exists, it is overwritten. Note, attempts to write to a writelocked floppy fail silently.

## Syntax save nvram [{all, arc, srm, toy}]

Arguments group Specifies the group of NVRAM data to be saved. One ofall : All of the 8KB EEROM and 50 bytes of TOY RAM are saved in file

- allnvram.sav. This is the default, if no argument is specified.
- **arc** : ARC (AlphaBIOS) data in first 6KB of the 8KB EEROM is saved in file arcnvram.sav.
- **srm** : SRM console data in last 2KB of the 8KB EEROM is saved in file srmnvram.sav.
- toy : TOY console data in the 50 bytes of TOY RAM is saved in file toynvram.sav.
- **Restore\_NVRAM** Restore the system NVRAM data to 8KB EEROM and/or last 50 TOY RAM bytes from a floppy containing the NVRAM save file(s). By default, if no script argument is specified, all NVRAM is restored from file ALLNVRAM.SAV.

## Syntax restore nvram [{all, arc, srm, toy}]

Arguments group - Specifies the group of NVRAM data to be restored. One of

- **all** : All of the 8KB EEROM and 50 bytes of TOY RAM are restored from file allnvram.sav. This is the default, if no argument is specified.
- **arc** : ARC (AlphaBIOS) data in first 6KB of the 8KB EEROM is restored from file arcnvram.sav.
- **srm** : SRM console data in last 2KB of the 8KB EEROM is restored from file srmnvram.sav.
- toy : TOY data in last 50 bytes of 64 bytes in TOY RAM is retorted from file toynvram.sav.

## NOTE

The save\_NVRAM and restore\_NVRAM commands are available under the Loadable Firmware Utility or the >>> depending on system type. The commands save or restore NVRAM configuration data. This feature is useful if upgrading a system's motherboard and you wish to restore the systems previous NVRAM context. To get to the UPD prompt, boot the Alpha Firmware CD and press the enter-key after the Bootfile: prompt.

I have tested this feature and it restores console environmental variables, WNT boot selections and EISA configuration data.

## All Systems

• read rel notes - allows you to read the firmware release notes from UPD> .

# Online commands for OSF/1, Unix and OpenVMS to Get Firmware and CPU Rev Info

# <u>Unix</u>

To get processor speed and EV version under Unix V4.0

\$PWD> psrinfo -v Status of processor 0 as of: 03/07/97 01:30:42 Processor has been on-line since 03/06/97 19:23:09 The alpha EV5 (21164) processor operates at 291 MHz, and has an alpha internal floating point processor. Status of processor 1 as of: 03/07/97 01:30:42 Processor has been on-line since 03/06/97 19:23:09 The alpha EV5 (21164) processor operates at 291 MHz, and has an alpha internal floating point processor.

#### Unix and OSF/1

To get console firmware version from errorlog on a OSF/1 or UNIX system check the startup errlog entry. You can also get startup entries from the messages file.

\$PWD> /var/adm/messages tail -300 messages | more - Messages file \$PWD> /usr/sbin/uerf -R -o full -r 300- Uerf command\$PWD> /usr/sbin/dia -R -o full -i 300- DIA command\$PWD> /usr/sbin/dia -R -o full -i cont- DIA command Can also try **osf entry** , **swi** or **information** 1.\*\*\*\*\* ---- EVENT INFORMATION -----EVENT CLASS OPERATIONAL EVENT OS EVENT TYPE 300. SYSTEM STARTUP SEQUENCE NUMBER 0. OPERATING SYSTEM DEC OSF/1 Thu Mar 6 19:23:35 1997 OCCURRED/LOGGED ON OCCURRED ON SYSTEM pls001 x00050018 SYSTEM ID x00000000 SYSTYPE MESSAGE Alpha boot: available memory from Oxfee000 to 0x1ffe000 Digital UNIX V4.0A (Rev. 464); Thu Dec 5 15:44:27 EST 1996 physical memory = 512.00 megabytes. available memory = 496.07 megabytes. using 1958 buffers containing 15.29 megabytes of memory Master cpu at slot 0. Firmware revision: 4.5 PALcode: OSF version 1.21 ibus0 at nexus AlphaServer 2100A 5/300 cpu 0 EV-5 4mb b-cache cpu 1 EV-5 4mb b-cache gpc0 at ibus0 pci0 at ibus0 slot 0 eisa0 at pci0 ace0 at eisa0 acel at eisa0 lp0 at eisa0 fdi0 at eisa0 fd0 at fdi0 unit 0 pci2000 at pci0 slot 3 psiop0 at pci2000 slot 1 Loading SIOP: script 1007800, reg

81818000, data 406b37a8 scsi0 at psiop0 slot 0 rz0 at scsi0 target 0 lun 0 (LID=0) \_(DEC RZ29B (C) DEC 0014) (Wide16) rz1 at scsi0 target 1 lun 0 (LID=1) \_(DEC RZ29B (C) DEC 0014) (Wide16) rz2 at scsi0 target 2 lun 0 (LID=2) \_(DEC RZ29B (C) DEC 0016) (Wide16) rz6 at scsi0 target 6 lun 0 (LID=3) \_(DEC RRD45 (C) DEC 1645) Initializing xcr0. Please wait.... xcr0 at pci2000 slot 6 re0 at xcr0 unit 0 (unit status = ONLINE, raid level = 5) rel at xcr0 unit 1 (unit status = ONLINE, raid level = 5) psiop1 at pci2000 slot 7 Loading SIOP: script 1013800, reg 81818100, data 406b3ba8 scsi1 at psiop1 slot 0 rz8 at scsi1 target 0 lun 0 (LID=4) \_(DEC RZ29B (C) DEC 0014) (Wide16) rz9 at scsi1 target 1 lun 0 (LID=5) \_(DEC RZ29B (C) DEC 0014) (Wide16) rz10 at scsi1 target 2 lun 0 (LID=6) \_(DEC RZ29B (C) DEC 0014) (Wide16)  $t\overline{z}$ 12 at scsi1 target 4 lun 0 (LID=7) (DEC TZ88 (C) DEC CC34)  $t\overline{z}13$  at scsi1 target 5 lun 0 (LID=8) (DEC TLZ09 (C)DEC 0165) tu0: DECchip 21040-AA: Revision: 2.4 tu0 at pci2000 slot 8 tu0: DEC TULIP Ethernet Interface, hardware address: 00-00-F8-22-38-E3 tu0: console mode: selecting 10BaseT (UTP) port: half duplex fta0 DEC DEFPA FDDI Module, Hardware Revision 0 fta0 at pci2000 slot 9 fta0: DMA Available. fta0: DEC DEFPA (PDQ) FDDI Interface, Hardware address: 00-00-F8-40-DA-06 fta0: Firmware rev: 2.46 trio0 at pci0 slot 6 trio0: S3 Trio64 (SVGA) - Plug N' Play \_- 1.0 Mb

#### **OpenVMS**

To find the console version on an OpenVMS AXP system running V6.1 use the following: SDA> CLUE CONFIG to get console version For systems running V7.2 you can access the FRU tables from a crash or online SDA. SDA> CLUE FRU SDA> exit \$ diagnose clue\$fru.sys - Shows FRU packets. Not available on all systems For systems running V6.2 and later the following commands are available SDA> CLUE SCSI/SUM to get disk/tape firmware info. SDA> CLUE SCSI/PORT to get KZPSA SCSI ID. \$ Anal/sys SDA> Clue Config System Configuration: -----System Information: System Type DEC 4000 Model 720 Primary CPU ID 00 Cycle Time 5.2 nsec (190 MHz) Pagesize 8192 Byte Memory Configuration: 
 Memory Configuration:
 PFN Count
 Range (MByte)
 Usage

 #02
 0
 251
 0.0 MB 1.9 MB
 Console

 #03
 251
 32516
 1.9 MB 255.9 MB
 System

 #04
 32767
 1
 255.9 MB 256.0 MB
 Console
 Per-CPU Slot Processor Information: 
 CPU ID
 00
 CPU State
 rc,pa,pp,cv,pv,pmv,pl

 CPU Type
 EV4 Pass 3 (21064)
 Halt PC
 00000000.20000000

 PAL Code
 5.48
 Halt PS
 0000000.00001F00

 CPU Revision
 A100
 Halt Code
 0000000.00000000
 Serial Number AY33692990 "Bootstrap or Powerfail" Console Vers V3.4-6 CPU ID CPU State rc,pa,pp,cv,pv,pmv,pl 01 System Configuration: ------ 
 CPU Type
 EV4
 Pass 3 (21064)
 Halt PC
 00000000.0000000

 PAL Code
 5.48
 Halt PS
 0000000.00001F00

 CPU Revision
 A100
 Halt Code
 0000000.00000000
 Serial Number AY34624309 Console Vers V3.4-6 "Bootstrap or Powerfail" Adapter Configuration: TR Adapter ADP Hose Bus BusArrayEntry Node Device Name / HW-Id 1 KA0202 80C706C0 0 CBUS 0 KA0202\_IO 1 KA0202\_CPU 2 KA0202\_CPU 3 KA0202\_MEM 5 KA0202\_MEM 80C70898 80C708D0 80C70908 80C70940 80C709B0 5 KA0202 MEM 2 KA0202 LBUS 80C70A40 0 LBUS 
 80C70C18
 PKA:
 0
 NCR 53C710
 SCSI

 80C70C50
 PKB:
 1
 NCR 53C710
 SCSI

 80C70C88
 PKC:
 2
 NCR 53C710
 SCSI

 80C70CF8
 PKD:
 4
 NCR 53C710
 SCSI

 80C70D68
 EZA:
 6
 DC253
 S0C70DD8

 80C70DD8
 8
 PCD8584
 S0C70D784
 3 FBUS 80C70E40 1 FBUS 80C71018 0 0008002B.32304000

SDA>

## WNT

The following procedure allows you to determine the AlphaBIOS version when WNT is running. You need to check the **Windows NT Diagnostic Menu** Use one of the following methods.

Go to the **Start bar**, Select **Programs**, then **Administrative Tools (Common)** and then select , **Windows NT Diagnostics** 

OR

- 1. Open an MSDOS window
- 2. Type winmsd to bring up the Windows NT Diagnostic Menu

3. Select **SYSTEM**. The **BIOS information** indicates the AlphaBIOS version.

|                                                | Hesourc                       | es 🛛         | Enviror  | nment     | Network  |
|------------------------------------------------|-------------------------------|--------------|----------|-----------|----------|
| Version                                        | System                        | Display      |          | Drives    | Memory   |
| System:                                        |                               |              |          |           |          |
| Identifier:                                    | DEC-10                        | Mikasa       |          |           |          |
| HAL:                                           | AlphaSe                       | rver 1000 4. | /267 PCI | /EISA HAL | ž        |
| BIOS Inform                                    | nation:                       |              |          |           |          |
| BIOS Date                                      | : <unavailable></unavailable> | 6            |          |           | <u></u>  |
| 4.50                                           |                               |              |          |           |          |
|                                                |                               |              |          |           | <b>T</b> |
| 2.                                             |                               |              |          |           | 10.000   |
|                                                |                               |              |          |           |          |
|                                                |                               |              |          |           |          |
| Processor(s):                                  |                               |              |          |           |          |
| rocessor(s):                                   | cription                      |              |          |           |          |
| <sup>o</sup> rgcessor(s):<br>CPU Desi<br>0 DEC | cription<br>>321064           |              |          |           |          |
| Processor(s):<br>CPU Desi<br>O DEC             | cription<br>-321064           |              |          |           |          |
| <sup>o</sup> rgcessor(s):<br>CPU Desi<br>O DEC | cription<br>:-321064          |              |          |           |          |
| Processor(s):<br>CPU Desi<br>O DEC             | cription<br>321064            |              |          |           |          |
| <sup>Pr</sup> ocessor(s):<br>CPU Desi<br>O DEC | cription<br>321064            |              |          |           |          |

SYS\$PKODRIVER+14FC8 SYS\$PKQDRIVER+14620 SYS\$PKQDRIVER+14648 SYS\$PKQDRIVER+14668 SYS\$PKODRIVER+14FA8 SYS\$PKQDRIVER+14928 SYS\$PKODRIVER+14928 SYS\$PKQDRIVER+14928 SYS\$PKODRIVER+14928 SYS\$PKODRIVER+1DAB0 SYS\$PKQDRIVER+14948 SYS\$PKODRIVER+1DB88 SYS\$PKODRIVER+1DCE0 SYS\$PKQDRIVER+145B0 SYS\$PKODRIVER+14600 SYS\$PKQDRIVER+14688 SYS\$PKQDRIVER+146C8 SYS\$PKQDRIVER+14710 SYS\$PKODRIVER+14770 SYS\$PKQDRIVER+1DB48 SYS\$PKQDRIVER+14948 SYS\$PKODRIVER+14948 SYS\$PKODRIVER+1DD20 SYS\$PKODRIVER+1DAA0 SYS\$PKQDRIVER+1DC20 SYS\$PKODRIVER+1DBD0 SYS\$PKODRIVER+1DD00 SYS\$PKQDRIVER+14E78 SYS\$PKQDRIVER+1DAA0 SYS\$PKODRIVER+1DD00 SYS\$PKQDRIVER+1DCE0 0000003A 80CEF3B0 80CEF420 80CEF468 80CEFDA8 80CF88A0 80CEF728 80CEF728 80CEF728 000000000 000000000 80D89C80 000000000 0000 000000000 00001FFF 000000000 00020000 000000000 80CF8B00 80CEFDC8 80CEF400 80CEF448 80CEF488 80CEF4C8 80CEF510 80CEF570 80CEFC78 000000000 00000000 000000000 000000000 80CF8B00 80CF8AE0 80CF8948 80CEF728 80CF88B0 80CEF748 80CEF748 80CEF748 80CF8B20 80CF8988 000000000 000000000 80CF88A0 80CF8A20 80CF89D0 80CF8AE0 00008000 000000 0000 SPDT\$PS\_CD\_BUFFER\_MAP SPDT\$PS\_CD\_BUFFER\_MAP SPDT\$PS\_CD\_BUFFER\_MAP SPDT\$PS\_CD\_BUFFER\_MAP SPDT\$PS\_CD\_CMD\_BUFFER\_ALLOC SPDT\$PS\_CD\_CMD\_BUFFER\_ALLOC SPDT\$PS\_CD\_CONNECTION\_CHAR\_GET SPDT\$PS\_CD\_CONNECTION\_CHAR\_GET SPDT\$PS\_PK\_CMD\_BUFFER\_ALLOC SPDT\$PS\_PK\_CMD\_BUFFER\_ALLOC SPDT\$PS\_PK\_CMD\_BUFFER\_DEALLOC SPDT\$PS\_PK\_CMD\_WAIT\_COMPLETION SPDT\$PS\_PK\_CONNECT SPDT\$PS\_PK\_CONNECTION\_CHAR\_SET SPDT\$PS\_PK\_INIT\_SPDT SPDT\$PS\_CD\_INITIAL\_PROCESSING SPDT\$PS\_CD\_GET\_PATH\_INFO SPDT\$PS\_CD\_GET\_PATH\_INFO SPDT\$PS\_CD\_SCSTPATH\_CONNECT SPDT\$PS\_CD\_GET\_PORT\_WWID SPDT\$PS\_FK\_INIT\_STDT SPDT\$PS\_FK\_INIT\_STDT SPDT\$PS\_PK\_NEGOTIATE\_SYNCH SPDT\$PS\_PK\_QUEUE\_FLEASH SPDT\$PS\_PK\_QUEUE\_FREEZE SPDT\$PS\_PK\_RESET\_SCSI\_BUS SPDT\$PS\_PK\_SEND\_COMMAND SPDT\$PS\_PK\_GET\_PATH\_INFO SPDT\$PS\_CD\_DISCONNECT SPDT\$PS\_CD\_DISCONNECT SPDT\$PS\_CD\_QUEUE\_FLUSH SPDT\$PS\_CD\_QUEUE\_FREEZE SPDT\$PS\_CD\_QUEUE\_RELEASE SPDT\$PS\_CD\_RESET\_DEVICE SPDT\$PS\_CD\_RESET\_DEVICE SPDT\$PS\_CD\_RESET\_SCSI\_BUS SPDT\$PS\_CD\_SEND\_COMMAND SPDT\$PS PK ABORT COMMAND SPDT\$IS\_CRCTX\_BWP\_MASK SPDT\$IS\_CRCTX\_BWP\_MASK SPDT\$IS\_SCSI INT MSK TIMEOUT COUNT SPDT\$L\_MAXBYTECNT SPDT\$IW\_ERL TYPE SPDT\$L\_DIPL STS SPDT\$IS SAVIPL SPDT\$IS FLCK SPDT\$L DLCK SPDT\$B\_DIPL SPDT\$L\_STS SPDT\$L FFFFFFF.80D8F768 FFFFFFF.80D8F76C FFFFFFF.80D8F77E FFFFFFF.80D8F780 FFFFFFF.80D8F788 FFFFFFF.80D8F78C FFFFFFF.80D8F790 FFFFFFF.80D8F7AC FFFFFFF.80D8F7B8 FFFFFFF.80D8F7D8 FFFFFFF.80D8F7E8 FFFFFFF.80D8F7FC FFFFFFF.80D8F800 FFFFFFF.80D8F80C FFFFFFF.80D8F828 FFFFFFF.80D8F764 FFFFFFF.80D8F770 FFFFFFF.80D8F774 FFFFFFF.80D8F775 FFFFFFF.80D8F778 FFFFFFF.80D8F77C FFFFFFF.80D8F784 FFFFFFF.80D8F794 FFFFFFF.80D8F798 FFFFFFF.80D8F79C FFFFFFF.80D8F7A0 FFFFFFF.80D8F7A4 FFFFFFF.80D8F7A8 FFFFFFF.80D8F7B0 FFFFFFF.80D8F7B4 FFFFFFF.80D8F7BC FFFFFFF.80D8F7C4 FFFFFFF.80D8F7CC FFFFFFF.80D8F7D0 FFFFFFF.80D8F7DC FFFFFFF.80D8F7E0 FFFFFFF.80D8F7EC FFFFFFF.80D8F7F0 FFFFFFF.80D8F7F4 FFFFFFF.80D8F7F8 FFFFFF.80D8F804 FFFFFFF.80D8F808 FFFFFFF.80D8F810 FFFFFFF.80D8F814 FFFFFFF.80D8F818 FFFFFFF.80D8F81C FFFFFF.80D8F820 FFFFFFF.80D8F824 FFFFFFF.80D8F7C0 FFFFFFF.80D8F7C8 FFFFFF.80D8F7D4 FFFFFF.80D8F7E4

| ЕЕЕЕЕЕ.                                       | 80D8F82C               | SPDT\$PS_RL_CHECK_CMDQ_STATUS                              | 80CEF768                                | SYS\$PKQDRIVER+14968                           |
|-----------------------------------------------|------------------------|------------------------------------------------------------|-----------------------------------------|------------------------------------------------|
| ЕЕЕЕЕ.<br>Пополнова                           | 80D8F830               | SPDT\$PS_RL_CHECK_ONDECK_BLOCKED                           | 80CEF788                                | SYS\$PKQDRIVER+14988                           |
| ,,,,,,,,,,,,,,,,,,,,,,,,,,,,,,,,,,,,,,        | 80108F834<br>80108F838 | SPDTSPS_R1_CMD_SLOT_ALLOC<br>SPDTSPS_R1.CMD_S1.OT_DRAL1.OC | 800577778<br>80077777770                | ХТЗЗРКОЛЯТИЯЯ+14 УА8<br>СУЗЗРКОЛЯТИЯЯ+14 9 РГО |
| РЕРЕРЕТ.<br>                                  | 80D8F83C               | SPDTSPS_RL_CREATE PORT                                     | 80CEF810                                | SYSSPKODRIVER+14A10                            |
| <u> </u>                                      | 80D8F840               | SPDT\$PS_RL_POOL ALLOC                                     | 80CEFA00                                | SYS\$PKODRIVER+14C00                           |
| <u> </u>                                      | 80D8F844               | SPDT\$PS_RL_POOL_ALLOC_PHYSICAL                            | 80CEFA30                                | SYS\$PKODRIVER+14C30                           |
| <u> Е Е Е Е Е Е Е Е Е Е Е Е Е Е Е Е Е Е Е</u> | 80D8F848               | SPDT\$PS_RL_POOL_DEALLOC                                   | 80CEFA70                                | SYS\$PKQDRIVER+14C70                           |
| <u> </u>                                      | 80D8F84C               | SPDT\$PS_RL_INIT_SCDRP                                     | 80CEF9D8                                | SYS\$PKQDRIVER+14BD8                           |
| <b>РРРРРР</b> Г.                              | 80D8F850               | SPDT\$PS_RL_TIMEOUT_SETUP_TQE                              | 80CEFC40                                | SYS\$PKQDRIVER+14E40                           |
| <b>FFFFFFF</b> .                              | 80D8F854               | SPDT\$PS_RL_QUEUE_RESET_DIPL                               | 80CEFAA0                                | SYS\$PKQDRIVER+14CA0                           |
| <u> Е Е Е Е Е Е Е Е Е Е Е Е Е Е Е Е Е Е Е</u> | 80D8F858               | SPDT\$PS_RL_QUEUE_RESET_FORK                               | 80CEFAE8                                | SYS\$PKQDRIVER+14CE8                           |
| <u> Е Е Е Е Е Е Е .</u>                       | 80D8F85C               | SPDT\$PS_RL_RESET_DETECTED_DIPL                            | 80CEFB28                                | SYS\$PKQDRIVER+14D28                           |
| <u> </u>                                      | 80D8F860               | SPDT\$PS_RL_RESET_DETECTED_FORK                            | 80CEFB60                                | SYS\$PKQDRIVER+14D60                           |
| <u> Е Е Е Е Е Е Е Е Е Е Е Е Е Е Е Е Е Е Е</u> | 80D8F864               | SPDT\$PS_RL_RESET_DETECTED_WAIT                            | 80CEFB08                                | SYS\$PKQDRIVER+14D08                           |
| <u> Е Е Е Е Е Е Е Е Е Е Е Е Е Е Е Е Е Е Е</u> | 80D8F868               |                                                            | 00000000                                |                                                |
| <u> РЕГЕРЕР.</u>                              | 80D8F86C               |                                                            | 00000000                                |                                                |
| <u> Е Е Е Е Е Е Е Е Е Е Е Е Е Е Е Е Е Е Е</u> | 80D8F870               | SPDT\$L_PORT_WQFL                                          | 80D8F870                                | SPDT+00130                                     |
| <u> Е Е Е Е Е Е Е .</u>                       | 80D8F874               | SPDT\$L_PORT_WQBL                                          | 80D8F870                                | SPDT+00130                                     |
| <u> Е Е Е Е Е Е Е Е Е Е Е Е Е Е Е Е Е Е Е</u> | 80D8F878               | SPDT\$L_WAITQFL                                            | 00000000                                |                                                |
| <u> РЕГЕРЕР.</u>                              | 80D8F87C               | SPDT\$L WAITQBL                                            | 000000000                               |                                                |
| FFFFFFF.                                      | 80D8F880               | SPDT\$PS RESET WAIT LIST                                   | 000000000                               |                                                |
| <b>FFFFFFF</b> .                              | 80D8F884               | SPDT\$L ADP                                                | 80D51640                                | ADP                                            |
| <b>FFFFFFF</b> .                              | 80D8F888               | SPDT\$PS CRAB                                              | 80D5BA80                                |                                                |
| <b>FFFFFF</b> .                               | 80D8F88C               | SPDT\$PS_PORT CRAM                                         | 000000000                               |                                                |
| <b>FFFFFFF</b> .                              | 80D8F890               | SPDT\$L FORT IDB                                           | 80089000                                |                                                |
| <b>FFFFFFF</b> .                              | 80D8F894               | SPDT\$L_PORT_UCB                                           | 80D89D80                                | PORT UCB                                       |
| FFFFFFF.                                      | 80D8F898               | SPDT\$PS ERL_SCDT                                          | 000000000                               | 1                                              |
| <b>FFFFFFF</b> .                              | 80D8F89C               | SPDT\$L SCSI DEBUG                                         | 000000000                               |                                                |
| <u> Е Е Е Е Е Е Е Е Е Е Е Е Е Е Е Е Е Е Е</u> | 80D8F8A0               | SPDT\$PS_QMAN_KPB                                          | 80D57440                                | QMAN_KPB                                       |
| <u> </u>                                      | 80D8F8A4               | SPDT\$PS_CHIP_KPB                                          | 000000000                               |                                                |
| <u> Е Е Е Е Е Е Е Е Е Е Е Е Е Е Е Е Е Е Е</u> | 80D8F8A8               | SPDT\$PS_ONDECK_KPB                                        | 00000000                                |                                                |
| <u> РЕГЕРЕР.</u>                              | 80D8F8AC               |                                                            | 000000000                               |                                                |
| <b>FFFFFF</b> .                               | 80D8F8B0               | SPDT\$B TQE                                                | 30                                      |                                                |
| <u> </u>                                      | 80D8F8B1               | 1                                                          | 80D895                                  | DECW\$XMLIBSHR12+87895                         |
| <b>FFFFFFF</b> .                              | 80D8F8B4               |                                                            | 80D83F80                                |                                                |
| <u> ЕЕЕЕЕЕ.</u>                               | 80D8F8B8               |                                                            | 050F0040                                |                                                |
| <u> </u>                                      | 80D8F8BC               |                                                            | 80CEFCB0                                | SYS\$PKQDRIVER+14EB0                           |
| <u> </u>                                      | 80D8F8C0               |                                                            | 00000000                                |                                                |
| <b>FFFFFFF</b> .                              | 80D8F8C4               |                                                            | 000000000                               |                                                |
| <u> </u>                                      | 80D8F8C8               |                                                            | 80D8F740                                | SPDT                                           |
| <u> </u>                                      | 80D8F8CC               |                                                            | FFFFFFF                                 |                                                |
| <u> </u>                                      | 80D8F8D0               |                                                            | 77E2C0C3                                |                                                |
| <b>FFFFFFF</b> .                              | 80D8F8D4               |                                                            | 009D44E4                                |                                                |
| <b>FFFFFFF</b> .                              | 80D8F8D8               |                                                            | 02FAF080                                |                                                |
| гггггггг.                                     | 80D8F8DC               |                                                            | 00000000                                |                                                |
| ггггггг.                                      | 80D8F8E0               |                                                            | 000000000                               |                                                |
| <u> </u>                                      | 80D8F8E4               |                                                            |                                         |                                                |
| ,,,,,,,,,,,,,,,,,,,,,,,,,,,,,,,,,,,,,,        |                        |                                                            |                                         |                                                |
| ,,,,,,,,,,,,,,,,,,,,,,,,,,,,,,,,,,,,,,        | 80D8F8F0               | срртст. тов рвт.дv                                         |                                         |                                                |
| РЕРЕРЕР.<br>                                  | 80D8F8F4               | CFJ+Y1 + X1 - 11111                                        | 000000000000000000000000000000000000000 |                                                |

| FFFFFF.80D8F8F8                            | SPDT\$R_RESET_FKB                                        | 80D0E038             |                          |
|--------------------------------------------|----------------------------------------------------------|----------------------|--------------------------|
| FFFFFFFFC<br>TTTTTTTTTTTTTTTTTTTTTTTTTTTTT |                                                          | 80D0E038             |                          |
| 7 F F F F F F F F F S O D S F 9 O O        |                                                          | 3AU8UU2U<br>00755770 |                          |
| тегегег.<br>Эргерер 2008г908               |                                                          |                      | a i ayr ryddri y erf i f |
| FFFFFFFF.80D8F90C                          |                                                          | 00000000             |                          |
| FFFFFF.80D8F910                            |                                                          | 80D8F740             | SPDT                     |
| <u> </u>                                   |                                                          | FFFFFFF              |                          |
| FFFFFF.80D8F918                            | SPDT\$R_RESET_CLEANUP_FKB                                | 80D0E038             |                          |
| FFFFFFF.80D8F91C                           |                                                          | 80D0E038             |                          |
| FFFFFFF.80D8F920                           |                                                          | 3A080020             |                          |
| FFFFFFF.80D8F924                           |                                                          | 80CEFB50             | SYS\$PKQDRIVER+14D50     |
| <u> </u>                                   |                                                          | 80D8F740             | SPDT                     |
| FFFFFFF. 80D8F92C                          |                                                          | FFFFFFF              |                          |
| FFFFFFF.80D8F930                           |                                                          | 80D8F740             | SPDT                     |
| 7FFFFFF.80D8F934                           |                                                          | FFFFFFF              |                          |
|                                            |                                                          |                      |                          |
| FFFFFF.80D8F93C                            | SPDTSL SPTE BASE                                         | 00000000             |                          |
| FFFFFFF.80D8F940                           | SPDT\$L_SPTE_SVAPTE                                      | 00000000             |                          |
| <u> </u>                                   | SPDT\$IS_EXTMAPREG                                       | 00000002             |                          |
| FFFFFF.80D8F948                            | SPDT\$L_TARRST_CNT                                       | 00000000             |                          |
| FFFFFF.80D8F94C                            | SPDT\$L_RETRY CNT                                        | 000000000            |                          |
| <u> </u>                                   | SPDT\$L_STRAY_INT CNT                                    | 00000000             |                          |
| <u> </u>                                   | SPDT\$L_UNEXP_INT_CNT                                    | 00000000             |                          |
| <u> </u>                                   | SPDT\$L_NODISCON CNT                                     | 00000000             |                          |
| FFFFFF.80D8F95C                            | SPDTSIS EVENT CNT                                        | 00000000             |                          |
| FFFFFF.80D8F960                            | SPDTSIS_TOTAL_IO COUNT                                   | 00000000             |                          |
| FFFFFF 80D8F964                            | SPDTSIS PORT IO COUNT                                    | 00000000             |                          |
|                                            | SPDTSIS_DEV TO COUNT                                     | 00000000             |                          |
| TERFERE SODSF96C                           | SPDTSTS OTHETTE SPINS                                    |                      |                          |
|                                            |                                                          |                      |                          |
| ТЕТЕТЕТ. ООДОГО/О<br>ТЕТЕТЕТЕ ВОЛЯГО/А     | מדיאיי שטשטע טיייעייט טראייע<br>מחחתלסמ כיחחת שממע שמחוף | 80515900             |                          |
|                                            |                                                          |                      |                          |
|                                            |                                                          |                      |                          |
|                                            |                                                          | 00000000             |                          |
| FFFFFFF. 80D8F980                          |                                                          | 80DF7AC0             |                          |
| <u> </u>                                   |                                                          | 80E1E340             |                          |
| FFFFFFF.80D8F988                           |                                                          | 00000000             |                          |
| FFFFFFF.80D8F98C                           |                                                          | 00000000             |                          |
| FFFFFFF.80D8F990                           |                                                          | 00000000             |                          |
| FFFFFFF.80D8F994                           |                                                          | 00000000             |                          |
| <u> 7 F F F F F F . 8008 F 998</u>         |                                                          | 00000000             |                          |
| FFFFFF.80D8F99C                            |                                                          | 00000000             |                          |
| FFFFFF.80D8F9A0                            |                                                          | 00000000             |                          |
| FFFFFF.80D8F9A4                            |                                                          | 00000000             |                          |
| FFFFFF.80D8F9A8                            |                                                          | 00000000             |                          |
| FFFFFF.80D8F9AC                            |                                                          | 00000000             |                          |
| FFFFFF.80D8F9B0                            |                                                          | 00000000             |                          |
| <u> </u>                                   | SPDT\$PS_CMD_BASE                                        | 00000000             |                          |
| <i><b>FFFFFFF</b>.</i> 80D8F9B8            | SPDT\$PS_CMD_SPDT                                        | 80D8F740             | SPDT                     |
| FFFFFFF.80D8F9BC                           | SPDT\$PS_CMDWTFL                                         | 80D8F9BC             | SPDT+0027C               |
| FFFFFFF.80D8F9C0                           | SPDT\$PS_CMDWTBL                                         | 80D8F9BC             | SPDT+0027C               |
| <u> </u>                                   | SPDTSIL CMD BITS                                         | ЕЕЕР.Н.Н.Н.Н.Н.      |                          |

| 2 2 2 2 2 2 2 2 2 2 2 2 2 2 2 2 2 2 2                                                                                                    | 0010<br>0010<br>00000000<br>00000000<br>00000000<br>000000                                                                                           |
|----------------------------------------------------------------------------------------------------|----------------------------------------------------------------------------------------------------|
|                                                                                                    | SPDT\$IW_MAX_BUS_WIDTH<br>SPDT\$L_SCSI_BUS_WIDTHS<br>SPDT\$IW_CONFIG_BUS_WIDTH<br>SPDT\$L_SCSI_AUTO_ID<br>SPDT\$L_RSVD_LONG<br>SPDT\$L_PORT_SPECIFIC |
| FFFFFFF. 80D8F9C8<br>FFFFFFF. 80D8F9CC<br>FFFFFFF. 80D8F9D0<br>FFFFFFF. 80D8F9D0<br>FFFFFFF. 80D8F9D4<br>FFFFFFF. 80D8F9D8<br>FFFFFFF. 80D8F9DC | FFFFFFF. 80D8F9E4<br>FFFFFFF. 80D8F9E6<br>FFFFFFF. 80D8F9E8<br>FFFFFFF. 80D8F9EC<br>FFFFFFF. 80D8F9F0<br>FFFFFFF. 80D8F9F4<br>FFFFFFF. 80D8F9F4      |

4. Examine 80 off the last address (OpenVMS 7.2) or 50 off the last address (OpenVMS 7.1)

SDA> **EXAMINE 80D8F9F8+80** FFFFFFF.80D8FA78: 0000062.0000022D

5. Evaluate the data in the last longword (0000022D) to get the firmware revision.

SDA> **EVAL 0000022D** Hex = 0000000.0000022D Decimal = 557

UCB\$L\_CICMD+00001

The firmware for the KZPBA would be the decimal value 557.

# How to Boot RCU off of the firmware Update CD

You can run the RCU utilities off of the CD. However you can not update firmware. To boot the CD, do the following.

a. Determine the directory structure on the CD you are using.

b. Get to the run a program selection of the ARC console. Run A Program CD:\utility\swxcrmgr\swxcrmgr - good from V3.6 to the V3.8 CD. CD:\utility\swxcrmgr\ra200rcu - good for the V3.9 CD and later. CD:\cdrom\utility\swxcrmgr\swxcrmgr - good up to the 3.5 CD

You will get into the swxcr utility. You can change config and save to floppy but you can not update firmware.
#### Procedure

In order to create a standalone Raid Array Software floppy (RCU) you will need a PC or Alpha with a CD-ROM and a floppy drive. You also need an Alpha Systems Firmware CD. The RCU files are located on the Alpha Systems Firmware CD. These files are located the following directories

CD version V3.5 and earlier are located at \cdrom\utility\swxcrmgr\ CD versions V3.6 and later are located at \utility\swxcrmgr\

The utility has different names depending on which CD you use. The filenames are as follows

# Utility Filename Definitions

Filenames used up to the V3.8 CD

- SWXCRMGR.EXE Standalone SWXCRMGR utility
- SWXCRFW.EXE SWXCR firmware update utility
- SRLMGR.EXE SWXCR Serial utility

The utility filenames changed as of the V3.9 CD.

- RA200RCU.EXE Standalone SWXCRMGR utility
- RA200FL.EXE SWXCR firmware update utility
- RA200SRL.EXE SWXCR Serial utility

# Firmware Filenames Definitions

The firmware and EISA configuration files as of the V5.2 Alpha Systems Firmware Update CD are as follows

| SWXCRFWP.242 | KZPAC/KZPSC PCI SWXCR firmware version 2.42                                      |
|--------------|----------------------------------------------------------------------------------|
| SWXCRFWP.249 | KZPAC/KZPSC PCI SWXCR firmware version 2.49 - Required for                       |
|              | SWCC support                                                                     |
| SWXCRFWP.270 | KZPAC PCI SWXCR firmware version 2.70                                            |
| SWXCRFWA.216 | KZESC EISA SWXCR firmware version 2.16                                           |
| !MLX0075.CFG | Windows NT EISA configuration file for the 3 channel EISA raid controller.       |
| !MLX0077.CFG | Windows NT EISA configuration file for the 1 channel EISA raid controller.       |
| AMLX0075.CFG | VMS/Digital UNIX EISA configuration file for the 3 channel EISA RAID controller. |
| AMLX0077.CFG | VMS/Digital UNIX EISA configuration file for the 1 channel EISA RAID controller. |

#### Windows 95

Copy the appropriate files from CD-ROM to Floppy diskette on a PC as described below.

- 1. Insert Firmware CD-ROM in drive
- 2. Insert formatted floppy diskette in drive A:
- 3. Select File Manager\
- 4. Select Window
- 5. Select New Window
- 6. Select Tile Horizontally
- 7. Select CD-ROM drive in one window
- 8. Select Floppy drive in the other window

9. Select the directory \utility\swxcrmgr\ in cd window

10. Copy ALL files from the \utility\swxcrmgr\ directory to the floppy diskette except the Jensen directory, the .txt and the .1st files since there is not enough room on the floppy for them. e.g. \utility\swxcrmgr\\*.\* to A:\ If you have the 3.5 or earlier CD the directory structure is as follows \cdrom\utility\swxcrmgr\ 11. Select all the files in the directory including the following firmware files. swxcrfwa.216 (eisa) swxcrfwp.236 (PCI) (3.5 thru 3.8 CD) swxcrfwp.242 (PCI) (3.9 - 5.3 CD) (5.2 - 5.6 CD) swxcrfwp.249 (PCI) swxcrfwp.270 (PCI) (5.7 - 5.9 CD)

- 12. Go to the FILE pull down menu and select PROPERTIES
- 13. Clear the READ ONLY ATTRIBUTE See errors section for result if this step isn't done
- 14. Exit the file manager
- 15. You now have a Standalone Raid Configuration Utility [RCU] floppy to upgrade RAID firmware.

### Windows NT

Copy the appropriate files from CD-ROM to Floppy diskette on a PC or Alpha running Windows NT as described below.

- 1. Insert Firmware CD-ROM in drive
- 2. Insert formatted floppy diskette in drive A:
- 3. Select My Computer
- 4. Select CD-ROM drive in one window
- 5. Select Floppy drive in the other window
- 6. Select the directory \utility\swxcrmgr\ in cd window
- 7. Copy ALL files from the \utility\swxcrmgr\ directory to the floppy diskette except the Jensen directory, the .txt and the .1st files since there is not enough room on the floppy for them. e.g. \utility\swxcrmgr\\*.\* to A:\ If you have the 3.5 or earlier CD the directory structure is as follows
  - \cdrom\utility\swxcrmgr\
- 8. Select all the files in the directory including the following firmware files. swxcrfwa.216 (eisa)

| swxcrfwp.236 | (PCI) | (3.5 thru 3.8 CD) |
|--------------|-------|-------------------|
| swxcrfwp.242 | (PCI) | (3.9 - 5.6 CD)    |
| swxcrfwp.249 | (PCI) | (5.2 - 5.6 CD)    |
| swxcrfwp.270 | (PCI) | (5.7 – 5.9 CD)    |

- 9. Go to the FILE pull down menu and select PROPERTIES
- 10. Clear the READ ONLY ATTRIBUTE See errors section for result if this step isn't done
- 11. Close the floppy and CD window.
- 12. You now have a Standalone Raid Configuration Utility [RCU] floppy to upgrade RAID firmware

### Error if files on floppy are set read-only

This is an example of selecting firmware update with the file properties set to read-only.

Run A Program> A:swxcrfw swxcrfwa.216 EISA SWXCR A:RA200FL -v249 PCI SWXCR SWXCR Firmware Download Utility (V3.04, Mar 27, 1995) \* \* This utility is used to upgrade the firmware on the \* SWXCR controller. \* SWXCR controller supporting 7 targets per channel found at slot 1 Hit any key to proceed.... Current firmware version = 1.99 ERROR : Failed to open, or encountered an error while reading the following files swxcrfwa.216 The Current SWXCR controller cannot be programmed Press 'q' to quit this program or any other key to continue upgrading the firmware on other SWXCR controllers present in the system Failed to program the first SWXCR controller. This is from Appendix D of the AlphaServer 2X00,2X00A release notes (with editing). There are also rcu zip files located at CSC32::ISG\$COMMON:[SWXCR] called STANDALONE RAID ARRAY 200 V3-2 FOR AXP.ZIP;1 STANDALONE RAID ARRAY 200 V2-2 INTEL.ZIP;1 STANDALONE RAID ARRAY 200 V308 JENSEN.ZIP;1 STANDALONE RAID ARRAY 230 PLUS V1-0A.ZIP;1 RAID ARRAY 200 V2-1 FOR WIN NT AXP.ZIP;1 RAID ARRAY 200 V2-1 FOR WIN NT INTEL.ZIP;1 RAID ARRAY 200 V3-0 FOR INTEL NETWARE.ZIP;1 RAID\_ARRAY\_230\_PLUS\_RCU\_V1-0A.ZIP;1 RAID\_ARRAY\_230\_PLUS\_V1-0\_FOR\_WIN\_NT\_ALP.ZIP;1 RAID ARRAY 200 210 230 NT DRIVERS.ZIP;1

Also look at CYBRARY at <u>http://Cybrary.inet.cpqcorp.net</u> for ECU and RCU zip files.

WARNING! There is an issue with the firmware update utilities on the KZPSC and KZPAC SWXCR controllers when they are installed on AlphaServer 8200/8400 systems. See Blitz TD #2491 . Do NOT use RA200FL.EXE or SWXCRFW.EXE firmware update utilities from the V5.6 CD or earlier. There is a potential to corrupt the flash EEPROM and render the device unusable. You need to obtain a copy of RA200FL.EXE version 3.10A. The file will be available in .zip format on Cybrary. This file will also be available on the V5.7 Alpha Firmware CD and later. This version of the utility will allow you to safely upgrade firmware. It should also be available in the next revision of the RAID Array 230/Plus Subsystem Software Kit, V1.2A (QB-57UAA-SA) that is scheduled for an August 1998 release.

# <u>Overview</u>

Normally the Raid Configuration Utility (RCU) is run from the ARC or AlphaBIOS console. However on the AlphaServer 8200 and 8400 systems they can be started from the console prompt without first going to the ARC or AlphaBIOS menu. The utility can be run from floppy or CD. Depending on which floppy or CD you have the file names will change. You can only do a firmware update off floppy but you can check and change a RCU configuration if booted off of the CD. The original file names were SWXCRMGR.EXE, SWXCRFW.EXE and SRLMGR.EXE. As of the V3.9 CD the file names changed to RA200RCU.EXE, RA200FL.EXE and RA200SRL.EXE. If using the floppy it will be connected off of the KFE70 or KFE72.

# Utility Filename Definitions

#### Filenames used up to the V3.8 CD

| SWXCRMGR.EXE | Standalone SWXCRMGR utility   |                     |
|--------------|-------------------------------|---------------------|
| SWXCRFW.EXE  | SWXCR firmware update utility | (see Warning above) |
| SRLMGR.EXE   | SWXCR Serial utility          |                     |

#### Filenames used from the V3.9 CD and later

The utility filenames changed as of the V3.9 CD. For some methods to work you may need to rename files to old names.

| RA200RCU.EXE | Standalone SWXCRMGR utility   |                     |
|--------------|-------------------------------|---------------------|
| RA200FL.EXE  | SWXCR firmware update utility | (see Warning above) |
| RA200SRL.EXE | SWXCR Serial utility          |                     |

#### Firmware Filenames Definitions

The firmware and EISA configuration files as of the V5.2 Alpha Systems Firmware Update CD are as follows

| SWXCRFWP.242 | KZPAC/KZPSC PCI SWXCR firmware version 2.42                |
|--------------|------------------------------------------------------------|
| SWXCRFWP.249 | KZPAC/KZPSC PCI SWXCR firmware version 2.49 - Required for |
|              | SWCC support                                               |
| SWXCRFWP.270 | KZPAC PCI SWXCR firmware version 270                       |
| SWXCRFWA.216 | KZESC EISA SWXCR firmware version 2.16                     |
| !MLX0075.CFG | Windows NT EISA configuration file for the 3 channel EISA  |
|              | raid controller.                                           |
| !MLX0077.CFG | Windows NT EISA configuration file for the 1 channel EISA  |
|              | raid controller                                            |
| AMLX0075.CFG | VMS/Digital UNIX EISA configuration file for the 3 channel |
|              | EISA RAID controller.                                      |
| AMLX0077.CFG | VMS/Digital UNIX EISA configuration file for the 1 channel |
|              | EISA RAID controller.                                      |

#### Procedure

## Terminal Setup

For correct operation you must use a VT320 or greater and the terminal characteristics should be set as follows:

- Set to VTxxx Mode, 8 Bit Controls ( If you do not set 8-bit controls the arrow keys will not work)
- Set terminal ID to one of the following: VT300, VT320, VT330, VT420
- Set to No Cursor mode or Text Cursor Invisible (Display setup) depending on the terminal type.
- Set the terminal to 9600 baud, 8-bits, no parity
- Set the ' ~ key' to equal **ESC** or use ' **Ctrl** [ ' (the Ctrl key should be held down while the ' [ ' key is pressed).

#### Console Setup

• Set the console to advanced mode. There is a variable called Console\_mode. Console\_mode will define the setting of mode on power up or init. It will override the SET MODE value on init.

- Set the environmental variable ARC\_ENABLE to ON P00>>> set arc enable on
- Set the console to serial (VT) or graphics (AlphaBIOS). P00>>> Set console serial or -P00>>> Set console graphics
- Init the machine P00>>> init

# How to run RCU from a serial console

## Floppy

- 1. There are several console variables on the system that are preset. You will see them if ARC\_ENABLED is set to ON.
- 2. Show the RCU variable.
   P00>>> sho rcu
   RCU fat:srlmgr.exe
- 3. Show the SWXCRFW and SXCRMGR variable to see how they are set. Note the
  later is misspelled.
  P00>>> show SWXCRFW
  SWXCRFW fat:swxcrfw.exe
  P00>>> show SXCRMGR
  SXCRMGR fat:sxcrmgr.exe
- 4. To see what files are located on the floppy do the following. P00>>> load fat - Load the FAT (floppy) driver P00>>> show device floppy polling for units on floppy0, slot 0, bus 1, hose1... dva0.0.0.1100.1 DVA0 RX26/RX23
- 5. P00>>> ls fat:\*.\*/dva0 get directory of floppy
   'fat:SWXCRFW.EXE/dva0.0.0.1100.1'
   'fat: MLX0077.CFG/dva0.0.0.1100.1'
   'fat:00README.1ST/dva0.0.0.1100.1'

- 'fat:AMLX0075.CFG/dva0.0.0.1100.1'
  'fat:AMLX0077.CFG/dva0.0.0.1100.1'
  'fat:REL.TXT/dva0.0.0.1100.1'
  'fat:SRLMGR.EXE/dva0.0.0.1100.1'
  'fat:MLX0075.CFG/dva0.0.0.1100.1'
  'fat:SWXCRFWA.216/dva0.0.0.1100.1'
  'fat:SWXCRFWP.242/dva0.0.0.1100.1'
  'fat:SWXCRMGR.EXE/dva0.0.0.1100.1'
- 6. If the filename on floppy matches the environmental variables RCU or SWXCRFW you can use them. P00>>> run rcu -p 1 or you can specify a file -p 1 - specifies the PCI bus (hose) where the swxcr is installed (i.e. 0,1,2,3)
- 7. If the filenames on floppy do NOT match the environmental variables you can either rename the files on floppy to match the variables, reset to environmental variables to match the filenames on floppy or just specify the filename as it is on the floppy. P00>>> run fat:ra200srl.exe -p 1 - loads the serial RCU from floppy.
- 8. Use ESC or Ctrl [ to exit utility when done

#### CD

- 1. Insert the system firmware CD in the local CDROM
- 2. Run the RCU utility from the console with one of the following commands. P00> run iso9660:[utility.swxcrmgr]ra200srl.exe -d dkd400 -p 0 (V3.9 CD and later)

P00> run iso9660: [utility.swxcrmgr]srlmgr.exe -d dkd400 -p 0 (V3.6 CD - V3.8 CD)

P00> run iso9660:[cdrom.utility.swxcrmgr]srlmgr.exe -d dkd400 -p 0
(V3.5 CD and earlier)
 -d dkd400 - specifies the CDROM device. Without this it will
 default to DVA0.
 -p 0 - specifies the PCI bus (hose) where the swxcr is
 installed (i.e. 0,1,2,3)

3. Use ESC or Ctrl [ to exit utility when done

How to run RCU from a graphics console (AlphaBIOS)

# Floppy

- 1. Enter the AlphaBIOS menu by typing ARC at the POO>>> prompt.
- 2.Enter setup by typing function key F2
- 3.Select Utilities and Run Maintenance Program
- 4.At Program name type the program you want to run. You do not need the .exe extension but it works if you use it.

Program Name: ra200rcu swxcrmgr

- 5.At Location select from the table where files are located. A: or CD: Location: A:
- 6.Press Enter and files will load.
- 7.Use ESC or Ctrl [ to exit utility when done

- CD
  - 1. Enter the AlphaBIOS menu by typing ARC
  - 2. Enter setup by typing function key F2
  - 3. Select Utilities and Run Maintenance Program
  - 4. At Program name type the program you want to run. You do not need the .exe extension but it works if you use it.

Program Name: \utility\swxcrmgr\ra200rcu.exe - V3.9 CD and later \utility\swxcrmgr\swxcrmgr - V3.6 thru V3.8 CD and earlier \cdrom\utility\swxcrmgr\swxcrmgr.exe - V3.5 CD and earlier

- 5. At Location select from the table where files are located. A: or CD: Location: **CD**:
- 6. Press Enter and files will load.
- 7. Use ESC or Ctrl [ to exit utility when done

### How to Update Firmware from floppy

You can only update firmware from floppy. Below is the procedure to do the update from the serial or graphics console. The following files are used for firmware updates only.

The following tiles are used for firmware updates only.

ra200fl - (Need new version or RA200FL.EXE - see Warning above)
swxcrfw - (Only valid if you get new RA200FL.EXE and rename it - see Warning
above)

# Warning!

Please see warning at top of page before proceeding with this step. Failure to do so may corrupt the SWXCR EPROM's.

### Serial Console

Using a floppy with the firmware update utility RA200FL.EXE version 3.10A.

- 1. Locate the new firmware update utility from one of the following places.
  - Alpha Systems Firmware Update V5.7 CD or later
  - RA200FL.EXE version 3.10A located on Cybrary in the SWXCR FW PCI and EISA.zip file at

http://Cybrary.inet.cpqcorp.net/DOWNLOAD/FIRMWARE/STORAGE/SCSI/ADAPTERS/DEC/#SWXCR

- RAID Array 230/Plus Subsystem Software Kit, V1.2A QB-57UAA-SA August 1998.
- 2. Copy the new RA200FL.EXE file to floppy. See How to build an RCU floppy for entire procedure to build floppy.
- 3. Copy the specific SWXCR firmware files to the floppy depending on your adapter type..
- 4. Load the update utility with the following command.

P00>>> run fat:ra200fl.exe -d dva0 -p 1 -s "swxcrfwp.249"

- -s "parameter string" firmware file to load (must be enclosed in quotes).

You can specify up to four filenames to do multiple controllers. P00>>> run fat:ra200fl.exe -d dva0 -p 1 -s "swxcrfwp.249 swxcrfwp.249" Updates first 2 PCI swxcr controllers on hose 1 with firmware version 2.49 .

- 5. Press ENTER to proceed with the updates.
- 6. The update utility will start and allow you to update the swxcr's.
- 7. Reset the system and reset system environment. See "When you are done" below.

# Use floppy with firmware update utility RA200FL.EXE V3.10A renamed to SWXCRFW.EXE

- Copy the RA200FL.EXE V3.10A file to floppy and rename it SWXCRMGR.EXE. See section above for locations. See How to build an RCU floppy for entire procedure to build floppy.
- 2. Copy the specific SWXCR firmware files to the floppy depending on your adapter type..
- 3. Show the SWXCRFW environmental variable to see how it is set. P00>>> show SWXCRFW SWXCRFW fat:swxcrfw.exe
- 4. There are several commands that you can use to update the SWXCR. run swxcrfw -p 1 -s "swxcrfwp.249" -d dva0 - Specifies floppy device to load from. May not be necessary. -p 1 - specifies the PCI bus where the swxcr is installed (0,1,2,3) -s "parameter string" - firmware file to load (must be enclosed in guotes).
- You can specify up to four filenames to do multiple controllers. run swxcrfw -p 1 -s "swxcrfwp.249 swxcrfwp.249" Updates first 2 PCI swxcr controllers on hose 1 with firmware version 2.49.
  - 5. Press ENTER to proceed with the updates
  - 6. The update utility will start and allow you to update the swxcr's.
  - 7. Reset the system and reset system environment. See "When you are done" below.

Note: The -v option is not available when running RA200FL from the SRM console at this time. The documentation lists the -v 249 command but it is not used if you supply it. If you use -v please note there is a space between the -v and 249 version number.

# Graphics Console

- 1. Build the RCU floppy. See How to build an RCU floppy for entire procedure to build floppy.
- 2. Enter the AlphaBIOS menu by typing ARC at the P00>>> prompt.
- 3. Enter setup by typing function key F2
- 4. Select Utilities and Run Maintenance Program

5. At Program name type the program you want to run Program Name: ra200fl -v249 - This will update all controllers. There is NO space between the -v and 249,

To specify specific controllers to update use the following format. Program Name: ra200fl wwww xxxx yyyy zzzz wwww is filename to load on first controller i.e. swxcrfwp.249 xxxx is filename to load on second controller yyyy is filename to load on third controller zzzz is filename to load on fourth controller

To Update the first, third and fourth controllers but not the second use to command. Program Name: ra200fl swxcrfwp.249 xxxx swxcrfwp.249 swxcrfwp.249

- 6. At Location select from the table where files are located. A: Location: A:
- 7. Press Enter and the files will load and it will select and update the controllers of that type you specified.
- 8. The update utility will start and allow you to update the swxcr's.
- 9. Reset the system and reset system environment. See "When you are done" below.

## When you are done

- 1. When you are finished with RCU use ESC or ' CTRL [ ' to exit the utility.
- 2. Reset any environmental variables back to original settings. i.e. Console , Console\_mode, Arc\_enable P00>>> set console\_mode basic P00>>> set arc\_enable off P00>>> init
- 3. Reset terminal setting back to original settings.

# EISA Configuration Utility (ECU) Commands

# Using the EISA Configuration Utility

Whenever you add, remove, or move an EISA or ISA module in your system, you need to run the EISA configuration utility (ECU). The ECU is a menu-based utility, run from the ARC menu interface, that provides on-line help to guide you through the configuration process.

Each EISA or ISA module has a corresponding configuration file (CFG), which describes the characteristics and the system resources required for that option. The ECU uses the CFG to create a conflict-free configuration.

The ECU is supplied on a diskette that is shipped with your system. Make a copy of the ECU diskette, and keep the original in a safe place. Use the backup copy when you are configuring the system. The ECU diskette must have the volume label SYSTEMCFG.

**NOTE** The CFG files supplied with the option you want to install may not work if the option is not supported on this system. Before you install an option, check that your system supports the option.

## Before You Run the ECU

**CAUTION** Make sure the system is turned off before you install options

- 1. Refer to the documentation that comes with your option module to determine if it is an EISA or ISA option.
- 2. Install EISA options. (You install ISA options after you run the ECU.) For information about installing a specific option, refer to the documentation for that option.
- 3. Familiarize yourself with the utility. You can find more information about the ECU by reading the ECU on-line help. To read the online help, start the ECU. On-line help for the ECU is located under Step 1, Important EISA Configuration Information.
- 4. Familiarize yourself with the configuration procedure for your system: If you are installing, moving, or removing an EISA option, refer to the section on Configuring EISA Options. If you are installing, moving, or removing an ISA option, refer to the section on Configuring ISA Options.
- 5. The ECU diskette is shipped in the accessories kit that accompanies your system. Make a copy of the diskette and keep the original in a safe place. Use the backup copy for configuring options.

# Configuring EISA Options

EISA options are recognized and configured automatically. To configure an EISA bus that contains no ISA options, follow these steps:

- 1. Install, move, or remove the EISA option module. Use the instructions provided with the EISA option.
- 2. Invoke the console firmware. For systems running Windows NT: Shut down the operating system or power up to the console Boot menu. For systems running Tru64 UNIX or OpenVMS: Shut down the operating system and press the Halt switch. When the console prompt >>> is displayed, invoke the ECU, as described in Step 3.

- 3. Invoke the ECU as follows:
  - For systems running Windows NT:
    - a. From the Boot menu, select the Supplementary menu.
    - b. From the Supplementary menu, select the Setup menu. Insert the ECU diskette for Windows NT into the diskette drive.
    - c. From the Setup menu, select "Run EISA configuration utility from floppy." This initializes the ECU program. There may be a 10- to 20-second delay in system activity while the system recognizes the ECU.
  - For systems running Tru64 UNIX or OpenVMS:
    - a. Insert the ECU diskette for Tru64 UNIX or OpenVMS into the diskette drive.
    - b. Enter the ecu command. The message loading ARC firmware displays. There may be a 10- to 20-second delay in system activity while the system recognizes the ECU.

When the firmware has finished loading, the ECU program is initialized. If the ECU locates the required CFG configuration files, it displays the main menu. The CFG for the option may reside on a configuration diskette packaged with the option or may be included on the system configuration diskette.

NOTE

It is not necessary to run Step 2 of the ECU, Add or remove boards. EISA modules are recognized and configured automatically.

4. Change settings or resources (optional). This step is not required when you are using the board's default settings.

The View or Edit Details ECU option is used to change user-selectable settings or to change the resources allocated for these functions (for example, IRQs, DMA channels, and I/O ports).

- 5. Save your configuration. The Save and Exit ECU option saves your configuration information to the system's NVRAM.
- 6. Return to the SRM console (Tru64 UNIX and OpenVMS systems only) and restart the system.
  - For systems running Windows NT: Remove the ECU diskette from the diskette drive and initialize the operating system.
  - For systems running Tru64 UNIX or OpenVMS: Return to the SRM console, as follows:
    - a. From the Boot menu, select Supplementary menu.
    - b. From the Supplementary menu, select Set up the systemm menu.
    - c. From the Setup menu, select Switch to OpenVMS or Tru64 UNIX console.
    - d. From your operating system; then press Enter on the Setup menu.
    - e. When the message Power-cycle the system to implement the change is displayed, press the Reset button. Do not press the On/Off switch. After the console firmware is loaded and device drivers are initialized, can boot the operating system.

#### Configuring ISA Options

To configure ISA options, follow these steps:

- 1. Start up the system and run the ECU.
- 2. Add the ISA card configuration file to the configuration list.

Use the Add or Remove Boards ECU option to add the configuration file (CFG) for the ISA option and to select an acceptable slot for the option.

In some cases, the CFG file for the ISA option may reside on a configuration diskette packaged with the option. If so, insert that diskette and follow its directions.

For most ISA options, the CFG is not on a diskette. If it is not, you need To use the generic ISA adapter definition option on the ECU diskette.

3. Change settings or resources (optional).

The View or Edit Details ECU option is used to change user-selectable Settings or to change the resources allocated for these functions (for example, IRQs, channels, and I/O ports).

This step is not required when you are using the board's default settings.

- 4. Examine and set required switches to match the displayed settings.
- 5. Save your configuration. The Save and Exit ECU option saves your configuration information to the system's NVRAM.
- 6. Return to the SRM console (Tru64 UNIX and OpenVMS systems only) and restart the system.

For Systems running Windows NT: Remove the ECU diskette from the drive and initialize the operating system.

For systems running Tru64 UNIX or OpenVMS:

Return to the SRM console, as follows:

- a. From the Supplementary menu, select Setup menu.
- b. From the Setup menu, select Switch to OpenVMS or Tru64 UNIX console. This option allows you to select your operating system console.
- c. Select your operating system; then press Enter on the Setup menu.
- d. When the message Power-cycle the system to implement the change is , displayed, press the Reset button. Do not press the On/Off switch. After the console firmware is loaded and device drivers are initialized, You can boot the operating system.
- 7. Install the ISA module and turn on the system.

Use the instructions provided with the ISA option.

**NOTE** See Blitz 2919 if using CIXCD with 4K packet firmware. Problems have been discovered under heavy load.

#### <u>Overview</u>

Firmware that supports 4K CI packet transmissions for the CIXCD is qualified and available. The firmware is available on the 5.6 firmware CD but it cannot be loaded using the normal console update procedures (for either VAX or Alpha). In order to support 4K Ci packet transmission you must have the correct firmware loaded.

Both non-4K and 4K packet firmware will be included with future firmware CD releases (including CIXCD firmware for VAX). Non-4K firmware will be loaded by default when system firmware is updated. Care must be taken to reload the 4K firmware manually if necessary.

There are four CI interfaces that transmit data in 4K packets: CIXCD, CIPCA, HSJ50 and HSJ80. 4K packet transmissions can only occur between these options. The CIXCD 4K packet firmware should be loaded and 4K packet transmissions enabled on these buses.

# **Restrictions**

CIBCA-BA, HSJ40, HSC40, HSC70, HSC60, HSC65, HSC90 or HSC95 devices do not transmit 4K packets but are unaffected by 4K packet transmissions from other devices. Loading the CIXCD 4K packet firmware and enabling 4K packet transmissions will have no impact on these devices.

4K Packet transmissions are not allowed on CI rails with a HSC50, CIBCA-AA, CI750 or CI780 connected. Therefore do not load the CIXCD 4K packet firmware and do not enable HSJxx 4K packet transmissions on CI rails containing these devices.

# Different Files Required to do the Update

| Platform | 4k | packet ver. | non-4k | packet ver. |  |
|----------|----|-------------|--------|-------------|--|
|          |    |             |        |             |  |

| VAX6000/9000 | cixcdv69.bin | cixcdv49.bin                  |
|--------------|--------------|-------------------------------|
| VAX7000      | cixcdv69.sys | cixcdv49.sys                  |
| DEC7000      | cixcdd27.sys | (loaded automatically by LFU) |
| AS8400/GS140 | cixcdg27.sys | (loaded automatically by LFU) |

NOTE: If FTP is used to get the different cixcd.sys files to the system, ensure that you are in binary mode when you do the transfer. Also, if your FTP process goes through a UNIX system somewhere, the file should be zipped first.

# Update Procedures

# AlphaServer 8x00 and GS Series Machines

There are references in other places (including the updating\_firmware.txt file on the 5.6 cd in the cixcd directory) to a method of updating directly from the firmware CD. To our knowledge, this procedure has not been executed successfully.

Use the following procedures to do a MOP load from another system on the network.

1. Mount the CDROM using the command \$ mount/media=cd/over=id \$1\$DKxnnn (The /media switch is required to access the necessary files) You can also access the files over the web at the firmware website.

- 2. Copy the appropriate firmware file to MOM\$LOAD or MOM\$SYSTEM on a node in the cluster that has service enabled with the following command
  - \$ copy \$1\$DKxnnn:[cixcd]cixcdg27.sys mom\$load or
  - \$ copy \$1\$DKxnnn:[cixcd]cixcdg27.sys mom\$system
- Note: The 'updating\_firmware.txt' file in the CIXCD directory of the firmware CD refers to the wrong file name of cixcd v27 tl
- 3. Make sure service is enable on a node in the cluster.
- 4. On the system being updated you must enter the LFU utility by typing LFU at the >>>. The following update command must be customized for each configuration. It is necessary to select both the specific adapter to update and appropriate ethernet adapter in the command line.

P00>>>**lfu** 

\*\*\*\*\* Loadable Firmware Update Utility \*\*\*\*\*

Select firmware load device (cda0, dva0, ewa0), or Press <return> to bypass loading and proceed to LFU: <return>

-----

Function Description
Display Displays the system's configuration table.
Exit Done exit LFU (reset).
List Lists the device, revision, firmware name, and update revision.
Lfu Restarts LFU.
Readme Lists important release information.
Create Make a custom Console Grom Image.
Update Replaces current firmware with loadable data image.
Verify Compares loadable and hardware images.
? or Help Scrolls this function table.

### WARNING

Before upgrading the "ARC" (AlphaBIOS) section of the console, make sure that the HAL.DLL on WNT boot disk is compatible with the "ARC" section of the console.

See release notes for details.

Console ARC firmware ARCROM not found Console firmware kn7cc fw not found

UPD> update cixcd0 -path mopdl:cixcdgv27/exa0

# DEC7000/10000

A MOP load from another system in the network is required. The firmware must be copied to the mom\$system or mom\$load directory on that node.

On the system containing the update CD execute the following:

- 1. Mount the CD on an existing node in the cluster. \$ mount/media=cd/over=id \$1\$DKxnnn (The /media switch is required to access the necessary files)
- 2. Copy the correct cixcdd27.sys filed to the MOM\$LOAD or MOM\$SYSTEM. \$ copy \$1\$DKxnnn:[cixcd]cixcdd27.sys mom\$system or \$ copy \$1\$DKxnnn:[cixcd]cixcdd27.sys mom\$load

Note: The 'updating firmware.txt' file in the CIXCD directory of the firmware CD

refers to the wrong file name of cixcd v27 tl

- 3. Ensure circuit service is enabled for this particular circuit. Have the system manager enable this if not.
- 4. On the system being updated execute the following console command P00>>> boot -fl 0,0 -fi CIXCDD27 exa0 VAX7000/10000

A MOP load from another system in the network is required. The firmware must be copied to the mom\$system or mom\$load directory on that node.

On the system containing the update CD execute the following:

- 1. Mount the CD on an existing node in the cluster. \$ mount/media=cd/over=id \$1\$DKxnnn (The /media switch is required to access the necessary files)
- 2. Copy the correct cixcdv69.sys filed to the MOM\$LOAD or MOM\$SYSTEM. \$ copy \$1\$DKxnnn:[cixcd]cixcdv69.sys mom\$system or \$ copy \$1\$DKxnnn:[cixcd]cixcdv69.sys mom\$load
- Note: The 'updating\_firmware.txt' file in the CIXCD directory of the firmware CD refers to the wrong file name of cixcd\_v27\_tl
- 3. Ensure circuit service is enabled for this particular circuit. Have the system manager enable this if not.
- 4. On the system being updated execute the following console command P00>>> **boot -fl 0,0,0 -fi CIXCDv69 exa0**

## VAX6000 and VAX9000

The VAX diagnostic supervisor must be used to load the cixcd firmware on these platforms. The file is in the same directory on the firmware cd as for the other platforms, i.e. \$1\$dka500:[cixcd]cixcdv69.bin. This file must be moved to the same directory as the diagnostic supervisor. Each system has a different diagnostic supervisor.

- VAX9000 EWSAA
- VAX6600 EXSAA
- VAX6500 EMSAA
- VAX6400 ERSAA
- VAX6200/6300 ELSAA
- 1. Boot the diagnostic supervisor.

VAX 9000 >>> Boot VDS VAX 6x00 Set bit 4 in the correct boot string.

- 2. At the DS> prompt run autsosizer and select all
  DS> set quick,trace
  DS> run evsba/section:self
  COMMAND? size
  DS> select all
- 3. Start the CI diagnostic evgea and select update. DS> run evgea/section:update The current CIXCD XMI node number is 0C Input the CIXCD BINARY filename to use [default= CIXCD.BIN]: cixcdv69.bin

KGPSA firmware is available in several different formats to allow for updating firmware when the adapter is installed on different platforms. These filenames are subject to change with each new version of firmware.

For a list of available firmware see the Cybrary download area.

Successful updates may require renaming the files to be eight characters or less.

1. Firmware loaders with the KGPSA firmware embedded.

- AL381a4.exe LP8000 loader and firmware version 3.81a4 embedded
- AL303x2.exe LP8000 loader and firmware version 3.03x2 embedded
- lp8ldr LP8000 with firmware embedded
- lp7ldr LP7000 with firmware embedded
- lp6ldr LP6000 with firmware embedded
- 303alldr.exe LP8000 loader and firmware version 3.03al embedded
- lp7303alldr.exe LP7000 loader and firmware version 3.03al embedded

2. Firmware loaders that require a firmware .awc update file to be provided

• alphdnld.exe

3. Firmware .awc files require the use of the alphdnld.exe loader.

- dd381a4.awc LP8000 KGPSA-CA V3.81a4 firmware
- dd303x2.awc LP8000 KGPSA-CA V3.03x2 firmware
- sf303a1.awc LP7000 KGPSA-CA V3.03a1 firmware
- dd303a1.awc LP8000 KGPSA-CA V3.03a1 firmware

4. Firmware .sys files used on WildFire. Requires booting Wildfire firmware files first (LFU).

- dd381a4.awc LP8000 KGPSA-CA V3.81a4 firmware
- dd303x2.awc LP8000 KGPSA-CA V3.03x2 firmware
- KG8303A1.SYS LP8000 firmware version 3.03a1
- KG7303A1.SYS LP7000 firmware version 3.03a1
- 5. GS80/GS160/GS320 firmware update CD created from .iso file
  - GS320 V59B1.ISO V5.9B firmware CD with KGPSA V3.81a4 firmware included

CAUTION!

The solution mentioned in Blitz TD2831 is now available in the Download directory on Cybrary. See the readme files before proceeding with an update.

UNIX requires EMX driver V1.29 with firmware 381a4.

UNIX requires EMX driver V1.22 with firmware 303alor later. VMS requires patches to be installed. See Blitz TD2807-C for details

#### <u>Overview</u>

KGPSA firmware for the GS80/GS160/GS320 series systems is embedded within the LFU utility. When a newer version of firmware is available, it may not be available on the firmware update CD. The following procedure addresses how to update the KGPSA in those cases. The current version of KGPSA firmware being shipped with the V5.9b firmware is 381a4. This version addresses the issues discussed in Blitz TD2831.

Newer version of the firrmware are available with the .awc extention. Older versions are avaliable with a .sys extention. These files are compatible and can be renamed to either extention.

### Firmware Files Available

dd381a4.awc (LP8000 381a4) dd303x2.awc (LP8000 303x2) KG7303A1.SYS (LP7000 303a1) GS320\_V59B1.ISO (V5.9B ISO image with LP8000 3.81a4 (makes a bootable CDROM)

## Creating a CDROM

A firmware update CD can be created. The following procedure describes making a CDROM with the firmware that corrects the issues described in Blitz TD2831. The filenames are subject to change with later releases of the firmware. The procedure described uses Adaptec Easy CD Writer Software. The actual navigation will be different with different CDROM software. It is imperative that the file system type be set to ISO9660 and the MODE set to Single Session.

#### To create a CD with the Option firmware Only.

1. Save the file DD381A4.AWC on a system with a CD-RW installed.

- 2. Using the Adaptec Easy CD Writer Software perform the following:
  - Select CD Layout properties from File Pulldown
  - In General Tab select the following:
  - File system: ISO9660
  - Mode: Mode 1 CDROM (single session)
  - Save the settings
  - Move both files and options folder to be copied to CD Layout window
  - Click on Create CD
  - Select 4x speed
  - Select number of copies
  - Create CD

#### To Create a CDROM using the Firmware .ISO file

- 1. Copy the V5.9b .iso firmware file to your PC.
- 2. Use CD writer software, write this image file to a blank CD. When writing the CD, ensure that the "close disk" or equivalent option is selected.

#### Updating KGPSA Firmware

- 1. Obtain the specific KGPSA firmware.sys or .awc file. It can be obtained from Cybrary or from Engineering. Create a CDROM using the method above. The .awc file can be renamed to .sys on this platform.
- 2. Obtain a bootable Wildfire firmware CD or create a CD using the .iso firmware file from the Alpha Systems Firmware interim website. V6.0 firmware is the current version as of May 14,2001. There are also firmware .iso files at the Engineering Wildfire page. Versions V5.6 thru V6.0 are available.
- 3. Boot the LFU from CD.
- 4. At the update prompt, replace the LFU firmware CD with the KGPSA firmware CD created in step 1.
- 5. Load the KGPSA firmware using one of the following commands. To load firmware off of a CD specify iso9660 for the CDROM and any directory structure there may be.

UPD> update pga0 -path iso9660:[options]dd381a4.awc/dqa0 (load fw V3.81-A4 from the options folder on the CDROM)

or

update pga0 -path iso9660:kg7303a1.sys/dqa0 (load fw V3.03-A1 from the top level directory of the CDROM)

6. After the update completes, type exit and reset the system.

### Example

P00>>>b dga0 (boot dqa0.0.0.15.16 -flags A) block 0 of dqa0.0.0.15.16 is a valid boot block reading 1082 blocks from dqa0.0.0.15.16 bootstrap code read in base = 41e000, image start = 0, image bytes = 87400initializing HWRPB at 2000 initializing page table at bffe4000 initializing machine state setting affinity to the primary CPU jumping to bootstrap code -----+ Compaq AlphaServer GS80/160/320 Firmware + README-First !!! 1. Latest Firmware Update Revisions The Firmware Update Bootfile "GS320 V56.EXE" on the AlphaServer

GS80/160/320 Firmware CD V5.6, contains the initial shipping revisions of the firmware, which has been fully qualified for use on GS160 Systems and on Partitioned GS320 Systems with partitions containing no more than four QBBs. (There is also latent firmware support for GS80 Systems, non-partitioned GS320 Systems, and for all other valid GS320 configurations, although these have not been fully qualified yet). The V5.6 firmware package has the following components :

| Component   | Location of Flash ROM<br>Where Firmware Resides | Firmware Revision |
|-------------|-------------------------------------------------|-------------------|
|             |                                                 |                   |
| SRM Console | SRM Flash (on STDIO)                            | V5.8-1            |

Hit <RETURN> to scroll text, or <CTRL/C> to skip text.

| VMS PALcode  | SRM Flash | (on STDIO) | V1.81-1             |
|--------------|-----------|------------|---------------------|
| UNIX PALcode | SRM Flash | (on STDIO) | V1.75-1             |
| ISP10x0 FW   | SRM Flash | (on STDIO) | V5.57               |
| XSROM        | PSM Flash |            | V05.6 (05.31/05:03) |
| SCM Micro FW | SCM Flash | (on STDIO) | V05.6 (05.31/02:23) |
| PSM Micro FW | PSM Flash |            | V05.6 (05.31/02:11  |
| PBM Micro FW | PBM Flash |            | V05.6 (05.31/02:16  |
| HPM Micro FW | HPM Flash |            | V05.6 (05.31/02:20) |

For completeness, the following table lists the current revision of the SROM code, which resides in non-flashable ROM on the CPU modules in the system, and is NOT updateable via the firmware update program :

| Component | Location of ROM Where<br>Firmware Resides | Firmware Revision |
|-----------|-------------------------------------------|-------------------|
|           |                                           |                   |
| SROM FW   | Serial ROM on CPU                         | V6.0-7            |

The update bootfile also contains the following PCI I/O Adapter firmware revisions :

Hit <RETURN> to scroll text, or <CTRL/C> to skip text.

| Adapte | r | HW Variant   | Firmware Revision |
|--------|---|--------------|-------------------|
|        | - |              |                   |
| CIPCA  |   | All variants | 4.20              |
| DEFPA  |   | All variants | 3.20              |
| KGPSA  | * | -BC          | SS2.20X2          |
| KGPSA  |   | -CA          | DS3.02A1          |
| KZPSA  | * | All variants | A12               |

\* NOTE: Although the update program contains firmware images for KGPSA-BC and KZPSA, those adapters are NOT officially supported on GS80/160/320 Systems. Also note that CCMAB (Memory Channel) IS supported, but firmware update support is not currently provided or needed.

2. Firmware Enhancements and New Features

This is the initial shipping release of the Firmware, for use on AlphaServer GS160 Systems.

3. Firmware Restrictions and Workarounds

Hit <RETURN> to scroll text, or <CTRL/C> to skip text.

For a complete list of firmware restrictions and workarounds, consult the AlphaServer GS80/160/320 Firmware Release Notes on this Firmware CD.

4. AlphaServer GS80/160/320 Firmware V5.6 Release Notes

If you wish to read the complete Firmware Release Notes for the AlphaServer GS80/160/320, they can be found on this Firmware

CD, in the file named :

\GS320\GS320\_V56\_FW\_RELNOTE.PS (PS file) \GS320\GS320\_V56\_FW\_RELNOTE.PDF (PDF file) \GS320\GS320\_V56\_FW\_RELNOTE.TXT (Text file)

\_\_\_\_\_

Hit <RETURN> to scroll text, or <CTRL/C> to skip text.

The default bootfile for this platform is

### [GS320]GS320 V56.EXE

Hit <RETURN> at the prompt to use the default bootfile.

Bootfile: <cr>

OpenVMS PALcode V1.81-1, Tru64 UNIX PALcode V1.75-1

system = QBB 0 (Hard Partition 2) QBB 0 = CPU 0 2 + Mem 0 2 + Dir + IOP + PCA 0 1 + GP (Hard OBB 2) micro firmware version is V5.6 shared RAM version is 1.4 hose 16 has a standard I/O module starting console on CPU 0 initialized idle PCB initializing semaphores initializing heap initial heap 300c0 memory low limit = 8ae000 heap = 300c0, 1ffc0initializing driver structures initializing idle process PID initializing file system initializing timer data structures lowering IPL CPU 0 speed is 731 MHz create dead eater create poll create timer create powerup access NVRAM QBB 0 memory, 3 GB total memory, 3 GB probe I/O subsystem probing hose 16, PCI probing PCI-to-PCI bridge, bus 2 probing PCI-to-ISA bridge, bus 1 bus 1, slot 0 -- dva -- Floppy bus 0, slot 1 -- pka -- QLogic ISP10x0 bus 2, slot 4 -- eia -- DE602-AA bus 2, slot 5 -- eib -- DE602-AA bus 0, slot 15 -- dqa -- Acer Labs M1543C IDE probing hose 17, PCI bus 0, slot 4 -- fwa -- DEFPA bus 0, slot 6 -- pua -- CIPCA bus 0, slot 7 -- pkb -- QLogic ISP10x0 probing hose 18, PCI bus 0, slot 1 -- mca -- DEC PCI MC probing hose 19, PCI bus 0, slot 5 -- pga -- KGPSA-B bus 0, slot 6 -- pgb -- KGPSA-B bus 0, slot 7 -- pkc -- QLogic ISP10x0 starting drivers entering idle loop initializing GCT/FRU at 8ae000 initializing pka pkb pkc fwa dqa eia eib pga Checking dqa0.0.0.15.16 for the option firmware files. . .

Copying DFXAA320 from dqa0.0.0.15.16. . . Copying KZPSAA12 from dqa0.0.0.15.16. . . Copying CIPCA420 from dqa0.0.0.15.16. . . Copying KG8302A1 from dqa0.0.0.15.16. . . Copying KG7220X2 from dqa0.0.0.15.16. . .

LFU micro updates are not supported when the system is hard partitioned. Please power down and unpartition first.

\*\*\*\*\* Loadable Firmware Update Utility \*\*\*\*\*
Function Description
Display Displays the system's configuration table.
Exit Done exit LFU (reset).
List Lists the device, revision, firmware name, and update revision.
Update Replaces current firmware with loadable data image.
Verify Compares loadable and hardware images.
? or Help Scrolls this function table.

UPD> list

| Device | Current Revision | Filename    | Update Revision |
|--------|------------------|-------------|-----------------|
| SRM    | v5.8-1           | srm_fw      | v5.8-1          |
| fwa0   | 3.20             | dfxaa_fw    | 3.20            |
| pga0   | SS2.20X2         | kgpsa_7k_fw | SS2.20X2        |
| pgb0   | SS2.20X2         | kgpsa_7k_fw | SS2.20X2        |
| pua0   | A420             | cipca_fw    | A420            |
|        |                  | kgpsa_8k_fw | DS3.02A1        |
|        |                  | kzpsa_fw    | A12             |

UPD> update pgb0 -path iso9660:kg7303a1.sys/dqa0

Confirm update on: pgb0  $[Y/(N)]\mathbf{y}$ WARNING: updates may take several minutes to complete for each device.

DO NOT ABORT!

pgb0 Updating to SS3.03A1... Verifying SS3.03A1... PASSED.

UPD> exit

### Errors

1. When LFU is booted with HP\_COUNT SCM NVR variable set to a non-zero value, this message occurs. It will prevent micro updates but option firmware updates will work.

LFU micro updates are not supported when the system is hard partitioned. Please power down and unpartition first.

2. After loading newer firmware than is on the CD, the verify command will fail because it is verifying the loaded firmware off the V5.6 CD and what is in the KGPSAs NVRAM.

UPD> verify pga0

pga0 Verifying SS3.03A1... FAILED.

3. There are two versions of the KGPSA. A 64 bit option and a 32 bit option. They each have different firmware. If an attempt to load the wrong firmware is made the following message appears.

# UPD> update pga0 -path iso9660:kg8303a1.sys/dqa0

Confirm update on: pga0 [Y/(N)]**y** WARNING: updates may take several minutes to complete for each device.

DO NOT ABORT!

pga0 firmware filename 'iso9660:kg8303a1.sys/dqa0' is bad

CAUTION!

The solution mentioned in Blitz TD2831 is now available in the Download directory on Cybrary. See the readme files before proceeding with an update.

UNIX requires EMX driver V1.29 with firmware 381a4.

UNIX requires EMX driver V1.22 with firmware 303A1 or later. VMS requires patches to beinstalled. See Blitz TD2807-C for details

### <u>Overview</u>

Upgrading KGPSA firmware, when the adapter is installed in a AlphaServer 8200, 8400, GS60 or GS140 system, requires the use of the console RUN command. The run command requires the firmware.exe file be supplied. Depending on the firmware version needed, AL381a4.exe, AL303x2.exe, LP6LDR.EXE, LP7LDR.EXE, LP8LDR.EXE, 303a1ldr.exe or lp7303a1ldr.exe can be used. The lp6ldr.exe utility is available on the Alpha Systems Firmware CD, V5.4 or later in the utility directory. Newer firmware files may not be available on the Alpha Systems Firmware CD. In that case a CDrom can be created.

#### Files available

| AL381a4.exe | (LP8000/KGPSA-CA Loader/Firmware version 3.81A4) |
|-------------|--------------------------------------------------|
| AL303x2.exe | (LP8000/KGPSA-CA Loader/Firmware version 3.03X2) |
| lp6ldr.exe  | (LP6000/7000/ KGPSA-BC Loader plus firmware      |
| lp7ldr.exe  | (LP7000/ KGPSA-BC Loader plus KGPSA LP7000       |
| lp8ldr.exe  | (LP8000/ KGPSA-CA Loader plus KGPSA LP8000       |

### Creating a CDROM

A firmware update CD can be created. The following procedure describes making a CDROM with the firmware that corrects the issues described in Blitz TD2831. The filenames are subject to change with later releases of the firmware. The procedure described uses Adaptec Easy CD Writer Software. The actual navigation will change with different CDROM software. It is imperative that the file system type be set to ISO9660.

- 1. Create an options folder on a source medium and copy the file AL381a4.exe into the root directory and DD381a4.AWC into the options directory.
- 2. Using the Adaptec Easy CD Writer Software perform the following: Select CD Layout properties from File Pulldown In General Tab select the following: File system: ISO9660 Mode: Mode 1 CDROM (single session) Save the settings Move both files and options folder to be copied to CD Layout window Click on Create CD Select 4x speed Select number of copies Create CD

#### Terminal Setup

To boot the firmware executable on an Alpha Server 8000 series ARC emulator using a Digital VT420 Terminal, the following change is required to the VT420 setup.

F3 enter setup
 Move to "COM"
 Select "XOFF at 128"
 Move to "Directory"
 Select "Save"
 Select "Exit"

#### Console Setup and Running Utility

To update KGPSA firmware on an AlphaServer 8200, 8400, GS60 or GS140 system, the console parameters must be set up properly and the RUN command, not ARC, is used to start the program. Be sure to set any variables back to original values and INIT before returning system to customer.

- 1. Insert the firmware CDROM in the drive or a CDROM that was created with the necessary files. The directory structure is subject to change based on the CD used.
- 2. Set the console to serial mode.
   P00>>> set console serial
- 3. Set the console\_mode to advanced. Console\_mode is what the MODE setting will be after init.
  P00>>> set console mode advanced
- 5. Init the machine P00>>> init
- 6. At the P00>>> load the CDROM drivers (This step may not be required)
  P00>>> load -f iso9660 (load the CDROM drivers)

7. Use the RUN command to start the appropriate firmware update utility. P00>>> run iso9660:al381a4.exe -d dkd400 -p 0 or run iso9660:al303x2.exe -d dkd400 -p 0 or run iso9660:[utility]lp6ldr.exe -d dka400 -p 0 or run iso9660:[utility]lp7ldr.exe -d dka400 -p 0 or run iso9660:[utility]lp8ldr.exe -d dka400 -p 0 or run iso9660:[utility]lp703alldr.exe -d dka400 -p 0 or run iso9660:[utility]lp7303alldr.exe -d dka400 -p 0

-d dka400 specifies the CDROM device to load the utility from -p 0 specifies the PCI bus (hose) where the adapter is installed (i.e. 0,1,2,3)

#### Example

P00>>> run iso9660: [utility] lp6ldr.exe -d dka400 -p 0 Loading image... Transferring control... WELCOME TO LP6DUTIL HOST DIAGNOSTIC UTILITY for Alpha V2.1-008 Firmware load only, Firmware revision: SS2.20X2 Copyright Digital Equipment Corporation and Emulex Corporation 1997. All rights reserved. Restricted Rights: Use, duplication, or disclosure by the U.S. Government is subject to restrictions as set forth in subparagraph (c) (1) (ii) of DFARS 252.227-7013, or in FAR 52.227-19, or in FAR 52.227-14 Alt. III, as applicable. The software is proprietary to and embodies the confidential technology of Digital Equipment Corporation and Emulex Corporation. Possession, use, or copying of this software and media is authorized only pursuant to a valid written license from Digital or an authorized sublicensor. Hit RETURN or ENTER key to continue <CR> LP6000/LP7000 Host Adapters found in the system: 1 Will update all appropriate controllers to firmware SS2.20X2 Enter 'C' or 'c' to continue and load, anything else to abort... Beginning Down Load Process for Host Adapter 1 Place Host Adapter 1 in Diagnostic Mode to do down loading. ( First reset may take a while ) Resetting Host Adapter 1 Host Adapter 1: POST Done. WARNING: Host Adapter 1 is in Diagnostic Mode. Diagnostic Firmware Loaded. Diagnostic Firmware Version 1.12 Start DOWN LOADING Absolute Firmware Image to Host Adapter 1 Finished Down-Loading Code for Host Adapter 1 Resetting Host Adapter 1 Host Adapter 1: POST Done. Host Adapter 1 is READY. Functional Firmware Loaded. Diagnostic Firmware Version 1.12 Functional Firmware Version SS2.20X2 JEDEC ID = 10020193 (LP7K) Hit RETURN or ENTER key to continue Initializing... System resets and update complete

### CAUTION!

The solution mentioned in Blitz TD2831 is now available in the Download directory on Cybrary. See the readme files before proceeding with an update.

UNIX requires EMX driver V1.29 with firmware 381a4.

UNIX requires EMX driver V1.22 with firmware 303a1 or later. VMS requires pathes to be installed. See Blitz TD2807-C for details

### <u>Overview</u>

KGPSA firmware can be upgraded on most AlphaServer Systems using AlphaBIOS. A floppy or a CDROM can be used to perform the update. If you create your own CDROM or floppy, the file name must be 8 characters or less plus the extension. Multiple floppies may be required due to the size of the files. There are LP8000 (KGPSA-CA) and LP7000 (KGPSA-BC) files available. The two adapters use different firmware.

# <u>Files available</u>

If .exe files are used on a CDROM, rename them so they are 8 characters or less plus the extension.

- AL381a4.exe (LP8000/KGPSA-CA Loader/Firmware version 3.81a4)
- AL303x2.exe (LP8000/KGPSA-CA Loader/Firmware version 3.03x2)
- 303alldr.exe (LP8000/KGPSA-CA Loader/Firmware version 3.03al)
- lp7303alldr.exe (LP7000/KGPSA-BC Loader/Firmware version 3.03al)
- lp6ldr.exe (LP6000/7000 /KGPSA-BC Loader with embedded firmware)
- lp7ldr.exe (LP7000/KGPSA-BC Loader with embedded firmware)
- lp8ldr.exe (LP8000/KGPSA-CA Loader with embedded firmware)
- alphdnld.exe (firmware download utility Firmware.awc files must be provided) Available on the Firmware CD in the Utility directory or on Cybrary
- dd381a4.awc (LP8000 KGPSA-CA V3.81a4 firmware)
- dd303x2.awc (LP8000 KGPSA-CA V3.03x2 firmware)
- sf303a1.awc (LP7000 KGPSA-BC V3.03a1 firmware)
- dd303a1.awc (LP8000 KGPSA-CA V3.03a1 firmware)

# Creating a CDROM

A firmware update CD can be created. The following procedure describes making a CDROM with the firmware that corrects the issues described in Blitz TD2831. The filenames are subject to change with later releases of the firmware. The procedure described uses Adaptec Easy CD Writer Software. The actual navigation will be different with different CDROM software. It is imperative that the file system type be set to ISO9660.

- 1. Create an options folder on a source medium and copy the following files AL381A4.exe into the root directory and DD381a4.AWC into the options directory.
- 2. Using the Adaptec Easy CD Writer Software perform the following:
  - Select CD Layout properties from File Pulldown
  - In General Tab select the following:
  - File system: **ISO9660**
  - Mode: Mode 1 CDROM (single session)
  - Save the settings

- Move both files and options folder to be copied to CD Layout window
- Click on Create CD
- Select **4x** speed
- Select number of copies
- Create CD

#### Procedure

There are several ways of performing KGPSA firmware upgrades. The methods used will depends on the version of firmware required to be loaded.

- 1. The Alpha Systems Firmware Update CD can be used to update KGPSA with the version that is supplied on that CD. In this case LP6LDR, LP7LDR, LP8LDR or ALPHADNLD with the firmware.awc file can be used. The loaders are found in the UTILITY directory on the CD.
- 2. The Alpha Systems Firmware Update CD can be used to load the ALPHDNLDR.EXE loader and the firmware.awc can be supplied on a floppy or different CD.
- 3. A CD can be created to include the ALPHDNLD.EXE loader and any necessary .awc files
- 4. A CD can be created with one of the loaders that have embedded firmware.
- 5. A floppy can be created with the one of the loaders that have embedded firmware.

#### CDROM

- 1. Bring the system up into AlphaBIOS by typing **ARC** at the P00>>> prompt.
- 2. Enter setup by hitting F2 (cntl-B)
- 3. Select Utilities
- 4. Select Run Maintenance Program

5. Select the filename and the location to load from Program Name: \al381a4.exe (file includes the loader and firmware 381a4) \al303x2.exe (file includes the loader and firmware 303x2) \77303ldr (renamed lp7303a1ldr.exe to 77303ldr) \utility\alphdnld(requires a firmware.awc file) \utility\lp7ldr (updates to the firmware version embedded in the file)

Location: Select CD:

# Floppy

- 1. Fat format a 1.44 MB floppy.
- 2. Copy one of the following files to the floppy and rename it to 8 characters or less plus the extension. (i.e 7303a1ld.exe)

| al381a4.exe     | (LP8000/KGPSA-CA | Loader/381a4  | firmware) |
|-----------------|------------------|---------------|-----------|
| al303x2.exe     | (LP8000/KGPSA-CA | Loader/303x2  | firmware) |
| 303a1ldr.exe    | (LP8000/KGPSA-CA | Loader/303a1  | firmware) |
| lp7303a1ldr.exe | (LP7000/KGPSA-BC | Loader/Firmwa | are)      |

- 3. Bring the system up into AlphaBIOS by typing ARC at the P00>>> prompt.
- 4. Enter setup by hitting F2 (cntl-B)
- 5. Select CMOS SETUP
- 6. Set the Floppy Drive A: to 3.5" 1.44 MB

- 7. ESC to exit to the main menu
- 8. Select Utilities
- 9. Select Run Maintenance Program

Select A:

10. Now select A: for floppy and enter the filename on the floppy for the KGPSA firmware Program Name: al381a4 (file includes the loader and firmware 381a4) al303x2 (file includes the loader and firmware 303x2) alphdnld (requires a firmware.awc file) 77303ldr (lp7303alldr.exe renamed 77303ldr)

Location:

### Errors

When running KGPSA firmware update utilities there are several error messages that may be seen.

• Attempts to load the wrong firmware into an adapter (LP8000 firmware into an LP7000) will give the following error message.

Error: Program image is not compatible with the host adapter

• When using ALPHDNLD.EXE it expects a firmware.awc file. If a firmware.exe file is supplied the following message occurs.

Error: Image header checksum failed Image\_header\_hdr\_cks = 0xF69180 generated cksum = 0xa1840491

# Problems Running lp6dutil.exe on a Turbolaser or GS60/60E/140 Machine

Attempts to run the KGPSA utility lp6dutil.exe on a Turbolaser or a GS60/60E/140 machine on the serial console port will fail with repeating characters. You may be able to hit a character and return to get thru some of the menus but in the example of a firmware update you must type the location of the firmware file. You are not able to type CD: etc. It just echos C's and D's The following will show the failure. On these machines you will need to run lp6ldr.exe instead.

P00>>>run iso9660:[utility]lp6dutil.exe -d dka400 -p 0
Loading image...
Transferring control...

WELCOME TO LP6DUTIL HOST DIAGNOSTIC UTILITY for Alpha V2.1-007

Copyright Digital Equipment Corporation and Emulex Corporation 1997. All rights reserved.

Restricted Rights: Use, duplication, or disclosure by the U.S. Government is subject to restrictions as set forth in subparagraph (c) (1) (ii) of DFARS 252.227-7013, or in FAR 52.227-19, or in FAR 52.227-14 Alt. III, as applicable.

The software is proprietary to and embodies the confidential technology of Digital Equipment Corporation and Emulex Corporation. Possession, use, or copying of this software and media is authorized only pursuant to a valid written license from Digital or an authorized sublicensor.

Hit RETURN or ENTER key to continue LP6000/LP7000 Host Adapters found in the system: 1 PRELIMINARY TESTING of Host Adapter 1 Host Adapter 1: PASS 0x1: Slim Memory Tests Host Adapter 1: PASS 0x2: Slim Memory Tests Host Adapter 1: PASS 0x1: BIU Registers Tests Host Adapter 1: PASS 0x2: BIU Registers Tests Host Adapter 1: PASS 0x1: BIU Configuration Registers Tests Host Adapter 1: PASS 0x2: BIU Configuration Registers Tests Host Adapter 1 PASSED PRELIMINARY TESTS Resetting Host Adapter 1 Host Adapter 1: POST Done. Host Adapter 1 is READY. Functional Firmware Loaded. Diagnostic Firmware Version 1.12 Functional Firmware Version SS2.20X2 JEDEC ID = 10020193 (LP7K)Hit RETURN or ENTER key to continue HOST ADAPTER 1 Resources Info pci bus num = 0 pci\_dev num = 0x1 slim base adr = 0x07F7F000 reg mem base adr = 0x07F7CE00 req io base adr =  $0 \times 0000$  FE00 IRQ = 0x24NOTE: Enter 0 in 'Option:' prompt to display previous menu NOTE: All values entered are hexadecimal LP6DUTIL Main Menu 1 - (not currently supported) 2 - (not currently supported) 3 - Restart Host Adapters 4 - (not supported) 5 - Maintenance

6 - Show Host Adapters Info

7 - Quit

Option: 55

Input value '0x55' out of range!!!

LP6DUTIL Main Menu 1 - (not currently supported) 2 - (not currently supported) 3 - Restart Host Adapters 4 - (not supported) 5 - Maintenance 6 - Show Host Adapters Info 7 - Quit

Option: 5

Maintenance

Update Firmware
 Display Program Load List

Option: 1
To change the parameters on the KZPSA installed in a PCI bus on a Turbolaser you must run a utility located on the Alpha Systems Firmware Update CD-ROM.

The parameters that can be changed are:

SCSI\_ID FAST TERMPOWER RESET\_ON\_BOOT SYNC WIDE TAGGED\_QUEUING DISCONNECT

The utility used is located at: iso9660:[UTILITY]UTIL\_CLI.EXE on CD V3.6 and up It is located at iso9660:[CDROM.UTILITY]UTIL CLI.EXE on CD V3.5 and lower.

To run the utility insert the CD-ROM disk in the CD-ROM drive on your system then issue the command:

run iso9660:[UTILITY]UTIL\_CLI.EXE -d dkd500 -p 0 | | | ---PCI bus # ----CD-ROM drive

On CDs V3.5 and older use the following command run iso9660:[CDROM.UTILITY]UTIL\_CLI.EXE -d dka500 -p n

Example run:

P08>>> set arc\_enable on
P08>>> init
Initializing...

| F    | E D   | )   | C E  | 3   | A    | 9    | 8   | 7    | 6    | 5  | 4   | 3   | 2    | 1   | 0      | NODE #   |
|------|-------|-----|------|-----|------|------|-----|------|------|----|-----|-----|------|-----|--------|----------|
|      |       |     |      |     |      |      | А   | М    |      |    | Ρ   |     |      | •   |        | TYP      |
|      |       |     |      |     |      |      | 0   | +    |      |    | ++  |     |      |     |        | ST1      |
|      |       |     |      |     |      |      |     |      |      |    | ΕB  |     |      |     |        | BPD      |
|      |       |     |      |     |      |      | 0   | +    |      |    | ++  |     |      |     |        | ST2      |
|      |       |     |      |     |      |      |     |      |      |    | ΕB  |     |      |     |        | BPD      |
|      |       |     |      |     |      |      | +   | +    |      |    | ++  |     |      |     |        | ST3      |
|      |       |     |      |     |      |      | •   | •    | •    | •  | ΕB  | •   | •    | •   | •      | BPD      |
|      |       |     |      |     |      |      |     | +    | +    | +  | +   | +   | +    | +   | +      | CO PCI + |
|      |       |     |      |     |      |      |     |      |      | +  |     |     |      |     | +      | C1 PCI + |
|      |       |     |      |     |      |      | •   | •    | •    | •  | •   | •   | •    | +   |        | EISA +   |
|      |       |     |      |     |      |      |     | A0   | •    |    |     |     | •    |     |        | ILV      |
|      |       |     |      |     |      |      |     | 512  |      |    |     |     |      |     |        | 512MB    |
| Alph | aServ | ver | 8200 | Con | sole | e V2 | .2- | 102, | SROM | V1 | .3, | Sep | 20 1 | 995 | 18:02: | :50      |

P08>>> show config

|        | Name                | Туре        | Rev  | Mnemonic  |
|--------|---------------------|-------------|------|-----------|
| TLSB   |                     |             |      |           |
| 4++    | KN7CC-AB            | 8014        | 0000 | kn7cc-ab0 |
| 7+     | MS7CC               | 5000        | 0000 | ms7cc0    |
| 8+     | KFTIA               | 2020        | 0B02 | kftia0    |
|        |                     |             |      |           |
| C0 Int | ternal PCI connecte | ed to kftia | a0   | pci0      |
| 0+     | ISP1020             | 10201077    | 0001 | isp0      |
| 1+     | ISP1020             | 10201077    | 0001 | isp1      |
| 2+     | DECchip 21040-AA    | 21011       | 0023 | tulip0    |
| 3+     | DEC PCI FDDI        | F1011       | 0000 | pfi0      |

4+ ISP1020 10201077 0001 isp2 ISP1020 10201077 0001 isp3 5+ DECchip 21040-AA 21011 0023 tulip1 6+ PCI NVRAM 71011 0002 pci nvram0 7+ pci1 C1 PCI connected to kftia0 SIO 4828086 0004 sio0 0 +81011 0000 kzpsa0 KZPSA 5+ Controllers on SIO sio0 0+ DECchip 21040-AA 21011 0023 tulip2 2 0000 floppy0 FLOPPY 1 +KBD 3 0000 kbd0 2 +MOUSE 3+ 4 0000 mouse0 EISA connected to pci1 through sio0 eisa0 1+ 77009835 0007 edac9600 EDAC960 P08>>> load -f iso9660 - load CDROM driver P08>>> run iso9660: [UTILITY] UTIL CLI.EXE -d dkd400 -p 1 Loading image... Transferring control... Copyright Digital Equipment Corporation 1995. All rights reserved. Restricted Rights: Use, duplication, or disclosure by the U.S. Government is subject to restrictions as set forth in subparagraph (c) (1) (ii) of DFARS 252.227-7013, or in FAR 52.227-19, or in FAR 52.227-14 Alt. III, as applicable. The software is proprietary to and embodies the confidential technology of Digital Equipment Corporation. Possession, use, or copying of this software and media is authorized only pursuant to a valid written license from Digital or an authorized sublicensor. KZPSA Configuration and Diagnostic Utility (CLI Version 1.0) \_\_\_\_\_ Type HELP For Command Summary Found 1 KZPSA(s) in your system: SLOT HW REV FW REV SCSI ID BUS KZPSA #1 A08 0 5 L01 7 KZPSA #1 is currently selected. [KZPSA #1] help COMMAND SUMMARY HELP or ? displays this command summary. EXIT SAVE exits saving any changes made. EXIT NO SAVE exits not saving any changes made. SELECT KZPSA <1-n> selects the KZPSA you want to configure and / or test. To see the available KZPSAs use the SHOW KZPSA command. SHOW KZPSA displays KSPSA(s) in a system including their hardware and firmware revisions, bus, and slot. SHOW DEVICES displays any devices connected to the KZPSA. SHOW CONFIG displays all parameter settings (including device specific parameters) for the selected KZPSA. DEFAULTS use the default values for all the configuration parameters. SET SCSI ID <0-15> sets the KZPSAs SCSI ID to the value given.

SET SCSI ID 7 Example: The above example sets the KZPSAs SCSI ID to 7 ENABLE / DISABLE FAST enables or disables KZPSA fast SCSI mode. ENABLE / DISABLE TERMPOWER enables or disables the supply of termpower to the SCSI bus from the KZPSA. ENABLE / DISABLE RESET ON BOOT enables or disables a SCSI bus reset on boot-up by the KZPSA. ENABLE / DISABLE SYNC <0-15 | ALL> enables or disables synchronous negotiation to the SCSI device having the SCSI ID specified or all of the SCSI devices. ENABLE / DISABLE WIDE <0-15 | ALL> enables or disables wide negotiation to the SCSI device having the SCSI ID specified or all of the SCSI devices. ENABLE / DISABLE TAGGED QUEUING <0-15 | ALL> enables or disables tagged queuing to the SCSI device having the SCSI ID specified or all of the SCSI devices. ENABLE / DISABLE DISCONNECT <0-15 | ALL> enables or disables disconnect to the SCSI device having the SCSI ID specified or all of the SCSI devices. RESET SCSI BUS resets the SCSI bus. LOGS puts the utility into Logs mode. From Logs the user can view the firmware and hardware error logs. **TEST KZPSA [REPEAT] [HALT ON ERROR | CONTINUE ON ERROR | LOOP ON ERROR]** runs a self test on the KZPSA. Selecting the REPEAT causes the test to continually repeat. You can also specify what action you want the test to take in the event of an error.

**TEST DEVICES [REPEAT] [HALT\_ON\_ERROR | CONTINUE\_ON\_ERROR | LOOP\_ON\_ERROR]** runs SCSI device self tests. Selecting the REPEAT causes the test to continually repeat. You can also specify what action you want the test to take in the event of an error.

[KZPSA #1] show config

| KZPSA #1:  | -           |             |            |                |          |
|------------|-------------|-------------|------------|----------------|----------|
| BUS:       | 0           | SLOT:       | 5          | SCSI ID:       | 7        |
| HW REV:    | L01         | FW REV:     | A08        | TERMINATION:   | Absent   |
| TERMPOWER: | Enabled     | FAST MODE:  | Enabled    | RESET ON BOOT: | Disabled |
| DEVICE     | WIDE        | SYNCHRONOUS |            | TAGGED         |          |
| SCSI ID    | NEGOTIATION | NEGOTIATION | DISCONNECT | QUEUING        |          |
| 0          | Enabled     | Enabled     | Enabled    | Enabled        |          |
| 1          | Enabled     | Enabled     | Enabled    | Enabled        |          |
| 2          | Enabled     | Enabled     | Enabled    | Enabled        |          |
| 3          | Enabled     | Enabled     | Enabled    | Enabled        |          |
| 4          | Enabled     | Enabled     | Enabled    | Enabled        |          |
| 5          | Enabled     | Enabled     | Enabled    | Enabled        |          |
| 6          | Enabled     | Enabled     | Enabled    | Enabled        |          |
| 7          | Enabled     | Enabled     | Enabled    | Enabled        |          |
| 8          | Enabled     | Enabled     | Enabled    | Enabled        |          |
| 9          | Enabled     | Enabled     | Enabled    | Enabled        |          |
| 10         | Enabled     | Enabled     | Enabled    | Enabled        |          |
| 11         | Enabled     | Enabled     | Enabled    | Enabled        |          |
| 12         | Enabled     | Enabled     | Enabled    | Enabled        |          |
| 13         | Enabled     | Enabled     | Enabled    | Enabled        |          |
| 14         | Enabled     | Enabled     | Enabled    | Enabled        |          |
| 15         | Enabled     | Enabled     | Enabled    | Enabled        |          |
|            |             |             |            |                |          |

## [KZPSA #1] show devices

(SCSI = 7, Fast)

| DEV                           | PID                                     | VID               | REV                          | SCSI DEV                 |
|-------------------------------|-----------------------------------------|-------------------|------------------------------|--------------------------|
| =======                       | ======================================= | ===========       | ======                       | =======                  |
| dka0001                       | HSZ40                                   | DEC               | V25Z                         | DIR                      |
| dka0002                       | HSZ40                                   | DEC               | V25Z                         | DIR                      |
| dka0003                       | HSZ40                                   | DEC               | V25Z                         | DIR                      |
| dka0001<br>dka0002<br>dka0003 | HSZ40<br>HSZ40<br>HSZ40                 | DEC<br>DEC<br>DEC | V25Z<br>V25Z<br>V25Z<br>V25Z | DIR<br>DIR<br>DIR<br>DIR |

| [KZPSA #1] <b>s</b><br>Found 1 KZPS<br>BU                                                                                                    | <b>how kzpsa</b><br>A(s) in your                                             | system:<br>HW REV F                                                    | WREV SC                                                   | ST TD                                                                                                    |                                                         |  |
|----------------------------------------------------------------------------------------------------|------------------------------------------------------------------------------|------------------------------------------------------------------------|-----------------------------------------------------------|----------------------------------------------------------------------------------------------------|---------------------------------------------------------|--|
| KZPSA #1<br>KZPSA #1 is                                                                                                    | 0 5<br>currently set                                                         | L01<br>Lected.                                                         | A08                                                       | 7                                                                                                    |                                                         |  |
| [KZPSA #1] <b>s</b><br>BUS:<br>HW REV:<br>TERMPOWER:                                                                                                    | et scsi_id 6<br>0<br>L01<br>Enabled                                          | SLOT:<br>FW REV:<br>FAST MODE:                                         | 5<br>A08<br>Enabled                                       | SCSI ID:<br>TERMINATION:<br>RESET ON BOOT:                                                                                                    | 6<br>Absent<br>Disabled                                 |  |
| [KZPSA #1] <b>e</b>                                                                                                    | xit save                                                                     |                                                                        |                                                           |                                                                                                    |                                                         |  |
| Initializing                                                                                                    | •••                                                                          |                                                                        |                                                           |                                                                                                    |                                                         |  |
| FED                                                                                                    | СВА                                                                          | 9 8 7<br>A M<br>o +<br><br>o +<br><br>+ +                              | 6 5 4<br>P<br>++<br>EB<br>++<br>EB<br>++<br>EB<br>EB      | 3     2     1     0       .     .     .     .       .     .     .     .       .     .     .     .       .     .     .     .       .     .     .     .       .     .     .     .       .     .     .     .       .     .     .     .       .     .     .     .       .     .     .     . | NODE #<br>TYP<br>ST1<br>BPD<br>ST2<br>BPD<br>ST3<br>BPD |  |
|                                                                                                    |                                                                              | +<br>• • • •<br>• •                                                    | + + +<br>. + .<br>                                        | + + + +<br>+<br>+                                                                                                    | C0 PCI +<br>C1 PCI +<br>EISA +                          |  |
| AlphaServer                                                                                                    | 8200 Console                                                                 | . A0<br>. 512<br>V2.2-102, S                                           | · · · · · · · · · · · · · · · · · · ·                     | · · · · · · · · · · · · · · · · · · ·                                                                                                    | ILV<br>512MB<br>2:50                                    |  |
| P08>>> <b>load -f iso9660</b> - Load CDROM driver<br>P08>>> <b>run iso9660:[UTILITY]UTIL_CLI.EXE -d dkd400 -p 1</b><br>Loading image<br>Transferring control<br>Copyright Digital Equipment Corporation 1995. All rights reserved. |                                                                              |                                                                        |                                                           |                                                                                                    |                                                         |  |
| Restricted R<br>is subject t<br>DFARS 252.22<br>applicable.                                                                                                    | ights: Use, o<br>o restriction<br>7-7013, or in                              | duplication,<br>ns as set fo<br>n FAR 52.227                           | or disclos<br>rth in subp<br>-19, or in 1                 | ure by the U.S.<br>aragraph (c) (1<br>FAR 52.227-14 A                                                                                                    | Government<br>) (ii) of<br>lt. III, as                  |  |
| The software<br>Digital Equi<br>and media is<br>or an author<br>KZPSA Config                                                                                                    | is propriet<br>pment Corpora<br>authorized<br>ized sublices<br>uration and 1 | ary to and e<br>ation. Poss<br>only pursuan<br>nsor.<br>Diagnostic U   | mbodies the<br>ession, use<br>t to a valio<br>tility (CLI | confidential t<br>, or copying of<br>d written licen<br>Version 1.0)                                                                                                    | echnology of<br>this software<br>se from Digital        |  |
| Type HELP Fo                                                                                                    | r Command Su                                                                 | ======================================                                 | =============                                             |                                                                                                    |                                                         |  |
| Found 1 KZPS<br>BU                                                                                                    | A(s) in your<br>S SLOT                                                       | system:<br>HW REV F                                                    | W REV SC                                                  | SI ID                                                                                                    |                                                         |  |
| KZPSA #1 is                                                                                                    | currently se                                                                 | lected.                                                                | AUO                                                       | 0                                                                                                    |                                                         |  |
| [KZPSA #1] <b>s</b>                                                                                                    | how config                                                                   |                                                                        |                                                           |                                                                                                    |                                                         |  |
| KZPSA #1:<br>BUS:<br>HW REV:<br>TERMPOWER:                                                                                                    | 0<br>L01<br>Enabled                                                          | SLOT:<br>FW REV:<br>FAST MODE:                                         | 5<br>A08<br>Enabled                                       | SCSI ID:<br>TERMINATION:<br>RESET ON BOOT:                                                                                                    | 6<br>Absent<br>Disabled                                 |  |
| DEVICE<br>SCSI ID<br>0<br>1<br>2<br>3                                                                                                    | WIDE<br>NEGOTIATION<br>Enabled<br>Enabled<br>Enabled<br>Enabled              | SYNCHRONOUS<br>NEGOTIATION<br>Enabled<br>Enabled<br>Enabled<br>Enabled | DISCONNECT<br>Enabled<br>Enabled<br>Enabled<br>Enabled    | TAGGED<br>QUEUING<br>Enabled<br>Enabled<br>Enabled<br>Enabled                                                                                                    |                                                         |  |

| 4  | Enabled | Enabled | Enabled | Enabled |
|----|---------|---------|---------|---------|
| 5  | Enabled | Enabled | Enabled | Enabled |
| 6  | Enabled | Enabled | Enabled | Enabled |
| 7  | Enabled | Enabled | Enabled | Enabled |
| 8  | Enabled | Enabled | Enabled | Enabled |
| 9  | Enabled | Enabled | Enabled | Enabled |
| 10 | Enabled | Enabled | Enabled | Enabled |
| 11 | Enabled | Enabled | Enabled | Enabled |
| 12 | Enabled | Enabled | Enabled | Enabled |
| 13 | Enabled | Enabled | Enabled | Enabled |
| 14 | Enabled | Enabled | Enabled | Enabled |
| 15 | Enabled | Enabled | Enabled | Enabled |

# [KZPSA #1] test devices

| DEC                                                     |                                                     | KZPSA                                            | -BB            | A08  | 3   |                          | ( :       | SCSI | = 6                      | , Fa                | st)                      |                   |      |        |            |      |   |
|---------------------------------------------------------|-----------------------------------------------------|--------------------------------------------------|----------------|------|-----|--------------------------|-----------|------|--------------------------|---------------------|--------------------------|-------------------|------|--------|------------|------|---|
| DEV                                                     | PI                                                  | D                                                |                |      |     | VID                      |           |      | REV                      |                     | Sel                      | f-te              | st s | status |            |      |   |
| =====<br>dka000<br>dka000<br>dka000<br>[KZPSA<br>Initia | == ==<br>)1 HS<br>)2 HS<br>)3 HS<br>A #1]<br>alizin | =====<br>Z40<br>Z40<br>Z40<br><b>exit</b> :<br>g | =====<br>no_sa | ave  | = = | ===<br>DEC<br>DEC<br>DEC | ====:     | ==== | ===<br>V25<br>V25<br>V25 | ====<br>Z<br>Z<br>Z | ===<br>Pas<br>Pas<br>Pas | sed<br>sed<br>sed | ==== |        | = =        |      |   |
| F E                                                     | D                                                   | C                                                | B A            | 4 9  | 9   | 8                        | 7         | 6    | 5                        | 4                   | 3                        | 2                 | 1    | 0      | NOD        | Е #  |   |
|                                                         |                                                     |                                                  |                |      |     | А                        | М         |      | •                        | P                   | •                        | •                 | •    | •      | TYP        |      |   |
|                                                         |                                                     |                                                  |                |      |     | 0                        | +         | •    | •                        | ++                  | •                        | •                 | •    | •      | ST1        |      |   |
|                                                         |                                                     |                                                  |                |      |     | •                        | •         | •    | •                        | EΒ                  | •                        | •                 | •    | •      | BPD        |      |   |
|                                                         |                                                     |                                                  |                |      |     | 0                        | +         |      | •                        | ++                  | •                        | •                 | •    | •      | ST2        |      |   |
|                                                         |                                                     |                                                  |                |      |     | •                        | •         | •    | •                        | EΒ                  | •                        | •                 | •    | •      | BPD        |      |   |
|                                                         |                                                     |                                                  |                |      |     | +                        | +         |      | •                        | ++                  | •                        | •                 | •    | •      | ST3        |      |   |
|                                                         |                                                     |                                                  |                |      |     | •                        | •         | •    | •                        | ΕB                  | •                        | •                 | •    | •      | BPD        |      |   |
|                                                         |                                                     |                                                  |                |      |     |                          | +         | +    | +                        | +                   | +                        | +                 | +    | +      | C0         | PCI  | + |
|                                                         |                                                     |                                                  |                |      |     | •                        | •         | •    | +                        |                     | •                        | •                 |      | +      | C1         | PCI  | + |
|                                                         |                                                     |                                                  |                |      |     | •                        | •         |      | •                        |                     | •                        | •                 | +    |        |            | EIS. | A |
|                                                         |                                                     |                                                  |                |      |     | •                        | A0<br>512 | •    | •                        | •                   | •                        | •                 | •    | •      | ILV<br>512 | MB   |   |
| AlphaS                                                  | Server                                              | 8200                                             | Cons           | sole | V2  | .2-                      | 102,      | SROM | V1                       | .3,                 | Sep                      | 20 19             | 995  | 18:02  | :50        |      |   |
|                                                         |                                                     |                                                  |                |      |     |                          |           |      |                          |                     |                          |                   |      |        |            |      |   |

+

## KZPSA EDIT Utility

You can run KZPSA\_EDIT from the console prompt to set up some KZPSA parameters. This command is available on the TurboLaser.

kzpsa edit - Edit KZPSA FLASH parameters.

## OVERVIEW:

The kzpsa\_edit command permits the modification of KZPSA Flash parameters from the console. Individual bits can be set or cleared, or bytes can be set to a specific value. Entering kzpsa\_edit without an option or target device will list these parameters for all KZPSA devices in the system.

```
kzpsa_edit ( [busid] [<kzpsa_controller_name>]
       [fast]
       [termpwr]
       [-sd]
       [-offset n] [-value n]
       [-bit n] [-set]
                          [-clear] )
       [-p]
```

COMMAND ARGUMENT(S):

```
<kzpsa_controller_name> - KZPSA controller name.
Only the parameters for this controller
will be modified.
```

COMMAND OPTION(S):

| -sd       | - | Set defaults                                            |
|-----------|---|---------------------------------------------------------|
| -offset n | - | Selects the byte offset to be modified                  |
| -value n  | - | Gives the new byte value(s), valid only with -offset    |
| -bit n    | - | Selects the bit to be modified, valid only with -offset |
|           |   | -value and -bit are mutually exclusive                  |
| -set      | - | The bit should be set, valid only with -bit             |
| -clear    | - | The bit should be clear, valid only with -bit           |
|           |   | -set and -clear are mutually exclusive                  |
| -р        | - | print flash contents                                    |
|           |   |                                                         |

COMMAND EXAMPLE(S):

Find all KZPSA devices
>>> show config kzpsa\*

Load the kzpsa support code >>> load -f kzpsa

List all current FLASH parameters >>> kzpsa\_edit

Change the host Bus ID from 7 to 6 >>> kzpsa\_edit busid kzpsa0 kzpsa0 bus id = 7, new bus id ? 6

Modify four bytes of parameters >>> kzpsa edit -offset 0 -value 11223344 kzpsa0

Set one bit of the parameters
>>> kzpsa\_edit -offset 0 -bit 1 -set kzpsa0

Set all defaults
>>> kzpsa edit -sd kzpsa0

## wwidmgr - World Wide ID Manager Description

Wwidmgr command is used to configure devices connected to KGPSA/HSG80. It allows them to be seen at the console with a SHOW DEVICE command. It allows you to define alias names for fibre channel devices and associate them to the worldwide identifiers (WWIDs) for devices that will be used for booting or dumping. This command is needed to initially setup non-volatile storage with information the console will use later for booting, dumping and showing devices. It is available on the V5.5 Alpha Firmware CD in the doc directory.

1. The wwidmgr command would be used by the following

#### NT Users

• Do not use this command.

#### Tru64 Unix Users

- Tru64 Unix V5.0 users who want to boot a disk connected thru a KGPSA
- If not booting via a KGPSA the wwidmgr command is not required.

## OpenVMS Users

- OpenVMS users who want to use a disk connected thru a KGPSA as a boot or dump device.
- If not booting via a KGPSA the wwidmgr command is not required.

#### Diagnostic users and advanced users

- Used on new installations to examine the topology and accessibility of fibre channel ports on the HSG80 and in gathering disk information.
- 2. The wwidmgr command would be used in the following instances.
  - Initial setup of boot and dump devices
  - The configuration changes and non-volatile information is not correct
  - A new or additional boot or dump device is added
  - A previously existing boot or dump device is deleted.
- 3. The wwidmgr command is invoked by the user to
  - Display the worldwide id's (WWID) of the disk devices
  - Display accessible disk devices
  - Display connections to the fabric
  - Display the unit IDENTIFIER defined at the HSG80 controller console
  - Display topology information
  - Set the console device name for the selected WWID into console non-volatile memory
  - Set the desired path(s) through fibre channel connections to control accessibility
- 4. On the AlphaServer 8x00, 4x00 and 1200 the console must be in diagnostic mode for this command to work. On other platforms there is no such restriction. Use either **set mode diag** or **set console\_mode diag**. If the console is not in diag mode on the AlphaServer 8x00, 4x00 and 1200 systems the console response is as follows.

P00>>> **wwidmgr - show wwid** wwidmgr: No such command

On all platforms when you enter the wwidmgr command you will be in **wwidmgr mode** until the system is initialized. After issuing the wwidmgr command booting is not allowed until the system is re-initialized. A system reset or initialization is the only mechanism to exit wwidmgr mode.

5. For more info see the wwidmgr\_v10.pdf document at <a href="http://ftp.digital.com/pub/Digital/Alpha/firmware/readmes/v5.5/doc/">http://ftp.digital.com/pub/Digital/Alpha/firmware/readmes/v5.5/doc/</a>

## AlphaServer With HSJ's May Get a Hard Error #8 On INIT

An Alpha Server system, that has a Tape Loader attached to an HSJ controller, reports a Hard Error #8 after power on.

PROBLEM SYMPTOM:

After power on, the console may report a Hard Error #8. The error will be pointing at a disk type device.

Example:

\*\*\* Hard Error - Error #8 Diagnostic Name ID Device Pass Test Hard/Soft 1-JAN-206
exer\_kid 000002e9 duc2.12.0.4.0 0 0 1 0 12:00:0
Buffer counts differ - buf1:0, buf2:512, location:2a00
\*\*\* End of Error \*\*\*

SOLUTION:

The tape loader is identified as a pseudo disk device. When the console tries to exercise the disk device it doesn't behave properly (from the console's perspective). The Operating System knows how to identify and treat the pseudo disk device as a tape loader, such that usage is not impaired.

In order to identify if your Hard Error #8 is related to a tape loader, please check the following:

From the SRM:

Show dev

This command will show a device of type hsx2 if you have a pass through device. Please verify that the device indicated by the Hard Error #8 shows hsx2 in one of its fields.

From HSJ console that the failing device is attached to:

show pass

This should show any pass through devices you have, and who uses it.

show load

This will show you devices of type loader.

If the output of these commands show that the pass through device is used by a tape loader, then you can safely disregard the Hard Error #8.

Example:

POOssaho dev

| + |                 |               |          |        |          |        |    |    |
|---|-----------------|---------------|----------|--------|----------|--------|----|----|
|   | dqa0.0.0.15.0   | DQA0          | TOSHIBA  | CD-ROM | XM-6302E | 3 1017 | 7  |    |
|   | dub951.29.0.6.1 | \$54\$DUA951  | (R5HSJU) |        | HSX0     |        |    |    |
|   | duc2.12.0.4.0   | \$54\$DUA2 (R | 5HSJC)   |        | HSX2 <   | - This | is | it |
|   | dva0.0.0.1000.0 | DVA0          |          |        |          |        |    |    |
|   | muc10.13.0.4.0  | \$54\$MUA10 ( | R5HSJD)  |        | TZ87     |        |    |    |
|   | muc11.13.0.4.0  | \$54\$MUA11 ( | R5HSJD)  |        | TZ87     |        |    |    |
|   |                 |               |          |        |          |        |    |    |

| R5HSJC>sho<br>Name | pass<br>Storageset |           | Uses  | Used by |  |
|--------------------|--------------------|-----------|-------|---------|--|
| P895               | passthrough        |           | TL895 | D2      |  |
| Name               | Туре               | Port Targ | Lun   | Used by |  |

| <br> | <br> |
|------|------|
|      |      |

TL895 loader 1 0 0 P895

Notice how the loader from the show load command (TL895) is used by the pass through device P895.

## ADDITIONAL COMMENTS:

Engineering is investigating methods for inhibiting this error report. For the time being there is no cause for concern because the system is behaving exactly as expected.

See Blitz TD 2941 for details.

When booting LFU on a TurboLaser the DEFPA firmware shows as "Missing file" if you do a list from the UPD prompt.

UPD> list

| Device    | Current Revision | Filename              | Update Revision |
|-----------|------------------|-----------------------|-----------------|
| kn7cc-ab0 | V4.0-4           | kn7cc fw              | V4.1-6          |
| kn7cc-ab1 | V4.0-4           | kn7cc <sup>_</sup> fw | V4.1-6          |
| kn7cc-ab2 | V4.0-4           | kn7cc <sup>_</sup> fw | V4.1-6          |
| kn7cc-ab3 | V4.0-4           | kn7cc <sup>_</sup> fw | V4.1-6          |
| kzpsa0    | A10              | kzpsa <sup>_</sup> fw | A10             |
| kzpsa1    | A10              | kzpsa fw              | A10             |
| kzpsa2    | A10              | kzpsa fw              | A10             |
| kzpsa3    | A10              | kzpsa fw              | A10             |
| kzpsa4    | A10              | kzpsa fw              | A10             |
| kzpsa5    | A10              | kzpsa fw              | A10             |
| kzpsa6    | A10              | kzpsa fw              | A10             |
| pfi0      | 2.46             | dfpaa fw              | Missing file    |
| pfi1      | 2.46             | dfpaa fw              | Missing file    |

There was a filename change for the defpa firmware. Since the LFU drivers reside in the console you must first update the SRM console to a minimum of the V4.1 console off the V3.8 CD. Then you can reboot the CD again and it will load the DEFPA firmware and allow you to do the DEFPA update.

## Option Firmware Fails to Load Off of Floppy

After creating a console firmware floppy and an options floppy using the documented procedure for WNT I discovered the following problem.

When attempting to create two NT firmware floppies to update an AlphaServer 2100A EV5 console and its options I could not get the option firmware to load. I used the following procedure as documented.

- 1. I formatted the floppies under NT and selected FAT format
- 2. I copied the firmware file AS2100A\_e5\_v4\_7.exe from the web site to a floppy and called it FWUPDATE.EXE
- 3. I copied the option files as2X00fw.txt, cipca315.sys, dfeaa130.sys, dfeab246.sys, dfxaa246.sys and kzpsaa10.sys to the second floppy.
- 4. From the NT boot menu I select Supplementary Menu and the Update Firmware.
- 5. It reads the system firmware in and I can update without issue.
- 6. However it asks for the options floppy and when I install it, it reads and asks for the next option floppy. Then it asks to hit return or type DONE. When I type DONE I get a UPD> prompt.

Now a list command from the UPD prompt says KZPSA - firmware file missing.

The problem is with Windows 95 and WNT. We copy a .txt file to the floppy that defines the other files loaded on the floppy. Windows95 and NT add an extra carriage return to each line of the text file. So, for instance, when the LFU reads the first line of the text file, it now sees KZPSA<cr><lf>. The LFU strips off <cr><lf> and then it looks for a file called KZPSA<cr>.SYS, which doesn't exist.

This will be corrected in the next console version. The next version will be robust enough to strip off whatever characters are added. Meanwhile, if someone actually needs to get the latest firmware for one of the adapters and their only means is from floppy, they can still "cat" the file from the floppy.

>>> **lfu** 

UPD> exit

# return to the LFU

# go to manual mode

**NOTE:** I attempted this procedure 1x on our lab 2100 and it did NOT work.

To see the contents of the .txt file type the following at the console

## Firmware Upgrades with Console Secure Set

With the new secure console capability ENABLED the firmware update will fail with this following message

## >>> console is secure - parameters are not allowed

The firmware upgrade stops here and won't continue. This is occurring because after entering bootfile name system does a reinit and loses the fact that you have already entered the password once to even start the upgrade. The only way we have found to get around this is to >>>clear password and then do firmware update then enable secure console again with same password or a new password.

Example:

```
>>> login
please enter password:<15-30 characters>
```

>>> boot -fl 0,a0 dka400
bootfile:[alpha400]as400 v5 6.exe

system reinits itself, completes power-up selftest countdown

eb...ea.e9.e8.e7.e5. v6.1-2 built on may 8

>>> console is secure - parameters are not allowed

The firmware upgrade stops here and won't continue.

Workaround:

```
>>> login
    please enter password:<15-30 characters>
```

>>> clear password
please enter password:<15-30 characters>

>>> boot -fl 0,a0 dka400
bootfile:[alpha400]as400\_v5\_6.exe

UPD> **update** UPD> **verify** UPD> **exit** 

To Re-enable the Password/Secure

>>> set password
please enter password:<15-30 characters> old password if wish
please confirm password:<15-30 characters> old password if wish

>>> set secure
>>> login

please enter password:<15-30 characters>

Now the firmware updated should be completed and the console will be back in Secure mode.

#### <u>Overview</u>

If a customer sets a console password on an AlphaStation 500 or AlphaStation 600, then forgets the password, it must be cleared before certain console commands and functions can be done. This page describes methods of creating a floppy to clear the password. There are procedures to build the floppy using OpenVMS, Tru64 UNIX and Windows.

## <u>OpenVMS</u>

- 1. Locate file clr\_pwd.exe and copy the file to an OpenVMS system. The file is also located at one of the following two locations LEDDEV::DISK\$PROJECT\_DSK1: [ALCOR.TEST\_RELEASE] CLR\_PWD.EXE http://Cybrary.inet.cpqcorp.net/DOWNLOAD/UTILITIES/SYSTEM/clr\_pwd.zip
- 2. Init and mount the floppy. Create a directory and copy clr\_pwd.exe to the
  floppy with the following commands.
  \$ set file/attr=(rfm:fix,lrl:512,mrs:512,rat:none) clr\_pwd.exe
  \$ init/dens=HD/index=begin dva0: clr\_pwd
  \$ mount dva0: clr\_pwd
  \$ mount dva0: clr\_pwd
  \$ copy/contiguous clr\_pwd.exe dva0:[0,0]
  \$ mcr writeboot
  Update VAX portion of boot block (default is Y): No
  Update Alpha portion of boot block (default is Y): Yes
  [enter AXP bootfile:] dva0:[0,0]clr pwd.exe
- 3. Dismount the disk and shutdown VMS. \$ dismount dva0:

#### Tru64 UNIX

- 1. Locate file clr pwd.exe and copy the file a Tru64 UNIX system.
- 2. Download the file mkbootfirm.tar available at: ftp://ftp.digital.com/pub/Digital/Alpha/firmware/utilities/mkbootfirm.tar
- 3. You can untar mkbootfirm on your target Tru64 UNIX system with the
   command:
   # tar xvf mkbootfirm.tar
- 4. Make sure you have a floppy that has been low-level formatted. For example, to low-level a floppy in drive 0 type # fddisk -fmt /dev/rfd0c (or whatever floppy driver name)
- 5. Change default to directory with mkbootfirm.exe # cd mkbootfirm
- 6. Run mkbootfirm on the .exe image that you downloaded. mkbootfirm uses a .exe image to create a file that can be dd'd to floppy. The following will create a bootable floppy to clear the console password.
  - # ./mkbootfirm clr pwd.exe | dd of=/dev/rfd0c bs=64k

#### <u>Windows</u>

- 1. Locate file clr pwd.exe and copy the file to a windows system.
- 2. Locate file makeboot.exe (Alpha) or mkboot.exe (Intel or Alpha) and copy the file to a windows system. (C: in this example).
- 3. Pull up a MSDOS window and use these two files to create bootable FSL floppy using the following procedure:

4. Insert writeable FAT formatted floppy (any data on this floppy will be erased).

(Intel or Alpha) C:\ mkboot clr\_pwd.exe
(Alpha) C:\ makeboot clr pwd.exe

#### Procedure

- 1. Power down the system.
- 2. On the AlphaStation 500 move the jumper from J11 to J13
- 3. On the AlphaStation 600 move the jumper from W1 to W3. You can only select one of these jumpers at a time. Select the jumper link On Cybrary to see a picture of jumper location.
- 4. Insert the floppy into the AlphaStation and power it on.
- 5. This will boot the floppy and the console will print a message that the console password has been cleared.
- 6. Power off the system and move the jumper back to the original position.
- 7. Powerup system and the system will come up with the password cleared.

## How to Clear the SRM Console Password on an AlphaStation 255

## <u>Overview</u>

If a customer sets a console password on an AlphaStation 255, then forgets the password, it must be cleared before certain console commands and functions can be done. This page describes methods to clear the password.

If the user forgets the password, there is only one recovery mechanism. The user must:

- 1. Power the system off.
- 2. Open the system box.
- 3. Set the configuration DIP switches to erase NVRAM
- (Switches 1 and 2 to ON).
- 4. Power the system on and wait for the console to start.
- 5. Power the system off.
- 6. Reset the configuration dip switches to the original
- settings (1 and 2 OFF).
- 7. Put the system top and side covers on and make them secure.
- 8. Power the system on and console will now be in user mode

In addition to clearing out the secure mode password, all environment variables will be cleared and must be reestablished by the user. For this reason the user should keep a list of any environment variables he set along with the values they were set to. That way the environment variables can be re-established if the user must clear the NVRAM to reset the console to user mode.

# How to Clear the Console Password on an AlphaStation/AlphaServer 400

## <u>Overview</u>

If a customer sets a console password on an AlphaStation or AlphaServer 400, then forgets the password, it must be cleared before certain console commands and functions can be done. This page describes methods to clear the password.

The motherboard can be replaced or the toy and nvram chips can be replaced. Console environmental variables will all have to be reset.

The part numbers and locations of the chips on the motherboard are listed in the following table.

| System                             | NVRAM Location/Partnumber | TOY Location/Partnumber |
|------------------------------------|---------------------------|-------------------------|
| AlphaServer/AlphaStation 400 4/233 | E8 / 21-29631-02          | E42 / 21-39125-02       |
| AlphaServer/AlphaStation 400 4/266 | E56 / 21-29631-02         | E42 / 21-39125-02       |

#### <u>Overview</u>

If a customer sets a console password on the Miata Digital Personal Workstation, then forgets the password, it must be cleared before certain console commands and functions can be done. This page describes methods of creating a floppy to clear the password.

## Warning

Running this program will reset all the site-specific environmental variables. You must have them written down so you can restore them to original values. This included SRM and AlphaBIOS variables.

## Procedure

- 1. Unzip the file miata\_clear\_password.zip file.
- 2. Copy the file clrpswd.exe to a FAT floppy and place in drive A:
- 3. Write down all console environmental variables including AlphaBIOS settings.
- 4. Power off and unplug system to disconnect Aux +5V
- 5. Remove the mother board.

Α:

- 6. Remove the battery from its socket.
- 7. Wait a minimum of two minutes.
- 8. Replace Battery and install motherboard back into the system
- 9. Powerup the system.
- 10. During Miata powerup, hit F2 to enter the AlphaBIOS menu.
- 11. From the AlphaBIOS main menu, select:

Utilities Run Maintenance Program... Enter clrpswd in the program name dialog box Location:

12. The following output is displayed:

Clear SRM PASSWORD Version 001 All SRM and AlphaBIOS environment variables will be destroyed.

Are you really sure you want to do this: (Yes/[No]): Y

If you answer  $"{\tt N}"$  or simply hit return , you will go back to AlphaBIOS and the variable are untouched.

- 13. There will be an approximately 10 second pause.
- 14. The following output is displayed:
- [Pause]...
- 15. Press return to go back to the main screen.
- 16. From the AlphaBIOS main menu, select: CMOS Setup TAB to Select OS Select Tru64 UNIX as the operating system 17. Press f10 TWICE.
- 18. Press RETURN
- 19. When the Main Menu returns it is now safe to power cycle the system 20. At this point in time all of the environment variables for both the Digital UNIX console and AlphaBIOS have been destroyed. The next time power is applied to the system, the system defaults will be reset. Any variables you had in place prior to this will have to be reset.

## After Firmware Update, Init Gets bad value - mopv3 boot not modified

When attempting to update console firmware on an AlphaStation 500/266 to the V6.3-5 console off the V3.8 CD , you may get a message **bad value - mopv3\_boot not modified**. When you boots the CD and selects the default firmware file of [ALPHA600]as600\_V6\_3.exe he also gets the following message

Digital AlphaStation 500/600 Console V6.3-5 built on Nov 20 1996 at 16:01:42 bad value- invalid selections: ON OFF bad value - mopv3\_boot not modified. Maverick Startup

The MOPV3\_BOOT variable had 4 valid values {0,1, ON, OFF } The 0,1 were removed from the valid values list. This was done to adhere to the srm standards.

The error message occurs on every powerup because someone has edited the nvram powerup script and added the line

>>> SET MOPV3 BOOT 1

To view if this is true use the following command.

>>> cat nvram

To edit the line to change the 1 to a ON use the following

>>> edit nvram

>>> set mopv3 boot on

# Running the NT ARC or AlphaBIOS Console

The SRM console has the ability to run the either the NT ARC or AlphaBIOS consoles without having to re-flash the system via the firmware update utility. When following the steps below, a temporary NT ARC or AlphaBIOS runtime environment will be created. The console environment will return to the normal SRM console following a power cycle of the system. This temporary NT ARC or AlphaBIOS environment can be used to boot the NT operating system or to run ARC or AlphaBIOS based utilities.

To Start the NT ARC or AlphaBios Console Environment perform the following steps:

a. Power on the system

ff.fe.fd.fc.fb.fa.f9.f8.f7.f6.f5.
ef.df.ee.ed.ec.f4.eb....ea.e9.e8.e7.e6.e5.
V6.4-1, built on Feb 1 1997 at 14:53:34
>>>

- b. Set the OS\_TYPE to NT
   >>> set os\_type nt
- c. Load the Firmware Update compact disc into the drive.
- d. Boot the CD using one of the following filenames at the bootfile prompt. >>> boot -fl 0,A0 dka400

Bootfile:

#### Bootfiles for AlphaStation 200/400 Series

| Model        |         | Bootfile               |
|--------------|---------|------------------------|
| AlphaStation | 200,250 | [ALPHA200] ARCBOOT.EXE |
| AlphaStation | 255     | [ALPHA255] ABBOOT.EXE  |
| AlphaStation | 400     | [ALPHA400] ARCBOOT.EXE |

Note: As of the V5.1 CD the files have been removed from the AlphaStation 400 directory. Use [ALPHA200] as the directory for the AlphaStation 400.

If the system has never been run in the ARC or AlphaBIOS environment before, certain environment variables will need to be set up

Typically the ARC console starting up in this temporary environment for The first time will require set up of its configuration tree and certain environment variables. To proceed with setup, follow these steps:

- o Select language from the language setup screen
- o Select Supplementary Menu
- o Select Set up the System
- o Select Set default environment variables

To run RCU or some other utility select "Set up the System" followed by "Run a Program"

In order to boot Windows NT you will need to enter the default media where Windows NT can be located, the scsi bus number, scsi id, and partition information.

o Select Set default Configuration

In this menu you will need to set up the monitor type, floppy drive

configuration, keyboard type, and scsi host id.

o Select Supplementary menu, and save changes

Note: If you do not wish to boot Windows NT but only need to execute a utility program, select "Run a program" from the Boot menu and then enter the proper path and file name.

At this point you may be required to set up the boot device. If so Follow these remaining steps:

- o Select Supplementary menu again
- o Select Set up the System
- o Select Manage boot selection menu o Select Add a boot selection

Identify the boot partition information, osloader directory, the operating system root directory, and finally a unique name for this boot selection.

o Select Setup menu

- o Select Supplementary menu, and save changes
- o Select Boot menu

At this point the system is ready to boot Windows NT. The setup information will remain intact any time you re-enter the ARC environment.

Note: When the system is power cycled it will return to the SRM Console environment.

At the console prompt (>>>), enter the following command >>> set os\_type unix or set os\_type vms

AlphaBIOS Console Setup

Typically the AlphaBIOS console starting up in this temporary environment for the first time will require some set up. If NT has never been run on the system the following message may appear: AlphaBios determines that the NVRAM data is not Valid

- o Press F2 to enter setup and configure the system.
- o Select Utilities
- o Select OS Selection Setup (see note)

Enter Boot Name, Boot File, and OS Path partition information using The menu provided.

Note Alternatively, if you wish to run a utility program select the "Run Maintenance Program" menu item from the "Utilities" menu and enter the path and filename info.

# Different AlphaServer's get 'open failure" on Update

Firmware updates may fail on AlphaServer 1000/1000A EV5, AlphaServer 2100, and possibly other Alpha systems with DE500's installed. You will see an error message similar to the example below from an AlphaServer 1000.

# Alphaserver 1000 'open failure firmware filename 'srm\_fw'' or Alphaserver 1000 'open failure firmware filename 'arc\_fw''

This is caused when an "active" network is found. The update utility will sometimes attempt to find the file on the network and will not look elsewhere.

In order to correct this, perform one of the following steps

- disconnect the ethernet cable
- remove the network device
- perform the update from the ARC> Install new firmware prompt.

The AlphaServer 1000 and 1000A EV5 firmware for the EV5 processors off of the V5.2 firmware CD is too large to fit on a 1.44 MB floppy.

The files on the V5.3 CD will correct this issue.

Initially files were placed I the interim directory, but since they have corrected this on later version the interim directory is no longer available for this issue.

# AlphaServer 1000/1000A 5/300 CPU Requires V5.23 AlphaBIOS

The AlphaServer 1000/1000A 5/300 CPUs required a minimum of V5.23 AlphaBIOS. This version is off the V3.8 CD. If you downgrade the console to a version prior to the V3.8 CD version you will have problems invoking the AlphaBIOS console. If you type AlphaBIOS at the >>> you will hang after the **"ARC Firmware Loaded"** message.

This is due to a compatibility problem between AlphaBIOS V5.23 and earlier HALs. The updated HALs are on <u>http://www.windows.digital.com</u> and should fix this problem.

To re-load V5.23 AlphaBIOS you'll need to use the following procedure:

- Make a bootable firmware update floppy using the V4.6A f/w file or later. (see <u>http://ftp.digital.com/pub/DEC/Alpha/firmware/</u> for instructions)
- 2. If you have SRM V4.6-22x / AlphaBIOS V5.21 on the system, you can stop it from switching to the AlphaBIOS and hanging by holding in the HALT button while you reset the system. When you get the >>> prompt, insert the f/w floppy and type BOOT DVA0 to boot from it.

If the SRM f/w on the system is older than V4.6-22x, you'll have to enable fail-safe booter mode to bypass the hang. Jumper bank J4 on the CPU module (labeled "J4 SROM SELECT JUMPER") will have a jumper on the front-most (8th) pin pair; move this jumper to the rear-most (1st) pair, then power up the system with the firmware update floppy in the floppy drive. The firmware update utility will be booted automatically.

- 3. Type UPDATE to update the firmware.
- 4. If you used the fail-safe booter, power off the system and move the jumper on J4 back to its original position.
# AlphaServer 1000/1000A Led Code CB Due to Wrong Firmware on Motherboard

The AlphaServer 1000/1000A motherboard contains the console firmware. Since the 1000 series machines do NOT have a dual-SRM like the 2x00 series machines the motherboards only come with EV4 firmware loaded. If you install a replacement motherboard in a system with an EV5 cpu you will get an OCP code of CB. Led CB says

SROM execution completed The system could hang here if EV4 console code is used with 5/xxx (EV5) systems.

There are four methods to work around this problem. One involves getting an EV4 processor and then upgrading the firmware to EV5 and reinstalling the original CPU. The other methods involves booting the failsafe loader floppy that should be supplied with all new motherboards or creating your own floppy off the Digital website at <a href="http://ftp.digital.com/pub/DEC/Alpha/firmware/">http://ftp.digital.com/pub/DEC/Alpha/firmware/</a>

# Hardware Method

- a. After replacing the motherboard with a new spare, install a spare EV4 1000 or 1000A CPU depending on your configuration.
- b. Make sure that you have at least 5 memory SIMMs of the same size installed. The EV5 system only requires 4 SIMMs where the EV4 system requires 5 SIMMs. Four for data and one for ECC.
- c. Now when you power up you will not fail POST with a led CB. You will come to the >>>
- d. Boot the firmware update CD by typing the following command and one of the following bootfiles.

>>> b -fl 0,A0 dka500 bootfile:[alpha1000]as1000\_e4\_v5\_4.exe - for the 1000 bootfile:[alpha1000a]as1000a e4 v5 6.exe - for the 1000A

e. At the UPD prompt type CPU\_UPGRADE to upgrade firmware from EV4 to EV5. The do a verify and exit.

UPD> **cpu\_upgrade** confirm update on: SRM: **Yes** confirm update on: ARC: **Yes** 

EXECUTING THIS SCRIPT WILL UPGRADE YOUR MODEL 4/AAA CONSOLE FIRMWARE TO MODEL 5/XXXX CONSOLE FIRMWARE

UPD> **verify** UPD> **exit** 

f. Now power down the machine. Remove the EV4 CPU and reinstall the EV5 CPU. Return the system to its original memory configuration. Now when you power Back on you will have a motherboard running EV5 firmware to match the CPU.

### Bootable Floppy Using OpenVMS

a. Locate the console firmware from either the latest Firmware Update CD or access it over the web at one of the following locations.

```
http://ftp.digital.com/pub/Digital/Alpha/firmware/
http://ftp.digital.com/pub/DEC/Alpha/firmware/
```

as1000\_e5\_v5\_4.exe (for AlphaServer 1000 Model 5/xxx) as1000a e5 v5 6.exe (for AlphaServer 1000A Model 5/xxx

b. Make a Bootable Floppy Procedure - this example is for the 1000A.

```
Insert blank floppy into floppy drive
$ set file/attr=(rfm:fix,lrl:512,mrs:512,rat:none) as1000a_e5_v5_6.exe
$ init/dens=hd/index=begin dva0: fwupdate
$ mount dva0: fwupdate
$ mount dva0: fwupdate
$ create/directory dva0:[as1000a]
$ copy/contig as1000a_e5_v5_6.exe dva0:[as1000a]fwupdate.exe
$ mcr writeboot
Update VAX portion of boot block (default is Y) : No
Update AXP portion of boot block (default is Y) : Yes
Enter AXP boot file : dva0:[as1000a]fwupdate.exe
$ dismount dva0:
```

- c. Move the CPU jumper to enable the Fail-Safe Loader to position 7. J1 position 0 to J1 position 7 for the AlphaServer 1000 EV4 J4 position 0 to J4 position 7 for the AlphaServer 1000/1000A 5/300 J1 position 0/1 to J1 position 7 for the AlphaServer 1000/1000A 5/333 or 5/400 (the last 2 setting may have the jumper on position 1 but 0 is the default)
- d. Insert the floppy in DVA0 and power the machine off/on.
- e. On power up the OCP will display "loading floppy" then "starting cpu". The console screen will then reset and then the UPD> prompt will appear. If you get no other display on the console it is because the module may have the environmental variable CONSOLE set to graphics. If so connect a VT and proceed with the update or set the variable to graphics and reset.

- g. Power off the system and set the fail-safe jumper back to its original position.
- h. Power on and you will now come to the >>> without the OCP led code CB.

### Bootable Floppy Using a PC Running WNT

a. Locate the console firmware from either the latest Firmware Update CD or access it from our Cybrary site or over the web at one of the following locations.

http://Cybrary.inet.cpqcorp.net/DOWNLOAD/FIRMWARE/SYSTEMS/ALPHA/ Cybrary Online CDs

<u>http://ftp.digital.com/pub/Digital/Alpha/firmware/</u> Alpha Firmware Internet Readme <u>http://ftp.digital.com/pub/DEC/Alpha/firmware/</u> Alpha Firmware Internet Readme

- b. Copy the firmware to your system.
- c. Locate mkboot.exe and put it on the disk (C: in this example) It is available at one of the following locations http://Cybrary.inet.cpqcorp.net/DOWNLOAD/UTILITIES/SYSTEM/mkboot.zip http://ftp.digital.com/pub/Digital/Alpha/firmware/utilities/
- d. Copy the firmware to the same drive as mkboot and rename it to fwupdate.exe
- e. Pull up a MSDOS window and use these two files to create bootable FSL floppy using the following procedure:

Insert writeable FAT formatted floppy

C:\mkboot fwupdate.exe Bad command or file name mkboot V1.1: create a bootable floppy Please insert a formatted diskette into drive A: and press and key: <CR> Number of sectors per track for this disk is 18 Writing image to drive A:. Press ^C to abort. Track: 45 Head: 0 Sector: 16 Done.

f. Insert the floppy in the drive with the failsafe loader jumper enabled and power up. You should now get to the UPD> prompt.

### Bootable Floppy Using WNT on an Alpha

- a. Locate the firmware at one of the locations listed in the previous step.
- b. You can also go to the WEBsite at <u>http://www.compaq.com/support/files/alphant/</u>

select Compaq/DIGITAL Alpha Systems Firmware and HALs select alphaserver 1000 or 1000a and cpu type EV4 or EV5

- c. Pull down the file AlphaBIOS Firmware for the specified system.
- d. Unzip this file. The file fwupdate.exe will be created. You may also find makeboot.exe. If it is not in the zip file go to Cybrary or the firmware website at <u>http://Cybrary.inet.cpqcorp.net/DOWNLOAD/UTILITIES/SYSTEM/makeboot.zip</u>

http://ftp.digital.com/pub/Digital/Alpha/firmware/utilities/

e. Pull up a MSDOS window and use these two files to create bootable FSL floppy using the following procedure. The MAKEBOOT command must be executed from an Alpha system. You can also use mkboot.exe on the Alpha

insert writeable floppy
C:\makeboot -f fwupdate
warning this will overwrite data on floppy continue: Yes

f. Insert the floppy in the drive with the failsafe loader jumper in the position 7 and power up. You should now get to the UPD> prompt.

### Bootable Floppy Using WNT When You Already Have a Copy of Makeboot.Exe

- a. Locate the console firmware from either the latest Firmware Update CD or access it over the web at one of the following locations. <u>http://ftp.digital.com/pub/Digital/Alpha/firmware/</u> <u>http://ftp.digital.com/pub/DEC/Alpha/firmware/</u>
- b. Locate makeboot.exe and put on the disk (C: in this example)
- c. Copy the firmware to the floppy and rename fwupdate.exe.
- d. Pull up a MSDOS window and use these two files to create bootable FSL floppy using the following procedure:

Insert writeable FAT formatted floppy
C:\makeboot -f fwupdate.exe
Warning this will overwrite data on floppy continue?: Yes

e. Insert the floppy in the drive with the failsafe loader jumper enabled and powerup. You should now get to the UPD> prompt.

The failsafe loader floppy can be ordered for the AS1000a 5/300. The part number is AK-QYTCB-CA.

# Description of the Different FailSafe Loaders (FSL) Available

The failsafe loader (FSL) is a method used to reload good console firmware when the main console firmware image is corrupted. Without the use of a FSL, hardware would have to be replaced if the console image is corrupted. There are several different implementations of the FailSafe Loader (FSL) available.

- 1. Jumper selects reading a FSL floppy on power up that has console firmware loaded on it.
  - AlphaServer 300, 400, 800, 1000, 1000A
  - AlphaStation 200, 250, 255, 400, 500, 600, 600A
- 2. Switch or jumper selects the FSL ROM which is pre-loaded with a console image that allows a limited console so you can boot the firmware media.
  - AlphaServer 2x00, 2100A
- 3. Console determines firmware is corrupt and requests a special FSL floppy. In this case the floppy contains a temporary SRM console that allows you to get to the >>> so you can boot the firmware.
  - AlphaServer 1200, 4x00
  - Digital Server 7000 Model 7300
  - Digital Server 5000 Model 5300
  - Digital Ultimate Workstation
- 4. Console determines firmware is corrupt and with LED and BEEP codes indicates it requires a FSL floppy. This floppy will include console firmware and will load on power up.
  - Digital Personal Workstation a/au
- 5. Console determines firmware is corrupt and will attempt to load temporary console code from floppy on powerup. Can also request the FSL by enabling jumpers or switches.
  - Compaq AlphaServer ES40
  - Compaq AlphaServer DS20
  - Compag AlphaServer DS10
- 6. The following systems do NOT have a failsafe loader available
  - DEC 3000 all models
  - DEC 4000 all models
  - VAX/DEC 7000 and 10000
  - AlphaServer 8200/8400
  - AlphaServer GS60/GS60E/GS140

# <u>Procedure to Make a Bootable FailSafe Loader Floppy For Most</u> <u>AlphaStation/AlphaServer Systems</u>

# Bootable Floppy Using OpenVMS

1. Locate the console firmware from either the latest Firmware Update CD or access it from out Cybrary site or over the web at one of the following locations.

<u>http://Cybrary.inet.cpqcorp.net/DOWNLOAD/FIRMWARE/SYSTEMS/ALPHA</u> - Cybrary <u>http://ftp.digital.com/pub/Digital/Alpha/firmware/</u> -Alpha Firmware Internet Readme <u>http://ftp.digital.com/pub/DEC/Alpha/firmware/</u> - Alpha Firmware Internet Readme

- 2. Copy one of the following firmware .exe files to your system.
- 3. Follow this procedure to make a Bootable Floppy (this example is for the AlphaServer 300):

Insert blank write enabled floppy into the floppy drive.

\$ Set file/attr=(rfm:fix,lrl:512,mrs:512,rat:none) as300\_v7\_0.exe \$ init/dens=hd/index=begin dva0: fwupdate \$ mount dva0: fwupdate \$ create/directory dva0:[as300] \$ copy/contig as300\_v7\_0.exe dva0:[as300]fwupdate.exe \$ mcr writeboot Update VAX portion of boot block (default is Y) : No Update AXP portion of boot block (default is Y) : Yes Enter AXP boot file : dva0:[as300]fwupdate.exe \$ dismount dva0:

4. Move the jumper to activate the Fail-Safe Loader floppy load as follows.

| System Type                    | Failsafe loader Jumper Setting        |
|--------------------------------|---------------------------------------|
| AlphaServer 300                | System Board J2 pins 1-2              |
| AlphaServer 400                | CPU J5 pins 1-2                       |
| AlphaServer 800 *              | CPU J1 position 7 on                  |
| AlphaServer 1000/1000A EV4/xxx | CPU J1 position 7 on                  |
| AlphaServer 1000/1000A 5/300   | CPU J4 position 7 on                  |
| AlphaServer 1000/1000A 5/333   | CPU J1 position 7 on                  |
| AlphaServer 1000/1000A 5/400   | CPU J1 position 7 on                  |
| AlphaStation 200               | Motherboard J2 pins 1-2               |
| AlphaStation 250               | Motherboard J2 pins 1-2               |
| AlphaStation 255               | Motherboard Switch 1 off, Switch 2 on |
| AlphaStation 400               | CPU J5 pins 1-2                       |
| AlphaStation 500               | System board J13                      |
| AlphaStation 600               | System Board W3                       |
| AlphaStation 600A              | CPU J1 position 7 on                  |

# \* V5.7 requires 2 floppies for FSL. See procedure on starting on page 359

- 5. Insert the floppy in DVA0 and power the machine off/on.
- 6. Power up the system.
  - On the AlphaServer 800 you will hear 1 beep indicating the SROM has successfully passed control to the SRM console. The machine will continue initialization and load the firmware off of the floppy and bring you to a UPD> prompt.
  - On power up the 1000/1000a OCP will display "loading floppy" then "starting cpu". The console screen will then reset and then the UPD> prompt will appear. If you get no other display on the console it is because the module may have the environmental variable CONSOLE set to graphics. If so connect a VT and proceed with the update or set the variable to graphics and reset.
  - On other platforms the power on selftest will run and the floppy will be read. The console will then display the UPD> prompt.
- 7. Update the console code by typing the following commands.

UPD> update update SRM: Yes update ARC: Yes UPD> verify UPD> exit

- 8. Power off the system and set the fail-safe jumper back to its original position.
- 9. Power on an you will now come to the >>> and the new firmware will be loaded.

### Bootable Floppy Using an Alpha Running WNT

1. Locate the console firmware from either the latest Firmware Update CD or access it from out Cybrary site or over the web at one of the following locations.

http://Cybrary.inet.cpqcorp.net/DOWNLOAD/FIRMWARE/SYSTEMS/ALPHA/ Cybrary Online CDs http://ftp.digital.com/pub/Digital/Alpha/firmware/ Alpha Firmware Internet Readme

- 2. Copy the firmware to your system.
- 3. Locate makeboot.exe and put it on the disk (C: in this example). You can also use mkboot.exe on the Alpha.
- 4. Copy the firmware to the same drive as makeboot and rename it to fwupdate.exe
- 5. Pull up a MSDOS window and use these two files to create bootable FSL floppy using the following procedure:

Insert writeable FAT formatted floppy
C:\makeboot -f fwupdate.exe or
C:\mkboot fwupdate.exe

Warning this will overwrite data on floppy continue?: **Yes** (The makeboot command defaults to drive a, to specify a different device use -d b:)

- 6. Insert the floppy in the drive with the failsafe loader jumper enabled and power up.
- 7. You should now get to the UPD> prompt.

### Bootable Floppy Using a PC Running WNT

1. Locate the console firmware from either the latest Firmware Update CD or access it from out Cybrary site or over the web at one of the following locations.

http://Cybrary.inet.cpqcorp.net/DOWNLOAD/FIRMWARE/SYSTEMS/ALPHA/ Cybrary Online CDs

http://ftp.digital.com/pub/Digital/Alpha/firmware/ Alpha Firmware Internet Readme http://ftp.digital.com/pub/DEC/Alpha/firmware/ Alpha Firmware Internet Readme

- 2. Copy the firmware to your system.
- 3. Locate mkboot.exe and put it on the disk (C: in this example)
- 4. Copy the firmware to the same drive as mkboot and rename it to fwupdate.exe

5. Pull up a MSDOS window and use these two files to create bootable FSL floppy using the following procedure:

Insert writeable FAT formatted floppy

C:\mkboot fwupdate.exe Bad command or file name mkboot V1.1: create a bootable floppy Please insert a formatted diskette into drive A: and press and key: <CR> Number of sectors per track for this disk is 18 Writing image to drive A:. Press ^C to abort. Track: 45 Head: 0 Sector: 16 Done.

6. Insert the floppy in the drive with the failsafe loader jumper enabled and power up. You should now get to the UPD> prompt.

### Bootable Floppy Using WNT and AlphaBIOS Firmware Zip File

- 1. Go to <u>http://www.compaq.com/support/files/alphant/firmware/index.html</u>.
- 2. Select the appropriate CPU type and speed.
- 3. Pull down the ARC or AlphaBIOS Firmware for that machine.
- 4. Unzip this file. The files fwupdate.exe and makeboot.exe will be created.

Note: Not all platforms have the makeboot.exe file in them. Check the zip files at the website listed in step 1 or download Makeboot.exe from here in .zip format. You can also use mkboot.exe on the Alpha platform.

5. From an Alpha system running Windows NT, pull up a MSDOS window and use these two files to create bootable FSL floppy using the following procedure:

Insert writeable FAT formatted floppy

### C:\makeboot -f fwupdate.exe

Warning this will overwrite data on floppy continue: Yes

(The makeboot command defaults to drive a, to specify a different drive use -d b: )

- 6. Insert the floppy in the drive with the failsafe loader jumper enabled and power up.
- 7. You should now get to the UPD> prompt.

# <u>Overview</u>

Starting with the V5.7 console firmware, two floppies will be needed to update console firmware. One floppy contains the LFU image and the SRM console firmware. The other floppy contains AlphaBIOS firmware. This procedure will be valid for creating a FSL floppy or a normal boot floppy. There will be methods listed to use a PC running NT or and Alpha running NT or UNIX.

# <u>Necessary Files</u>

The following procedures require different files depending on the platform and/or operating system.

- mkboot.exe Alpha/PC NT utility to make a bootable floppy
- makeboot.exe Alpha NT utility to make a bootable floppy
- mkbootfirm.exe Alpha UNIX utility to make a bootable floppy
- cru.exe LFU utility with SRM firmware embedded
- crarcrom.exe AlphaBIOS firmware

These files are located either on Cybrary or on the firmware website at <a href="http://ftp.digital.com/pub/Digital/Alpha/firmware/interim/as800/">http://ftp.digital.com/pub/Digital/Alpha/firmware/interim/as800/</a>.

# Creating a bootable firmware floppy

### PC - Windows NT

- 1. Locate and save the following files to your PC on the top level directory of any disk.
  - mkboot.exe PC/ALPHA NT image to make a bootable disk
  - cru.exe LFU and SRM firmware
  - crarcrom.exe AlphaBIOS firmware
- 2. Fat format two floppies
- 3. From an MSDOS window execute the following command **mkboot cru.exe**
- 4. Save the crarcrom.exe file to a second fat formatted floppy.
- 5. The first floppy is bootable and will also function as a FSL floppy. Insert the floppy in the system and at the >>> type **B DVA0**.
- 6. At the UPD> type **exit** and answer **Y** to the question Do you want to do a manual update. This will bring you back to the UPD> prompt.
- 7. Now update SRM with the command UPD> **UPDATE SRM**
- 8. To update AlphaBIOS, install the second floppy and type the command UPD> update arc -path fat:\crarcrom.exe/dva0 .

If you execute the verify command it will indicate file is missing for the AlphaBIOS firmware.

### Alpha - Windows NT

- 1. Locate and save the following files to your Alpha. Save them on the top level directory of any disk.
  - makeboot.exe Alpha image to make a bootable disk
  - mkboot.exe PC/ALPHA NT image to make a bootable disk
  - cru.exe LFU and SRM firmware
  - crarcrom.exe AlphaBIOS firmware
- 2. Fat format two floppies
- From an MSDOS window execute the following command makeboot -f cru.exe or mkboot cru.exe
- 4. Save the crarcrom.exe file to a second fat formatted floppy.
- 5. The first floppy is bootable and will also function as a FSL floppy. Insert the floppy in the system and at the >>> type **B DVA0**.
- 6. At the UPD> type **exit** and answer **Y** to the question Do you want to do a manual update. This will bring you back to the UPD> prompt.
- 7. Now update SRM with the command UPD> **UPDATE SRM**
- 8. To update AlphaBIOS, install the second floppy and type the command UPD> update arc -path fat:\crarcrom.exe/dva0 .

If you execute the verify command it will indicate file is missing for the AlphaBIOS firmware.

### Alpha - TRU64 UNIX

- 1. Locate and save the following files to your Alpha.
  - mkbootfirm.exe Alpha/UNIX image to make a bootable disk
  - mkbootfirm.tar Alpha/UNIX .exe image in tar format
  - cru.exe LFU and SRM firmware
  - crarcrom.exe AlphaBIOS firmware
- 2. If you loaded the .tar file you must untar it using the command
   # tar xvf mkbootfirm.tar.

This will create a mkbootfirm directory. Make sure you save cru.exe to this directory.

If you loaded the mkbootfirm image form the interim directory of the firmware webpage, you will need to set execute permissions on the file. Use the command # chmod 755 mkbootfirm or chmod +x mkbootfirm

- 3. Insert floppy diskette 1.
- 4. Change directory to where files were downloaded. Make sure mkbootfirm and cru.exe are in the same directory # cd [to directory with files]
- 5. Format the floppy. # fddisk -fmt /dev/rfd0a or

With Tru64 UNIX V5.0 you can do one of the following # fddisk -fmt /dev/rdisk/floppy0a or

# cd /dev
# ./MAKEDEV fd0

# fddisk -fmt /dev/rfd0a

- 6. From directory where files are located execute the following # ./mkbootfirm clu.exe |dd of=/dev/rfd0c bs=64k
- 7. Insert floppy diskette 2.
- 8. Create a soft link to /dev/fddrive with the following command # ln -s /dev/rfd0c /dev/fddrive
- 9. Format the floppy. See step 5 for commands.
- 10. Add a DOS format onto the floppy disk
   # /usr/bin/mtools/mformat -s 18 a:
- 11. Use mwrite to low level copy UNIX to DOS the SRM and ARC firmware.
   # /usr/bin/mtools/mwrite clarmrom.exe a:\clarmrom.exe
   # /usr/bin/mtools/mwrite clarcrom.exe a:\clarcrom.exe
- 12. Insert the first floppy in the system and at the >>> type b dva0.
- 13. Answer  ${\bf Y}$  to the "Do you want to do a manual update? [y/(n)]" question. This will bring you back to the UPD> prompt.
- 14. At the UPD> prompt update SRM with the command UPD> update srm
- 15. Now insert the second floppy. Upgrade AlphaBIOS firmware with the command UPD> update arc -path fat:\crarcrom.exe/dva0

# How to Build and Use a FSL Floppy on An AlphaServer 4000/4100/1200

### <u>Overview</u>

The fail-safe loader is a software routine that loads the SRM console image from floppy. Once the is running you will want to run LFU to update FEPROM 0 with a new image. FEPROM 0 contains images of the SROM, XSROM, PAL, decompression, and SRM console code.

If the fail-safe loader loads, the following conditions exist on the machine:

- The SROM has passed its tests and successfully unloaded the XSROM. If the SROM fails to unload both copies of XSROM, it reports the failure to the control panel display and COM1 if possible, and the system hangs.
- The XSROM has completed its B-cache and memory tests but has failed to unload the PALcode in FEPROM 0 sector 1 or the SRM console code.
- The XSROM reports the errors encountered and loads the fail-safe loader.

# FSL floppy Information

The AlphaServer 4000/4100/1200 systems do not have a jumper to enable the failsafe loader. Instead if the console is corrupt you will be asked to insert a FSL floppy. This will allow a temporary console to be loaded so you can type LFU and upgrade the firmware from CD, floppy or over the network. The following article describes three methods of building the floppy and procedures on how to use it. There are also pointers to documentation and the rhboot.exe , mkboot.exe and makeboot.exe images you will need.

You can order a FSL floppy - part number QZ-00WAA.HC.5.0 or you can build one using the following procedure.

# How to Build a FSL loader Floppy Using OpenVMS

You need to obtain the console file rhboot.exe file from Cybrary. It is located at <a href="http://Cybrary.inet.cpgcorp.net/DOWNLOAD/UTILITIES/SYSTEM/rhboot\_v5.exe">http://Cybrary.inet.cpgcorp.net/DOWNLOAD/UTILITIES/SYSTEM/rhboot\_v5.exe</a> .

You can also locate it inside the following .zip files on Cybrary at http://Cybrary.inet.cpqcorp.net/DOWNLOAD/UTILITIES/SYSTEM/mkboot\_rhboot.zip http://Cybrary.inet.cpqcorp.net/DOWNLOAD/UTILITIES/SYSTEM/makeboot\_rhboot.zip

This will give you a zip file with the rhboot.exe and either mkboot.exe (PC/ALPHA image) or makeboot.exe (Alpha image) You can also find the rhboot.exe file internally by going to Harmny::firm03:[rawhide.prerelease.fsl.v50] .

HARMNY::FIRM03: [RAWHIDE.PRERELEASE.FSL.V50]

| \$README.TXT;3        | 3    | 26-SEP-1997 | 10:43:56.00 |
|-----------------------|------|-------------|-------------|
| FSL RELNOTE.PS;1      | 60   | 26-SEP-1997 | 16:21:56.00 |
| MAKE FSL FLOPPY.COM;2 | 2    | 26-SEP-1997 | 10:49:02.00 |
| RHBOOT.EXE; 1         | 1629 | 17-SEP-1997 | 17:51:39.00 |

| Filename            | Description                                                 |
|---------------------|-------------------------------------------------------------|
| \$README.TXT        | V5.0 Fail Safe Loader Readme file                           |
| FSL RELNOTE.PDF     | AlphaServer Fail Safe Loader Release Note (PDF) AV-R1FZB-TE |
| MAKE FSL FLOPPY.COM | .Com file to make a FSL floppy with OpenVMS                 |
| RHBOOT_V5.EXE       | V5.0 AlphaServer 1200 / 4x00 Recovery Console Image         |

The latest rhboot.exe image (version 5 - 09/17/97) in this area will work for recovering corrupt consoles of revision v1.2-4, as well as all future versions.

The following command procedure will build an FSL floppy. This procedure needs to run on an Alpha VMS system. The file will prompt the user for the .exe file to write to the floppy. The rhboot.exe file is located at may30::firm03:[rawhide.prerelease.fsl.v50]rhboot.exe. The procedure will always format the floppy first (which takes a couple minutes).

The command procedure for building the FSL floppy diskette follows: \$! \$! make rawhide floppy.com \$! \$! P1 = Alpha firmware EXE file to be writebooted to a floppy \$! \$ if P1 .eqs. "" then inquire P1 "Firmware file to writeboot" inquire iqnore "Insert blank HD floppy in DVA0, then continue" \$ \$ set verify \$ init /density=hd/index=begin dva0: rhboot \$ mount dva0: rhboot \$ create /directory dva0:[as4x00] \$ copy /contig 'P1' dva0:[as4x00]rhboot.exe \$ mcr writeboot n У dva0:[as4x00]rhboot.exe \$ dismount dva0: \$ set noverify \$ exit

# How to Build a FSL Loader Floppy Using a PC Running WNT

- 1. Obtain the rhboot.exe and mkboot.exe files. This is a zip file that has rhboot.exe, mkboot.exe and mkboot.txt.
- 2. Format a floppy diskette
- 3. Go to the DOS prompt create a FSL floppy by typing the following. C:\> mkboot rhboot.exe Bad command or file name mkboot V1.1: create a bootable floppy Please insert a formatted diskette into drive A: and press and key: <CR> Number of sectors per track for this disk is 18 Writing image to drive A:. Press ^C to abort. Track: 45 Head: 0 Sector: 16 Done.
- 4. Insert the floppy in the system with corrupt firmware and init.
- 5. At the LP00>>> prompt type LFU and update firmware from CD, another floppy or over ethernet.

# How to Build a FSL floppy Using an Alpha running WNT

- 1. Obtain the rhboot.exe and makeboot.exe files. This is a zip file that has rhboot.exe and makeboot.exe.
- 2. Format a floppy diskette
- 3. Go to the DOS prompt create a FSL floppy by typing the following. C:\> makeboot -f rhboot.exe makeboot utility, version 002. Executable file rhboot.exe, size 834048 <bytes> 1629 blocks.

Warning: All data on the floppy will be overwritten.

Continue? [Yes/No <default>]: yes

**Note:** The makeboot command defaults to drive a, to specify a different device use d b:

Insert the floppy in the system with corrupt firmware and init.

4. At the LP00>>> prompt type LFU and update firmware from CD, another floppy or over ethernet.

# Procedure

1. On init the console reports a problem with the console code and requests you insert the FSL floppy and reset the system

SROM V1.1 on cpu0 SROM V1.1 on cpul XSROM V4.9 on cpul XSROM V4.9 on cpu0 Bcache testing complete on cpul Bcache testing complete on cpu0 mem pair0 - 64 MB mem\_pair1 -64 MB mem\_pair1 - 64 MB mem\_pair2 - 64 MB mem\_pair3 - 64 MB 20..20..21..21..23.. please wait 6 seconds for T24 to complete 24..24.. Memory testing complete on cpu0 Memory testing complete on cpul Sctr 3 CONSLE code CHKSM fail FSL V2.0 on cpu0 FSL failed Insert FSL floppy Reset system

Note: With only a graphics terminal you will not see the above console messages. The OCP will show FSL V2.0 on cpu0 Load FSL floppy If you want to see the console output connect a serial terminal to the COM1 port of the AlphaServer 4100 or AlphaServer 1200.

2. Insert the FSL floppy and reset the system. The system will load the fsl console and give you and LP00>>> prompt.

SROM V1.1 on cpu0 SROM V1.1 on cpul XSROM V4.9 on cpul XSROM V4.9 on cpu0 Bcache testing complete on cpul Bcache testing complete on cpu0 mem pair0 -64 MB mem\_pair1 -64 MB mem\_pair2 -64 MB mem pair3 - 64 MB 20..20..21..21..23.. please wait 6 seconds for T24 to complete 24..24.. Memory testing complete on cpu0 Memory testing complete on cpul

Sctr 3 CONSLE code CHKSM fail starting console on CPU 0 sizing memory 64 MB DIMM 3 64 MB DIMM 3 64 MB DIMM 64 MB DIMM 3 3 Secondary CPU1 failed to join probing IOD1 hose 1 bus 0 slot 1 NCR 53C810 bus 0 slot 4 PCI-PCI Bridge probing PCI-PCI Bridge, bus 2 bus 2 slot 0 Qlogic ISP1020 probing IOD0 hose 0 bus 0 slot 1 PCEB probing EISA Bridge, bus 1 bus 0 slot 2 S3 Trio64/Trio32 bus 0 slot 3 DECchip 21140-AA configuring I/O adapters ncr0, hose 1, bus 0, slot 1 isp0, hose 1, bus 2, slot 0 floppy0, hose 0, bus 1, slot 0 tulip0, hose 0, bus 0, slot 3 System temperature is 28 degrees C AlphaServer 1200 Console V5.0-2, 17-SEP-1997 17:51:33 Power-up tests have detected a problem with your system! Reset the system and observe the OCP display and/or type SHOW CONFIG and SHOW POWER to obtain more information. LP00>>> 3. The FSL console has been loaded. You can now update the console by going into LFU and selecting firmware from CD (cda0), another floppy (dva0) or the network (ewa0). LP00>>>**lfu** \*\*\*\*\* Loadable Firmware Update Utility \*\*\*\*\* Select firmware load device (cda0, dva0, ewa0), or Press <return> to bypass loading and proceed to LFU: cda0 Please enter the name of the firmware files list, or Press <return> to use the default filename [AS1200FW]: <CR> Copying AS1200FW from DKA500.5.0.1.1 . Copying [as1200] TCREADME from DKA500.5.0.1.1 . Copying [as1200] TCSRMROM from DKA500.5.0.1.1 ..... Copying [as1200] TCARCROM from DKA500.5.0.1.1 ..... Copying [options]CIPCA420 from DKA500.5.0.1.1 . Copying [options]DFXAA320 from DKA500.5.0.1.1 . Copying [options]KZPSAA12 from DKA500.5.0.1.1 . \_\_\_\_\_ Function Description \_\_\_\_\_ Display Displays the system's configuration table. Exit Done exit LFU (reset). Lists the device, revision, firmware name, and update revision. List Lfu Restarts LFU. Lists important release information. Readme Replaces current firmware with loadable data image. Compares loadable and hardware images. Update Verify ? or Help Scrolls this function table. \_\_\_\_\_

4. A list here shows the srmflash console is corrupt

UPD> list

Update Revision Device Current Revision Filename AlphaBIOS arcrom V5.32-0 V5.32-0 srmflash (56377.31685-4294951srmrom V5.0-2 A420 cipca\_fw dfxaa\_fw 3.10 kzpsa fw A12 5. Update the firmware UPD> update WARNING: updates may take several minutes to complete for each device. Confirm update on: AlphaBIOS [Y/(N)] y DO NOT ABORT! Updating to V5.32-0... Verifying V5.32-0... AlphaBIOS PASSED. Confirm update on: srmflash [Y/(N)] y update rev V5.0-2 is less than current rev srmflash (56377.31685-4294951774. Continue [Y/(N)] y DO NOT ABORT! srmflash Updating to V5.0-2... Verifying V5.0-2... PASSED. 6. Verify the update UPD> verify Verifying V5.32-0... PASSED. Verifying V5.0-2... PASSED. AlphaBIOS srmflash 7. Exit and after re-init the console is no longer corrupt UPD> exit Initializing... SROM V1.1 on cpu0 SROM V1.1 on cpul XSROM V5.0 on cpu0 XSROM V5.0 on cpul BCache testing complete on cpu0 BCache testing complete on cpul mem\_pair0 - 64 MB mem pair1 - 64 MB mem\_pair2 - 64 MB mem\_pair3 - 64 MB 20...20...21...21...23... please wait 6 seconds for T24 to complete 24..24.. Memory testing complete on cpul Memory testing complete on cpu0 starting console on CPU 0 sizing memory 0 64 MB DIMM 1 64 MB DIMM 64 MB DIMM 2 64 MB DIMM 3 starting console on CPU 1 probing IOD1 hose 1 bus 0 slot 1 - NCR 53C810 bus 0 slot 4 - PCI-PCI Bridge probing PCI-PCI Bridge, bus 2 bus 2 slot 0 - QLogic ISP1020

```
probing IOD0 hose 0
bus 0 slot 1 - PCEB
probing EISA Bridge, bus 1
bus 0 slot 2 - S3 Trio64/Trio32
bus 0 slot 3 - DECchip 21140-AA
configuring I/O adapters...
ncr0, hose 1, bus 0, slot 1
isp0, hose 1, bus 2, slot 0
floppy0, hose 0, bus 1, slot 0
tulip0, hose 0, bus 1, slot 0
tulip0, hose 0, bus 0, slot 3
System temperature is 28 degrees C
AlphaServer 1200 Console V5.0-2, 25-SEP-1997 12:42:27
P00>>>
```

# How to Build and Use a FSL Floppy on An Digital Server 7000 Model 7300 and 5000 model 5300

## <u>Overview</u>

The Digital Server 7300 is an NT ONLY version of the AlphaServer 4100 and the Digital Server is an NT ONLY version of the AlphaServer 1200. The Digital Server 7300 is essentially an AlphaServer 4100 and the Digital Server 5300 is essentially an AlphaServer 1200. The following procedures are valid on either platforms however you will need to do the OpenVMS procedure on a different system to create this floppy.. The examples show an AlphaServer 1200, however the same files and procedures are used on both the Digital Servers and AlphaServers

The fail-safe loader is a software routine that loads the SRM console image from floppy. Once the console is running you will want to run LFU to update FEPROM 0 with a new image. FEPROM 0 contains images of the SROM, XSROM, PAL, decompression, and SRM console code.

If the fail-safe loader loads, the following conditions exist on the machine:

- The SROM has passed its tests and successfully unloaded the XSROM. If the SROM fails to unload both copies of XSROM, it reports the failure to the control panel display and COM1 if possible, and the system hangs.
- The XSROM has completed its B-cache and memory tests but has failed to unload the PALcode in FEPROM 0 sector 1 or the SRM console code.
- The XSROM reports the errors encountered and loads the fail-safe loader.

# FSL floppy Information

The Digital Server 7000 Model 7300 and 5000 Model 5300 systems do not have a jumper to enable the failsafe loader. Instead if the console is corrupt you will be asked to insert a FSL floppy. This will allow a temporary console to be loaded so you can type LFU and upgrade the firmware from CD, floppy or over the network. The following article describes three methods of building the floppy and procedures on how to use it. There are also pointers to documentation and the rhboot.exe, mkboot.exe and makeboot.exe images you will need.

You can order a FSL floppy - part number QZ-00WAA.HC.5.0 or you can build one using the following procedure.

# How to Build a FSL loader Floppy Using OpenVMS

You will need to do the OpenVMS procedure on a different platform to create the failsafe loader floppy since the Digital Servers are NT only machines. You need to obtain the console file rhboot.exe file from Cybrary. It is located at <a href="http://Cybrary.inet.cpqcorp.net/DOWNLOAD/UTILITIES/SYSTEM/rhboot\_v5.exe">http://Cybrary.inet.cpqcorp.net/DOWNLOAD/UTILITIES/SYSTEM/rhboot\_v5.exe</a> .

You can also locate it inside the following .zip files on Cybrary at <a href="http://Cybrary.inet.cpgcorp.net/DOWNLOAD/UTILITIES/SYSTEM/mkboot\_rhboot.zip">http://Cybrary.inet.cpgcorp.net/DOWNLOAD/UTILITIES/SYSTEM/mkboot\_rhboot.zip</a>

This will give you a zip file with the rhboot.exe and either mkboot.exe (PC or ALPHA image) or makeboot.exe (Alpha image) You can also find the rhboot.exe file internally by going to Harmny::firm03:[rawhide.prerelease.fsl.v50] .

HARMNY::FIRM03:[RAWHIDE.PRERELEASE.FSL.V50]

| \$README.TXT;3               | 3    | 26-SEP-1997 | 10:43:56.00 |
|------------------------------|------|-------------|-------------|
| FSL RELNOTE.PS;1             | 60   | 26-SEP-1997 | 16:21:56.00 |
| MAKE FSL FLOPPY.COM;2        | 2    | 26-SEP-1997 | 10:49:02.00 |
| RHBOOT. $\overline{EXE}$ ; 1 | 1629 | 17-SEP-1997 | 17:51:39.00 |

FilenameDescription\$README.TXTV5.0 Fail Safe Loader Readme fileFSL\_RELNOTE.PDFAlphaServer Fail Safe Loader Release Note (PDF) AV-R1FZB-TEMAKE\_FSL\_FLOPPY.COM.Com file to make a FSL floppy with OpenVMSRHBOOT\_V5.EXEV5.0 Digital Server 7000 Model 7300 and 5000 Model 5300Recovery Console Image

The latest rhboot.exe image (version 5 - 09/17/97) in this area will work for recovering corrupt consoles of revision v1.2-4, as well as all future versions.

The following command procedure will build an FSL floppy. This procedure needs to run on an Alpha VMS system. The file will prompt the user for the .exe file to write to the floppy. The rhboot.exe file is located at may30::firm03:[rawhide.prerelease.fsl.v50]rhboot.exe. The procedure will always format the floppy first (which takes a couple minutes).

The command procedure for building the FSL floppy diskette follows:

\$! \$! make rawhide floppy.com \$! \$! P1 = Alpha firmware EXE file to be writebooted to a floppy \$! \$ if P1 .eqs. "" then inquire P1 "Firmware file to writeboot" \$ inquire ignore "Insert blank HD floppy in DVA0, then continue" \$ set verify \$ init /density=hd/index=begin dva0: rhboot \$ mount dva0: rhboot \$ create /directory dva0:[as4x00] \$ copy /contig 'P1' dva0:[as4x00]rhboot.exe \$ mcr writeboot n У dva0:[as4x00]rhboot.exe \$ dismount dva0: \$ set noverify \$ exit

# How to Build a FSL Loader Floppy Using a PC Running WNT

Obtain the rhboot.exe and mkboot.exe files. This is a zip file that has rhboot.exe, mkboot.exe and mkboot.txt.

1. Format a floppy diskette

- 2. Go to the DOS prompt create a FSL floppy by typing the following. C:\> mkboot rhboot.exe Bad command or file name mkboot V1.1: create a bootable floppy Please insert a formatted diskette into drive A: and press and key: <CR> Number of sectors per track for this disk is 18 Writing image to drive A:. Press ^C to abort. Track: 45 Head: 0 Sector: 16 Done.
- 3. Insert the floppy in the system with corrupt firmware and init.
- 4. At the LP00>>> prompt type LFU and update firmware from CD, another floppy or over ethernet.

Obtain the rhboot.exe and makeboot.exe files. This is a zip file that has rhboot.exe and makeboot.exe.

1. Format a floppy diskette

```
2. Go to the DOS prompt create a FSL floppy by typing the following.
C:\> makeboot -f rhboot.exe
makeboot utility, version 002.
Executable file rhboot.exe, size 834048 <bytes> 1629 blocks.
```

Warning: All data on the floppy will be overwritten.

```
Continue? [Yes/No <default>]: yes
Geometry for Drive a:
Media Type 3.5, 1.44 MB, 512 bytes/sector
Cylinders 80 Tracks/Cylinder 2 Sectors/Track 18
Writing floppy...
```

```
100 % done
```

**Note:** The makeboot command defaults to drive a, to specify a different device use -d b

- 3. Insert the floppy in the system with corrupt firmware and init.
- 4. At the LP00>>> prompt type LFU and update firmware from CD, another floppy or over ethernet.

### Procedure

1. On init the console reports a problem with the console code and requests you insert the FSL floppy and reset the system

SROM V1.1 on cpu0 SROM V1.1 on cpul XSROM V4.9 on cpul XSROM V4.9 on cpu0 BCache testing complete on cpul BCache testing complete on cpu0 mem pair0 - 64 MB mem pair1 - 64 MB mem\_pair2 - 64 MB mem\_pair3 - 64 MB 20..20..21..21..23.. please wait 6 seconds for T24 to complete 24..24.. Memory testing complete on cpu0 Memory testing complete on cpul Sctr 3 -CONSLE code CHKSM fail FSL V2.0 on cpu0 FSL failed -- Insert FSL floppy -- Reset system

Note: With only a graphics terminal you will not see the above console messages. Instead the OCP will show FSL V2.0 on cpu0 Load FSL floppy If you want to see the console output connect a serial terminal to the COM1 port on the DigitalServer 7300 or DigitalServer 5300. 2. Insert the FSL floppy and reset the system. The system will load the fsl console and give you and LP00>>> prompt.

SROM V1.1 on cpu0

SROM V1.1 on cpu1 XSROM V4.9 on cpul XSROM V4.9 on cpu0 BCache testing complete on cpul BCache testing complete on cpu0 mem pair0 - 64 MB mem\_pair1 - 64 MB mem pair2 - 64 MB mem pair3 - 64 MB 20..20..21..21..23.. please wait 6 seconds for T24 to complete 24..24.. Memory testing complete on cpu0 Memory testing complete on cpul Sctr 3 -CONSLE code CHKSM fail starting console on CPU 0 sizing memory 64 MB DIMM 0 64 MB DIMM 1 64 MB DIMM 2 3 64 MB DIMM Secondary CPU1 failed to join probing IOD1 hose 1 bus 0 slot 1 - NCR 53C810 bus 0 slot 4 - PCI-PCI Bridge probing PCI-PCI Bridge, bus 2 bus 2 slot 0 - QLogic ISP1020 probing IOD0 hose 0 bus 0 slot 1 - PCEB probing EISA Bridge, bus 1 bus 0 slot 2 - S3 Trio64/Trio32 bus 0 slot 3 - DECchip 21140-AA configuring I/O adapters... ncr0, hose 1, bus 0, slot 1 isp0, hose 1, bus 2, slot 0 floppy0, hose 0, bus 1, slot 0 tulip0, hose 0, bus 0, slot 3 System temperature is 28 degrees C AlphaServer 1200 Console V5.0-2, 17-SEP-1997 17:51:33 Power-up tests have detected a problem with your system! Reset the system and observe the OCP display and/or type SHOW CONFIG and SHOW POWER to obtain more information. LP00>>> 3. The FSL console has been loaded. You can now update the console by going into LFU and selecting firmware from CD (cda0), another floppy (dva0) or the network (ewa0). LP00>>>lfu \*\*\*\*\* Loadable Firmware Update Utility \*\*\*\*\* Select firmware load device (cda0, dva0, ewa0), or Press <return> to bypass loading and proceed to LFU: cda0 Please enter the name of the firmware files list, or Press <return> to use the default filename [AS1200FW]: <CR> Copying AS1200FW from DKA500.5.0.1.1 . Copying [as1200] TCREADME from DKA500.5.0.1.1 . Copying [as1200] TCREADME from DKA500.5.0.1.1 .

Copying [as1200] TCSRMROM from DKA500.5.0.1.1 .....

Copying [as1200]TCARCROM from DKA500.5.0.1.1 ..... Copying [options]CIPCA420 from DKA500.5.0.1.1 ... Copying [options]DFXAA320 from DKA500.5.0.1.1 ... Copying [options]KZPSAA12 from DKA500.5.0.1.1 ... Function Description Display Displays the system's configuration table. Exit Done exit LFU (reset). List Lists the device, revision, firmware name, and update revision. Lfu Restarts LFU. Readme Lists important release information. Update Replaces current firmware with loadable data image. Verify Compares loadable and hardware images. ? or Help Scrolls this function table.

4. A list here shows the srmflash console is corrupt

UPD> list

| Device    | Current Revision   | Filename | Update Revision |
|-----------|--------------------|----------|-----------------|
| AlphaBIOS | V5.32-0            | arcrom   |                 |
| srmflash  | (56377.31685-42949 | 51srmrom | V5.0-2          |
|           |                    | cipca fw | A420            |
|           |                    | dfxaa fw | 3.10            |
|           |                    | kzpsa_fw | A12             |

5. Update the firmware

UPD> **update** WARNING: updates may take several minutes to complete for each device.

Confirm update on: AlphaBIOS [Y/(N)] y

DO NOT ABORT! AlphaBIOS Updating to V5.32-0... Verifying V5.32-0... PASSED.

Confirm update on: srmflash [Y/(N)] ysrmflash update rev V5.0-2 is less than current rev (56377.31685-4294951774. Continue [Y/(N)] y

DO NOT ABORT! srmflash Updating to V5.0-2... Verifying V5.0-2... PASSED.

6. Verify the update

| UPD> verify |           |         |         |
|-------------|-----------|---------|---------|
| AlphaBIOS   | Verifying | V5.32-0 | PASSED. |
| srmflash    | Verifying | V5.0-2  | PASSED. |

```
7. Exit and after re-init the console is no longer corrupt
   UPD> exit
   Initializing...
    SROM V1.1 on cpu0
    SROM V1.1 on cpul
   XSROM V5.0 on cpu0
   XSROM V5.0 on cpul
   BCache testing complete on cpu0
   BCache testing complete on cpul
   mem pair0 - 64 MB
   mem_pair1 -
                 64 MB
   mem pair2 - 64 MB
   mem_pair3 - 64 MB
   20..20..21..21..23..
   please wait 6 seconds for T24 to complete
   24..24..
   Memory testing complete on cpul
Memory testing complete on cpu0
   starting console on CPU 0
   sizing memory
           64 MB DIMM
     0
           64 MB DIMM
     1
           64 MB DIMM
     2
           64 MB DIMM
     3
   starting console on CPU 1
   probing IOD1 hose 1
     bus 0 slot 1 - NCR 53C810
bus 0 slot 4 - PCI-PCI Bridge
       probing PCI-PCI Bridge, bus 2
         bus 2 slot 0 - QLogic ISP1020
   probing IOD0 hose 0
     bus 0 slot 1 - PCEB
       probing EISA Bridge, bus 1
     bus 0 slot 2 - S3 Trio64/Trio32
bus 0 slot 3 - DECchip 21140-AA
   configuring I/O adapters...
     ncr0, hose 1, bus 0, slot 1
     isp0, hose 1, bus 2, slot 0
     floppy0, hose 0, bus 1, slot 0
     tulip0, hose 0, bus 0, slot 3
   System temperature is 28 degrees C
   AlphaServer 1200 Console V5.0-2, 25-SEP-1997 12:42:27
   P00>>>
```

# Overview

The Compag AlphaServer ES40's failsafe loader can be invoked automatically when the console determines the firmware is corrupt or manually by putting jumpers J22 on pins 2-3. This will force the floppy to be read on power up.

This procedure requires three floppies. One will contain SRM firmware to bring the system to a >>>. Floppy two will contain the LFU firmware image to bring the system to the UPD> prompt. The third floppy will contain SRM and AlphaBIOS firmware images. You can also use the LFU floppy as the FSL disk. It will bring you to the LFU> prompt instead of the >>>. From there you can use the third floppy to update firmware and rescue the systems. Every ES40 ships with a failsafe loader floppy. You can order a floppy from LOS. The part number is QC-081AA-HC.

### <u>Files</u>

- EV6 SRM firmware .sys file clsrmrom.sys
- cl67srmrom.sys EV67/EV68 SRM firmware .sys file
- clsrmrom.exe EV6 SRM firmware .exe file .
- cl67srmrom.exe EV67/EV68 SRM firmware .exe file
- clarcrom.exe AlphaBIOS image
- ES40 LFU image . clu.exe
- ile.exe ES40lp LFU image .
- . ES40cv LFU image
- flu.exe glu.exe TS20/TS40 LFU image
- mkboot.exe PC image to make bootable floppies
- mkbootfirm Unix image to make bootable floppies

Obtain the necessary files depending on system type from the firmware website at http://ftp.digital.com/pub/Digital/Alpha/firmware/readmes/. the files can also be obtained from Cybrary at http://cybrary.cxo.cpqcorp.net/HW/SYS/ALPHA/ES40/es40 fsl.html

### How to build the FSL floppy using the clsrmrom.sys or clsrmrom.exe SRM image

### WNT/W2K - PC (clsrmrom.sys ONLY)

- a. Locate the clsrmrom.sys and mkboot.exe files and copy them to a disk on your PC.
- b. Fat format a floppy diskette.
- d. From an MSDOS window execute the command mkboot clsrmrom.sys This will make the firmware update utility bootable.

For EV67 firmware rename the file ev67srm.sys before executing the mkboot command.

- e. Insert the floppy into the system with the corrupt firmware and power up the system. During init it will read the floppy and execute the code. It will stop at the >>> prompt.
- f. At the >>> prompt you can now boot firmware off of the CD to reload the console firmware.

#### WNT - Alpha (clsrmrom.sys or clsrmrom.exe)

- a. Locate the files clsrmrom.sys and mkboot.exe or clsrmrom.exe and makeboot.exe. For EV67/EV68 CPUs use the cl67srmrom files.
- b. Copy the files to a disk on your Alpha.
- c. Fat format a floppy diskette.
- d. If using EV67/EV68 SRM firmware rename the files cl67srm.exe or cl67srm.sys.
- e. From an MSDOS window one of the following commands. makeboot -f clsrmrom.exe for EV6 CPUs makeboot -f cl67srmrom.exe for EV67/EV68 CPUs mkboot clsrmrom.sys This will make the firmware update utility bootable.
- f. Insert the floppy into the system with the corrupt firmware and power up the system. During init it will read the floppy and execute the code. It will stop at the >>> prompt.
- g. At the >>> prompt you can now boot firmware off of the CD to reload the console firmware.

### Tru64 UNIX (clsrmrom.exe ONLY)

- a. Download the following files to a directory on your Tru64 UNIX system. They can be found on the firmware website interim directory at http://ftp.digital.com/pub/DEC/Alpha/firmware/readmes/v6.1/es40/es40.zip
  - mkbootfirm Used to create a bootable floppy under Tru64Unix •
  - clsrmrom.exe EV6 SRM console image.

  - cl67srmrom.exe EV67 SRM console image. •
- b. Insert a floppy diskette.
- c. Change directory to where files were downloaded. # cd [to directory with files]
- d. You must set mkbootfirm file permissions to have execute permissions. # chmod 755 mkbootfirm
- e. Format the floppy. # fddisk -fmt /dev/rfd0a or

With Tru64 UNIX V5.0 you can do one of the following # fddisk -fmt /dev/rdisk/floppy0a or

- # cd /dev # ./MAKEDEV fd0 # fddisk -fmt /dev/rfd0a
- f. From directory where files are located execute the following # ./mkbootfirm clsrmrom.exe |dd of=/dev/rfd0c bs=64k for EV6 CPUs # ./mkbootfirm cl67srmrom.exe |dd of=/dev/rfd0c bs=64k for EV67 CPUs

### Example of an update using the clsrmrom.exe as the failsafe loader

SROM V1.0 CPU # 00 @ 0500 MHz <---- System Powerup or reset SROM program starting Reloading SROM

SROM V2.2-F CPU # 00 @ 0500 MHz SROM program starting

Starting secondary on CPU #1 Starting secondary on CPU #2 Starting secondary on CPU #3 Bcache data tests in progress Bcache address test in progress CPU parity and ECC detection in progress Bcache ECC data tests in progress Bcache TAG lines tests in progress Memory sizing in progress Memory configuration in progress Memory data test in progress Memory address test in progress Memory pattern test in progress Memory thrashing test in progress Memory initialization loading program from floppy <---- Reads FSL floppy . . . . . . . . . . . . . . . . . . . Code execution complete (transfer control) OpenVMS PALcode V1.61-2, Tru64 UNIX PALcode V1.54-2 starting console on CPU 0 initialized idle PCB initializing semaphores initializing heap initial heap 200c0 memory low limit = 166000 heap = 200c0, 17fc0initializing driver structures initializing idle process PID initializing file system initializing hardware initializing timer data structures lowering IPL CPU 0 speed is 500 MHz create dead\_eater create poll create timer create powerup access NVRAM Memory size 512 MB testing memory . . . probe I/O subsystem probing hose 1, PCI bus 0, slot 6 -- ewa -- DE500-BA Network Controller probing hose 0, PCI probing PCI-to-PCI bridge, bus 2 probing PCI-to-ISA bridge, bus 1 bus 0, slot 2 -- vga -- DEC PowerStorm bus 2, slot 0 -- pka -- QLogic ISP10x0 bus 0, slot 4 -- pkb -- NCR 53C895 bus 0, slot 15 -- dqa -- Acer Labs M1543C IDE bus 0, slot 15 -- dqb -- Acer Labs M1543C IDE starting drivers entering idle loop initializing keyboard starting console on CPU 1 initialized idle PCB initializing idle process PID lowering IPL CPU 1 speed is 500 MHz create powerup starting console on CPU 2 initialized idle PCB initializing idle process PID lowering IPL CPU 2 speed is 500 MHz create powerup

starting console on CPU 3 initialized idle PCB initializing idle process PID lowering IPL CPU 3 speed is 500 MHz create powerup os\_type: UNIX - console CIPCA driver not started Memory Testing and Configuration Status Array Size Base Address 0 256Mb 0000000000000 1 256Mb 00000001000000 512 MB of System Memory Testing the System Testing the Disks (read only) Testing the Network Partition 0, Memory base: 000000000, size: 020000000 initializing GCT/FRU at 1a4000 AlphaServer ES40 Console V5.5-68, built on Jul 21 1999 at 17:02:39 P00>>> <--- Stops at >>>

# NT - PC or Alpha

- a. Go to the ES40 directory on the firmware website at <a href="http://ftp.digital.com/pub/Digital/Alpha/firmware/">http://ftp.digital.com/pub/Digital/Alpha/firmware/</a>
- b. Locate the appropriate zip file. It will include the correct LFU.exe image and firmware files for the system. All the examples are for an ES40. Other platforms will use flu.exe, glu.exe or ilu.exe Copy the file clu.exe, clsrmrom.exe for EV6 CPUs or cl67srmrom.exe for EV67 CPUs, clarcrom.exe and mkboot.exe to a disk on your PC or Alpha.

You can also use makeboot.exe (Alpha Only) It is available on Cybrary at <a href="http://cybrary.inet.cpqcorp.net/DOWNLOAD/UTILITIES/SYSTEM/makeboot.zip">http://cybrary.inet.cpqcorp.net/DOWNLOAD/UTILITIES/SYSTEM/makeboot.zip</a>

- c. Fat format three floppy diskettes
- d. From an MSDOS window execute the command **mkboot clu.exe** or **makeboot -f clu.exe**. This will make the firmware update utility bootable.
- e. Copy clsrmrom.exe or cl67srmrom.exe and clarcrom.exe each to one floppy. If you are using CL67srmrom.exe be sure to rename it to cl67srm.exe.
- f. Insert the floppy with clu.exe into the system with the corrupt firmware and power up the system. It will read the floppy and boot to the UPD prompt.
- g. At the UPD> prompt type **exit** and the answer Y to the question Do you want to do a manual update? [y/(n)]
- h. This will bring you back to the UPD> prompt. At the UPD prompt update rmc, srom and tig firmwares. These are include in the \*lu.exe file
- i. Now insert the floppy with the file EV6 clsrmrom.exe or EV67 cl67srm.exe and execute one of the commands UPD> update srm -path fat:clsrmrom.exe/dva0 for EV6 CPUs UPD> update srm -path fat:cl67srm.exe/dva0 for EV67 CPUs
- j. When the update completes insert the floppy with the file clarcrom.exe and execute the command UPD> update abios -path fat:clarcrom.exe/dva0
- k. Exit and reset the machine. If you moved jumpers return them to original position. Firmware has been upgraded.

# Tru64 UNIX

This method requires two floppies. One with the LFU utility and the other with the system firmware.

a. Download the following files to a directory on your Tru64 UNIX system. They can be found on the firmware website interim directory at <u>http://ftp.digital.com/pub/Digital/Alpha/firmware/interim/es40</u>

or the ES40 directory located at http://ftp.digital.com/pub/Digital/Alpha/firmware/readmes/v6.1/es40/

- mkbootfirm Used to create a bootable floppy under Tru64Unix
- clu.exe Loadable Firmware Utility plus RMC firmware.
- clsrmrom.exe EV6 SRM console image.
- Cl67srmrom.exe EV67 SRM console image.
- clarcrom.exe AlphaBIOS console image.

b. Insert floppy diskette 1.

c. Change directory to where files were downloaded. # cd [to directory with files] d. You must set mkbootfirm file permissions to have execute permissions. # chmod 755 mkbootfirm e. Format the floppy. # fddisk -fmt /dev/rfd0a or With Tru64 UNIX V5.0 you can do one of the following # fddisk -fmt /dev/rdisk/floppy0a or # cd /dev # ./MAKEDEV fd0 # fddisk -fmt /dev/rfd0a f. From directory where files are located execute the following # ./mkbootfirm clu.exe |dd of=/dev/rfd0c bs=64k q. Insert floppy diskette 2. h. You need to create special device files for device fd0 if you have not already done this. # cd /dev # ./MAKEDEV fd0 i. Change directory to where files were downloaded. # cd [to directory with files] j. Create a soft link to /dev/fddrive with the following command # ln -s /dev/rfd0c /dev/fddrive k. Format the floppy. # fddisk -fmt /dev/rfd0a or With Tru64 UNIX V5.0 you can do one of the following # fddisk -fmt /dev/rdisk/floppy0a or # fddisk -fmt /dev/rfd0a 1. Add a DOS format onto the floppy disk # /usr/bin/mtools/mformat -s 18 a: m. Use mwrite to low level copy UNIX to DOS the SRM and ARC firmware. # /usr/bin/mtools/mwrite clsrmrom.exe a:\clsrmrom.exe EV6 CPUs # /usr/bin/mtools/mwrite cl67srmrom.exe a:\cl67srmrom.exe EV67 CPUs # /usr/bin/mtools/mwrite clarcrom.exe a:\clarcrom.exe

### Example of an update using the clu.exe as the failsafe loader

SROM V1.0 CPU # 00 @ 0500 MHz SROM program starting Reloading SROM

SROM V2.2-F CPU # 00 @ 0500 MHz SROM program starting Starting secondary on CPU #1 Starting secondary on CPU #2 Starting secondary on CPU #3 Bcache data tests in progress Bcache address test in progress CPU parity and ECC detection in progress Bcache ECC data tests in progress Bcache TAG lines tests in progress Memory sizing in progress Memory configuration in progress Memory data test in progress Memory address test in progress Memory pattern test in progress

Memory thrashing test in progress Memory initialization loading program from floppy Code execution complete (transfer control) OpenVMS PALcode V1.61-4, Tru64 UNIX PALcode V1.54-4 starting console on CPU 0 initialized idle PCB initializing semaphores initializing heap initial heap 200c0 memory low limit = 5c0000 heap = 200c0, 17fc0initializing driver structures initializing idle process PID initializing file system initializing hardware initializing timer data structures lowering IPL CPU 0 speed is 500 MHz create dead eater create poll create timer create powerup access NVRAM Memory size 512 MB testing memory . . . probe I/O subsystem probing hose 1, PCI bus 0, slot 6 -- ewa -- DE500-BA Network Controller probing hose 0, PCI probing PCI-to-PCI bridge, bus 2 probing PCI-to-ISA bridge, bus 1 bus 0, slot 2 -- vga -- DEC PowerStorm bus 2, slot 0 -- pka -- QLogic ISP10x0 bus 0, slot 4 -- pkb -- NCR 53C895 bus 0, slot 15 -- dqa -- Acer Labs M1543C IDE bus 0, slot 15 -- dqb -- Acer Labs M1543C IDE starting drivers entering idle loop initializing keyboard \*\*\* Last RMC shutdown reason - CTERM failure \*\*\* AC input available from Power Supply 0 at last shutdown AC input available from Power Supply 1 at last shutdown AC input available from Power Supply 2 at last shutdown starting console on CPU 1 initialized idle PCB initializing idle process PID lowering IPL CPU 1 speed is 500 MHz create powerup starting console on CPU 2 initialized idle PCB initializing idle process PID lowering IPL CPU 2 speed is 500 MHz create powerup starting console on CPU 3 initialized idle PCB initializing idle process PID lowering IPL CPU 3 speed is 500 MHz create powerup os type: UNIX - console CIPCA driver not started

Checking dqa0.0.0.15.0 for the option firmware files. . . dqa0.0.0.15.0 has no media present or is disabled via the RUN/STOP switch dqa0.0.0.15.0 has no media present or is disabled via the RUN/STOP switch Checking dva0 for the option firmware files. . . If you have a floppy containing option firmware, Please insert it now and hit <return> when ready. <return> Option firmware not copied.

\*\*\*\*\* Loadable Firmware Update Utility \*\*\*\*
Function Description
Display Displays the system's configuration table.
Exit Done exit LFU (reset).
List Lists the device, revision, firmware name, and update revision.
Readme Lists important release information.
Update Replaces current firmware with loadable data image.
Verify Compares loadable and hardware images.
? or Help Scrolls this function table.

### UPD> exit

Do you want to do a manual update? [y/(n)] y

\*\*\*\*\* Loadable Firmware Update Utility \*\*\*\*\*
Function Description
Display Displays the system's configuration table.
Exit Done exit LFU (reset).
List Lists the device, revision, firmware name, and update revision.
Readme Lists important release information.
Update Replaces current firmware with loadable data image.
Verify Compares loadable and hardware images.
? or Help Scrolls this function table.

UPD> update srm -path fat:clsrmrom.exe/dva0 for EV6 CPUs UPD> update srm -path fat:cl67srm.exe/dva0 for EV67 CPUs

Confirm update on: SRM [Y/(N)]**y** WARNING: updates may take several minutes to complete for each device.

DO NOT ABORT!

SRM Updating to v5.5-107... Verifying v5.5-107... PASSED.

UPD> update abios -path fat:clarcrom.exe/dva0

Confirm update on: Abios [Y/(N)]**y** WARNING: updates may take several minutes to complete for each device.

DO NOT ABORT! Abios Updating to v5.70... Verifying v5.70... PASSED.

UPD> exit

# Making a FailSafe Loader Floppy for a Compag AlphaServer ES45

### <u>Overview</u>

The Compaq AlphaServer ES45's failsafe loader can be invoked automatically when the console determines the firmware is corrupt or manually by putting jumpers J22 on pins 2-3. This will force the floppy to be read on power up. There is a zip file available on the firmware website that has all the necessary file.

### How to build the floppy using es45fsl.exe file with mkboot.exe or makeboot.exe

### WNT/W2k - PC

- a. Obtain the es45fsl.zip file from the firmware website at <a href="http://ftp.digital.com/pub/DEC/Alpha/firmware/readmes/v6.1/es45/es45fsl.zip">http://ftp.digital.com/pub/DEC/Alpha/firmware/readmes/v6.1/es45/es45fsl.zip</a>.
- b. Unzip the archize and copy the files to your PC.
- c. FAT format a floppy.
- d. Open a DOS window and use the MKBOOT command to create the floppy

C:\ mkboot es45\_fsl.exe mkboot V1.1: create a bootable floppy Please insert a formatted diskette into drive A: and press any key : <CR> Number of sectors per track for this disk is 18 Writing image to drive A:. Press ^C to abort. Track: 43 Head: 0 Sector: 13 Done.

- e. Insert the floppy into the system and on power up it will read the FSL image.
- f. Exit and reset the machine. If you moved jumpers return them to original position. Firmware has been upgraded. If TIG firmware was upgraded power cycle the machine.

# WNT - Alpha

- a. Locate the files clsrmrom.sys and mkboot.exe or clsrmrom.exe and makeboot.exe.
- b. Copy the files to a disk on your Alpha.
- c. Fat format a floppy diskette.
- d. From an MSDOS window issue one of the following commands. makeboot -f es45\_fsl.exe mkboot es45\_fsl.exe

This will make the firmware update utility bootable.

- e. Insert the floppy into the system with the corrupt firmware and power up the system. During init it will read the floppy and execute the code. It will stop at the >>> prompt.
- f. At the >>> prompt you can now boot firmware off of the CD to reload the console firmware or type B DVA0 to load firmware off the floppy.
- g. Select the default bootfile of ES45FW.TXT
- h. At UPD type exit then Y to enter manual mode.
- i. Update all firmwares.

# UNIX - Alpha

- a. Obtain the es45fsl.zip file from the firmware website at <a href="http://ftp.digital.com/pub/DEC/Alpha/firmware/readmes/v6.1/es45/es45fsl.zip">http://ftp.digital.com/pub/DEC/Alpha/firmware/readmes/v6.1/es45/es45fsl.zip</a>.
- b. Unzip the archize and copy the es45fsl.exe file to your Alpha.
- c. Also locate the amkeboot.exe program. Download the following files to a directory on your Tru64 UNIX system. They can be found on the firmware website interim directory at <a href="http://ftp.digital.com/pub/Digital/Alpha/firmware/interim/es40">http://ftp.digital.com/pub/Digital/Alpha/firmware/interim/es40</a>

or the ES40 directory located at http://ftp.digital.com/pub/Digital/Alpha/firmware/readmes/v6.1/es40/

- mkbootfirm Used to create a bootable floppy under Tru64Unix
- es45fsl.exe ES45 FSL console image.
- b. Insert a floppy diskette.
- c. Change directory to where files were downloaded.
  # cd [to directory with files]
- d. You must set mkbootfirm file permissions to have execute permissions. # chmod 755 mkbootfirm
- e. Format the floppy.
   # fddisk -fmt /dev/rfd0a or

With Tru64 UNIX V5.0 you can do one of the following # fddisk -fmt /dev/rdisk/floppy0a or

# cd /dev
# ./MAKEDEV fd0
# fddisk -fmt /dev/rfd0a

f. From directory where files are located execute the following
 # ./mkbootfirm es45fsl.exe |dd of=/dev/rfd0c bs=64k
In order for the failsafe booter code to work on the DS20/DS20E, new FSB code must first be loaded. The FSB code must be at least rev 3.2 to properly work. The FSB code is part of the V5.6 firmware update. The code can be loaded off CD or from floppy. You will need to execute a **UPDATE FSB** or **UPDATE \*** command at the UPD> prompt.

#### Procedure to update FSB code

CD

- 1. Boot the V5.6 firmware update CD.
- 2. Execute a list command at the UPD> prompt. FSB\_FW may or may not show up at this time.
- 3. Update the SRM, AlphaBIOS and any options. If the FSB\_FW file doesn't show up you must exit and reboot the CD. If it does show up you can execute an UPDATE FSB command.
- 4. If you must reboot the firmware CD, you should see FSB\_FW when you do a list. Execute the UPDATE FSB command.
- 5. exit

## Floppy

The files supplied from the firmware website will require 2 floppies unless you edit the pc264fw.txt file.

- 1. Copy the files ds20srm.zip and ds20opt.zip to your system or go to the DS20 directory of the Firmware Website to get them.
- 2. Open the zip files and extract all the files to two fat formatted floppies.
- 3. Insert the 1st floppy in the drive and execute the LFU command
- 4. When it asks for file name enter pc264fw.txt or return
- 5. When it asks for the options floppy insert it.
- 6. At the UPD> prompt type list
- 7. Then update SRM, AlphaBIOS, options and FSB
- 8. Finally type verify to see if update was successful and exit

If you want to modify the pc264fw.txt file to include SRM, AlphaBIOS and FSB you can do the update with one floppy.

The Compaq AlphaServer DS20's failsafe booter can be invoked automatically when the console determines the firmware is corrupt or manually by setting switch S2-1 to on. This will cause the floppy to be read during init and the console code will be loaded into memory and executed. The system will come to a >>>. From here you should be able to boot the firmware CD and update the console firmware. It will search the floppy for a list of filenames and attempt to load them in.

## How to build the FSL floppy

- a. Copy the file pc264srm.rom onto a 1.44 MB FAT formatted floppy disk and rename it to dp264srm.rom or fwupdate.exe.
- b. Power up the machine with the floppy inserted into DVA0.
- c. The floppy will search for the following files

| Filename     | OCP output   |
|--------------|--------------|
| DP264srm.rom | srm.rom      |
| DP264srm.sys | srm.sys      |
| DP264nt.rom  | nt.rom       |
| DP264nt.cmp  | nt.cmp       |
| DP264dbm.cmp | dbm.cmp      |
| DP264dbm.rom | dbm.rom      |
| fwupdate.exe | fwupdate.exe |

- d. When it finds one of these files it will be read into memory and executed. If the correct image is provided you will come to a >>>.
- e. Now you should be able to boot the console CD and update firmware.

The Compaq AlphaServer DS10's failsafe booter can be invoked automatically when the console determines the firmware is corrupt or manually by setting switch SW3 #8 to on. This will cause the floppy to be read during init and the console code will be loaded into memory and executed. The system will come to a >>>. From here you should be able to boot the firmware CD and update the console firmware.

## How to build the FSL floppy

- a. Copy the file pc264srm.rom onto a 1.44 MB FAT formatted floppy disk and rename it fwupdate.exe.
- b. Power up the machine with the floppy inserted into DVA0.
- c. The floppy will be read and the system will execute the code and come to a >>>.
- d. Now you should be able to boot the console CD and update firmware.

This document contains the procedure for repairing a Digital Personal Workstation A or AU series workstation (433a/au, 500a/au, 600a/au, etc) which is unable to function due to corrupted firmware in the MLB (main logic board) flash ROM. Flash ROMs can be corrupted by:

- System power outage or glitch during a firmware upgrade. Cord kicked out, reset pressed, power hiccup from utility, etc).
- Upgrading with incorrect or corrupt firmware. (bad FTP download, use of wrong utility, etc)
- In rare cases, updating from extremely old or unreleased firmware to very new firmware.

#### Firmware Recovery Procedure

Corrupted POST code will generally result in no activity on the MLB LEDs after power on. This is the most serious corruption and must be recovered by replacing the Motherboard (MLB). If there are MLB LEDs lit but upper level firmware (AlphaBIOS or SRM) does not start, look up the LED code in the service guide to determine the cause. Also, listen for beep codes. On older MLB and riser combinations, the beep codes are difficult to hear unless you place your ear near the speaker. This is a hardware design flaw which was corrected sometime after first shipment. If any LED or beep codes are present, POST is probably not corrupted, but attempting recovery is not harmful.

## Isolating POST Corruption

Corrupted AlphaBIOS or SRM firmware can result in any one or more of the following:

- LED code of 1100 1101 (1=on), and SRM or AlphaBIOS won't start.
- Beep code sequence of 1-1-4 (listen carefully at lower front of box a few seconds after power on) indicating corrupt firmware.
- The floppy drive LED illuminating after several seconds (the POST code has detected corrupt firmware and is trying to load new firmware from a recovery diskette).

This type of corruption can generally be recovered without having to install the recovery SROM on the MLB. In any of the cases above, to repair corrupt firmware, follow these steps:

## Post (SROM) not corrupted

1. Create a bootable firmware recovery diskette using one of the procedures below.

- 2. Insert the floppy into the target system and power on the system.
- 3. The recovery SROM loads the firmware update image from the recovery diskette you created. The floppy drive light will remain lit until the firmware load is complete. It may take a minute or two to load.
- 4. The firmware update utility will begin executing after it has loaded, and will appear on the target system's VGA monitor. It may take 10-20 seconds for your monitor to display the update utility's menu. You will need to use the target system's keyboard for input.
- 5. Update the firmware.

1. If POST code is corrupted, then replace the MLB and return the bad MLB with a note saying the SROM is corrupt.

| Miata Main Logic Board with EV5 CPU      | 433MHz | 54-24767-01 |
|------------------------------------------|--------|-------------|
| Miata a/au Main Logic Board with EV5 CPU | 500MHz | 54-24767-02 |
| Chilled Miata Main Logic Board           |        | 54-25222-05 |
| Miata GL Main Logic Board (EV56)         | 400MHz | 54-25222-01 |
| Miata GL Main Logic Board (EV56)         | 500MHz | 54-25222-02 |
| Miata GL Main Logic Board (EV56)         | 600MHz | 54-25222-03 |

- 2. Create a bootable firmware recovery diskette using one of the procedures below.
- Insert the floppy into the target system.
   The recovery SROM loads the firmware update image from the recovery diskette you created. The floppy drive light will remain lit until the firmware load is complete. It may take a minute or two to load.
- 5. The firmware update utility will begin executing after it has loaded, and will appear on the target system's VGA monitor. It may take 10-20 seconds for your monitor to display the update utility's menu. You will need to use the target system's keyboard for input.
- 6. Update the firmware.

IMPORTANT: It is best to consult the release notes for the firmware update utility you downloaded and read them before proceeding. The release notes will contain a matrix of supported operating system versions along with minimum required firmware revision. There will also be specific instructions for operating the firmware update utility. In many cases it may be essential that NT HAL be updated along with the AlphaBIOS firmware. Failure to do so will render NT unbootable.

#### Procedures to build the floppy

#### Make a Bootable Floppy Using OpenVMS

- Locate the firmware.exe file on CD or on the WEB. See Pointer at bottom of 1. this page.
- Rename the downloaded file to fwupdate.exe. The following example assumes the 2 floppy is called DVA0.
- 3. Enter the following commands in the directory containing fwupdate.exe to make a bootable floppy. You will need system privileges.
  - \$ set file/attr=(rfm:fix,lrl:512,mrs:512,rat:none) fwupdate.exe \$ init/dens=HD/index=begin dva0: fwupdate \$ mount dva0: fwupdate \$ create/dir dva0:[digitalpw] \$ copy/contiguous fwupdate.exe dva0:[digitalpw] \$ mcr writeboot Update VAX portion of boot block (default is Y) : No Update AXP portion of boot block (default is Y) : Yes [enter AXP bootfile:] dva0:[digitalpw]fwupdate.exe
  - \$ dismount dva0:

#### Make a Bootable Floppy Using Tru64 UNIX

- 1. Locate the firmware.exe file on CD or on the WEB. See Pointer at bottom of this page.
- 2. Copy the firmware.exe file from the appropriate directory to your system and rename it fwupdate.exe
- 3. Download the file mkbootfirm.tar from Cybrary. It is also available at the firmware website. <u>ftp://ftp.digital.com/pub/Digital/Alpha/firmware/utilities/mkbootfirm.tar</u>
- 4. You can untar mkbootfirm on your target Tru64 UNIX system with the command: # tar xvf mkbootfirm.tar
- 5. Make sure you have a floppy that has been low-level formatted. For example, to low-level format a floppy in drive zero type # fddisk -fmt /dev/rfd0c
- 6. Change default to directory with mkbootfirm.exe # cd mkbootfirm
- 7. Run mkbootfirm on the .exe firmware image that you downloaded. mkbootfirm uses a .exe firmware image to create a file that can be dd'd to floppy.
- The following will create a bootable floppy from a downloaded .exe firmware image: # ./mkbootfirm fwupdate.exe | dd of=/dev/rfd0c bs=64k

| Note:   |                |    |    |         |           |     |        |    |    |       |
|---------|----------------|----|----|---------|-----------|-----|--------|----|----|-------|
| Assumes | mkbootfirm.exe | is | in | current | directory | and | floppy | is | in | drive |
| zero    |                |    |    |         |           |     |        |    |    |       |

#### Make a Bootable Floppy Using Windows 95 or Windows NT on an ALPHA.

- 1. Locate the firmware.exe file on CD or on the WEB. See Pointers at bottom of this page.
- 2. Copy the firmware to your system.
- 3. Locate makeboot.exe and put it on the disk (C: in this example). You can also use mkboot.exe on the Alpha.
- 4. Copy the firmware to the same drive as makeboot and rename it to fwupdate.exe
- 5. Pull up a MSDOS window and use these two files to create bootable FSL floppy.
- 6. Insert a writeable FAT formatted floppy in the drive and execute the following command in the MSDOS window..

## $C: \mbox{makeboot -f fwupdate.exe}$

Warning this will overwrite data on floppy continue?: Yes

The makeboot command defaults to drive a, to specify a different device use -d b:

#### Make a Bootable Floppy Using DOS, Windows 3.1, Windows 95 or Windows NT on a PC.

- 1. Locate the firmware.exe file on CD or on the WEB. See Pointer at bottom of this page.
- 2. Copy the firmware.exe file from the appropriate directory to your system and rename it fwupdate.exe
- 3. Locate mkboot.exe and put it on the disk (C: in this example)
- 4. Copy the firmware to the same drive as mkboot and rename it to fwupdate.exe
- 5. Pull up a MSDOS window and use these two files to create bootable FSL floppy.
- 6. Insert a writeable FAT formatted floppy in the drive and execute the following command in the MSDOS window..

# C:\mkboot fwupdate.exe

Bad command or file name mkboot V1.1: create a bootable floppy Please insert a formatted diskette into drive A: and press and key: <CR> Number of sectors per track for this disk is 18 Writing image to drive A:. Press ^C to abort. Track: 45 Head: 0 Sector: 16 Done.

#### Updating System Firmware

- Once the update utility has started, something similar to the following will 1. be displayed on the target system's monitor: (boot pmem:180000 -flags unit=1) bootstrap code read in base = 180000, image\_start = 0, image\_bytes = 800000 initializing HWRPB at 2000 initializing page table at 7c8000 initializing machine state setting affinity to the primary CPU jumping to bootstrap code \* \* \* Digital Personal WorkStation 433au -- Firmware Update \*\*\* Use HELP or ? for help Update Verify List Show DEbuq NDebuq ? Apu-> 2. To recover the SRM and AlphaBIOS firmware, type UPDATE. The following information will be displayed as the firmware is being updated. The actual information may change between versions. Apu-> update APU-I ARE YOU READY TO PROGRAM (SRM ) ROM DEVICE ? (Y/N) y APU-I ERASING (SRM ) ROM DEVICE APU-I PROGRAMMING (SRM ) ROM DEVICE APU-I VERIFY LOADED (SRM ) ROM IMAGE APU-I VERIFY LOADED (SRM ) ROM IMAGE DONE APU-I PROGRAMMING (SRM ) ROM COMPLETED
- APU-I PROGRAMMING (SROM ) ROM DEVICE
  APU-I VERIFY LOADED (SROM ) ROM IMAGE
  APU-I VERIFY LOADED (SROM ) ROM IMAGE DONE
  APU-I PROGRAMMING (SROM ) ROM COMPLETED
  3. Alternatively, you may choose to recover only SRM or AlphaBIOS, and not both.
  This may be the best option if the customer wishes to retain an older version of firmware which did not get corrupted. In this case, specify which one you'd like to recover after the update command. For example, "update alphabios" or "update srm".

APU-I ERASING (ARC /AlphaBIOS) ROM DEVICE APU-I PROGRAMMING (ARC /AlphaBIOS) ROM DEVICE APU-I VERIFY LOADED (ARC /AlphaBIOS) ROM IMAGE APU-I VERIFY LOADED (ARC /AlphaBIOS) ROM IMAGE DONE

APU-I PROGRAMMING (ARC /AlphaBIOS) ROM COMPLETED

APU-I ERASING (SROM ) ROM DEVICE

4. To recover the POST code, type "update srom". Depending on the console version this step may not be necessary.. Apu-> update SROM APU-I Are you ready to Program Device? (y/n)y APU-I Programming SROM device APU-I Programming SROM device completed Apu->

- 5. Your target system's firmware is now recovered. Restore your system to the same configuration it was in before you began this recovery operation. Follow each step below if applicable to restore your system:
  - Remove the recovery floppy from the target system.
  - Power machine on, and verify proper operation.

## Locations For Firmware on the Internet/Intranet

http://cybrary.inet.cpqcorp.net/DOWNLOAD/FIRMWARE/SYSTEMS/ALPHA/default.html

http://ftp.digital.com/pub/Digital/Alpha/firmware/

ftp://ftp.digital.com/pub/Digital/Alpha/firmware/

http://ftp.digital.com/pub/DEC/Alpha/firmware/

ftp://ftp.digital.com/pub/DEC/Alpha/firmware/

http://www.workstation.digital.com/firmware.html

http://www.compaq.com/support/files/alphant/firmware/index.html

# Creating a Bootable Firmware Floppy For the AlphaStation 200, 250 and 255

#### Overview

Attempting to switch consoles on half-flash machines (all AlphaStation 255's and some AlphaStation 200's) can be difficult without the firmware update CD. This article will provide a .zip file that will allow you use an Intel PC to build a bootable firmware update floppy to switch from the SRM console used by OpenVMS and Tru64 UNIX to the ARC console which is used by Windows NT.

#### Background

Most Alpha machines can have both the SRM and ARC consoles loaded in the flash ROMs at the same time. However all AlphaStation 255's and some AlphaStation 200's have only 2 flash ROMs and these machine can not have BOTH consoles loaded at the same time. You must select either the SRM console for OpenVMS and Tru64 UNIX or the ARC console for Windows NT. If you need to switch between the 2 consoles you must do so by reloading the appropriate firmware. The half-flash machines are being resold by Onsale, Web Auction and others. These machines will come with the SRM console loaded. If the user wants to run NT they will need to load and ARC console. Usually the customer does not have the firmware CD or systems running OpenVMS or Tru64 UNIX in order to create bootable floppies. The following procedure will allow the customer/engineer to make a bootable floppy using an Intel PC.

#### Description of the Files

The .zip files allow you to make bootable floppies using an Intel based PC. The following files are available on Cybrary.

| as200fw.zip<br>as200fw.dd | AlphaStation 200/250       |
|---------------------------|----------------------------|
| dd.exe                    |                            |
| readme.txt                |                            |
| as200fw readme.txt        | Readme                     |
| as255fw.zip               | AlphaStation 255           |
| as255fw.dd                |                            |
| dd.exe                    |                            |
| readme.txt                |                            |
| as255fw readme.txt        | Readme                     |
| ddfordos.zip              | dd program for DOS (Intel) |
| dd.exe                    |                            |
| dd.man                    |                            |

#### How the files were created

The firmware files for the AlphaStation 200/250 and the AlphaStation 255 V5.2 CD were used to create a bootable unix floppy using the procedures documented on the firmware pages. Once the floppy was created the UNIX dd command was used to create the as200fw.dd and as255fw.dd files. This file was then zipped with a DOS version on the dd utility. By executing the dd command on a DOS Intel platform you can copy the bootable UNIX disk image to a fat formatted floppy so you can boot the firmware update utility from the >>>.

## Procedure for creating the floppy

- 1. Fat format a 1.44 MB floppy using an Intel PC.
- 2. Unzip the appropriate file for the system you are working on. as200fw.zip for the AlphaStation 200 and 250 as255fw.zip for the AlphaStation 255
- 3. Copy the contents of the zip files to the same disk and directory
- 4. Pull up a MSDOS window and execute the following command C:\> dd if=as255fw.dd of=a: bs=36b count=80

- 5. Place the floppy in the systems floppy drive and boot it. >>> boot dva0
- 6. At the APU> prompt update the ARC console firmware Apu-> update arc
- Exit the power cycle the machine.
   You will now come up into the ARC console to allow building or booting Windows NT.

#### Problem:

After upgrading a AlphaServer 2100 to a 5/375 B2041-AA processor, you get a message "cpu type not supported" when booting Digital UNIX 3.2D-1.

This occurred on SRM 5.0-80 and SRM 5.2.

The install guide which comes with the cpu modules AS2x00 Series CPU Upgrade (EK-KN4xx-AA) list an nvram patch procedure, however the user guide is talking about DIGITAL UNIX 3.2C minimum or 3.2F the recommended. The install guide does not reference DIGITAL UNIX 3.2D-1. DIGITAL UNIX 3.2d-1 doesn't know what the KN490-AA (B2041-AA) is and dumps the error "unsupported cpu type."

## Solution:

In order to use 3.2D-1 with the new 375 MHz cpu's (B2041-AA), the following locations must be modified in the nvram patch document that is shipped with the AS2x00 series upgrade guide.

First upgrade the SRM firmware to 5.2, then change the following NVRAM addresses.

Original address deposits: new deposits \_ \_ \_ \_ \_ \_ \_ \_ \_ \_ \_ \_ \_ \_ \_ \_ P00>> edit nvram \*1000 echo "Applying KN490 patch" \*1010 d -p -l 2270 5 5 2230 \*1020 d -p -l 24f0 5 5 24b0 \*1030 d -p -l 2770 5 5 2730 \*1040 d -p -1 29f0 5 5 29b0 \*exit P00>> init Note: If you upgrade to a later version of Digital UNIX then remove this patch. P00>> edit nvram editing 'nvram' 184 bytes read in \*list \*1000 echo "Applying KN490 patch" \*1010 d -p -l 2230 5 5 \*1020 d -p -l 24b0 5 5 \*1030 d -p -l 2730 5 5 \*1040 d -p -l 29b0 5 5 \*10 \*20 \*30 \*40 \*50 \*exit 0 bytes written out to nvram

## Procedure to Update Firmware on a 2100

When an engineer replaces a B2110-AA module it doesn't have ARC firmware loaded. They will need to load firmware and update the SRM and ARC consoles. When doing the update then can corrupt the firmware if the following procedure is not followed. What happens is they boot LFU off CD and tell it UPDATE SRM. They get a message that says the firmware on the module was greater than on the CD. Are you sure? They have been answering NO here then doing an UPDATE ARC. They now have a version of SRM that is not compatible with the version of ARC. I have been told you can insert an EV5 CPU in place of the EV4 CPU in this example and get it to come up to a point where you can correct the firmware. Otherwise you must replace the standard I/O module.

Basic steps to be followed:

- Install J5 Jumper on module (for fail-safe loader)
- Install module
- Power up system
- Install CD-ROM
- Invoke LFU
- Update Firmware
- Power down
- Remove J5 jumper

How to Upgrade Firmware For AlphaServer 2x00 Model 4/2XX Systems

P00>>> boot -fl 0,a0 dka600
Bootfile: [alpha2100]as2100\_e4\_v5\_4.exe (depends on CD and CPU type)

UPD> update \*srm\*

At the confirmation prompt, enter Y

Confirm update on: [Y/(N)]: Y

Caution: The update will take several minutes. Do not terminate update Failure to do so may result in an inoperable system.

#### Note

You may get a message indicating that the version of SRM is greater than the version on the CD. It will ask you if you want to continue with the upgrade (Not sure of exact statement). Let it downgrade the version. Failure to do so may render the module inoperative.

UPD> update \*arc\*

At the confirmation prompt, enter Y Confirm update on:

sbarcflash [Y/(N)]: Y

Caution: The update will take several minutes. Do not terminate update Failure to do so may result in an inoperable system.

UPD> exit

Answer Yes to the following to update the fail-safe loader:

Do you want to do a manual update [y/(n)] **y** 

AlphaServer 2100 Console V5.3-2 , built on May 1 1998 at 19:39:34

P00>>> update fsl or update -path sbfslrom -target sbfslflash (update -path sbfslrom -target sbfslflash)

new: 5.3-2
old: 4.1-21
New image has a smaller version than existing image

Consistency checks failed, continuing anyway.

FEPROM UPDATE UTILITY ----> CAUTION <----EXECUTING THIS PROGRAM WILL CHANGE YOUR CURRENT ROM Do you really want to continue [Y/N] ? : y

DO NOT ATTEMPT TO INTERRUPT PROGRAM EXECUTION! DOING SO MAY RESULT IN LOSS OF OPERABLE STATE.

The program will take at most several minutes.

Setting to all 0s... Setting to all 1s... Programming... Verifying... Update successful P00>>> **lfu** P00>>> **exit** 

Do you want to do a manual update? [y/(n)] **y** Setting to all 1s... Programming... Verifying... Update successful

Please reset the system.....

Press the DC ON/OFF button to off then on to reset the system.

The fail-safe loader (FSL) is redundant or backup console that allows you to update or restore the SRM console if it is corrupted. The AlphaServer 2000, 2100 and 2100A systems utilize a ROM on either the standard I/O, motherboard or backplane module, depending on system type, to store the failsafe loader console.

As long as the fail-safe loader is intact you will get to an **ash**> prompt on the console and an OCP display of **FAIL I/O\_00 0004** when the FSL has been activated. I have also seen **FAIL I/O\_00 04** and **FAIL I/O\_04** documented. The FSL is activated under the following circumstances.

- SRM console firmware is corrupted during upgrade (power failure, load failed)
- Error in the nonvolatile nvram file
- Hardware failure during power-up prevents the console firmware from loading.
- A configuration error, such as an incorrect environment variable setting.
- Driver error (console driver)
- FSL enable switch is activated.

If you are at the ash> prompt you can restore the corrupt console from CD. If you are unable to get to the ash> prompt, the FSL is NOT intact and the module that houses the firmware will need to be replaced.

#### Note

Booting from the CD was not supported in FSL versions before V3.6 . If you have an older version of the FSL console you will need to boot firmware from a floppy.

#### Fail-Safe Loader Functions

From the FSL program, you can:

- Edit the nvram file (using the edit command)
- Assign a correct value to an environment variable (using the show and set commands)
- Start individual drivers using the init -driver ew command to start the MOP driver or init -driver dv to start the floppy driver. The init -driver 6 command in FSL mode starts all available drivers.

Note The nonvolatile file, nvram, is shipped from the factory with no contents. The customer can use the edit command to create a customized script or command file that is executed as the last step of every power-up.

## Automatic Activation

If the SRM console firmware is corrupted, the fail-safe loader is automatically loaded into memory. The system power-up display appears, followed by the fail-safe loader ash> prompt:

AlphaServer 2100 Console V4.3-111, built on Sep 12 1995 at 15:38:55 ash>

Also, the power-up/diagnostic display on the operator control panel displays a FAIL I/O 00 0004 message.

At the ash> prompt, reinstall the console firmware files, using your latest firmware update media.

#### Manual Activation

If necessary, you can activate the FSL manually as follows:

- Make sure the system power is off.
- Locate the FSL jumpers (AlphaServer 2000/2100) or switches (AlphaServer 2100A)
- Enable the FSL as follows depending on system type
  - Install jumper J6 on the AlphaServer 2000 Backplane
  - Install jumper J6 on the AlphaServer 2100/2100A LP Standard I0
  - Move the FSL enable switch (top switch) on the backplane module to the right (enabled). (2100A)
  - Move the FSL enable switch (right switch) on the backplane module down (enabled). (2100A RM)
- Power on the system.
- You will come to an ash> prompt.
- Perform limited commands from the FSL console, as described in the next section.
- When you have finished, power down the system and return the jumpers or switches to their original position.

The FSL permits you to get to a console, with limited functionality, when one of the following is the cause of a problem getting to the console program under normal power-up:

- A power failure or accidental power down during a firmware upgrade
- An error in the nonvolatile nvram file
- An incorrect environment variable setting
- A driver error

#### Note

The FSL for the 2100 and 2100A are not compatible. The same is true for the FSL loader for the EV4 and EV5 CPUs.

#### When Do You Update the FSL

The FSL ROM does NOT need to updated everytime you upgrade firmware. As long as you have a valid FSL console loaded you normally do not need to update it. These systems can use either EV4 or EV5 CPUs. The console code for these CPUs are different. If you replace the module or backplane on a system that houses the FSL ROM you will get a module that is loaded at the factory with both the EV4 and EV5 code so that module will work regardless of which CPU you use. In this case the first thing you will need to do is load firmware AND update the FSL.

The following are the reasons you will need to update the FSL.

- When you upgrade from EV4 to EV5 CPUs
- When you downgrade from EV5 to EV4 CPUs
- When you replace the Standard IO, Backplane or Motherboard/Backplane Module
- If you do not get an ash> when the FSL is manually activated

#### How Do You Update The FSL ROM

The AlphaServer 2000/2100/2100A fail-safe loader code is resident on a ROM on either the standard I/O, motherboard or backplane module depending on system type. If you need to update the FSL ROMs for any of the above reasons you will need to follow one of the following methods.

You can update them from the UPD> prompt or from the P00>>> after telling it you want to do a manual update. The manual update allows you to run LFU scripts from the P00>>> prompt. Some of the scripts available are **fsl\_update**, **cpu\_upgrade**, **cpu\_downgrade**, **make\_dual\_srm**.

#### Method 1

- 1. Power off the machine.
- 2. Set the jumper or switch to enable failsafe ROM writes.
- 3. Boot the firmware CD P00>>> boot -fl 0,a0 dka600
- 4. Select the firmware file you desire Bootfile: [alpha2100]as2100\_e4\_v5\_4.exe
- 5. At the UPD> prompt type exit UPD> **exit**
- 6. Answer Y to manual update Do you want to do a manual update? [y/(n)] y
- 7. Type update\_fsl at the console prompt P00>>> update\_fsl update fsl is equivalent to "update -path fslrom -target fslflash -i"
- 8. Power off the system
- 9. Return all jumpers or switches to original position
- 10. Power up

#### Example of Method 1 Update

```
P00>>> b dka600
(boot dka500.5.0.1.0 -flags a)
block 0 of dka500.5.0.1.0 is a valid boot block
reading 1082 blocks from dka500.5.0.1.0
bootstrap code read in
base = 200000, image start = 0, image bytes = 87400
initializing HWRPB at 2000
initializing page table at 1ff0000 initializing machine state
setting affinity to the primary CPU
jumping to bootstrap code
The default bootfile for this platform is
           [ALPHA2100]AS2100 E4 V5 4.EXE
Hit <RETURN> at the prompt to use the default bootfile.
Bootfile: <RETURN>
                       , OSF PALcode V1.45-12
VMS PALcode V5.56-7
    starting console on CPU 0
initialized idle PCB
initializing semaphores
initializing heap
initial heap 1c0c0
memory low limit = 208000
```

memory low limit = 208000
heap = 1c0c0, 13fc0
initializing driver structures
initializing idle process PID
XDELTA not enabled
initializing file system
initializing timer data structures
lowering IPL
CPU 0 speed is 4.29 ns (233MHz)
create dead\_eater
create poll
create timer

create powerup access NVRAM entering idle loop Starting Memory Diagnostics Memory Diagnostics completed probing hose 0, PCI probing PCI-to-EISA bridge, bus 1 bus 0, slot 0 -- ewa -- DECchip 21040-AA bus 0, slot 1 -- pka -- NCR 53C810 bus 1, slot 7 -- dra -- Mylex DAC960 bus 1, slot 8 -- vga -- Compaq Qvision bus 0, slot 8 -- ewb -- DECchip 21041-AA initializing keyboard Checking dka500.5.0.1.0 for the option firmware files. . . Copying DFEAA130 from dka500.5.0.1.0. . . Copying DFEAB320 from dka500.5.0.1.0. . . Copying DFXAA320 from dka500.5.0.1.0. . . Copying KZPSAA12 from dka500.5.0.1.0. . . Copying CIPCA420 from dka500.5.0.1.0. \*\*\*\*\* Loadable Firmware Update Utility \*\*\*\*\* \_\_\_\_\_ Function Description -Display Displays the system's configuration table. Exit Done exit LFU (reset). Lists the device, revision, firmware name, and update revision. List ReadmeLists the device, levision, fillinware hame, and updaReadmeLists important release information.UpdateReplaces current firmware with loadable data image.VerifyCompares loadable and hardware images. ? or Help Scrolls this function table. UPD> verify arcflash Verifying 4.57-0... PASSED. Verifying 5.3-2... PASSED. srmflash UPD> exit Do you want to do a manual update? [y/(n)] y AlphaServer 2100 Console V5.3-2, built on May 11 1998 at 21:34:08 P00>>> update fsl (update -path fslrom -target fslflash) new: 5.3-2 old: 1402905435.2076479324-3788064224 Signatures don't match New image has a smaller version than existing image Consistency checks failed, continuing anyway. FEPROM UPDATE UTILITY ----> CAUTION <-----EXECUTING THIS PROGRAM WILL CHANGE YOUR CURRENT ROM! Do you really want to continue [Y/N] ? : y DO NOT ATTEMPT TO INTERRUPT PROGRAM EXECUTION! DOING SO MAY RESULT IN LOSS OF OPERABLE STATE. The program will take at most several minutes. Setting to all 0s... Setting to all 1s... Programming... Verifying... Update successful

#### Method 2

- 1. Power off the machine
- 2. Set the jumper or switch to enable failsafe ROM writes.
- 3. Boot the firmware CD P00>>> boot -fl 0,a0 dka600
- 4. Select the firmware file you desire Bootfile: [alpha2100]as2100 e4 v5 4.exe
- 5. At the UPD> prompt type update\_fsl UPD> update fsl update fsl is equivalent to "update -path fslrom -target fslflash -i"
- 6. At the UPD> prompt type exit UPD> exit
- 7. Answer n to manual update Do you want to do a manual update? [y/(n)]  ${\bf n}$
- 8. Power off the system
- 9. Return all jumpers or switches to original position
- 10. Power up

## Example of Method 2 Update

```
P00>>> b dka600
(boot dka500.5.0.1.0 -flags a)
block 0 of dka500.5.0.1.0 is a valid boot block
reading 1082 blocks from dka500.5.0.1.0
bootstrap code read in
base = 200000, image start = 0, image bytes = 87400
initializing HWRPB at 2000
initializing page table at 1ff0000 initializing machine state
setting affinity to the primary CPU
jumping to bootstrap code
The default bootfile for this platform is
        [ALPHA2100]AS2100 E4 V5 4.EXE
Hit <RETURN> at the prompt to use the default bootfile.
Bootfile: <RETURN>
VMS PALcode V5.56-7
                      , OSF PALcode V1.45-12
    starting console on CPU 0
initialized idle PCB
initializing semaphores
initializing heap
initial heap 1c0c0
memory low limit = 208000
heap = 1c0c0, 13fc0
initializing driver structures
initializing idle process PID
XDELTA not enabled
initializing file system
initializing timer data structures
lowering IPL
CPU 0 speed is 4.29 ns (233MHz)
create dead eater
create poll
```

create timer create powerup access NVRAM entering idle loop Starting Memory Diagnostics Memory Diagnostics completed probing hose 0, PCI probing PCI-to-EISA bridge, bus 1 bus 0, slot 0 -- ewa -- DECchip 21040-AA bus 0, slot 1 -- pka -- NCR 53C810 bus 1, slot 7 -- dra -- Mylex DAC960 bus 1, slot 8 -- vga -- Compaq Qvision bus 0, slot 8 -- ewb -- DECchip 21041-AA initializing keyboard Checking dka500.5.0.1.0 for the option firmware files. . . Copying DFEAA130 from dka500.5.0.1.0. . . Copying DFEAB320 from dka500.5.0.1.0. . . Copying DFXAA320 from dka500.5.0.1.0. . . Copying KZPSAA12 from dka500.5.0.1.0. . . Copying CIPCA420 from dka500.5.0.1.0. . . \*\*\*\*\* Loadable Firmware Update Utility \*\*\*\*\* \_\_\_\_\_ Function Description \_\_\_\_\_ Displays the system's configuration table. Done exit LFU (reset). Display ExitDone exit LFU (reset).ListLists the device, revision, firmware name, and updaReadmeLists important release information.UpdateReplaces current firmware with loadable data image.VerifyCompares loadable and hardware images.? or HelpScrolls this function table. Lists the device, revision, firmware name, and update revision. UPD> verify arcflash Verifying 4.57-0... PASSED. Verifying 5.3-2... PASSED. srmflash UPD> update fsl (update -path fslrom -target fslflash) new: 5.3-2 old: 5.1-172 FEPROM UPDATE UTILITY ----> CAUTION <-----EXECUTING THIS PROGRAM WILL CHANGE YOUR CURRENT ROM! Do you really want to continue [Y/N] ? : y DO NOT ATTEMPT TO INTERRUPT PROGRAM EXECUTION! DOING SO MAY RESULT IN LOSS OF OPERABLE STATE. The program will take at most several minutes. Setting to all 0s... Setting to all 1s... Programming... Verifying... Update successful UPD> exit Do you want to do a manual update? [y/(n)] **n** Please reset the system.....

# Updating Firmware from the Fail-safe Loader

The fail-safe loader on a 2x00 system is activated automatically when the SRM console is corrupt. You will need to follow these steps to update the firmware.

Note If attempting to update firmware with the fail-safe loader manually enabled via a switch or jumper, just do the **update \*srm\*** command and exit. I have seen the second update command corrupt the first ROM that was updated. I have also seen the fail-safe loader get corrupted when updating firmware from the manually activated fail-safe loader console. The verify command will show you the failed ROM firmware.

- 1. If your console prompt is ash> and the ocp says <code>FAIL\_IO 00 0004</code> then the fail-safe loader is active.
- 2. From the ash> prompt you need to load a specific driver or all device drivers to see the devices at the console. ash> init -driver {device} or ash> init -driver 6 - to load all drivers
- 3. Boot the firmware CD ash> boot dka600 - May need -fl 0,a0 in the boot command if before CD V3.7.
- 4. Select the firmware file you desire
  Bootfile: [alpha2100]as2100\_e4\_v5\_4.exe
  Update the console firmware
  UPD> update \*srm\* See note above.

If SRM and ARC show same version, update SRM only, then reboot the firmware CD from the P00>>> prompt and do a full firmware upgrade. (Both SRM and ARC)

UPD> update \*arc\* - See note above and Issues and Problems below. UPD> verify

- 5. UPD> exit
- 6. Answer n to manual update question. Do you want to do a manual update? [y/(n)] n
- 7. Power off/on the system
- 8. Reboot the firmware CD
- 9. At the UPD> prompt do an UPDATE \* to update all firmware. Make sure you do both ARC and SRM even if it says you have a later version. UPD> update \* UPD> verify UPD> exit

## AlphaServer 2x00 FSL Issues and Problems

#### Unable to update both SRM and ARC from the FSL console

With the fail-safe loader manually enabled with the jumper or switch I have noticed problems with the update corrupting one of the ROMs. I have not seen this with a system that enters the fail-safe loader automatically. The symptom you will see is after booting the CD from the ash> prompt the second ROM that is updated corrupts the 1st. If you do ARC and then SRM, ARC will show the same version as SRM and ARC will be corrupt. If you do SRM and then ARC, both SRM and ARC will reflect ARCs version with the SRM saying failed. If this is happening you must update SRM only, exit to the P00>>>, reboot LFU and then do a full update of ARC and SRM before the system is usable.

#### 2100 FSL UPDATE Gets NOT = @ address xx xx

When doing the firmware update on an AlphaServer 2100 CPU, the release notes say to do an update\_fsl at the UPD> prompt after you have upgraded the SRM and ARC firmware. If jumper J5 is not installed on the standard I/O module (B2110) before updating the fail-safe loader [FSL] you will get the following message repeated on the console and corrupt the FSL. Message will scroll for over 1/2 hour. Init will stop and the system is functional but without a FSL.

NOT = @ address XX XX. - repeating message with an incrementing address
.
.
A total of 1001830 bits did not verify.
Update encountered errors.

At this point if you install J6 and power up the system to attempt to load the failsafe loader you get the OCP display FAIL IO0 04 .

You must do the following to correct it. At this point if you install J6 and power up the system to attempt to load the failsafe loader you get the OCP display FAIL IO0 04 .

You must do the following to correct it.

- a. Install J5.
- b. Boot LFU
- c. UPD> exit
- d. Do you want to do a manual update [y/n] Y
- e. >>> update FSL
- f. When finished remove J5 and reboot.

On the 2100A this will not happen. If you attempt to update the FSL without the switch in the correct position it will hang after saying Setting to all 0's... without corrupting the failsafe loader. You just need to power off and reset the switch to the enable position and redo the update.

UPD> **update\_FSL** Do you want to do a manual update [y/n] **Y** FEPROM UPDATE UTILITY ----> CAUTION <----EXECUTING THIS PROGRAM WILL CHANGE YOUR CURRENT ROM!

Do you really want to continue [Y/N] ? : y

DO NOT ATTEMPT TO INTERRUPT PROGRAM EXECUTION! DOING SO MAY RESULT IN LOSS OF OPERABLE STATE. The program will take at most several minutes. Setting to all 0's....

## Unable to Set Date and Time under ARC After Replacing Module

After replacing the module that houses the firmware on AlphaServer and possibly AlphaStation systems you are unable to set the Time/Date under ARC. It is set to 0/0/2000. If you attempt to enter the correct date it returns "illegal date/time entered".

There appears to be a problem with ARC version 4.56 and 4.57 when the TOY clock has been set to zeroes. It appears that this is the case with new modules coming from manufacturing or repair.

There are two possible workarounds.

## For all systems:

- a. Load and update the console firmware off the V5.0 CD
- b. Set the time under ARC.c. Reload the latest firmware off the V5.2 CD

## For the 2x00 Series:

- a. >>> d -b -n c toy:0 ff
- b. >>> init
- c. press cold reboot button
- d. >>> init

This command sequence will write binary ones across the TOY clock. The result will be that the date in ARC is set to 1/1/2000, and then the correct date and time can be entered. Do not do this procedure on the AlphaServer 1000/1000A . You may render the system unusable.

- 1. When upgrading to V5.3 or later for the first time you must follow a two step process to upgrade the firmware. Starting with the V5.3 console the AlphaBIOS image was relocated into a different area of flash ROM. In order for the new firmware to work you must update firmware as follows.
  - Boot CD
  - Update SRMflash
  - Exit
  - Boot CD a second time
  - Update AlphaBios
  - Exit

Failure to upgrade in this order will cause the system to hang or crash on init when going into AlphaBIOS.

If you downgrade from V5.3 or later you must also do it in a 2 step process. Once you have upgraded to a minimum 5.3 using the 2 step process, you can update both SRM and AlphaBIOS to later versions at the same time without booting twice.

- 2. In order to upgrade to V5.4 your system must be at a minimum 5.2 SRM console version. If you are at an earlier version it will hang during the SRMflash update.
- 3. Always reset the system after an operating system shutdown before attempting a firmware upgrade
- 4. Starting with Version 5.4 you will need 3 floppy disks to perform system and IO firmware updates. The SRM and AlphaBIOS firmware will no longer fit on one floppy.

# Certain AlphaServers With V5.7-4 Gets Console DAC960 Sizing Errors

AlphaServer 4100/1200 , DigitalServer 7000/5000 and Digital Ultimate Workstation's updated to V5.7-4 SRM console code have problems with the SWXCR controllers during initialize. You will see the following error.

Configuring IO ... Dev\_table\_add: device Mylex Dac960 or bus PCI not found Dev\_table\_add: device Mylex Dac1100 or bus PCI not found Dev\_table\_add: device Mylex Dac1200 or bus PCI not found dac0, hose0, bus0, slot4 Dev\_table\_remove: device Mylex Dac960 or bus PCI not found Dev\_table\_remove: device Mylex Dac1100 or bus PCI not found Dev\_table\_remove: device Mylex Dac1200 or bus PCI not found

The overlay file for DAC960 was not updated with some newer device name information. Blitz 2781 was issued for this problem. Firmware version V5.7-5 corrects the problem.

## Updating Console Firmware on a System Configured as a Galaxy

Firmware on systems configured as a Galaxy node can not be updated until the system is first powered up in non-Galaxy mode (monolithic mode). You can not safely run utilities like ECU, RCU, EEROMCFG, etc. when in Galaxy mode either. The following steps are required to update the firmware successfully or run console based utilities. See page 267 for information on each variable. They are set differently depending on the system type.

Write down the following values. Depending on your configuration and system type, some variables may not be used.

- lp\_count Number or Galaxy instances
  lp\_cpu\_mask0 CPU mask for partition 0
- lp\_cpu\_mask1 CPU mask for partition 1
- lp\_cpu\_mask2 CPU mask for partition 2
- lp\_io\_mask0 IO mask for partition 0
- lp io mask1 IO mask for partition 1
- lp io mask2 IO mask for partition 2
  - **lp mem size0** Memory size for partition 0
- **lp mem size1** Memory size for partition 1
- **lp mem size2** Memory size for partition 2
- lp\_mem\_mode Tells UNIX to load into each memory partition
- **lp shared mem size** Amount of shared memory

•

- 3. You can now run console based utilities or boot the Alpha Systems Firmware Update CD version V5.4 or later.
- 4. Update the console firmware and verify the update.
- 5. On AlphaServer 8200, 8400, GS60, GS60E and GS140 execute the build -e command as required during any firmware update and then init. >>> build -e >>> init
- 6. Reset the Galaxy console variable to the values they were set to prior to the update. This example is for a GS140. The lp\_cpu\_mask\* and lp\_io\_mask\* values will be different on AlphaServer ES40 and 4100's than shown in this example

The following example is for a GS140 system with 6 CPUs, 3 4gb memories and 3 IO modules. These commands may not be required on the AlphaServer ES40 and 4100 because a build -e command is not required.

P00>>> create -nv lp\_count 3 P00>>> create -nv lp\_cpu\_mask0 3 (CPU0 and 1 - node 0) (CPU2 and 3 - node 1) P00>>> create -nv lp cpu mask1 c P00>>> create -nv lp\_cpu mask2 30 (CPU4 and 5 - node 2) P00>>> create -nv lp\_io\_mask0 100 (IO slot 8) P00>>> create -nv lp io mask1 80 (IO slot 7) P00>>> create -nv lp io mask2 40 (IO slot 6) P00>>> create -nv lp mem size0 100000000 (4GB memory) P00>>> create -nv lp mem size1 100000000 (4GB memory) P00>>> create -nv lp mem size2 80000000 (2GB memory) P00>>> create -nv lp shared mem 80000000 (2GB shared memory) P00>>> **init** Do you REALLY want to reset all partitions? (Y/N)Y
## AlphaServer 8X00 IMPORTANT CAUTIONS BEFORE UPDATING FIRMWARE !!!

### Operation With Mixed Firmware Revisions is NOT Supported

In a multiprocessor system, do NOT attempt to initialize or operate the system, with mixed-revisions of console firmware installed on the CPUs. Always insure that the CPUs all have the same revision of Console Firmware, before initializing or powering-up the system. Otherwise, the system may hang, or some CPUs may not operate. When replacing or adding CPUs to your system, you must insure that all CPUs (the old ones and the new ones) have the same revision of console firmware installed. The following three cases are noted :

- 1. When adding a CPU with HIGHER rev console firmware to a system having LOWER rev firmware, first update the existing CPU firmware to the higher rev. Following that, power-down the system and add the new CPU. Then, power-up the system and proceed to boot, etc.
- 2. When adding a CPU with the SAME rev firmware as the other CPUs, simply power-down the system and add the new CPU. Then, power-up the system and proceed to boot, etc. In this case, no firmware update is necessary.
- 3. If it became necessary to add a CPU with LOWER rev firmware to a system having HIGHER rev firmware (such as replacing a CPU with an older spare), you must first update the firmware on the new CPU to match the firmware rev of the existing CPUs. To do this, first power-down and REMOVE the existing CPUs, and install only the new CPU. Then, power-up and perform a console firmware update on the new CPU. Then, power-down and re-install the existing CPUs. Finally, power-up again, and proceed to boot, etc.

#### Do NOT Attempt to Down-Rev the Firmware on the CPUs Listed

Do NOT attempt to update console firmware to a lower revision than shown in Table 1-3. Installing a revision of firmware below the minimum required will render the CPU module INOPERABLE (in some cases, the Loadable Firmware Update utility will not allow the update, if it were attempted, and would give an error message).

|          | Minimum Required Console Revision fo   | or CPU Operation         |
|----------|----------------------------------------|--------------------------|
| CPU      |                                        | Minimum Console Revision |
| E2056-CA | (Single CPU, 300 MHZ Rev. H and above) | V2.2-102                 |
| E2056-DA | (Dual CPU, 300 MHZ Rev. P and above)   | V2.2-102                 |
| E2061-CA | (Single CPU, 350 MHZ Rev. A and above) | V3.0-9                   |
| E2061-DA | (Dual CPU, 350 MHZ Rev. A and above)   | V3.0-9                   |
| E2062-DA | (Dual CPU, 440 MHZ All Rev.'s)         | V4.0-4                   |
| E2065-DA | (Dual CPU, 625 MHZ All Rev.'s)         | T5.1-18                  |

# AlphaServer 8X00 Single CPU Modules Fail With Console Firmware V6.0

There is a problem with single CPU Turbolaser modules (300/350 MHZ) and firmware version V6.0. If a single CPU card is upgraded to V6.0 the CPU will either hang during selftest of the selftest LED will not come on. The CPU will not show up at the console either. There is a workaround available on EV5/EV56 Turbolaser systems (not available for EV6 or EV67). If a CPU is hanging during selftest, placing the key/switch in the secure position during power up will disable diagnostics from running and allow system to come to the >>>. The CPU will show up at the >>> and the selftest lite will be on. This will allow you to boot the firmware and reload non V6.0 firmware.

A few things we discovered in testing.

- 1. On the 8200, the light on the secure switch does not immediately illuminate when pressed in during power on. It comes on after about a minute.
- 2. If a single CPU module with V6.0 firmware is in the backplane by itself, placing the key/switch in secure during power up will allow the system to come to the >>>. The CPU will show up at the >>> and the selftest lite will be on.
- 3. If a working CPU is in slot 0 and the bad CPU is in another slot, the system will come to the >>> with all CPUs showing passed and the selftest light on.
- 4. If the bad CPU is in slot 0 and a good CPU is in another slot, the console will start on the good CPU and the bad CPU selftest light will not come on. Also the suspect CPU will not show up at the >>> with a show config command.
- 5. Once at the prompt update the firmware using either V5.9 or V6.1 firmware. The problem is corrected with the V6.1 firmware that is currently available on the firmware website in the interim directory at <a href="http://ftp.digital.com/pub/Digital/Alpha/firmware/interim/as8x00/">http://ftp.digital.com/pub/Digital/Alpha/firmware/interim/as8x00/</a>

The slot numbers listed are for the 8400 platform. For the 8200 replace slot 0 above with slot 4.

# Compaq AlphaServer GS60/GS60E/GS140 IMPORTANT CAUTIONS BEFORE UPDATING FIRMWARE !!!

### Operation With Mixed Firmware Revisions is NOT Supported

In a multiprocessor system, do NOT attempt to initialize or operate the system, with mixed-revisions of console firmware installed on the CPUs. Always insure that the CPUs all have the same revision of Console Firmware, before initializing or powering-up the system. Otherwise, the system may hang, or some CPUs may not operate. When replacing or adding CPUs to your system, you must insure that all CPUs (the old ones and the new ones) have the same revision of console firmware installed. The following three cases are noted :

- 1. When adding a CPU with HIGHER rev console firmware to a system having LOWER rev firmware, first update the existing CPU firmware to the higher rev. Following that, power-down the system and add the new CPU. Then, power-up the system and proceed to boot, etc.
- 2. When adding a CPU with the SAME rev firmware as the other CPUs, simply power-down the system and add the new CPU. Then, power-up the system and proceed to boot, etc. In this case, no firmware update is necessary.
- 3. If it became necessary to add a CPU with LOWER rev firmware to a system having HIGHER rev firmware (such as replacing a CPU with an older spare), you must first update the firmware on the new CPU to match the firmware rev of the existing CPUs. To do this, first power-down and REMOVE the existing CPUs, and install only the new CPU. Then, power-up and perform a console firmware update on the new CPU. Then, power-down and re-install the existing CPUs. Finally, power-up again, and proceed to boot, etc.

### Required MINIMUM Console Firmware Revision

Do NOT attempt to update console firmware to a lower revision than shown below. Installing a revision of firmware below the minimum required will render the CPU module INOPERABLE (in some cases, the Loadable Firmware Update utility will not allow the update, if it were attempted, and would display an error message).

| Minimum Required Console Revision for CPU Operation |                          |  |  |  |  |
|-----------------------------------------------------|--------------------------|--|--|--|--|
| СРИ                                                 | Minimum Console Revision |  |  |  |  |
| E2063-DA (Dual CPU, 525 MHZ All Revs)               | V5.3-12                  |  |  |  |  |
| E2067-DA (Dual CPU, 700 MHZ All Revs)               | V5.5-25                  |  |  |  |  |

### AlphaServer GS60/GS140 Fails to Boot Firmware CD V5.4

Following the standard procedure to boot the Alpha Systems Firmware Update CD V5.4 on AlphaServer GS60 and GS140 systems may intermittently fail.

### PROBLEM SYMPTOM:

After booting the CD and after the program reports

"Starting new console, Please wait a minute..."

an error message like the following example may sometimes be reported:

\*\*\* Console Error, CPU 4, Restarting \*\*\* halt code = 2, PC = 1a730

### SOLUTION:

If this occurs on your system, you can use the CD to perform the firmware update, by using the following workaround procedure:

1) Re-initialize the system via the "init" console command.

2) Enter the "lfu" command at the console prompt, and respond to the prompts as shown in the following example :

P00>>>lfu

\*\*\*\*\* Loadable Firmware Update Utility \*\*\*\*\*

Select firmware load device (cda0, dva0, ewa0), or Press to bypass loading and proceed to LFU: cda0

Please enter the name of the firmware files list, or Press to use the default filename [GS140FW]:

Copying GS140FW from DKB400.4.0.6.1 . Copying [gs140]T6README from DKB400.4.0.6.1 . Copying [gs140]T6SRMROM from DKB400.4.0.6.1 ..

UPD>

.

 From this point on, you can run the update program in the normal manner.

#### ADDITIONAL COMMENTS:

The problem will be corrected in the next release.

### DS10 With 600MHZ CPU Has No Default Bootfile Selected with V5.9 CD

When an attempt is made to upgrade a DS10 system with the 6/600 MHZ CPU using the V5.9 Alpha Systems Firmware Update CD, no default bootfile will be selected. The user will need to enter the directory and filename in order to load firmware off the CD.

The firmware CD uses a file called smttable.txt that defines what default bootfile that is used for each platform. The DS10 6/600 CPU was not added to the file on the V5.9 CD. If you attempt to update by hitting <CR> at the filename prompt you will get a "file not found" error followed by a secondary bootstrap failure.

You need to enter [DS10]DS10 V5 9.EXE as the filename if you are using the V5.9 CD. This will be corrected in the next CD release.

# DS10/DS20 Invalid Image When Updating From Floppy

In order to update firmware from floppy on the DS10 and DS20 platforms you need to copy platform specific firmware.sys files to a system and save them to a floppy.

When attempting to update the firmware the SRM and/o AlphaBIOS images my indicate Invalid Image fom LFU when executing a list command.

This nomally happens when Netscape is used to download the files.

The workarounds are to either use Internet Explore to download the files of go to <a href="http://ftp.digital.com/pub/Digital/Alpha/firmware/">http://ftp.digital.com/pub/Digital/Alpha/firmware/</a> to obtain the specific firmware files. You will need to navigate thru the directories to find the appropriate files.

See the DS10 section for instructions on creating a LFU firmware floppy.

### Upgrading ES40, ES40LP or ES40CV to 667MHz or 833MHz CPUs

Upgrading ES40 systems to faster processors requires loading the correct console firmware to support the faster CPUs. The 833 MHZ CPUs require SRM V5.9-24 and SROM V2.12F in order to properly function. The EV67 CPUs also require a different PALcode than the EV6 CPUs. The firmware must be updated before the CPUs are replaced. All CPUs must also be the same speed. You can not MIX different speed CPUs in the same box.

There are two different motherboards available on the ES40. The faster CPUs require specific revision motherboards for proper operation.

- If the motherboard is a 54-25385-02 revision A01 or higher, no replacement is required.
- If the motherboard is a 54-25385-01, the revision of the System Motherboard needs to be verified. The upgrade requires a minimum Rev E0\* system motherboard (54-25385-01). The Revision Sticker is on the System Motherboard between the CPU0 and CPU1 slots. If the revision is D0\* or lower, the System Motherboard **MUST** be replaced before performing the upgrade. If a replacement is needed, perform FCO # 00-ES40-F002 EQ-01772-01.

There are three models of the ES40. They are the ES40, ES40LP and ES40CV. Specific procedures for each model is listed below. The differences are with the RMC versions.

### <u>ES40</u>

- 1. Leave the system's current CPU's installed
- 2. Boot the Alpha Systems Firmware Update V5.9 CD and select the default es40 firmware file "ES40 V5 9.exe"

P00>>> boot dqa0
bootfile: <CR>

3. At the UPD> prompt select exit to enter manual mode.

UPD> exit Do you want to go to Manual Mode? [y/n]: Y

4. At the UPD> prompt enter the update command for all the system firmware. This includes ABIOS, SRM, SROM, TIG and RMC. SRM V5.9-24 and SROM V2.12F are required for the 833 MHZ CPU support. The RMC firmware V2.5 is the normal ES40 RMC firmware version.

UPD> update abios Abios Updating to 5.70... Verifying 5.70... PASSED. UPD> update srm SRM Updating to V5.9-24... Verifying V5.9-24... PASSED. UPD> update srom srom Updating to V2.2-F... Verifying V2.12-F... PASSED. UPD> update rmc rmc Updating to V2.5... Verifying V2.5... PASSED. UPD> update tig tig Updating to 10... Verifying 10... PASSED.

5. When the update is complete type verify and if they all pass exit.

UPD> **verify** UPD> **exit** 

- 6. Remove original CPUs and install the new 667MHz or 833MHz CPUs. This will allow console control because the correct SRM and SROM code is loaded. The correct PALcode must now be loaded. There are 2 versions of PALcode.
  - PALcode for EV6 500MHz cpu's is in the format of Vx.yy-z
  - PALcode for EV67 667MHz or EV68 833MHz cpu's is in the format of Vx.yy-zzz
- 7. Boot the Alpha Systems Firmware Update V5.9 CD and select the default es40 firmware file file "ES40\_V5\_9.exe" and update the SRM firmware one more time with the new cpu modules installed to ensure that the correct version of PALcode optimized for the particular CPU Type is loaded.

P00>>> boot dqa0
bootfile: <CR>

UPD> **update SRM** UPD> **exit** 

- Verify the correct PALcode version is loaded P00>>> show pal
- 9. Clear the central error repository and display status of the new CPUs. P00>>> clear\_error all P00>>> show config
- 10. The ES40 should now have functioning 667MHz or 833MHz cpu's

#### ES40LP

- 1. Leave the system's current CPU's installed
- 2. Boot the Alpha Systems Firmware Update V5.9 CD and select the default es40 firmware file "ES40\_V5\_9.exe"

P00>>> boot dqa0
bootfile: <CR>

3. At the UPD> prompt select exit to enter manual mode.

UPD> exit Do you want to go to Manual Mode? [y/n]: Y

4. At the UPD> prompt enter the update command for all the system firmware. This includes ABIOS, SRM, SROM and TIG. The SRM V5.9-24 and SROM V2.12F is required for the 833 MHZ CPU support. The RMC firmware I2.5 is the ES40LP version.

Caution: DO NOT upgrade the RMC using the RMC firmware loaded by default. The ES40LP uses the RMC version I2.5 which is loaded from a seperate firmware file.

UPD> update abios Abios Updating to 5.70... Verifying 5.70... PASSED. UPD> update srm SRM Updating to V5.9-24... Verifying V5.9-24... PASSED. UPD> update srom srom Updating to V2.2-F... Verifying V2.12-F... PASSED. UPD> update tig tig Updating to 10... Verifying 10... PASSED. 5. When the update is complete type verify and if they all pass exit. Beware the RMC firmware mail say failed. This is because the ES40LP uses a different version than what is loaded from the default ES40 firmware file.

```
UPD> verify
UPD> exit
```

- 6. Remove original CPUs and install the new 667MHz or 833MHz CPUs. This will allow console control because the correct SRM and SROM code is loaded. The correct PALcode and RMC firmware must now be loaded. There are 2 versions of PALcode.
  - PALcode for EV6 500MHz cpu's is in the format of Vx.yy-z
  - PALcode for EV67 667MHz or EV68 833MHz cpu's is in the format of Vx.yy-zzz
- Boot the Alpha Systems Firmware Update V5.9 CD and select the es40lp RMC firmware file es40lp\_i25.exe. Enter manual mode and then update the RMC firmware

P00>>> boot dqa0
bootfile: [es40]es401p i25.exe

UPD> exit Do you want to go to Manual Mode? [y/n]: Y

UPD> **update rmc** rmc Updating to i2.5... Verifying i2.5... PASSED.

UPD> exit

8. Boot the Alpha Systems Firmware Update V5.9 CD and select the default es40 firmware file file "ES40\_V5\_9.exe" and update the SRM firmware one more time with the new cpu modules installed to ensure that the correct version of PALcode optimized for the particular CPU type is loaded.

P00>>> **boot dqa0** bootfile: **<CR>** 

UPD> **update SRM** UPD> **exit** 

- 9. Verify the correct PALcode version is loaded P00>>> **show pal**
- 10. Clear the central error repository and display status of the new CPUs.
   P00>>> clear\_error all
   P00>>> show config
- 11. The ES40 should now have functioning 667MHz or 833MHz cpu's

#### ES40CV

- 1. Leave the system's current CPU's installed
- Boot the Alpha Systems Firmware Update V5.9 CD and select the default es40 firmware file "ES40\_V5\_9.exe"

P00>>> boot dqa0
bootfile: <CR>

3. At the UPD> prompt select exit to enter manual mode.

UPD> exit Do you want to go to Manual Mode? [y/n]: Y

4. At the UPD> prompt enter the update command for all the system firmware except the RMC. This includes ABIOS, SRM, SROM and TIG. The SRM V5.9-24 and SROM V2.12F is required for the 833 MHZ CPU support. The RMC firmware F2.5 is the ES40CV version.

Caution: DO NOT upgrade the RMC using the RMC firmware loaded by default. The ES40CV uses the RMC version F2.5 which is loaded from a seperate firmware file.

UPD> update abios Abios Updating to 5.70... Verifying 5.70... PASSED. UPD> update srm SRM Updating to V5.9-24... Verifying V5.9-24... PASSED. UPD> update srom srom Updating to V2.2-F... Verifying V2.12-F... PASSED. UPD> update tig tig Updating to 10... Verifying 10... PASSED.

5. When the update is complete type verify and if they all pass exit. Beware the RMC firmware mail say failed. This is because the ES40CV uses a different version than what is loaded from the default ES40 firmware file.

UPD> **verify** UPD> **exit** 

- 6. Remove original CPUs and install the new 667MHz or 833MHz CPUs. This will allow console control because the correct SRM and SROM code is loaded. The correct PALcode and RMC firmware must now be loaded. There are 2 versions of PALcode.
  - PALcode for EV6 500MHz cpu's is in the format of Vx.yy-z
  - PALcode for EV67 667MHz or EV68 833MHz cpu's is in the format of Vx.yy-zzz
- Boot the Alpha Systems Firmware Update V5.9 CD and select the es40lp RMC firmware file es40lp\_f25.exe. Enter manual mode and then update the RMC firmware

P00>>> boot dqa0
bootfile: [es40]es401p\_f25.exe

UPD> **exit** Do you want to go to Manual Mode? [y/n]: **Y** 

UPD> **update rmc** rmc Updating to f2.5... Verifying f2.5... PASSED.

UPD> exit

8. Boot the Alpha Systems Firmware Update V5.9 CD and select the default es40 firmware file file "ES40\_V5\_9.exe" and update the SRM firmware one more time with the new cpu modules installed to ensure that the correct version of PALcode optimized for the particular CPU type is loaded.

P00>>> boot dqa0
bootfile:<CR>

UPD> **update SRM** UPD> **exit** 

9. Verify the correct PALcode version is loaded P00>>> **show pal** 

10. Clear the central error repository and display status of the new CPUs.
 P00>>> clear\_error all
 P00>>> show config

# 11. The ES40 should now have functioning $667 \ensuremath{\text{MHz}}$ or $833 \ensuremath{\text{MHz}}$ cpu's

### <u>Overview</u>

There are three different models of the ES40. They are the Corporate Clipper (ES40), the Flying Clipper (ES40CV), and the Ironsides (ES40LP). Each uses a different version of the RMC firmware. The V5.6 Alpha Systems Firmware CD only has RMC firmware for the Corporate Clipper. If you load the wrong RMC firmware into a system it will indicate fan failures. The Ironsides - ES40LP will complain about fan 6. The Flying Clipper - ES40 CV would complain about fans 1 and 2. The ES40CV and the ES40LP RMC will fail VERIFY from the UPD> prompt when booted off the Alpha Systems Firmware CD. If you execute a list you will see the current version. They are as follows. Note that the versions are subject to change.

| System type | RMC Version |
|-------------|-------------|
| ES40        | V2.2        |
| ES40LP      | I2.2        |
| ES40CV      | F2.2        |
|             |             |

#### ES40 Systems Differences

### Corporate Clipper - ES40

This is the Standard Clipper. It has six fans, 1 thru 6, and it uses the regular RMC firmware image version V2.2 . This version is part of the Alpha Systems Firmware CD.

### Flying Clipper - ES40CV

The Flying Clipper is based on the Clipper box, but has been modified to shorten the chassis. This box only has four fans. It has fans 5 and 6 for the CPUs and fans 3 and 4 for the PCI. The are NO fans 1 and 2. There are two power supplies that are fully redundant. This model uses the RMC firmware image version F2.2. This version is NOT available on the V5.6 Alpha Systems Firmware CD.

### Ironsides - ES40LP

Ironsides is a low profile rack mount system. It has four CPU fans (1 thru 4) and a critical PCI fan (5). It does not have a fan 6. There is one external power supply plugged into the rear. This box also has 7 PCI slots and embedded SCSI and Ethernet controllers. This model uses the RMC firmware image version I2.2. This version is NOT available on the V5.6 Alpha Systems Firmware CD.

#### How to Build a Bootable Floppy

a. Locate the RMC firmware you need in the .zip file on Cybrary or obtain the file from Engineering. Save that file to your hard disk. If using mkboot you must rename the file to eight characters or less not counting the .exe extension. The .zip contains RMC firmware for the ES40CV and ES40LP

es40cv\_f22.exe is for the Flying Clipper - ES40CV iron\_i22.exe is for the Ironsides - ES40LP Alpha Systems Firmware Update CD V5.6 for the Corporate Clipper - ES40

- b. Locate the mkboot.exe or makeboot.exe on Cybrary
   mkboot.exe Image to make a bootable floppy on a PC or Alpha running NT
   makeboot.exe Image to make a bootable floppy on an Alpha running NT
- c. Fat format a floppy diskette
- d. From an MSDOS window execute one of the following commands to make a bootable floppy.

mkboot iron\_i22.exe or makeboot -f es40cv\_f22.exe

#### Tru64 UNIX

This method requires one floppy. One with the LFU utility and the other with the system firmware.

a. Download <u>mkbootfirm.tar</u> from Cybrary to your UNIX system.

b. Extract the RMC firmware from the Cybrary. There are two files located in the

- Download directory. Copy it to the same directory as mkbootfirm.tar. Three methods to get the firmware are
  - You can copy the <u>es40\_rmc\_fw.zip</u> file to an NT system and unzip it there. Then copy the files from you PC to the UNIX box.
  - You can copy the <u>es40 rmc\_fw.zip</u> file to your UNIX box. Then download the <u>zip\_tar.gz</u> file from Cybrary. This is the UNIX zip/unzip utility. You can use it to unzip the winzip firmware file.
  - c. Change directory to where files were downloaded.
    # cd [to directory with files]
  - d. Untar the mkbootfirm.tar file on your target Digital UNIX system with the
     command
     # tar xvf mkbootfirm.tar
  - e. You may need to set mkbootfirm.exe file permissions to have execute
     permissions.
     # chmod 755 mkbootfirm or chmod +x mkbootfirm
  - f. Format the floppy.
     # fddisk -fmt /dev/rfd0a or

With Tru64 UNIX V5.0 you can do one of the following # fddisk -fmt /dev/rdisk/floppy0a or

- # cd /dev
  # ./MAKEDEV fd0
  # fddisk -fmt /dev/rfd0a
- g. From directory where files are located execute the following command. This
  is an example using the Ironside RMC image.
  # ./mkbootfirm iron\_i22.exe |dd of=/dev/rfd0c bs=64k

### How to Update RMC Firmware

### Floppy

- a. Insert the floppy in the system and boot it
   >>> Boot dva0
- b. At the UPD> prompt type exit and then answer "Y" to the question about manual update.
  UPD> exit
  Do you want to do a manual update? [y/(n)]Y
- c. This will bring you back to the UPD> prompt. Now list, update and verify
  the RMC firmware update.
  UPD> list
  UPD> update rmc
  UPD> verify
- d. exit and reset the machine.
   UPD> exit

# Network and OpenVMS

RMC Flash Rom: I2.3

| a.                                                                                                    | Copy the RMC firmware.sys file to MOM\$LOAD of an existing node in the cluster                                                                                                    |  |  |  |  |  |  |
|----------------------------------------------------------------------------------------------------|----------------------------------------------------------------------------------------------------|--|--|--|--|--|--|
|                                                                                                    | <pre>\$ Copy es40cv_f22.sys mom\$load for the Flying Clipper or<br/>\$ Copy iron_i22.sys mom\$load for the Ironsides</pre>                                                                                                    |  |  |  |  |  |  |
| b.                                                                                                    | <pre>b. Set the VMS attributes on the file with the following command.<br/>\$ Set file/attr=(rfm:fix,lrl:512,mrs:512,rat:none) es40cv_f22.sys or<br/>\$ Set file/attr=(rfm:fix,lrl:512,mrs:512,rat:none) iron_i22.sys</pre>                                                                                                    |  |  |  |  |  |  |
| c.                                                                                                    | Enable service on that node from NCP                                                                                                    |  |  |  |  |  |  |
| <pre>\$ MC NCP<br/>MC NCP&gt; Show Known Circuit Characteristic<br/>Known Circuit Volatile Characteristics as of 12-FEB-1997 19:27:<br/>Circuit = BNA-0 - Circuit name will change from system to syst<br/>State = on</pre> |                                                                                                    |  |  |  |  |  |  |
|                                                                                                    | Service = disabled - if enabled skip to boot command<br>Counter timer = 65534<br>Designated router = 28.1023 (CXO28A)                                                                                                    |  |  |  |  |  |  |
| Maximum routers allowed = 33<br>Router priority = 64<br>Hollo timor = 15                                                                                                    |                                                                                                    |  |  |  |  |  |  |
| Type = Ethernet<br>Adjacent node = 28.1023 (CXO28A)<br>Listen timer = 30                                                                                                    |                                                                                                    |  |  |  |  |  |  |
|                                                                                                    | NCP> Set Circ BNA-0 State OFF<br>NCP> Set Circ BNA-0 Service Enable<br>NCP> Set Circ BNA-0 State ON                                                                                                    |  |  |  |  |  |  |
| d.<br>e.                                                                                                    | <ul> <li>d. Boot from the &gt;&gt;&gt; using the following command</li> <li>&gt;&gt; b ewa0 -file es40cv_f22 for the Flying Clipper</li> <li>&gt;&gt; b ewa0 -file iron_i22 for the Ironsides</li> <li>e. At the UPD&gt; prompt type exit and then answer "Y" to the question about manual update.</li> <li>UPD&gt; exit</li> <li>Do you want to do a manual update? [y/(n)]Y</li> </ul> |  |  |  |  |  |  |
| f.                                                                                                    | <pre>f. This will bring you back to the UPD&gt; prompt. Now list, update and verify<br/>the RMC firmware update.</pre>                                                                                                    |  |  |  |  |  |  |
|                                                                                                    | UPD> <b>list</b><br>UPD> <b>update rmc</b><br>UPD> <b>verify</b>                                                                                                    |  |  |  |  |  |  |
|                                                                                                    | If you booted off the firmware CD you can load the RMC firmware over th<br>network at the UPD> prompt if the file is in MOM\$LOAD with the command<br>UPD> <b>update rmc -p mopdl:es40cv_f22/ewa0</b> for the Flying Clipper or<br>UPD> <b>update rmc -p mopdl:iron_i22/ewa0</b> for the Ironsides                                                                                       |  |  |  |  |  |  |
| g.                                                                                                    | Exit and reset the machine.<br>UPD> exit                                                                                                    |  |  |  |  |  |  |
| <u>Examp</u>                                                                                                    | Le                                                                                                    |  |  |  |  |  |  |
| P00>>:                                                                                                    | > <b>sho config</b><br>Compaq Computer Corporation<br>Compaq AlphaServer ES40                                                                                                    |  |  |  |  |  |  |
| Firmwa                                                                                                    | are                                                                                                    |  |  |  |  |  |  |
| ARC CO<br>PALCOO<br>Seria<br>RMC RO                                                                                                    | billore: v5.70<br>de: OpenVMS PALcode V1.69-2, Tru64 UNIX PALcode V1.62-1<br>l Rom: V2.8-F<br>om: V1.0                                                                                                    |  |  |  |  |  |  |

499

Processors CPU 0 Alpha EV6 pass 2.3 500 MHz 4MB Bcache Alpha EV6 pass 2.3 500 MHz 4MB Bcache CPU 1 Alpha EV6 pass 2.3 500 MHz 4MB Bcache CPU 2 Alpha EV6 pass 2.3 500 MHz 4MB Bcache CPU 3 Core Logic DECchip 21272-CA Rev 9(C4) Cchip DECchip 21272-DA Rev 2 DECchip 21272-EA Rev 2 DECchip 21272-EA Rev 2 Dchip Pchip 0 Pchip 1 Rev 10 TIG Memory Array Size Base Address Intlv Mode -----\_\_\_\_\_ 512Mb000000000000000512Mb000000002000000512Mb0000000040000000512Mb000000060000000 0 4-Way 1 4-Way 2 4-Way 3 4-Way 2048 MB of System Memory Slot Option Hose 0, Bus 0, PCI 7 Acer Labs M1543C Bridge to Bus 1, ISA 15 Acer Labs M1543C IDE dqa.0.0.15.0 dqb.0.1.15.0 dqa0.0.0.15.0 CD-224E Acer Labs M1543C USB 19 Option Hose 0, Bus 1, ISA Floppy dva0.0.0.1000.0 Slot Option Hose 1, Bus 0, PCI pka0.7.0.4.1 4 NCR 53C895 SCSI Bus ID 7 5 DE500-BA Network Con ewa0.0.0.5.1 08-00-2B-86-1A-72 P00>>> boot dva0 (boot dva0.0.0.1000.0 -flags A) block 0 of dva0.0.0.1000.0 is a valid boot block reading 1306 blocks from dva0.0.0.1000.0 bootstrap code read in base = 200000, image start = 0, image bytes = a3400initializing HWRPB at 2000 initializing page table at 3ffb4000 initializing machine state setting affinity to the primary CPU jumping to bootstrap code OpenVMS PALcode V1.75-2, Tru64 UNIX PALcode V1.68-2 Istream prefetching is being turned off (i ctl.sbe = 0) on all CPUs starting console on CPU 0 initialized idle PCB initializing semaphores initializing heap initial heap 240c0 memory low limit = 5c0000 heap = 240c0, 17fc0initializing driver structures initializing idle process PID initializing file system initializing hardware initializing timer data structures lowering IPL CPU 0 speed is 500 MHz create dead eater create poll

create timer create powerup access NVRAM Memory size 2048 MB testing memory . . . probe I/O subsystem probing hose 1, PCI bus 0, slot 4 -- pka -- NCR 53C895 bus 0, slot 5 -- ewa -- DE500-BA Network Controller probing hose 0, PCI probing PCI-to-ISA bridge, bus 1 bus 0, slot 15 -- dqa -- Acer Labs M1543C IDE bus 0, slot 15 -- dqb -- Acer Labs M1543C IDE starting drivers entering idle loop Istream prefetching is being turned off (i ctl.sbe = 0) on all CPUs starting console on CPU 1 initialized idle PCB initializing idle process PID lowering IPL CPU 1 speed is 500 MHz create powerup Istream prefetching is being turned off (i ctl.sbe = 0) on all CPUs starting console on CPU 2 initialized idle PCB initializing idle process PID lowering IPL CPU 2 speed is 500 MHz create powerup Istream prefetching is being turned off (i ctl.sbe = 0) on all CPUs starting console on CPU 3 initialized idle PCB initializing idle process PID lowering IPL CPU 3 speed is 500 MHz create powerup initializing pka ewa dqa dqb Checking dqa0.0.0.15.0 for the option firmware files. dqa0.0.0.15.0 has no media present or is disabled via the RUN/STOP switch Checking dva0.0.0.1000.0 for the option firmware files. . If you have a floppy containing option firmware, Please insert it now and hit <return> when ready. Option firmware not copied. \*\*\*\*\* Loadable Firmware Update Utility \*\*\*\*\* \_\_\_\_\_ Function Description \_\_\_\_\_ Display Displays the system's configuration table. Exit Done exit LFU (reset). Lists the device, revision, firmware name, and update revision. List Lists important release information. Replaces current firmware with loadable data image. Compares loadable and hardware images. Readme Update

? or Help Scrolls this function table.

#### UPD> exit

Verify

Do you want to do a manual update? [y/(n)] **y** 

\*\*\*\*\* Loadable Firmware Update Utility \*\*\*\*\*

Function Description

Display Displays the system's configuration table. Exit Done exit LFU (reset). List Lists the device, revision, firmware name, and update revision. Readme Lists important release information. Update Replaces current firmware with loadable data image. Verify Compares loadable and hardware images. ? or Help Scrolls this function table.

### UPD> list

| Device | Current Revision | Filename Upd       | ate Revision |
|--------|------------------|--------------------|--------------|
| Abios  | v5.70            | abios_fw           | Missing file |
| SRM    | t5.6-68          | srm_fw             | Missing file |
| rmc    | I2.2             | rmc_fw             | I2.3         |
| srom   | V2.8-F           | <pre>srom_fw</pre> | V2.8-F       |
| tig    | 10               | tig_fw             | 10           |

UPD>

#### UPD> update rmc

Confirm update on: rmc [Y/(N)]**y** WARNING: updates may take several minutes to complete for each device.

DO NOT ABORT!

rmc Updating to I2.3... Verifying I2.3... PASSED.

UPD> exit

Initializing....

SROM V2.0 CPU # 00 @ 0500 MHz SROM program starting Reloading SROM

# AlphaServer ES40's Configured for Galaxy Should Not Use V6.0 Firmware

AlphaServer ES40 systems that are configured for Galaxy, (soft partitions) must not be upgraded using the V6.0 console firmware.

If this firmware is loaded partiton 1 will display an access violation.

Until new firmware is released use the V5.9 console firmware on the ES40 when configured for Galaxy partitioning.

See Blitz TD 2943-CR for details.

### ES40 & GS80/GS160/GS320 Systems May Not Boot Unix V4.0G

When running the wwidmgr or a non-powerup system test, the SRM on ES40 and GS80/160/320 systems may expand the console heap beyond what the operating system needs to boot. Once the heap expands, the new value continues to be used until it is changed.

Due to a boundary condition in V4.0G, failure to reset the heap\_expand environment variable after running the system test or wwidmgr can prevent the system from booting. The error message in this situation is similar to the following:

Bootstrap address collision, image loading aborted

panic (cpu0): HWRPB overran system space

To avoid boot problems after running the wwidmgr or a non-powerup system test, V4.0G users on ES40 and GS80/160/320 systems should do the following:

- Check the value of the heap expand environment variable:

P00>>> show heap expand

If the heap expand value is NONE, no further action is necessary.

If heap\_expand is something other than NONE, users should take the next two steps.

1. Set the heap expand environment variable value to none:

P00>>> set heap expand none

2. "init" the console

The SRM chooses the correct value for boot. If more heap is needed, the SRM cycles through crash/reboot sequences until the heap is expanded enough to boot.

The panic is removed from the Tru64 UNIX 5.1 stream.

See Blitz TD 2942 for details.

### DEC7000/10000 and VAX 7000 - Issues With Firmware Upgrades

1. Sometimes the 7000 console will "run away" due to a problem in a powerup script (an INIT command placed in it) or due to a continuous machine check loop. You can't get to a >>> when this happens. Use this procedure to corrupt the console EEPROM.

During the init sequence when the "map" is being printed there is a pause about 2/3 of the way thru the "map". If you type the console command:

To corrupt the EEPROM on: VAX7600 and VAX7700 (first EEPROM address) dep -u F3800000 0

To corrupt the EEPROM on: DEC7600 and DEC7700 (first EEPROM address) dep -u 3F3800000 0

It will corrupt the eeprom and will cause it to halt after the "map". You then can do a "build eeprom" and reset the params.....

2. You may notice that environmental variable will not hold after an init or power off/on, or the BOOTDEF\_DEV and BOOT\_OSFLAGS variables are not even there. You may also get the following message on init.

### file open failed for eeprom0. Environmental variables cleared or missing

This could indicate that EEPROMs are corrupt. Build EEPROM from the >>> should correct it. If it doesn't it is possible that you have a CPU problem.

3. On upgrades from a VAX 7000/10000 to a DEC 7000/10000 or when a new CIXCD module from stock is installed into a DEC 7000 it shows as unknown0 from the console. The CIXCD comes preloaded with VAX 7000 microcode. If it is installed in a DEC 7000/10000 it must have ALPHA firmware loaded into it. Below is the procedure to follow.

|       | Name  | Туре   | Rev  | Mnemonic |                     |
|-------|-------|--------|------|----------|---------------------|
| LSB   |       |        |      |          |                     |
| 0+    | KN7AA | (8001) | 4000 | kn7aa0   |                     |
| 7+    | MS7AA | (4000) | 0000 | ms7aa0   |                     |
| 8+    | IOP   | (2000) | 0006 | iop0     |                     |
|       |       |        |      |          |                     |
| CO XM | II    |        |      | xmi0     |                     |
| 8+    | DWLMA | (102A) | 0105 | dwlma0   |                     |
| A+    | DEMNA | (0C03) | 0803 | demna0   |                     |
| E+    | ????? | (0C05) | 4611 | unknown0 | (F/W ver 70 d (46x) |
|       |       |        |      |          | 11 = H/W  rev A01   |

>>Boot LFU
Function? Update
Device? unknown0 - Device name as seen by LFU
Device Name? cixcd - The type of firmware you want to load into the module

DO NOT ABORT unknown0 updating to 3.0...reading device...verifying 3.0...passed

Function? exit

| :  | >>> sh    | ow config | uration  |             |                                             |
|----|-----------|-----------|----------|-------------|---------------------------------------------|
|    |           | Name      | Туре     | Rev         | Mnemonic                                    |
|    | LSB       |           |          |             |                                             |
|    | 0+        | KN7AA     | (8001)   | 4000        | kn7aa0                                      |
|    | 7+        | MS7AA     | (4000)   | 0000        | ms7aa0                                      |
|    | 8+        | IOP       | (2000)   | 0006        | iop0                                        |
|    |           |           |          |             |                                             |
|    | C0 XI     | MI        |          |             | xmi0                                        |
|    | 8+        | DWLMA     | (102A)   | 0105        | dwlma0                                      |
|    | A+        | DEMNA     | (0C03)   | 0803        | demna0                                      |
|    | E+        | CIXCD     | (0C2F)   | 0311        | cixcd0                                      |
| ho | TZ CM A A | ia o VMT  | tana dan | + m 0 1 1 0 | r that used one of the KDM70 modules. After |

4. The KCM44 is a XMI tape controller that uses one of the KDM70 modules. After

replacing this module the KCM44 will show up as a KDM70. To correct this do the following.

>>>Boot LFU Function? MODIFY KDM70# Change ID on this KDM70 to KCM44? [Y/(N)] Y Are you sure? [Y/(N)] Y Changing ID from to KCM44.... Function? exit 5. If updating from an Infoserver the file name MUST be uppercase (ISL\_LVAX\_V07). There is also an issue booting off of an RRD43. It will timeout and not boot. You will need to use a different CD type (i.e.RRD42). >>> boot -fl 0,0,0 exa0 -fi ISL LVAX V07 Initializing... Booting... Connecting to boot device exa0 Created device exa0.0.0.1.0 Requesting MOP Assistance Volunteer..... MOP Assistance Volunteer found. Loading... Load completed! . . . . . . jumping to bootstrap at 144400 Network Initial System Load Function Version 1.1 FUNCTION FUNCTION ID \_ 1 Display Menu 2 Help \_ 3 \_ Choose Service 4 \_ Select Options \_ 5 Stop Enter a function ID value: 3 OPTION OPTION ID Find Services 1 \_ 2 \_ Enter known Service Name Enter an Option ID value: 1 Working Servers found:: 1 . . . #1 VAX7000 V07 08-00-2B-A4-37-10 ENTER A SERVICE NUMBER: 1 CPU:0 Console entry reason: HALT instruction in kernel mode Entry PC: 00147481 Entry PSL:041F0600 boot failure

### SYMPTOM:

After upgrading the console firmware on the DEC3000 model 400 that has a V1.0 SROM to V6.1 console from the Update CD V3.2 (PN AG\_PTMWP-BE), the system hangs on boot with no VGA output. The serial console port shows a machine check message.

SYSTEM MACHINE CHECK ABORT HAS OCCURRED PC=000680.

NOTE: This same symptom may be seen upon upgrading the console firmware to V6.2 also.

#### SOLUTION:

A BLITZ (TD 1888) gives the following solution:

The SROM needs to be at REV sV2.1(aka 6.1). The part number for the REV sV2.1 SROM is 23-333E7-00.

However, it has been observed that sometimes this alone has not resolved the problem. Replacing the SROM on the system module and the I/O module (54-21813-01) appears to resolve the problem.

To check the SROM firmware version issue the command

>>>SHOW CONFIG

CPU OK KN15-AA-V6.1-S45E-I077-sV2.1-DECchip 21064 P3.0

If sV1.0, do NOT upgrade firmware before replacing the chip

NOTE: If the upgrade is done and the system hangs you will no longer be able to issue the command >>>SHOW CONFIG. There is a warning listed on the ERRATA SHEET (AV-QMECA-TE) for CD V3.2.

Later versions of firmware may not successfully update with the sV1.0 SROM chip. The update may not report a failure but will not successfully update until the SROM chip is replaced.

### DEC3000 Firmware Mismatch Between System and I/O Roms

The DEC3000 has firmware ROMS on the system and I/O modules. If you replace one or both of these modules or if you do a firmware upgrade and do not have both the system and io update jumpers enabled you may get an error message at powerup complaining about a firmware mismatch.

### Mismatch Firmware, SYS 4.0 / I/O 6.1

The system may fail all IO tests (NI, SCSI etc) and because of this be unable to boot. At that point you may not get to a >>> because some power on self tests may fail or you may not be able to boot.

### >>> boot -fl 0,80 dka400

INIT-S-CPU INIT-S-RESET-TC INIT-S-ASIC INIT-S-MEM INIT-S-NVR INIT-S-CXT - It may hang at this spot. It should continue on as listed below INIT-S-SCC INIT-S-NI INIT-S-SCSI INIT-S-ISDN INIT-S-TCO AUDIT\_BOOT\_STARTS... AUDIT\_CHECKSUM\_GOOD AUDIT\_LOAD\_BEGINS AUDIT\_LOAD\_DONE

### BOOTFILE:

There are 2 possible reasons for failing to boot.

1. If we are hanging on boot due to device specific init routines failing try the following. This command prevents device specific init routines from running.

>>> Set BOOT RESET off

Power cycle the system

>>>

Reload firmware so they match. Power off/on . At >>>  ${\tt set}\ {\tt BOOT\_RESET}$  on . Init and reboot

2. The CD boot might be failing because the console is not giving the CD drive enough time to settle down after it gets a bus reset. It may hang at the INIT-S-SCSI line. You might try setting SCSI RESET as follows.

You should set the SCSI RESET value to:

- 1 or 2 for hard disk boot
- 3 or 4 for floppy or CD boot
- 4,5, or 6 for Tape boot

>>> set SCSI\_RESET 3
>>> set BOOT\_RESET on

# Contents of The System and I/O Roms on a DEC 3000

On the DEC 3000 there are System and I/O roms that contain the following.

### System Rom

PALcode Console Program Serial Communications Controller Driver (SCC) SCSI Driver Graphics Port Driver ASIC Selftest NVR Selftest Shareable Routine (PROM\$ Routine) Console Service routine Device Configuration Data Ethernet driver

### I/O Rom

SCSI Selftest Utilities Ethernet Selftest Utilities ISDN/Audio Selftest Utilities SCC Selftest Memory Selftest MIPS Emulator
### **Firmware/Console Related Blitz's**

### Firmware/Console Related Blitz's

### <u>AlphaServers</u>

• TD 2941 Hard Error #8 on Alpha Servers with an HSJ controller

### AlphaServer 300

• [TD 2518-A] ASTN & ASRV w/ SRM V6.8 and the PCI ATMworks350 Errors

### AlphaServer 400

• [TD 2518-A] ASTN & ASRV w/ SRM V6.8 and the PCI ATMworks350 Errors

### AlphaServer 800

- [TD 2603-CR] AlphaServer 800 UltraSCSI Operation
- [TD 2592-A] AlphaServer 800 PCI 64-bit Operation & Multi-port Option Support
- [TD 2494-B] KZPCM Supported on AS800 with DUNIX, OpenVMS or Windows NT

### AlphaServer 1000/1000A

- [TD 2720-CR] AlphaServer 1000A EV4 Firmware V5.5 Upgrade Problem
- [TD 2197] AlphaServer 1000 & 1000A Model 5/xxx May Hang
- [TD 2147] AlphaServers ALPHABIOS 5.23 & new HAL code
- [TD 1882 A] KZPSA Data Corruption Seen in System Configurations
- [TD 1914] NVRAM Chip & Ethernet ID ROM Chip on Alphaserver
- [TD 1755] Service Strategy for NVRAM chip on Alphaserver

### AlphaServer 1200

- [TD 2789] AS4x00 and AS1200 V5.7-5 firmware fails SHOW DEVICE for RAID
- [TD 2781] AS4x00 and AS1200 V5.7-4 firmware fails on RAID configurations
- [TD 2668] V5.4 LFU Update Methods Failure on AS4x00 and AS1200 Statement
- [TD 2602] AS1200 & AS4x00 DEGPA-SA System Requirements
- [TD 2537] Digital UNIX PALcode 1.21-24 SRM firmware V5.2-1 Incorrect
- [TD 2440] AlphaServer 1200/4100 System and ECU Faults
- [TD 2429] Alpha Server 1200 with AlphaBIOS V5.62 and Older
- [TD 2332] AlphaBIOS Version 5.32

### AlphaServer 2000/2100/2100A

- [TD 2512] Replacement AS2X00 FRUs May Fail POST Due to SRM Firmware
- [TD 2185] Windows NT 4.0 requires NEW HAL on 2xxxx server
- [TD 2148-A] AlphaServer 2xxx Systems with 120ns NVRAM
- [TD 2133] AlphaSrvr 2xxx SRM V4.6/ARC V4.49 May Cause Prob
- [TD 2089-A] AlphaServer 2100/2100A Model 5/xxx Multiprcsr
- [TD 2087] AlphaServer 2100/2100A Model 5/xxx Multiprocesr
- [TD 2083] AlphaServer 2100/2100A Powerup Diags Exceed Dynamic Memory
- [TD 2060] Corrections to the Sable to Lynx Upgrade
- [TD 1989] AlphaServer 2100A File Names Missing From Release Notes
- [TD 1914] NVRAM Chip & Ethernet ID ROM Chip on Alphaserver
- [TD 1892-2] (Update) on replacing a B2110-AA B2111-AA
- [TD 1885] MS451-DA Memory Module Initialization Problem
- [TD 1882 A] KZPSA Data Corruption Seen in System Configurations
- [TD 1876] EISA Prestoserve Option Data Corruption of EISA SCSI Disks on AlphaServer 2x00 Systems
- [TD 1755] Service Strategy for NVRAM chip on Alphaserver

### AlphaServer 4000/4100

[TD 2789] AS4x00 and AS1200 V5.7-5 firmware fails SHOW DEVICE for RAID [TD 2781] AS4x00 and AS1200 V5.7-4 firmware fails on RAID configurations . [TD 2778] DS20E EV67 CPU Upgrade and SFM Revision [TD 2668] V5.4 LFU Update Methods Failure on AS4x00 and AS1200 Statement [TD 2654] OpenVMS Alpha Galaxy configuration support info for OpenVMS V7.2 [TD 2602] AS1200 & AS4x00 DEGPA-SA System Requirements [TD 2562] SRM Console Firmware V5.3-1 Update Changes . [TD 2537] Digital UNIX PALcode 1.21-24 SRM firmware V5.2-1 Incorrect [TD 2440] AlphaServer 1200/4100 System and ECU Faults • [TD 2431] Correct Firmware for BA3050-AA on AlphaServer 4100/4000 [TD 2429] Alpha Server 1200 with AlphaBIOS V5.62 and Older [TD 2332] AlphaBIOS Version 5.32 [TD 2328] Alpha Server 4100 - CPU Module Family - REISSUE [TD 2312] Alpha Server 4100 - Windows NT 4.0 ٠ [TD 2251] Alpha Server 4100 - SRM V4.8-6, 466 MHz CPU's • [TD 2248] Alpha Server 4100 - V4.0 FRU Table and DECevent • [TD 2247] AlphaServer 4100 - Memory Test Environment Var [TD 2240] Alpha Server 4100 - SRM V4.8-5, Memory Test EV [TD 2235] Alpha Server 4100 - SRM Console Version 4.8-5 [TD 2232-A] AlphaServer 4000/4100 Minimum Rev Support [TD 2227] Alpha Server 4100 - CPU Module B3004-BA • [TD 2226] Alpha Server 4100 - SRM Console V4.8-3 • [TD 2222] Alpha Server 4100 - SRM bootdef dev [TD 2221] Alpha Server 4100 - AlphaBIOS V5.28 • [TD 2220] Alpha Server 4100 - Windows NT Install Failure • [TD 2210] Alpha Server 4100 - Windows NT 3.51 HAL Rev. C [TD 2188] Alpha Server 4100 - 2 GByte Memory Option [TD 2170] AlphaServer 4100 Loosing CPU's between SRM & AB [TD 2164] AlphaServer 4100 - AlphaBIOS V5.24 Web Location [TD 2161] Alpha Server 4100 - Windows NT Version 4.0A HAL [TD 2160] Alpha Server 4100 - AlphaBIOS V5.24 • [TD 2158] AlphaServer 4000/4100 Digital UNIX memory prob • [TD 2151] Alpha Server 4100 - Windows NT 4.0 Installation • [TD 2150] Alpha Server 4100 - SRM Console V2.0-3 [TD 2127] Alpha Server 4100 TEST Command & RAID Adapters [TD 2126] Alpha Server 4100 - Environmental Status Events • [TD 2116] Alpha Server 4100 - AlphaBios 5.21, NT4.0 [TD 2111] Alpha Server 4100 - Windows NT V3.51 HAL • [TD 2110] Alpha Server 4100 - B3050 Field Spares [TD 2104] Alpha Server 4100 - AlphaBIOS 5.21 Release [TD 2088] Alpha Server 4100 SWXCR Utilities [TD 2068] Alpha Server 4100 Minimum Firmware Revision AlphaServer 8200/8400

### • [TD 2962] ASRV GS60,GS140; Galaxy Secondary Partitions Hang

- [TD 2732] ARC Utilities Failing During Run Command
- [TD 2664-A] UPDATE ON AlphaBIOS & HAL Incompatibilities w/Firmware
- [TD 2654] OpenVMS Alpha Galaxy configuration support info for OpenVMS V7.2
- [TD 2596] AlphaServer 8200/8400 LFU for V5.3 Console, XMI Adapters
- [TD 2567-A] EISA Configuration Utility (ECU) on AlphaServer 8200/8400
- [TD 2510] AlphaBIOS for AlphaServer 8x00 WindowsNT With Console V5.2
- [TD 2491] New Firmware Loader for KZPSC and KZPAC Controllers
- [TD 2451] CIXCD V5 Firmware Recall
- [TD 2449] Alpha Server 8200/8400 Configuration Problems
- [TD 2346] AS8400/8200 Reqs. for KN7CE-AB Rev.E01/E02 & MS7CC-GA Mem Mod
- [TD 2262] AlphaServer 8200/8400, System Hang/Checklist

- [TD 2252] AlphaServer 8400/8200 platforms possible hang
- [TD 2234] Recalling CIXCD V8 firmware
- [TD 2192] AlphaServer 8400/8200 & V4.1-6 Console firmware
- [TD 2086] AlphaServer 8200/8400 may fail
- [TD 2085] AlphaServer 8200/8400 w/KZPAA & OpenVMS V6.2-1H3
- [TD 2080] LASER MODULE FIRMWARE MATCHING
- [TD 2063] DWLPA/54-24721-01 Console Requirement
- [TD 1987] TURBOlaser Uniprocessor Upgrade
- [TD 1950] AlphaServer 8x00; Mixing Console & CPU Revisions
- [TD 1896] PCI Ethernet Problems on AlphaServer 8200/8400
- [TD 1882 A] KZPSA Data Corruption Seen in System Configurations
- [TD 1874] AlphaServer 8400 LFU Updates to CIXCD Modules
- [TD 1873] AlphaServer 8200/8400 Problem with KZPSA Utility

### AlphaServer DS10/ Professional WorkStation XP900

- [TD 2965-CR] DS10/10L, XP900, DS20/20E & ES40 EnVar Data Loss
- [TD 2953-CR] DS10/DS10L Console Firmware V6.0-8 Problem
- [TD 2933-CR] Alpha Firmware Not Booting On DS10 600MHz System
- [TD 2893] DS10-Euro-Supercluster Power Supply
- [TD 2829] WEBES/Compaq Analyze Op Sys/Patches Requirements
- [TD 2714] DS10/XP900 Benchmarq TOY Clock Parameter Loss

### Professional WorkStation XP1000/XP1000G

- [TD 2822-CR] XP1000 Firmware Update Problems (V5.8-3)
- [TD 2692] USB Issue with Alpha V5.5 Firmware on XP1000 & XP1000G

### AlphaServer DS20/DS20E

- [TD 2965-CR] DS10/10L, XP900, DS20/20E & ES40 EnVar Data Loss
- [TD 2916] DS20/DS20E Reports Wrong Speed On Power Up
- [TD 2892] DS20/DS20E V5.9-4 Firmware Reports System Event At Powerup
- [TD 2829] WEBES/Compaq Analyze Op Sys/Patches Requirements
- [TD 2639-CR] AlphaServer DS20 Firmware Reqs 3 GB Memory or >
- [TD 2622-CR} UNIX Workaround for PAL Code Error

### Compaq AlphaServer ES40

- [TD 2965-CR] DS10/10L, XP900, DS20/20E & ES40 EnVar Data Loss
- [TD 2957-CR] ES40; V6.0A Console Firmware Required for PBXDA-AC Rev. F
- [TD 2943-CR] ES40 V6.0 Firmware; Do Not Use In Galaxy Environment
- [TD 2942] UNIX V4.0G ES40 & GS80/GS160/GS320 Systems May Not Boot
- [TD 2867] ES40 Firmware CD QC-086AA-HC CPU Upgrade Kit Is Obsolete
- [TD 2829] WEBES/Compaq Analyze Op Sys/Patches Requirements
- [TD 2787-CR] AlphaServer ES40 PALcode Correction with Firmware Update
- [TD 2706-CR] AlphaServer ES40 Firmware Update Procedure
- [TD 2703-CR] New Console Firmware for AlphaServer ES40
- [TD 2622-CR} UNIX Workaround for PAL Code Error

### Compaq AlphaServer GS60/GS60E/GS140

- [TD 2962] ASRV GS60,GS140; Galaxy Secondary Partitions Hang
- [TD 2887-A] GS140, GS60, Firmware V5.9-2 Console Problem
- [TD 2868] GS60,GS140, Alphserver8200/8400 VGA graphics
- [TD 2766] AlphaServer GS60/GS60E/GS140 System Hangs/Console V5.6-6
- [TD 2732] ARC Utilities Failing During Run Command
- [TD 2712] AlphaServer GS60/GS140 Systems Firmware V5.5-23
- [TD 2701] AlphaServer GS60/GS140 Systems Firmware V5.5-17

- [TD 2678] Firmware Upgrade for AlphaServer GS60/GS140 Systems
- [TD 2651-CR] AlphaServer GS60/GS140 Console Upgrade /Firmware CD V5.4
- [TD 2622-CR} UNIX Workaround for PAL Code Error
- [TD 2610-CR-B] Update on Errors from Oracle 8.0.4.x w/DUNIX & EV6
- [TD 2594] AlphaServer GS60/GS140 Mandatory Console Firmware Upgrade
- [TD 2578] Compaq AlphaServer GS60/GS140 Problems and Solutions

### Compaq AlphaServer GS80/GS160/GS320

- [TD 2942] UNIX V4.0G ES40 & GS80/GS160/GS320 Systems May Not Boot
- [TD 2921] GS80/160/320 SRM INIT Heap Expand Loop Explanation
- [TD 2917] GS80/GS160/GS320 To Enable PCI Drawer Power Redundancy
- [TD 2909] Q-Vet For GS80/160/320 Included On Alpha Sys Firmware Upd CD
- [TD 2883-A]GS80/160/320 Systems Problem With WWIDMGR; Updated SOLUTION
- [TD 2859] GS80/160/320 Possible Global Port Faults/Memory ECC Errors

### Digital Server 3300

- [TD 2503] DIGITAL Server BIOS Doesn't Contain SCU
- [TD 2457] Important DIGITAL Server Cluster Information

### Digital Server 5300

- [TD 2781] AS4x00 and AS1200 V5.7-4 firmware fails on RAID configurations
- [TD 2668] V5.4 LFU Update Methods Failure on AS4x00 and AS1200 Statement
- [TD 2537] Digital UNIX PALcode 1.21-24 SRM firmware V5.2-1 Incorrect
- [TD 2503] DIGITAL Server BIOS Doesn't Contain SCU
- [TD 2457] Important DIGITAL Server Cluster Information
- [TD 2440] AlphaServer 1200/4100 System and ECU Faults
- [TD 2429] Alpha Server 1200 with AlphaBIOS V5.62 and Older

### Digital Server 7300

- [TD 2781] AS4x00 and AS1200 V5.7-4 firmware fails on RAID configurations
- [TD 2668] V5.4 LFU Update Methods Failure on AS4x00 and AS1200 Statement
- [TD 2537] Digital UNIX PALcode 1.21-24 SRM firmware V5.2-1 Incorrect
- [TD 2503] DIGITAL Server BIOS Doesn't Contain SCU

### AlphaStation 200

- [TD 2518-A] ASTN & ASRV w/ SRM V6.8 and the PCI ATMworks350 Errors
- [TD 2084] Corrupted ISA configuration data stored in NVR

### AlphaStation 250

- [TD 2518-A] ASTN & ASRV w/ SRM V6.8 and the PCI ATMworks350 Errors
- [TD 2133] AlphaSrvr 2xxx SRM V4.6/ARC V4.49 May Cause Prob

### AlphaStation 255

- [TD 2518-A] ASTN & ASRV w/ SRM V6.8 and the PCI ATMworks350 Errors
- [TD 2371] KZPBA-CA UltraSCSI Adapter
- [TD 2193] Alphastation 255 KZPSC Problem

### AlphaStation 400

• [TD 2518-A] ASTN & ASRV w/ SRM V6.8 and the PCI ATMworks350 Errors

### AlphaStation 500

- [TD 2658-CR-A] AS500 Firmware Upgrade Problem with AS500\_7\_0.EXE, .SYS
- [TD 2371] KZPBA-CA UltraSCSI Adapter

• [TD 2321] AS500 w/SRM V6.4-5 hangs w/KZPSA-BB option

### AlphaStation 600

- [TD 1963] New Version Firmware Available for Alphastation 600
- [TD 2371] KZPBA-CA UltraSCSI Adapter
- [TD 2275] AS600 with SRM V6.4-5 hangs w/ KZPSA-BB option
- [TD 2054] Open APX VMS V6.2 boot problem on AS600 FIS
- [TD 1944 A] Firmware for AlphaStation 600 Available Soon

### AlphaStation 600A

• [TD 2371] KZPBA-CA UltraSCSI Adapter

### Digital Personal WorkStation a/au Series

- [TD 2474] Minimum Revisions for Modules on MIATA GL UNIX Systems
- [TD 2436] Unexpected Machine Checks on DWPS with Bcache
- [TD 2371] KZPBA-CA UltraSCSI Adapter

### Digital Personal WorkStation - Miata GL

- [TD 2474] Minimum Revisions for Modules on MIATA GL UNIX Systems
- [TD 2436] Unexpected Machine Checks on DWPS with Bcache
- [TD 2371] KZPBA-CA UltraSCSI Adapter

### Digital Personal WorkStation - KryoTech 767A

- [TD 2474] Minimum Revisions for Modules on MIATA GL UNIX Systems
- [TD 2436] Unexpected Machine Checks on DWPS with Bcache
- [TD 2371] KZPBA-CA UltraSCSI Adapter

### Digital Ultimate Personal WorkStation

- [TD 2781] AS4x00 and AS1200 V5.7-4 firmware fails on RAID configs
- [TD 2668] V5.4 LFU Update Methods Failure on AS4x00 and AS1200 Statement
- [TD 2562] SRM Console Firmware V5.3-1 Update Changes
- [TD 2537] Digital UNIX PALcode 1.21-24 SRM firmware V5.2-1 Incorrect
- [TD 2440] AlphaServer 1200/4100 System and ECU Faults
- [TD 2429] Alpha Server 1200 with AlphaBIOS V5.62 and Older
- [TD 2332] AlphaBIOS Version 5.32

### DEC 3000-400

• [TD 1888] DEC3000-400, SROM rev 6.1 Needed, when Upgrading Firmware to V6.1

### DEC 3000-500

- [TD 1696] ALPHA AXP DEC3000 MODEL 500/500X/800/900 SYSTEM & I/O ROM MATRIX
- [TD 1658] INCOMPATIBILITY FIRMWARE PROBLEM ALPHA AXP
- [TD 1329] FW update info on DEC 3000Model 500

### DEC 3000-800

- [TD 1696] ALPHA AXP DEC3000 MODEL 500/500X/800/900 SYSTEM & I/O ROM MATRIX
- [TD 1658] INCOMPATIBILITY FIRMWARE PROBLEM ALPHA AXP

### DEC 3000-900

• [TD 1696] ALPHA AXP DEC3000 MODEL 500/500X/800/900 SYSTEM & I/O ROM MATRIX

### DEC 4000-600

- [TD 1585] MS430-FA (B2011-AA, 512MB)/DEC 4000 Model 6xx / 7xx Series
- [TD 1338] PROBLEMS ENCOUNTERED WHEN INSTALLING DEC 4000 MODEL 610 CPU

### DEC 7000 / 10000

- [TD 2832] KZPCC-CE Configs, Drive Failure/Removal Causes System Crash
- [TD 2015] DEC7000 Console V4.5 Problem w/ Single CI Path to HSJ40
- [TD 1947] VAX7000 & DEC7000 Memory Configuration Restrictions
- [TD 1865] DEC7000/10000 Console V4.2 Has a Serious Problem
- [TD 1732] DEC7000 with &qt2GB mem,CIXCD,run. VMS may crash
- [TD 1559 DEC 7000 and VAX 7000 MOP Booting Problem
- [TD 2451] CIXCD V5 Firmware Recall
- [TD 2234] Recalling CIXCD V8 firmware
- [TD 2080] LASER MODULE FIRMWARE MATCHING
- [TD 1858 A] VAX7000, DEC7000 Using wrong LFU => CPU unusable
- [TD 1752-A] OpenVMS AXP and DEC7000 Crash Dump Problems
- [TD 1336] CIXCD Microcode on Alpha/VAX VMSclusters
- [TD 1311] VAX 7000/10000, DEC 7000/10000 AXP LFU Utility

### VAX 7000 / 10000

- [TD 2557] CIXCD Firmware for VAX Systems
- [TD 1974] VAX7000 Console V4.1 & Show Power
- [TD 1959] VAX7000-8XX Initialization Problem
- [TD 1763] DEMNA Firmware Problem
- [TD 1651] VAX 7000/10000 HSD05 Reboot Problem
- TD 1566 VAX 7000/10000 HSJ40 Single Path Booting Problem
- TD 1559 DEC 7000 and VAX 7000 MOP Booting Problem
- [TD 1858\_A] VAX7000, DEC7000 Using wrong LFU => CPU unusable
- [TD 1363] VAX7000/VAX10000 Console V2.6
- [TD 1348] VAX7000 and VAX10000 systems running in an SMP environment
- [TD 1311] VAX 7000/10000, DEC 7000/10000 AXP LFU Utility

### Controllers / Adapters

- [TD 2919] CIXCD 4K Firmware may cause VC loss and Port Timeout
- [TD 2884-CR] New DS-KGPSA-CB/CY Firmware For WNT 4.0 & Windows 2000
- [TD 2871] DS-KZPCC-CE Can Allow Data Inconsistency
- [TD 2831] DS-KGPSA-xx Limited Risk of Data Inconsistency
- [TD 2807-C] xx-KGPSA-xx, SF303a1.zwc, & DD303a1.awc Firmware Rev Rel
- [TD 2675] KGPSA Firmware Revision SF220x2.awc Released
- [TD 2656-CR] "WWIDMGR User's Guide" Can't Be Located On Firmware V5.4 CD
- [TD 2652] KZESC and KZPSC RAID Controllers Not Supported on UNIX 5.x
- [TD 2602] AS1200 & AS4x00 DEGPA-SA System Requirements
- [TD 2557] CIXCD Firmware for VAX Systems
- [TD 2497] TSZ07 Tape Drive Cannot Be Seen at Console Prompt
- [TD 2494-B] KZPCM Supported on AS800 with DUNIX, OpenVMS or Windows NT
- [TD 2491] New Firmware Loader for KZPSC and KZPAC Controllers
- [TD 2419] Enabling Active Negation on KZPSC RAID Controllers
- [TD 2402-A] TLZ09 Firmware Update for Q-Logic SCSI Controllers
- [TD 2371] KZPBA-CA UltraSCSI Adapter
- [TD 2298-A] Alpha Server 4100 SCSI Bus & Related Errors
- [TD 2223] Alpha Server 4100 Raid Initialization Times
- [TD 2127] Alpha Server 4100 TEST Command & RAID Adapters
- [TD 2088] Alpha Server 4100 SWXCR Utilities
- [TD 2048] KZPSC with large cache (MS100-xx) fail w/21164
- [TD 1882 A] KZPSA Data Corruption Seen in System Configurations
- [TD 1874] AlphaServer 8400 LFU Updates to CIXCD Modules

• [TD 1873] AlphaServer 8200/8400 Problem with KZPSA Utility

### **References**

| NOLO: BOUND OF THESE HOUSE THE                       | 1,1,0,1                                                                  | Moders                                            | го+<br>1 |
|------------------------------------------------------|--------------------------------------------------------------------------|---------------------------------------------------|----------|
| DANGER: :ALPHASTATION                                | AlphaStations                                                            | NOUSTACOL IL NEDELL                               |          |
| DANGER::ALPHASTATION500<br>DANGEDCOPELLE             | AlphaStation500 / Add antry dance                                        | ······································            |          |
| DANGER::MIKASA                                       | AlphaServer 1000/1000A                                                   |                                                   |          |
| SSDEVO::HS1XX_PRODUCT                                | HS111, HS121, HS211, HS221, HS241, SWXNA (A                              | phaserver 1000 based)                             |          |
| DANGER::ES DS ALPHASERVERS<br>KRYSTL::WTTDFTRF       | Goldrush (DS20), Clipper (ES40), and We wildfire (GS80, GS160 and GS320) | b Brick (DS10)                                    |          |
| DANGER::ALPHASERVER 4100                             | AlphaServer 4100                                                         |                                                   |          |
| POBOXA::RAWHIDE _                                    | Rawhide                                                                  | - Restricted (send mail to POBOXB::DU             | NCAN)    |
| DANGER: : TURBOLASER                                 | AlphaServer 8200/8400                                                    |                                                   |          |
| DANGER::TLASER_SPECS                                 | TurboLaser Specifications                                                | - Restricted (send mail to DANGER::H <sup>2</sup> | RTWELL)  |
| COZMO::JENSEN                                        | Jensen                                                                   |                                                   |          |
| MVBLAB::DEMISABLE_NOTES                              | Demi-Sable Notes                                                         | - Restricted (send mail to DUENDE::FI             | ORES)    |
| MVBLAB::DEMISABLE_SPECS                              | Demi-Sable Specifications                                                | - Restricted (send mail to DUENDE::FI             | ORES)    |
| AFWI::SABLE                                          | SABLE THE FUNCTION WE AND ALCON                                          |                                                   |          |
| UECWE'T': SABLE'-NT'                                 | WINDOWS NT IOT DECZIUU MODEL ASUU                                        |                                                   |          |
| DUFFY::SABLE_NOTES                                   | SABLE_NOTES                                                              | - Restricted (send mail to DUENDE::FI             | ORES)    |
| DUFFY::SABLE_QUAL                                    | SABLE_QUAL                                                               | - Restricted (send mail to DUENDE::FI             | ORES)    |
| DUFFY::SABLE_SPECS                                   | SABLE SPECIFICATIONS                                                     | - Restricted (send mail to DUENDE::FI             | ORES)    |
| DANGER::DEC3000                                      | DEC 3000 Platform                                                        |                                                   |          |
| DANGER : : PELICAN                                   | DEC 3000-300                                                             | - Restricted (send mail to DANGER::SY             | STEM)    |
| DANGER : : FLAMINGO                                  | DEC3000 M400/500/500/600/700/800/90                                      | - Restricted (send mail to DANGER::SY             | STEM)    |
| PROXY : : LASER                                      | VAX 7000/10000 and DEC 7000/10000                                        |                                                   |          |
| PROXY::LASER_SPECS                                   | Laser Specifications Conference                                          |                                                   |          |
|                                                      |                                                                          |                                                   |          |
|                                                      |                                                                          |                                                   |          |
| Alpha Systems WebPages                               |                                                                          |                                                   |          |
| ()                                                   |                                                                          |                                                   |          |
| http://ecsz.mro.cpgcorp.i                            | let/gsbb<br>                                                             | GS80/160/320 BULLETIN BOARD                       |          |
|                                                      |                                                                          | THATTACT A TOOLS WEDGING                          |          |
| • <u>http://irodo.mro.cpgcorp</u>                    | .net/                                                                    | Alphaserver Engineering webpac                    | ወ        |
| <ul> <li><u>http://frodo.mro.cpgcorp.</u></li> </ul> | .net/alphaserver-inside/                                                 | AlphaServer-Inside                                |          |
| <ul> <li>http://rwhid1.mro.cpgcork</li> </ul>        | <u>p.net/goldrush/</u>                                                   | DS20 (Goldrush) webpage                           |          |
| <ul> <li>http://webshooter2.mro.ck</li> </ul>        | pgcorp.net/DS20E/                                                        | DS20 (Goldrush) webpage                           |          |
| <ul> <li><u>http://webshooter2.mro.ct</u></li> </ul> | pgcorp.net/tincup/index.html                                             | AlphaServer 1200 (Tincup) webp                    | age      |
| <ul> <li><u>http://webshooter2.mro.ct</u></li> </ul> | <pre>pgcorp.net/clipper_pvt/index.html</pre>                             | ES40 Clipper PVT page                             |          |

Alpha Systems Notesfiles

| http://Cybrary.inet.cpgcorp.net/SYSTEMS/ALPHA/ASRV4000/4x00 fsl update.html                                         | AlphaServer 4x00 FSL               |
|----------------------------------------------------------------------------------------------------|------------------------------------|
| http://Cybrary.inet.cpgcorp.net:/SYSTEMS/ALPHA/ES40/es40_fs1.html                                                   | AlphaServer ES40 FSL               |
| http://Cybrary.inet.cpgcorp.net/SYSTEMS/ALPHA/DS20/ds20_fs1.html                                                    | AlphaServer DS20 FSL               |
| http://Cybrary.inet.cpgcorp.net:/SYSTEMS/ALPHA/DS10/ds10_fs1.html                                                   | AlphaServer DS10 FSL               |
| http://Cybrary.inet.cpgcorp.net/SYSTEMS/ALPHA/dsrv_fsl_update.html                                                  | Digital Server FSL                 |
| <pre>http://Cybrary.inet.cpgcorp.net/SYSTEMS/ALPHA/dpws_fs1_update.html</pre>                                       | Digital Personal Workstation FSL   |
| Jpdate Procedures                                                                                                   |                                    |
| http://Cybrary.inet.cpgcorp.net/SYSTEMS/ALPHA/FIRMWARE/fw_update_methods.html                                       | AlphaServer/AlphaStation           |
| http://Cybrary.inet.cpgcorp.net/SYSTEMS/ALPHA/as800_floppy.html                                                     | AlphaServer 800 Floppy Procedure   |
| <ul> <li>http://Cybrary.inet.cpgcorp.net/SYSTEMS/ALPHA/FIRMWARE/es40_rmc_update.html</li> </ul>                     | AlphaServer ES40 RMC Update        |
| <ul> <li>http://Cybrary.inet.cpgcorp.net/SYSTEMS/ALPHA/FIRMWARE/turbo_update_methods.htm</li> </ul>                 | <u>l</u> Turbolaser                |
| http://Cybrary.inet.cpgcorp.net/SYSTEMS/ALPHA/FIRMWARE/gs_update_methods.html                                       | GS60/GS140                         |
| http://Cybrary.inet.cpgcorp.net/SYSTEMS/ALPHA/FIRMWARE/wf_firmware_update.html                                      | GS80/GS160/GS320                   |
| http://Cybrary.inet.cpgcorp.net/SYSTEMS/ALPHA/3000-500/3000_update.html                                             | DEC 3000                           |
| <ul> <li>http://Cybrary.inet.cpgcorp.net:/SYSTEMS/ALPHA/FIRMWARE/dec7000_firmware.html</li> </ul>                   | DEC 7000                           |
| http://Cybrary.inet.cpgcorp.net:/SYSTEMS/ALPHA/FIRMWARE/vax7000_firmware.html                                       | VAX 7000                           |
|                                                                                                    |                                    |
| <b>Utilities/Adapters</b>                                                                                           |                                    |
| <ul> <li>http://Cybrary.inet.cpgcorp.net/STORAGE/FIBRE/ADAPTERS/COMPAQ/KGPSA/kgpsa_fw_up<br/>Proceedures</li> </ul> | <u>date_intro.htm</u> KGPSA Update |
| httn.//rvhrarv inet rodrorn net/SVSTEMS/b1.pHd/aSRV8400/rcn html                                                    | RCTI on ThrhoLaser                 |
|                                                                                                    |                                    |
| <ul> <li>http://Cybrary.inet.cpgcorp.net/SYSTEMS/ALPHA/FIRMWARE/turbo utility.html</li> </ul>                       | Utilities on Turbolaser            |

# Firmware Document on Cybrary

V6.1 doc in PDF format http://cybrary.inet.cpgcorp.net/ARCHIVE/PUBS/USERS/ALPHA-FIRMWARE-UPDATE-V61.pdf

## Firmware Pages on Cybrary

http://Cybrary.inet.cpgcorp.net/SYSTEMS/ALPHA/FIRMWARE/firmware\_procedures.html •

### FailSafe Loader Procedures

- http://Cybrary.inet.cpgcorp.net:/SYSTEMS/ALPHA/failsafe loader.html
  - http://Cybrary.inet.cpgcorp.net:/SYSTEMS/ALPHA/fsl\_update.html
- http://Cybrary.inet.cpgcorp.net/SYSTEMS/ALPHA/as800\_floppy.html
- http://Cybrary.inet.cpgcorp.net/SYSTEMS/ALPHA/ASRV2000/2x00\_fsl.html

AlphaServer 800 Floppy Procedure AlphaServer/AlphaStation FSL Failsafe loader Description

AlphaServer 2x00 FSL

- http://Cybrary\_inet\_cpocorp\_net/SYSTEMS/ALPHA/ASRV4000/4×00\_fs] undate\_htm]

# Firmware Locations On The Internet

- http://Cybrary.inet.cpgcorp.net
- Digital's Firmware website http://Cybrary.inet.cpgcorp.net/DOWNLOAD/FIRMWARE/SYSTEMS/ALPHA
  - http://ftp.digital.com/pub/DEC/Alpha/firmware/
- http://ftp.digital.com/pub/Digital/Alpha/firmware/
- ftp://ftp.digital.com/pub/DEC/Alpha/firmware/
- ftp://ftp.digital.com/pub/Digital/Alpha/firmware/
  - http://ecs2.mro.cpgcorp.net/wf/
- http://16.129.13.229/wildfire/
- http://www.compag.com/support/files/alphant/index.html

Wildfire firmware location Wildfire firmware location

# Firmware Locations Online

CSC32::ISG\$COMMON: [LASER.DEC7000.UCODE]

See PROXY::LASER note 673 for info on AXP7000/10000 firmware ISG\$COMMON:[LASER.DEC7000]LFU\_DEC\_BOOT\_PROCEDURE.TXT

CSC32::ISG\$COMMON: [LASER.VAX7000.UCODE]

See PROXY::LASER note 674 for info on VAX7000/10000 firmware ISG\$COMMON:[LASER.VAX7000]LFU\_VAX\_BOOT\_PROCEDURE.TXT;42

| Document Title                                                             | Part Number       |           | Page Numbers                    |
|----------------------------------------------------------------------------|-------------------|-----------|---------------------------------|
| AlphaStation 200 Series User Information                                   | (EK-PCDTA-UI      | . E01)    | C7 - C9, Appendix E             |
| AlphaStation 200/400 Series Technical Information                          | (EK-PCDSA-TI      | .PRE)     | 2-13 to 2-17                    |
| AlphaStation 250 Series User Information                                   | (EK-PCCTA-UI      | .A01)     | C7 to C9, Appendix E            |
| AlphaStation 255 Series User Information                                   | (EK-VLLXA-UI      | .B01)     | B10 to B13, Appendix D          |
| AlphaStation 400 Series CPU Module Information                             | (EK-PCDSA-CI      | .A01)     | 1-5                             |
| AlphaStation 400 Series User Information                                   | (EK-PCDSA-UI      | .B01)     | Appendix E                      |
| AlphaStation 500 Series User Information                                   | (EK-ALPH5-UI      | .A01)     | C10 to C12, Appendix E          |
| Maverick System Spec                                                       |                   |           | Chapter 6 pages 59-62           |
| AlphaStation 600 Series User Information                                   | (EK-AS800-UI      | .A01)     | C10 - C12, Appendix E           |
| AlphaStation 600A Series User Information                                  | (EK-AL655-UI      | .A01)     | 4-26, 7-7 - 7-10                |
| AlphaServer 300 User Guide                                                 | (EK-AS300-UG      | .A01)     | A4 - A6                         |
| AlphaServer 800 Service Guide                                              | (EK-ASV80-SG      | .A01)     | 2-4 to 2-5, 2-21 to 2-23, 7-27, |
|                                                                            |                   |           | Appendix A                      |
| AlphaServer 400 Series User Information                                    | (EK-PCSVA-UI      | .A01)     | C8 to C9, Appendix E            |
| AlbhaServer 1000 Owners Guide                                              | (EK-DTLSV-OG      | .B01)     | 7-4, 8-18 to 8-19               |
| AlphaServer 1000 Service Guide                                             | (FK-DTLSV-SV      | B01)      | 2-17 to 2-18                    |
| LibhaServer 10000 Owners Guide                                             |                   |           | 8-19 FO 8-20 9-12 FO 9-15       |
| Althractive focus output                                                   | (FK-DIDEV-SV      | R01)      | 0-30 to 0-34 Dunendix D         |
| Alphaserver 1200 Hisers Guide                                              | (FK-AS120-11G     |           | 3-28 to 3-46                    |
| AlphaServer 1200/DIGITAL Ultimate Workstation 533                          |                   |           |                                 |
| Service Manual                                                             | (FK-AS120-SV      | A01)      | 2-24 Annendix A                 |
| AlmhaServer 2000/2100/2100 BM/2100 CAR Service Guide                       | (EK-KN450-SV      | R01)      | 2-18 +C 2-21                    |
| Parpusauctive: 2000/2100/2100/2100 And 2000 D Control Unition View Outlied |                   |           |                                 |
| UTGLICAL ZIOU DELVEL MOUEL DUUMF-K DELLES INSCALLACION/OWNERS              | MN - 00 FM - NG ) | (TOF.     |                                 |
| AlphaServer 2100A Owners                                                   | (EK-Z100A-OP      | (I0A.     | 4-9 to 4-11                     |
| AlphaServer 2100A RM Series Installation/Owners                            | (EK-2100A-RM      | .A01)     | 6-11                            |
| AlphaServer 2100A/2100A RM/2100A Cab Series Service Guide                  | (EK-2100A-SV      | .A01)     | 2-18 to 2-22                    |
| AlphaServer 4100 Service Manual                                            | (EK-4100A-SV      | (10J)     | Appendix A                      |
| AlphaServer 4100 Central Office Svatem Installation/Owners/                |                   |           |                                 |
|                                                                            | NT-00012-747      | ( LOK     | C vibready 7-1                  |
|                                                                            |                   | ( + ) 4 . | APERATA D                       |
| Alphaserver 8200/8400 Service Manual - Part 2                              | (HK-18030-SV2     | (TOA.     | chapter 6                       |
| AlphaServer GS60/140 and 8200/8400 Operations Manual                       | (EK-T8030-OP      | .C01)     | Appendix B                      |
| AlphaServer DS/ES Systems Maintenance Course Guide                         | (EY-Z417E-SG-I    | (1000     | Chapter 6                       |
| AlphaServer DS10 / DS10L AlphaStation DS10 Console Reference               | (EK-DS10S-CR      | .C01)     | 1-24 to 1-35                    |
| AlphaServer DS20 Service Manual                                            | (EK-AS140-SV      | .A01)     | Appendix C                      |
| Compag AlphaServer DS20 User's Guide                                       | (EK-AS140-UG      | .A01)     | 3-26 to 3-44, Chapters 4 and 5  |
| Compag AlphaServer ES40 and AlphaStation ES40 Service Guide                | (EK-ES240-SV      | .B02)     | 2-12, 3-30 to 3-33              |
| AlphaServer ES40 Owner's Guide                                             | (EK-ES240-UG      | .B01)     | Chapter 6                       |
| AlphaServer ES40 and AlphaStation ES40 Owner's Guide                       | (EK-ES240-OG      | .B01)     | Chapter 6                       |
| AlbhaServer GS80/GS160/GS320 Level 2 Support Technical Adviso              | ĽV                |           | Chapter 8                       |
| AlphaServer GS80/160/320 AlphaServer GS series Service Manual              | (EK-GS320-SV      | .C01)     | Appendix D                      |
| AlbhaServer GS80/160/320 Firmware Reference Manual                         | (EK-GS320-RM      | .C01)     | Appendix B                      |
| DEC 3000 Model 300 Series AXP Hardware Reference Manual                    | (EK-PELCN-OG      | C01)      | 1-14 to 1-15                    |
| DEC 3000 Models 400/400S AXP Technical Summary                             | (EK-SNDPR-TM      | .B01)     | 1-12                            |
| DEC 3000 Models 500/500S AXP Service info                                  | (EK-FLAMI-SV      | .C01)     | 2-3 to 2-5, Appendix A          |
| DEC 3000 Models 500X AXP Service info                                      | (EK-HOTPI-SV      | .A01)     | 2-2 to 2-3, Appendix A          |
| DEC 3000 Models 600/600S and 800/800S AXP Service Info                     | (EK-FLSPC-SV      | .A01)     | 2-2, 2-7, 7-3 to 7-5            |
| DEC 3000 AXP Systems and TURBOchannel Options Update Utility               | Procedures (R     | elease N  | otes)                           |

Documentation Sources and Page Numbers

### Index

| Α                            |   |
|------------------------------|---|
| a Windows NT Matrix          |   |
| -                            |   |
| В                            |   |
| 's                           | 5 |
| ${f E}$                      |   |
| - FISA Configuration Utility | 3 |
| ronmental Variables          |   |
| us Probe Algorithm           |   |
| efinitions                   |   |
| arc_enable                   |   |
| auto_action                  | 2 |
| baud                         | 2 |
| boot_dev                     | 2 |
| boot_file                    |   |
| boot_osflags                 |   |
| boot_reset                   |   |
| bootdef_dev                  |   |
| booted_dev                   |   |
| booted_file                  |   |
| booted_osflags               |   |
| bus_probe_algorithm          | 3 |
| console                      |   |
| console_mode                 |   |
| cpu_enabled                  |   |
| cpu_mask                     |   |
| cpu_primary                  |   |
| dump_dev                     |   |
| ew*0_mode                    |   |
| ew*0_protocols               |   |
| ffauto                       |   |
| tinext                       |   |
| interleave                   |   |
| 1sp*_host_1d                 |   |
| 1sp*_soft_term               |   |
| kzpsa*_Iast                  |   |
| kzpsa*_nost_1d               |   |
| kzpsa*_termpwr               |   |
| memory_test                  |   |
| ocp_text                     |   |
| os_type                      |   |
| pal                          |   |
| pc1_parity                   |   |
| pk*0_disconnect              |   |
| pk*0_1ast                    |   |
| pK*0_nost_1d                 |   |
| pk*0_soit_term               |   |
| pk · 0_ternipwr              |   |
| sinini_canout                |   |
| sys_mouti_num                |   |
|                              |   |
| sys_type<br>tto0_boud        |   |
|                              |   |

| version                                                                         |     |
|---------------------------------------------------------------------------------|-----|
| FFAUTO and FFNEXT                                                               |     |
| Galaxy Definitions                                                              |     |
| lp_count                                                                        |     |
| lp_io_mask                                                                      |     |
| lp_mem_size                                                                     |     |
| lp_shared_mem_size                                                              |     |
| How to Set Customer Defined Variables                                           |     |
| How to Set Customer Defined Variables on a Turbolaser                           |     |
| mopv3_boot                                                                      |     |
| Errors                                                                          |     |
| AlphaServer 1000/1000A Led Code CB                                              |     |
| AlphaServer 2100 5/375 "Cpu Type Not Supported                                  | 455 |
| AlphaServer 2x00/2100A, FAIL I/O 00 04                                          | 459 |
| AlphaServer 2x00/2100A, FAIL I/O 04                                             |     |
| AlphaServer 2x00/2100A, FAIL I/O_00 0004                                        | 459 |
| AlphaServer DS10 6/600 MHZ CPU - No Default Bootfile Selected                   |     |
| AlphaServer DS10/DS20 - Invalid Image                                           |     |
| bad value - mopv3_boot not modified                                             |     |
| console is secure - parameters are not allowed                                  |     |
| DAC960 initialize issues with V5.7-4 console on AlphaServer 4x00 systems        |     |
| DEC 3000-400, SYSTEM MACHINE CHECK ABORT HAS OCCURRED PC=000680                 |     |
| illegal date/time entered                                                       |     |
| Missing file                                                                    |     |
| RCU - Failed to open, or encountered an error while reading the following files |     |
| Unable to Set Date/Time Under ARC                                               |     |

### F

| FailSafe Booter                                             |                     |
|-------------------------------------------------------------|---------------------|
| Compaq AlphaServer DS10                                     |                     |
| Compaq AlphaServer DS20                                     |                     |
| FailSafe Loader                                             | See FailSafe Booter |
| FailSafe Loader                                             |                     |
| AlphaServer 2x00, FSL Issues and Problems                   |                     |
| AlphaServer 2x00, Overview and Functions                    |                     |
| AlphaServer 2x00, Updating Firmware from                    |                     |
| AlphaServer 4000/4100/1200                                  |                     |
| AlphaServer 800/Digital Server 3000 Model 3300/3305         |                     |
| AlphaStation/AlphaServer                                    |                     |
| Compaq AlphaServer ES40                                     |                     |
| Compaq AlphaServer ES45                                     |                     |
| Digital Personal WorkStation                                |                     |
| Digital Server 5000 Model5300                               |                     |
| Digital Server 7000 Model 7300                              |                     |
| FailSafe Loader Differences                                 |                     |
| Firmware                                                    |                     |
| Minimum Acceptable Firmware Versions for Recent OS Versions |                     |
| Firmware Update Procedures                                  |                     |
| AlphaServer 1000/1000A                                      |                     |
| AlphaServer 1200                                            | 61                  |
| AlphaServer 2000/2100/2100A                                 |                     |
| AlphaServer 300                                             |                     |
| AlphaServer 400 / AlphaStation 400                          |                     |
| AlphaServer 4000/4100                                       |                     |
| AlphaServer 800                                             |                     |
| AlphaServer 8200/8400                                       |                     |
| AlphaStation 200/250 Full Flash                             |                     |
| AlphaStation 200/255 Half Flash                             |                     |
|                                                             |                     |

| AlphaStation 500/600                                                                        |                    |
|---------------------------------------------------------------------------------------------|--------------------|
| AlphaStation 600A                                                                           |                    |
| CIXCD                                                                                       |                    |
| Compag AlphaServer DS10 and Professional WorkStation XP900                                  |                    |
| Compag AlphaServer DS20/DS20E                                                               |                    |
| Compag AlphaServer ES40 - RMC                                                               |                    |
| Compag AlphaServer ES40/TS40                                                                |                    |
| Compag AlphaServer ES45                                                                     |                    |
| Compag AlphaServer GS60/GS140                                                               |                    |
| Compag AlphaServer GS80/GS160/GS320.                                                        |                    |
| Compag Professional WorkStation XP1000                                                      |                    |
| DEC 2000 Models 300/500                                                                     |                    |
| DEC 3000                                                                                    |                    |
| DEC 4000 Models 600 and 700                                                                 |                    |
| DEC 7000/10000                                                                              |                    |
| DECpc AXP150                                                                                |                    |
| Digital Personal WorkStation a/au Series                                                    |                    |
| Digital Server 3000 Models 3300/3305                                                        | 35                 |
| Digital Server 5000 Models 5300/5305                                                        |                    |
| Digital Server 7000 Models 7300/7305                                                        |                    |
| Digital Ultimate WorkStation                                                                |                    |
| KGPSA - GS60/GS60E/GS140 or Turbolasers                                                     |                    |
| KGPSA - GS80/GS160/GS320                                                                    |                    |
| KGPSA using AlphaBIOS                                                                       | 363                |
| VAX 7000/10000                                                                              |                    |
| Firmware Versions                                                                           |                    |
| AlphaServer 1000 EV5 thru AlphaServer 1200 Systems                                          | 5                  |
| AlphaServer 2100A EV5 thru AlphaServer 8x00 Systems                                         | 7                  |
| AlphaServer 2x00 EV4 thru AlphaServer 2100A EV4 Systems                                     | 6                  |
| AlphaServer 300 thru AlphaServer 1000 EV4                                                   | 4                  |
| AlphaStation 200 thru AlphaStation 255                                                      |                    |
| AlphaStation 400 thru AlphaStation 600A                                                     |                    |
| Compag AlphaServer DS10 thru Compag AlphaServer GS60/GS60E/GS140                            | 9                  |
| DEC 2000 Systems                                                                            |                    |
| DEC 3000 Systems                                                                            |                    |
| DEC 4000 Systems                                                                            |                    |
| DEC 7000/10000 Systems                                                                      |                    |
| Digital Personal WorkStation a/au Series                                                    |                    |
| Digital Ultimate WorkStation 533a2/533au2 Series and Compag Professional WorkStation XP1000 |                    |
| VAX 7000/10000 Systems                                                                      |                    |
| FSL                                                                                         | ee FailSafe Loader |
|                                                                                             |                    |
| G                                                                                           |                    |
|                                                                                             |                    |
| Galaxy                                                                                      |                    |

| Environmental Variables                   | See Galaxy Definitions |
|-------------------------------------------|------------------------|
| Firmware updates on                       |                        |
| Н                                         | [                      |
| HALcode                                   |                        |
| Ι                                         |                        |
| Issues                                    |                        |
| J                                         |                        |
| Jumpers<br>AlphaServer 1000/1000, CPU EV4 |                        |

| AlphaServer 1000/1000A, CPU EV5/300             |               |
|-------------------------------------------------|---------------|
| AlphaServer 1000/1000A, Motherboard             |               |
| AlphaServer 1000A, CPU EV5/333                  |               |
| AlphaServer 1000A, CPU EV5/400                  |               |
| AlphaServer 2000, BA720 Enclosure               |               |
| AlphaServer 2100                                |               |
| AlphaServer 2100 LP.                            |               |
| AlphaServer 2100/2100RM, BA740/BA741 Enclosures |               |
| AlphaServer 2100A RM                            |               |
| AlphaServer 300, Motherboard                    |               |
| AlphaServer 400, CPU                            |               |
| AlphaServer 400, Motherboard                    |               |
| AlphaServer 4000/4100 LP, PCI/EISA Motherboard  |               |
| AlphaServer 4000/4100, PCI/EISA Motherboard     |               |
| AlphaServer 800, Motherboard                    | 45            |
| AlphaServer DS20, Motherboard                   |               |
| AlphaServers and AlphaStations                  |               |
| AlphaStation 200, Motherboard                   | 195–96, 207–8 |
| AlphaStation 250. Motherboard                   |               |
| AlphaStation 255, Motherboard                   |               |
| AlphaStation 400, CPU                           |               |
| AlphaStation 400, Motherboard                   |               |
| AlphaStation 500, System Module                 |               |
| AlphaStation 600, System Module                 |               |
| AlphaStation 600A, CPU                          |               |
| AlphaStation 600A, System Board                 |               |
| Compaq AlphaServer DS10, MotherBoard            |               |
| Compaq AlphaServer ES40, CSB - System Backplane |               |
| Compaq AlphaServer ES45, CSB - System Backplane |               |
| DEC 3000 Model 300, Rom Update                  |               |
| DEC 3000 Model 400/600/700, ROM Update          |               |
| DEC 3000 Models 500/500S/500X, I/O Module       |               |
| DEC 3000 Models 500/500S/500X, System Module    |               |
| DEC 3000 Models 800/800, I/O Module             |               |
| DEC 3000 Models 800/900, System Module          |               |
| VAX and DEC machines                            | 2             |

### Р

| PALcode                                                  |  |
|----------------------------------------------------------|--|
| Password                                                 |  |
| Clearing SRM Console Password on an AlphaStation 500/600 |  |
| Clearing SRM Password on a Miata/Miata GL                |  |
| Powerup Sequence                                         |  |

R

### RCU

| Booting off CD                     |  |
|------------------------------------|--|
| Creating RCU floppy                |  |
| Running RCU on a TurboLaser        |  |
| References                         |  |
| Alpha System Webpages              |  |
| Documentation                      |  |
| Firmware Locations on the Internet |  |
| Firmware Locations Online          |  |
| Firmware Pages on ProSIC           |  |
| Notesfile Locations                |  |
|                                    |  |

| Scripts        |             |
|----------------|-------------|
| 1000A_to_600A  |             |
| 600A to 1000A  |             |
| cpu downgrade  |             |
| cpu upgrade    |             |
| make_dual_srm  |             |
| read_rel_notes |             |
| restore nvram  |             |
| save nvram     |             |
| update fsl     |             |
| Switches       | See Jumpers |

### U

### Utilities

| clr_pwd, AlphaStation 500/600 |  |
|-------------------------------|--|
| cnfgdiag.exe, KZPSA           |  |
| ECU                           |  |
| eeromcfg.exe, ISP1020,KZPBA   |  |
| KZPSA_EDIT, KZPSA             |  |
| lp6dutil.exe, KGPSA           |  |
| lp6ldr.exe, KGPSA             |  |
| miata_clear_password          |  |
| RCU                           |  |
| UTIL_CLI, KZPSA               |  |

### W

### wwidmgr

| Description | 1 |
|-------------|---|
| Using       | 1 |